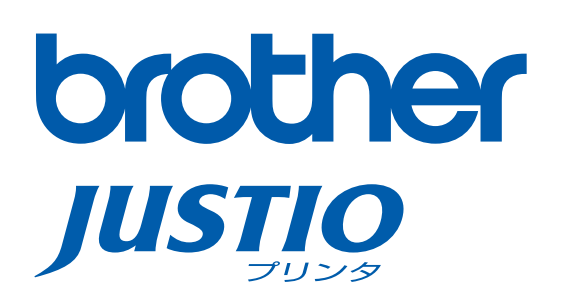

# HL-4040CN/HL-4050CDN

# 空 **画面で見るマニュアル(ユーザーズガイド)**

| やりたいこと                     | 安全に正しくご使用いただくために                                                                    |  |  |  |  |
|----------------------------|-------------------------------------------------------------------------------------|--|--|--|--|
| <b>目次</b> やりたいこと別の 日次があります | 第1章 本製品をご使用になる前に                                                                    |  |  |  |  |
|                            | 第2章 <b>印刷する</b>                                                                     |  |  |  |  |
|                            | 第3章 オプション製品を使う                                                                      |  |  |  |  |
|                            | 第4章 メンテナンス                                                                          |  |  |  |  |
|                            | 第5章 <b>困ったときは</b>                                                                   |  |  |  |  |
|                            | 第6章 <b>付録</b>                                                                       |  |  |  |  |
|                            | 索引                                                                                  |  |  |  |  |
|                            | <b>困ったときは</b> 本製品の動作がおかしいとき、故障かな?<br>と思ったときなどは、以下の手順で原因を<br>お調べください。                |  |  |  |  |
|                            | 1 第5章「困ったときは」で調べる                                                                   |  |  |  |  |
|                            | 2 サポート ブラザー 検索 ブラザーのサポートサイト<br>にアクセスして、最新の情報を調べる<br>http://solutions.brother.co.jp/ |  |  |  |  |
|                            | オンラインユーザー登録 > https://regist.brother.jp/                                            |  |  |  |  |
|                            | ーーーーーーーーーーーーーーーーーーーーーーーーーーーーーーーーーーーー                                                |  |  |  |  |

#### マニュアルのご案内

本製品を正しくご使用いただくため、また幅広く活用していただくため、次のマニュアルを用 意しています。 本制品をご使用になる前に必ずお読みください

本製品をご使用になる前に必ずお読みください。

#### かんたん設置ガイド

本製品の設置、プリンタドライバやソフトウェアのインストール方法など、本製品を使える ようにするための準備について説明しています。 本マニュアルをお読みになる前に必ずお読みください。

#### 画面で見るマニュアル(ユーザーズガイド)

本製品の基本的な機能の説明、トレイや用紙ごとの印刷方法、オプションの追加や本製品の メンテナンスについて説明しています。 また、紙づまりの解決方法などのトラブルシューティングも記載していますので、トラブル

の原因や対処方法を調べたいときは、「困ったときは」P.5-1 をお読みください。

#### 消耗品の回収リサイクルのご案内

http://www.brother.co.jp/product/support info/printer/recycle/index.htm

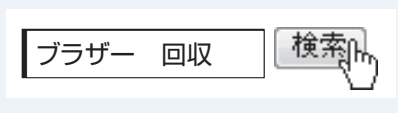

ブラザーでは環境保護に対する取り組みの一環として消耗 品のリサイクルに取り組んでおります。使い終わりました消 耗品がございましたら回収にご協力お願い申し上げます。詳 しくは、ホームページをご参照ください。

回収の対象になる消耗品 ・トナーカートリッジ

・ドラムユニット ・ベルトユニット ・廃トナーボックス

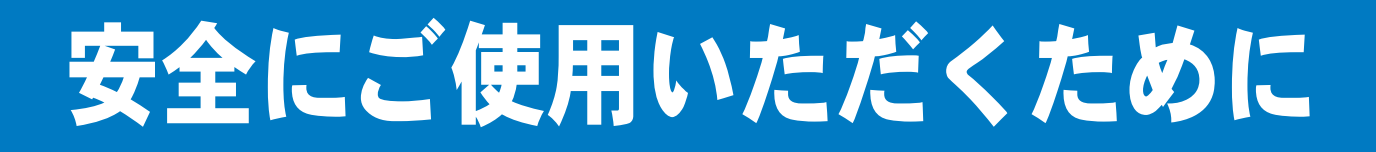

## ご使用になる前の注意事項

このたびは本製品をお買い上げいただきまして誠にありがとうございます。 この画面で見るマニュアル(ユーザーズガイド)には、お客様や他の人々への危害や財産への損害 を未然に防ぎ、本製品を安全にご使用いただくために、守っていただきたい事項を示しています。 その表示と図記号の意味は次のようになっています。内容をよく理解してから本文をお読みくだ さい。

| ▲ 警告  | この表示を無視して、誤った取り扱いをすると、人が死亡または重症を負う可<br>能性がある内容を示しています。                   |
|-------|--------------------------------------------------------------------------|
| ⚠ 注意  | この表示を無視して、誤った取り扱いをすると、人が傷害を負う可能性が想定<br>される内容および物的損害のみの発生が想定される内容を示しています。 |
| ! お願い | ご使用いただく上での注意事項、制限事項などの内容を示しています。                                         |

本マニュアルで使用している絵文字の意味は次のとおりです。

| $\bigcirc$         | 特定しない禁止 |          | 分解してはいけ | $\bigotimes$ | 水に濡らしては |          | 火気に近づけて |       |
|--------------------|---------|----------|---------|--------------|---------|----------|---------|-------|
| S                  | 事項      | <b>W</b> | ません     | Y            | いけません   | Ś        | はいけません  |       |
|                    | 手を触れてはい |          | 特定しない義務 |              | 電源プラグを抜 |          | アース線をつな | 印刷    |
| W                  | けません    |          | 行為      | <b>U</b> S   | いてください  | A        | いでください  |       |
| $\mathbf{\Lambda}$ | 特定しない危険 | $\wedge$ | 感電の危険があ |              | 火災の危険があ |          | 火傷の危険があ |       |
| <u>_!</u> _        | 通告      | <u> </u> | ります     |              | ります     | <u>\</u> | ります     | オプション |

安全

準備

メンテナンス

- 本マニュアルの内容につきましては万全を期しておりますが、お気づきの点がございましたら、 「お客様相談窓口」へご連絡ください。
- 「かんたん設置ガイド」など、付属品を紛失した場合は、お買い上げの販売店またはダイレクト クラブへ申し出ていただければ購入できます。

ご使用の前に、次の「警告・注意・お願い」をよくお読みいただき、正しくご使用ください。

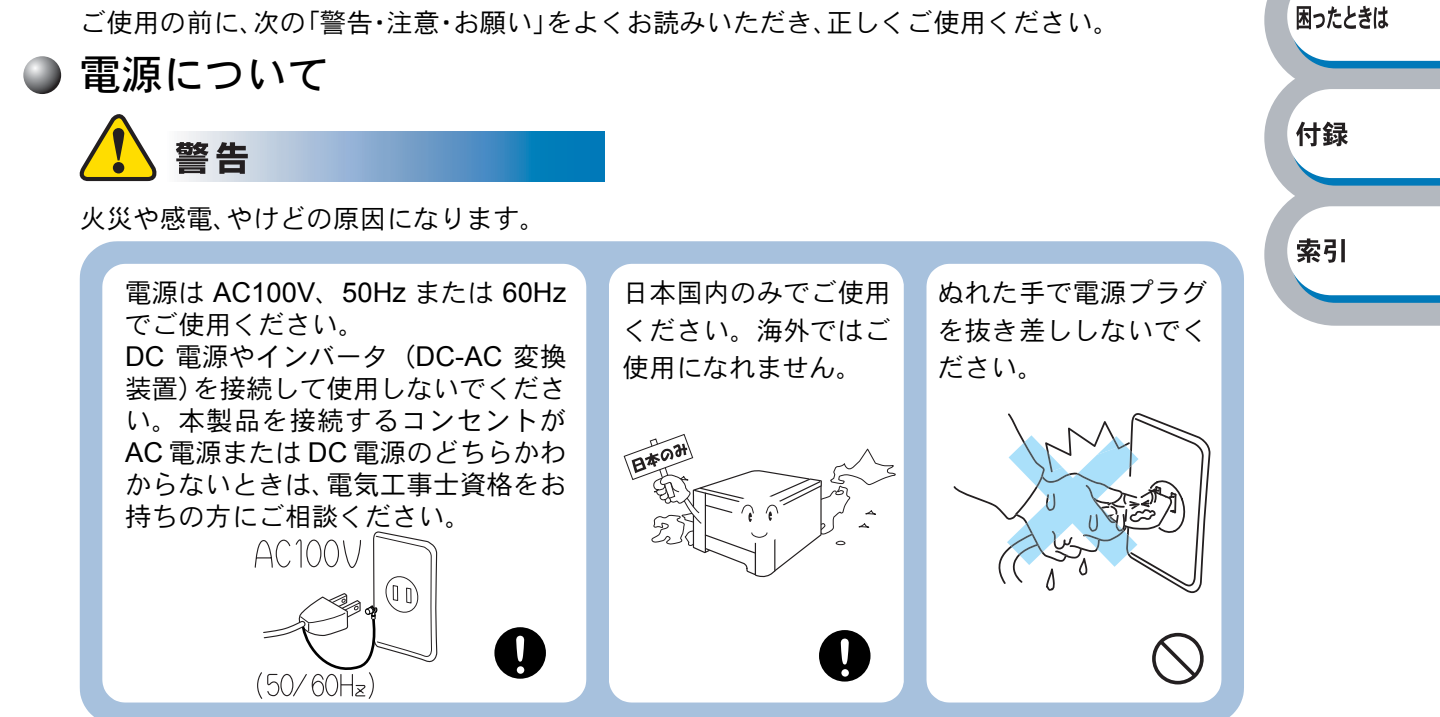

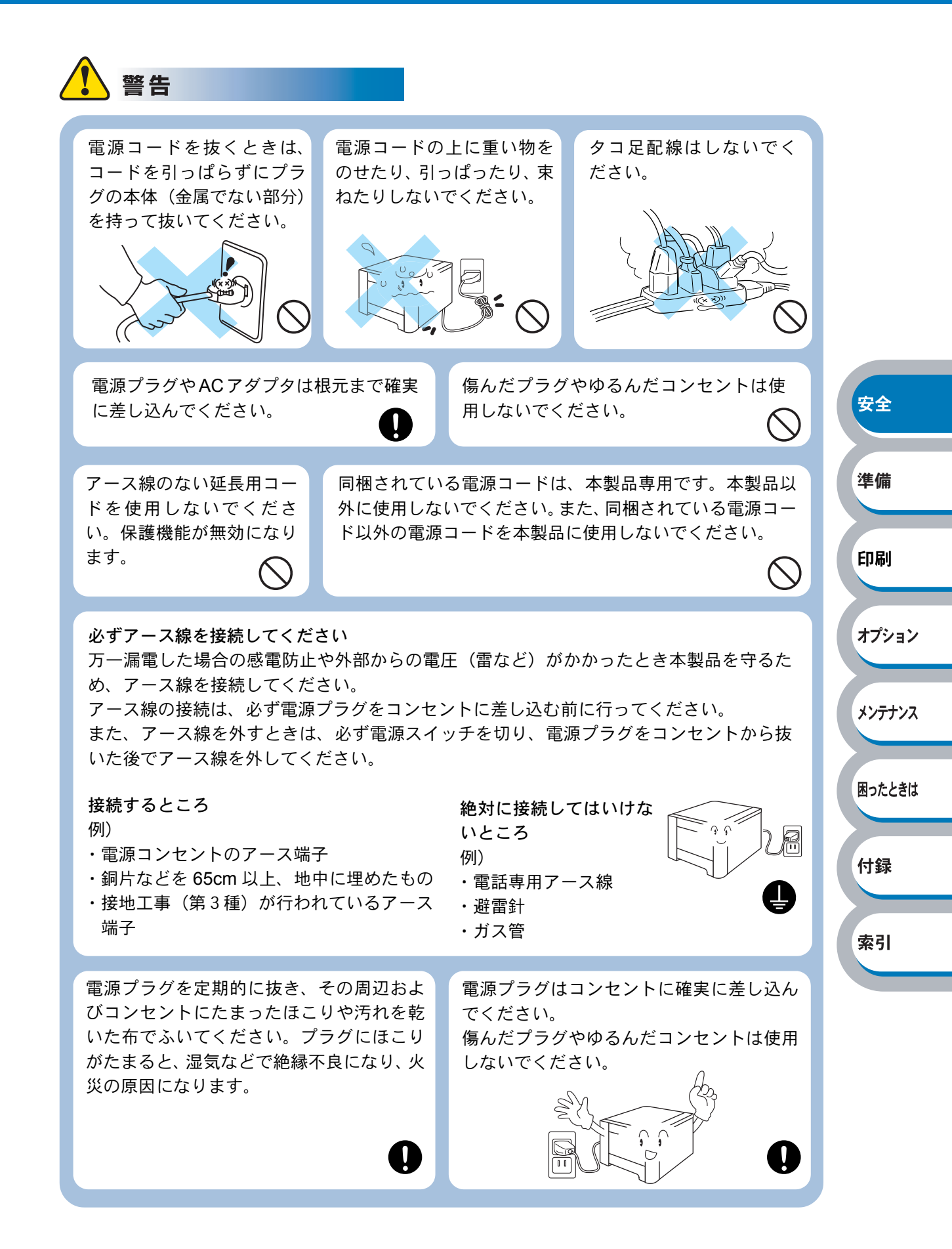

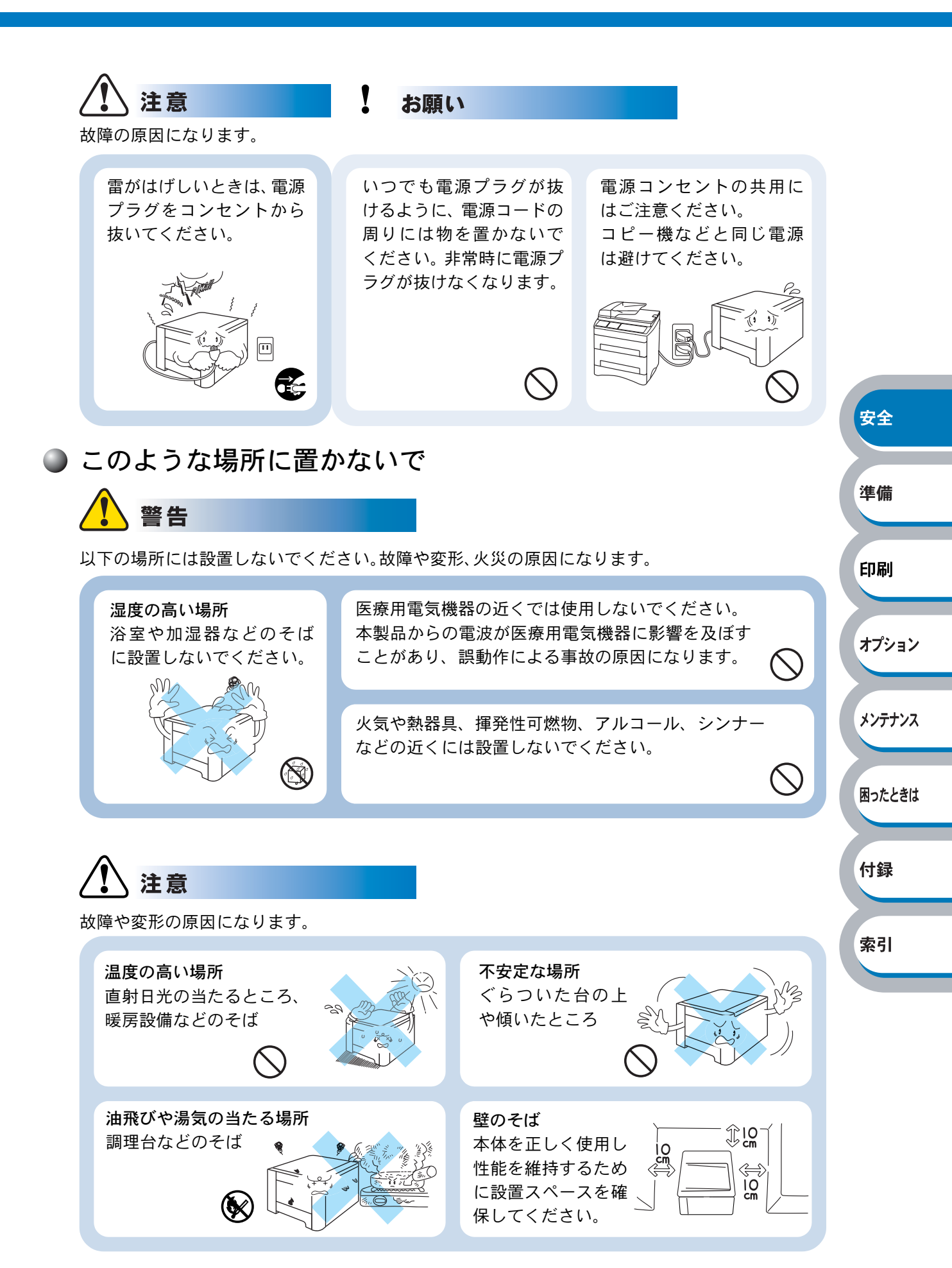

付録

索引

#### お願い

故障や変形の原因になります。

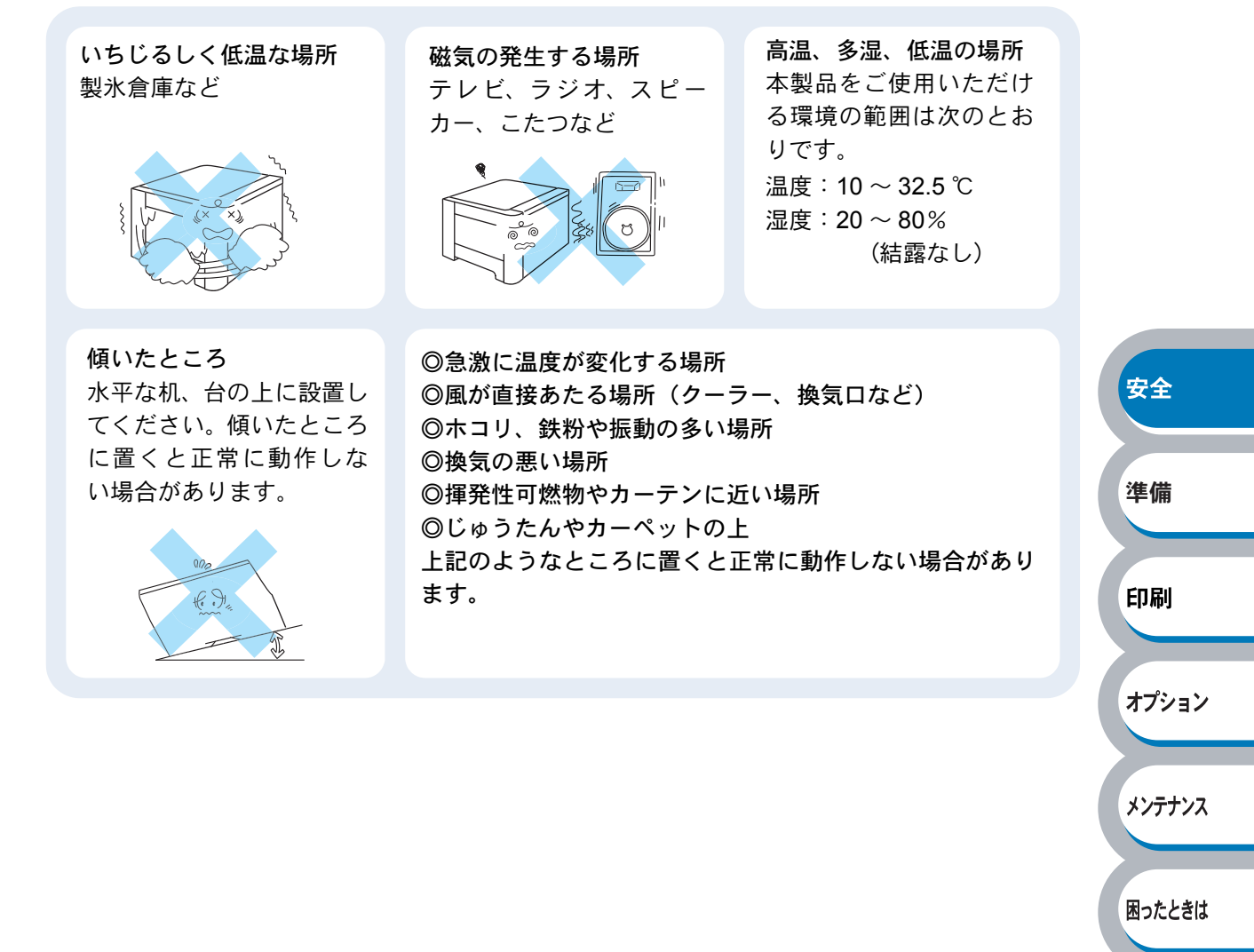

もしもこんなときには

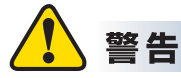

下記の状況でそのまま使用すると火災、感電の原因になります。必ず電源プラグをコンセントから 抜いてください。

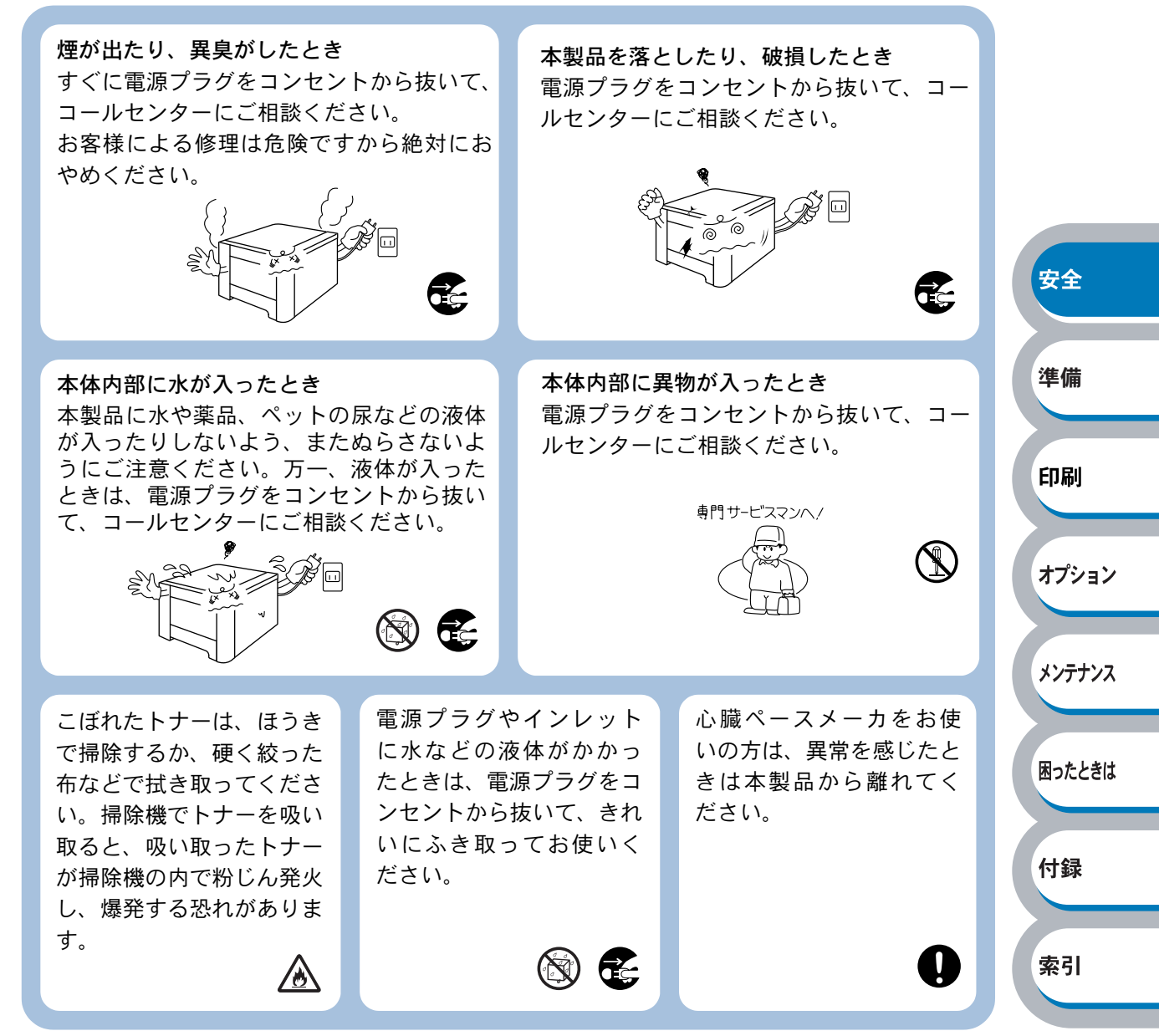

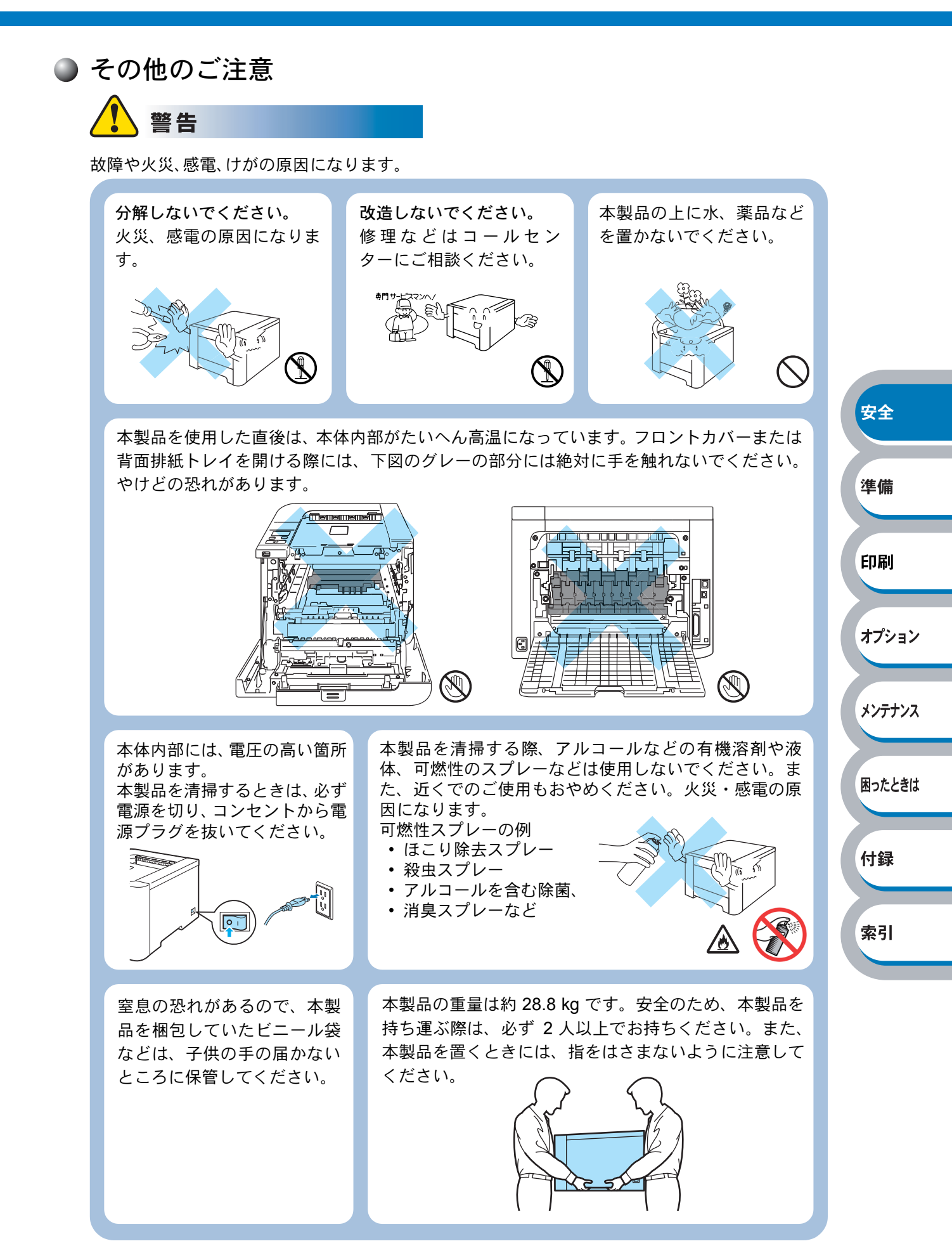

印刷

# 🚺 注意

故障や火災、感電、やけど、けがの原因になります。

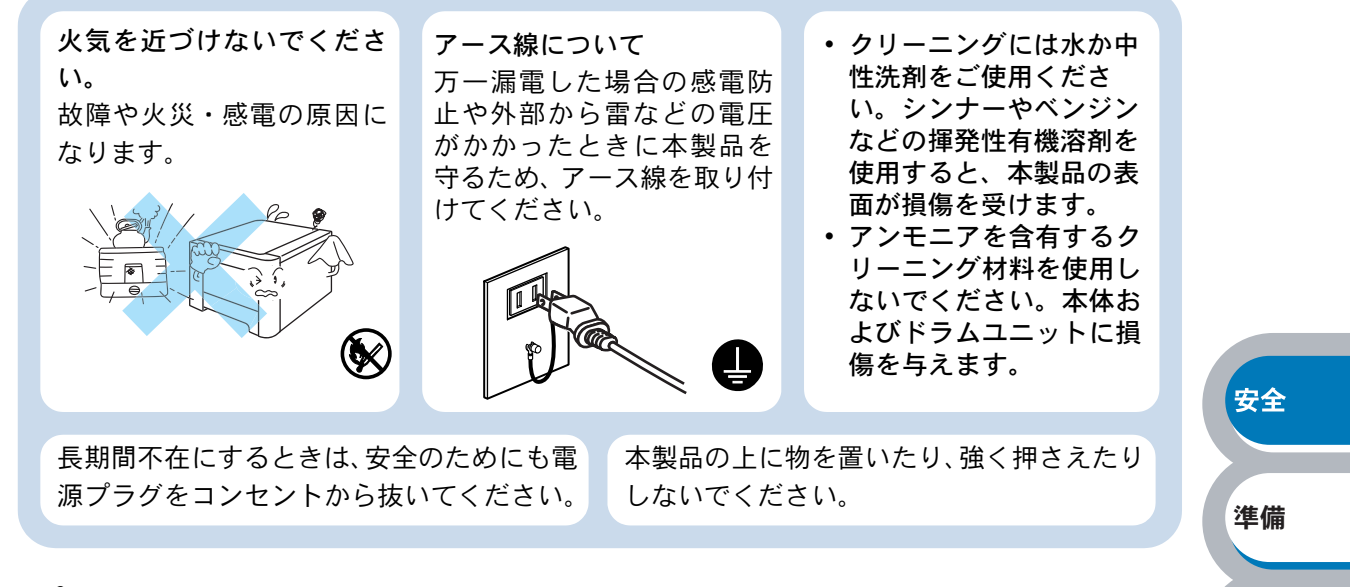

#### お願い

故障や変形の原因になります。

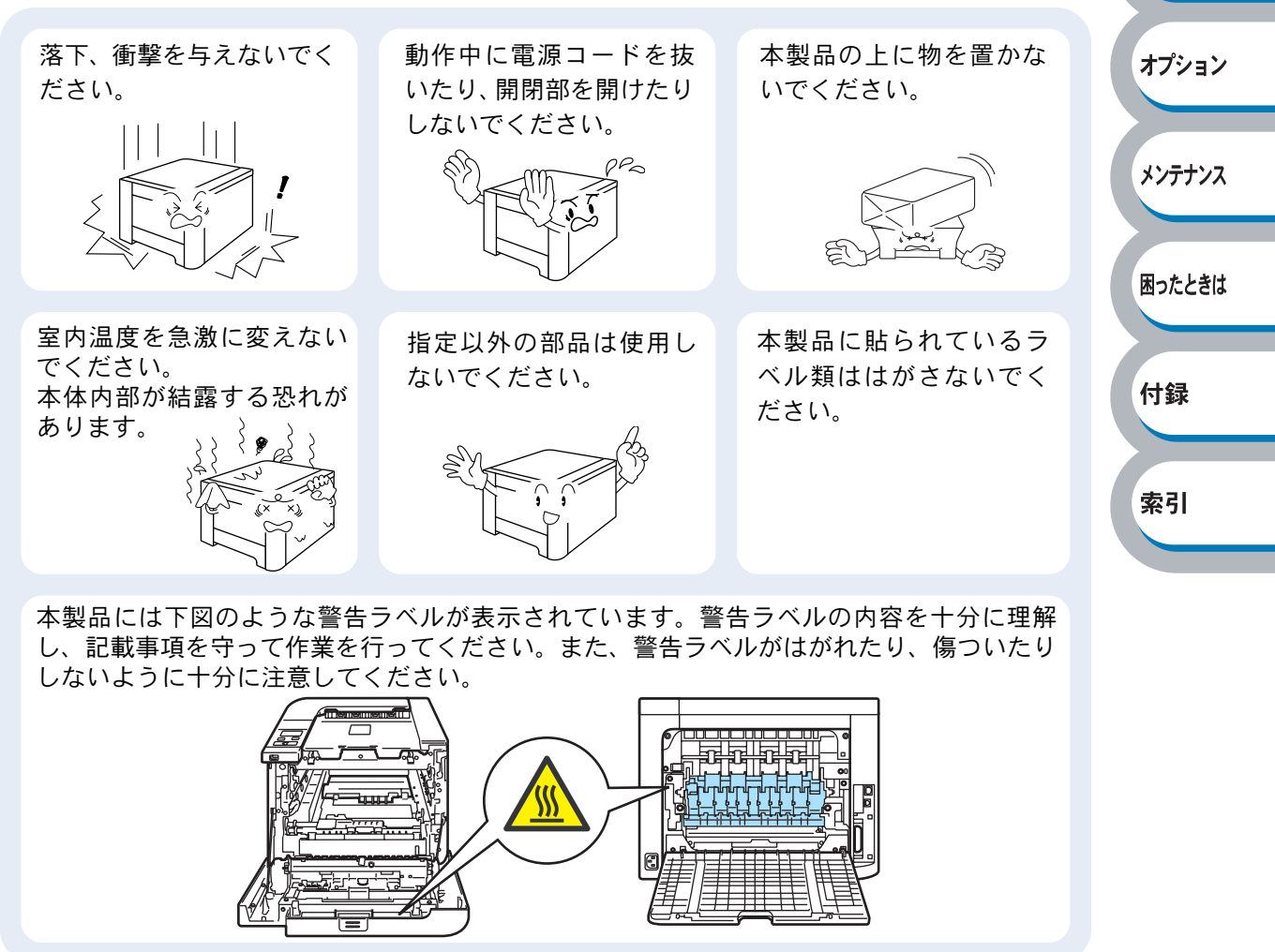

困ったときは

付録

索引

#### ● 停電がおきたときは

お願い

停電中は使用できません。 本製品はAC電源を使用しているため、停電時は使用で きなくなります。

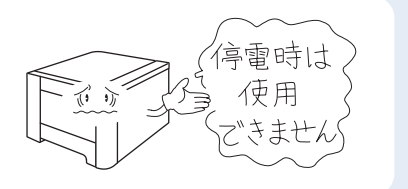

#### ● 用紙について

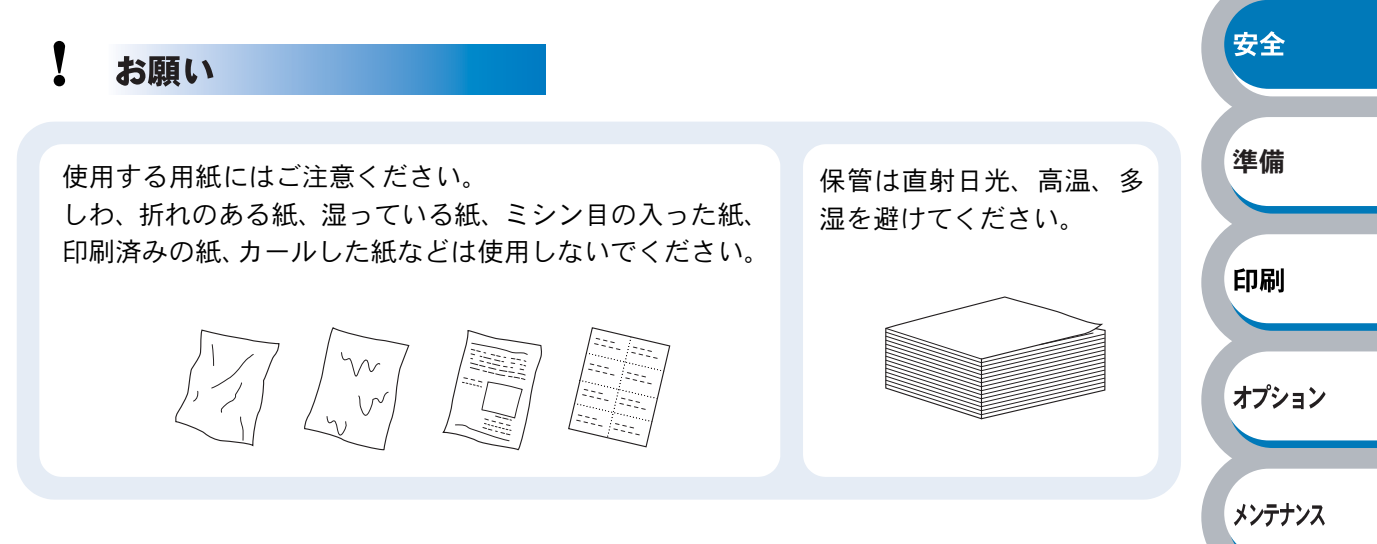

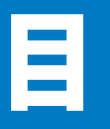

|     | <b>安全にご使用いただくために</b>       | 3            |        |
|-----|----------------------------|--------------|--------|
|     | 目 次                        | . 11         |        |
|     | やりたいこと目次                   | . 15         |        |
|     | 本マニュアルの読みかた                | . 16         |        |
|     | 本マニュアルのレイアウトについて           | . 16         |        |
|     | 本マニュアルで使われている記号やマーク・表記について | . 17         |        |
|     | Adobe Reader 簡単な機能・便利な機能   | . 18         |        |
|     | Adobe Reader の基本機能         | . 18         | 安全     |
| 第1章 | 本製品をご使用になる前に1              | 1-1          | XI     |
|     | 本製品の機能と特長                  | .1-2         | 準備     |
|     | 梱包内容の確認                    | .1-3         |        |
|     | 同梱物                        | . 1-3        | 印刷     |
|     | 本体各部の名称                    | .1-5         |        |
|     | 前面                         | . 1-5        | オプション  |
|     |                            | .1-5         |        |
|     | 操作パネルの使いかた                 | .1-6         | メンテナンス |
|     | 探作ハイルの名称と機能<br>ボタン         | .1-6         |        |
|     |                            | . 1-9        | 困ったときは |
|     | ランプ                        | 1-13         |        |
|     | 液晶ディスプレイ                   | 1-14         | 付録     |
|     | 操作パネルの使いかた                 | 1-15         |        |
|     | 探作ハイルのモートと設定メニュー<br>初期設定   | 1-16<br>1-24 | 索引     |
|     | プリンタ設定一覧の印刷                | 1-26         |        |
|     | テストページの印刷                  | 1-27         |        |
|     | 色補正                        | 1-28         |        |
|     | 色補正リセット                    | 1-29         |        |
|     |                            | 1-30         |        |
|     | 巴ヘレ㈱止娚皮<br>缶ブレチャート印刷       | 1-31<br>1-32 |        |
|     | 色ズレ補正入力                    | 1-33         |        |
|     | エミュレーションについて               | 1-34         |        |

|     | 使用できる用紙と領域1-35                         |        |
|-----|----------------------------------------|--------|
|     | 推奨紙1-35                                |        |
|     | 印刷用紙と寸法1-35                            |        |
|     | 印刷可能領域1-37                             |        |
| 第2章 | 印刷する 2-1                               |        |
|     | プリンタドライバについて                           |        |
|     | Windows 用プリンタドライバを設定する                 |        |
|     | Windows プリンタドライバの設定方法                  |        |
|     | Windows プリンタドライバの設定内容                  |        |
|     | Windows BR-Script3 プリンタドライバの設定方法2-31   | 安全     |
|     | Windows BR-Script3 プリンタドライバの設定内容2-34   |        |
|     | Macintosh 用プリンタドライバを設定する               | 進備     |
|     | Macintosh プリンタドライバの設定方法2-40            |        |
|     | Macintosh BR-Script3 プリンタドライバの設定方法2-45 |        |
|     | プリンタドライバのアンインストール                      | 印刷     |
|     | Windows 用プリンタドライバのアンインストール             |        |
|     | Macintosh 用フリンタドライバのアンインストール           | オプション  |
|     | 普通紙や再生紙に印刷する2-54                       |        |
|     | 記録紙トレイから印刷する                           | メンテナンス |
|     | 多目的トレイ (MP トレイ) から印刷する                 |        |
|     | はがきに印刷する                               | 困ったときは |
|     | 記録紙トレイから印刷する                           |        |
|     | 多日的トレイ (MP トレイ) から印刷する                 | 付録     |
|     | 封筒に印刷する                                | 13.24  |
|     | 多目的トレイ (MP トレイ) から印刷する                 | 赤리     |
|     | ラベル紙に印刷する2-70                          | 杀力     |
|     | ラベル紙に関する注意点                            |        |
|     | 多目的トレイ (MP トレイ) から印刷する                 |        |
|     | 両面印刷する                                 |        |
|     | 両面印刷に関する注意点                            |        |
|     | 記録紙トレイから手期両面印刷する                       |        |
|     | シロロドレイ (MF ドレイ) から于期间面印刷9 る            |        |
|     | 「」」」「「」」「」」「」」」」」」」」」」」」」」」」」」」」」」」」   |        |
|     |                                        |        |
|     | すかし(ウォーターマーク)を入れて印刷する                  |        |

|     | 用紙サイズを変えて印刷する                        | -86        |                  |
|-----|--------------------------------------|------------|------------------|
|     | 特殊機能を使って印刷する2-                       | -87        |                  |
|     | デジタルカメラから直接印刷する                      | -88        |                  |
|     | PictBridge(ピクトブリッジ)機能について2           | 2-88       |                  |
|     | PictBridge(ピクトブリッジ)を使用して写真を印刷する2     | 2-89       |                  |
|     | USB メモリーから直接印刷する                     | -90        |                  |
|     | ダイレクトプリント機能について2                     | 2-90       |                  |
|     | ダイレクトプリントで印刷する2                      | 2-92       |                  |
| 第3章 | オプション製品を使う3                          | -1         |                  |
|     | 取り付けできるオプション                         | 3-2        | 安全               |
|     | 増設記録紙トレイを取り付ける                       | 3-3        |                  |
|     | メモリー(DIMM)を増設する                      | 3-4        | 準備               |
|     | メモリー (DIMM) について                     | 3-4        |                  |
|     | メモリー(DIMM)の増設方法                      | 3-5        | 印刷               |
| 第4章 | メンテナンス                               | -1         | オプション            |
|     | メンテナンス                               | 4-2        |                  |
|     | 消耗品の交換                               | 4-2        | メンテナンス           |
|     | トナーカートリッジとドラムユニットについて                | 4-3        |                  |
|     | トナーカートリッジ                            | 4-4        | 困ったときは           |
|     | トナーカートリッジの状態を確認する                    | 4-4        |                  |
|     | トナーカートリッジを交換する                       | 4-5        | 付録               |
|     |                                      | -11        | 1.1 <del>%</del> |
|     | トフムユニットの状態を確認する4<br>ドラムユニットの状態を確認する4 | -11<br>⊢12 | 추리               |
|     | アノムユニットを文瑛9る                         | -12<br>10  | 糸り               |
|     | ベルトコニットの壮能を確認する <i>4</i>             | -19        |                  |
|     | ベルトユニットを交換する                         | -19        |                  |
|     | 廃トナーボックス                             | -24        |                  |
|     | 廃トナーボックスの状態を確認する4                    | -24        |                  |
|     | 廃トナーボックスを交換する4                       | -24        |                  |
|     | 定期保守部品の交換4-                          | -29        |                  |
|     | クリーニング                               | -30        |                  |
|     | 本体外部をクリーニングする4                       | -30        |                  |

|     | 本体内部をクリーニングする4-32             | 2            |
|-----|-------------------------------|--------------|
|     | コロナワイヤーをクリーニングする              | 6            |
|     | ドラムユニットをクリーニングする              | )            |
|     | 給紙ローラーをクリーニングする               | 1            |
|     | 本製品の輸送                        | 6            |
|     | 再梱包手順                         | 3            |
| 第5章 | 困ったときは 5-1                    |              |
|     | トラブルの原因を確認する5-2               | 2            |
|     | 液晶ディスプレイのエラーメッセージ             | 3            |
|     | 液晶ディスプレイのエラーメッセージ一覧           | 3 安全         |
|     | ステータスモニタのメッセージ                | ; ( <b>*</b> |
|     | ステータスモニタの使用方法                 | 6 ·# /#      |
|     | 印刷によるエラーメッセージ                 | 7 华/佣        |
|     | 印刷によるエラーメッセージー覧               |              |
|     | インタラクティブヘルプ5-6                | 印刷<br>3      |
|     | インタラクティブヘルプの使用方法5-8           | 3            |
|     | 紙づまりが起きたときは                   | オプション        |
|     | 紙づまりメッセージ                     |              |
|     | 紙づまりの解決方法5-10                 | ) メンテナンス     |
|     | 印刷品質を改善するには5-22               | 2            |
|     | 印刷品質の改善方法一覧5-22               | 2 困ったときは     |
|     | こんなときは •••                    |              |
|     | 用紙が原因のトラブル一覧5-30              | )付録          |
|     | 正しく印刷できないトラブル一覧               |              |
|     | ネットワークに関するトラブル5-33            | 3 索引         |
|     | Macintosh 用トラブル一覧             | 3            |
|     | その他のトラフル                      |              |
|     | BR-Script3 エミュレーションモートをこ使用の場合 | ł            |
| 第6章 | 付録                            |              |
|     | 仕様                            | 2            |
|     | 用語集                           | 6            |
|     | 索 引                           | )            |
|     |                               |              |

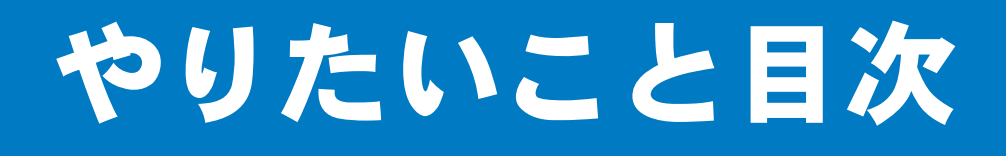

# やりたいこと目次

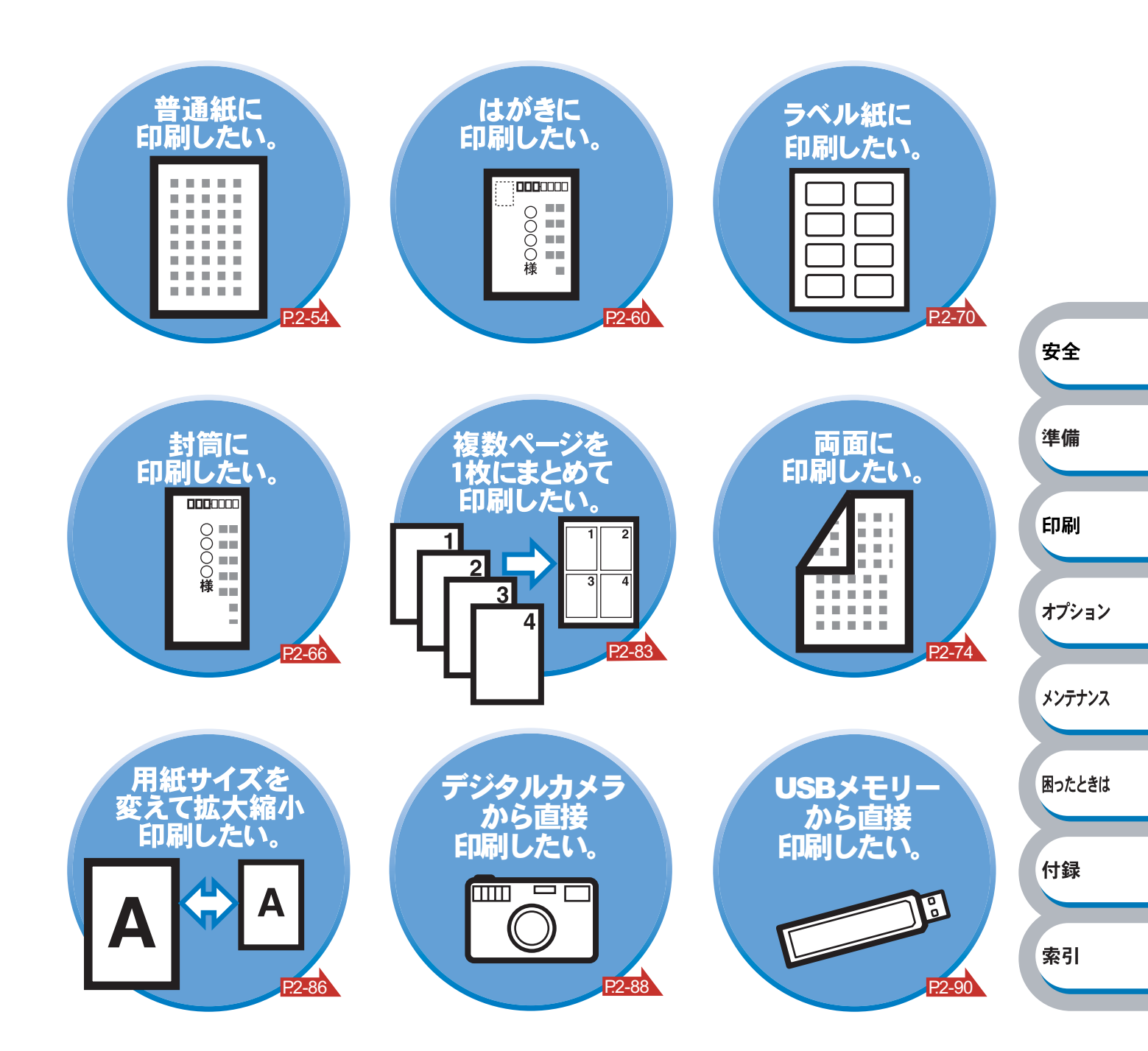

本マニュアルの読みかた

# 本マニュアルのレイアウトについて

参照ページです。 クリックすると、関連する情報が記 載されているページに移動します。

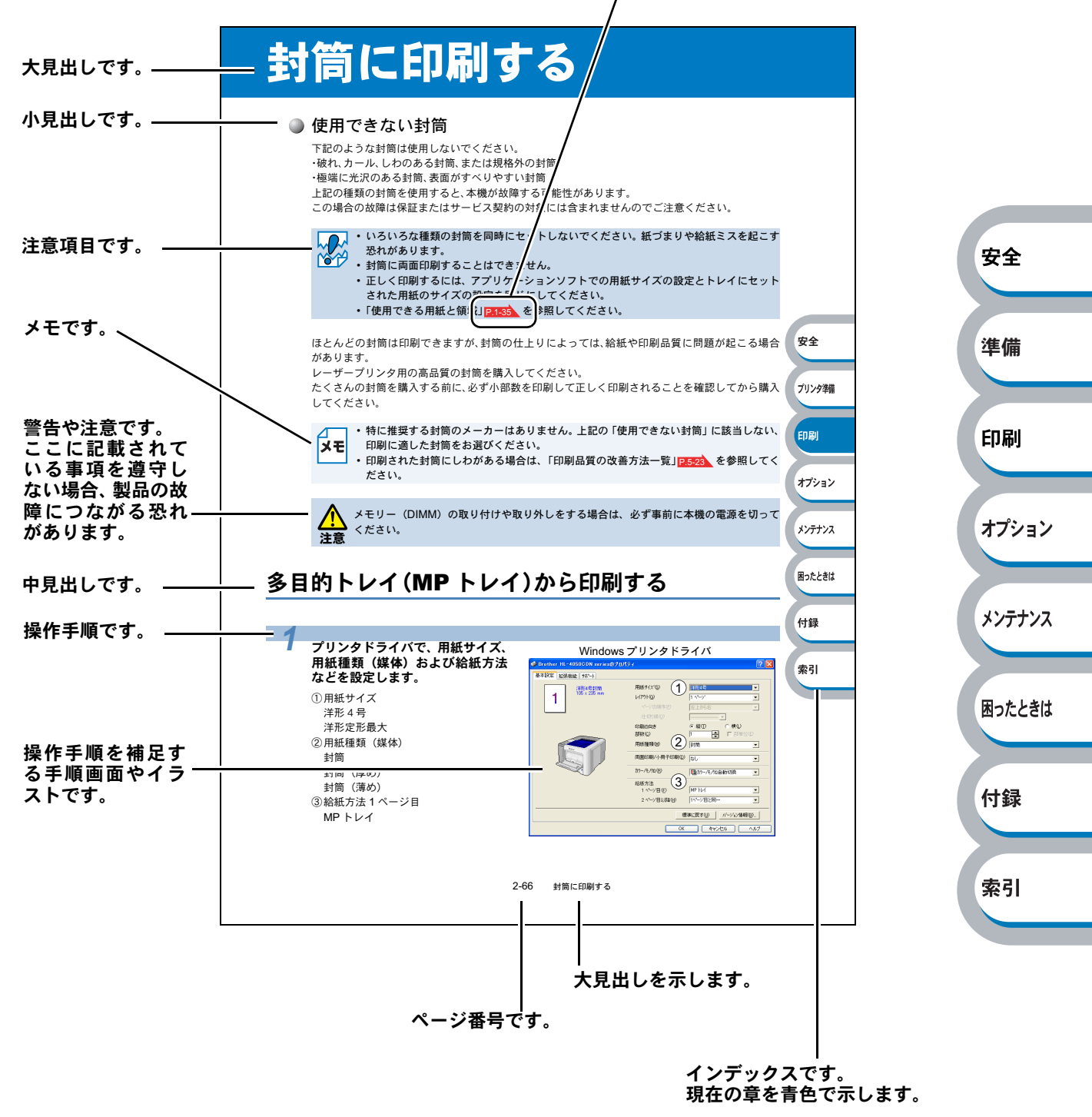

このページは説明のために作成したもので、実際のページとは異なります。

安全

準備

印刷

オプション

メンテナンス

困ったときは

付録

索引

# 本マニュアルで使われている記号やマーク・表記について

本文中では、マークおよび商標について、以下のように表記しています。

#### ● マークについて

# 本製品をご使用になるにあたって、厳守していただきたいことがらを説明しています。 本製品をご使用になるにあたって、注意していただきたいことがらを説明しています。 本製品の操作手順に関する補足情報を説明しています。

### ● 商標について

Brother のロゴはブラザー工業株式会社の登録商標です。

Windows 2000 Professional の正式名称は、Microsoft Windows 2000 Professional operating system です。(本文中では Windows 2000 と表記しています。)

Windows XP の正式名称は、Microsoft Windows XP operating system です。

Windows Vista の正式名称は、Microsoft Windows Vista operating system です。

本文中では、OS 名称を略記しています。

Microsoft、MS-DOS、Windows および Windows Vista は、米国 Microsoft Corporation の米国およびその他の国における登録商標または商標です。

Apple、Apple のロゴ、Macintosh、Mac OS は、Apple Inc. の登録商標です。また TrueType は同社の 商標です。

Adobe、Adobe ロゴ、Acrobat、Adobe Reader、Photoshop および PostScript は、Adobe Systems Incorporated (アドビシステムズ社)の登録商標です。

Pentium は、Intel Corporation の登録商標です。

IBM は、IBM Corporation の商標です。

本マニュアルに記載されているその他の会社名および製品名は、各社の商標または登録商標です。

本マニュアルならびに本製品の仕様は予告なく変更されることがあります。

#### ● 編集ならびに出版における通告

ブラザー工業株式会社は、本マニュアルに掲載された仕様ならびに資料を予告なしに変更する権利 を有します。また提示されている資料に依拠したため生じた損害(間接的損害を含む)に対しては、 出版物に含まれる誤植その他の誤りを含め、一切の責任を負いません。

# Adobe Reader 簡単な機能・便利な機能

本マニュアルをお読みになるときに、知っておくと便利な Adobe Reader の基本機能について説明 します。

## **Adobe Reader**の基本機能

Adobe Reader 8 を例としています。画面や機能は、お使いの Adobe Reader または Acrobat Reader によって異なります。

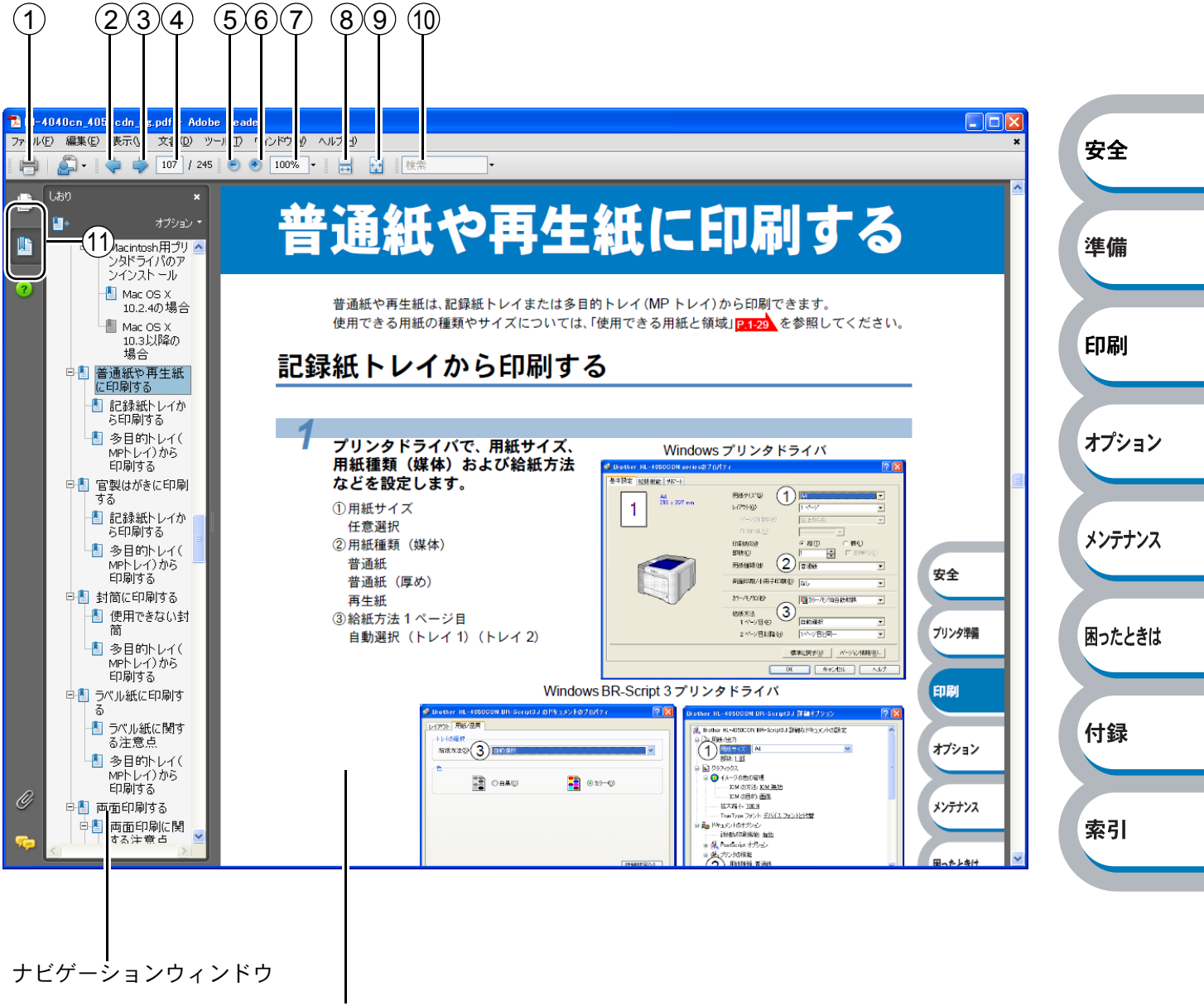

文書が表示されています

|                          | 機能名称      | 説明                                   |         |
|--------------------------|-----------|--------------------------------------|---------|
| 1                        | 印刷        | 開いている文書を印刷します。                       |         |
| 2                        | 前ページ      | 前ページを表示します。                          |         |
| 3                        | 次ページ      | 次ページを表示します。                          |         |
| 4                        | ページ番号ボックス | "現在のページ / 総ページ"の形式で、現在何ページ目を表示している   |         |
|                          |           | かを示しています。表示したいページ番号を数値入力して、表示するこ     |         |
|                          |           | ともできます。                              |         |
| (5)                      | ズームアウト    | クリックするごとに、文書を縮小表示します。                |         |
| 6                        | ズームイン     | クリックするごとに、文書を拡大表示します。                |         |
| $\overline{\mathcal{O}}$ | 倍率ボックス    | 任意の倍率を数値入力して、文書を拡大 / 縮小表示します。▼をクリッ   |         |
|                          |           | クして表示されたメニューから選択して、拡大 / 縮小表示することもで   |         |
|                          |           | きます。                                 |         |
| 8                        | ウィンドウの幅に合 | 画面幅いっぱいに文書の横幅を合わせて、連続ページで表示します。      |         |
|                          | わせて連続ページで |                                      | <b></b> |
|                          | 表示        |                                      | 女王      |
| 9                        | 1ページ全体表示  | ページ全体を表示できる大きさで、1 ページ単位で表示します。       |         |
| 10                       | 検索ボックス    | 検索したいキーワードとなる言葉を入力し、[Enter] キーを押すと、表 |         |
|                          |           | 示しているページから検索を開始し、入力した言葉が見つかるとその      | 準備      |
|                          |           | ページを表示します。                           |         |
|                          |           | [次を検索] / [前を検索] が表示されますので、クリックするごとに次 |         |
|                          |           | または前の言葉を検索します。                       | 印刷      |
| 1                        | しおり       | 「ナビゲーションウィンドウ」を表示している場合、[しおり] タブでし   |         |
|                          |           | おりを表示できます。階層表示されている見出しをクリックすると、該     |         |
|                          |           | 当ページに移動します。                          | オプション   |

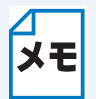

Adobe Reader 6.0 以降をご使用の方は、画面上の PDF の線をなめらかにして見ること **メモ**ができます。下記の手順で操作してください。

#### Adobe Reader 6.0 の場合

- PDF を開きます。
- メニューバーの[編集]メニューから[環境設定]を選択します。
- ③ 画面左側の項目から [スムージング] を選択します。
- ④ [スムージング] の「ラインアートのスムージング」チェックボックスをチェックしま す。
- ⑤ [OK] をクリックします。

メンテナンス

困ったときは

付録

索引

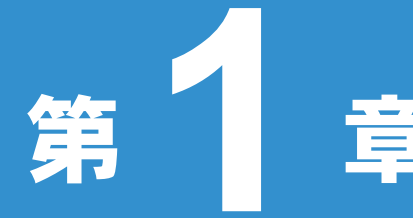

# 章 本製品をご使用にな る前に

| ■本製品の機能と特長       | 1-2  | 安全        |
|------------------|------|-----------|
| ■ 梱包内容の確認        |      |           |
|                  |      |           |
| ■ 木休冬部の名称        | 1-5  | 準備        |
|                  | 1-5  |           |
| 背面               |      |           |
| ■ 操作パネルの使いかた     |      | 印刷        |
| 操作パネルの名称と機能      |      |           |
| ボタン              |      |           |
| 再印刷(リプリント)について   | 1-9  |           |
| ランプ              | 1-13 | オノション     |
| 液晶ディスプレイ         | 1-14 |           |
| 操作パネルの使いかた       | 1-15 |           |
| 操作パネルのモードと設定メニュー |      | 1=+7      |
| 初期設定             | 1-24 | x/5)/X    |
| プリンタ設定一覧の印刷      | 1-26 |           |
| テストページの印刷        | 1-27 |           |
| 色補正              |      | 国ったしまけ    |
| 色補正リセット          | 1-29 | 困ったときは    |
| 色ズレ補正            |      |           |
| 色ズレ補正頻度          | 1-31 |           |
| 色ズレチャート印刷        |      |           |
| 色ズレ補正入力          | 1-33 | 打琢        |
| エミュレーションについて     | 1-34 |           |
| ■ 使用できる用紙と領域     | 1-35 |           |
| 推奨紙              |      | <b>泰리</b> |
| 印刷用紙と寸法          |      | 77.71     |
| 印刷可能領域           |      |           |
|                  |      |           |

# 本製品の機能と特長

#### 高速 20 枚 / 分の印刷速度

ハイスピードなプリンティングを実現する 20 枚 / 分(A4 サイズ)エンジンと、スムーズなデータ処 理を実現する高速 RISC チップを搭載しています。

部数の多いドキュメント出力の場合や、複数の人が使用する状況、効率化が求められる現場でも、快 適なプリントアウトを実現できます。

#### ● 高品質なカラードキュメント作成

高解像度 2400dpi × 600dpi により、細かい文字もくっきりと、写真やイラストも美しくプリントアウトできます。

#### ● 大容量 250 枚のトレイ給紙

250 枚の普通紙がセット可能な記録紙トレイを標準装備しています。 さらにオプションの増設記録紙トレイ(LT-100CLB/CL)(500枚)をセカンドカセットとして装着す ることができます。 多月的トレイ(MPトレイ)(50枚)ト会わせて、景本 800 枚の絵紙が可能です。

安全

準備

印刷

オプション

メンテナンス

困ったときは

付録

索引

多目的トレイ (MP トレイ) (50 枚)と合わせて、最大 800 枚の給紙が可能です。

#### ● ランニングコストを節約する分離型カラーカートリッジを採用

経済的な設計のトナーとドラムの分離型カートリッジを採用しています。トナーのみの交換ができるため無駄がなく、標準トナーと大容量トナーによって、低ランニングコストを実現します。<sup>※1</sup>また、両面印刷機能やトナー節約機能で、さらに印刷コストを削減することができます。

| トナー                                  |          | 印刷可能枚数 <sup>※1</sup> | 色    |
|--------------------------------------|----------|----------------------|------|
|                                      | TN-190BK | 約 2,500 枚            | ブラック |
| ──────────────────────────────────── | TN-190C  |                      | シアン  |
| 候年トノー                                | TN-190M  | 約 1,500 枚            | マゼンタ |
|                                      | TN-190Y  |                      | イエロー |
|                                      | TN-195BK | 約 5,000 枚            | ブラック |
| 十四旦し十                                | TN-195C  |                      | シアン  |
| 八谷里下了一                               | TN-195M  | 約 4,000 枚            | マゼンタ |
|                                      | TN-195Y  |                      | イエロー |

<sup>※1</sup> A4 普通紙に5%印字比率で印刷した場合の数値です。 使用環境や記録紙の種類、連続印刷枚数、印刷内容などによって異なります。

※2 製品同梱のトナーです。

#### ● Hi-Speed USB 2.0 / パラレルインターフェース(HL-4050CDN のみ)標準装備

パラレルインターフェース (HL-4050CDN のみ) に加え、データの高速通信が可能な Hi-Speed USB 2.0 にも対応しています。パソコンの電源が入ったままでも USB ケーブルの抜き差しが可能なため、 簡単かつ便利にパソコンと接続できます。さらにインターフェース自動切替により、複数のパソコン での共有も容易です。

#### ● 多様なネットワーク環境に対応

高速大容量転送を現実する 10BASE-T/100BASE-TX イーサネットをサポートし、Windows や Macintosh などさまざまなネットワーク環境に対応するネットワークボードを標準装備していま す。

さらに Windows ではピアツーピア印刷にも対応しており、簡単にネットワーク印刷を実現できます。

# 梱包内容の確認

# 同梱物

本製品を箱から取り出したら、最初に以下の同梱物があることを確認してください。

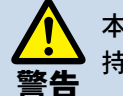

本製品の重量は約 28.8 kg です。安全のため、本製品を持ち運ぶ際は、必ず 2 人以上でお 持ちください。また、本製品を置くときには、指をはさまないように注意してください。

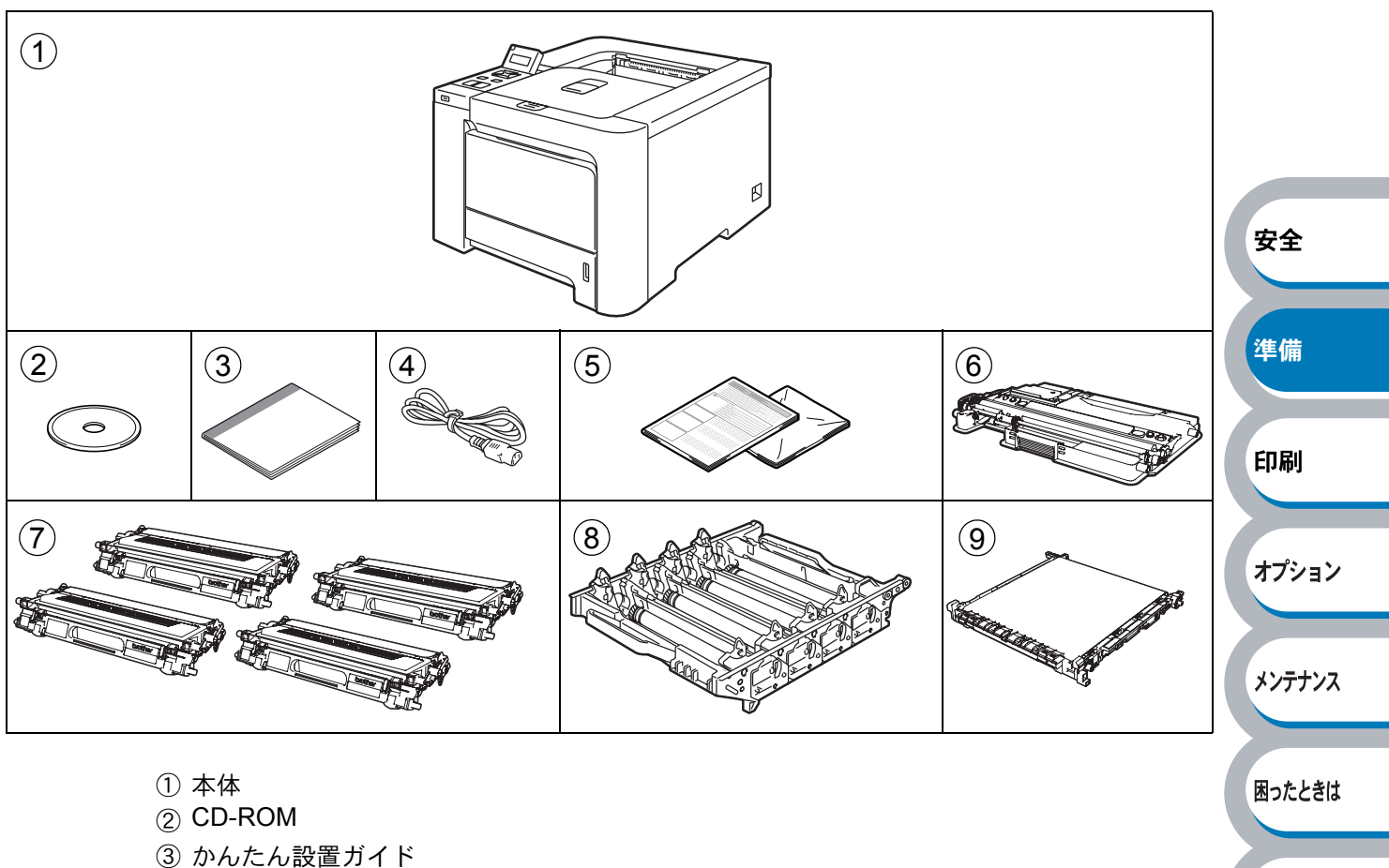

付録

索引

- ③ がんにん設置力
   ④ 電源コード
- ⑤ 再梱包用手順書とトナーカートリッジ用梱包袋
- ⑥ 廃トナーボックス\*
- ⑦ トナーカートリッジ
- ⑧ ドラムユニット\*
- ⑨ ベルトユニット\*

※工場出荷時にあらかじめ取り付けられています。

#### ● インターフェースケーブル

インターフェースケーブルは同梱されていません。

パソコンによっては USB ポートとパラレルポートの両方を備えているものがあります。ご使用になるインターフェースに適したケーブルをお近くの販売店でご購入ください。

#### USB ケーブルをご使用になる場合

- ・バスパワーの USB ハブや Macintosh のキーボードなどの USB ポートに接続しないでください。
- •2 メートルを超える USB ケーブルは使用しないことをおすすめします。
- ・拡張した USB ポートの場合、Macintosh には対応していません。
- ・パソコン本体の USB 端子に確実に接続してください。

#### パラレルケーブルをご使用になる場合(HL-4050CDN)

- 本製品の機能を最大限に引き出すため、IEEE1284 準拠のパラレルケーブルをご使用いただくことをおすすめします。
- 2メートルを超えるパラレルケーブルは使用しないことをおすすめします。

#### ネットワークケーブルをご使用になる場合

・カテゴリー5以上の10BASE-Tまたは100BASE-TXのストレートケーブルをご使用ください。

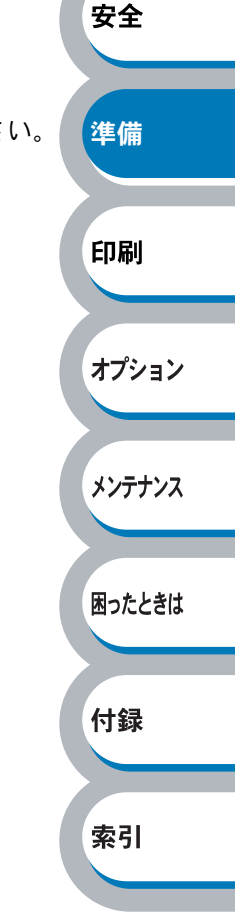

# 本体各部の名称

# 前面

HL-4050CDN をもとに説明しています。

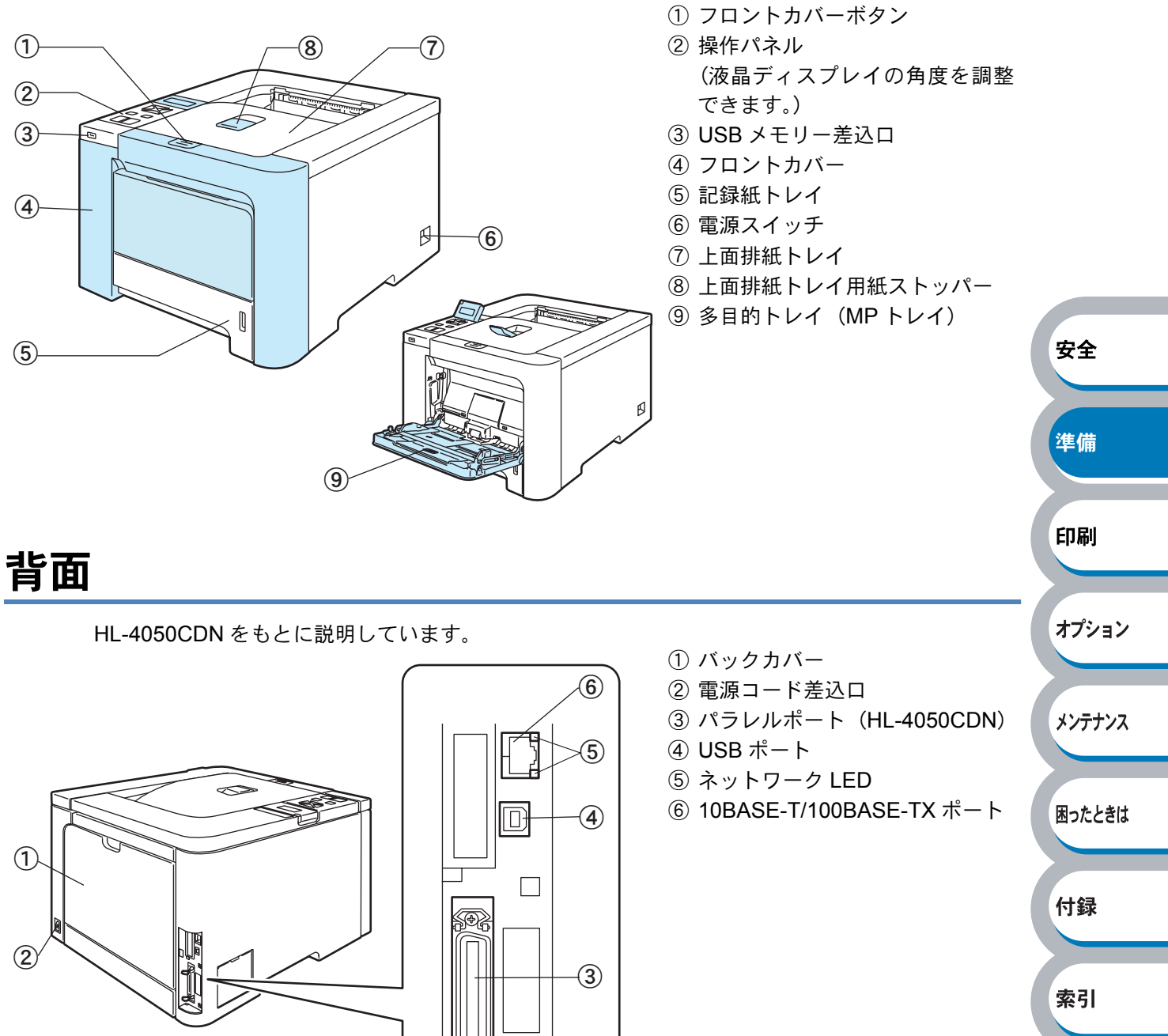

操作パネルの使いかた

操作パネル上のランプとボタンについて説明します。

# 操作パネルの名称と機能

本製品は操作パネルの上に液晶ディスプレイ、ボタンおよびランプを装備しています。

① Data ランプ(黄色)

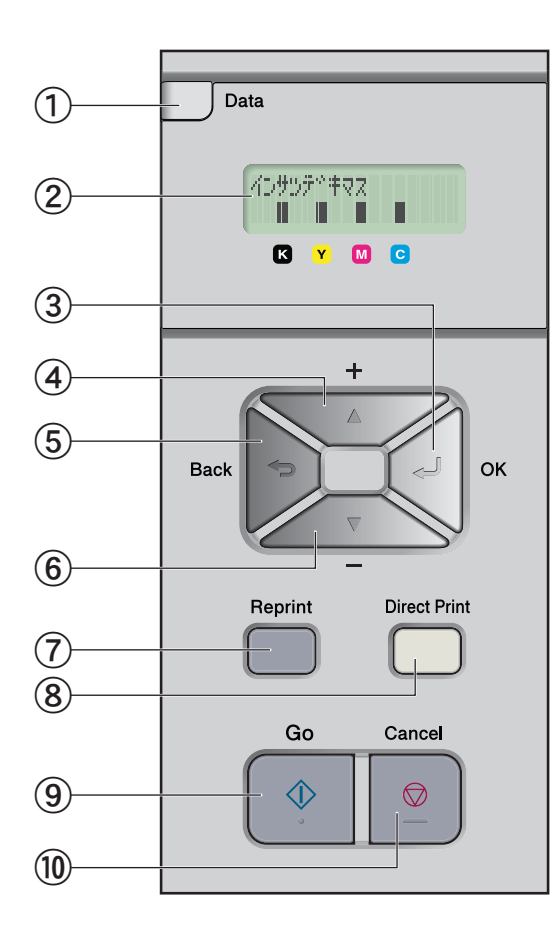

| 現在の本製品の状態を示します。               |        |
|-------------------------------|--------|
| ② 液晶ディスプレイ                    |        |
| 2 列 16 文字以内で様々なメッセージを表示します。   |        |
| 詳細は、「操作パネルのモードと設定メニュー」        |        |
| P.1-16 を参照してください。             |        |
| ③ OK ボタン                      |        |
| • メニュー表示に切り替えます。              |        |
| • 選択したモード、メニューおよび設定値(番号)を     | 安全     |
| 確定します。                        | ~=     |
| ④ +ボタン                        |        |
| モード、メニューおよび設定値(番号)を切り替えます。    | 淮借     |
| ⑤ Back ボタン                    | m      |
| 1 つ上の階層メニューに戻ります。             |        |
| ⑥ ーボタン                        | CT RI  |
| モード、メニューおよび設定値(番号)を切り替えます。    | رش داع |
| ⑦ Reprint ボタン                 |        |
| 再印刷メニューを表示します。                |        |
| ⑧ Direct Print ボタン            | オノション  |
| • USB メモリー差込口に USB メモリーまたは    |        |
| PictBridge 対応デジタルカメラを挿入しているとき |        |
| に、ダイレクトプリントモードに切り替えます。        | メンテナンス |
| • USB メモリー差込口の状態をランプで示します。    |        |
| ⑨ Go ボタン                      |        |
| ・エラーメッセージを解除します。              | 困ったときは |
| • 印刷を一時停止したり、再開したりします。        |        |
| • 選択した設定値(番号)を確定します。          |        |
| ⑪ Cancel ボタン                  | 付録     |
| • 印刷中のデータをキャンセルして、印刷を停止しま     |        |
| す。                            |        |

\_ . . .

・操作パネルの設定メニューや再印刷メニュー、ダイ
 タイ
 タイ
 レクトプリントメニューから復帰します。

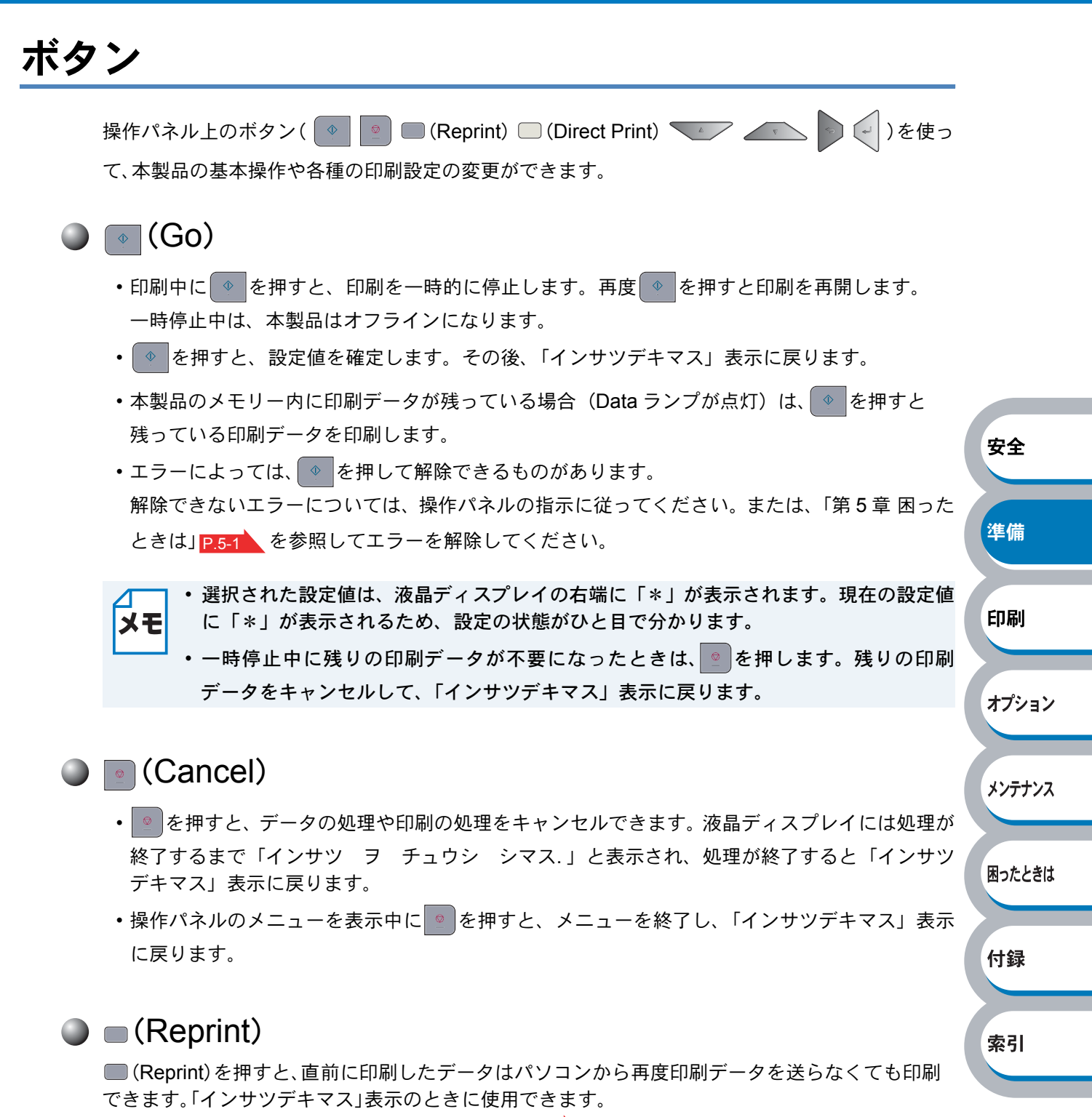

詳細については、「再印刷(リプリント)について」 P.1-9 を参照してください。

準備

印刷

オプション

メンテナンス

困ったときは

付録

索引

#### ●モードの切替

「インサツデキマス」と表示されているときに または を押すと、オフラインに切り替わり、液晶ディスプレイにモードが表示されます。

または を押すと、前後のモードに切り替えることができます。
目的のモードが表示されるまで、 たたは を押し続けます。

#### ● 設定メニューの切替

または を押すと、前後の設定メニューに切り替えることができます。
目的の設定メニューが表示されるまで、 または を押し続けます。

#### ● 設定値(番号)の変更

設定値(番号)の変更は、 を1回押すごとに次の設定値(1ずつ増加)、 を押すごとに1 安全 つ前の設定値(1ずつ減少)に変更できます。

▼ または を押し続けると、より速く変更できます。

目的の設定値(番号)が表示されたら、 を押して確定します。

#### (Back)

- 「インサツデキマス」と表示されているときに
   を押すと、オフラインに切り替わり、液晶ディ スプレイにモードが表示されます。
- を押すと、1つ上の階層に戻ります。
- •番号入力中にを押すと、1つ上の桁を選択できます。
- •「\*」の表示されていない( を押して確定していない)ときに を押すと、設定を変更せず に1つ上の階層に戻ります。

#### (OK)

- 「インサツデキマス」と表示されているときに
   を押すと、オフラインに切り替わり、液晶ディ スプレイにモードが表示されます。
- を押すと、表示された設定メニューや設定値を確定します。その後、「ウケツケマシタ.」と 表示され、1つ上の階層に戻ります。

XE

選択された設定値は、液晶ディスプレイの右端に「\*」が表示されます。現在の設定値に 「\*」が表示されるため、設定の状態がひと目で分かります。

#### Image: Content of the second second secon

- USB メモリー差込口に USB メモリーまたは PictBridge 対応デジタルカメラを挿入していると きに、ダイレクトプリントモードに切り替えます。
- USB メモリー差込口の状態をランプで示します。 P.1-13

# 再印刷(リプリント)について

■(Reprint)を使って再印刷(リプリント)するときの設定や印刷方法について説明します。

 ・操作パネルの設定メニューで「リプリント」が「Off」に設定されているときに
 ●を押 すと、液晶ディスプレイに「データガ アリマセン」と表示されます。「リプリント」を 「On」に設定してください。

- 再印刷をキャンセルするときは、
   を押します。
- 印刷データのサイズがメモリー容量を超えたときは、再印刷できません。
- ・ 再印刷の部数の変更するときは、 または を押します。「ブスウ」は 1 から 999 まで設定できます。
- プリンタの電源を切ると、再印刷用のデータは削除されます。

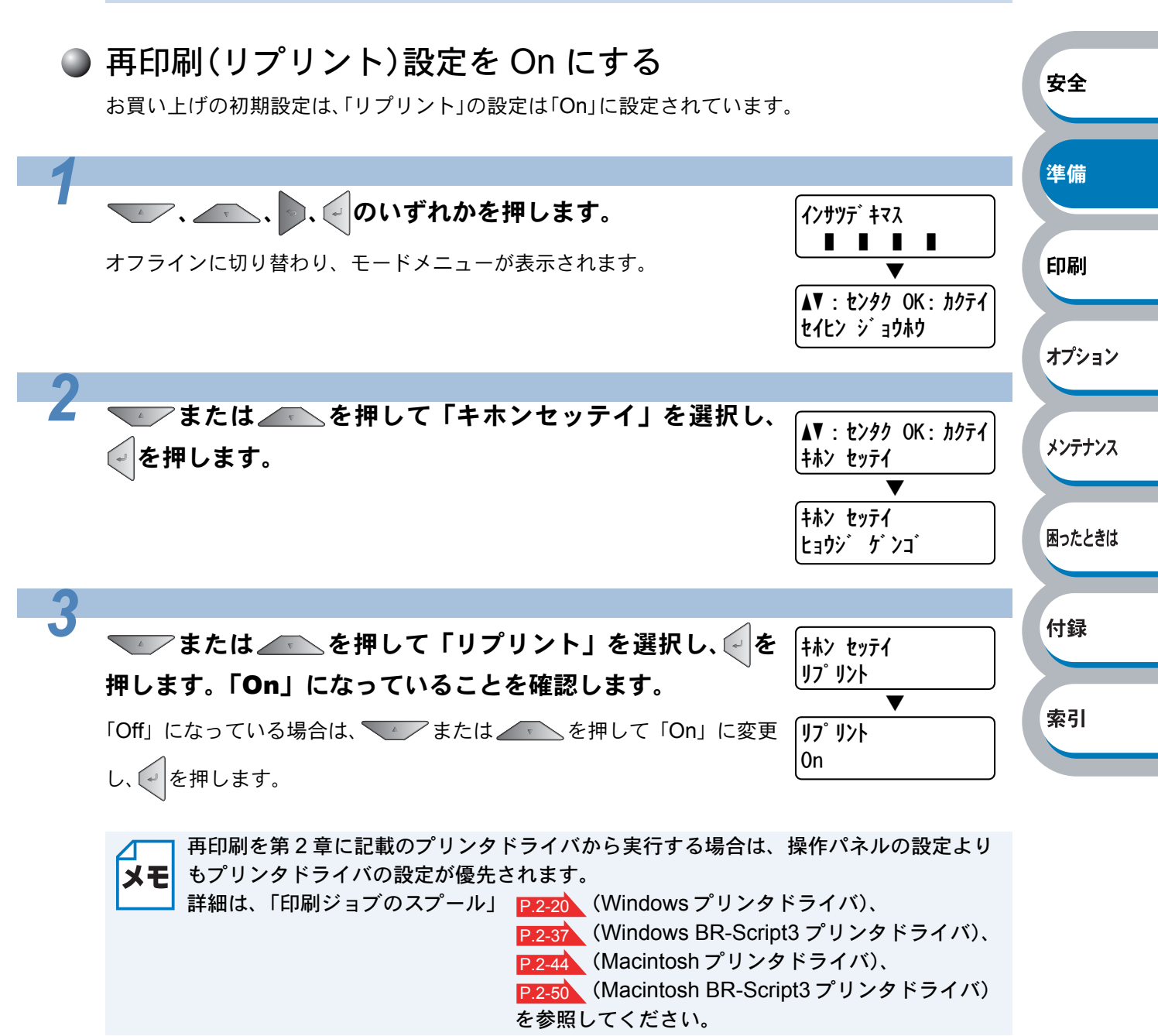

#### ● 直前のジョブを3部再印刷(リプリント)する

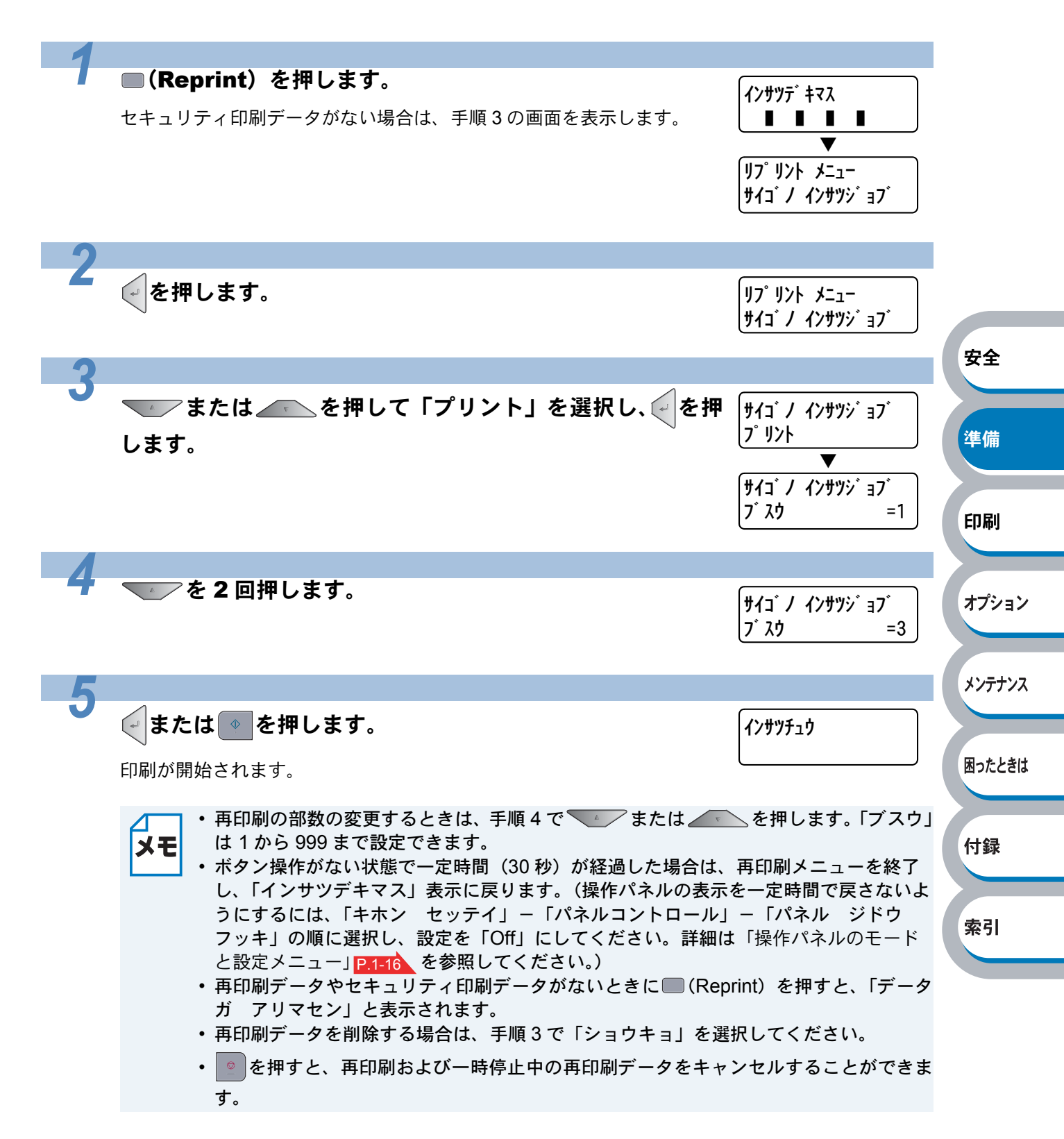

#### ● セキュリティ印刷について

再印刷の機能を使用して、セキュリティ印刷ができます。

#### ● セキュリティ文書(セキュリティ印刷)

セキュリティ印刷データは、パスワードによって保護されています。プリンタドライバで「セキュリ ティ文書」を設定して印刷すると、本体内に文書データを保存します。操作パネルを使用してパス ワードを入力すると、印刷できます。印刷後、セキュリティ文書は削除されます。

セキュリティ文書を印刷する方法については、「「セキュリティ文書」の印刷方法」P.1-11 を参照してください。

セキュリティ印刷は、1 ユーザにつき 99 件までのジョブ数を保存できます。ユーザーの数に制限はありません。

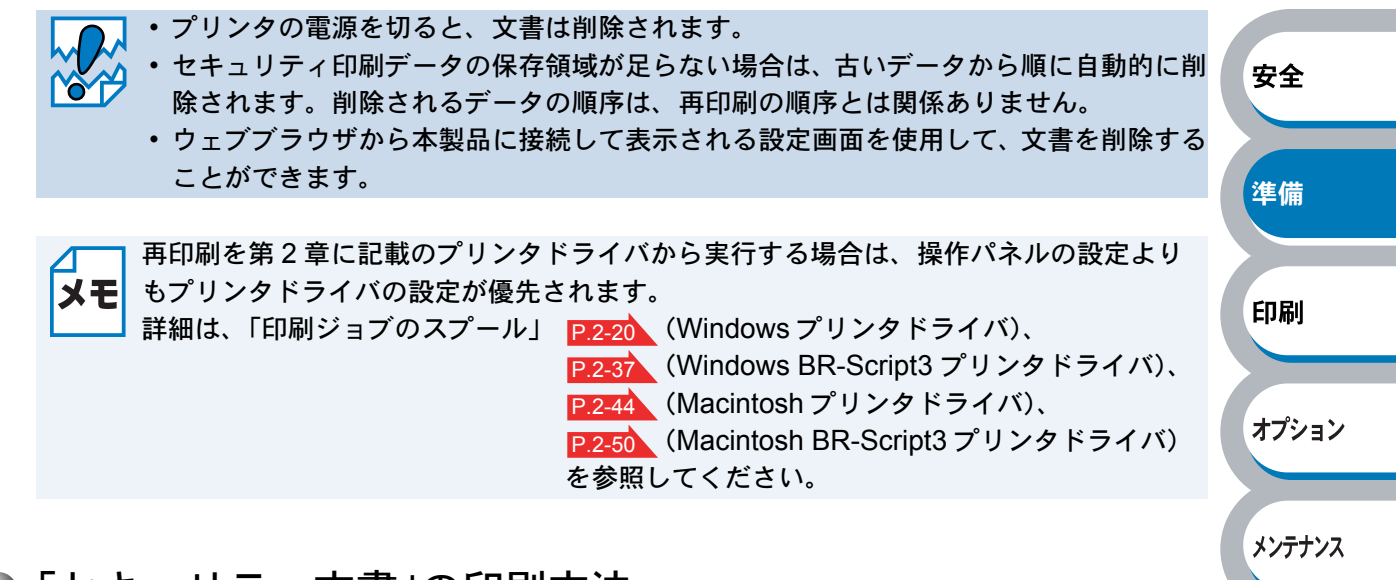

#### ●「セキュリティ文書」の印刷方法

本製品の操作パネルからセキュリティ印刷をするときの方法について説明します。

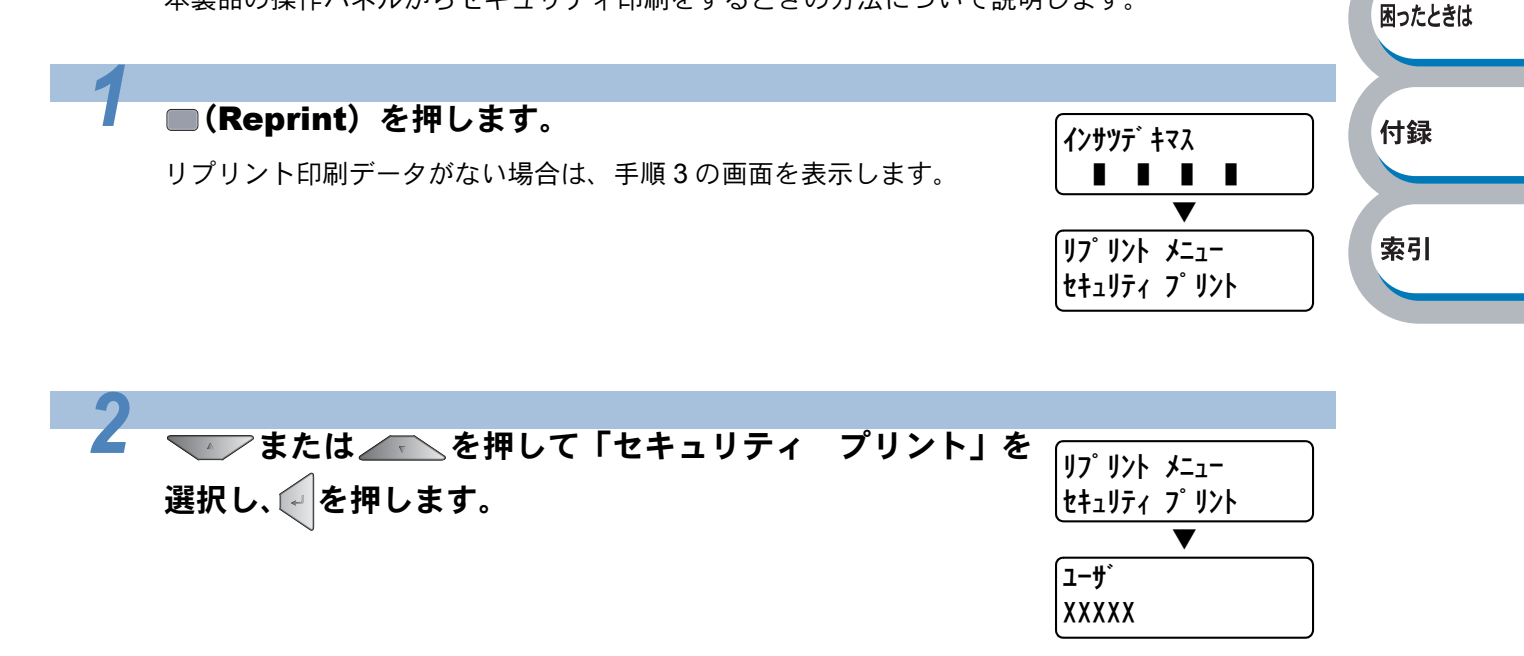

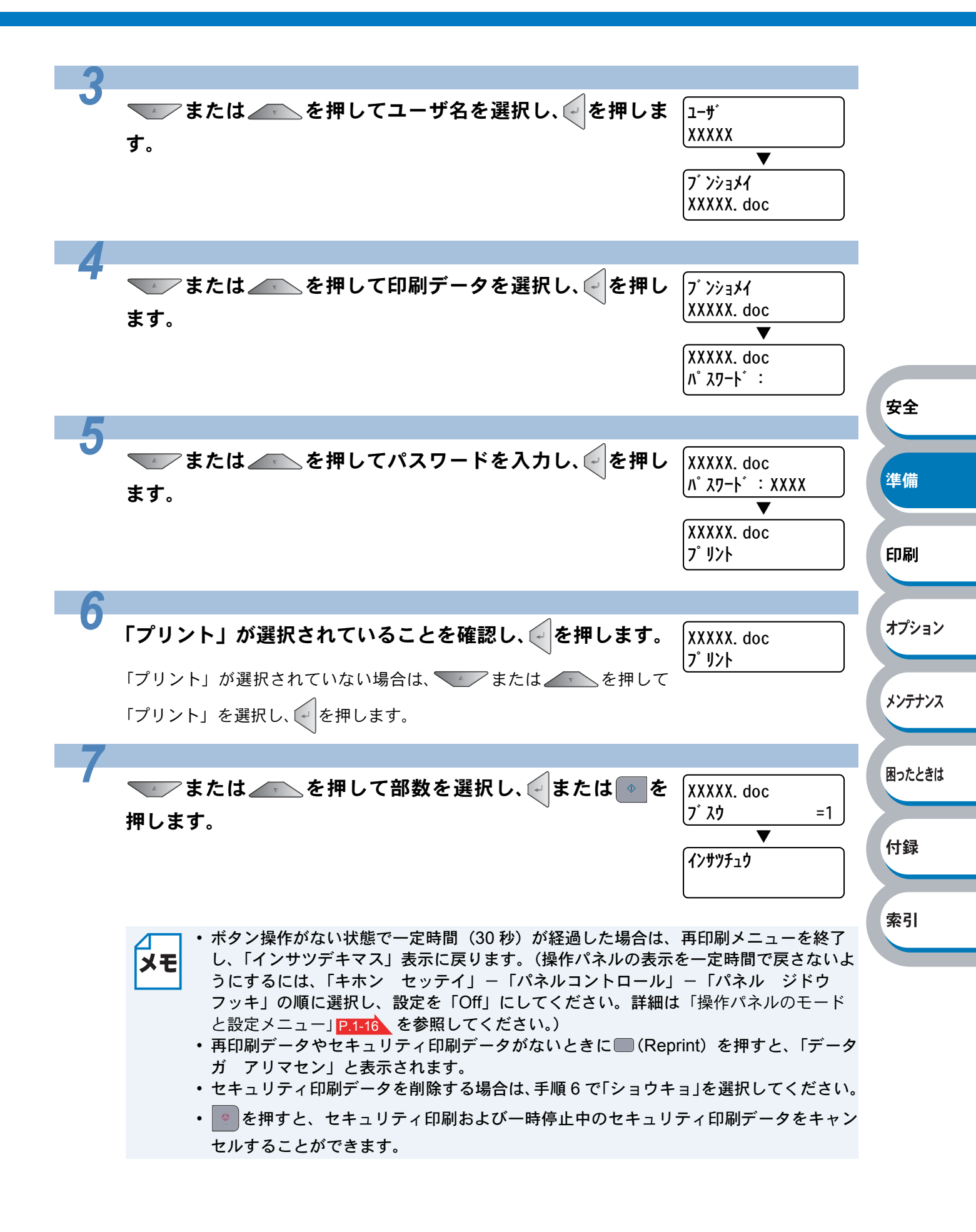

# ランプ

操作パネル上のランプは、点灯・点滅・消灯によって、本製品の状態を示します。

#### ● □(Data:黄色)による状態表示

各ランプの状態は、下記のように表現します。

| ランプの表示 | 本製品の状態                  |
|--------|-------------------------|
| 点灯     | 本製品のメモリーに印刷データが残っています。  |
| 点滅     | 印刷データを受信中または処理中です。      |
| 消灯     | 本製品のメモリーに印刷データは残っていません。 |

#### ● □(Direct Print:青色)による状態表示

各ランプの状態は、下記のように表現します。

| ランプの表示 | 本製品の状態                                         | 华调 |
|--------|------------------------------------------------|----|
| 点灯     | USB メモリー差込口に USB メモリー、または PictBridge 対応のデジタルカメ |    |
|        | ラが挿入されています。                                    |    |
| 消灯     | USB メモリー差込口に何も挿入されていません。                       | 印刷 |

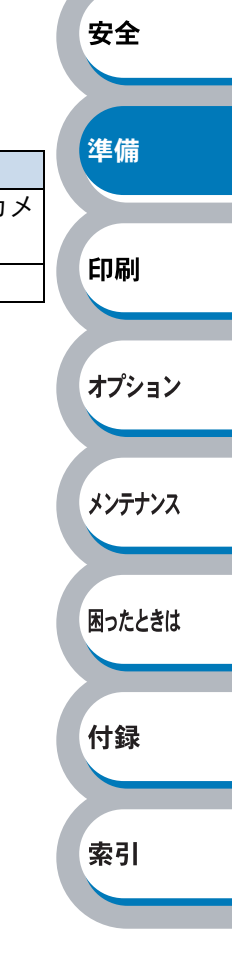

オプション

メンテナンス

困ったときは

付録

索引

## 液晶ディスプレイ

液晶ディスプレイは現在の本製品の状態やメニューの内容を表示します。操作パネルのボタンを押 すと、液晶ディスプレイの表示が切り替わります。 本製品に問題が発生した場合は、その内容に応じてエラーメッセージを表示し、お客様に処置を 取っていただくよう促します。エラーメッセージについての詳細は、「第5章困ったときは」

#### バックライト

P.5-1 を参照してください。

液晶ディスプレイには3色のバックライトを採用しています。離れた場所からでも本製品の状態をひと目で確認できます。

| 液晶ディスプレイの表示 | 本製品の状態    |    |
|-------------|-----------|----|
| жит.        | 電源 OFF    |    |
|             | スリープ状態    | 安全 |
|             | 待機中       |    |
| 緑色(正常)      | 印刷中       |    |
|             | 印刷準備中     | 準備 |
| 赤色(エラー)     | 本製品に問題が発生 |    |
|             | メニューの設定   |    |
| オレンジ色(設定)   | 再印刷の設定    | 印刷 |
|             | 一時停止      |    |

#### ● メッセージ

通常操作中、液晶ディスプレイには現在の本製品の状態を示すメッセージが表示されます。

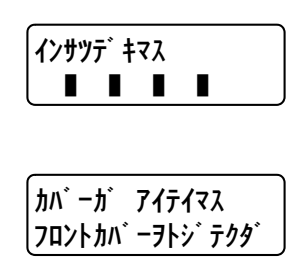

4 個の■(□) マークは、左から順にブラック(K)、イエロー(Y)、マ ゼンタ(M)、シアン(C) のトナーカートリッジの状態を表示します。 ■と□が交互に点滅すると、該当する位置の色のトナーが残り少ないこ とを示します。トナーが空になると、■が表示されなくなります。 エラーが発生した場合、1 行目にエラーの内容が表示されます。 2 行目にエラーの解決方法が表示されます。

#### ● ステータスメッセージ

通常動作中に表示されるステータスメッセージを下記の表に示します。

| ステータスメッセージ   | 内容                                 |
|--------------|------------------------------------|
| レイキャクチュウ     | 冷却中です。(印刷データの受信は可能です。)             |
| キャンセル        | ジョブをキャンセル中です。                      |
| ムコウ データ ジュシン | BR-Script3を使用して処理された印刷データを無視しています。 |
| イチジ テイシ      | 印刷を一時停止中です。( 🔷 を押すと再開されます。)        |
| オマチクダサイ      | ウォームアップ中です。(印刷データの受信は可能です。)        |
| インサツ チュウ     | 現在印刷中です。                           |
| インサツデキマス     | 印刷できる状態です。                         |
| スリープ         | スリープ状態(省エネモード)です。                  |

安全

準備

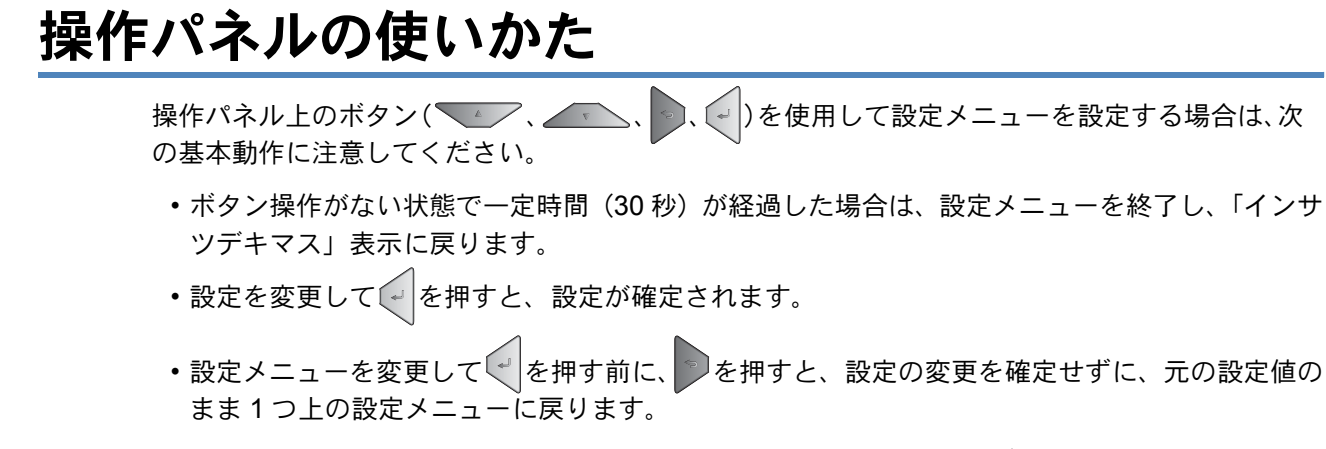

・設定値(番号)の変更は、 を1回押すごとに次の設定値(1ずつ増加)、 を押すごとに1つ前の設定値(1ずつ減少)に変更できます。
 または を押し続けると、より速く変更できます。
 目的の設定値(番号)が表示されたら、 を押して確定します。

#### ● 例:「MP トレイ ノミ」に設定する場合

初期設定は「ジドウ」です。

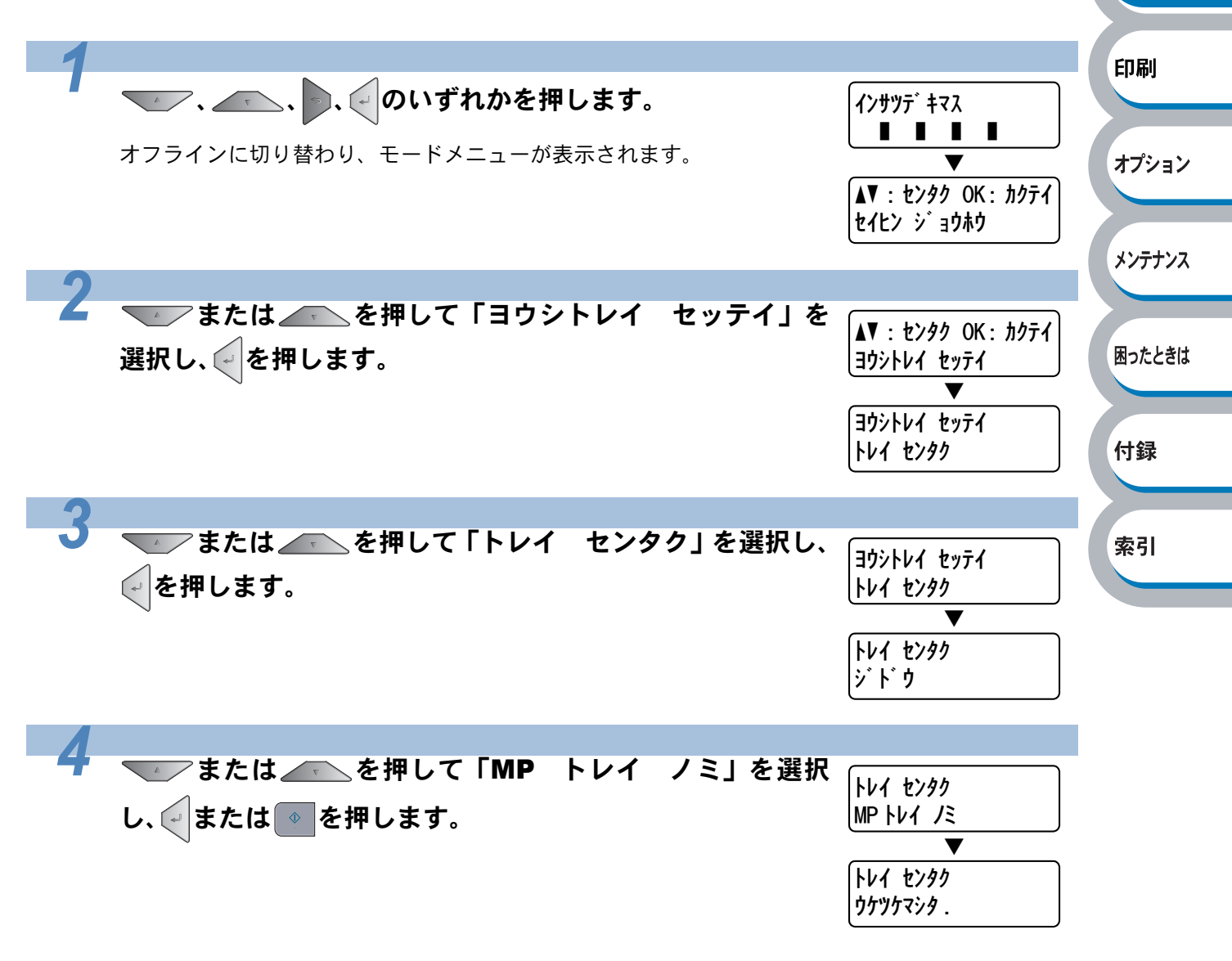

## 操作パネルのモードと設定メニュー

本製品の液晶ディスプレイの設定メニューでは、記録紙トレイに次の名称が付けられています。

| 記録紙トレイの名称      | 液晶ディスプレイ上での名称 |
|----------------|---------------|
| 記録紙トレイ         | トレイ 1         |
| 多目的トレイ(MP トレイ) | MPトレイ         |
| 増設記録紙トレイ       | トレイ 2         |

設定メニューは8種類のモードに分類されています。下記の**レート**マークをクリックすると、各 モードのそれぞれ設定メニューの詳細を参照できます。

・セイヒン ジョウホウ P.1-16 • ヨウシトレイ セッテイ P.1-17 安全 • キホン セッテイ P.1-18 •インサツ メニュー P.1-19 • LAN P.1-21 準備 • リセット メニュー P.1-21 • ガシツ ホセイ メニュー P.1-22 ・ダイレクト プリント P.1-22 印刷 • PictBridge (ピクトブリッジ) P.1-23 🎱 セイヒン ジョウホウ オプション 設定メニュー サブ設定メニュー 説明 プリンタセッテ メンテナンス 設定メニューと設定値のリストを印刷します。 イインサツ テストページ イ テストページを印刷します。 ンサツ 困ったときは デモページを印刷します。 デモ インサツ フォントリスト イ フォントリストを印刷します ンサツ 付録 シリアル No. シリアル No を表示します。 メインファームウェアバージョンを表示します。 メイン バージョン \_\_\_\_ サブ バージョン サブファームウェアバージョンを表示します。 バージョン 索引 エンジン バージョン エンジンファームウェアバージョンを表示します。 RAM サイズ メモリー容量を表示します。 ゴウケイ 本製品で印刷した合計枚数を表示します。 インサツマイス カラー 本製品でカラー印刷した合計枚数を表示します。 ウヒョウジ モノクロ 本製品でモノクロ印刷した合計枚数を表示します。 ブラック(K) ブラックトナーを使用した印刷ページを表示します。 イメージカウン シアン (C) シアントナーを使用した印刷ページを表示します。 タ マゼンタ (M) マゼンタトナーを使用した印刷ページを表示します。 イエロー (Y) イエロートナーを使用した印刷ページを表示します。 使用中のドラムユニットで印刷した合計枚数を表示し ドラムカウンタ ます。

| 設定メニュー             | サブ設定メニュー     | 説明                               |
|--------------------|--------------|----------------------------------|
|                    | ドラム ジュミョウ    | 使用中のドラムユニット寿命を残り%で表示します。         |
|                    | ベルト ジュミョウ    | 使用中のベルトユニット寿命を残り%で表示します。         |
|                    | PF キット MP ジュ | 使用中の PF キット MP(定期保守部品)寿命を残り%     |
|                    | ミョウ          | で表示します。                          |
|                    | PF キット1 ジュ   | 使用中の PF キット 1(定期保守部品)寿命を残り%で     |
| ショウモウヒン            | ミョウ          | 表示します。                           |
| ジュミョウ              | PF キット2 ジュ   | 使用中の PF キット 2(定期保守部品)寿命を残り%で     |
|                    | ミョウ          | 表示します。                           |
|                    | ヒーター ジュミョウ   | 使用中の定着ユニット(定期保守部品)寿命を残り%で        |
|                    |              | 表示します。                           |
|                    | レーザー ジュミョウ   | 使用中のレーザユニット(定期保守部品)寿命を残り%        |
|                    |              | で表示します。                          |
|                    | ドラム ユニット     | ドラムユニットを交換したときにドラムユニットのカ         |
|                    |              | ウンタをリセットします。                     |
|                    | ベルト ユニット     | ベルトユニットを交換したときにベルトユニットのカ         |
|                    |              | ウンタをリセットします。                     |
| ショウモウヒン            | PF キット MP    | PF キット MP を交換したときに PF キット MP のカウ |
| リセット <sup>※1</sup> |              | ンタをリセットします。                      |
|                    |              | PF キット 1 を交換したときに PF キット 1 のカウンタ |
|                    |              | をリセットします。                        |
|                    | PF キット 2     | PF キット 2 を交換したときに PF キット 2 のカウンタ |
|                    |              | をリセットします                         |

※1 「ショウモウヒン リセット」は、交換部品の警告が表示された後に、メニューに表示されます。

#### ● ヨウシトレイ セッテイ

| 設定メニュー  | 設定値                                 | 説明                |             |
|---------|-------------------------------------|-------------------|-------------|
| トレイセンタク | <b>ジドウ</b> / MP トレイ ノミ / トレイ 1 ノミ / | 給紙する記録紙トレイを設定し    | 困ったときは      |
|         | トレイ 2 ノミ                            | ます。               |             |
|         |                                     | 多目的トレイ(MP トレイ)から  |             |
| テサシ     | Off / On                            | 手動で給紙するときは On に設定 | 付録          |
|         |                                     | します。              | 1.1 354     |
| ユウセンジュン | MP トレイ > トレイ 1 > トレイ 2              |                   |             |
| イ       | MP トレイ > トレイ 2 > トレイ 1              |                   | 赤리          |
|         | トレイ1> トレイ2> MP トレイ                  |                   | <b>米</b> 71 |
|         | トレイ 2 > トレイ 1 > MP トレイ              | 給紙する記録紙トレイの優先順    |             |
|         | トレイ1> トレイ2                          | 位を設定します。          |             |
|         | トレイ2>トレイ1                           |                   |             |
|         | トレイ1>MP トレイ>トレイ2                    |                   |             |
|         | トレイ2> MP トレイ > トレイ1                 |                   |             |
|         |                                     | 多目的トレイ(MP トレイ)から  | 1           |
|         | Off / On                            | の給紙を最優先にするときは On  |             |
| -       |                                     | に設定します。           |             |

メンテナンス

オプション

安全

準備

印刷
| 設定メニュー               | 設定値                                    | 説明                          |
|----------------------|----------------------------------------|-----------------------------|
|                      |                                        | 自動両面印刷をするときに設定<br>します。      |
| サヨワメノインサツ            | Off / On(チョウヘン トジ)/ On(タンペ             | ・On(チョウヘン トジ)               |
| ノノ<br>(HL-4050CDNのみ) | ントジ)                                   | :長辺を綴じる                     |
|                      |                                        | ・On(タンペン トジ)                |
|                      |                                        | :短辺を綴じる                     |
|                      | <b>フリー</b> / レター / リーガル / A4 / エグゼク    |                             |
|                      | ティブ / Com-10 / DL / JIS B5 / B5 / A5 / |                             |
|                      | B6 / A6 / モナーク / C5 / A4 Long / フォリ    | 多目的トレイ(MP トレイ)から            |
| MPトレイ サイズ            | オ / DL (ヨコオキ)/ ハガキ / バイブルサ             | 給紙する用紙サイズを設定しま              |
|                      | イズ / オーガナイザ J /オーガナイザL/                | す。                          |
|                      | オーガナイザ M / 3X5 / ヨウケイ 4 ゴウ / ヨ         |                             |
|                      | ウケイテイケイサイダイ / ユーザー テイギ                 |                             |
|                      | <b>フリー</b> / レター / リーガル / A4 / エグゼク    | 司領紙トレイから公知すて田紙              |
| トレイ 1 サイズ            | ティブ / JIS B5 / B5 / A5 / B6 / A6 / フォリ | 記録紙トレイから結柢する用紙<br>サイズを読定します |
|                      | オ / ハガキ                                | リイスを改たしまり。                  |
| トレイ2サイズ              | <b>フリー</b> / レター / リーガル / A4 / エグゼク    | 増設記録紙トレイから給紙する              |
|                      | ティブ / JIS B5 / B5 / A5 / B6 / フォリオ     | 用紙サイズを設定します。                |

メモ お買い上げ時の初期設定値を太字で示します。

## キホン セッテイ

| 設定メニュー         | サブ設定メニュー           | 設定値                                                                                           | 説明                                                                                    |
|----------------|--------------------|-----------------------------------------------------------------------------------------------|---------------------------------------------------------------------------------------|
| ヒョウジ ゲンゴ       |                    | ニホンゴ / English                                                                                | 液晶ディスプレイに表示する言<br>語を設定します。                                                            |
| ショウエネ モー       | スリープマデノ<br>ジカン     | 0: <b>5</b> :240 フン                                                                           | ボタン操作がない状態から省電<br>カモードに切り替わるまでの時<br>間(分)を設定します。                                       |
|                | トナー セツヤク           | On / <b>Off</b>                                                                               | トナーを節約して印刷するとき<br>は On に設定します。                                                        |
|                | ボタン ナガオシ<br>ソクド    | <b>0.1 ビョウ</b> / 0.4 ビョウ<br>/ 0.6 ビョウ / 0.8 ビョウ<br>/ 1.0 ビョウ / 1.4 ビョウ<br>/ 1.8 ビョウ / 2.0 ビョウ | 設定した間隔(秒)以上<br>たは<br>を押したときに、液<br>晶ディスプレイの表示を切り替<br>えます。初期設定は0.1秒です。                  |
| パネル コント<br>ロール | ヒョウジ スク<br>ロール ソクド | レベル 1/レベル 2/レ<br>ベル 3/レベル 4/レベ<br>ル 5/レベル 6/レベル<br>7/レベル 8/レベル 9/<br>レベル 10                   | 液晶ディスプレイの表示を切り<br>替えるときの速度をレベル 1 (0.2<br>秒) 〜レベル 10 (2.0 秒) の 0.2<br>秒間隔 10 段階で設定します。 |
|                | ガメンノ コント<br>ラスト    | - □ □ ■ □ □ +                                                                                 | 液晶ディスプレイのコントラス<br>トを設定します。                                                            |
|                | パネル ジドウ<br>フッキ     | <b>On</b> / Off                                                                               | 本製品のオンライン / オフライン<br>状態を自動で切り替えるときは<br>On に設定します。                                     |

1-18 操作パネルの使いかた

印刷

安全

準備

オプション

ナンス

ときは

| 設定メニュー  | サブ設定メニュー                     | 設定値                                                    | 説明                                                                                        |
|---------|------------------------------|--------------------------------------------------------|-------------------------------------------------------------------------------------------|
| セッテイロック |                              | <b>Off</b> / On                                        | 操作パネルをロック(操作禁止)<br>するときは On に設定します。<br>On に設定すると、「パスワード<br>セッテイ」と表示されるので、パ<br>スワードを入力します。 |
| リプリント   |                              | <b>On</b> / Off                                        | 再印刷を使用するときは On に設<br>定します。                                                                |
| インタフェース | センタク                         | <b>ジドウ</b> / パラレル(HL-<br>4050CDN のみ) / USB /<br>ネットワーク | 本製品とパソコンの接続方法を<br>設定します。                                                                  |
|         | オ ー ト イ ン タ<br>フェースタイム       | 1: <b>5</b> :99 ビョウ                                    | 自動インタフェース選択機能の<br>タイムアウト時間(秒)を設定し<br>ます。                                                  |
|         | バッファ                         | レベル 1: <b>4</b> :7                                     | 入力バッファ容量をレベル1~レ<br>ベル7の7段階で設定します。「プ<br>リンタ リスタート?」と表示さ<br>れ、本製品が再起動されます。                  |
|         | Inputprime<br>(HL-4050CDNのみ) | Off / On                                               | INPUT PRIME 信号入力を設定し<br>ます。                                                               |

メモ お買い上げ時の初期設定値を太字で示します。

## ● インサツ メニュー

| 設定メニュー   | サブ設定メニュー | 設定値                                     | 説明               |         |
|----------|----------|-----------------------------------------|------------------|---------|
| エミュレ_ション |          | ジドウ / HP LaserJet /                     | 使用するエミュレーションモー   | + 1.*/+ |
|          |          | BR-Script                               | ドを設定します。         | 困ったときは  |
|          |          |                                         | 復帰可能なエラーが発生したと   |         |
| エラーカイジョ  |          | Off / On                                | きに、エラーから自動的に復帰さ  |         |
|          |          |                                         | せる場合は On に設定します。 | 付録      |
| インサツ カラー |          | <b>ジドウ</b> / カラー / モノクロ                 | 印刷時の色を設定します。     |         |
|          |          | <b>フツウシ</b> / サイセイシ /                   |                  |         |
| ヨウシ シュルイ |          | ボンドシ/フウトウ/フウ                            |                  | 索引      |
|          |          | トウ (アツメ) / フウトウ                         | 用紙の種類を設定します。     |         |
|          |          | (ウスメ) / ハガキ / ラベル<br>シ / フツウシ (アツメ) / ア |                  |         |
|          |          |                                         |                  |         |
|          |          | ツガミ / チョウアツガミ                           |                  |         |
|          |          | A4 / エグゼクティブ /                          |                  | 1       |
|          |          | Com-10 / DL / JIS B5 /                  |                  |         |
|          |          | B5 / A5 / B6 / A6 / モ                   |                  |         |
| ヨウシ サイズ  |          | ナーク / C5 / A4 Long /                    | 用紙サイズを設定します。     |         |
|          |          | フォリオ / DL(ヨコオ                           |                  |         |
|          |          | キ) / ハガキ / レター /                        |                  |         |
|          |          | リーガル                                    |                  |         |
| ブスウ      |          | 1: <b>1</b> :999                        | 印刷部数を設定します       | ]       |

準備

安全

印刷

オプション

メンテナンス

| 設定メニュー      | サブ設定メニュー                              | 設定値                          | 説明                                 |         |
|-------------|---------------------------------------|------------------------------|------------------------------------|---------|
| インサップムキ     |                                       | <b>タテ</b> / コ つ              | 印刷するページの内容に合わせ                     |         |
| 17977 47    |                                       |                              | て、印刷の向きを設定します。                     |         |
|             |                                       |                              | 300dpi 換算で、印刷開始位置(ペー               |         |
|             | $\mathbf{X} \neq 7 \neq 1 \mathbf{V}$ | -500.0.500 Kw h              | ジの左上端)を左右方向に                       |         |
|             | X J J C J F                           | -500.0.500 14 9 14           | -500 ドット (左) ~ +500 ドット (右)        |         |
| インジィチ       |                                       |                              | の範囲で設定できます。                        |         |
|             |                                       |                              | 300dpi 換算で、印刷開始位置(ペー               |         |
|             | V オフセット                               | -50: <b>0</b> :500 Kw K      | ジの左上端)を上下方向に                       |         |
|             | 147691                                | -50.0.500 1.91               | -500 ドット (上) ~ +500 ドット (下)        |         |
|             |                                       |                              | の範囲で設定できます。                        |         |
| オートフォーム     |                                       | Off / On                     | 給紙抑制機能を使用するときは                     |         |
| フィード        |                                       |                              | オンに設定します。                          |         |
|             | フォント No.                              | 1000 : 1071                  | フォント No. を設定します。                   |         |
|             | フォント ピッチ                              | 44:10:9999                   | 文字間隔を設定します。                        | 安全      |
|             | フォント ポイント                             | 400:12:99975                 | 文字サイズを設定します。                       |         |
|             | コードテーブル                               |                              | シンボルセットまたはキャラク                     |         |
|             |                                       |                              | タセットを設定します。                        | 淮備      |
|             | コードテーブル                               |                              | プリントコードまを印刷します                     | VIII    |
|             | インサツ                                  |                              | ノウンドコード衣を印刷しより。                    |         |
|             | オートLF <b>Off</b> / On                 | Off / On                     | $On: CR \to CR+LF$                 | CO Ru   |
|             |                                       |                              | $Off:CR\toCR$                      | Lin Wbi |
|             |                                       |                              | $On: LF \rightarrow LF+CR, FF+CR,$ |         |
|             | オート CR <b>Off</b> / On                |                              | または VT $\rightarrow$ VT+CR         | 1-2     |
|             |                                       | $Off: LF \to LF, FF \to FF,$ | オフション                              |         |
|             |                                       |                              | または VT → VT                        |         |
|             |                                       | Off / On                     | 右マージンに到達すると自動改                     |         |
| HP LaserJet | >)   WIGH                             |                              | 行させるときはOnに設定します。                   | メンテナンス  |
|             | T-P SKID                              | On / Off                     | マージンに到達すると自動改行                     |         |
|             |                                       |                              | させるときは On に設定します。                  |         |
|             | ヒダリ マージン ####                         | 1 インチ 10 文字ピッチで左マージン         | 困ったときは                             |         |
|             |                                       |                              | を0列~70列に設定します。                     |         |
|             | ミギ マージン                               | ####                         | 1 インチ 10 文字ピッチで右マージン               |         |
|             |                                       |                              | を 10 列~ 80 列に設定します。                | 付録      |
|             |                                       |                              | 上部マージンを用紙端から 0、0.33、               |         |
|             | ウエ マージン                               | ####                         | 0.5、1.0、1.5 または 2.0 インチに設          |         |
|             |                                       |                              | 定します。(初期設定は 0.5 インチ)               | 索引      |
|             |                                       |                              | 下部マージンを用紙端から 0、0.33、               |         |
|             | シタ マージン                               | ####                         | 0.5、1.0、1.5 または 2.0 インチに設          |         |
|             |                                       |                              | 定します。(初期設定は 0.5 インチ)               |         |
|             | ギュウフウ                                 | ####                         | ページの印刷行数を5行から128                   |         |
|             | +ヨリスリ   <b>####</b>                   | <del></del>                  | 行の範囲で設定します                         |         |
|             | エラー インサッ                              | On / Off                     | エラーが発生したときに、エラー                    |         |
| BR-Script   |                                       | 情報を印刷します。                    |                                    |         |
|             | コウガシツモー                               | Off / On                     | 高画質モードにするときは On に                  |         |
|             | ۲                                     |                              | 設定します。                             |         |

メモ お買い上げ時の初期設定値を太字で示します。

メンテナンス

困ったときは

## LAN

| 設定メニュー           | サブ設定メニュー         | 設定値                                             | 説明                                                                           |    |
|------------------|------------------|-------------------------------------------------|------------------------------------------------------------------------------|----|
|                  | IP シュトク ホウ<br>ホウ | ジドウ / Static / RARP /<br>BOOTP / DHCP           | IP の取得先を設定します。                                                               |    |
|                  | IP アドレス          | [000-255].[000-255].<br>[000-255].[000-255].    | IP アドレスを設定します。                                                               |    |
|                  | サブネット マス<br>ク    | [000-255].[000-255].<br>[000-255].[000-255].    | サブネットマスクを設定します。                                                              |    |
| TCP/IP セッテイ      | ゲートウェイ           | [000-255].[000-255].<br>[000-255].[000-255].    | ゲートウェイのアドレスを設定<br>します。                                                       |    |
|                  | IP セッテイリト<br>ライ  | 0: <b>3</b> :32767                              | IP 取得時のリトライ回数を設定<br>します。                                                     |    |
|                  | APIPA            | <b>On</b> /Off                                  | APIPA 機能を使用するときは On<br>に設定します。                                               | 安全 |
|                  | IPv6             | Off/On                                          | IPv6 を使用してネットワークに<br>接続するときはOnに設定します。                                        |    |
| イーサネット           |                  | ジドウ / 100B-FD /<br>100B-HD / 10B-FD /<br>10B-HD | イーサネットの通信速度を設定<br>します。                                                       | 準備 |
| LAN セッテイリ<br>セット | OK?              |                                                 | 本製品のネットワーク設定を工<br>場出荷時の設定に戻します。「初<br>期設定」 <mark>P.1-24</mark> を参照してくだ<br>さい。 | 印刷 |

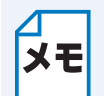

メモ お買い上げ時の初期設定値を太字で示します。

## ● リセット メニュー

| 設定メニュー             | 説明                                         | 付録 |
|--------------------|--------------------------------------------|----|
| プリンタ リセッ           | 本製品内部のメモリーにダウンロードされたマクロデータやフォントを消去         |    |
| ۲-                 | します。本体操作パネルで設定した変更は保持されます。                 |    |
| コウジョウ リセッ          | 本体操作パネルで設定した変更を含め、ほぼ全ての設定を工場出荷時の設定に        | 索引 |
| ト <sup>※1 ※2</sup> | 戻します。「初期設定」 <mark>P.1-24</mark> を参照してください。 |    |

※1 「セイヒン ジョウホウ」は初期設定には戻りません。

※2 ネットワーク設定はリセットされません。ネットワーク設定をリセットしたい場合は、「ネッ トワーク」-「LAN セッテイ リセット」P.1-25 よりリセットしてください。

## ● ガシツ ホセイ メニュー

| 設定メニュー           | サブ設定メニュー         | 設定値                                                                                                    | 説明                                                   |
|------------------|------------------|----------------------------------------------------------------------------------------------------|------------------------------------------------------|
|                  | イロ ホセイ ジッシ       |                                                                                                    | 色補正を実行します。                                           |
| イロ ホセイ           | リセット             |                                                                                                    | 実行した色補正を初期設定に戻<br>します。                               |
| ジドウ イロズレ         | イロズレホセイ<br>ジッシ   |                                                                                                    | 色ズレ補正を自動で実行します。                                      |
| ホセイ              | ホセイ ヒンド          | ヒクイ / <b>フツウ</b> / タカイ<br>/ Off                                                                                                    | 色ズレ補正を自動で実行すると<br>きの補正頻度を設定します。                      |
|                  | イロズレチャー<br>トインサツ |                                                                                                    | 色ズレ補正を手動で実行すると<br>きに、補正値を参照するための<br>「色ズレチャート」を印刷します。 |
| シュドウ イロズ<br>レホセイ | ホセイチ ニュウ<br>リョク  | <ul> <li>1マゼンタ ヒダリ</li> <li>2シアン ヒダリ</li> <li>3イエロー ヒダリ</li> <li>4マゼンタ チュウオウ</li> <li>5シアン チュウオウ</li> <li>6イエロー チュウオウ</li> <li>7マゼンタ ミギ</li> <li>8シアン ミギ</li> <li>9イエロー ミギ</li> </ul> | 「色ズレチャート」を参照し、補<br>正値を設定します。                         |

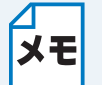

メモ お買い上げ時の初期設定値を太字で示します。

## ● ダイレクト プリント

| 設定メニュー        | 設定値                                                                                                    | 説明                                                  |
|---------------|----------------------------------------------------------------------------------------------------|-----------------------------------------------------|
| ヨウシ サイズ       | <b>A4</b> / JIS B5 / A5 / A6 / A4 Long / ハガキ                                                                                    | ダイレクトプリント印刷時の用<br>紙サイズを設定します。                       |
| ヨウシ シュルイ      | <b>フツウシ</b> / サイセイシ / ボンドシ / ハガキ /<br>フツウシ (アツメ) / アツガミ / チョウ アツ<br>ガミ                                                          | ダイレクトプリント印刷時の用<br>紙の種類を設定します。                       |
| レイアウト         | <b>1 ページ</b> / 2 ページ / 4 ページ / 9 ページ /<br>16 ページ / 25 ページ / タテ 2x ヨコ 2 バイ<br>/ タテ 3x ヨコ 3 バイ / タテ 4x ヨコ 4 バイ /<br>タテ 5x ヨコ 5 バイ | ダイレクトプリントで複数の<br>ページを1枚にまとめて印刷する<br>ときのレイアウトを設定します。 |
| インサツ ノ ムキ     | <b>タテ</b> / ヨコ                                                                                                    | ダイレクトプリント印刷時の印<br>刷する向き(縦または横)を設定<br>します。           |
| ブタンイ          | <b>On</b> / Off                                                                                                    | ダイレクトプリントで1部ずつ部<br>単位で印刷するときは On に設定<br>します。        |
| インサツ ヒンシ<br>ツ | ヒョウジュン / キレイ                                                                                                    | ダイレクトプリント印刷時の印<br>刷品質を設定します。                        |

安全

準備

印刷

オプション

メンテナンス

困ったときは

索引

\*#= /==

付録

索引

| 設定メニュー              | 設定値                                          | 説明                                                                                                    |
|---------------------|----------------------------------------------|----------------------------------------------------------------------------------------------------|
| PDF オプション           | <b>ブンショ</b> / ブンショ & スタンプ / ブンショ<br>& チュウシャク | ダイレクトプリントで PDF 文書<br>を印刷するときの印刷項目を設<br>定します。                                                                 |
| イ ン デ ッ ク ス<br>セッテイ | <b>カンイ</b> / ショウサイ                           | ダイレクトプリントのインデッ<br>クスの形式を設定します。「ショ<br>ウサイ」を選択した場合は印刷に<br>時間がかかります。「ダイレクト<br>プリントで印刷する」P:2-92<br>を<br>競してください。 |

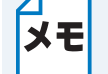

メモ お買い上げ時の初期設定値を太字で示します。

# ● PictBridge(ピクトブリッジ)

| 設定メニュー   | 設定値                           | 説明                   |        |
|----------|-------------------------------|----------------------|--------|
| コウシャイブ   |                               | PictBridge(ピクトブリッジ)印 |        |
|          | A47513 B57A57A077757          | 刷時の用紙サイズを設定します。      | 印刷     |
|          | <b>タテ</b> / ヨコ(A4、JIS B5 選択時) | PictBridge(ピクトブリッジ)印 |        |
| 1/9// 4+ | タテ / <b>ヨコ</b> (A5、A6、ハガキ選択時) | 刷時の印刷の向きを設定します。      |        |
|          |                               | PictBridge(ピクトブリッジ)印 | オプション  |
| ヒヅケ インサツ | Off / On                      | 刷時に日付を印刷するときは On     |        |
|          |                               | に設定します。              |        |
| 7714444  |                               | PictBridge(ピクトブリッジ)印 | メンテナンフ |
|          | Off / On                      | 刷時にファイル名を印刷すると       | ~/))// |
| / / / /  |                               | きは On に設定します。        |        |
| インサツ ヒンシ | ヒョウジョン/ キレイ                   | PictBridge(ピクトブリッジ)印 | 田・もしたけ |
| ッ        |                               | 刷時の印刷品質を設定します。       | 困ったとざは |

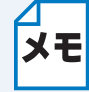

お買い上げ時の初期設定値を太字で示します。

#### 初期設定 本製品は、工場出荷時にはすでに設定されています。これらの設定を「初期設定」と呼びます。 初期設定は、お客様の使いかたに合わせて変更することができます。 本製品のリセット(工場出荷時の初期設定に戻す) 本製品の一部の機能を除いたほぼすべての設定を工場出荷時の初期設定に戻すには、次の手順でリ セットします。 🖝 、 👝 、 🔄 、 🕞 のいずれかを押します。 インサツデ キマス オフラインに切り替わり、モードメニューが表示されます。 安全 ▲▼ : センタク OK : カクテイ セイヒン ショウホウ 準備 2 ▼▼ または を押して「リセット メニュー」を選択 ▲▼ : センタク OK : カクテイ し、を押します。 リセット メニュー 印刷 リセット メニュー プリンタ リセット オプション **または** を押して「コウジョウ リセット」を選 リセット メニュー メンテナンス 択し、を押します。 コウショウ リセット T 困ったときは 0K? 付録 を押します。 コウシ ヨウ リセット 0K? 索引 コウショウ リセット コウシ ョウ セッテイ

● ネットワーク設定のリセット

パスワードや IP アドレス情報など、すでに設定しているネットワークの情報は次の手順でリセットします。

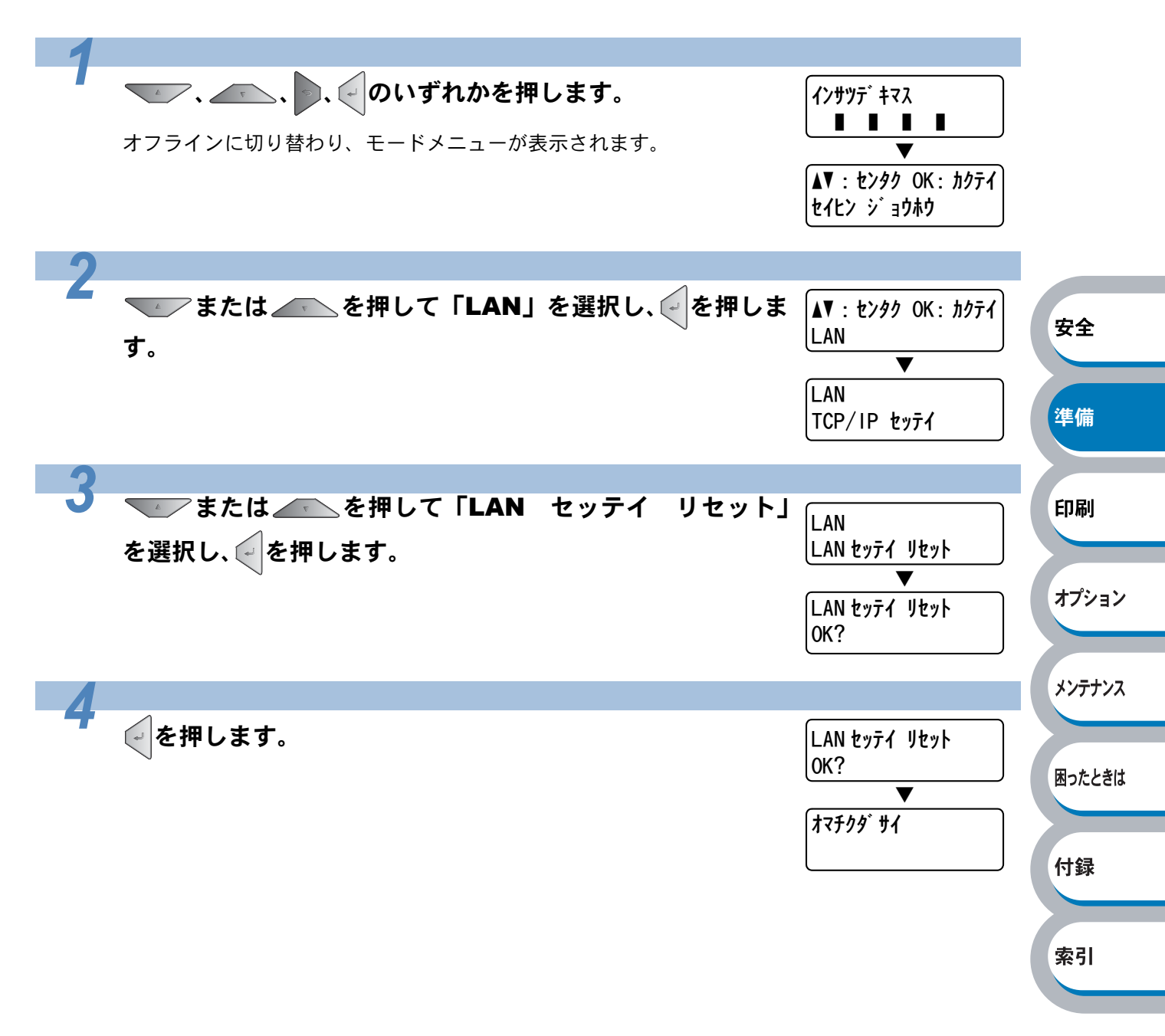

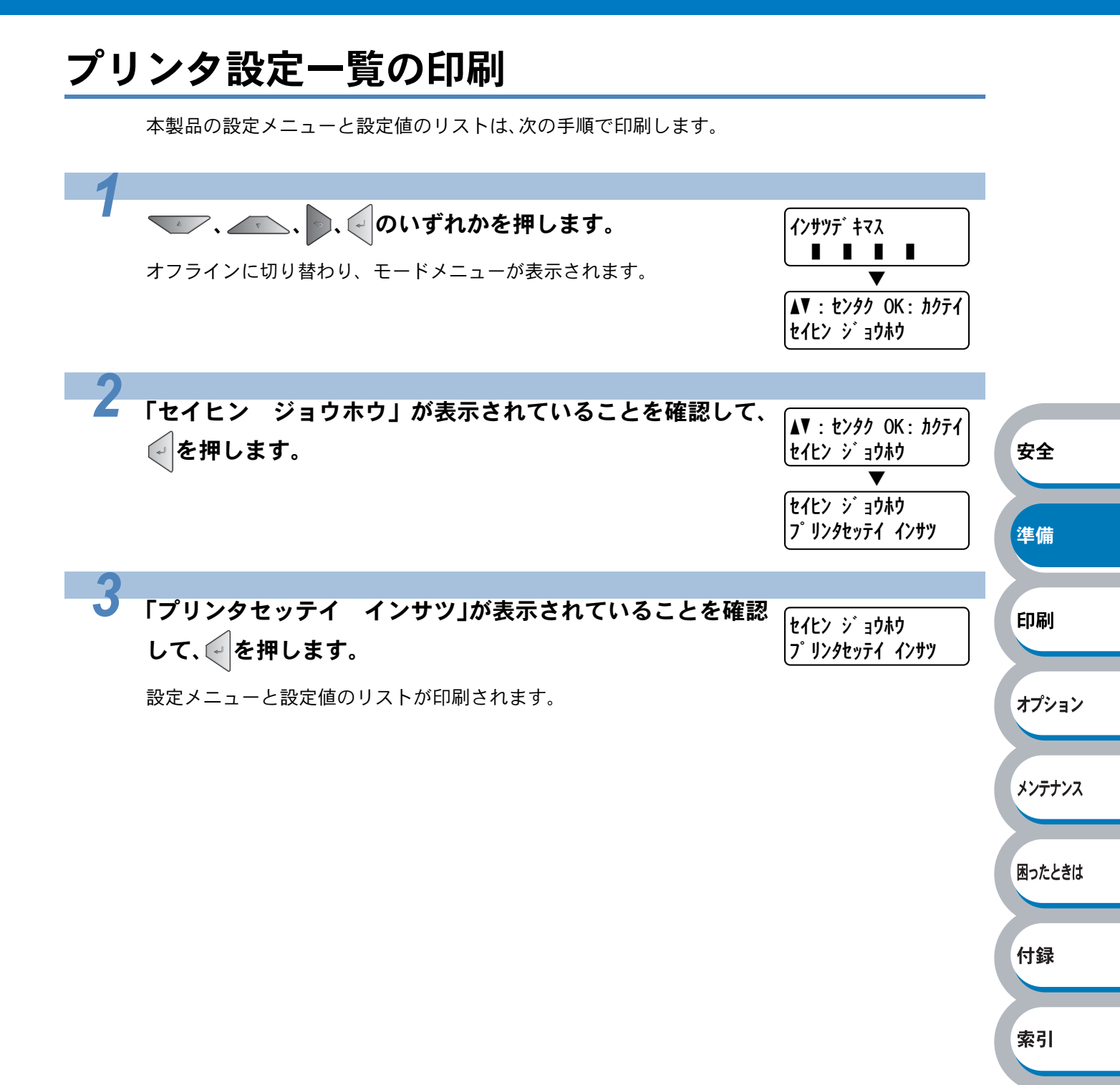

# <u>テストペー</u>ジの印刷

テストページは、次の手順で印刷します。

| 1                                                                                                    |                        |
|----------------------------------------------------------------------------------------------------|------------------------|
| ・     ・     ・     ・     ・     ・     ・     ・     ・     ・     ・     ・     ・     ・     ・     ・     ・     ・     ・     ・     ・     ・     ・     ・     ・     ・     ・     ・     ・     ・     ・     ・     ・     ・     ・     ・     ・     ・     ・     ・     ・     ・     ・     ・     ・     ・     ・     ・     ・     ・     ・     ・     ・     ・     ・     ・     ・     ・     ・     ・     ・     ・     ・     ・     ・     ・     ・     ・     ・     ・     ・     ・     ・     ・     ・     ・     ・     ・     ・     ・     ・     ・     ・     ・     ・     ・     ・     ・     ・     ・     ・     ・     ・     ・     ・     ・     ・     ・     ・     ・     ・     ・     ・     ・     ・     ・     ・     ・     ・     ・     ・     ・     ・     ・     ・     ・     ・     ・     ・     ・     ・     ・     ・      ・     ・     ・     ・     ・     ・     ・     ・     ・     ・     ・     ・     ・     ・     ・     ・     ・     ・     ・     ・     ・     ・     ・     ・     ・     ・     ・     ・     ・     ・     ・     ・     ・     ・     ・     ・     ・     ・     ・     ・     ・     ・     ・     ・     ・     ・     ・     ・     ・     ・     ・     ・     ・     ・     ・     ・     ・     ・     ・     ・     ・     ・     ・     ・     ・     ・     ・     ・     ・     ・     ・     ・     ・     ・     ・     ・     ・     ・     ・     ・     ・     ・     ・     ・     ・     ・     ・     ・     ・     ・     ・     ・     ・     ・     ・     ・     ・     ・     ・     ・     ・     ・     ・     ・     ・     ・     ・     ・     ・     ・     ・     ・     ・     ・     ・     ・     ・     ・     ・     ・     ・     ・     ・     ・     ・     ・     ・     ・     ・     ・     ・     ・     ・     ・     ・     ・     ・     ・     ・     ・     ・     ・     ・     ・     ・     ・     ・     ・     ・     ・     ・     ・     ・     ・     ・     ・     ・     ・     ・     ・     ・     ・     ・     ・     ・     ・     ・     ・     ・     ・     ・     ・     ・     ・     ・     ・     ・     ・     ・     ・     ・     ・     ・     ・     ・     ・     ・     ・     ・     ・     ・     ・     ・     ・     ・     ・     ・     ・     ・     ・     ・     ・     ・     ・     ・     ・     ・     ・     ・     ・     ・     ・     ・     ・     ・     ・     ・ |                        |
| 2 「セイヒン ジョウホウ」が表示されていることを確認して、 ✓を押します。 ▼                                                                                                    | 安全                     |
| 3<br>を 1 回押して「テストページ インサツ」を選択し、<br>たんと ジョウホウ<br>テストページ インサツ」を選択し、<br>たんと ジョウホウ<br>テストページ インサツ」を選択し、                                                                                                    | 印刷                     |
| テストページが印刷されます。                                                                                                    | オプション                  |
| <b>プリンタドライバからの印刷方法</b> <ol> <li>Windows XP の場合は、[スタート]メニューから[プリンタと FAX]をクリックします。</li> <li>Windows 2000 の場合は、[スタート] メニューから [設定] - [プリンタ] の順にないの少します。</li> <li>Windows Vista の場合は、[スタート] メニューから [コントロールパネル] をクリック</li> </ol>                                                                                                    | 。<br>タンテナンス<br>ソロロたときは |
| クし、[ハードウェアとサウンド]の【プリンタ】をクリックします。<br>②「Brother HL-4050CDN(4040CN)series」のアイコンを右クリックし、[プロパティ<br>をクリックします。<br>③「Brother HL-4050CDN(4040CN)series のプロパティ」ダイアログボックスの[<br>般] タブにある「テスト ページの印刷①」をクリックします。                                                                                                    | ]<br>全 付録              |
| <ul> <li>▶ Brother HL-4050CDN series のプロパティ</li> <li>         全般 共有 ポート 詳細設定 色の管理 オフジョン     </li> </ul>                                                                                                    | 索引                     |
| Evother HL-4UbUCUN series         場所(止:         コメント(空):         モデル(型):         モデル(型):         ● : はい         ● : はい         ● : はい         ● : はい         ● : はい         ● : はい         ● : 日期設定の         ● : 日期設定の         ● : 大トページの印刷(T)         ○K         ● : 秋戸(小):         ○K                                                                                                    |                        |

## 色補正

各色の色合いは、温度や湿度など本製品の設置環境により異なります。 色補正は、色合いを自動で改善します。

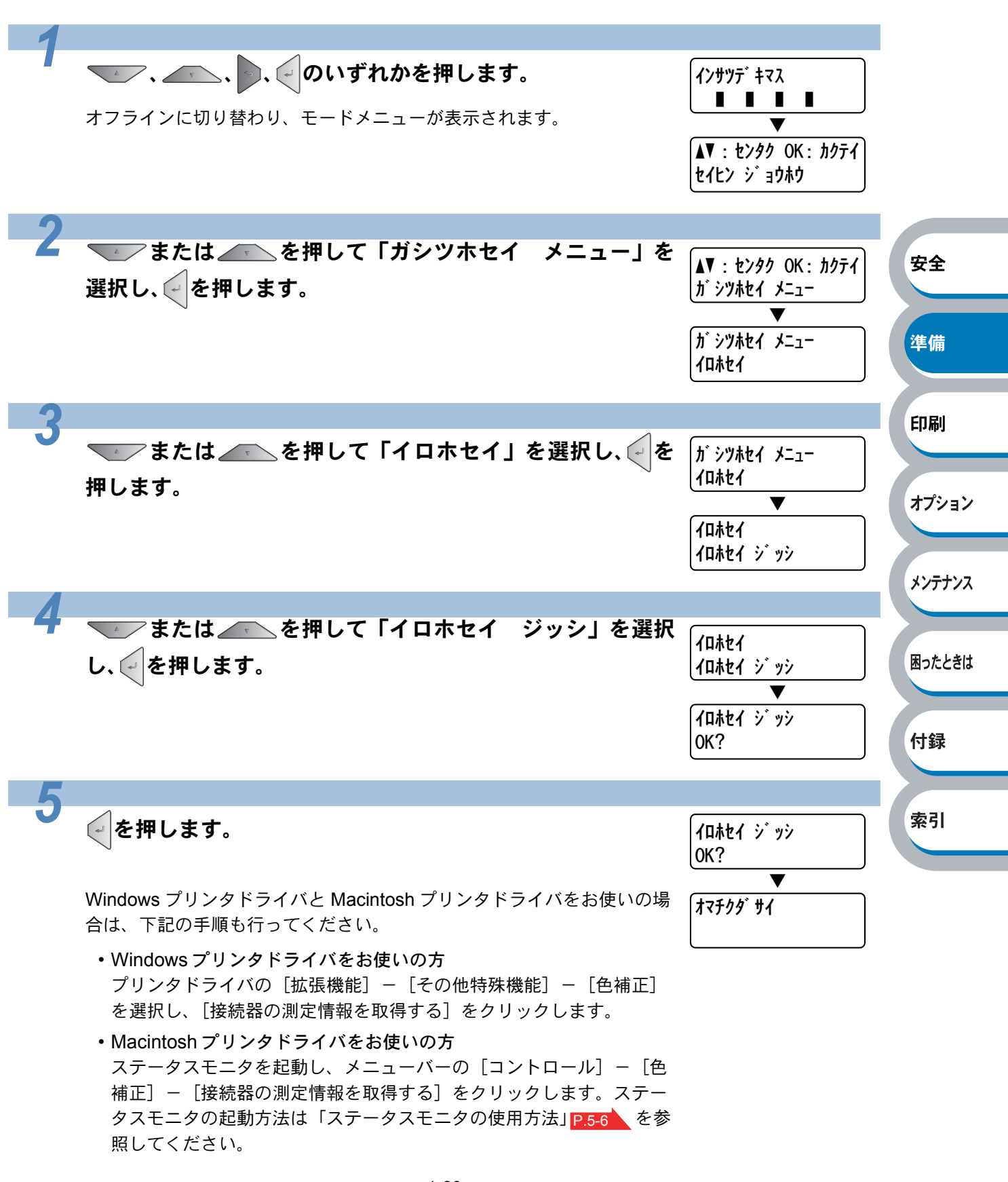

# 色補正リセット

色補正の設定値を工場出荷時の初期設定に戻すには、次の手順でリセットします。

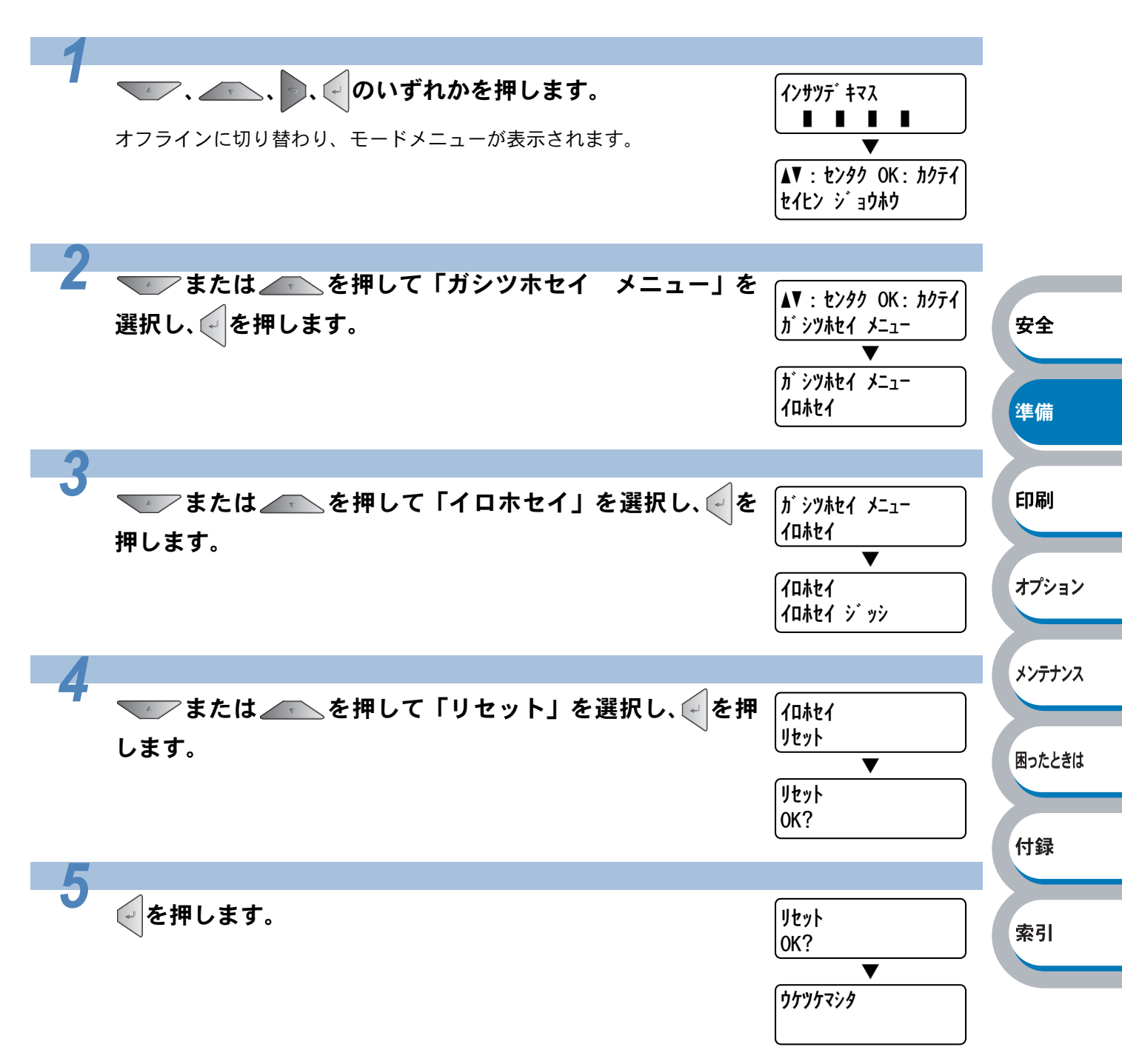

# 色ズレ補正

色ズレ補正は、各色の色ズレを自動で改善します。 色ズレ補正の補正頻度は、変更することができます。 P.1-31

| 1 | <b>へ</b> 、 <b>、、のいずれかを押します。</b><br>オフラインに切り替わり、モードメニューが表示されます。 | インサツデ キマス<br>■■■■■<br>▼<br>▲▼ : センタク OK : カクテイ<br>セイヒン ジョウホウ                  |                |
|---|----------------------------------------------------------------|-------------------------------------------------------------------------------|----------------|
| 2 | またけ た田 て「ガシンサセイ ノニュー」を                                         |                                                                               |                |
|   | または <u>そ</u> を押して「カシワホセイ」メニュー」を<br>選択し、<br>を押します。              | ▲▼ : センタク OK : カクテイ<br>ガシツホセイ メニュー                                            | 安全             |
|   |                                                                | ▼<br>ガシツホセイ メニュー<br>イロホセイ                                                     | 準備             |
| 2 |                                                                |                                                                               | ET RI          |
|   | または を押して「ジドウ イロズレホセイ」を<br>選択し、 を押します。                          |                                                                               | FJJかJ<br>オプション |
|   |                                                                |                                                                               | メンテナンス         |
| 4 | または を押して「イロズレホセイ ジッシ」を<br>選択し、 を押します。                          | ジ゙ドウ イロズレホセイ<br>イロズレホセイ ジッシ<br>▼<br>ſロズレホセイ ジッシ<br>OK?                        | 困ったときは<br>付録   |
| 5 |                                                                |                                                                               |                |
| 5 | を押します。                                                         | IDス <sup>ˆ</sup> レホセイ ジ <sup>ˆ</sup> ッシ<br>OK?     ▼<br>オマチクタ <sup>ˆ</sup> サイ | 索引             |

## 色ズレ補正頻度

色ズレ補正頻度は、色ズレ補正を自動で実行するときの補正頻度を設定します。

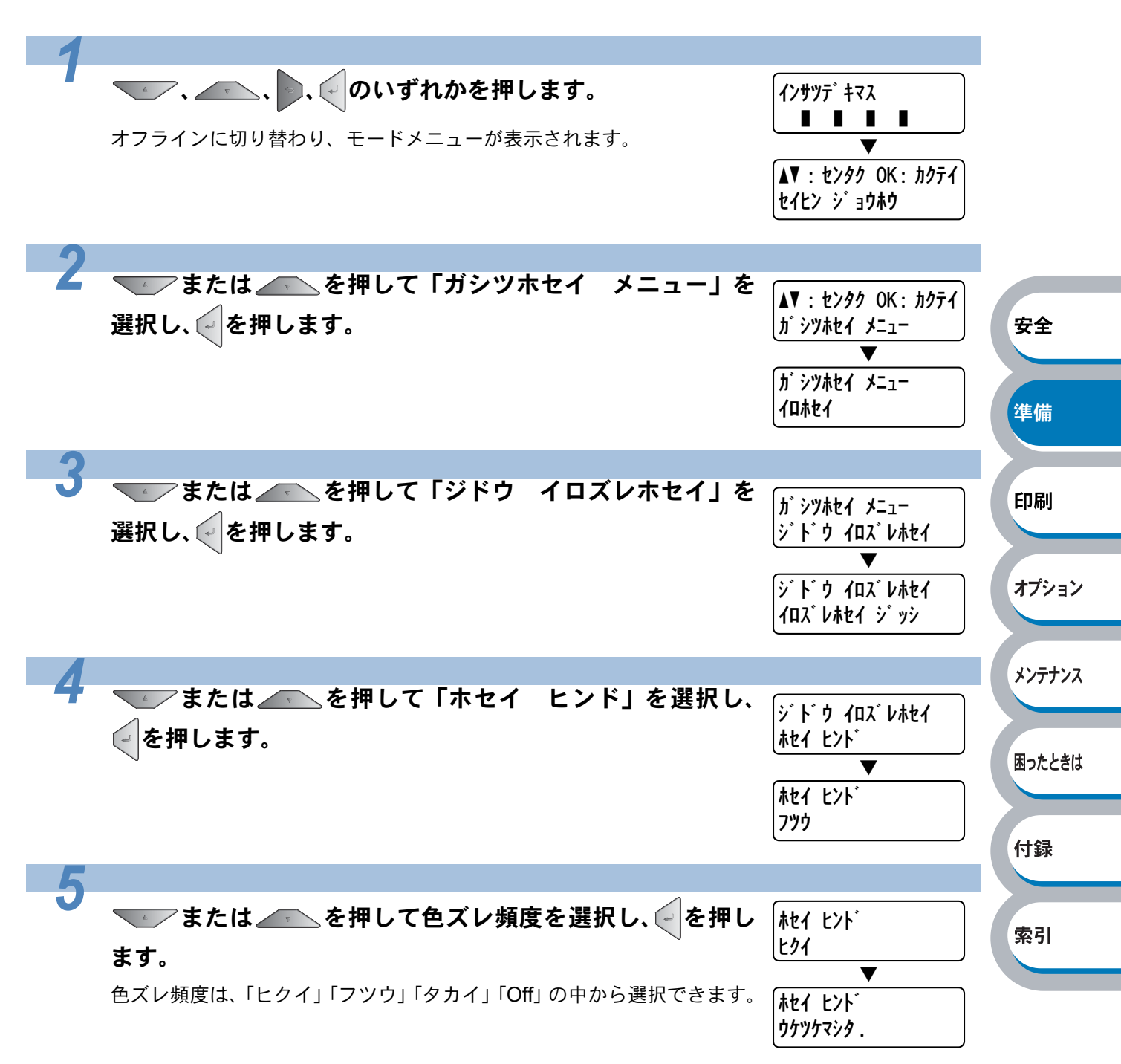

# 色ズレチャート印刷

手動で色ズレ補正をするときの補正値を参照するための色ズレチャートは、次の手順で印刷しま す。

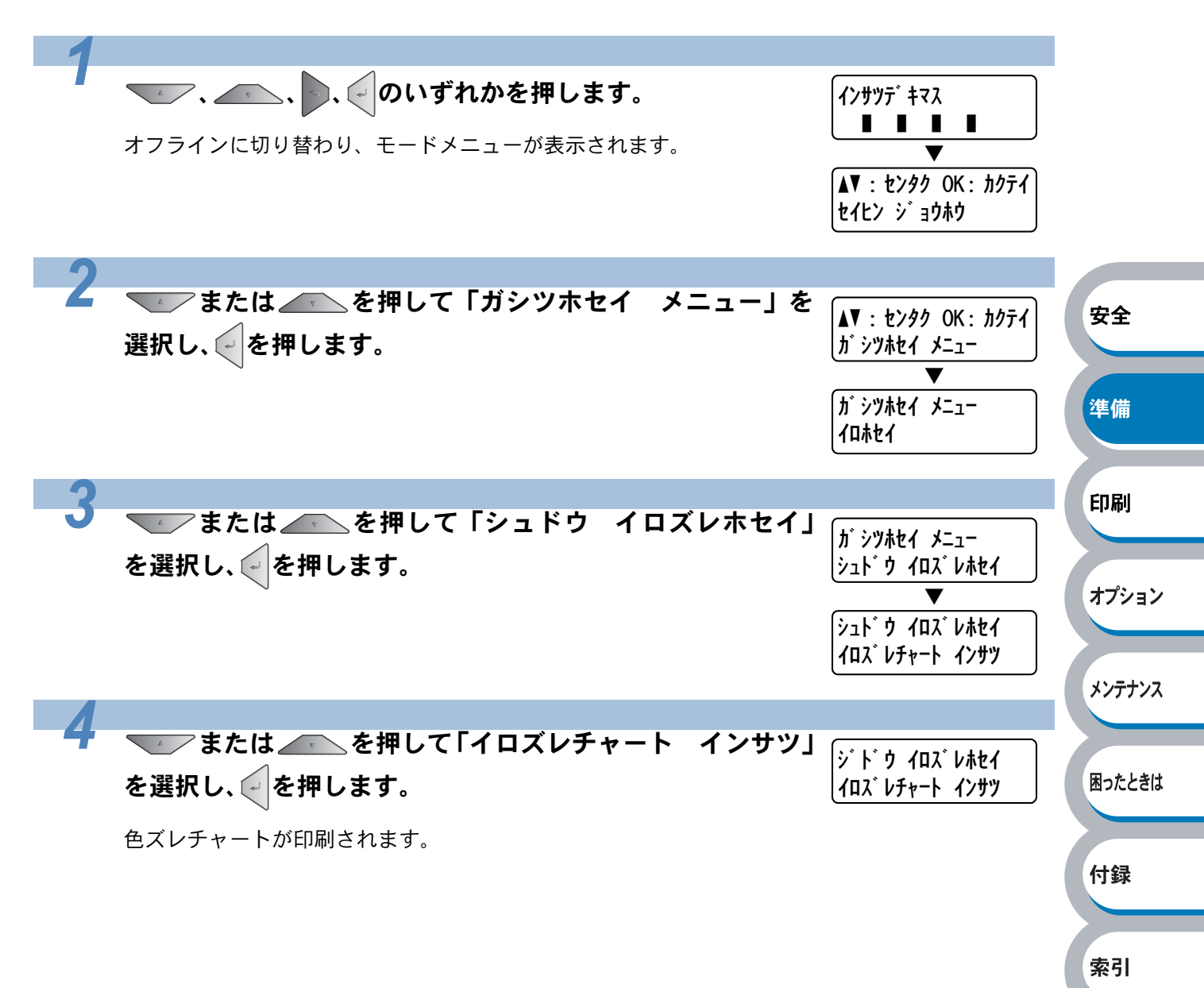

## 色ズレ補正入力

色ズレチャートを参照し、色ズレの補正値を設定することができます。 色ズレチャートは事前に印刷しておいてください。P.1-32

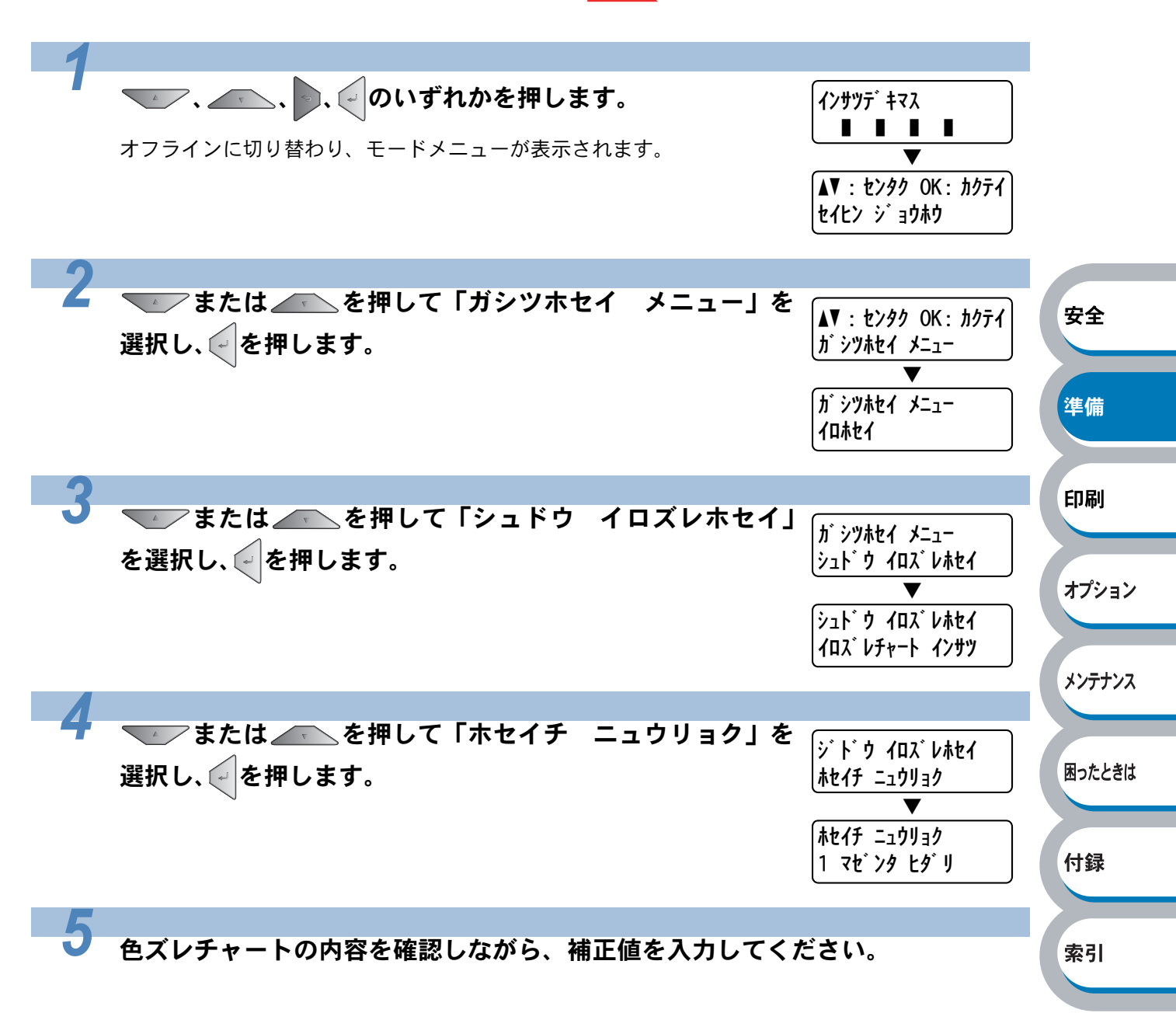

## エミュレーションについて

## ● エミュレーションモードについて

#### ● HP LaserJet モード

HP LaserJet モード(HP モード)は、ヒューレット・パッカード LaserJet レーザープリンタの PCL6 言語互換のエミュレーションモードです。

アプリケーションソフトがヒューレット・パッカード LaserJet レーザープリンタの PCL6 言語に 対応している場合は、このモードを使用すると、最も品質のよい印刷が可能です。

#### ● BR-Script3 モード

BR-Script3 モードは、当社独自の言語と PostScript 言語の解析プログラムで構成されたエミュレーションモードです。

レベル3の PostScript に対応したテキストやグラフィックスの印刷が可能です。

PostScript のコマンドに関する技術的な情報は、下記の文献を参照してください。 •Adobe Systems Incorporated. PostScript Language Reference, third Edition. Addison-Wesley Publishing Company, Inc., 1999. ISBN: 0-201-37922-8

- •Adobe Systems Incorporated. PostScript Language Program Design. Addison-Wesley Publishing Company, Inc., 1988. ISBN: 0-201-14396-8
- •Adobe Systems Incorporated. PostScript Language Tutorial and Cookbook. Addison-Wesley Publishing Company, Inc., 1985. ISBN: 0-201-10179-3

### ● 自動エミュレーション選択機能

- ・本製品には自動エミュレーション選択機能が搭載されています。受信したデータの種類に合わせてエミュレーションモードが自動的に変更されます。
- ・操作パネルまたはウェブブラウザを使用して設定の変更ができます。

### ● 自動インターフェース選択機能

- ・本製品には自動インターフェース選択機能が搭載されています。受信したデータのインター フェースに応じて、USB インターフェース、10BASE-T/100BASE-TX のネットワーク、 IEEE1284 準拠のパラレルインターフェース(HL-4050CDNのみ)が自動的に変更されます。
- 初期設定が自動インターフェース選択モード(ジドウ)になっているので、本製品とパソコンの 接続はインターフェースケーブルを接続するだけで完了です。また、インターフェースケーブル を接続 / 未接続のどちらの場合でも本製品およびパソコンの電源を切ることが可能です。
- ・自動インターフェース選択機能の認識には数秒間かかりますので、使用するインターフェースが 1種類のときは、あらかじめインターフェースを設定しておくことをおすすめします。
   操作パネルの「キホン セッテイ」-「インターフェース」-「センタク」の順に選択し、接続 方法を設定してください。インターフェースを「ジドウ」以外に設定すると、本製品のすべての 入力バッファが選択したインターフェースに割り振られます。

困ったときは

安全

準備

印刷

オプション

メンテナンス

付録

索引

# 使用できる用紙と領域

# 推奨紙

| 用紙種類 | 用紙名                    |
|------|------------------------|
| 普通紙  | 富士ゼロックス(株) C2          |
| ラベル  | エーワンレーザーラベル 28362      |
| はがき  | はがき**(郵便事業株式会社製通常郵便葉書) |

※ 私製はがき、往復はがき、印刷済みはがきは使用できません。

- ・印刷品質は、本製品の設置環境によって異なる場合があります。
- **メモ** ・市販されているレーザープリンタ用の用紙をお使いいただくこともできますが、印刷品 質は用紙によって異なりますので、推奨されている記録紙をおすすめします。
  - 印刷品質は、用紙の種類や紙質によって異なります。あらかじめ試し印刷されることを おすすめします。

安全

準備

印刷

オプション

# 印刷用紙と寸法

本製品は本体の記録紙トレイ、多目的トレイ(MPトレイ)から用紙を給紙します。 プリンタドライバ上では、下記の名称で表示しています。

| 実際の名称          | プリンタドライバでの名称 |
|----------------|--------------|
| 記録紙トレイ         | トレイ1         |
| 多目的トレイ(MP トレイ) | MP トレイ       |
| 増設記録紙トレイ       | トレイ 2        |

下表の

| 用紙の種類                                            | 記録紙<br>トレイ                     | 増設記録紙<br>トレイ | 多目的トレイ<br>(MP トレイ)             | 自動両面印刷<br>(HL-4050CDNのみ) | プリンタドライバで<br>用紙種類(媒体)<br>を選択 | メンラ  |
|--------------------------------------------------|--------------------------------|--------------|--------------------------------|--------------------------|------------------------------|------|
| 普通紙<br>75g/m²~105g/m²                            | P.2-54                         | P.2-54       | P.2-57                         | P.2-80                   | 普通紙(厚め)<br>普通紙               | 困った  |
| 再生紙                                              | P.2-54                         | P.2-54       | P.2-57                         | P.2-80                   | 再生紙                          |      |
| ボンド紙<br>60g/m <sup>2</sup> ~ 161g/m <sup>2</sup> |                                |              | P.2-57                         |                          | ボンド紙                         | T] ₽ |
| 厚紙<br>105g/m²~161g/m²                            |                                |              | P.2-63                         |                          | 厚紙<br>超厚紙                    | 索引   |
| はがき <sup>※</sup> (郵便事業株式<br>会社製通常郵便葉書)           | <mark>P.2-60</mark><br>最大 30 枚 |              | <mark>P.2-63</mark><br>最大 10 枚 |                          | ハガキ                          |      |
| <b>ラベル紙</b><br>(A4、レターサイズのみ)                     |                                |              | P.2-71                         |                          | ラベル紙                         |      |
| 封筒                                               |                                |              | <b>P.2-67</b><br>最大 3 枚        |                          | 封筒<br>封筒(厚め)<br>封筒(薄め)       |      |
| 薄紙<br>60g/m²~75g/m²                              | P.2-54                         | P.2-54       | P.2-57                         | P.2-80                   | 普通紙                          |      |

※ インクジェット用はがき、私製はがき、往復はがき、印刷済みはがきは使用できません。

各トレイで使用できる用紙サイズと枚数は、次のようになります。

| トレイ    | 記録紙トレイ                        | 増設記録紙トレイ               | 多目的トレイ<br>(MP トレイ)                     | 自動両面印刷時<br>(HL-4050CDNのみ) |  |  |
|--------|-------------------------------|------------------------|----------------------------------------|---------------------------|--|--|
| 用紙サイズ  | A4、レター、はがき、<br>B5 (JIS)、A5、A6 | A4、レター、<br>B5 (JIS)、A5 | 幅 69.9 ~ 215.9mm ×<br>長さ 116 ~ 406.4mm | A4、A4 Long                |  |  |
| 枚数(容量) | 250 枚(80g/m <sup>2</sup> )    | 500 枚(80g/m²)          | 50 枚(80g/m²)                           | —                         |  |  |

たくさんの用紙を購入する場合、必ず小部数を印刷して正しく印刷されることを確認してから、購入してください。

用紙を購入するときは、次の点に注意してください。

- 普通紙コピー用の用紙をご使用ください。
- 用紙は中性紙を使用し、酸性やアルカリ性紙は使用しないでください。
- 用紙は縦目をご使用ください。
- ・用紙の水分は約5%のものをご使用ください。

・ミシン目の入った用紙、印刷済みの用紙を使用しないでください。紙づまりを起こし、
 故障の原因になります。
 ・インクジェット紙を使用しないでください。紙づましたおこし、

 インクジェット紙を使用しないでください。紙づまりを起こし、故障の原因になります。
 台紙が付いていないラベル紙、塗工紙は使用しないでください。本製品に損傷を与える 恐れがあります。

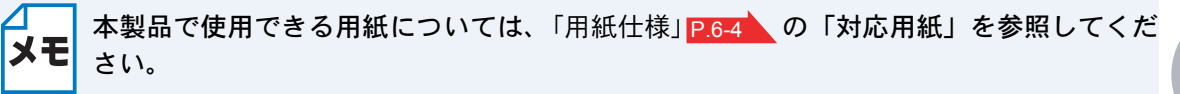

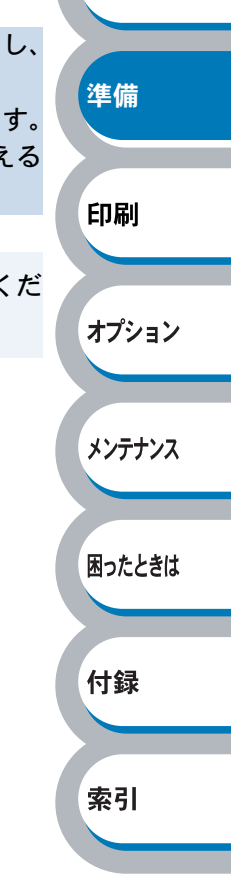

安全

# 印刷可能領域

各用紙サイズに対する印刷できない範囲(縁)を下図に示します。 用紙サイズから縁寸法を引いた部分が、印刷可能領域になります。

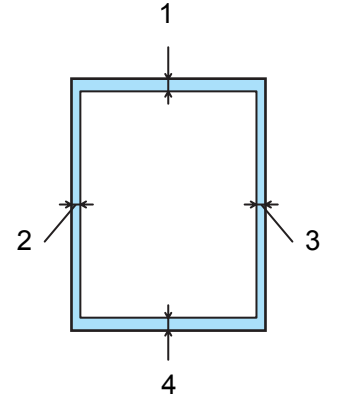

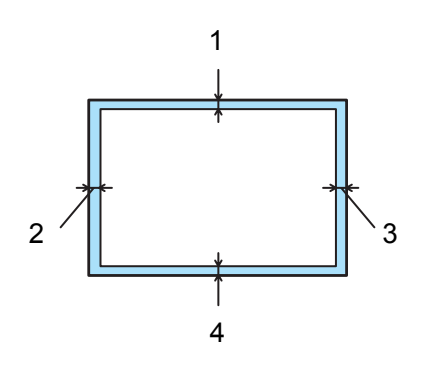

|   | Windows プリンタドライバ<br>Macintosh プリンタドライバ | Windows BR-Script3 ドライバ<br>Macintosh BR-Script3 ドライバ | * |
|---|----------------------------------------|------------------------------------------------------|---|
| 1 | 4.23 mm                                | 4.23 mm                                              |   |
| 2 | 4.23 mm                                | 4.23 mm                                              |   |
| 3 | 4.23 mm                                | 4.23 mm                                              | E |
| 4 | 4.23 mm                                | 4.23 mm                                              |   |

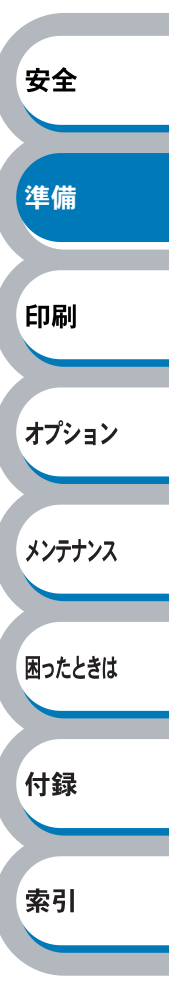

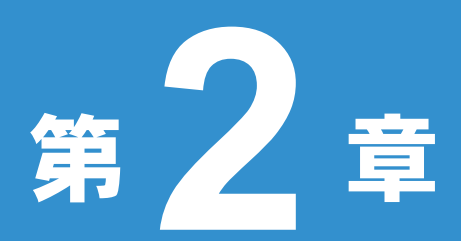

# 印刷する

| ■ プリンタドライバについて                                             | 2-2          | 安全     |
|------------------------------------------------------------|--------------|--------|
| ■ / / / / / / / / / / / / / / / / / / /                    | 2 2          |        |
| ■ Windows ポノリノクトンイバを改定する<br>Windows プリンタドライバの設定方法          | <b>Z-</b> J  |        |
| Windows プリンタドライバの設定内容                                      | 2-5          | 準備     |
| Windows BR-Script3 プリンタドライバの設定方法                           | 2-31         |        |
| Windows BR-Script3 プリンタドライバの設定内容                           | 2-34         |        |
| ■ Macintosh 用プリンタドライバを設定する                                 | . 2-40       | 印刷     |
| Macintosh プリンタドライバの設定方法                                    | 2-40         |        |
| Macintosh BR-Script3 フリンタドライバの設定方法.                        | 2-45         |        |
|                                                            | . 2-52       | オプション  |
| Windows 用プリンタドライバのアンインストール<br>Magintoch 田プリンタドライバのアンインストール | 2-52         | 77732  |
| Maciniosin 用ノリノタトノイハのノノイノストール<br>■ 並通知め五片知に印刷する            | Z-52<br>2 54 |        |
| ■ 自通報や丹土郡に印刷りる<br>記録紙トレイから印刷する                             | 2 54         |        |
| 記録紙ドレイがら印刷する<br>多月的トレイ (MPトレイ)から印刷する                       | 2-54         | メンテナンス |
| ■ はがきに印刷する                                                 | 2-60         |        |
| 記録紙トレイから印刷する                                               | 2-60         |        |
| 多目的トレイ(MPトレイ)から印刷する                                        | 2-63         | 困ったとき  |
| ■ 封筒に印刷する                                                  | . 2-66       |        |
| 多目的トレイ(MP トレイ)から印刷する                                       | 2-67         |        |
| ■ ラベル紙に印刷する                                                | . 2-70       | 付録     |
| ラベル紙に関する注意点                                                | 2-70         |        |
| 多目的トレイ(MP トレイ)から印刷する                                       | 2-71         |        |
| ■ 両面印刷する                                                   | . 2-74       | 委引     |
| 両面印刷に関する注意点                                                | 2-74         | जर ग   |
| 記録紙トレイから手動両面印刷する                                           | 2-76         |        |
| 多日的ドレイ(MFドレイ)から于動画面印刷する…<br>自動両面印刷する(HI-4050CDNのみ)         | 2-80         |        |
| ■複数のページを1枚にまとめて印刷する                                        | 2-83         |        |
| ■ すかし(ウォーターマーク)を入れて印刷する…                                   | . 2-85       |        |
| ■ 用紙サイズを変えて印刷する                                            | . 2-86       |        |
| ■ 特殊機能を使って印刷する                                             | 2-87         |        |
| ■ デジタルカメラから直接印刷する                                          | 2_88         |        |
| ■ ティブルカデフル・ションロックロッジ)<br>PictBridge(ピクトブリッジ)機能について         | 2-88         |        |
| PictBridge (ピクトブリッジ)を使用して写真を印刷する                           | 2-89         |        |
| ■ USB メモリーから直接印刷する                                         | . 2-90       |        |
| ダイレクトプリント機能について                                            | 2-90         |        |
| ダイレクトプリントで印刷する                                             | 2-92         |        |
|                                                            |              |        |

# プリンタドライバについて

プリンタドライバとは、アプリケーションソフトから印刷を実行するときに、プリンタの各機能や 動作を設定するためのソフトウェアです。

Windows または Macintosh のプリンタドライバは CD-ROM または、サポートホームページ「ブラ ザーソリューションセンター」からインストールすることができます。最新のプリンタドライバは、 以下の「ブラザーソリューションセンター」からダウンロードすることもできます。 ブラザーソリューションセンター http://solutions.brother.co.jp

表示される画面は、ご使用のオペレーティングシステム(OS)によって異なります。プリンタドライ バの機能の詳細は、プリンタドライバのヘルプを参照してください。

#### Windows 用プリンタドライバ

| Windows Server 2003                                |                       |                      |                 |            |        |
|----------------------------------------------------|-----------------------|----------------------|-----------------|------------|--------|
| Windows Vista                                      | 0                     |                      |                 | 0          | 付録     |
| Windows XP Professional                            |                       |                      |                 |            |        |
| Windows XP Home Edition                            |                       |                      |                 |            |        |
| Windows 2000 Professional                          |                       |                      |                 |            |        |
|                                                    | プリンタドライバ              | プリンタドライバ             | プリンタドライバ        | プリンタドライバ   | 困ったときは |
|                                                    | Windows               | Macintosh            | LPR / CUPS      | BR-Script3 |        |
|                                                    |                       |                      |                 |            |        |
|                                                    | l                     | http://solutions     | s.brother.co.jp |            | メンテナンス |
|                                                    |                       | ロードできます。             | 0               |            |        |
|                                                    |                       | 「ブラザーソリュ             | ーションセンタ         | ー」からダウン    |        |
| <b>Linux 用プリンタドライバ</b> ※ Lin<br>・LPR プリンタドライバ、CUPS | nux 用プリンタト<br>プリンタドライ | <sup>、</sup> ライバは英語の | )みの対応となり        | ります。       | オプション  |
|                                                    |                       | 定方法」 <u>P.2-45</u>   | を参照してくだ         | さい。        |        |
|                                                    |                       | Macintosh BR-        | Script3 プリン     | タドライバの設    | 印刷     |
| ・Macintosh BR-Script3 プリンタ                         | ドライバ・・・               | CD-ROM からィ           | ンストールでき         | ます。        |        |
|                                                    |                       | <u>P.2-40</u> を参照し   | ってください。         |            |        |
|                                                    |                       | 「Macintosh 用了        | プリンタドライ         | バを設定する」    | 準備     |
| • Macintosh プリンタドライバ・                              | (                     | CD-ROM からィ           | ンストールでき         | ます。        |        |
| Macintosh 用プリンタドライバ                                |                       |                      |                 |            |        |
|                                                    |                       | ストール」から              | インストールで         | きます。       | 安全     |
| ・Windows BR-Script3 プリンタド                          | ジライバ・・・               | CD-ROM メニュ           | ーの「プリンタ         | ドライバのイン    |        |
|                                                    |                       | ストール」から              | インストールで         | きます。       |        |
| • Windows プリンタドライバ・・                               | •••••                 | CD-ROM メニュ           | 」ーの「プリンタ        | ドライバのイン    |        |

Windows XP Professional x64 Edition Windows Server 2003 x64 Edition 索引 Ο Mac OS X 10.2.4 以降 Ο Linux  $\bigcirc$ (Mandrake, Red Hat, SuSE Linux, Debian)

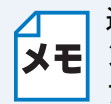

通常は、Windows では Windows プリンタドライバを、Macintosh では Macintosh プリ メモレンタドライバを使用されることをおすすめします。Adobe の Photoshop のような DTP ソ フトを使用されている場合は、BR-Script3プリンタドライバのご使用をおすすめします。

# Windows 用プリンタドライバを設定する

パソコンのデータを本製品から印刷するときは、プリンタドライバで各種の設定ができます。

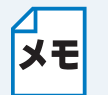

 このセクションの画面は、Windows XP の画面です。パソコン画面は、ご使用の OS に よって異なります。

 ・最新のプリンタドライバやその他の情報は、「ブラザーソリューションセンター」 (http://solutions.brother.co.jp)から入手できます。

# Windows プリンタドライバの設定方法

プリンタドライバの設定方法について説明します。

次の手順でプリンタドライバの設定画面を表示し、設定または変更した後は、 <u>通用</u> または <u>・</u> 水 とクリックして、その設定を有効にしてください。

安全

アプリケーションソフトの [ファイル] メニューから [印刷] を選択します。

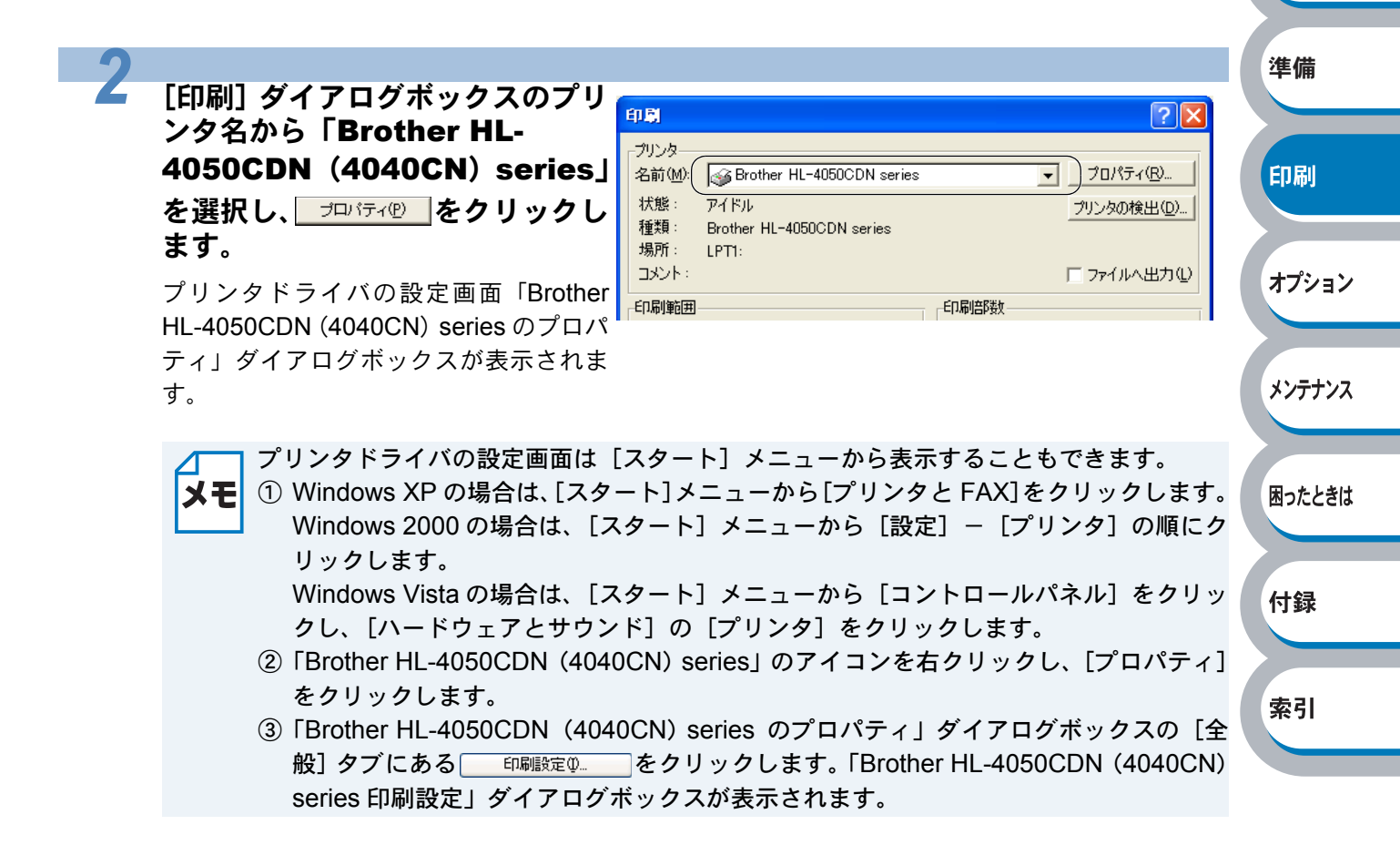

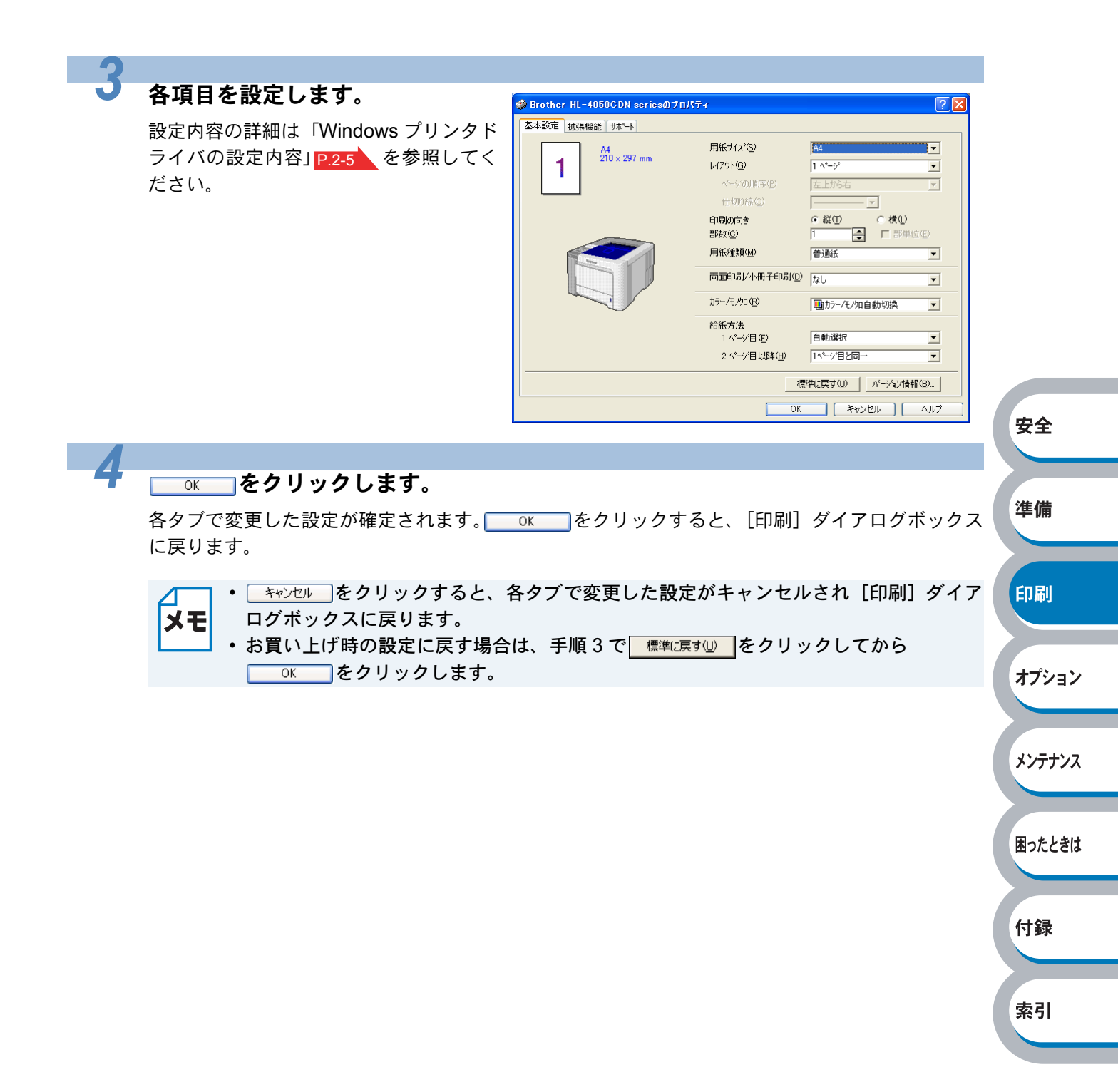

困ったときは

付録

索引

# Windows プリンタドライバの設定内容

プリンタドライバで設定・変更できる項目について説明します。 プリンタドライバで設定できる項目は、ご使用の OS によっては利用できない項目があります。 また、ご使用のアプリケーションソフトに類似した機能がある場合は、アプリケーションソフト側 の設定が優先されます。

### ● [基本設定]タブでの設定項目

| 9 Brother HL-4050CDN series@ | プロパティ                                    | ?            | 3          |  |  |  |  |
|------------------------------|------------------------------------------|--------------|------------|--|--|--|--|
| 基本設定 拡張機能 サポート               |                                          |              |            |  |  |  |  |
| A4                           | (1)用紙サイズ(⑤)                              | A4           |            |  |  |  |  |
| 210 x 297 mm                 | 2)レイアウト(G)                               | 1 ^°−ŷ°      |            |  |  |  |  |
| · · ·                        | へ°ージ*の順序(E)                              | 左上から右        | <b>*</b> A |  |  |  |  |
|                              | (1)(1)(1)(1)(1)(1)(1)(1)(1)(1)(1)(1)(1)( | ▼            | ¥±         |  |  |  |  |
|                              | ③印刷の向き                                   | ◉縦①◎横Ѡ       |            |  |  |  |  |
|                              | (4)部数(2)                                 | 1 🚽 🗖 部単位(E) |            |  |  |  |  |
|                              | (5)用紙種類(M)                               | 普通紙          | 二 準備       |  |  |  |  |
|                              | 6)雨面印刷/小冊子印刷(                            | 2) ku 🔻      |            |  |  |  |  |
|                              | 7) th=-/Ŧ./bn(R)                         |              |            |  |  |  |  |
| $\sim$                       |                                          |              | 印刷         |  |  |  |  |
|                              | (8)給紙方法<br>1 ページ目(F)                     | 自動選択    ▼    |            |  |  |  |  |
|                              | 2 ページ目し/5条(H)                            |              |            |  |  |  |  |
|                              |                                          |              | オプジ        |  |  |  |  |
| 標準に戻す(山) パージョン情報(日)          |                                          |              |            |  |  |  |  |
|                              | 0                                        | K キャンセル ヘルプ  |            |  |  |  |  |
|                              |                                          |              | · · · ·    |  |  |  |  |

#### 次の項目を設定できます。

(下記の マークをクリックすると、各項目の詳細を説明しているページが表示されます。)

| ①用紙サ | 1: | ズ  | • | • | • | •   | • | • | •  | • | •   | •  | • | •  | • | •  | •  | • | • | • | • | P.2-6 |
|------|----|----|---|---|---|-----|---|---|----|---|-----|----|---|----|---|----|----|---|---|---|---|-------|
| ②レイア | ウ  | ト  | • | • | • | •   | • | • | •  | • | •   | •  | • | •  | • | •  | •  | • | • | • | • | P.2-7 |
| ③印刷の | 向  | き  | • | • | • | •   | • | • | •  | • | •   | •  | • | •  | • | •  | •  | • | • | • | • | P.2-8 |
| ④部数・ | •  | •  | • | • | • | •   | • | • | •  | • | •   | •  | • | •  | • | •  | •  | • | • | • | • | P.2-8 |
| ⑤用紙種 | 類  | •  | • | • | • | •   | • | • | •  | • | •   | •  | • | •  | • | •  | •  | • | • | • | • | P.2-8 |
| ⑥両面印 | 刷  | /. | 小 | 冊 | 子 | ED. | 刷 | ( | ΗL | 4 | 105 | 50 | C | DN | σ | )み | ۲) | • | • | • | • | P.2-8 |
| ⑦カラー | /- | Ð  | J | ク |   | •   | • | • | •  | • | •   | •  | • | •  | • | •  | •  | • | • | • | • | P.2-9 |
| ⑧給紙方 | 法  | •  | • | • | • | •   | • | • | •  | • | •   | •  | • | •  | • | •  | •  | • | • | • | • | P.2-9 |

○ をクリックして、変更した設定を確定します。標準(初期)設定に戻すときは、 標準に戻す心をクリックします。

用紙サイズ、レイアウトの設定項目は、プリンタドライバの設定画面左側のイラストに現 **メモ** 在の設定が表示されます。また、レイアウトと給紙方法の設定は、イラストをクリックし て変更することもできます。

#### ①用紙サイズ

用紙サイズの選択では、さまざまな標準用紙サイズから選ぶことができます。必要に応じて、 横 69.9 ~ 215.9mm ×縦 116 ~ 406.4mmの間で、任意のサイズを作成することもできます。 プルダウンメニューから、使用する用紙サイズを選択してください。

| 用紙サイズ(S) | ユーザー定義 | - |
|----------|--------|---|

ユーザー定義サイズを選択して、任意のサイズを入力することもできます。適正な印刷品質を 得るためには、適切な厚さの用紙を使ってください。

| ユーザー定義サイズ           | X               |
|---------------------|-----------------|
| カスタム用紙サイス・名(N)      |                 |
| <b>_</b>            | 保存(S)           |
| 幅(亚) 69.9           | 肖耶余( <u>D</u> ) |
| [ 69.9 215.9 ]      | <br>(H)         |
| 高さ(E) 116.0         |                 |
| [ 116.0 406.4 ]     |                 |
| 単位                  |                 |
| ፪ <u>m</u> m ⊂ ኅンチΦ |                 |
| ОК                  | キャンセル           |

・アプリケーションソフトによっては、用紙サイズの設定が無効になる場合があります。
 ご使用のアプリケーションソフトに、適切な用紙サイズが設定されていることを確認してください。

・最小の用紙サイズを設定した場合は、余白の設定を確認してください。何も印刷されないことがあります。

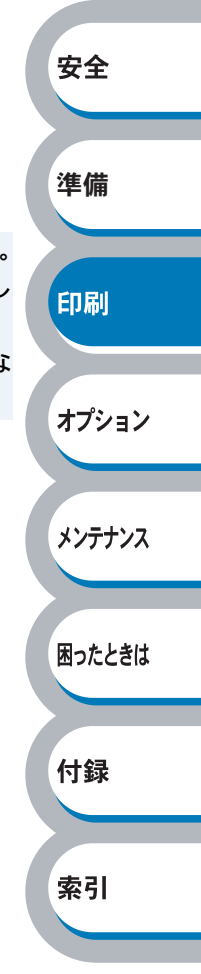

#### **②レイアウト**

レイアウトの選択によって、1ページの画像サイズを縮小して、複数のページを1枚の用紙に 印刷したり、画像サイズを拡大して1ページを複数の用紙に印刷することが出来ます。

| レイアウト( <u>G</u> )   | 2 ^^-9 | • |
|---------------------|--------|---|
| ^^ージの順序( <u>P</u> ) | 左から右   | • |
| 仕切り線⊙)              |        |   |

ページの順序

レイアウト機能を使って、複数のページ(最大 25 ページ)を1枚の用紙に印刷するときは、 ページの並び順を選ぶことが出来ます。

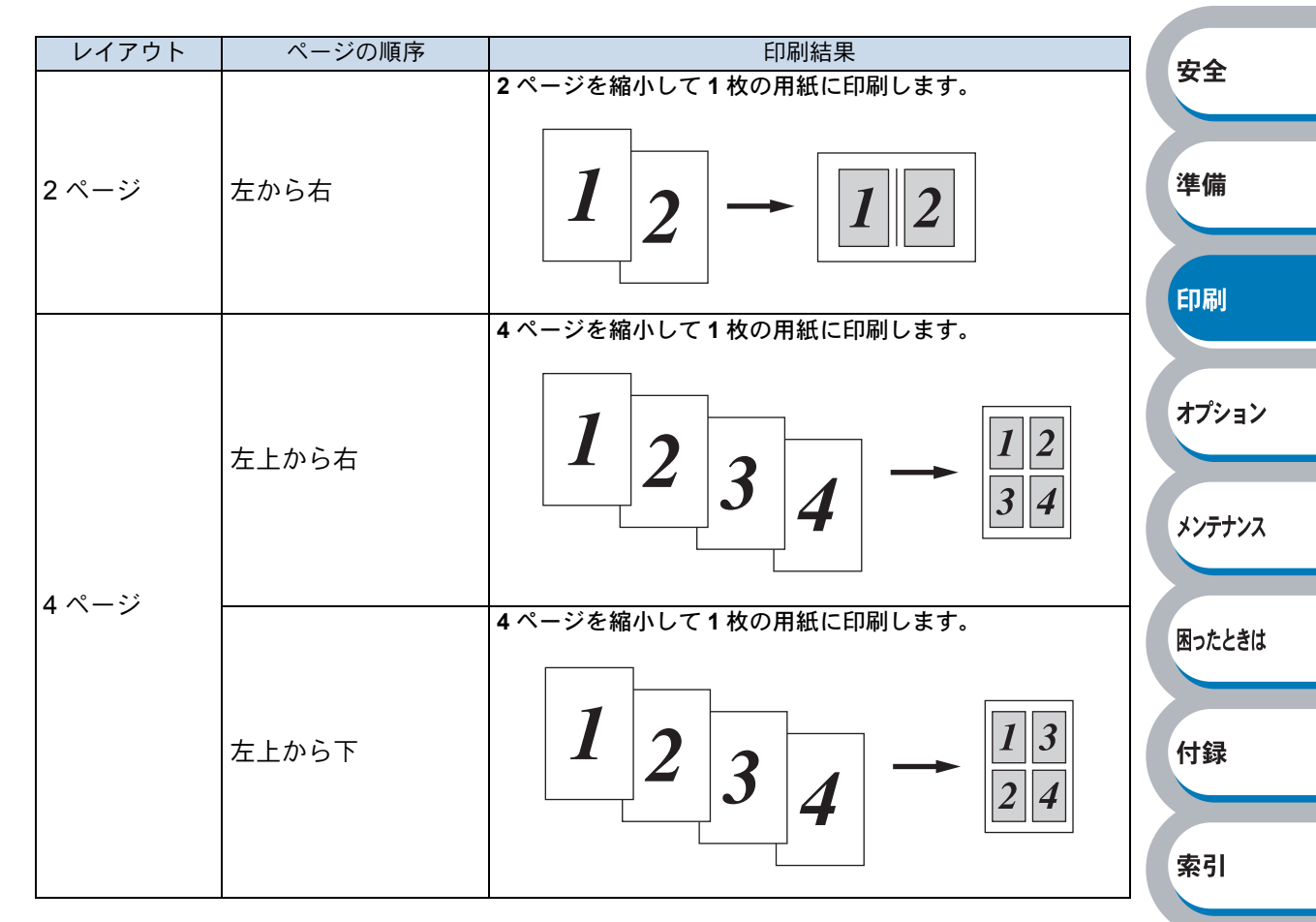

レイアウト/ページの順序を使用したときの例

仕切り線

レイアウト機能を使って、複数のページ(最大 25 ページ)を1 枚の用紙に印刷するときは、 各ページの境界に実線または点線の境界線を入れることができます。

準備

印刷

困ったときは

#### ③印刷の向き

文書を印刷する向き(縦または横)を選択します。

印刷の向き 
④ 縦(T) 
〇 横(L)

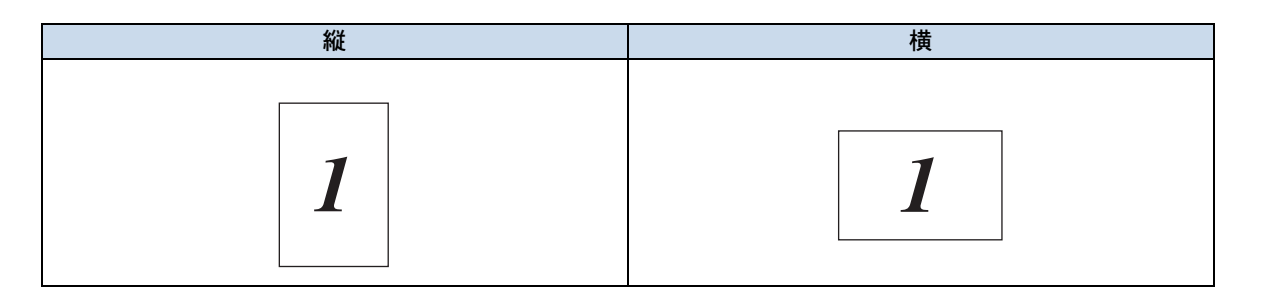

#### **④部数**

印刷する部数(1~999)を入力します。

部数(C) 2 🚽 🔽 部単位(E)

#### 部単位

「部単位」チェックボックスをチェックすると、文書一式が1部印刷されてから、選択した部 数だけ印刷が繰り返されます。「部単位」チェックボックスをチェックしていないときは、各 ページが選択された部数だけ印刷されてから、次のページが印刷されます。 例えば、3ページの文書を3部印刷したときは次のようになります。

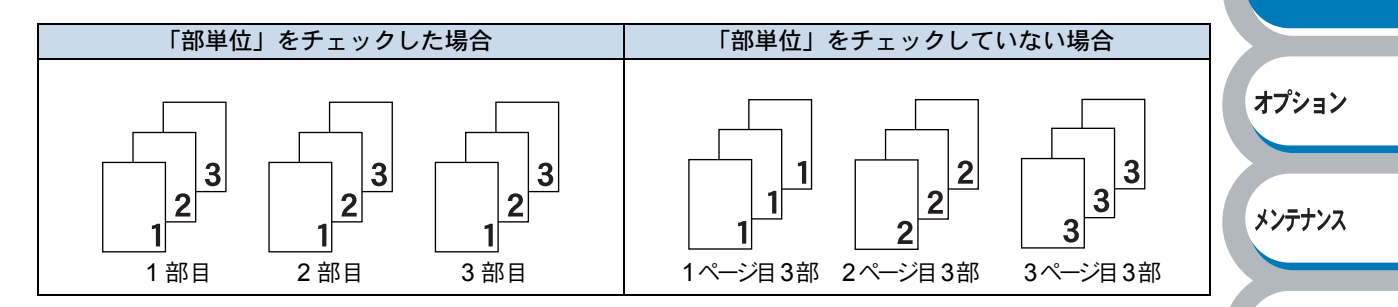

#### ⑤用紙種類

次の種類の用紙に印刷できます。最良の印刷品質を得るために、ご使用の用紙に応じて用紙種 類を設定してください。

| 「普通紙(厚め)」: | 市販されている普通紙やコピー用紙に印刷する場合          | 付録 |
|------------|----------------------------------|----|
| 「普通紙」:     | 市販されている薄めの普通紙やコピー用紙に印刷する場合       |    |
| 「厚紙」:      | 厚めの用紙に印刷する場合                     |    |
| 「超厚紙」:     | 「厚紙(ハガキ)」を選択して印刷したときにトナーの付きが悪い場合 | 索引 |
| 「ボンド紙」:    | ボンド紙に印刷する場合                      |    |
| 「封筒」:      | 封筒に印刷する場合                        |    |
| 「封筒(厚め)」:  | 「封筒」を選択して印刷したときにトナーの付きが悪い場合      |    |
| 「封筒(薄め)」:  | 「封筒」を選択して印刷したときに印刷された封筒がしわになる場合  |    |
| 「再生紙」:     | 再生紙に印刷する場合                       |    |
| 「ハガキ」:     | はがきに印刷する場合                       |    |
| 「ラベル紙」:    | ラベル紙に印刷する場合                      |    |
|            |                                  |    |

#### ⑥両面印刷/小冊子印刷

両面印刷や小冊子印刷を行う場合、この機能を利用します。 拡張機能タブでの両面印刷設定画面にて、より詳細な設定を行うことができます。「両面印刷する」 P.2-74 を参照してください。 ⑦カラー/モノクロ

カラー印刷またはモノクロ印刷を選択します。

カラー/モノクロ(R)

「カラー/モノクロ自動切換」: ドキュメント内を検索して、カラーデータのあるページはカ ラー設定に、カラーデータのないページはモノクロ設定に、ペー ジ単位で自動に切り換えて印刷します。ただし、ご使用のデー タがモノクロ文書であっても、ファイルとしてカラー情報を含 んでいる場合には、カラーで印刷します。また、グレーの部分 の印刷は、カラー設定で印刷することがあります。この設定を 選択した場合は、印刷が若干遅くなります。

カラートナーを消費したくない場合(モノクロ印刷の際)には「モノクロ」を選択することによりブラックトナーだけで印刷することができます。また、シアン、マゼンタ、またはイエローのトナーがなくなった場合についても「モノクロ」を選択するとブラックトナーがなくなるまでモノクロ印刷を続けることができます。

「カラー」: カラーで印刷する場合に選択します。 「モノクロ」: モノクロ(黒とグレースケールのテキストやオブジェクトのみ で作成されたもの)で印刷する場合に選択します。カラーで作 成した文書をモノクロで印刷すると、256 階調のグレーで印刷 されます。

#### ⑧給紙方法

給紙するトレイを選択します。

| 給紙方法        |          |   |
|-------------|----------|---|
| 1 ページ目(E)   | NV 1     | • |
| 2 ページ目以降(出) | 1ページ目と同→ | • |

- 「自動選択」: 本製品が自動的にトレイを選択します。
- 「トレイ 1」: 記録紙トレイから普通紙を印刷する場合に選択します。「記録紙トレイ から印刷する」 P:2-54 を参照してください。
- 「トレイ2」: オプションの増設記録紙トレイを使用するときに選択します。 オプションは別売品です。 **P.3-3** を参照してください。
- 「MP トレイ,手差し」: 多目的トレイ (MP トレイ)から封筒または厚い用紙に印刷する場合 に選択します。「多目的トレイ (MP トレイ)から印刷する」P.2-57 を 参照してください。

また、1ページ目と2ページ目以降で給紙方法を切り替えることができます。

- 「1ページ目」: 1ページ目を印刷するときの給紙方法を設定します。
- 「2ページ目以降」: 2ページ目以降を印刷するときの給紙方法を設定します。

F J#1
 F D 刷
 オプション
 メンテナンス
 困ったときは
 付録

安全

| <b>察ら</b> |
|-----------|
|-----------|

## ● [拡張機能]タブでの設定項目

| 🗳 Brother HL-4050CDN ser | iesのプロパティ             | ?                                                                                                    |
|--------------------------|-----------------------|----------------------------------------------------------------------------------------------------|
|                          | 4 5<br>Av             |                                                                                                    |
|                          | 印刷品質                  | <ul> <li>「標準(600×600 dpi)(Q)</li> <li>されい(2400 dpi 相当)(E)</li> <li>「標準(M)</li> <li>「解やかな色合い(Q)</li> <li>「自動切換え(T)</li> <li>「なし(N)</li> <li>設定(S)</li> </ul> |
|                          | □ り℃ーの印刷を<br>□ 黒色を強調し |                                                                                                    |
|                          |                       | OK ++>セル ヘルフ                                                                                                    |

アイコンをクリックして、次の項目を設定・変更することがきます。

| ①印刷品質  | • | • | • | • | • | • | • | • | •  | • | • | • | • | • | • | • | • | • | • | • | P.2-11 |
|--------|---|---|---|---|---|---|---|---|----|---|---|---|---|---|---|---|---|---|---|---|--------|
| ②両面印刷  | • | • | • | • | • | • | • | • | •  | • | • | • | • | • | • | • | • | • | • | • | P.2-13 |
| ③すかし(  | ウ | オ | _ | タ | _ | マ | _ | ク | )• | • | • | • | • | • | • | • | • | • | • | • | P.2-14 |
| ④ページ設: | 定 | • | • | • | • | • | • | • | •  | • | • | • | • | • | • | • | • | • | • | • | P.2-18 |
| ⑤その他特別 | 殊 | 機 | 能 | • | • | • | • | • | •  | • | • | • | • | • | • | • | • | • | • | • | P.2-19 |

○K をクリックして、変更した設定を確定します。標準(初期)設定に戻すときは 標準に戻す◎ をクリックします。

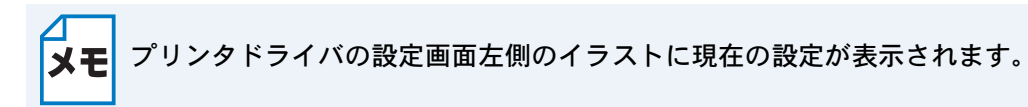

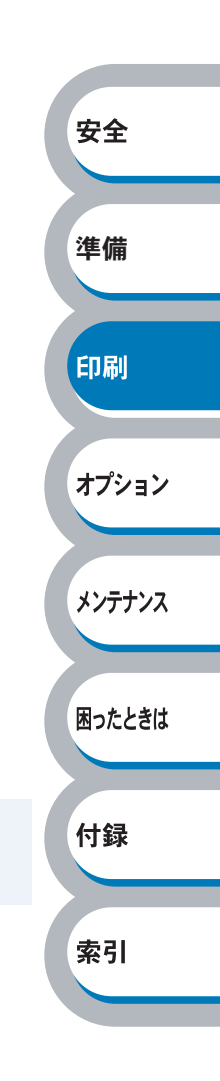

印刷

オプション

メンテナンス

#### ●印刷品質

印刷品質、カラー設定などが設定できます。

| 🗳 Brother HL-4050CDN seriesのプロパティ | ? 🔀                                            |    |
|-----------------------------------|------------------------------------------------|----|
| 基本型定 拡張機能 サホペート                   |                                                |    |
|                                   |                                                |    |
|                                   | ⑦ 標準 (600 × 600 dpi)(①) ○ きれい (2400 dpi 相当)(E) |    |
|                                   | ○ 標準(M) ○ 標準やかな色合い(V) ○ 自参かれゆう(T)              |    |
|                                   | C なし(N) (3) 設定(S)                              |    |
|                                   | 読み込み( <u>R</u> ) 書き出し( <u>E</u> )              |    |
| 厂 クシーの印刷を改<br>厂 黒色を強調してE          | 善する①<br>に刷する〈 <u>山</u> 〉                       | 安全 |
|                                   | 標準に戻す(山)                                       |    |
|                                   | OK +++>セル ヘルプ                                  | 準備 |
|                                   |                                                | '  |

#### ①印刷品質

用紙や原稿、使用目的に合わせて解像度を選択します。

「標準(600×600dpi)」:通常の印刷モードです。適度な印刷品質と速度で印刷ができます。 「きれい(2400dpi相当)」:高品質の印刷モードです。写真などの高精細画像の印刷に使用します。 印刷データ容量が大きくなりますので、「標準(600×600dpi)」より も印刷に時間がかかります。

#### ②カラー設定

用紙や原稿、使用目的に合わせてカラーモードを選択します。

|    |         |       |    | 困ったときは   |
|----|---------|-------|----|----------|
| 標準 | 鮮やかな色合い | 自動切換え | なし |          |
|    | 単物な色合い  |       |    | 付録<br>索引 |

「グレーの印刷を改善する」:

グレーの部分の印刷に他の色要素が加わり、満足な印刷結果が得られない場合はこの機能を選 択します。

「黒色を強調して印刷する」:

黒部分に十分な濃度の印刷結果が得られない場合は、この機能を設定します。 黒部分に全トナーを使用して印刷します。

#### ③設定

| カスタム設定 く 標準 - 標準 >                |                    |            |        | Þ   |
|-----------------------------------|--------------------|------------|--------|-----|
|                                   | 調節項目               |            |        |     |
|                                   | 明るさ( <u>B</u> )    | -20<br>0 _ | 0      | +20 |
|                                   | コントラスト( <u>N</u> ) | 0 🔳        |        | Þ   |
|                                   | 赤( <u>R</u> )      | 0 🔳        |        | ▶   |
| (現定の画像)                           | 緑( <u>G</u> )      | 0 🔳        |        | ►   |
| ,                                 | 春( <u>E</u> )      | 0 🔳        |        | •   |
| 参照( <u>W</u> )<br>ED刷( <u>P</u> ) | 彩度(5)              | 0 🔳        |        | Þ   |
| OK                                | キャンセル              | 標準に戻す(U)   | ^///7° | (H) |

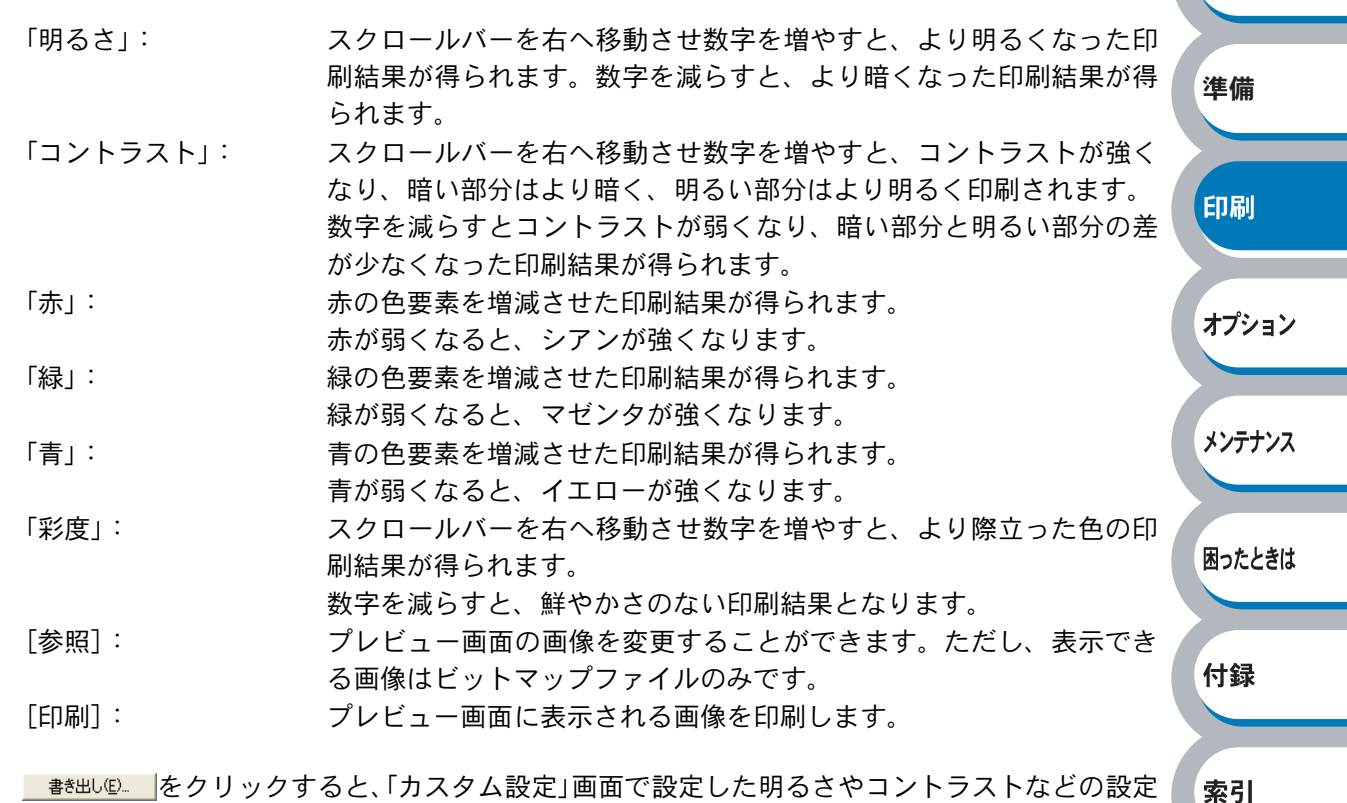

■
きまし
し
と
クリックすると、「カスタム設定」画面で設定した明るさやコントラストなどの設定 値を印刷設定ファイルとして、書き出すことができます。書き出した印刷設定ファイルは、 読み込み®
したクリックして読み込むことができます。

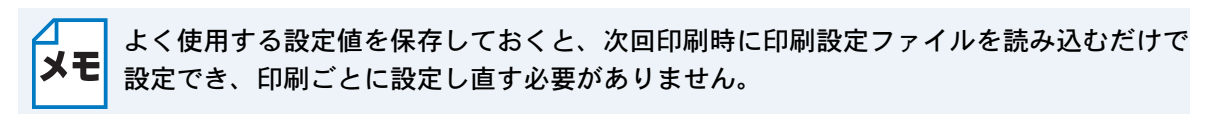

準備

印刷

オプション

メンテナンス

困ったときは

#### 両面印刷

両面印刷の設定ができ、6種類の綴じ方や綴じしろの設定ができます。 印刷の詳細は「両面印刷する」 P.2-74 を参照してください。

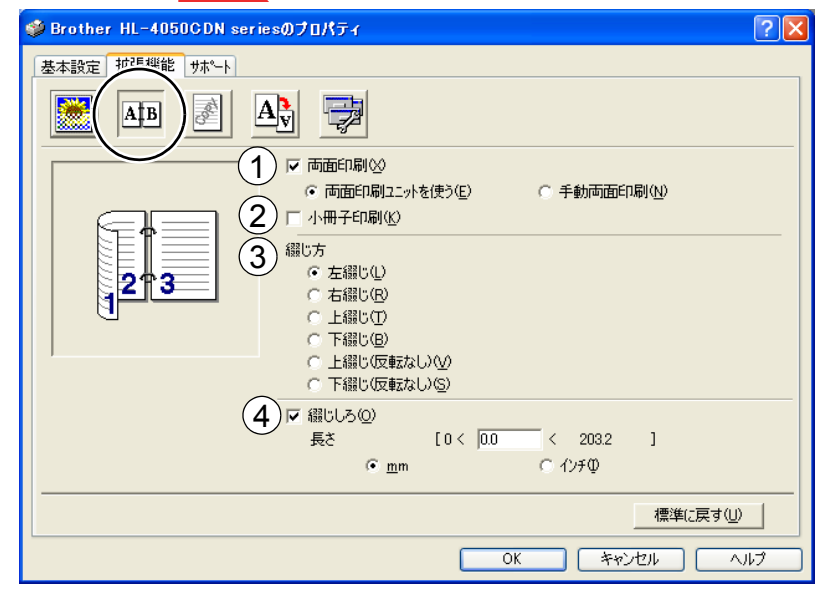

#### ①両面印刷

「両面印刷ユニットを使う」(HL-4050CDNのみ)

自動で両面印刷ができます。手動で用紙をセットし直す必要がありません。 自動両面印刷に使用できる用紙は、A4 およびリーガルの普通紙および再生紙です。

「手動両面印刷」

#### ②小冊子印刷

両面印刷機能とレイアウト機能の「2ページ」(2ページ分を1枚の用紙で印刷)を組み合わせることで、小冊子のような印刷物を作ることができます。

#### 3綴じ方

印刷の向き、縦または横など6種類の綴じ方があります。

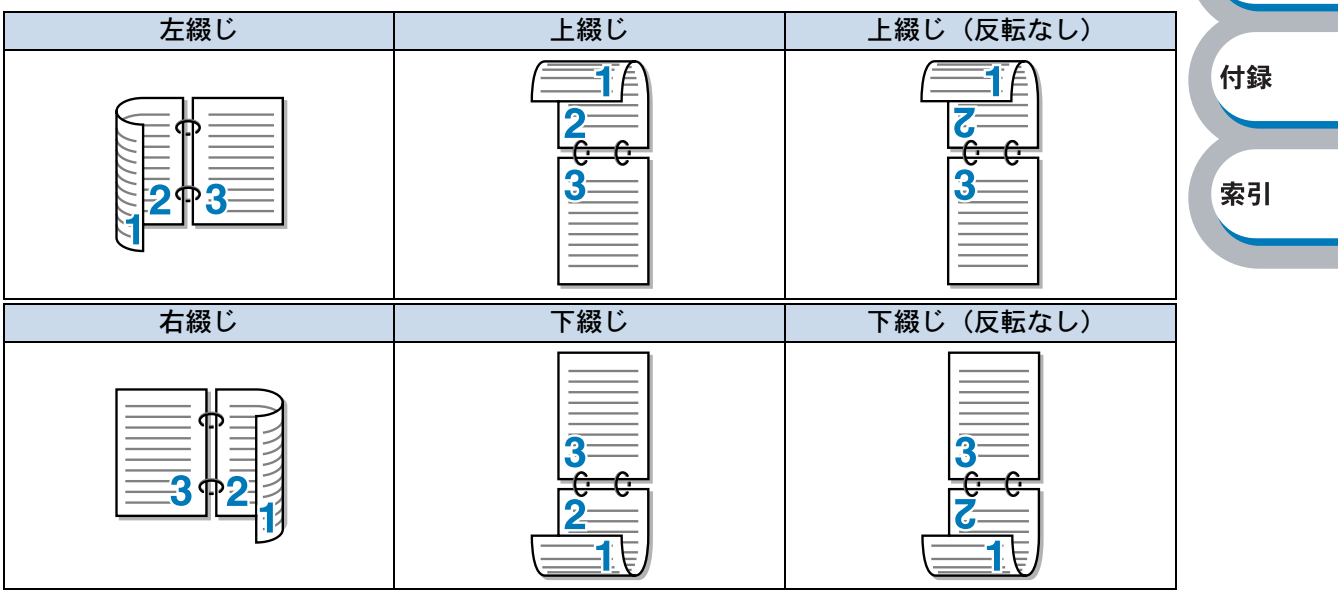

#### ④綴じしろ

「綴じしろ」を選択すると、綴じしろの量をインチまたはミリメートルで設定できます。

準備

印刷

オプション

メンテナンス

困ったときは

付録

#### ウォーターマーク(すかし)

ロゴやテキストをすかし(ウォーターマーク)として文書に入れることができます。あらかじめいく つかすかし(ウォーターマーク)が登録されていますが、ビットマップファイルまたはテキストファ イルを作成して使うことができます。

印刷の詳細は「すかし(ウォーターマーク)を入れて印刷する」P.2-85 を参照してください。

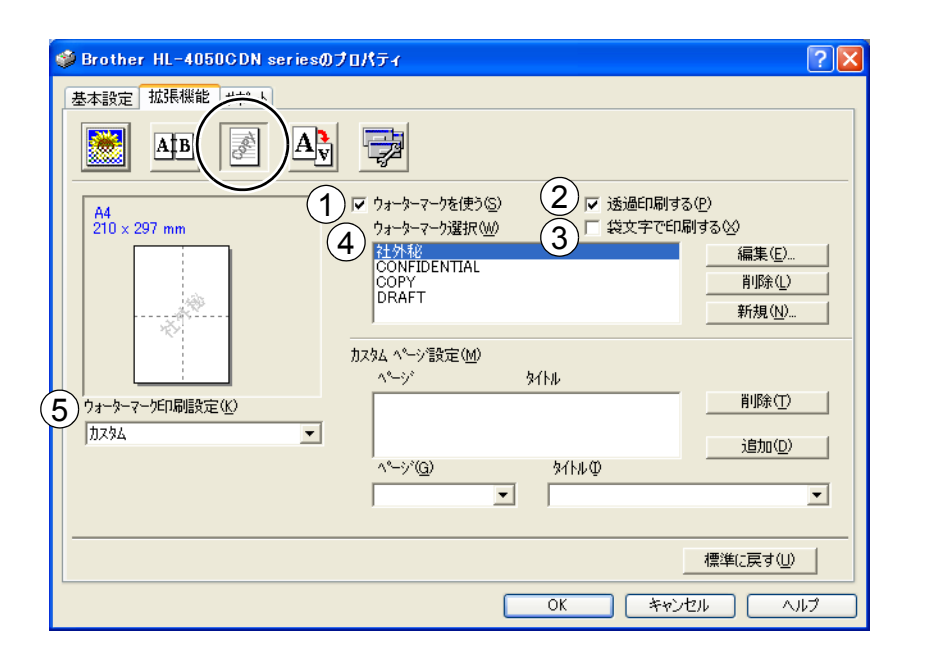

#### ①ウォーターマークを使う

「ウォーターマークを使う」チェックボックスをチェックすると、「ウォーターマーク選択」から選択したすかし(ウォーターマーク)を文書に入れて印刷できるようになります。また、選択したすかし(ウォーターマーク)は編集することもできます。「ウォーターマーク設定」 P.2-16 を参照してください。

#### ②透過印刷する

「透過印刷する」 チェックボックスをチェックすると、文書に対して透過してすかし (ウォーター マーク) が印刷されます。これをチェックしていないときは、文書の一番上にすかし (ウォー ターマーク) が印刷されます。

| 「透過印刷する」をチェック<br>あいうえお<br>ABCDE<br>12345<br>あいうえお<br>ABCDE<br>12345<br>あいうえお | 刷する」をチェックした場合<br>あいうえお<br>A B C D E<br>1 2 3 4 5<br>あいうえお<br>A B C D E<br>1 2 3 4 5<br>あいうえお<br>A B C D E<br>1 2 3 4 5<br>あいうえお<br>A B C D E<br>1 2 3 4 5<br>あいうえお<br>A B C D E<br>1 2 3 4 5<br>あいうえお<br>A B C D E<br>1 2 3 4 5<br>あいうえお |
|------------------------------------------------------------------------------|----------------------------------------------------------------------------------------------------|
|                                                                              | 刷する」をチェックした場合<br>あいうえお<br>ABCDE<br>12345<br>あいうえお<br>ABCDE<br>12345<br>あいうえお<br>ABCDE<br>12345<br>あいうえお                                                                                                    |

#### ③袋文字で印刷する

すかし(ウォーターマーク)の輪郭のみを印刷したいときは、「袋文字で印刷する」チェック ボックスをチェックします。

| 「袋文字で印刷する」をチェックした場合                     | 「袋文字で印刷する」をチェックしていない場合 |
|-----------------------------------------|------------------------|
|                                         |                        |
|                                         |                        |
|                                         | 1                      |
| 1 A A A A A A A A A A A A A A A A A A A | L'HT."                 |
| 1                                       | 122                    |
|                                         |                        |
|                                         |                        |

#### ④ウォーターマーク選択

使用するすかし(ウォーターマーク)を選択します。

#### ⑤ウォーターマーク印刷設定

「ウォーターマーク印刷設定」には、次の選択項目があります。

| 「全ページ」:     | 全ページにすかし(ウォーターマーク)が印刷されます。                       |       |
|-------------|--------------------------------------------------|-------|
| 「開始ページのみ」:  | 最初のページにだけすかし(ウォーターマーク)が印刷されます。                   |       |
| 「2 ページ目から」: | 2 ページ以上の印刷の場合、2 ページ目以降にすかし(ウォーター<br>マーク)が印刷されます。 | 印刷    |
| 「カスタム」:     | 各ページに対し別々のすかし(ウォーターマーク)設定ができます。                  |       |
|             | 「カスタムページ設定」 <mark>P.2-17</mark> を参照してください。       | オプション |

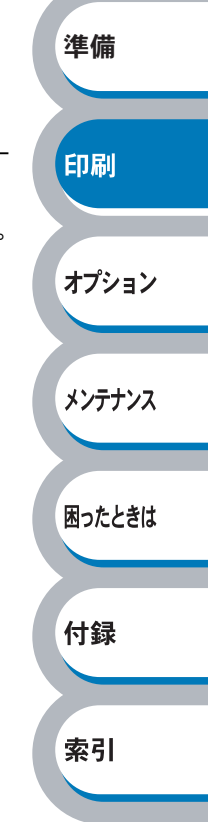

安全

印刷

オプション

メンテナンス

困ったときは

付録

索引

#### ウォーターマーク設定

「ウォーターマークを使う」チェックボックスをチェックし、 編集 たクリックすると、「ウォー ターマーク設定」画面が表示され、すかし(ウォーターマーク)のサイズとページ上の位置を変更す ることができます。新しいすかし(ウォーターマーク)を追加したい場合は、 新規 をクリック し、[スタイル]の[文字を使う]または[ビットマップを使う]を選択します。

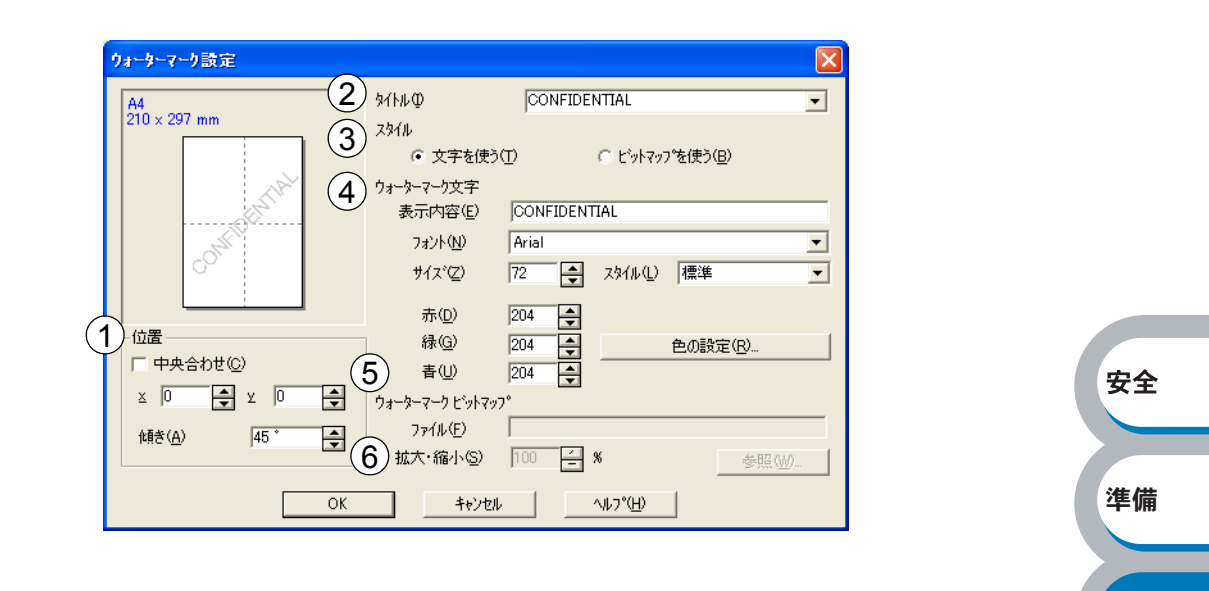

①位置

ページ上のすかし(ウォーターマーク)を配置する位置や角度を設定します。 ②**タイトル** 

設定したすかし(ウォーターマーク)の名前を設定します。ここで設定した名前は、「ウォー ターマーク選択」に表示されます。

③スタイル

新しく追加するすかし(ウォーターマーク)が、文字かビットマップかを選択します。 ④ウォーターマーク文字

すかし(ウォーターマーク)の文字を「表示内容」に入力して、「フォント」、「サイズ」、「スタ イル」、「赤」、「緑」、「青」を選択します。

#### ⑤ウォーターマークビットマップ

「ファイル」ボックスにビットマップイメージのファイル名を入力するか、 参照 をクリックして、ビットマップファイルを指定します。

⑥拡大·縮小

イメージのサイズを設定します。
困ったときは

付録

索引

### カスタムページ設定

各ページに対して別々のすかし(ウォーターマーク)の設定ができます。「ウォーターマーク印刷設 定」で「カスタム」を選択したときのみ有効になります。

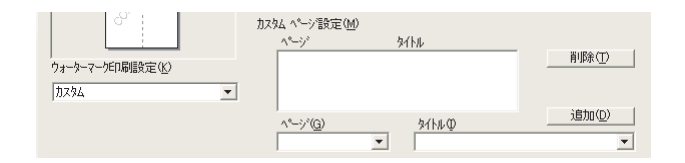

#### ・設定テーブル

各ページに対して設定されている内容が表示されます。

#### 設定の追加

①「ページ」から設定したいページを入力します。 ページ設定として番号以外にその他のページが選択できます。 安全 ②「タイトル」から使用したいすかし(ウォーターマーク)を選択します。 選択したページにすかし(ウォーターマーク)を付けたくない場合は、なしを選択します。 ③ 追加① をクリックします。 準備 設定テーブルに追加されます。 設定の削除 印刷 ① 設定テーブルから削除したいページの設定を選択します。 ② 削除① をクリックします。 設定テーブルから削除されます。 オプション 印刷の詳細は「すかし(ウォーターマーク)を入れて印刷する」P.2-85 を参照してください。 メンテナンス

オプション

付録

索引

### ● ページ設定

アプリケーションソフトで作成した文書や画像のデータを変更せずに、ページイメージをそのまま 拡大縮小して用紙サイズを変更して印刷できます。またページイメージをそのまま左右反転、上下 反転して印刷することもできます。

| 基本設定 払5長機能 サポ~-ト<br>■ ▲ TB ▲ ● |                                                  |                             |          |          |
|--------------------------------|--------------------------------------------------|-----------------------------|----------|----------|
| A4<br>210 × 297 mm             |                                                  | <u> 212に合わせます(P)</u><br>(E) |          |          |
|                                | 印刷用紙サイス*②)<br>任意倍率[25 - 400 約(2)<br>2) 「 左右反転(1) | A4                          | <b>_</b> | ±.4      |
| 210 x 297 mm                   | 3) □ 上下反転心                                       |                             |          | <b>X</b> |
|                                |                                                  | _ 標準に戻す(<br>OK キャンセル )      |          | 凖偏       |

### ①拡大縮小

| 「オフ」: 画                     | 画面に表示されたとおりに又書を印刷します。                                              |        |
|-----------------------------|--------------------------------------------------------------------|--------|
| 「印刷用紙リイスに合わえ<br>せます」: 刷     | Q音が非定形リイズの場合や標準リイズの用紙しかない場合は、「印<br>削用紙サイズに合わせます」を選択し、「印刷用紙サイズ」で選択し |        |
| た<br>「任意倍率」: 「 <sup>7</sup> | た用紙サイズに拡大縮小して印刷します。<br>「任意倍率「25 − 400%〕」で設定した倍率で印刷します。             | 困ったときは |

#### ②左右反転

左右を逆にして印刷します。

### ③上下反転

上下を逆にして印刷します。

印刷

オプション

メンテナンス

困ったときは

付録

索引

### ●その他特殊機能

| <ul> <li>▶ Brother HL-4050CDN series 印刷設定</li> <li>基本設定 拡張機能 サホート</li> <li>● ▲ ● ● ● ● ● ● ● ● ● ● ● ● ● ● ● ● ● ●</li></ul> | <ul> <li>         ・・・・・・・・・・・・・・・・・・・・・・・・・・・・・</li></ul> |          |
|----------------------------------------------------------------------------------------------------|-----------------------------------------------------------|----------|
|                                                                                                    |                                                           | 安全<br>準備 |

次のプリント機能モードを設定できます。

(下記の マークをクリックすると、各機能の詳細を説明しているページが表示されます。)

| • | 印刷ジョブ               | のフ | スプ  | °—J | V | •        | • | • | • | •           | • | • | • | • | • | • | • | • | • | • | P.2-20 |
|---|---------------------|----|-----|-----|---|----------|---|---|---|-------------|---|---|---|---|---|---|---|---|---|---|--------|
| • | トナー節約               | Ð- | - ド | •   | • | •        | • | • | • | •           | • | • | • | • | • | • | • | • | • | • | P.2-21 |
| • | クイックプ               | リン | ィト  | ・セ  | y | $\vdash$ | 7 | ッ | プ | <u></u> % 1 | • | • | • | • | • | • | • | • | • | • | P.2-22 |
| • | スリープま               | での | り時  | 間   | • | •        | • | • | • | •           | • | • | • | • | • | • | • | • | • | • | P.2-23 |
| • | 設定保護管               | 理榜 | 幾能  | × 1 | • | •        | • | • | • | •           | • | • | • | • | • | • | • | • | • | • | P.2-24 |
| • | 印刷設定·               | •  | ••• | •   | • | •        | • | • | • | •           | • | • | • | • | • | • | • | • | • | • | P.2-25 |
| • | 日付・時間               | •  | つを  | 三印  | 刷 | す        | る | • | • | •           | • | • | • | • | • | • | • | • | • | • | P.2-26 |
| • | 色補正 <sup>※1</sup> ・ | •  |     | •   | • | •        | • | • | • | •           | • | • | • | • | • | • | • | • | • | • | P.2-27 |
|   |                     |    |     |     |   |          |   |   |   |             |   |   |   |   |   |   |   |   |   |   |        |

○K をクリックして、変更した設定を確定します。標準(初期)設定に戻すときは 標準に戻す◎ をクリックします。

※1 プリンタドライバの設定画面を [スタート] メニューから表示した場合に設定できる項目です。

### 印刷ジョブのスプール

「リプリントを使用」のチェックボックスをチェックしておくと、最後に印刷したジョブを本製品が 記憶します。パソコンからあらためてデータを送らずに、文書を再び印刷することができます。 再印刷についての詳細は、「再印刷(リプリント)について」P.1.9 を参照してください。

| 🍓 Brother HL-4050CDN series 印刷読定                                                                          |                                                                             |        |
|----------------------------------------------------------------------------------------------------|-----------------------------------------------------------------------------|--------|
| 基本設定 拡張機能 サポート                                                                                            |                                                                             |        |
|                                                                                                    |                                                                             |        |
| その他特殊機能の                                                                                                  | 印刷ションのスプール                                                                  | 安全     |
|                                                                                                    | ※ユーザー名・印刷パョフをは、<br>半角英数字、及び半角がかのみ入力可能です。                                    | 準備     |
|                                                                                                    |                                                                             |        |
|                                                                                                    |                                                                             | 印刷     |
| <ul> <li>・本製品に保存したデータを他の人<br/>チェックボックスのチェックを外し</li> <li>・ジョブを本製品が記憶しているとき<br/>れるのはジョブの最初の1ページの</li> </ul> | 、に印刷されたくない場合は、「リプリントを使用」<br>してください。<br>きにプリンタメモリーが一杯になった場合、再印刷さ<br>Dみになります。 | オプション  |
|                                                                                                    |                                                                             | メンテナンス |
|                                                                                                    |                                                                             | 困ったときは |
|                                                                                                    |                                                                             | 付録     |

### トナー節約モード

「オン」を選択することで、印刷密度を下げ、ランニングコストを抑えることができます。 初期設定は「オフ」です。

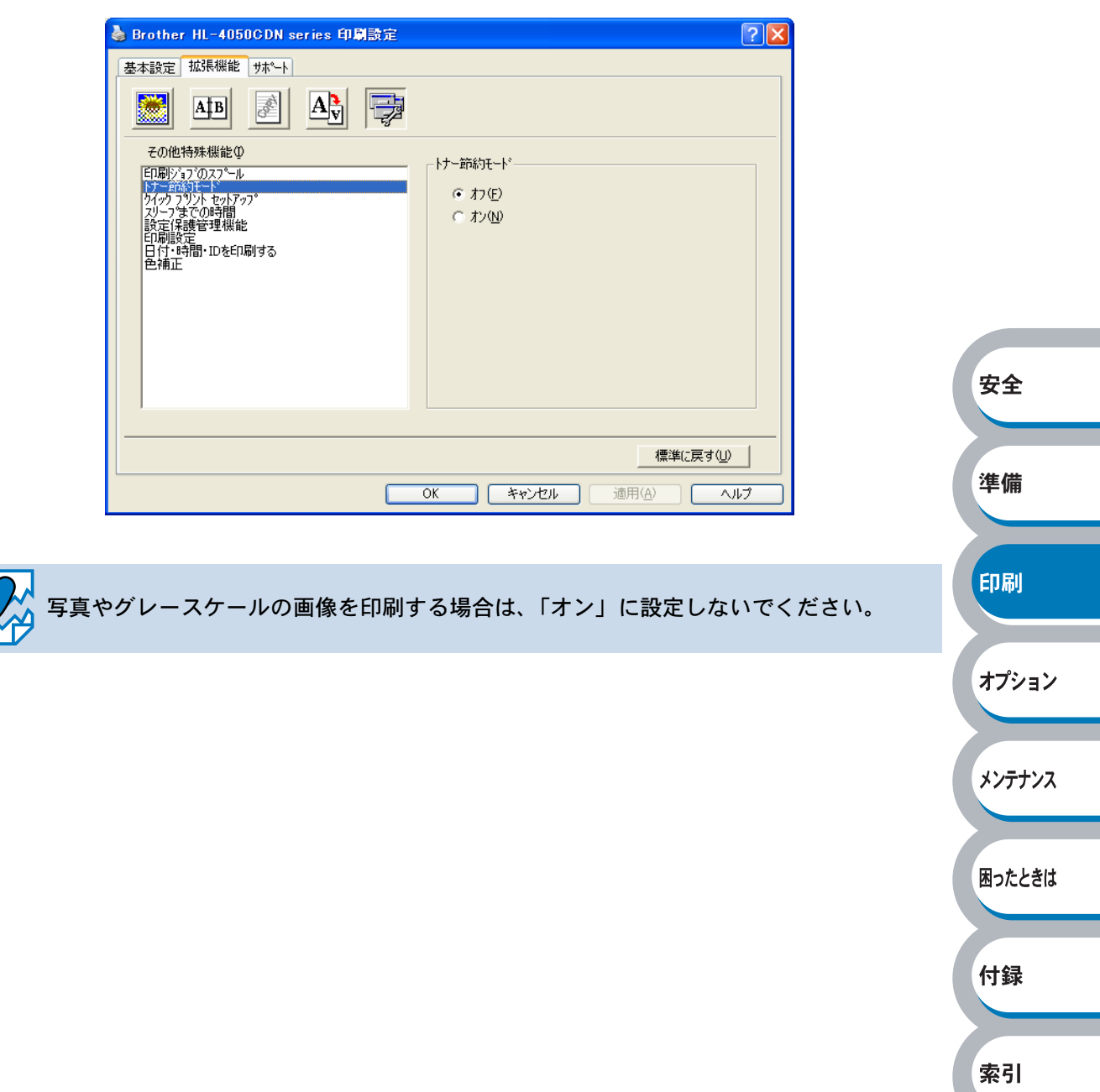

オプション

メンテナンス

困ったときは

付録

索引

クイックプリントセットアップ

クイックプリントセットアップ機能のオン/オフを切り替えます。

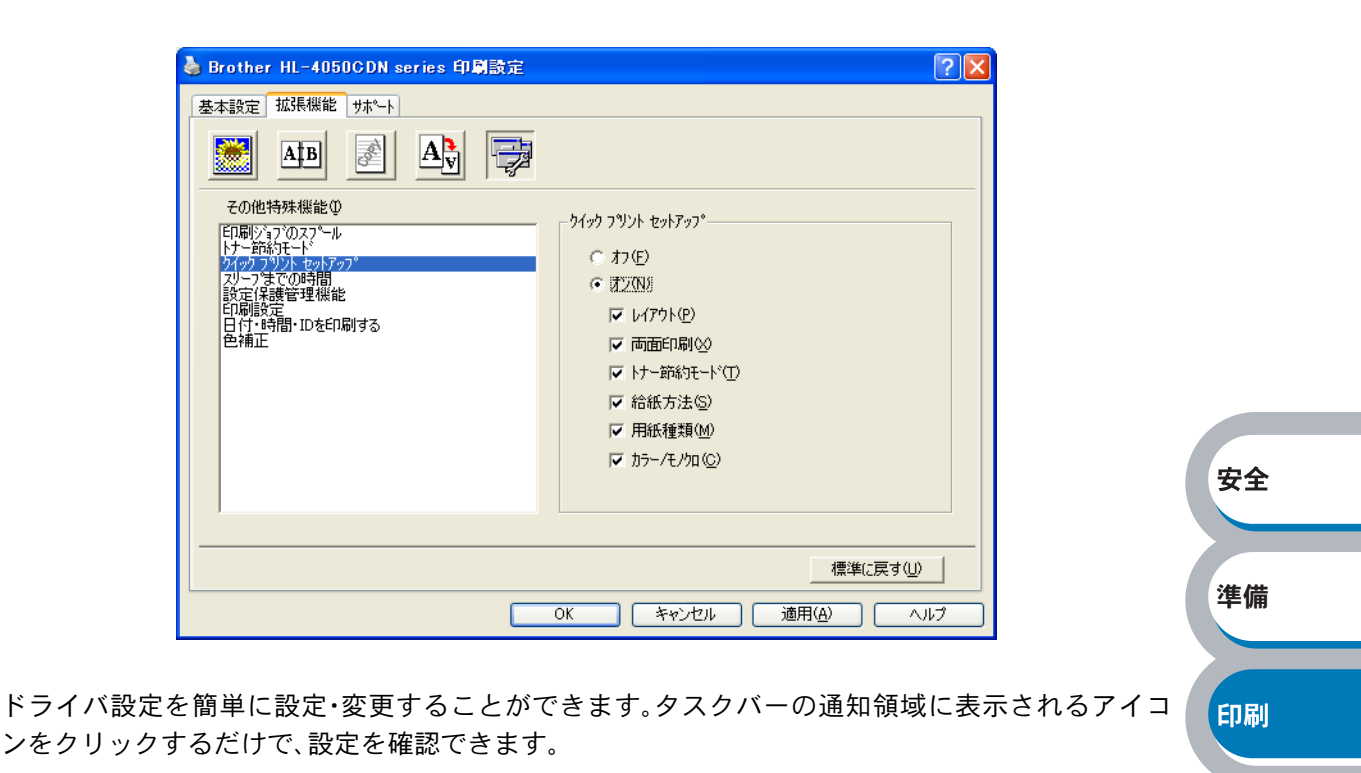

•1 ∧°−ÿ 両面印刷〈オフ〉 トナー節約モード 〈オフ〉 9 1 - 9 給紙方法 <オフ> 用紙種類 <普通紙> 16 ^^-> カラー/モノケロ 〈オフ〉 25 ページ 縦2×横2倍 縦3×横3倍 標準に戻す プリンタプロパティ 縦4 × 横4 倍 ツールバーを表示 縦5 × 横5 倍 バージョン情報 終了

下記の6つの項目を設定できます。

- ・レイアウト
- ・手動両面印刷(HL-4040CNの場合)
- ・両面印刷(HL-4050CDNの場合)
- ・トナー節約モード
- ·給紙方法
- ・用紙種類
- ・カラー/モノクロ

### スリープまでの時間

スリープモードは、プリンタの電源を切っているときに近い状態になるため、電力を節約できます。 一定時間本製品がデータを受信しなかったとき(タイムアウト時)に、スリープモードに切り替わり ます。

本製品がスリープモードに入っているときは、すべてのランプが消灯していますが、パソコンから のデータは受信することができます。印刷ファイルや文書のデータを受信すると、本製品は自動的 に復帰し、印刷を開始します。

操作パネル上の (Go) か (Cancel) を押しても、本製品は復帰します。

| 🍓 Brother HL-4050CDN series 印刷設定                                                |                                                                                                    |        |
|---------------------------------------------------------------------------------|----------------------------------------------------------------------------------------------------|--------|
| 基本設定     拡張機能     サホート       MB     MB     M                                    |                                                                                                    |        |
| その他特殊機能の<br>印刷ジョブのスプール<br>トケー節約モード<br>ダイックフクソル・セットアップの<br>マリーフまでの時間<br>設定保護管理機能 | - スリーフ までの時間<br>〇 自動設定(インデリシュントスリーフ つ(M)                                                                         | 安全     |
| 日小周設定日付・時間・IDを印刷する<br>日付・時間・IDを印刷する<br>色補正                                      | <ul> <li>マッツタの設定のまま(型)</li> <li>● 手動設定(型)</li> <li>● 「手動設定(型)</li> <li>● 「「「「」」</li> <li>● 時間設定(分)(S)</li> </ul> | 準備     |
|                                                                                 |                                                                                                    | 印刷     |
|                                                                                 | 標準に戻す(U)        OK                                                                                               | オプション  |
| 「自動設定(インテリジェントスリープ)」:                                                           | 本製品の使用頻度によって、スリープモードに入                                                                                           | メンテナンス |
| 「プリンタの設定のまま」:                                                                   | る最も適切な時間を目動的に調整します。<br>本製品で設定されている時間でスリープモードに                                                                    |        |

入ります。

「手動設定」:

スリープまでの時間を手動で設定できます。

### 設定保護管理機能

部数印刷、レイアウト、カラー/モノクロ設定、すかし(ウォーターマーク)の設定をロックすることができます。

| 🎍 Brother HL-4050CDN series 印刷設定 💦 🔀                                                                                                    |          |
|----------------------------------------------------------------------------------------------------|----------|
| 基本設定 拉强 機能 サホート                                                                                                    |          |
|                                                                                                    |          |
| その他特殊機能の       設定(保護管理機能         F1時以う700275-ル       パスワード(P)         ドケードがけていたりアップ       パスワード(P)         オンフード(P)       *******         パスワード(D)       酸定(D)         日間<販売 | 安全       |
|                                                                                                    | 準備       |
| <ul> <li>パスワード</li> <li>保護したい機能を変更する場合は 登録したパスワードを入力し 「設定」をクリックすると</li> </ul>                                                                                                | 印刷       |
| 各保護対象機能のチェックボックスがグレー表示から解除されます。<br>パスワードを変更したいとき、およびはじめてこの機能を設定する場合に、[パスワードの変更]                                                                                              | オプション    |
| <ul> <li>・部数印刷のロック</li> <li>部数印刷をロックして複数部印刷をできないようにします。</li> </ul>                                                                                                    | メンテナンス   |
| <ul> <li>・レイアウト・拡入縮小のロック<br/>現在設定されているレイアウト・拡大縮小設定にロックします。もし、レイアウト設定が「2<br/>ページ」以外に設定されている場合、小冊子印刷ができなくなります。</li> <li>・カラー/モノクロ設定のロック</li> </ul>                             | 2 困ったときは |
| カラー印刷しないように、モノクロ印刷の設定にロックします。<br>• ウォーターマークのロック<br>現在設定されているすかし(ウォーターマーク)設定にロックします。                                                                                          | 付録       |
|                                                                                                    | 索引       |

### 印刷設定

印刷時の品質を改善することができます。

| 🎍 Brother HL-4050CDN series 印刷設定                                                                               |                                                       | <b>?</b> × |
|----------------------------------------------------------------------------------------------------|-------------------------------------------------------|------------|
| 基本設定 拡張機能 サホペート                                                                                                |                                                       |            |
| AIB 🛃 🎝                                                                                                    |                                                       |            |
| その他特殊機能の<br>印刷ジョブのスプール<br>トナー約約モード<br>クイクフリント セットアップ。<br>スリーフまでの時間<br>設定保護管理機能<br>和問題を<br>日付・時間・10を印刷する<br>色神正 | - EP-局設定<br>「「 パターンED-刷を改善する〈B〉<br>「「 細線のED-刷を改善する〈L〉 |            |
|                                                                                                    |                                                       | 安全         |
|                                                                                                    | 標準に戻す(U)                                              |            |
|                                                                                                    | OK キャンセル 適用(A) ヘル                                     | ブーンングの「準備」 |

・パターン印刷を改善する

グラフなどパターンが含まれる図形において、印刷されたパターンがパソコンの画面上に表示されたものよりも細かい場合は、「パターン印刷を改善する」チェックボックスをチェックすることで改善される場合があります。

・細線の印刷を改善する
 グラフなどの図形において、印刷された細線が細い場合は、「細線の印刷を改善する」チェック
 ボックスをチェックすることで改善される場合があります。

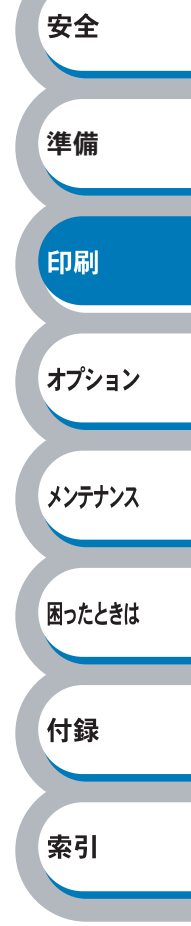

### 日付・時間・ID を印刷する

日付、時間および ID を自動で文書に入れて印刷することができます。

| 🎍 Brother HL-4050CDN series 印刷設定                  |                    |
|---------------------------------------------------|--------------------|
| 基本設定「拡張機能」サポート                                    |                    |
| AB 🛃 🐺 👼                                          |                    |
| その他特殊機能の<br>EP刷ジョブのスプ <sup>e</sup> ール<br>トナー節約エード | ─ 日付・時間・IDを印刷する    |
| クイック フリント セットアッフ。<br>スリーフ までの時間                   | ✓ E印刷する(E)         |
| 設定保護管理機能<br>印刷設定                                  | 詳細設定(S)            |
| 日付・時間・IDを印刷する<br>色補正                              |                    |
|                                                   |                    |
|                                                   |                    |
|                                                   |                    |
|                                                   |                    |
|                                                   |                    |
|                                                   |                    |
|                                                   |                    |
|                                                   | OK キャンセル 適用(A) ヘルプ |

「印刷する」チェックボックスをチェックし、 詳職定 をクリックすると、[日付・時間・ID]ダイ アログボックスが表示されます。日付、時間および ID の書式や印刷位置、印刷モードの各項目を設定 してください。

| 日付・時間・IDを印刷する                                         |                                        |                              |
|-------------------------------------------------------|----------------------------------------|------------------------------|
|                                                       | 書式<br>日付( <u>A</u> )<br>時間( <u>M</u> ) | 平成12年4月10日<br>■<br>19時49分43秒 |
|                                                       | IDED刷页                                 | なし 💌                         |
|                                                       | 力スなム( <u>S</u> )                       |                              |
| [Date] [Time]<br>「印刷モート <sup>*</sup>                  | 位置<br>① 左①                             | ○中央◎ ● 右咽                    |
| <ul> <li>● 透過印刷する(P)</li> <li>○ 上書き印刷する(Q)</li> </ul> | ⊙ F@                                   | ○下(B)                        |
| 背景色(Q)                                                | 7#21                                   | フォント( <u>N</u> )             |
| ОК                                                    | キャンセル                                  | 標準に戻す(U)                     |

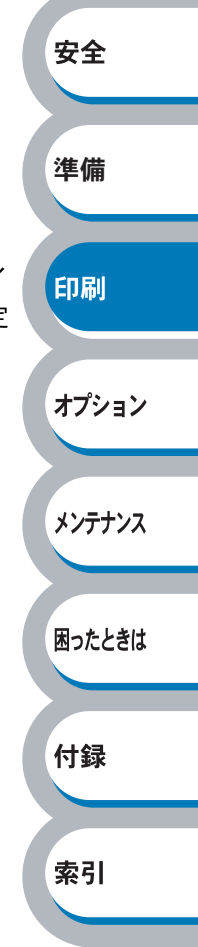

メンテナンス

困ったときは

付録

索引

### 色補正

各カラーの印刷密度は、本製品の設置場所の温度や湿度といった環境により変化します。 本製品に格納されているカラー測定情報を利用してカラー印刷密度を改善し、色補正することがで きます。

接続器の測定情報を取得する
 [接続器の測定情報を取得する]をクリックすると、本製品からカラー測定情報を取得します。

 取得した情報で補正する カラー測定情報を取得すると、自動的にチェックボックスがチェックされます。取得したカラー 測定情報を使用しない場合は、チェックをはずしてください。

| Brother HL-4050CDN series 印刷設定    基本設定 拡張機能     サポート      この目      この目      この目      この目      この目      この目      この目      この目      この目      この目      この目      この目      この目      この目      この目      この目      この目      この目      この目      この目      この目      この目      この目      この目 </th <th>2</th> <th></th> | 2                                       |      |
|----------------------------------------------------------------------------------------------------|-----------------------------------------|------|
| 本・B     ご     本・       その他特殊機能の     日刷ジョアのスアール       ドケー防約オート     ケ・       ドケー防約オート     ケ・       アイウ フジント セットアップ     スノーフまでの時間       設定(実践管理機能)     日刷設定       日の制設定     日の制設       日前にのを印刷する     世術此                                                                                                  | <b>色補正</b>                              | 安全   |
|                                                                                                    |                                         | 印刷   |
|                                                                                                    | 標準に戻す(U)<br>OK キャンセル 適用( <u>A</u> ) ヘルプ | オプショ |

付録

索引

### ● [オプション]タブでの設定項目

本製品にオプション品を取り付けたり、取り外したりしたときに設定します。

アプリケーションソフトの[ファイル]メニューの[印刷]から表示したプリンタドライ
 メモ
 バの設定画面では、[オプション]タブが表示されません。プリンタドライバの設定画面
 は、次の手順で[スタート]メニューから表示してください。

 Windows XP の場合は、[スタート]メニューから[プリンタと FAX]をクリックします。
 Windows 2000 の場合は、[スタート] メニューから[設定] – [プリンタ] の順にク リックします。

Windows Vista の場合は、[スタート] メニューから [コントロールパネル] をクリッ クし、[ハードウェアとサウンド] の [プリンタ] をクリックします。

- (2) 「Brother HL-4050CDN (4040CN) series」のアイコンを右クリックし、[プロパティ] をクリックします。
- ③ [オプション] タブをクリックします。

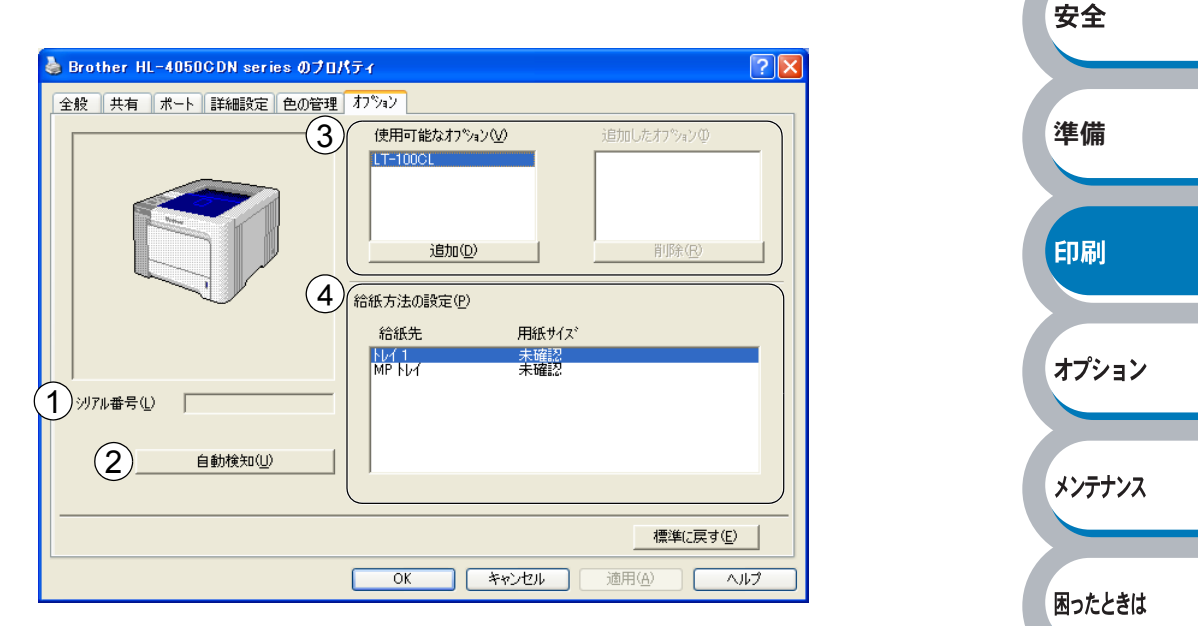

<u>通用④</u>または<u>○</u>をクリックして、変更した設定を確定します。標準(初期)設定に戻すときは<u>標準に戻す</u>をクリックします。

### ①シリアル番号

[自動検知]をクリックすると、認識されたシリアル番号が表示されます。 認識されなかった場合は、「------」と表示されます。

#### ②オプションの自動検知

自動検知機能は、現在取り付けられているオプション品を自動で認識し、オプション品の設定 を自動で行います。

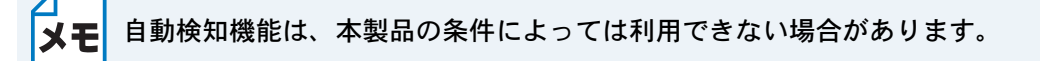

### ③オプションの設定を手動で追加、削除します。

「使用可能なオプション」欄のリストから本製品に取り付けたオプション品をクリックし、 <sup>適加</sup> をクリックします。

「追加したオプション」欄にオプション品が追加されます。

### ④給紙方法の設定

自動検出機能によって認識したそれぞれの記録紙トレイの用紙サイズを表示しています。

### ● [サポート]タブでの設定項目

プリンタドライバのバージョンを確認できます。また、「ブラザーソリューションセンター」にアク セスしたり、現在のプリンタドライバの設定内容が確認できます。

| Brother HL-4050CDN seriesのプロパティ         | ?×                                                                                                    |  |
|-----------------------------------------|----------------------------------------------------------------------------------------------------|--|
| 基本設定「拡張機能」サポート                          |                                                                                                    |  |
| brother<br>HL-4050CDN                   | D Brother Solutions Center                                                                                                    |  |
| フツンタ ドライバ<br>パージョン 1.02<br>25 Jan 2007  | <sup>®</sup> Brother Solutions Center <sup>®</sup><br>(http://solutions.brother.co.jp/)は2ーザーサポート専用<br>サイトです。最新パージョンのフツッパライハキウフトりェアをはじ<br>め、FAQ、トラフルシューティクゲ、その他製品をお使いいただく上<br>で有益な情報が得られます。 |  |
| (C) 1993 - 2007 Brother Industries Ltd. | <ol> <li>(2) 」</li> <li>設定の確認(2)</li> </ol>                                                                                                    |  |
| All rights Reserved.                    | OK キャンセル ヘルプ                                                                                                    |  |

### **(1)** Brother Solutions Center

クリックすると、サポートページ「ブラザーソリューションセンター」(http://solutions.brother.co.jp) にアクセスします。最新バージョンのプリンタドライバやソフトウェアをはじめ、Q&A、便利 な機能紹介、その他本製品をご使用いただく上で有益な情報をご用意しています。ぜひご利用 ください。

### ②設定の確認

クリックすると、現在のプリンタドライバの基本的な設定の一覧が表示されます。

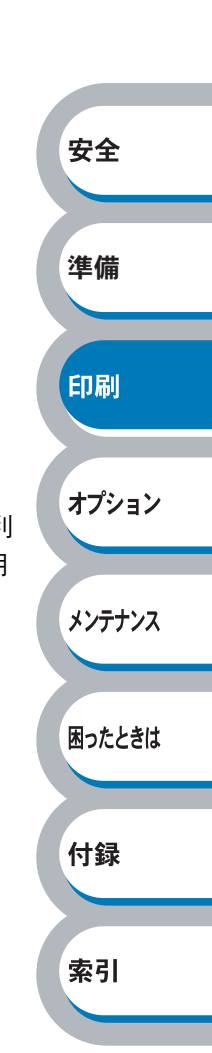

### Windows プリンタドライバをモノクロ印刷に制限する

Windows プリンタドライバのインストール時に、カラー印刷を制限して、モノクロ印刷専用に設定 を変更することができます。

付属の CD-ROM のトップメニューで[プリンタドライバのインストール]をクリックし、[カスタム インストール]をクリックします。使用許諾契約の内容に同意し、インストールの初期設定終了後、 「コンポーネントの選択」画面が表示されたら、次の手順に従ってください。

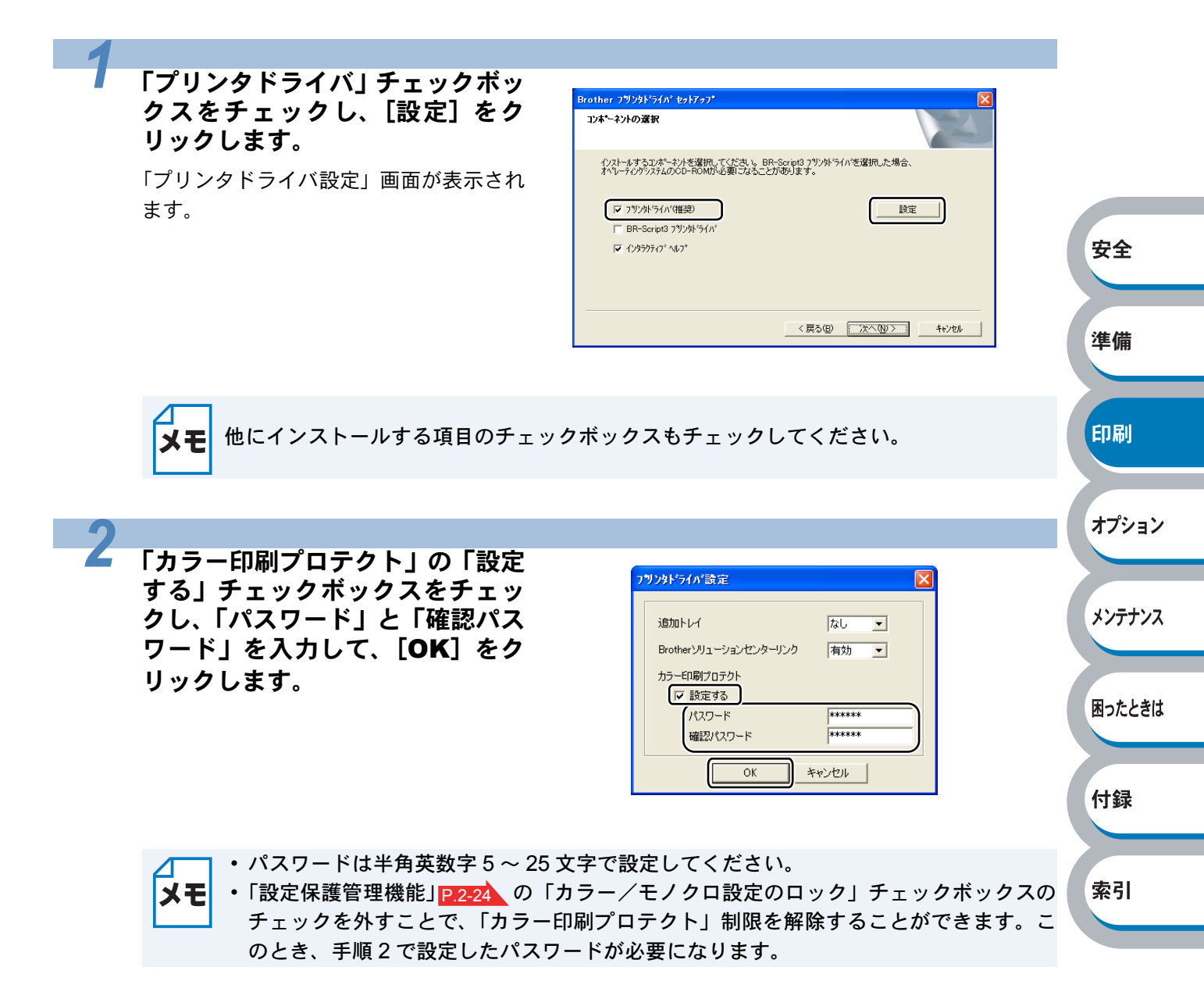

# Windows BR-Script3 プリンタドライバの設定方法

プリンタドライバの設定方法について説明します。 次の手順でプリンタドライバの設定画面を表示し、設定または変更した後は、 ○K をクリック して、その設定を有効にしてください。

アプリケーションソフトの [ファイル] メニューから [印刷] を選択します。

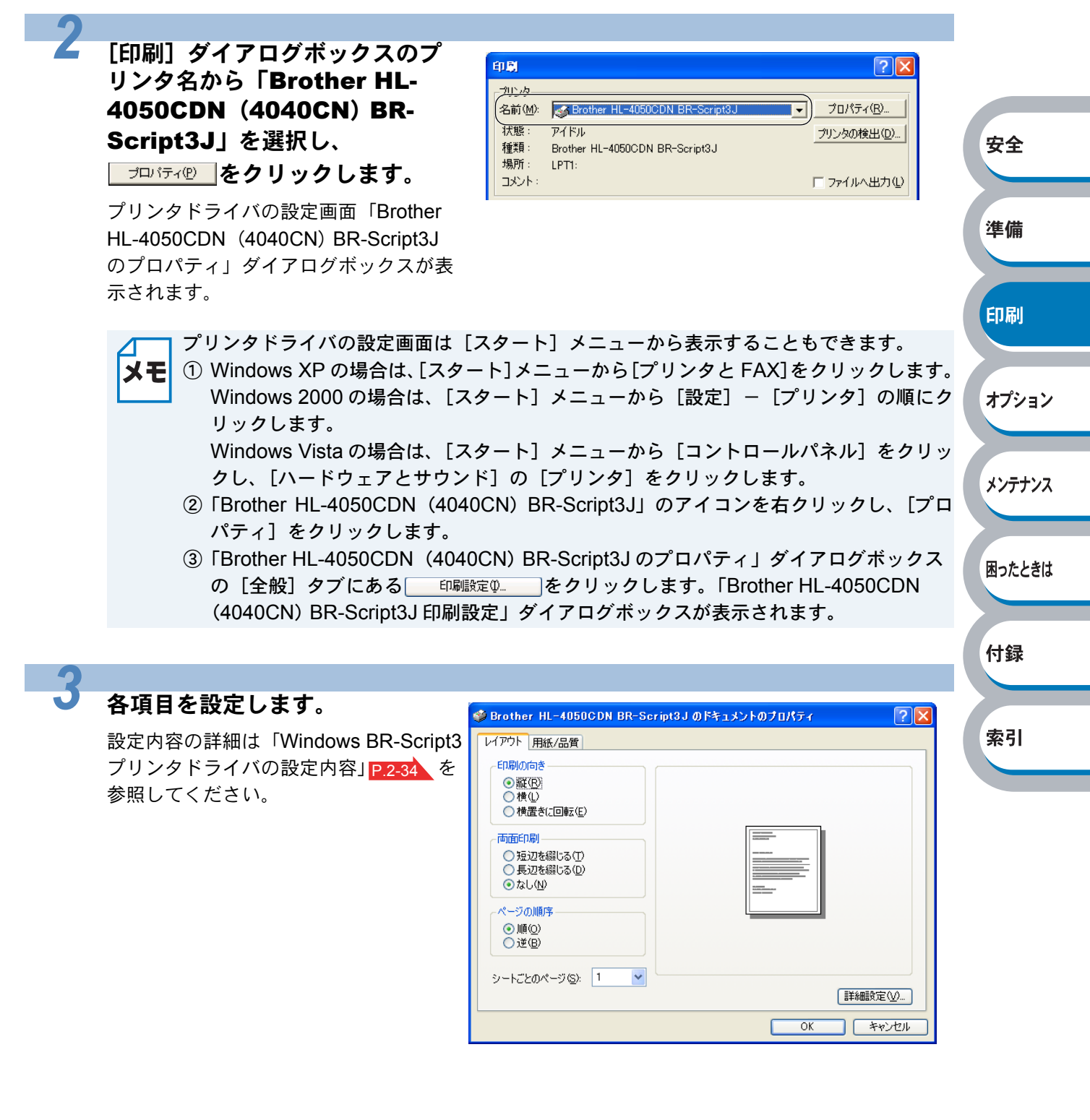

### ○к をクリックします。

4

各タブで変更した設定が確定されます。 **OK** をクリックした場合は、[印刷] ダイアログボックスに戻ります。

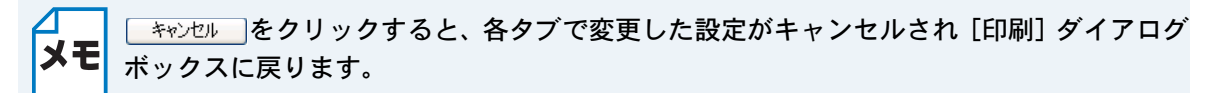

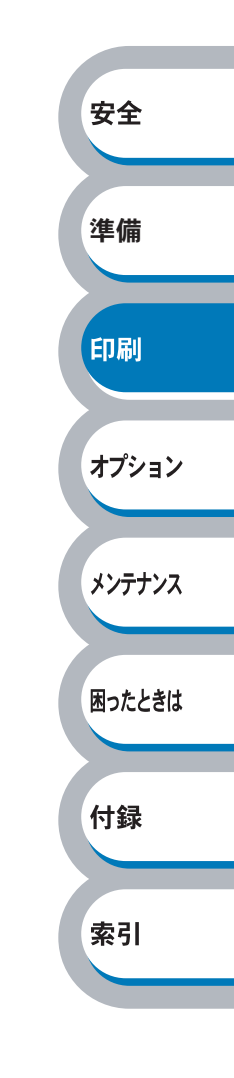

### フォントオプションの指定

TrueType フォントと PostScript フォントの使用について、オプションを指定することができます。

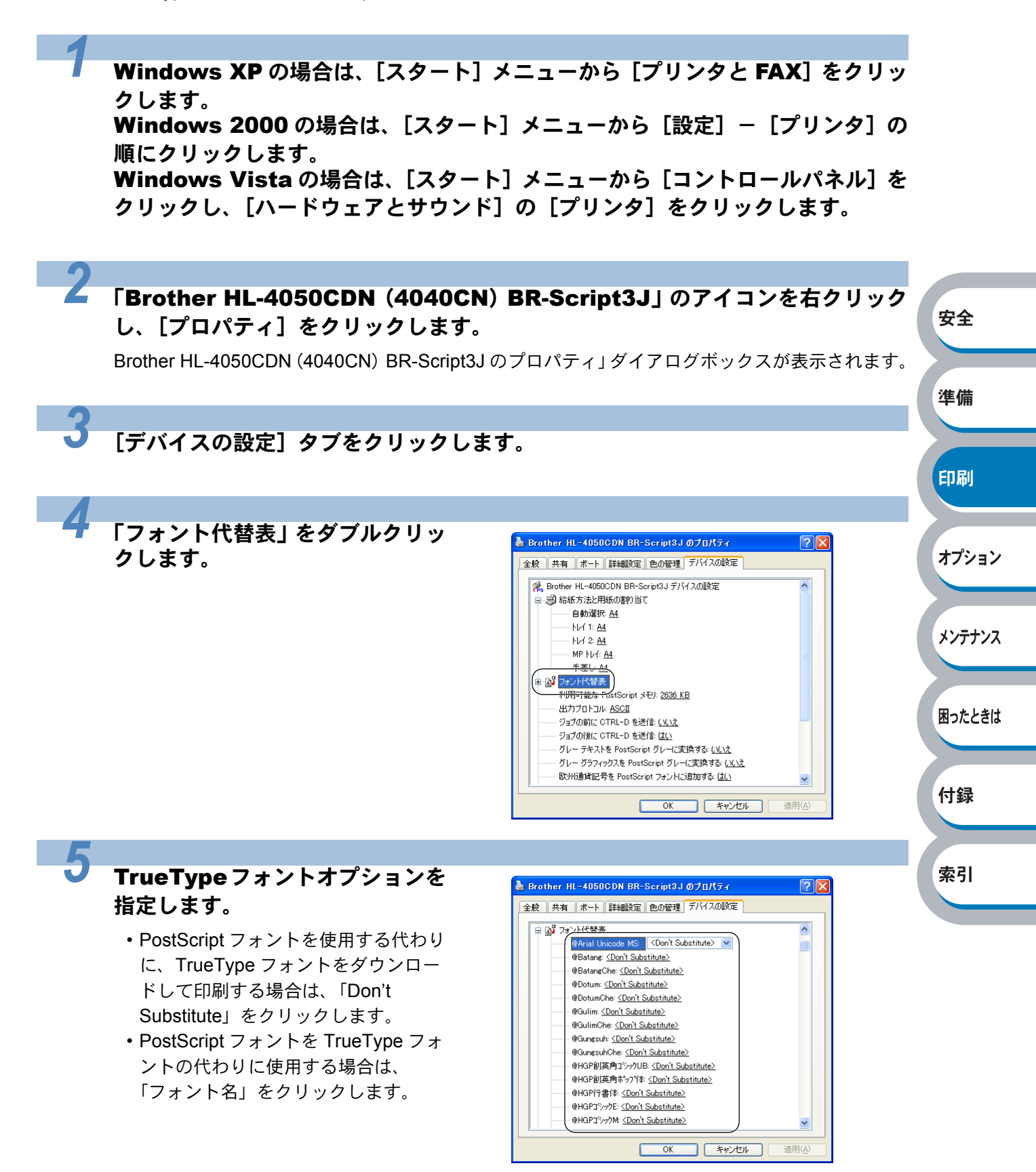

# Windows BR-Script3 プリンタドライバの設定内容

プリンタドライバで設定・変更できる項目について説明します。 プリンタドライバで設定できる項目は、ご使用の OS によっては利用できない項目があります。 また、ご使用のアプリケーションソフトに類似した機能がある場合は、アプリケーションソフト側 の設定が優先されます。

# ● [レイアウト]タブでの設定項目

| 🥩 Brother HL-4050CDN BR-Script3J のドキュメントのプロパティ 🛛 ? 🗙                                                                                                    |             |
|----------------------------------------------------------------------------------------------------|-------------|
| レイアウト月紙/品質                                                                                                    |             |
| <ol> <li>日帰の合き</li> <li>● 縦(2)</li> <li>● 横(2)</li> <li>● 横置きに回転(E)</li> </ol>                                                                                 |             |
| 2 両面印刷<br>○ 短辺を綴じる①<br>○ 長辺を綴じる①<br>③ なし①                                                                                                    | 安全          |
| 3<br>ページの加厚序<br>③ 加順(○)<br>○ 逆(B)                                                                                                    | 準備          |
| (4)シートごとのページ(S): 1 ▼<br>5) 詳細設定(M)<br>OK キャンセル                                                                                                    | 印刷          |
|                                                                                                    | オプション       |
| ①印刷の向き・・・・・・・・・・・・・・・・ P.2-35                                                                                                    | メンテナンス      |
|                                                                                                    | 国ったりさけ      |
| $3 \sqrt{-\gamma} $ の順序・・・・・・・・・・・・・・・・・・・・・・・・・・・・・・・・・・・・                                                                                                    | 困ったころは      |
| $(4) \dot{\nu} - h c \geq 0^{n} - \dot{\nu} \cdot \cdot \cdot \cdot \cdot \cdot \cdot \cdot \cdot \cdot \cdot \cdot \cdot \cdot \cdot \cdot \cdot \cdot \cdot$ |             |
| (5)詳細設定・・・・・・・・・・・・・・・・ P.2-36                                                                                                    | 付録          |
| ■ OK ● をクリックして、変更した設定を確定します。                                                                                                    | ± 71        |
| メモ 設定項目は、プリンタドライバの設定画面右側のイラストに現在の設定が表示されます。                                                                                                    | <b>察</b> 51 |
|                                                                                                    |             |

印刷

### ①印刷の向き

文書を印刷する向き(縦、横または横置きに回転)を選択します。

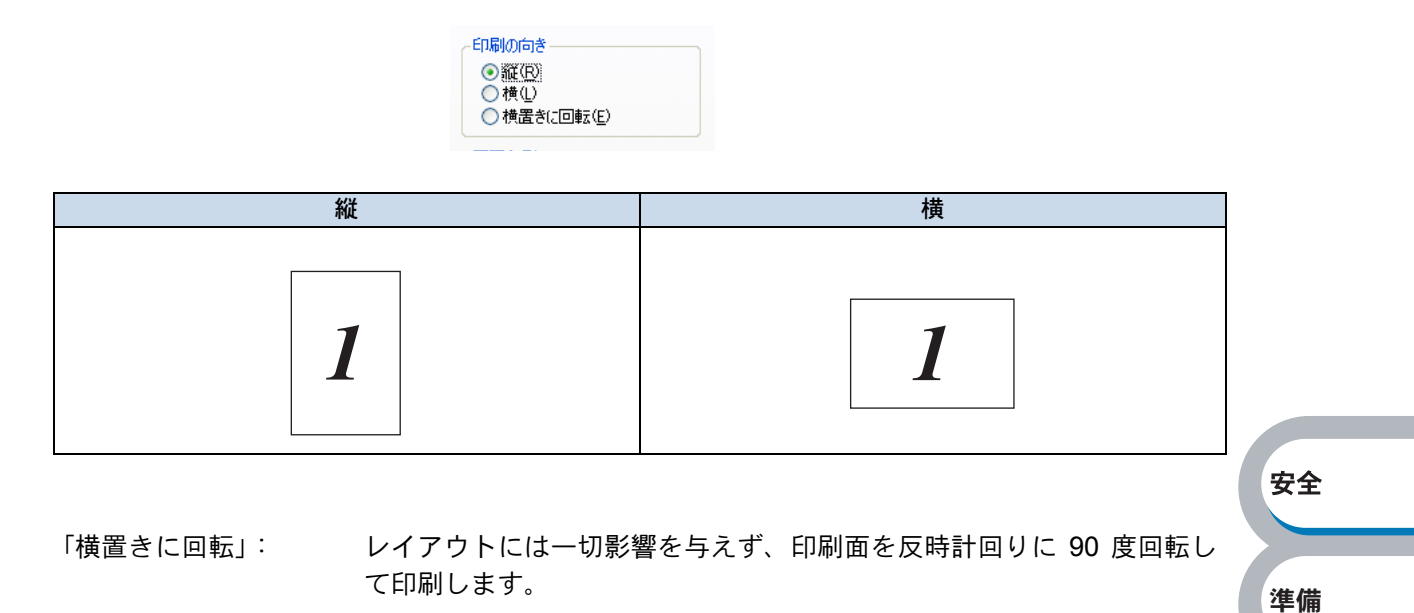

### ②両面印刷

自動両面印刷の設定ができます。 印刷の詳細は「両面印刷する」 P.2-74 を参照してください。

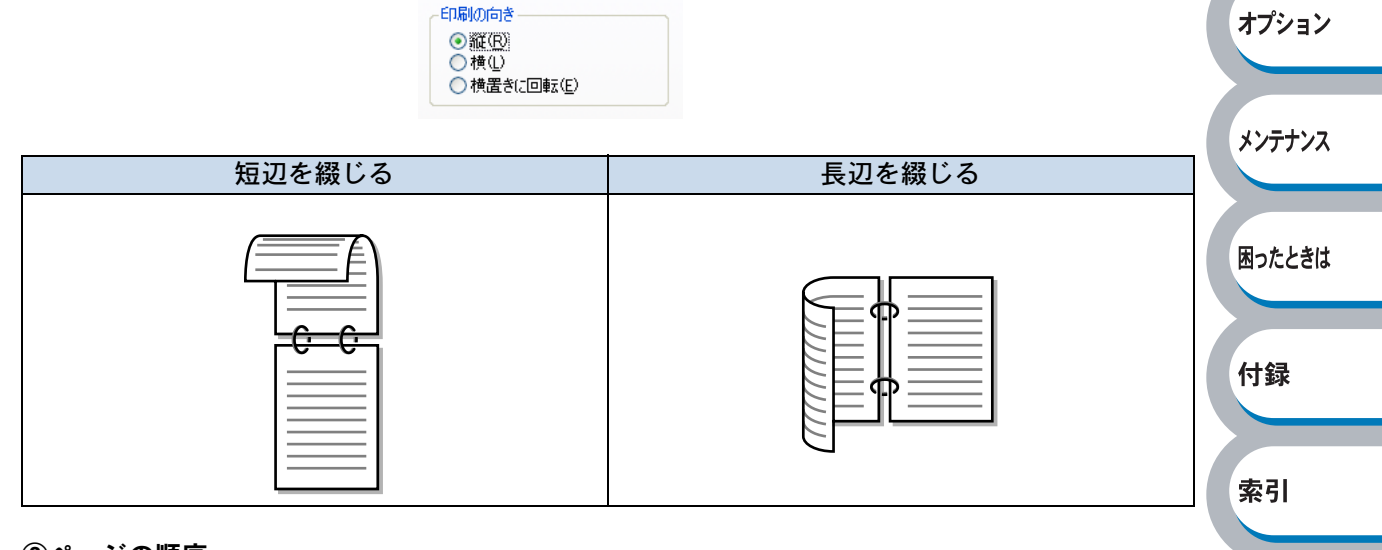

③ページの順序

| ページの順度         |  |
|----------------|--|
| C C COME/P     |  |
| (○) 順(○)       |  |
| ○逆( <u>B</u> ) |  |
|                |  |

- 「順」: 1ページ目が1番上になるように印刷されます。
- 「逆」: 最後のページが1番上になるように印刷されます。

安全

準備

印刷

オプション

メンテナンス

困ったときは

付録

索引

### ④シートごとのページ

1ページの画像サイズを縮小して、複数のページを1枚の用紙に印刷します。

シートごとのページ(5): 1 🔽

シートごとのページを使用したときの例

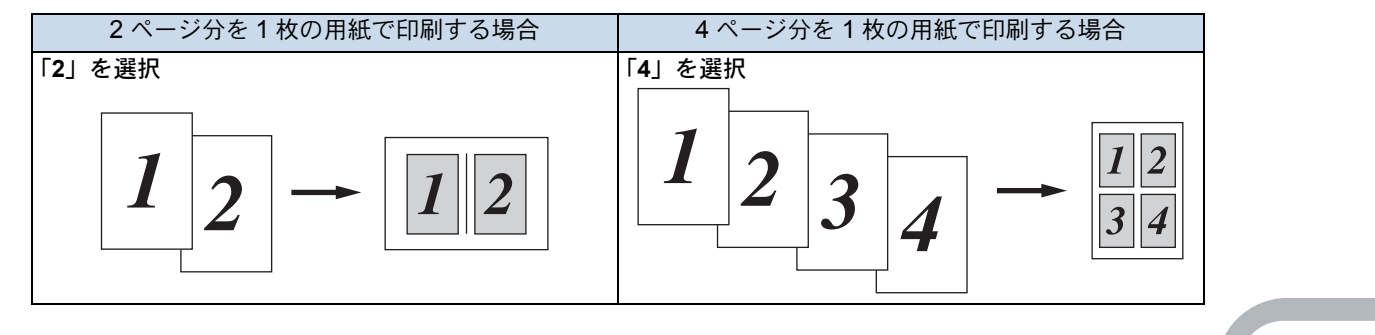

### ⑤詳細設定

詳細設定 ● をクリックすると、[Brother HL-4050CDN (4040CN) BR-Script3J 詳細オプション] ダイアログボックスが表示されます。

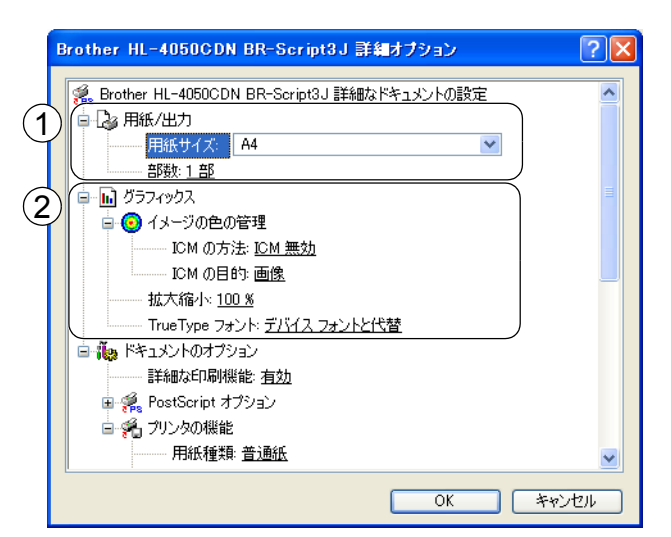

詳細オプションでは、次の項目を設定できます。

① 用紙 / 出力

用紙サイズと部数を選択します。

• 用紙サイズ

使用する用紙サイズを選択します。

• 部数

印刷部数を設定します。

② グラフィックス

イメージの色の管理、拡大縮小、TrueType フォントを設定します。

・イメージの色の管理

ICM によるカラー画像の色補正に関する設定をします。

・ICM の方法

色補正の計算をホストコンピュータまたはプリンタで行うなどの設定をします。

・ICMの目的

印刷する対象物や目的に適したカラー画像の作成方法を設定します。

• 拡大縮小

文書の拡大、縮小倍率を%で指定します。

安全

準備

印刷

オプション

メンテナンス

困ったときは

付録

索引

### • TrueType フォント

TrueType フォントのオプションを指定します。「デバイス フォントと代替」(初期設定) を選択すると、TrueType フォントを含む文書の印刷用に、同等のプリンタフォントを使 用します。この設定を使用すると印刷速度は速くなりますが、プリンタフォントでサポー トされていない文字の場合は、欠落する恐れがあります。

プリンタフォントの代わりにTrueTypeフォントをダウンロードして使用する場合は、「ソフトフォントとしてダウンロード」を選択してください。

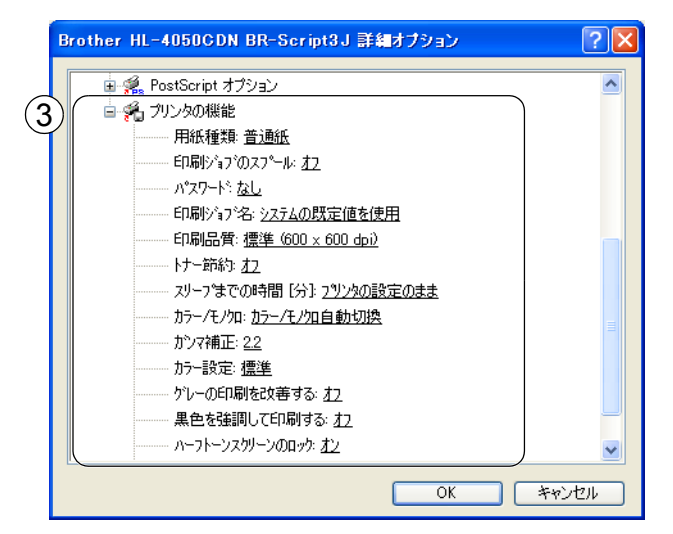

③ドキュメントのオプション

「プリンタの機能」の一覧から設定内容の変更ができます。

```
• 用紙種類
```

印刷に使用する用紙に合わせて「用紙種類」を選択し、印刷品質を向上させることができ ます。次の用紙種類から選択してください。

| • 普通紙   | ・普通紙(厚め) | • 厚紙  |
|---------|----------|-------|
| • 超厚紙   | • ボンド紙   | • 封筒  |
| ・封筒(厚め) | ・封筒(薄め)  | • 再生紙 |
| ・ラベル紙   | ・ハガキ     |       |

#### ・印刷ジョブのスプール

「セキュリティ印刷」を選択すると、本製品に文書を送信するときに、パスワードで文書 にセキュリティをかけ、パスワードを知る人だけがその文書を印刷することができます。 文書はプリンタ側で保護されているため、本製品の操作パネルからパスワードを入力して 印刷します。また、文書にはパスワードと印刷ジョブ名を設定する必要があります。再印 刷についての詳細は、「再印刷(リプリント)について」[P.1-9] を参照してください。

・パスワード

送信したセキュリティ文書のパスワードを選択します。

印刷ジョブ名

セキュリティ文書の印刷ジョブ名を選択します。

• 印刷品質

印刷品質の設定は次の項目から選択します。

- ・標準(600 × 600dpi)
   通常の印刷モードです。適度な印刷品質と速度で印刷ができます。
- ・きれい(2400dpi相当)
   高品質の印刷モードです。写真などの高精細画像の印刷に使用します。印刷データ容量が大きくなりますので、「標準(600×600dpi)」よりも印刷に時間がかかります。

・トナー節約

「オン」を選択することで、印刷密度を下げ、ランニングコストを抑えることができます。 ただし、印刷が薄くなります。初期設定は「オフ」です。

# メモ 写真やグレースケールの画像を印刷する場合は、「オン」に設定しないでください。

スリープまでの時間[分]
 スリープモードは、プリンタの電源を切っているときに近い状態になるため、電力を節約できます。一定時間本製品がデータを受信しなかったとき(タイムアウト時)に、スリープモードに切り替わります。
 「プリンタの設定のまま」を選択すると、本製品で設定されている時間でスリープモードに入ります。

 カラー/モノクロ カラー印刷またはモノクロ印刷を選択します。
 「カラー/モノクロ自動切換」: ドキュメント内を検索して、カラーデータのあるページは カラー設定に、カラーデータのないページはモノクロ設定 に、ページ単位で自動に切り換えて印刷します。ただし、 ご使用のデータがモノクロ文書であっても、ファイルとし てカラー情報を含んでいる場合には、カラーで印刷しま す。また、グレーの部分の印刷は、カラー設定で印刷する ことがあります。この設定を選択した場合は、印刷が若干 遅くなります。

カラートナーを消費したくない場合(モノクロ印刷の際)には「モノクロ」を選択することによりブラックトナーだけで印刷することができます。また、シアン、マゼンタ、またはイエローのトナーがなくなった場合についても「モノクロ」を選択するとブラックトナーがなくなるまでモノクロ印刷を続けることができます。

| 「カラー」:  | カラーで印刷する場合に選択します。            |      |
|---------|------------------------------|------|
| 「モノクロ」: | モノクロ(黒とグレースケールのテキストやオブジェクト   |      |
|         | のみで作成されたもの) で印刷する場合に選択します。カ  | 付録   |
|         | ラーで作成した文書をモノクロで印刷すると、256 階調の | 1124 |
|         | グレーで印刷されます。                  |      |

・ガンマ補正

パソコン画面上の表示よりも印刷文書の方が明るくなるように調整します。

- カラー設定
   記録紙や原稿、使用目的に合わせてカラーモードを選択します。
  - ・標準:初期設定のカラーモードです。
  - ・鮮やかな色合い:全要素の色がより鮮明に調整されます。
- ・グレーの印刷を改善する

グレーの部分の印刷に他の色要素が加わり、満足な印刷結果が得られない場合はこの機能 を選択します。

・黒色を強調して印刷する
 黒部分に十分な濃度の印刷結果が得られない場合は、この機能を設定します。
 黒部分に全トナーを使用して印刷します。

印刷 オプション メンテナンス 困ったときは

索引

安全

準備

安全

準備

印刷

オプション

- ハーフトーンスクリーンのロック 他のアプリケーションでハーフトーンの設定を適用しないようにします。初期設定は「オン」です。
- 高精度画像の印刷
   高精度の画像や写真を印刷するときに「オン」を選択します。高画質にはなりますが、印
   刷時間が長くなります。
- ・BR-Script レベル BR-Script のエミュレーション言語レベルを変更できます。

### ● [用紙 / 品質]タブでの設定項目

| Brother HL-405 | OCDN BR-Script3 | J ወドキュメントの | プロパティ                   | ? 🔀     |
|----------------|-----------------|------------|-------------------------|---------|
| レイアウト 用紙/品質    |                 |            |                         |         |
| (1) トレイの選択     | 白動選択            |            |                         |         |
|                |                 |            |                         |         |
| 2 *            |                 | <b>=</b>   | <b>O</b> 1 <b>F</b> (0) |         |
|                |                 | ==         | © カ>~©                  |         |
|                |                 |            |                         |         |
|                |                 |            |                         |         |
|                |                 |            |                         |         |
|                |                 |            |                         |         |
|                |                 |            | 0                       | 詳細設定(⊻) |
|                |                 |            | ОК                      | キャンセル   |

①トレイの選択

| [デバイス設定] タブの開き方は、「フォントオプションの指定」                                                                    |
|----------------------------------------------------------------------------------------------------|
|                                                                                                    |
| P.2-33 の手順1~3を参照してくたさい。 困ったときは                                                                     |
| 「プリンタによる自動選択」: 本製品が自動的にトレイを選択します。                                                                  |
| 「トレイ1」: 記録紙トレイから普通紙を印刷する場合に選択します。「記録紙トレ                                                            |
| イから印刷する」 <u>P.2-54</u> を参照してください。 付録                                                               |
| 「トレイ2」: オプションの増設記録紙トレイを使用するときに選択します。                                                               |
| オプションは別売品です。 P.3-3 を参照してください。                                                                      |
| 「MP トレイ」:       多目的トレイ(MP トレイ)から封筒または厚い用紙に印刷する場合         「手差し」       に選択します。「多目的トレイ(MP トレイ)から印刷する」 |
| 参照してください。                                                                                          |

### 2色

カラーの画像を白黒で印刷するかカラーで印刷するか選択します。

# Macintosh 用プリンタドライバを設定する

本製品は、Mac OS X 10.2.4 以降に対応しています。 最新のプリンタドライバやその他の情報は、「ブラザーソリューションセンター」 (http://solutions.brother.co.jp/)から入手できます。

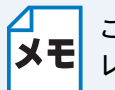

このセクションの画面は、Mac OS X 10.4 の画面です。ご使用のパソコン画面は、オペレーティングシステムによって異なります。

# Macintosh プリンタドライバの設定方法

| 1 | アプリケーションソフトの[ファ<br>イル] メニューから [ページ設定]<br>を選択します。<br>「Brother HL-4050CDN(4040CN) | 設定:<br>ページ属性<br>対象ブリンタ<br>HL-4050CDN series<br>Brother HL-4050CDN series CUPS v1.1 | 安全     |
|---|---------------------------------------------------------------------------------|------------------------------------------------------------------------------------|--------|
|   | series CUPS vX.X」が表示されているこ<br>とを確認します。                                          | 用紙サイズ: A4 🗦<br>20.99 cm × 29.70 cm<br>方向: 11 10 10 10                              | 準備     |
|   | 右の画面が表示され、次の項目が設定で<br>きます。<br>・用紙サイズ                                            | 拡大縮小: 100%                                                                         | 印刷     |
|   | • 方向<br>• 拡大縮小                                                                  |                                                                                    | オプション  |
| 2 | 設定が終わったら、 🦳 🚾 をクリッ                                                              | クします。                                                                              | メンテナンス |
| 3 | アプリケーションソフトの [ファ                                                                | プリンタ: HL-4050CDN series •                                                          | 困ったときは |
|   | イル」 スーユーから [ノリンド] を<br>選択します。<br>HL-4050CDN (4040CN) のプリンタが                     | ブリセット: 標準<br>印刷部数と印刷ページ                                                            | 付録     |
|   | 選択されていることを確認します。                                                                | #PRX: 1 ♥ J 谷い<br>ページ: ● すべて<br>○開始: 1 終了: 1<br>? PDF▼ ブレビュー キャンセル ブリント            | 索引     |

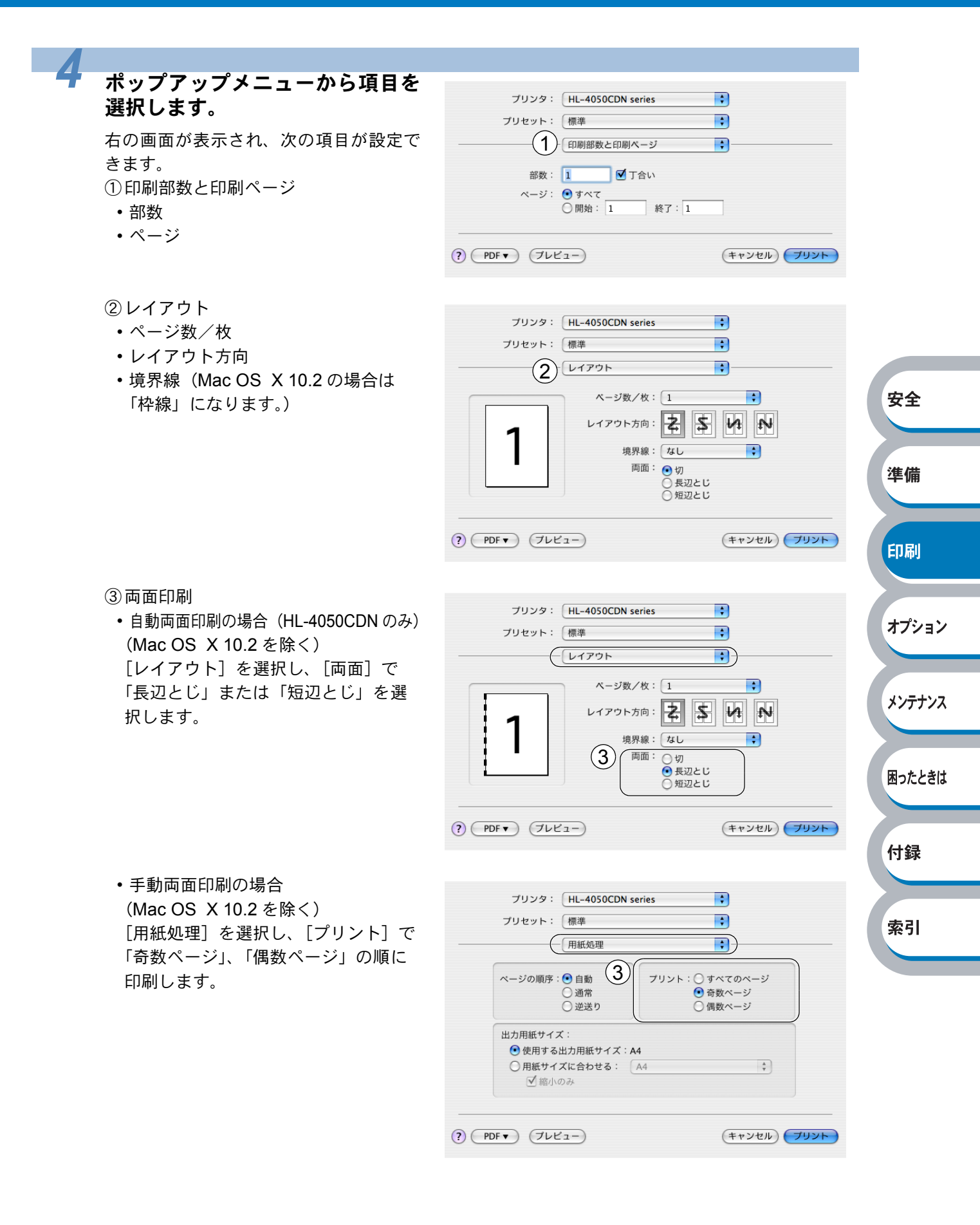

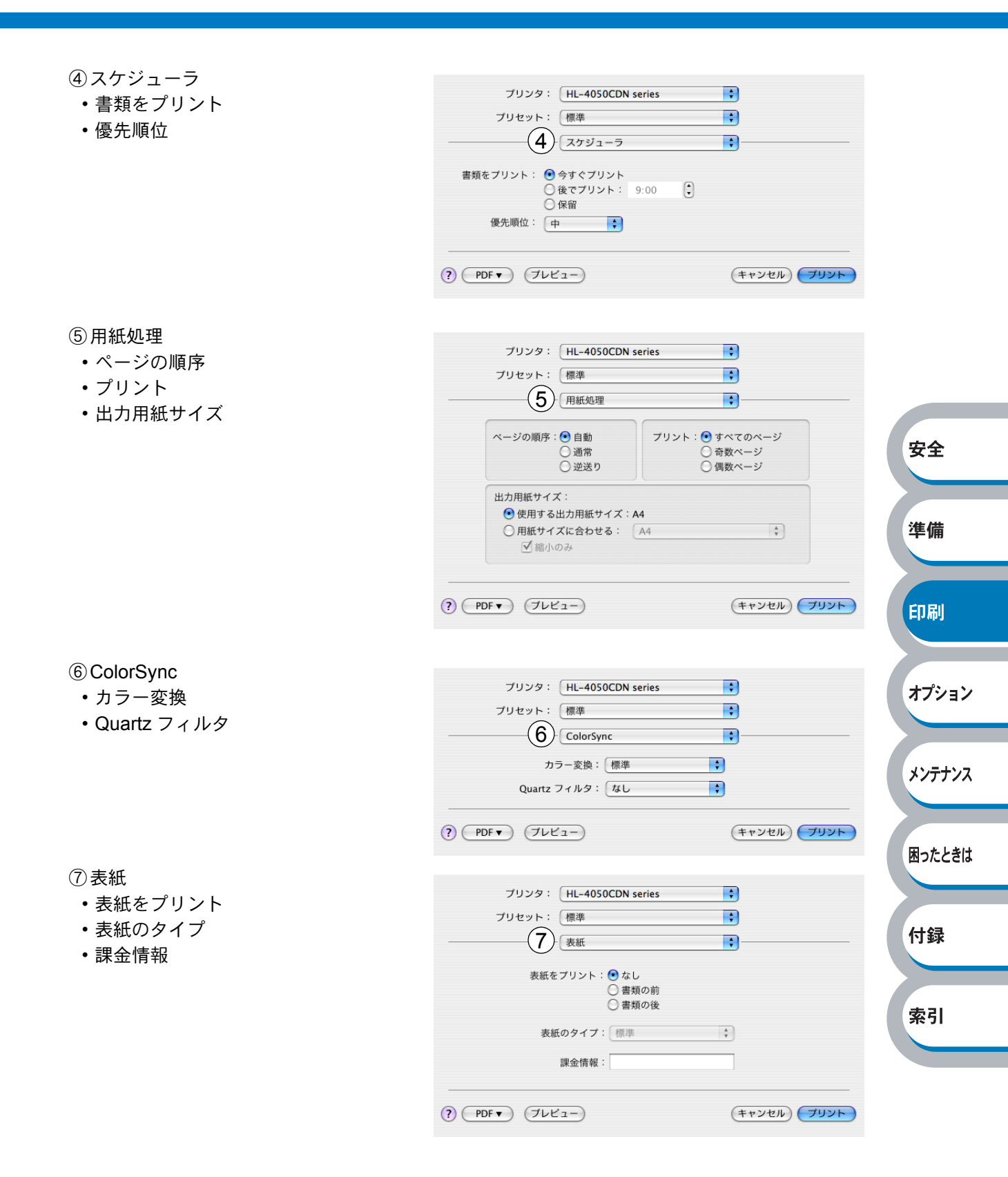

印刷

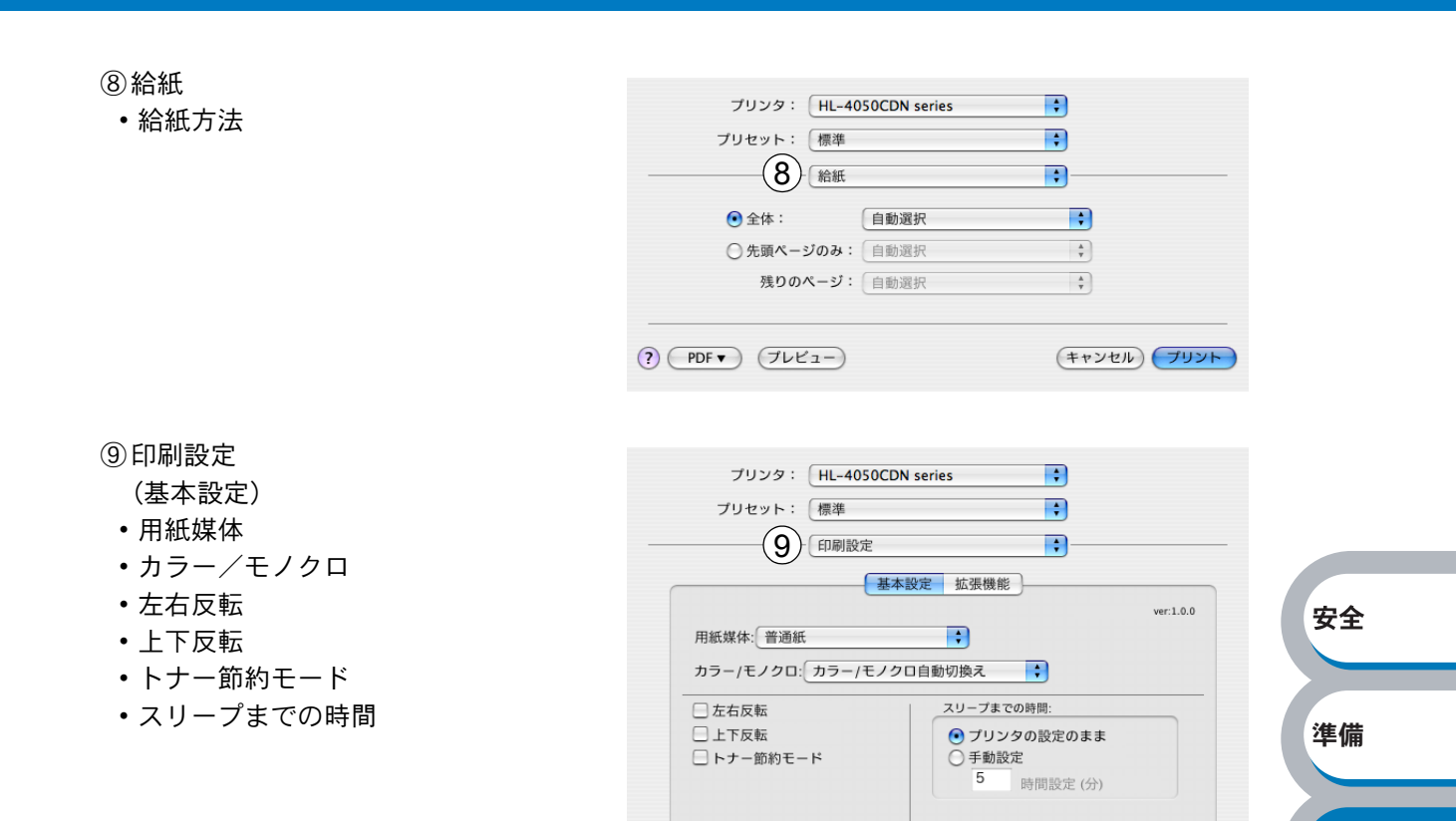

? PDF マ プレビュー)

### (拡張機能)

#### • 印刷品質

- ・カラー設定
- ・ グレーの印刷を改善する
- ・ 黒色を強調して印刷する

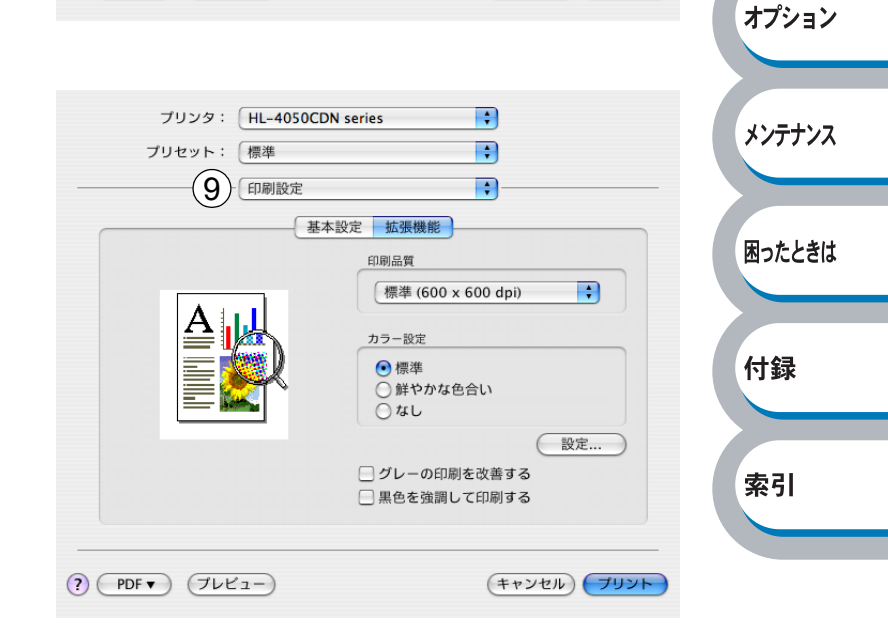

(キャンセル) プリント

オプション

メンテナンス

困ったときは

付録

索引

⑩印刷ジョブのスプール

・リプリントを使用

「セキュリティ印刷」を選択し、「ユー ザー名」「印刷ジョブ名」「パスワー ド」を設定して印刷すると、本体内に セキュリティ文書としてデータを保存 します。 セキュリティ印刷についての詳細やセ キュリティ文書を印刷する方法につい ては「セキュリティ印刷について」 P.1-11 を参照してください。

プリセット: 標準 + -(10) 印刷ジョブのスプール • ver:1.0.0 🗹 リプリントを使用 ○ 最後の印刷ジョブをリプリント • セキュリティ印刷 ユーザー名: XXXXXX 印刷ジョブ名: Brother パスワード: ? PDF (プレビュー) (キャンセル) プリント プリンタ: HL-4050CDN series + 安全 プリセット: 標準 + (11) 📑 + ▶印刷部数と印刷ページ 準備 ▶レイアウト ▶スケジューラ ▶用紙処理 ► ColorSync ▶表紙 ▶給紙 印刷 ▶印刷設定

(キャンセル) プリント

÷

プリンタ: HL-4050CDN series

▶印刷ジョブのスプール

(すべて開く) (すべて閉じる)

? PDF V (762-)

①一覧

5

設定が終わったら、 (フリット)をクリックしてプリントします。

安全

# Macintosh BR-Script3 プリンタドライバの設定方法

ネットワーク上で BR-Script3 プリンタドライバを使うときは、CD-ROM 内の「ネット XE ワーク設定説明書」を参照してください。

## Macintosh BR-Script3 プリンタドライバのインストール

次の手順に従って Macintosh BR-Script3 プリンタドライバのインストールしてください。

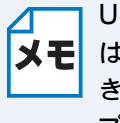

USB ケーブルを使用する場合、「プリンタ設定ユーティリティ」(Mac OS X 10.2 の場合 **メモ**は「プリントセンター」) でインストールできるプリンタドライバは、プリンタ1 台につ き1つのみです。Macintosh BR-Script3 プリンタドライバをインストールする前に、同じ プリンタの他の Brother 製プリンタドライバは、プリンタリストから削除してください。

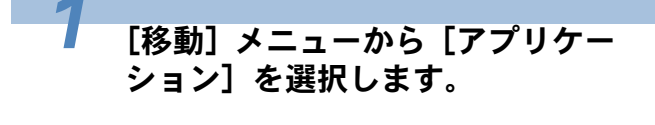

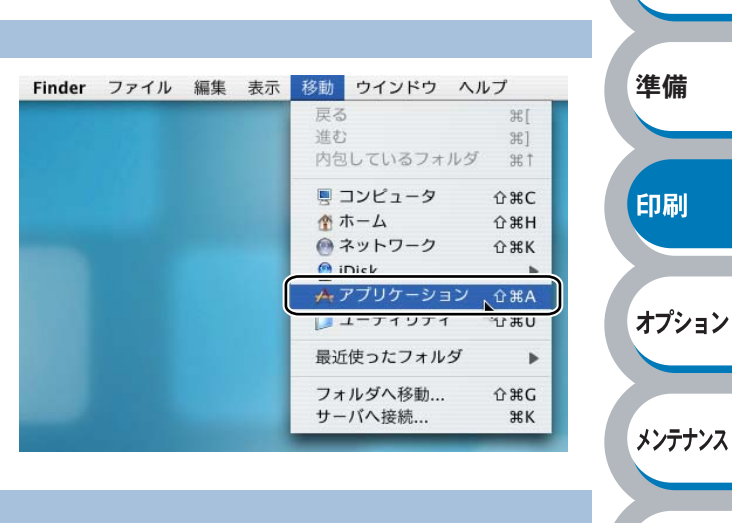

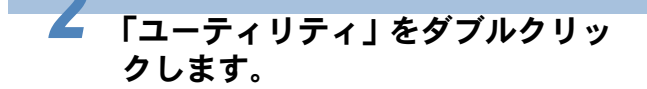

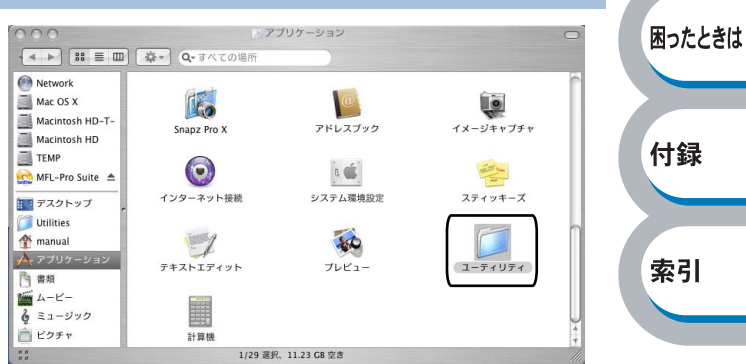

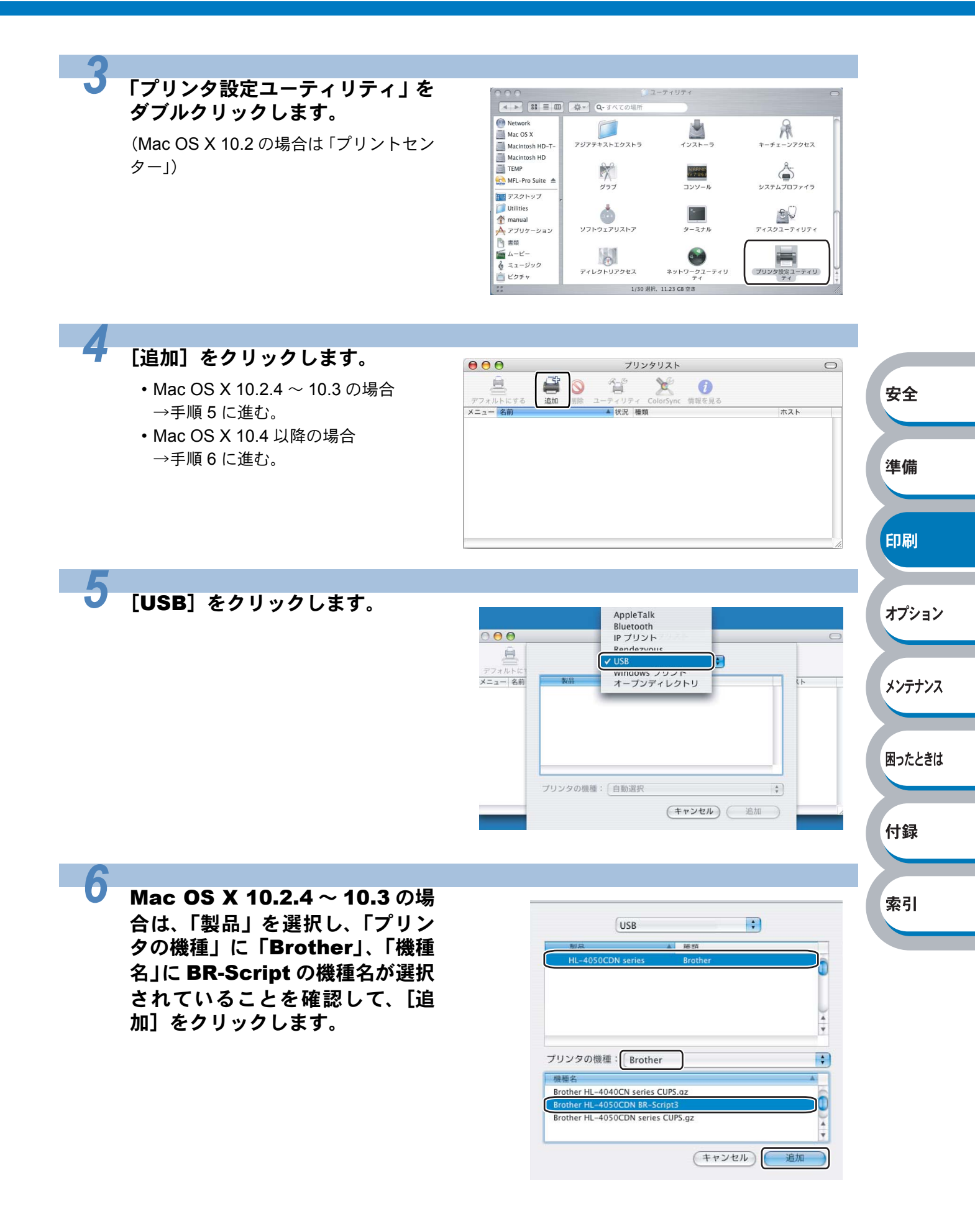

| Mac OS X 10.4 以降の場合は、<br>「プリンタ名」を選択し、「使用す<br>るドライバ」に「Brother」、「機<br>種」に BR-Script の機種名が選択<br>されていることを確認して、[追<br>加] をクリックします。 |                                                                                          |        |
|----------------------------------------------------------------------------------------------------|------------------------------------------------------------------------------------------|--------|
|                                                                                                    | (?) ほかのブリンタ) 追加                                                                          | 安全     |
| 7                                                                                                    |                                                                                          |        |
| 「プリンタ設定ユーティリティ」メ<br>ニューから「プリンタ設定ユー<br>ティリティを終了」を選択します。                                                                       | プリンタ協定ユーディリティ) 株 表示 ブリンタ ウインドウ ヘルブ     パリンク 設定ユーディリアイについて     環境設定     米、     サービス     ・ | 準備     |
| (Mac OS X 10.2 の場合は「プリントセン<br>ター」)                                                                                           | プリンタ設定ユーディリティを除す 第日<br>国かを除す 「米田<br>ゴベてを表示<br>プリンタ設定ユーディリティを終て NQ                        | 印刷     |
|                                                                                                    |                                                                                          | オプション  |
| ● Macintosh BR-Script3 プリン                                                                                                   | ・タドライバの設定方法                                                                              | メンテナンス |
|                                                                                                    |                                                                                          |        |
| 7<br>アプリケーションソフトの[ファ<br>イル]メニューから[ページ設定]                                                                                     | 設定: ベージ属性                                                                                | 困ったときは |
| <b>を进択します。</b><br>「Brother HL-4050CDN(4040CN)BR-<br>Script3」が表示されていることを確認し                                                   | 対象プリンタ HL-4050CDN series<br>Brother HL-4050CDN BR-Script3J<br>用紙サイズ: A4                  | 付録     |
| ます。                                                                                                    | 20.99 cm × 29.70 cm<br>方向:                                                               | 索引     |
| 右の画面が表示され、次の項目が設定で<br>きます。<br>・田紙サイズ                                                                                         | 拡大縮小: 100 %                                                                              |        |
| <ul> <li>・方向</li> <li>・拡大縮小</li> </ul>                                                                                       | ? (キャンセル) OK                                                                             |        |
| •                                                                                                    |                                                                                          |        |

▲ 設定が終わったら、 \_\_\_\_ をクリックします。

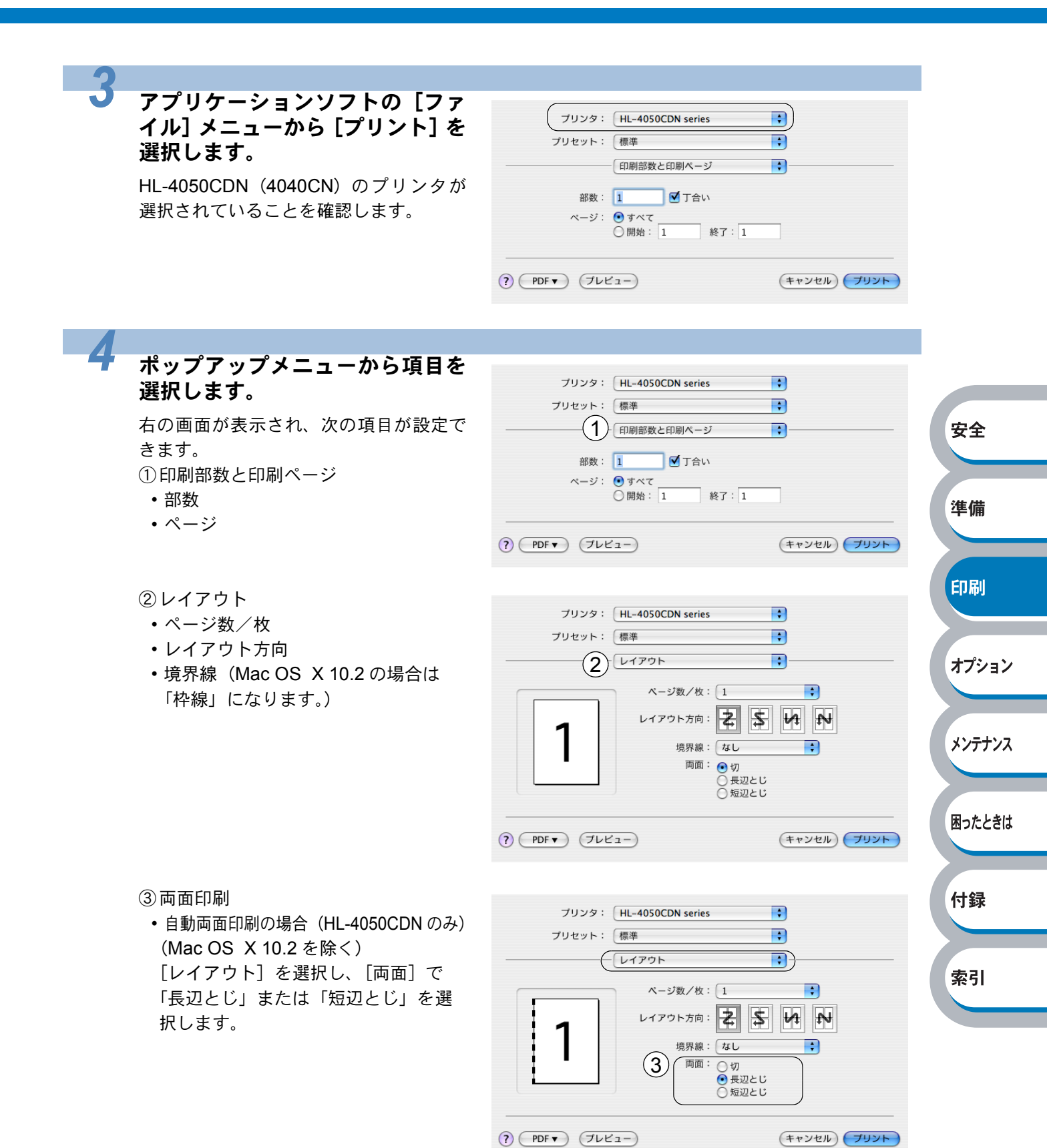

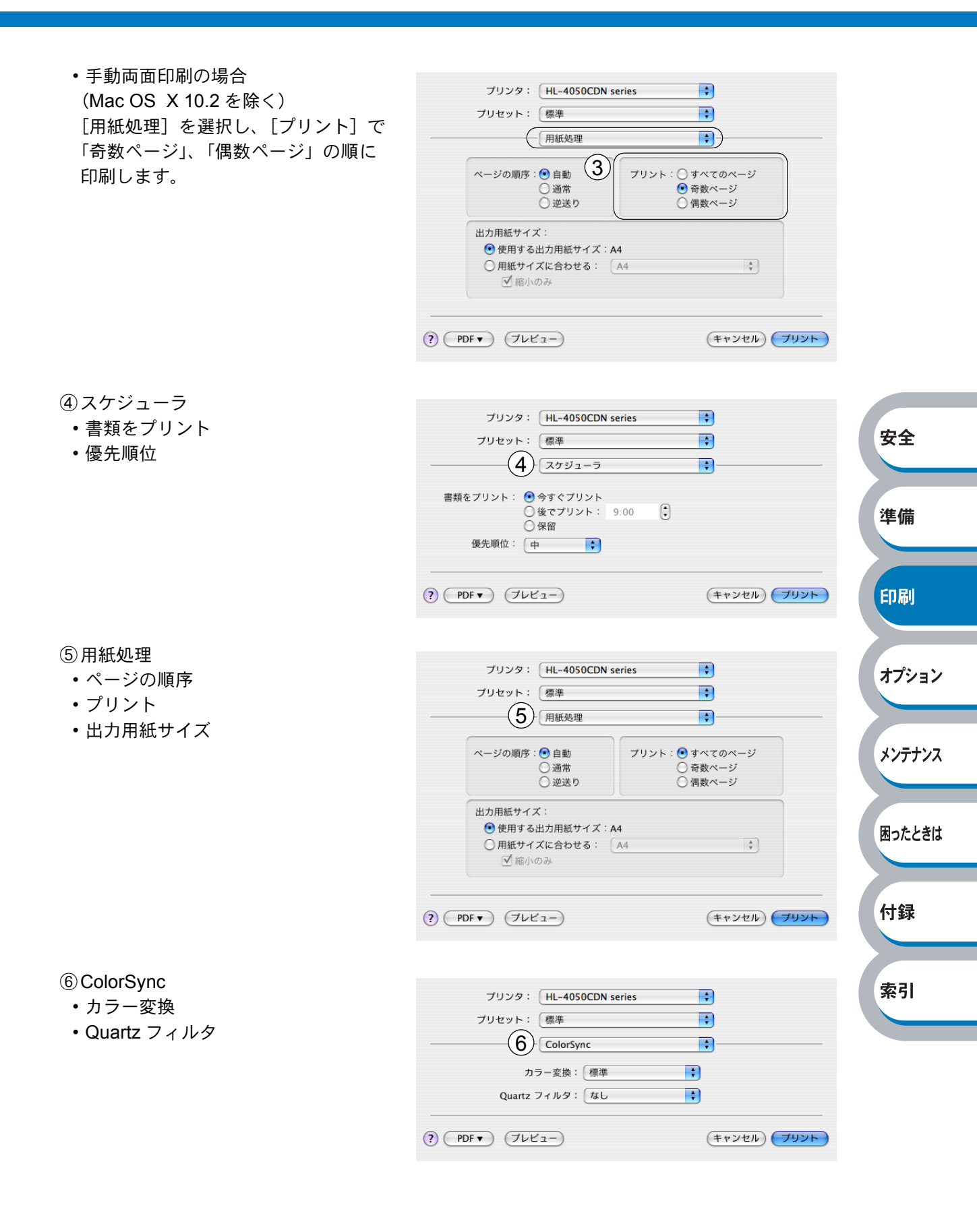

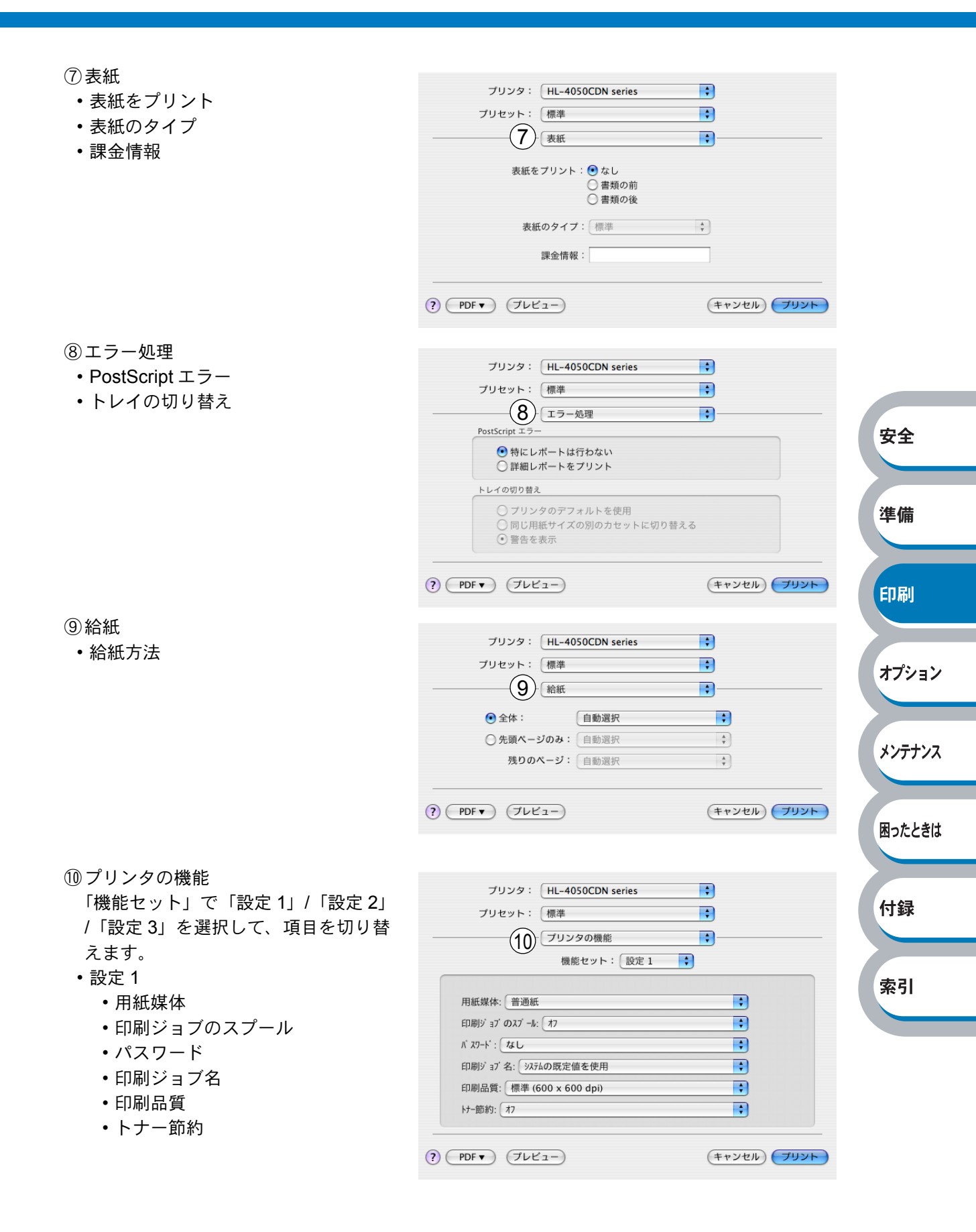

- 設定 2
  - ・スリープまでの時間[分]
  - ・カラー/モノクロ
  - ・ガンマ補正
  - ・カラー設定
  - ・ グレーの印刷を改善する
  - ・ 黒色を強調して印刷する
- プリンタ: HL-4050CDN series ÷ プリセット: 標準 + -(10) プリンタの機能 • 機能セット: 設定 2 スリーブまでの時間 [分]: ブリンタの設定のまま + カラー/モノクロ: カラー/モノクロ自動切換 + ガンマ補正: 2.2 ÷ カラー設定: 標準 ÷ ■ グレーの印刷を改善する 📃 黒色を強調して印刷する ? (PDF ) (プレビュー) (キャンセル) プリント

- •設定3
  - ハーフトーンスクリーンのロック
  - 高精度画像印刷
  - ・BR-Script レベル

①一覧

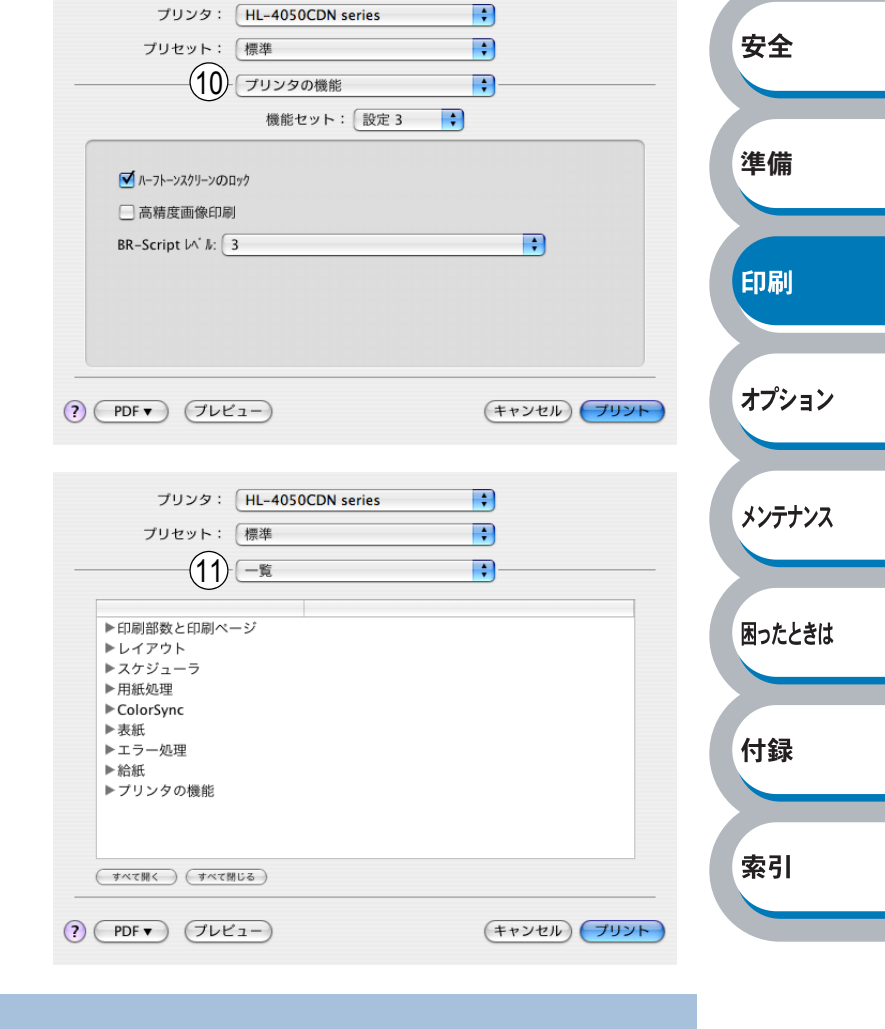

設定が終わったら、 (フリット)をクリックしてプリントします。

プリンタドライバのアンインストール

次の手順に従って、インストールしたプリンタドライバのアンインストールができます。

# Windows 用プリンタドライバのアンインストール

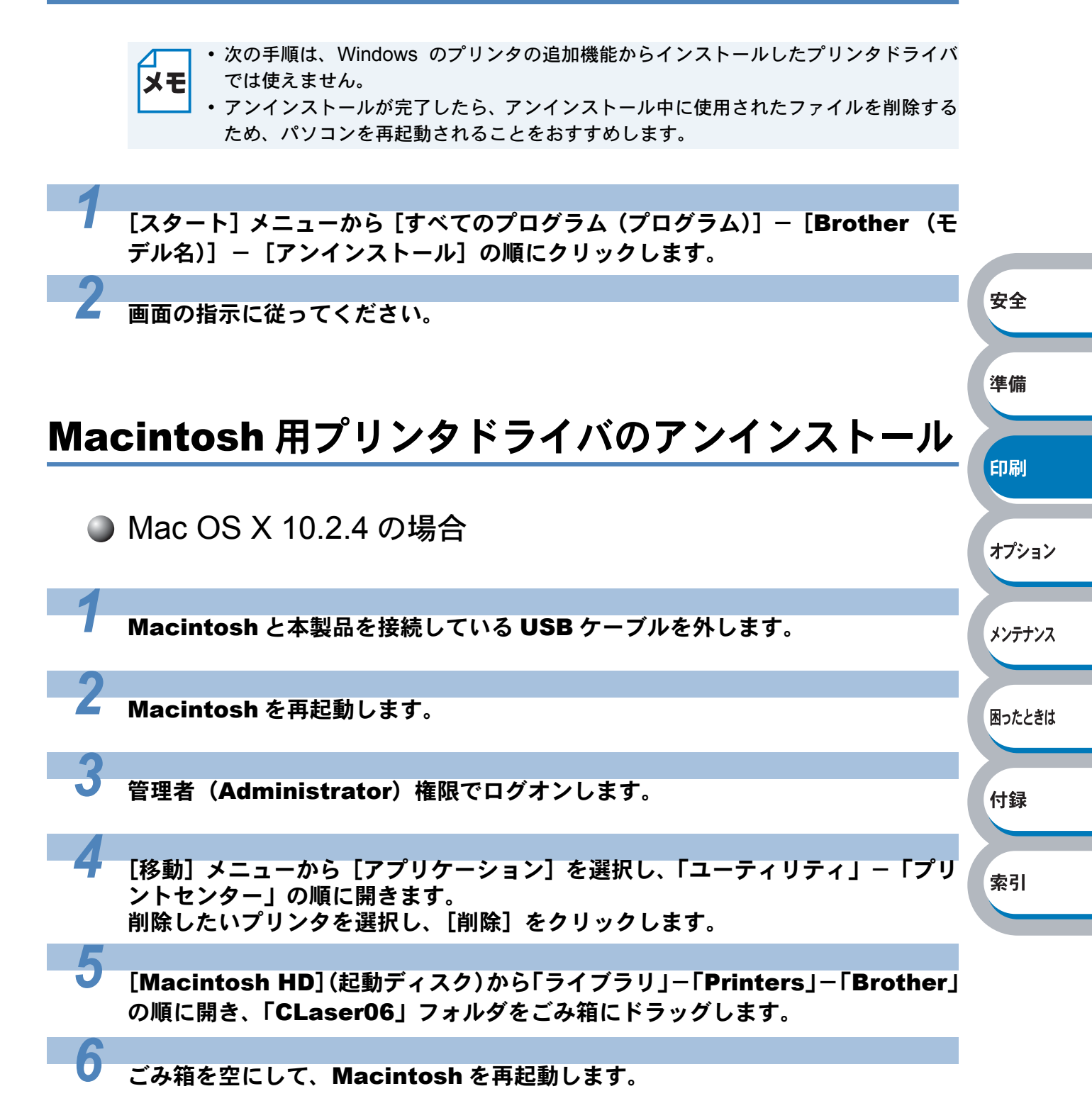
印刷

オプション

メンテナンス

困ったときは

付録

索引

## Mac OS X 10.3 以降の場合

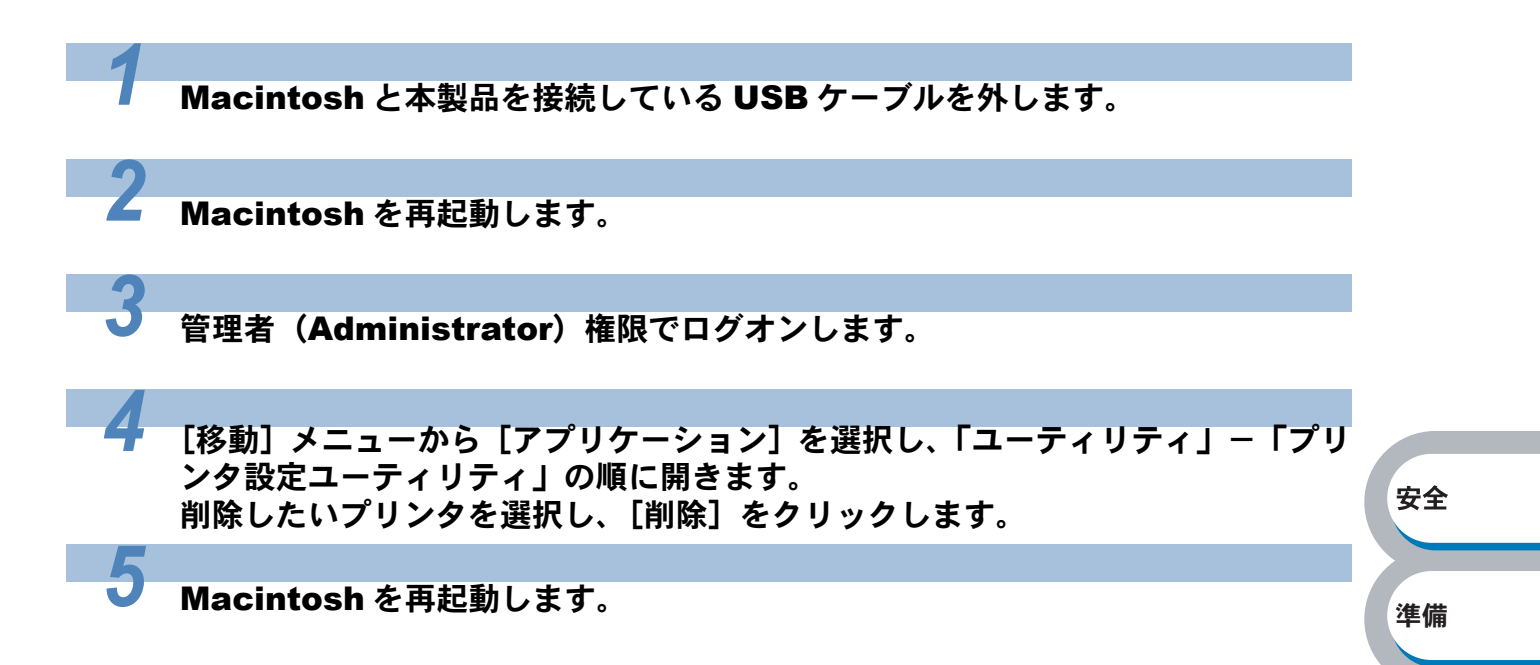

# 普通紙や再生紙に印刷する

普通紙や再生紙は、記録紙トレイまたは多目的トレイ(MPトレイ)から印刷できます。 使用できる用紙の種類やサイズについては、「使用できる用紙と領域」P.1-35 を参照してください。

# 記録紙トレイから印刷する

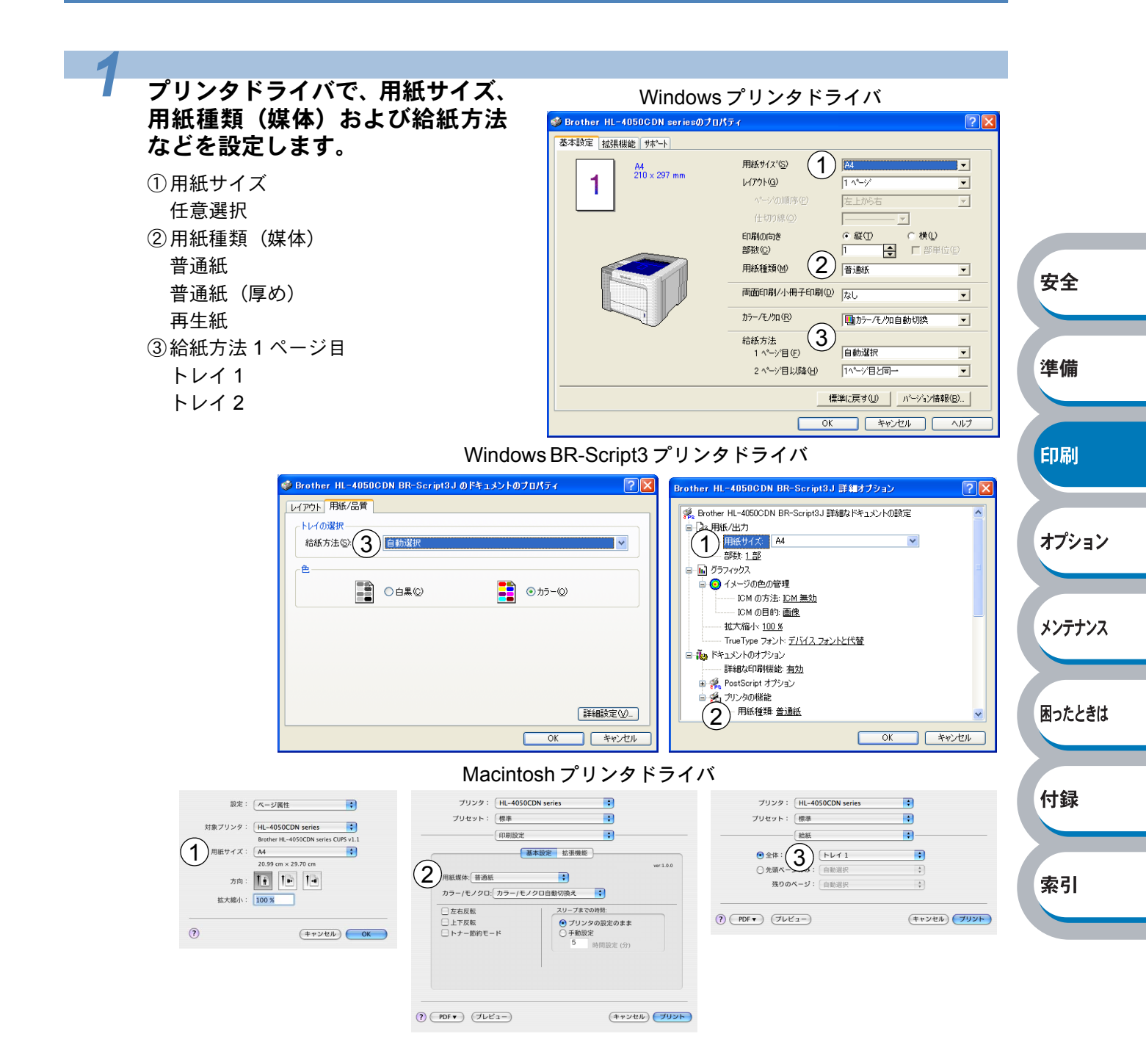

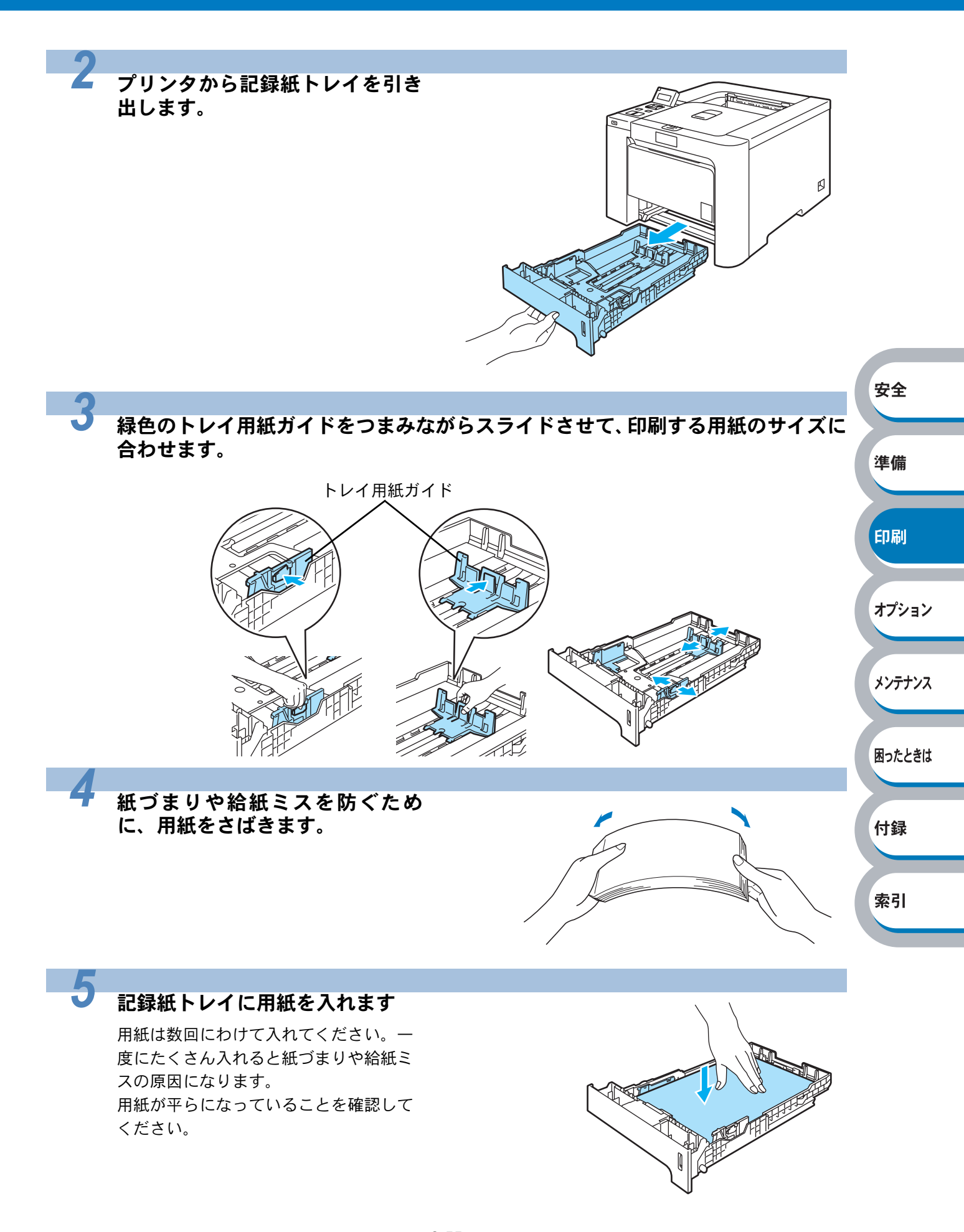

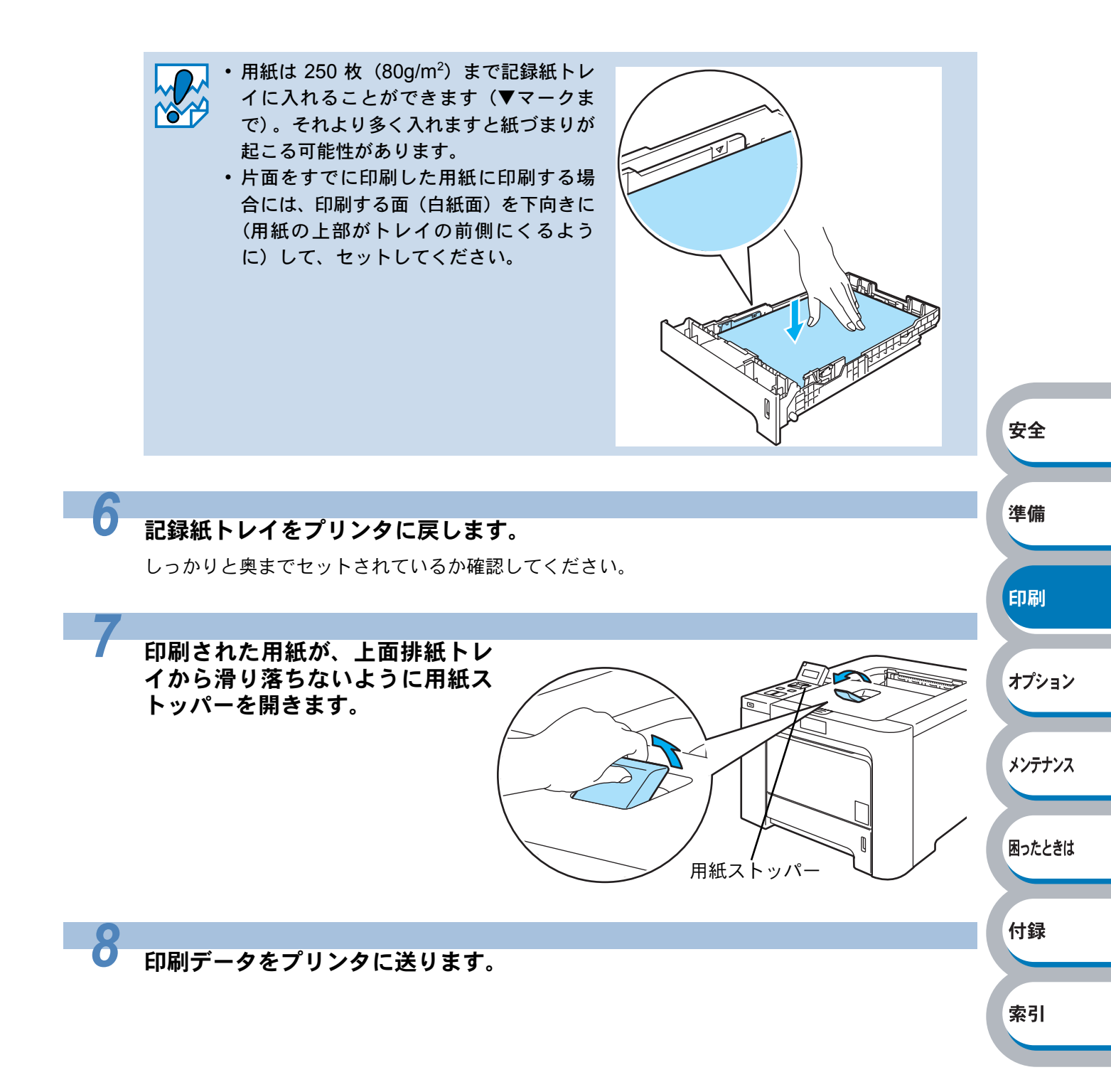

## 多目的トレイ(MPトレイ)から印刷する

多目的トレイ(MPトレイ)から用紙を挿入すると、本製品は自動的に多目的トレイ(MP
トレイ)からの印刷モードに切り替わります。

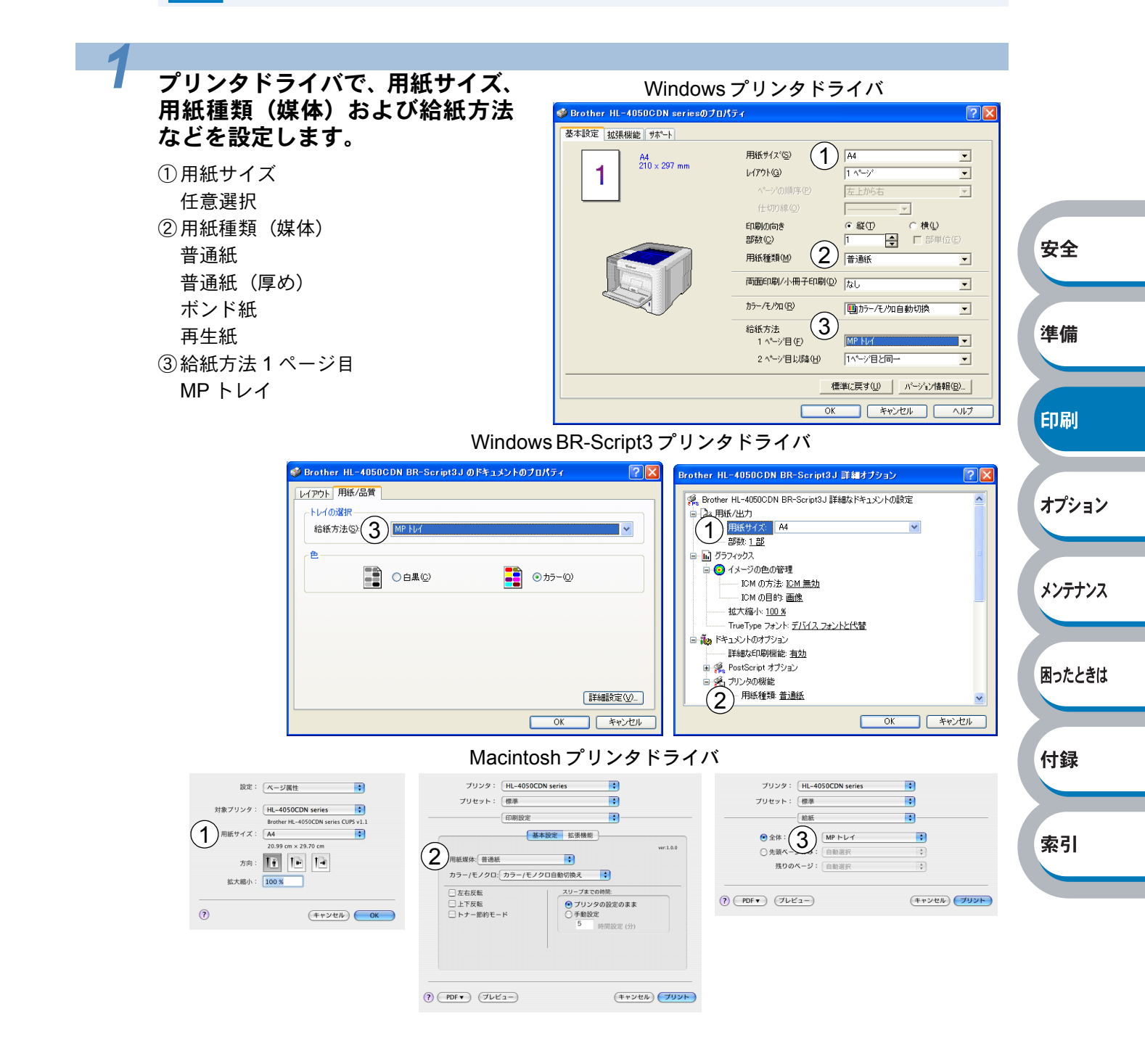

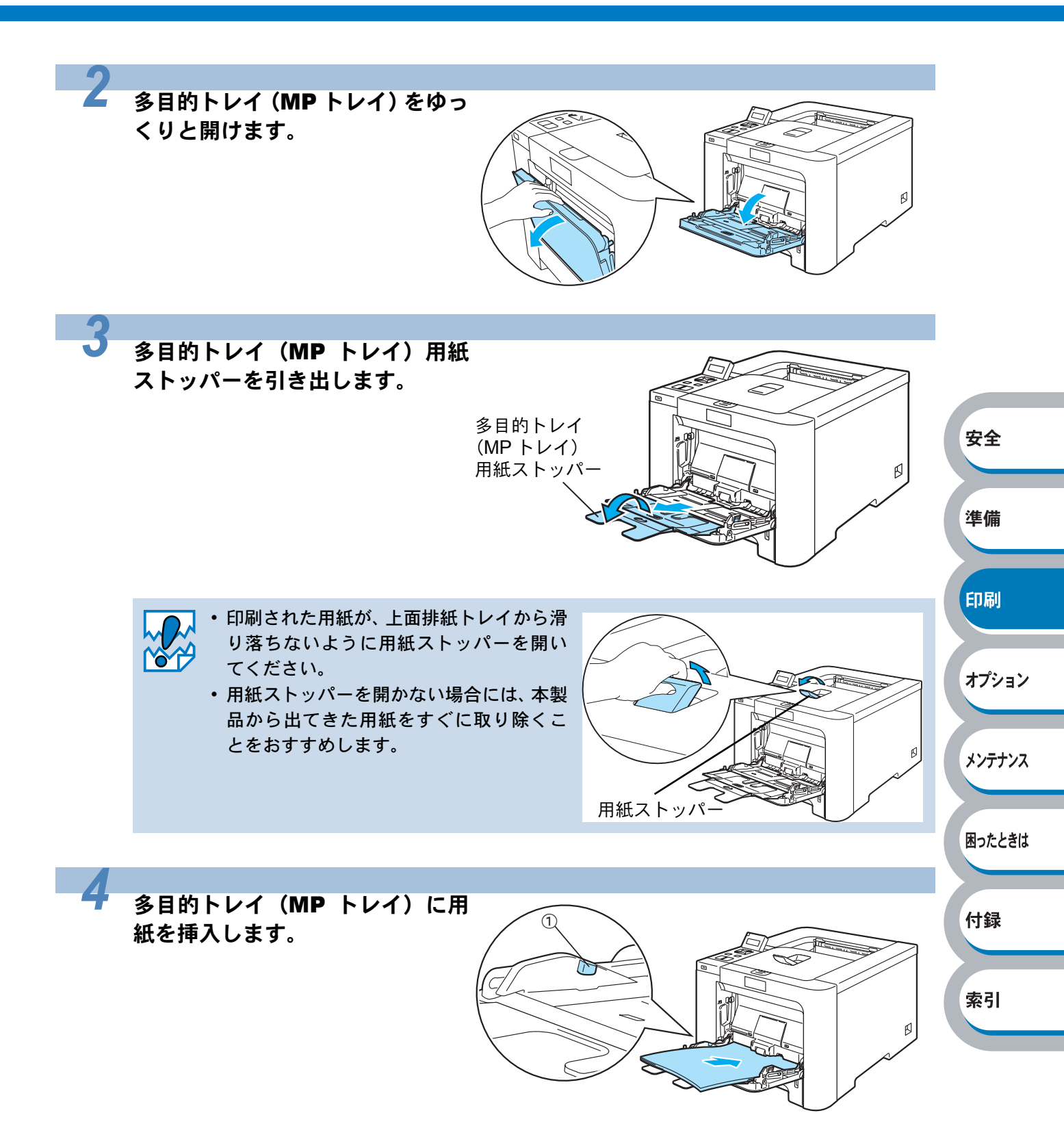

索引

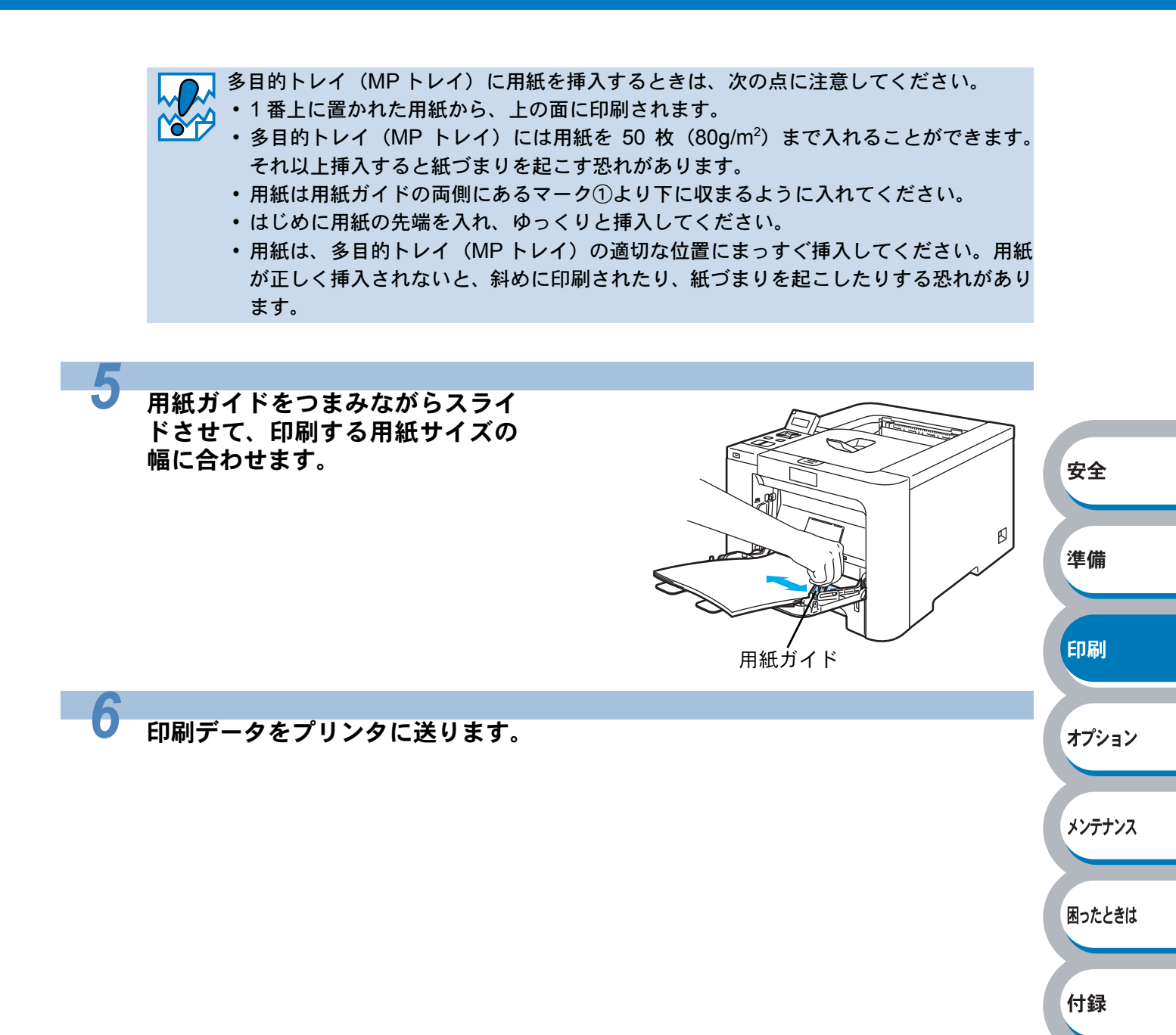

# はがきに印刷する

はがきは、記録紙トレイ、多目的トレイから印刷できます。

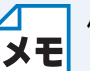

使用できる用紙の種類やサイズについては、「使用できる用紙と領域」P.1-35 を参照して ください。

# 記録紙トレイから印刷する

記録紙トレイには、はがきを 30 枚まで入れることができます。
 オプションの増設記録紙トレイからはがきを印刷することはできません。

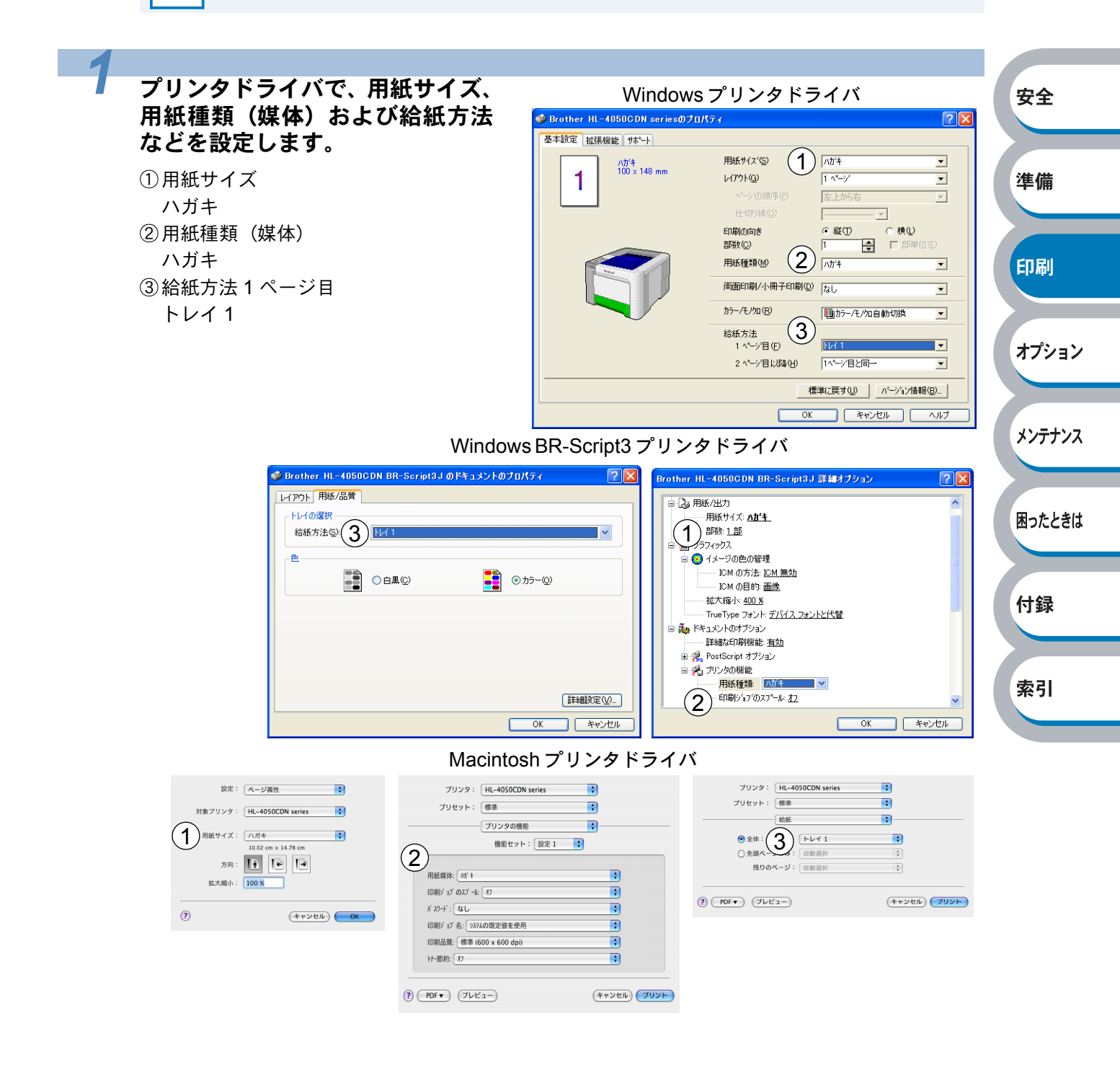

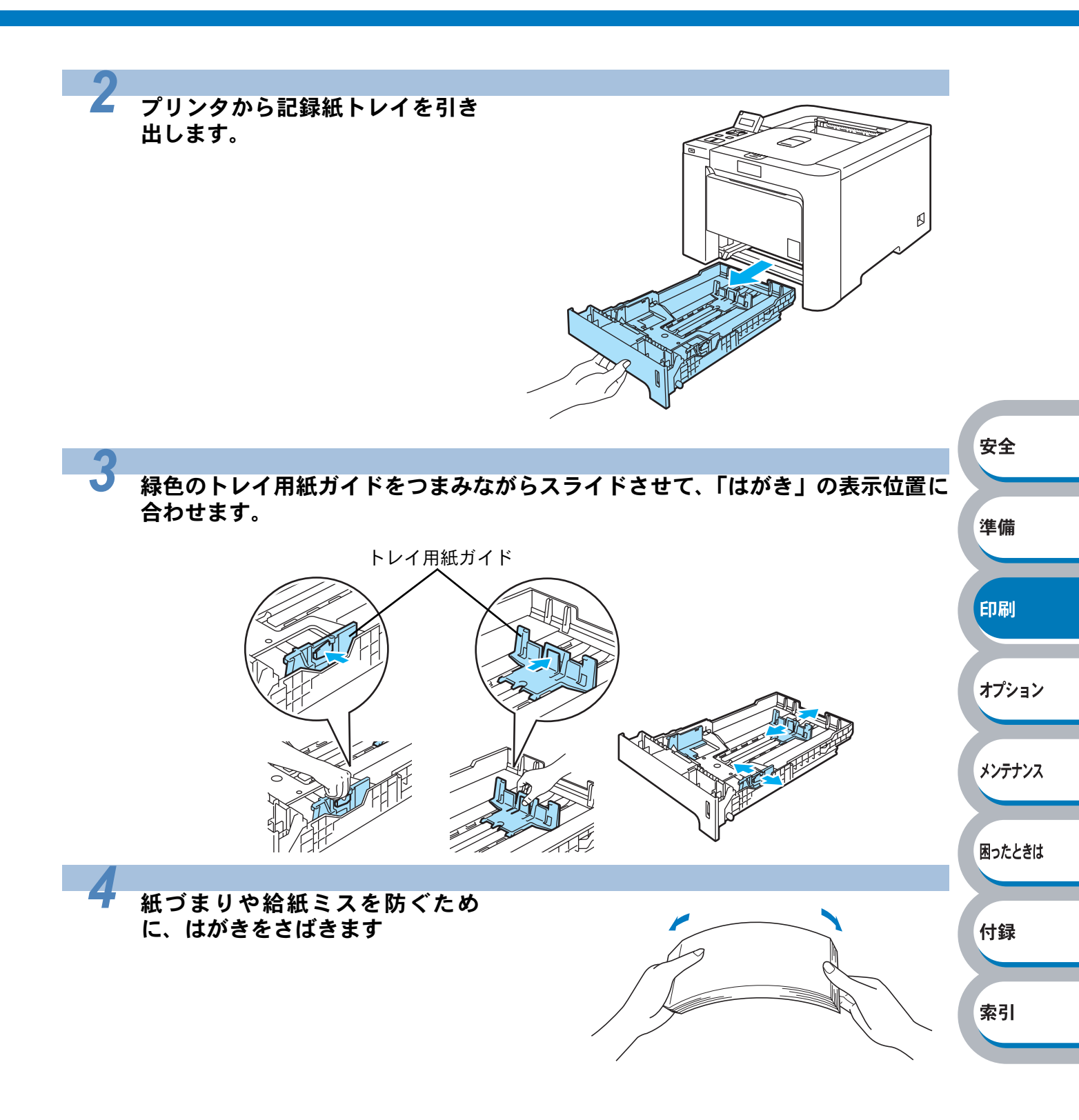

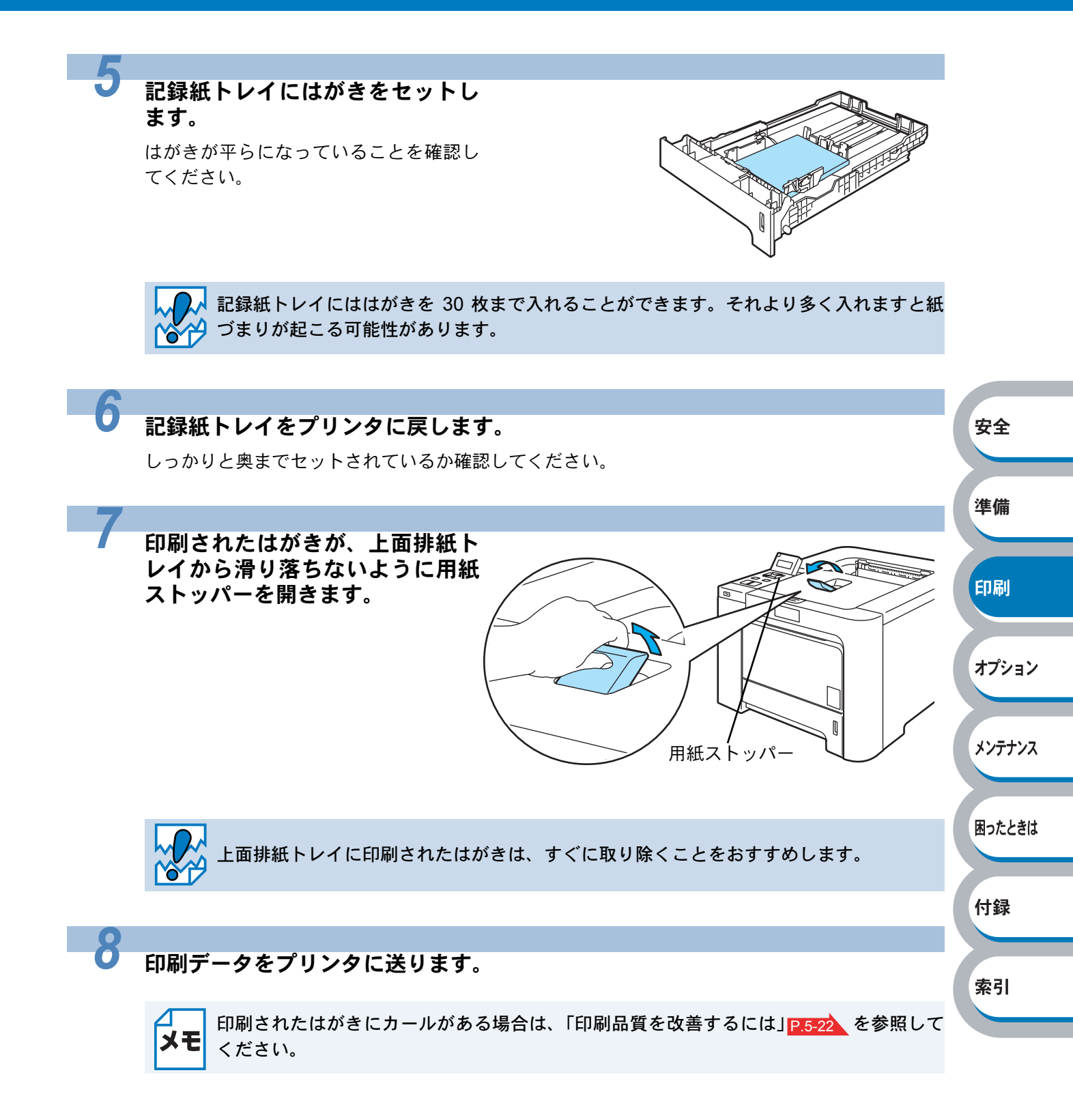

## 多目的トレイ(MPトレイ)から印刷する

多目的トレイ(MPトレイ)から用紙を挿入すると、本製品は自動的に多目的トレイ(MP
トレイ)からの印刷モードに切り替わります。

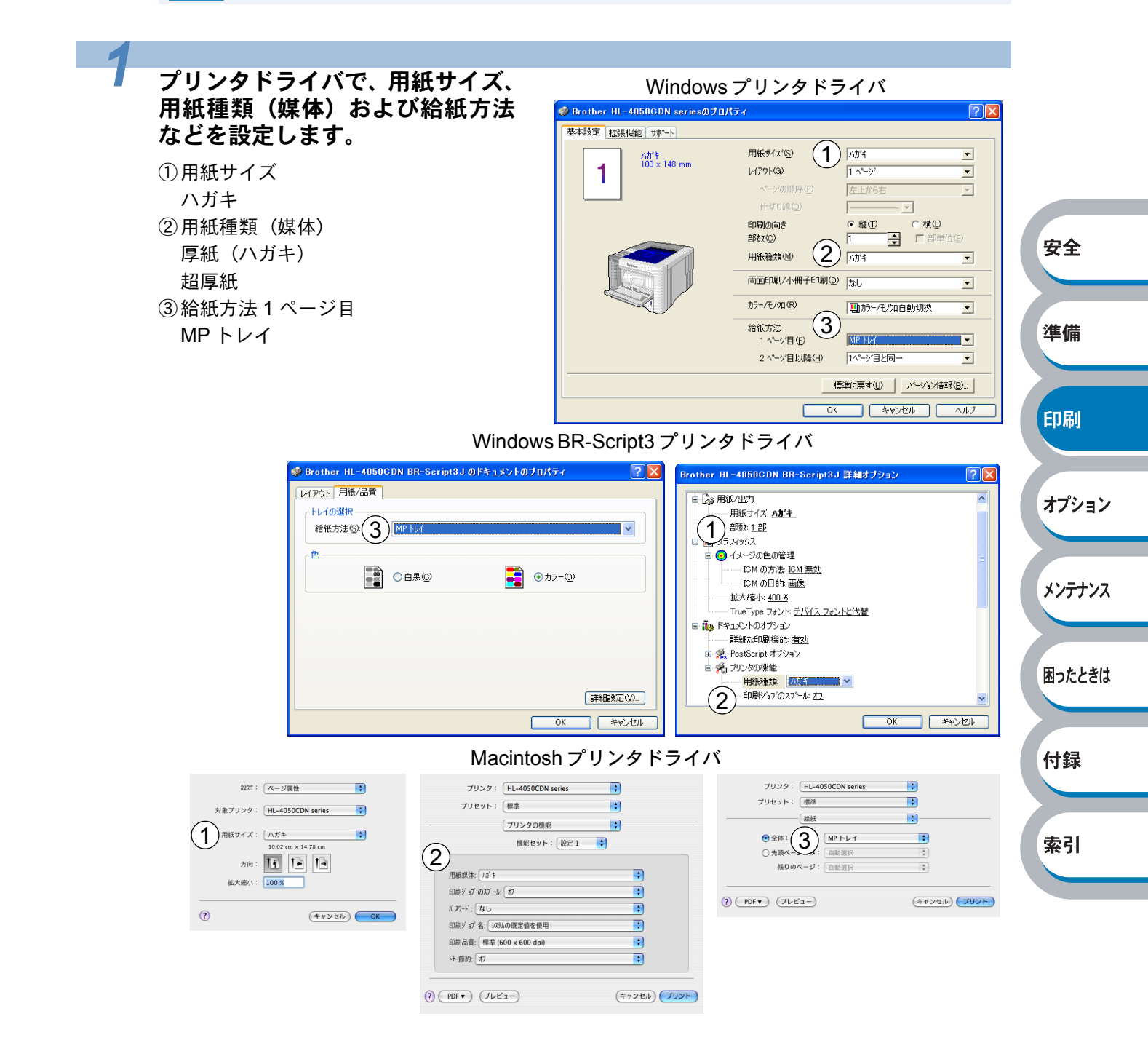

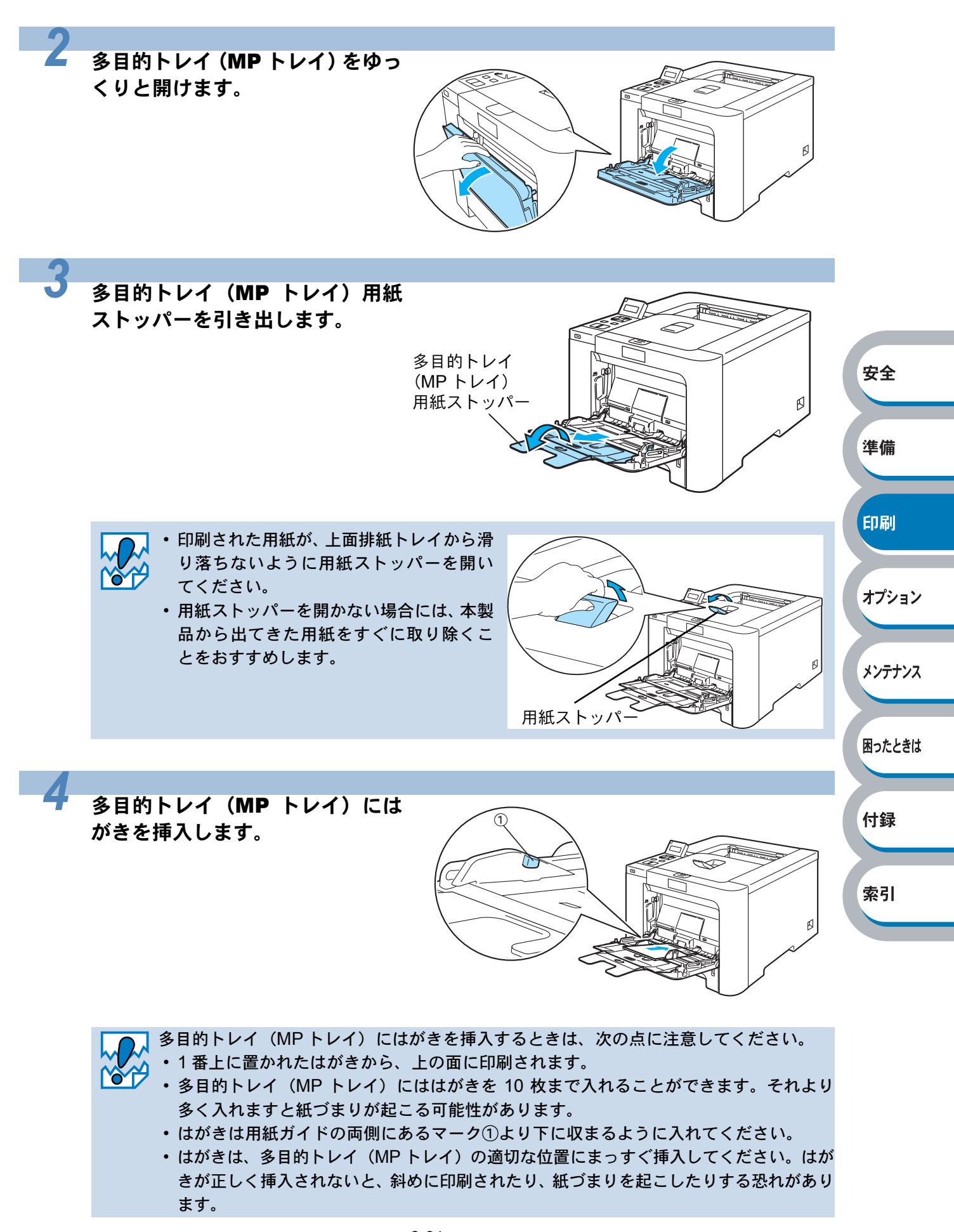

印刷

オプション

メンテナンス

困ったときは

付録

索引

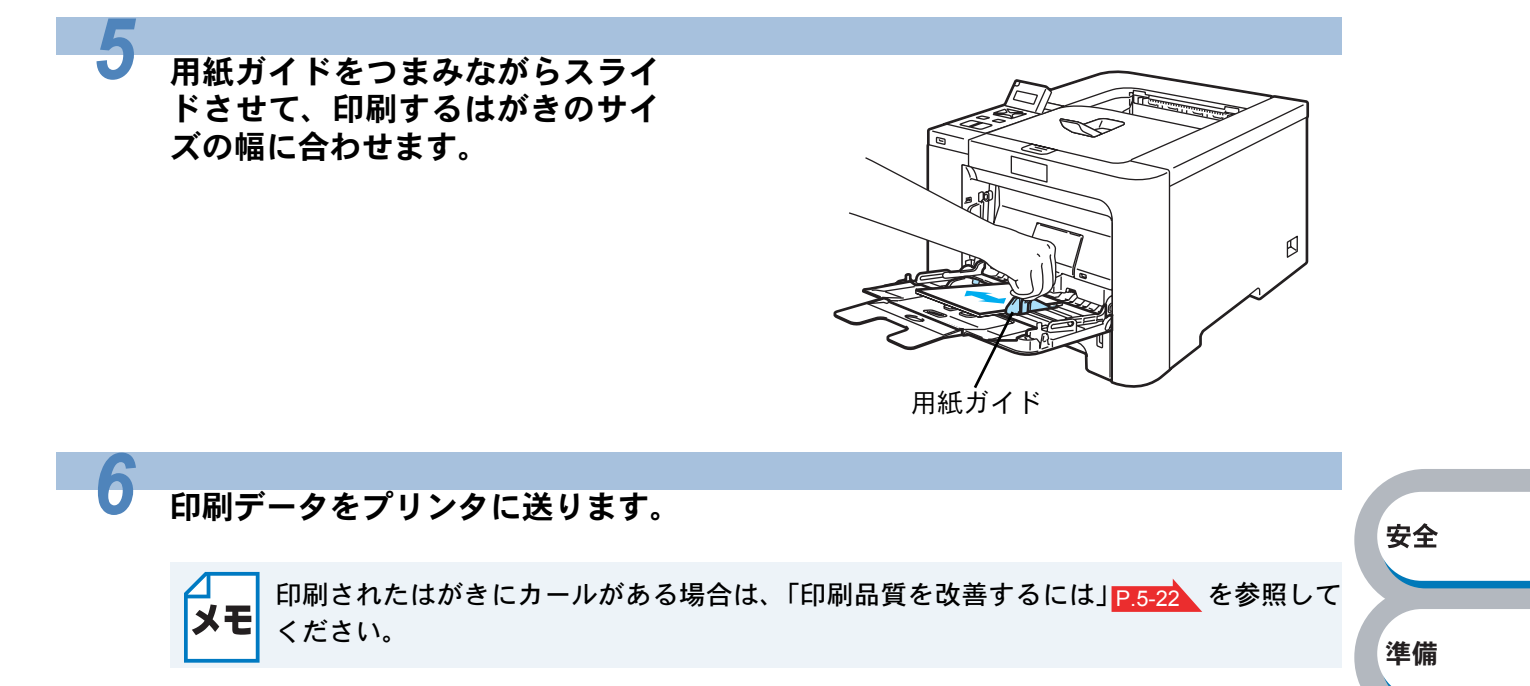

# 封筒に印刷する

封筒は、多目的トレイ(MP トレイ)から印刷できます。

## ● 使用できない封筒

下記のような封筒は使用しないでください。 ・破れ、カール、しわのある封筒、または規格外の封筒 ・極端に光沢のある封筒、表面がすべりやすい封筒

- ・とめ金、スナップ、ひもなどが付いた封筒
- ・粘着加工を施した封筒
- ・袋状加工の封筒
- ・折り目がしっかりついていない封筒
- ・エンボス加工の封筒
- ・レーザープリンタで一度印刷された封筒
- ・内部が印刷された封筒
- 一定に積み重ねられない封筒
- ・本製品の印刷可能用紙坪量指定を超える用紙で製造されている封筒
- ・作りが不良で、端部がまっすぐでなかったり、一貫して四角になっていない封筒
- ・透明な窓付、穴付、くりぬき付、ミシン目付などの封筒
- ・タテ形(和形)の封筒

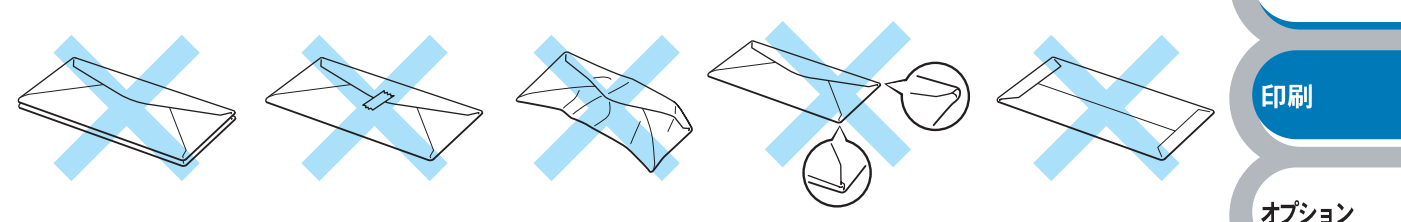

安全

準備

メンテナンス

困ったときは

付録

索引

上記の種類の封筒を使用すると、本製品が故障する可能性があります。 この場合の故障は保証またはサービス契約の対象には含まれませんのでご注意ください。

- ・いろいろな種類の封筒を同時にセットしないでください。紙づまりや給紙ミスを起こす
   恐れがあります。
  - 封筒に両面印刷することはできません。
  - ・正しく印刷するには、アプリケーションソフトでの用紙サイズの設定とトレイにセット された用紙のサイズの設定を同じにしてください。
  - •「使用できる用紙と領域」P.1-35 を参照してください。

ほとんどの封筒は印刷できますが、封筒の仕上りによっては、給紙や印刷品質に問題が起こる場合 があります。

レーザープリンタ用の高品質の封筒を購入してください。

たくさんの封筒を購入する前に、必ず小部数を印刷して正しく印刷されることを確認してから購入 してください。

- ・特に推奨する封筒のメーカーはありません。上記の「使用できない封筒」に該当しない、 メモ 印刷に適した封筒をお選びください。
  - 印刷された封筒にしわがある場合は、「印刷品質の改善方法一覧」<u>P.5-22</u>を参照してく ださい。

## 多目的トレイ(MPトレイ)から印刷する

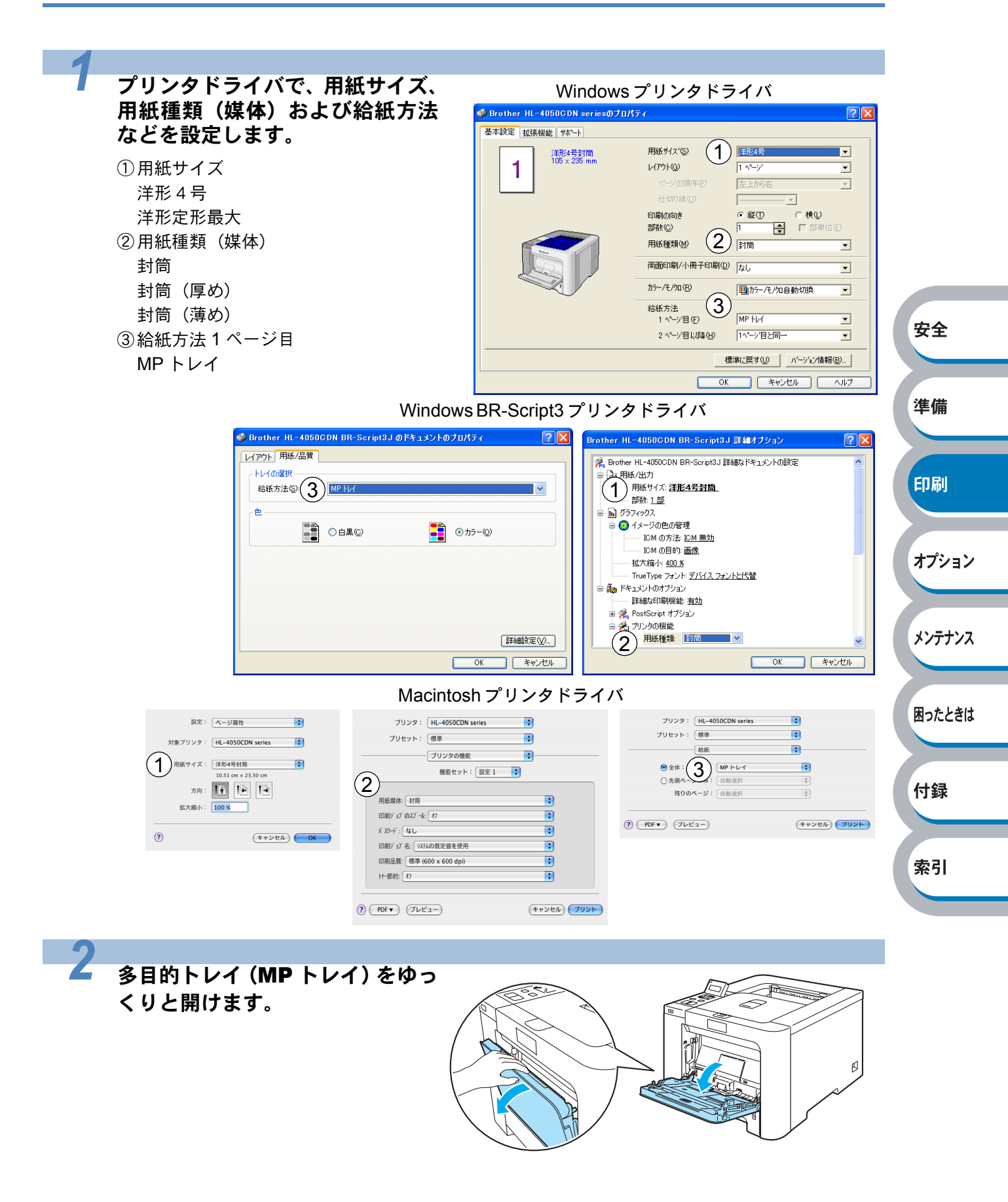

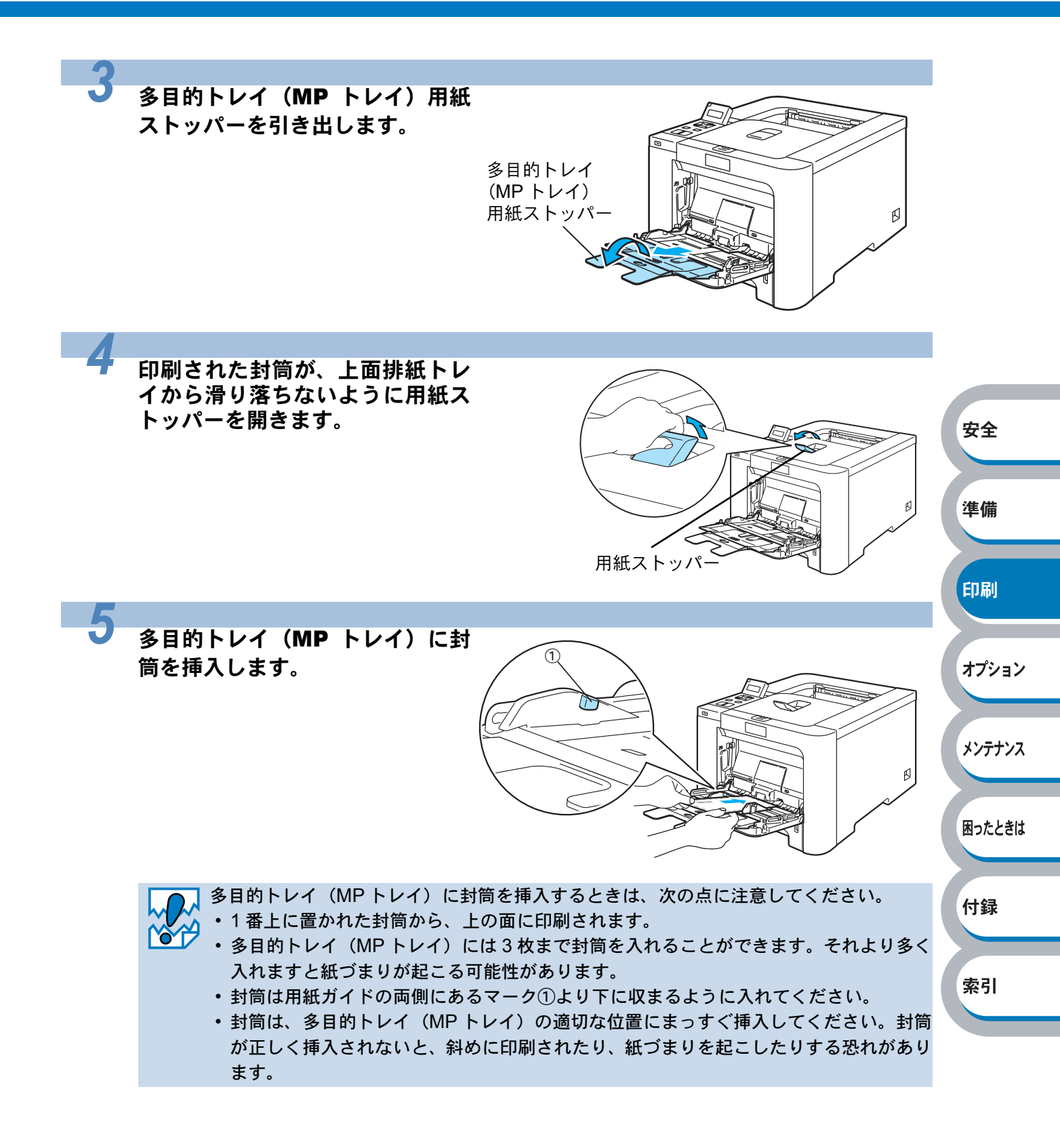

用紙ガイドをつまみながらスライ ドさせて、印刷する封筒の幅に合 わせます。

6

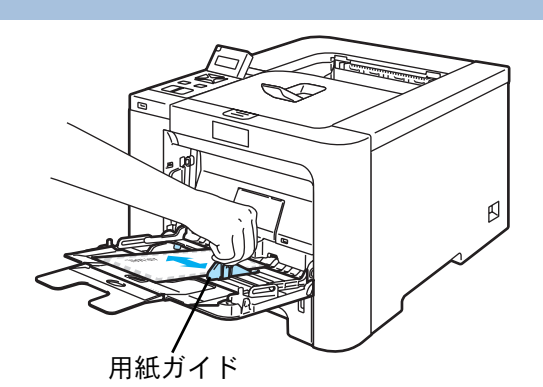

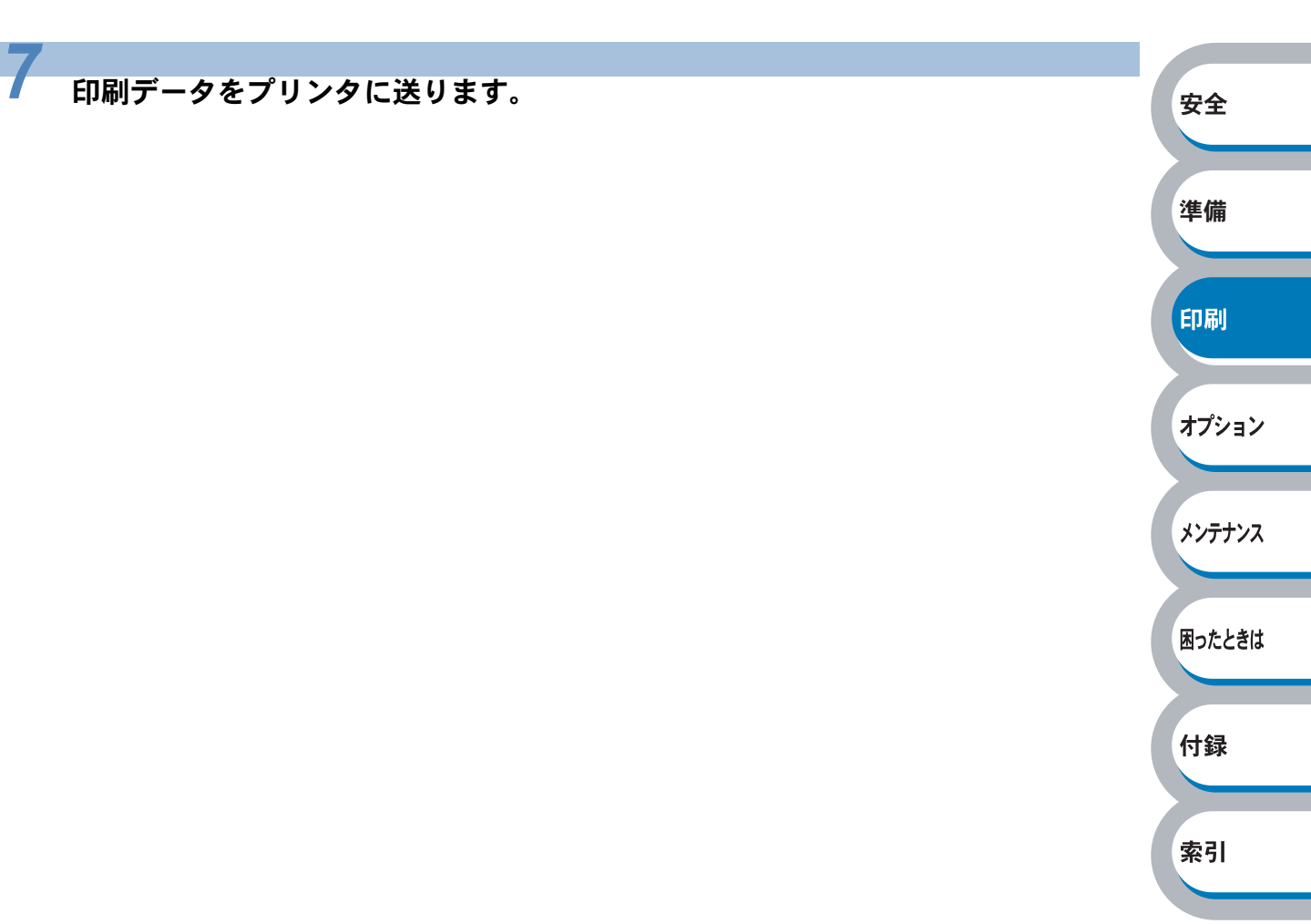

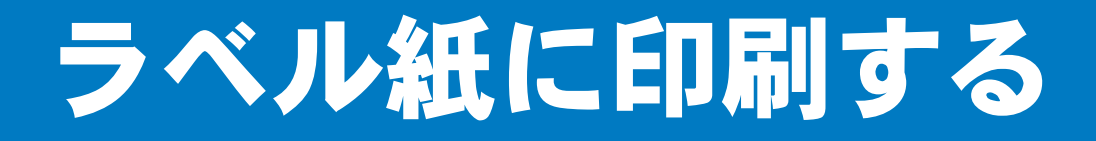

ラベル紙は、多目的トレイ(MPトレイ)から印刷できます。

# ラベル紙に関する注意点

- •破れ、カール、しわのある用紙、規格外の用紙はご使用にならないでください。
- ・台紙が付いていないラベル紙は使用しないでください。本製品に損傷を与えることがあります。
- すでに部分的にはがしてあるラベル紙は、使用しないでください。
- ・レーザープリンタ印刷用紙のラベル紙をご使用いただくことをおすすめします。
- レーザープリンタの内部は印刷中高温になりますので、その熱に耐え得る素材のラベル紙をご使用ください。

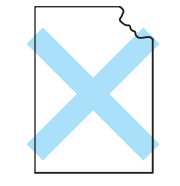

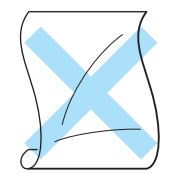

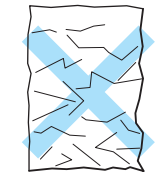

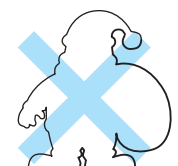

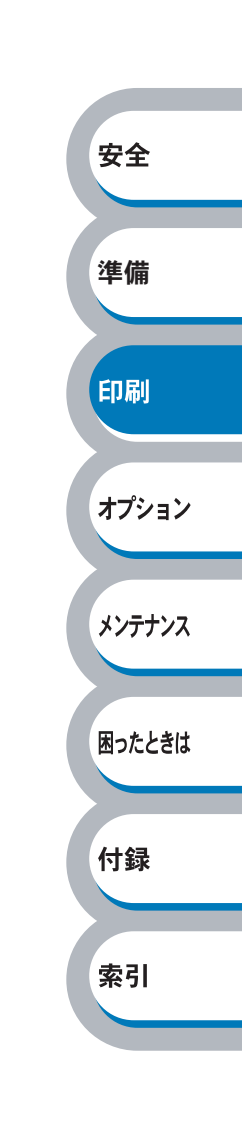

## 多目的トレイ(MPトレイ)から印刷する

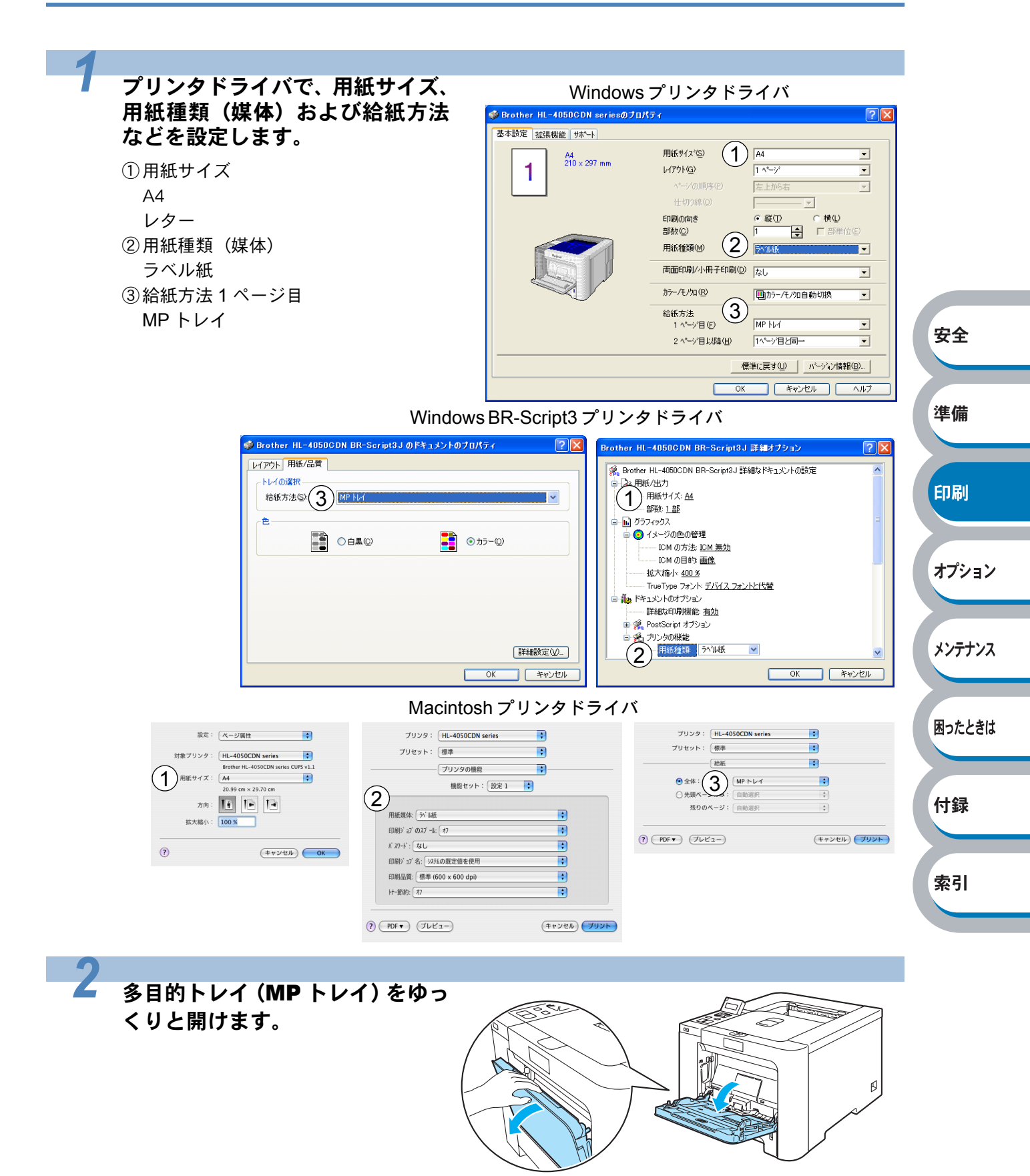

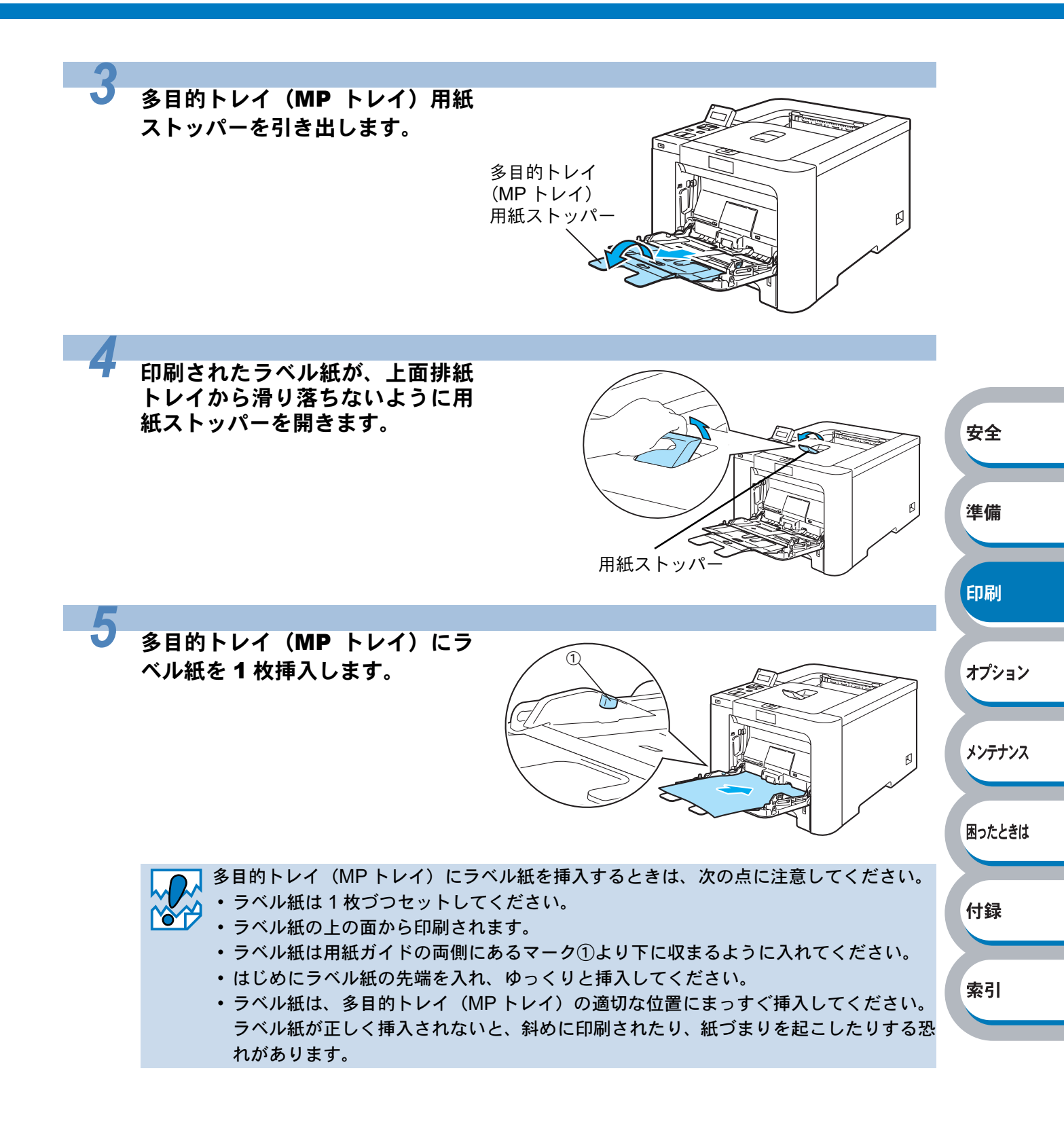

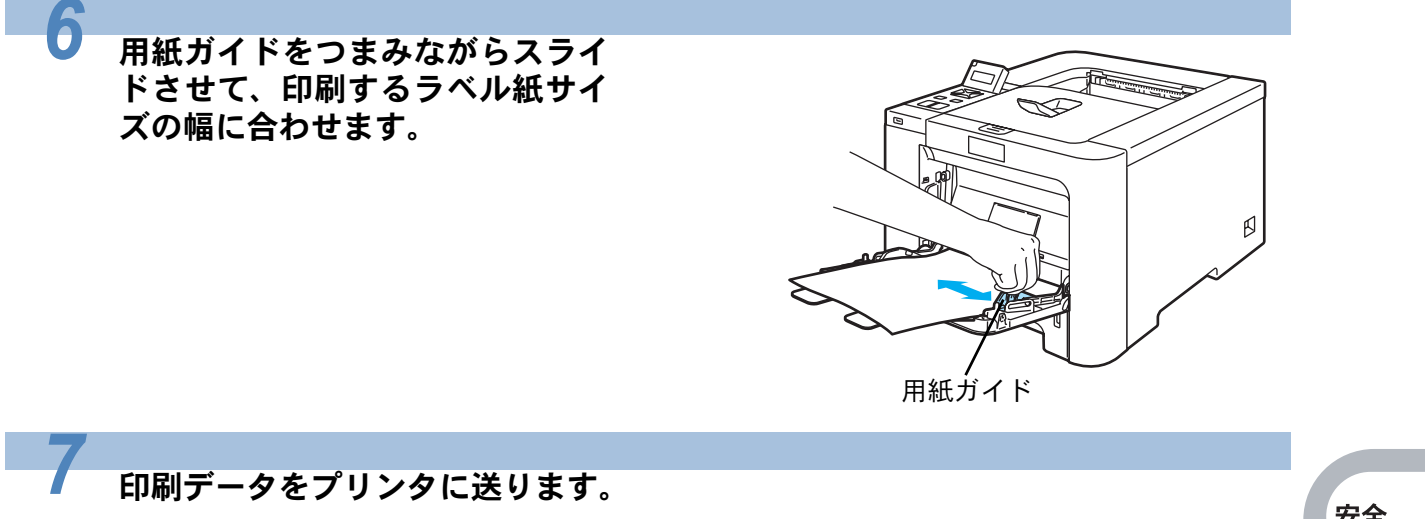

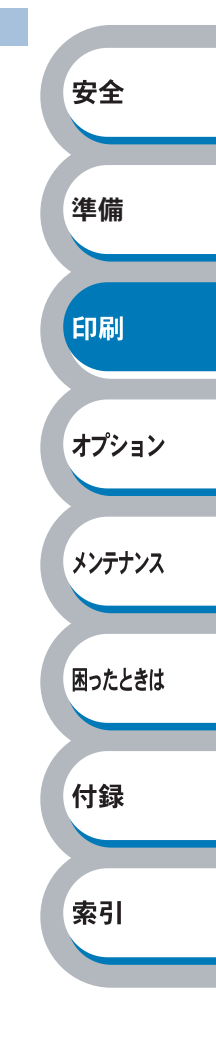

# 両面印刷する

設定についての詳細は、プリンタドライバのヘルプを参照してください。

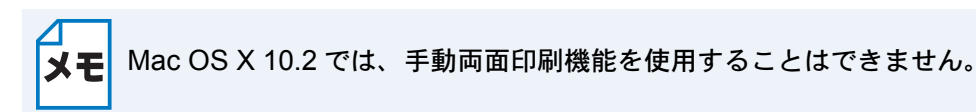

#### 両面印刷の例

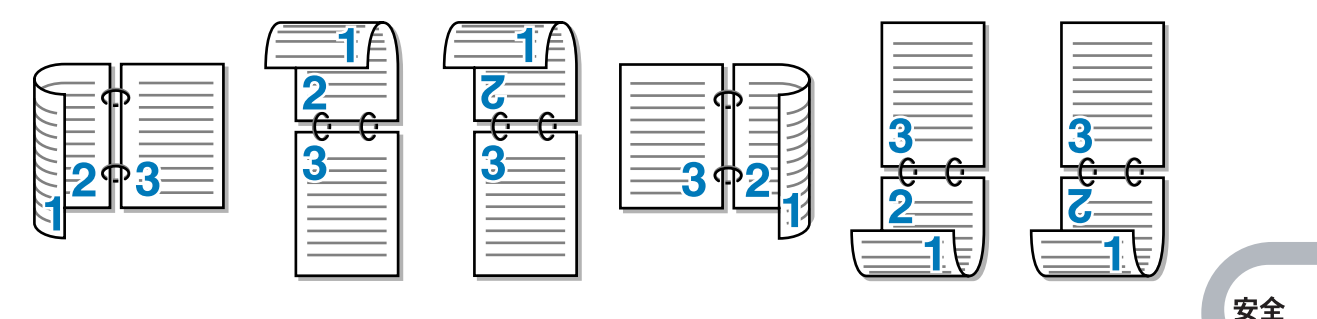

準備

印刷

オプション

メンテナンス

困ったときは

付録

索引

## 両面印刷に関する注意点

- •印刷品質は、本製品の設置環境によって異なる場合があります。
- カラーで両面印刷する場合の品質は、用紙の種類や紙質によって異なります。あらかじめ試し印 刷することをおすすめします。
- 用紙が薄い場合は、しわが付く可能性があります。
- 用紙が反っている場合は、まっすぐに伸ばしてから記録紙トレイに入れてください。
- •ボンド紙は使用できません。
- 用紙が正常に給紙されないときは、用紙が反っている恐れがあります。用紙を取り出してまっす ぐに伸ばしてください。

→ 両面印刷の機能を使うと、紙づまりが起こったり、印字品質が落ちることがあります。紙 → づまりが起こった場合は、「紙づまりが起きたときは」<u>P.5-9</u> を参照してください。

## ● 手動両面印刷のポイント

記録紙トレイを使った手動両面印刷で、偶数ページ(裏面)の印刷が終了して奇数ページ(表面)の印 刷を開始するときは、記録紙トレイ内に残っている用紙を一度取り出してください。その後、偶数 ページ(裏面)を印刷した用紙のみを記録紙トレイに入れてください。そのとき印刷する面を下向き に入れてください。(印刷されていない用紙の上に、印刷された用紙を重ねないでください。)

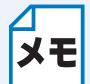

はがきに両面印刷する場合は、最初に裏面(宛名面ではない方)を印刷し、その後、表面 (宛名面)を印刷するときれいに印刷できます。

### ● 記録紙トレイまたは増設記録紙トレイ(オプション)

トレイにセットされた用紙の下面から印刷が開始されます。

- 用紙の上部がトレイの手前側にくるようにして、トレイに用紙を入れます。偶数ページ(裏面) が印刷されます。
- 偶数ページ(裏面)の印刷された面が上向き、用紙の上部がトレイの手前側になり、奇数ページ (表面)が印刷されます。

#### 多目的トレイ(MP トレイ)の場合

多目的トレイ(MPトレイ)にセットされた用紙の上面から印刷が開始されます。

- 用紙の上部がトレイの奥側にくるようにして、多目的トレイ(MP トレイ)に用紙を入れます。 偶数ページ(裏面)が印刷されます。
- ・偶数ページ(裏面)の印刷された面が下向き、用紙の上部がトレイの奥側になり、奇数ページ (表面)が印刷されます。

## ● 自動両面印刷のポイント(HL-4050CDN のみ)

はじめに偶数ページ(裏面)が印刷されます。

例えば、用紙5枚を使って10ページ分印刷する場合、まず1枚目の2ページ→1ページ、2枚目の4ページ→3ページ、3枚目の6ページ→5ページ…と順に印刷されます。

自動両面印刷する場合は、次の方法で記録紙トレイまたは多目的トレイ(MP トレイ)に用紙を入れてください。

#### ●記録紙トレイまたは増設記録紙トレイ(オプション)

トレイにセットされた用紙の下面から印刷が開始されます。

 ・用紙の上部がトレイの奥側にくるようにして、トレイに用紙を入れます。1枚ずつ偶数ページ (裏面)→奇数ページ(表面)と印刷されます。

#### ●多目的トレイ(MP トレイ)の場合

多目的トレイ(MPトレイ)にセットされた用紙の上面から印刷が開始されます。

・用紙の上部がトレイの手前側にくるようにして、多目的トレイ(MP トレイ)に用紙を入れま す。1枚ずつ偶数ページ(裏面)→奇数ページ(表面)と印刷されます。 安全

## 記録紙トレイから手動両面印刷する

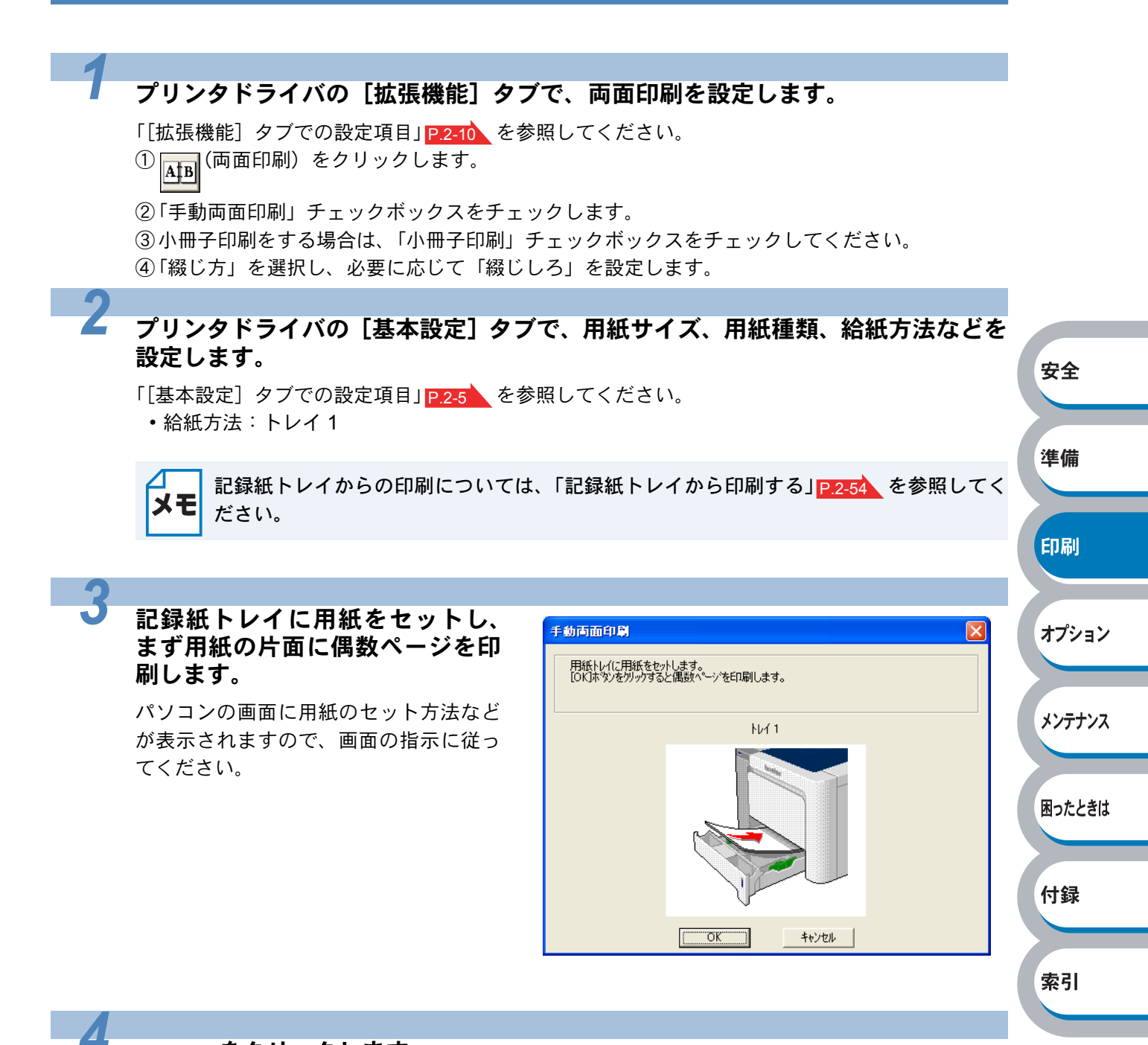

**\_\_\_\_\_**をクリックします。

偶数ページの印刷が開始されます。

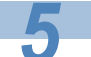

パソコンの画面に用紙のセット方 法などが表示されますので、画面 の指示に従ってください。

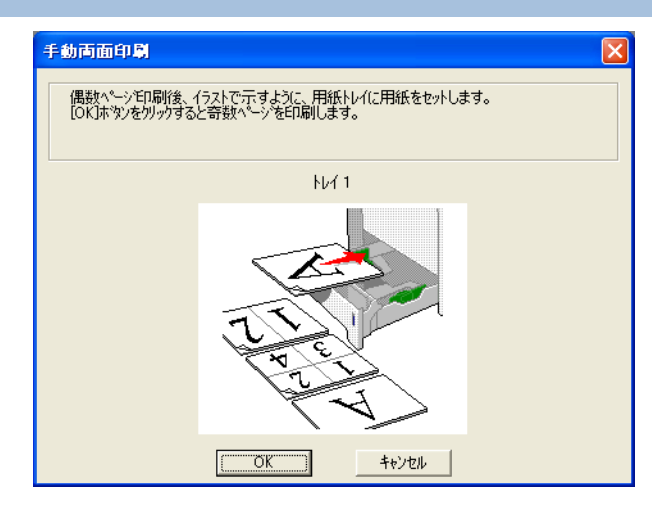

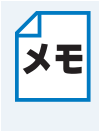

記録紙トレイを使った手動両面印刷で、偶数ページ(裏面)の印刷が終了して奇数ページ
 (表面)の印刷を開始するときは、記録紙トレイ内に残っている用紙を一度取り出してく
 ださい。その後、偶数ページ(裏面)を印刷した用紙のみを記録紙トレイに入れてください。そのとき印刷する面を下向きに入れてください。(印刷されていない用紙の上に、印刷された用紙を重ねないでください。)

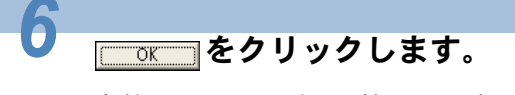

奇数ページの印刷が開始されます。

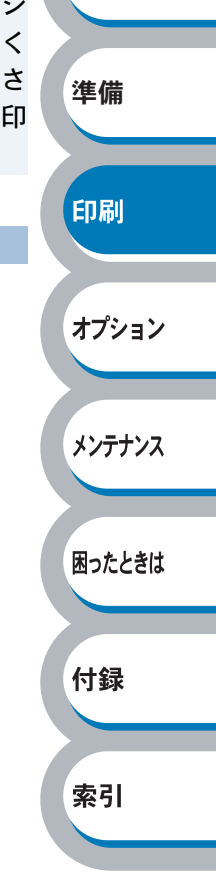

安全

# 多目的トレイ(MPトレイ)から手動両面印刷する

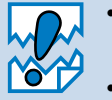

- 用紙を挿入する前に、用紙をまっすぐに伸ばしてください。紙のカールは紙づまりの原因になります。
- 薄紙、厚紙の使用はできるだけ避けてください。
- 両面印刷の機能を使うと、紙づまりが起こったり、印字品質が落ちることがあります。
   紙づまりが起こった場合は、「紙づまりが起きたときは」P.5-9 を参照してください。

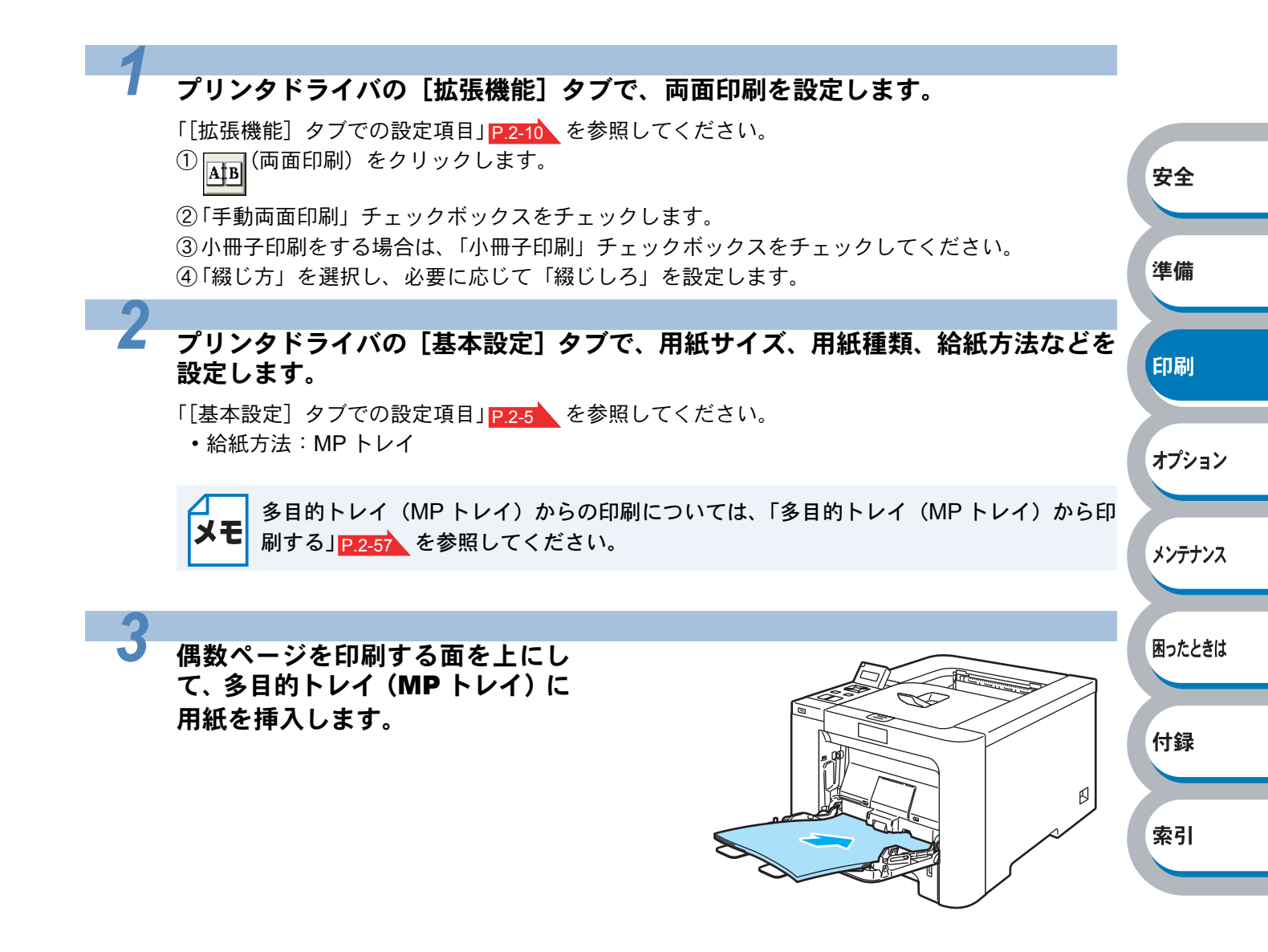

安全

索引

パソコンの画面に用紙のセット方法など が表示されますので、画面の指示に従っ てください。

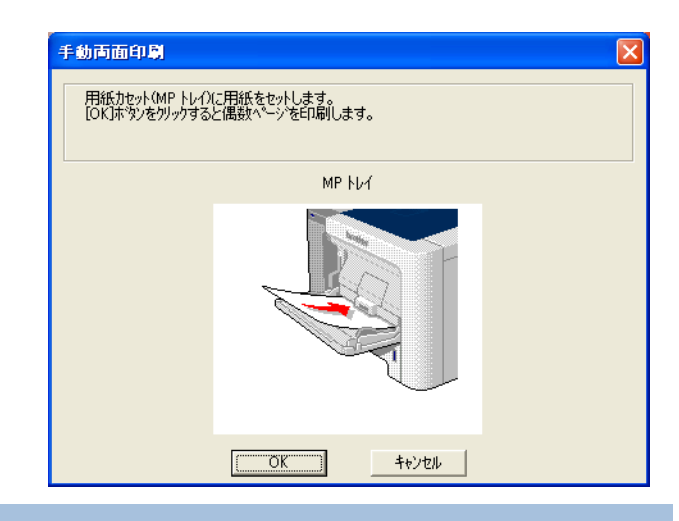

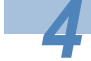

5

6

**をクリックします**。

偶数ページの印刷が開始されます。

すべての偶数ページの印刷が終了 したら、偶数ページが印刷された 用紙を取り、奇数ページを印刷す る面を上向きにして多目的トレイ (MP トレイ)に挿入します。

パソコンの画面に用紙のセット方法など が表示されますので、画面の指示に従っ てください。

**をクリックします**。

偶数ページの印刷が開始されます。

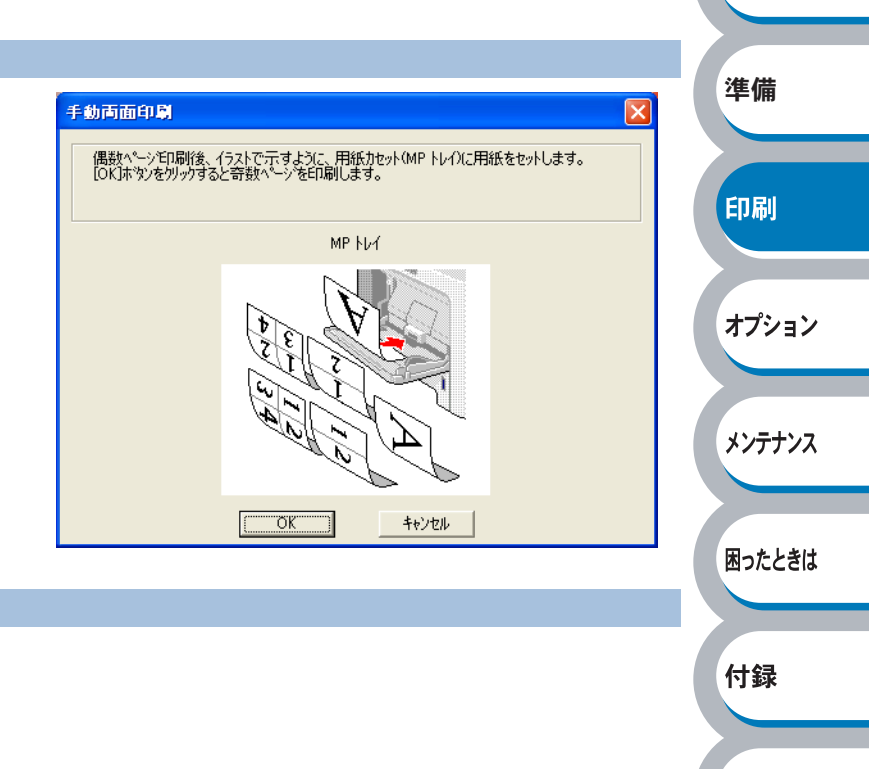

## 自動両面印刷する(HL-4050CDN のみ)

- 🚬 ・ 自動両面印刷に使用できる用紙は、A4 の普通紙です。
- 用紙を挿入する前に、用紙をまっすぐに伸ばしてください。紙のカールは紙づまりの原 因になります。
  - ・ 薄紙、厚紙の使用はできるだけ避けてください。
  - 両面印刷の機能を使うと、紙づまりが起こったり、印字品質が落ちることがあります。 紙づまりが起こった場合は、「紙づまりが起きたときは」P.5.9 を参照してください。

記録紙トレイまたは多目的トレイ (MPトレイ)に用紙を挿入します。

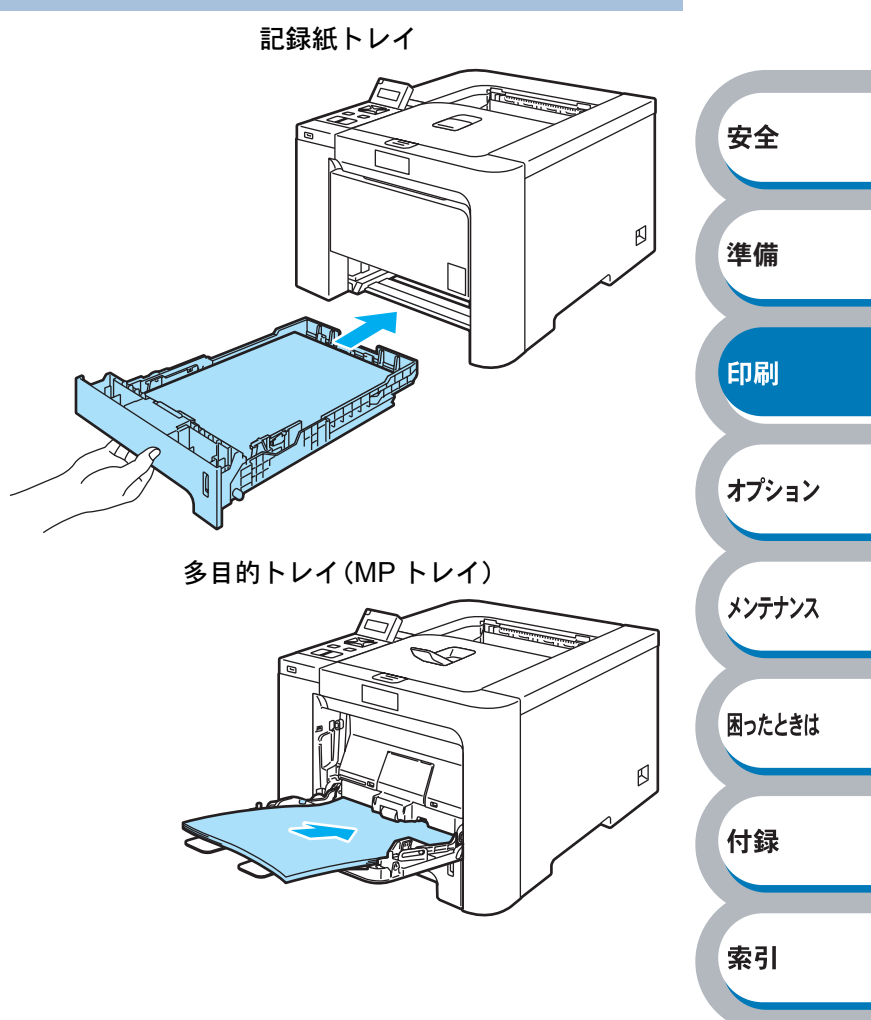

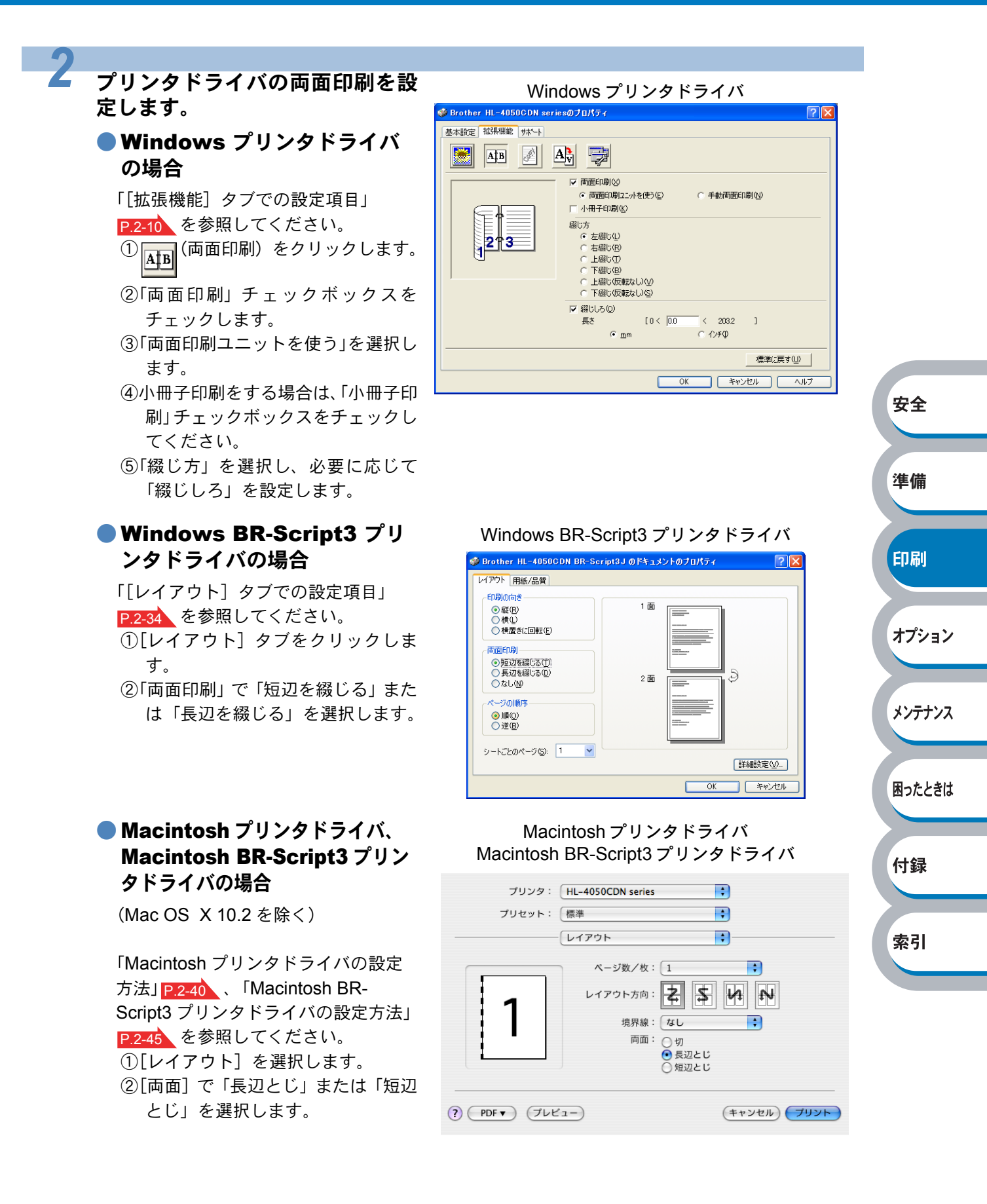

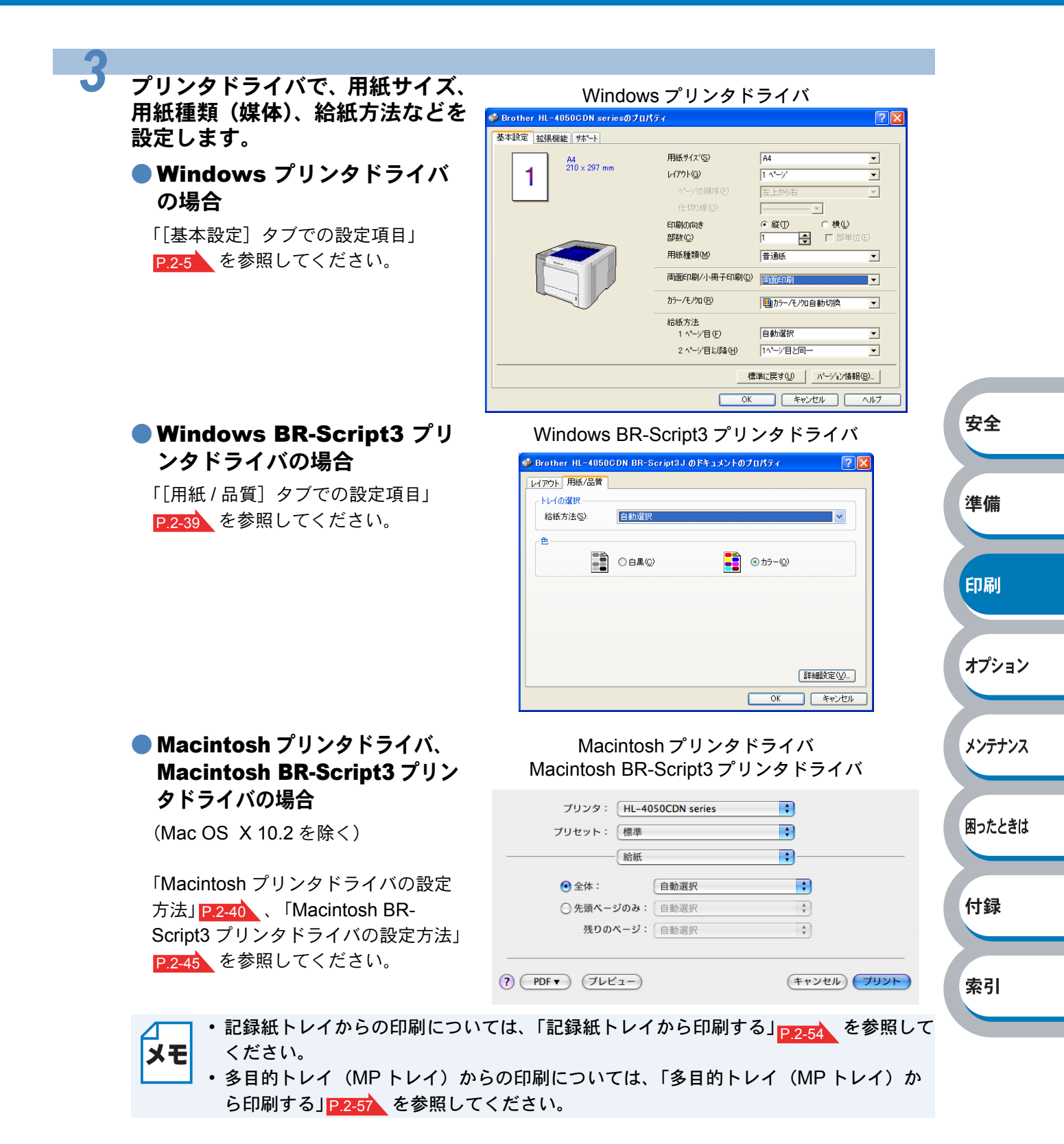

**\_\_\_\_**をクリックします。

Δ

# 複数のページを1枚にまとめて印刷する

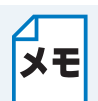

このセクションは Windows ユーザー専用です。

複数のページを 1 枚の用紙にまとめて印刷したり、逆に 1 ページを複数の用紙に分割して印刷した りする方法について説明します。

確認のための試し印刷をするときなどに使用すると、用紙の節約になります。

### プリンタドライバの [基本設定] タブで、用紙サイズ、用紙種類、給紙方法などを 設定した後、レイアウトを設定します。

「[基本設定] タブでの設定項目」 P.2-5 を参照してください。

- ①「レイアウト」から1枚にまとめて印刷するページ数(1,2,4,9,16,25ページ)を選択します。
   ・例えば、「4ページ」を選択した場合、4ページ分を1枚にまとめて印刷します。
  - 「4 ページ」を選択

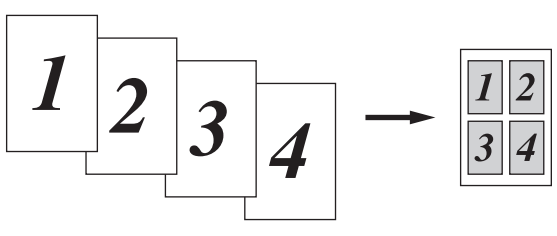

安全

準備

印刷

オプション

メンテナンス

困ったときは

付録

索引

•「縦2×横2倍」、「縦3×横3倍」、「縦4×横4倍」、「縦5×横5倍」を選択した場合は、1 ページを選択した分割数で印刷します。

例えば、「縦2×横2倍」を選択した場合は、1ページ分を4枚に分割して印刷します。 「縦2×横2倍」を選択

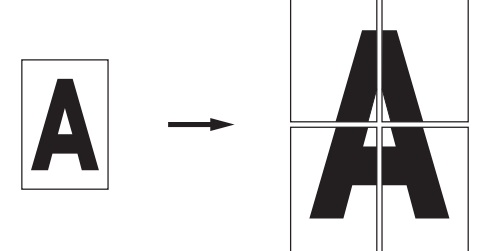

- ②一枚に複数ページ(2, 4, 9, 16, 25 ページ)をまとめて印刷する場合、各ページの並び順を「ページの順序」から選択できます。
  - •2 ページの場合は「左から右」、「右から左」、4 ページ以上の場合は「左上から右」、「左上から下」、「右上から左」、「右上から下」の4種類のパターンが選択できます。 「4ページの場合」

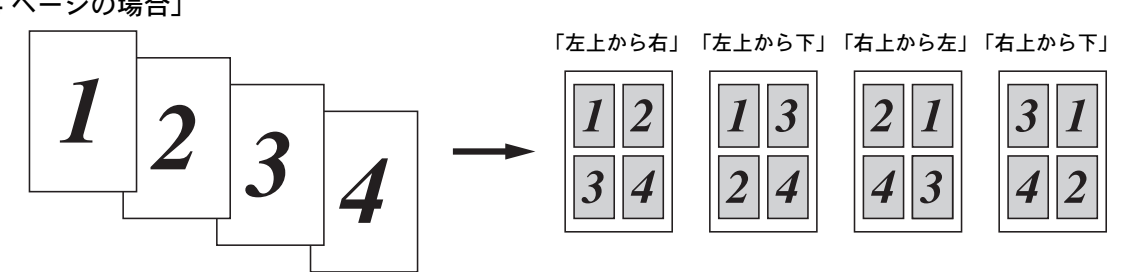

③1 枚に複数ページをまとめた場合、各ページに境界線を入れたいときは、「仕切り線」から線種を選択します。境界線が必要ないときは、「なし」を選択します。 「4ページ」を選択、仕切り線「----」を選択

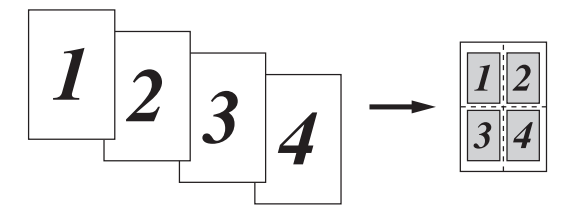

### 印刷を開始します。

2

メモ 印刷の詳細については、「普通紙や再生紙に印刷する」P.2-54 などを参照してください。

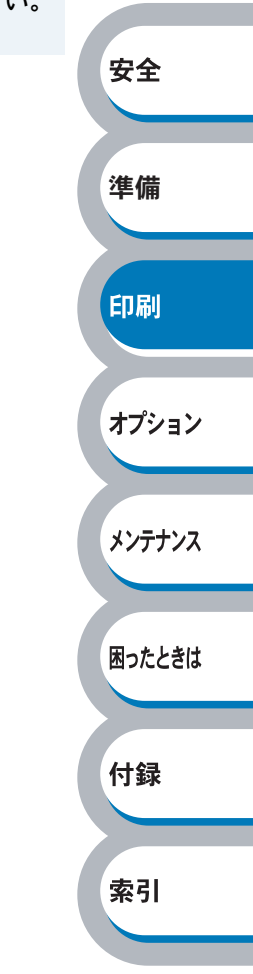

すかし(ウォーターマーク)を入れて印刷する

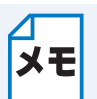

このセクションは Windows ユーザー専用です。

ロゴや本文をすかし(ウォーターマーク)として文書に入れることができます。あらかじめ設定され たすかし(ウォーターマーク)の 1 つを選択するか、作成済みのビットマップファイルまたはテキス トファイルを使うことができます。

すかし(ウォーターマーク)を使用した例

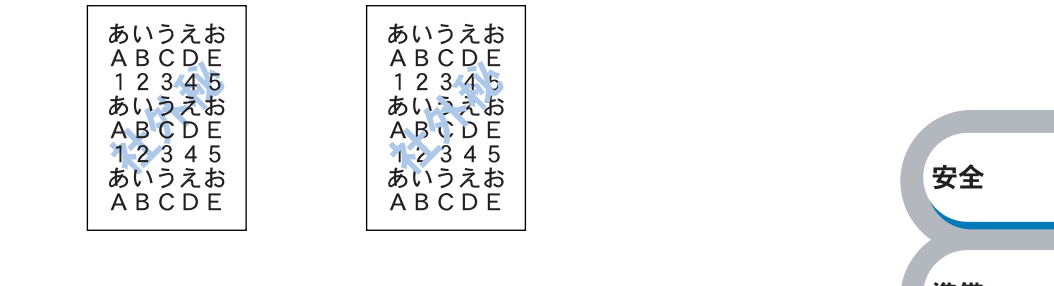

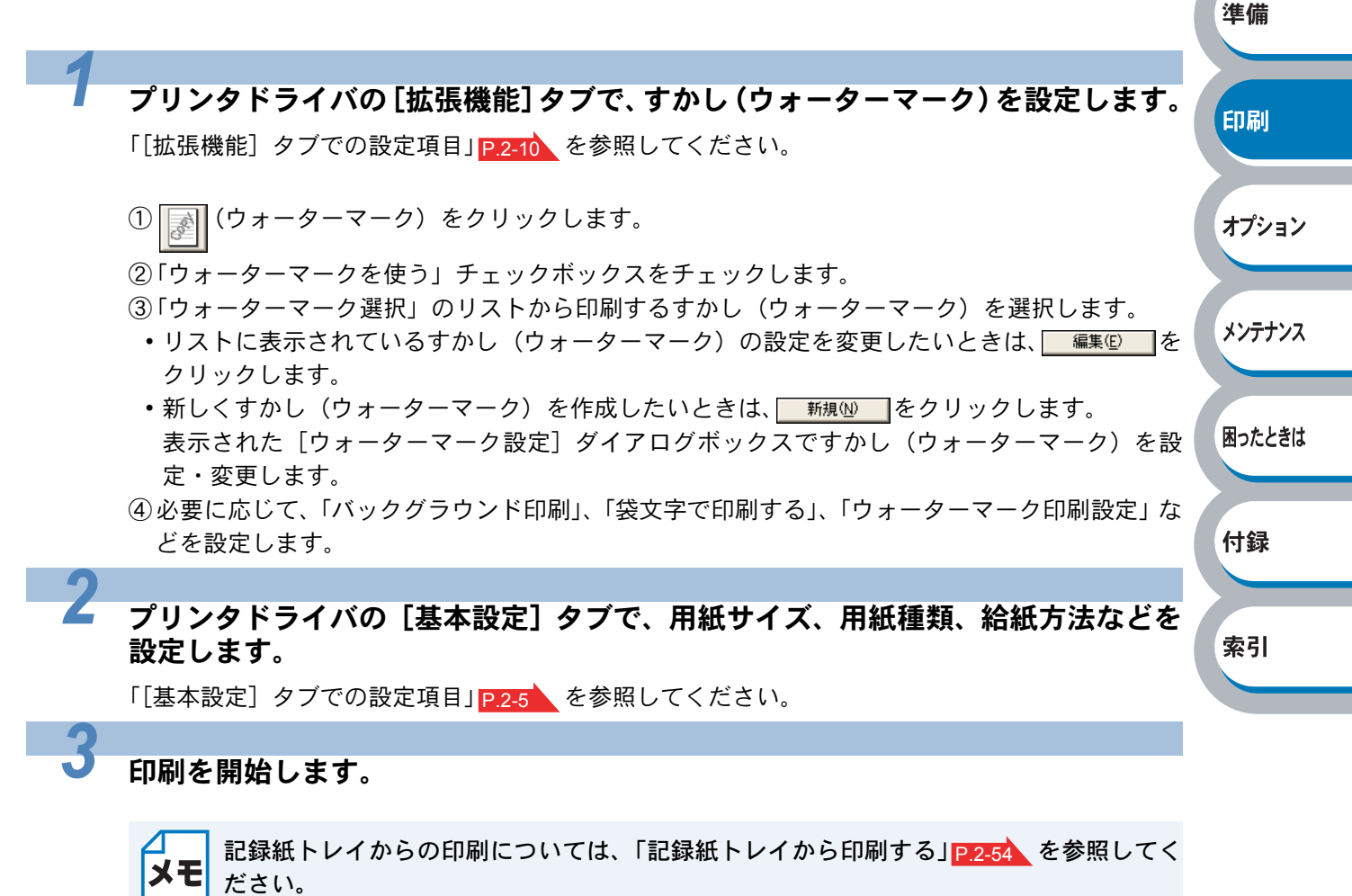

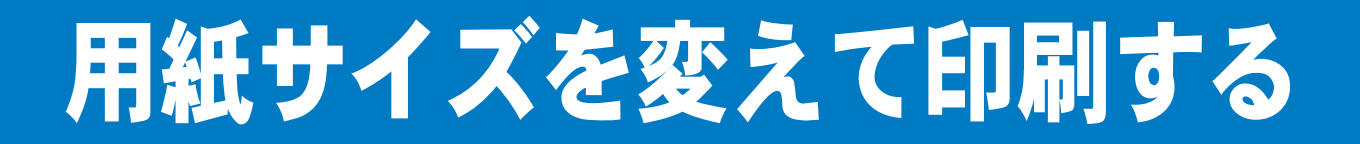

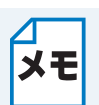

このセクションは Windows ユーザー専用です。

アプリケーションソフトで用紙サイズを指定して作成された文書は、通常その用紙サイズで印刷す る必要があります。この機能を使うと、指定した用紙サイズに収まるように、文書を拡大縮小して印 刷できます。

例えば、A4 サイズで作成されたデータを印刷したいが用紙がB5 サイズしかない場合、文書を縮小してB5 サイズの用紙に印刷できます。

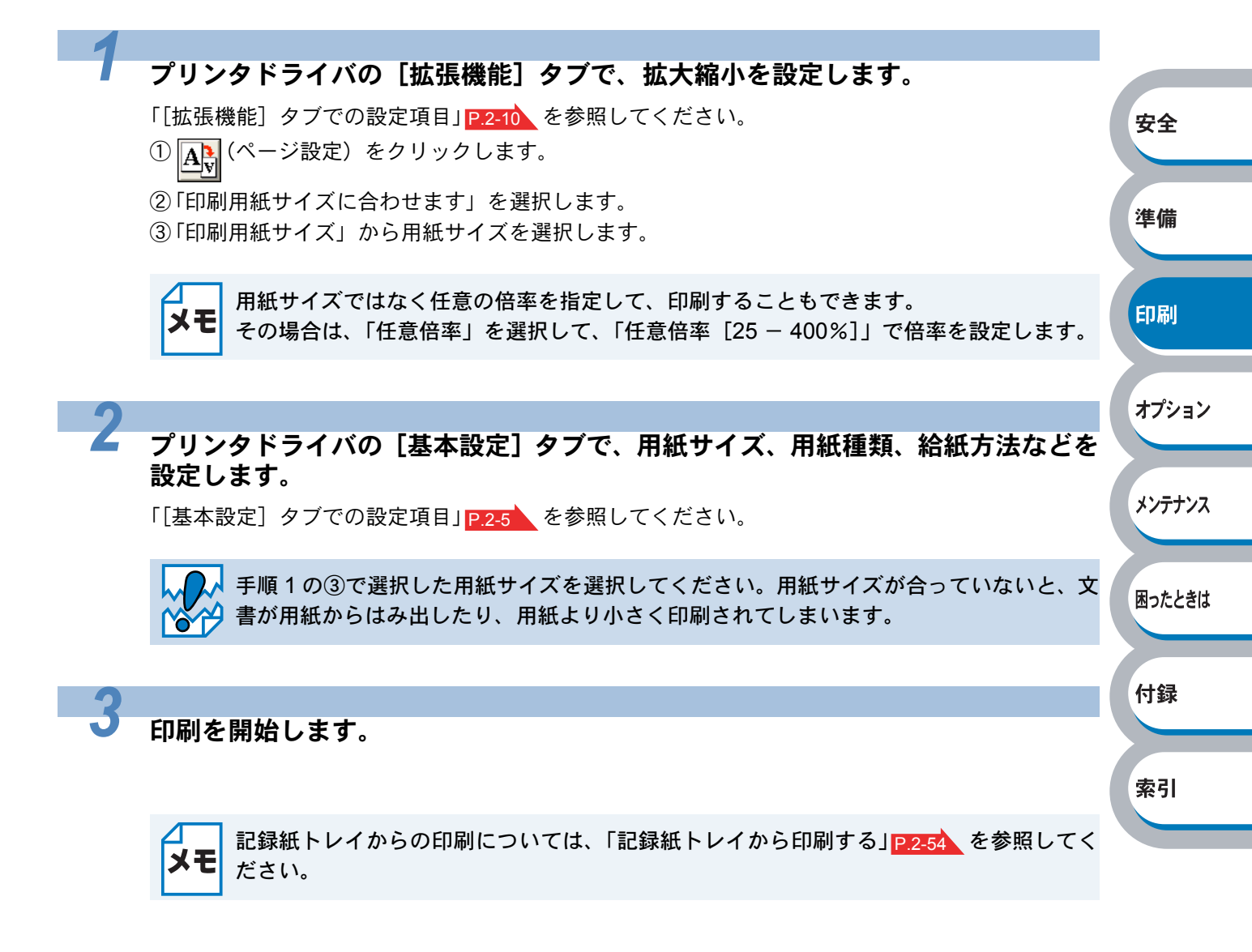

# 特殊機能を使って印刷する

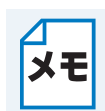

このセクションは Windows ユーザー専用です。

[その他特殊機能]タブのプリント機能モードを設定しておくと、印刷時に実行して印刷することができます。

### プリンタドライバの [拡張機能] タブで、印刷時に使用するその他特殊機能を設定 します。

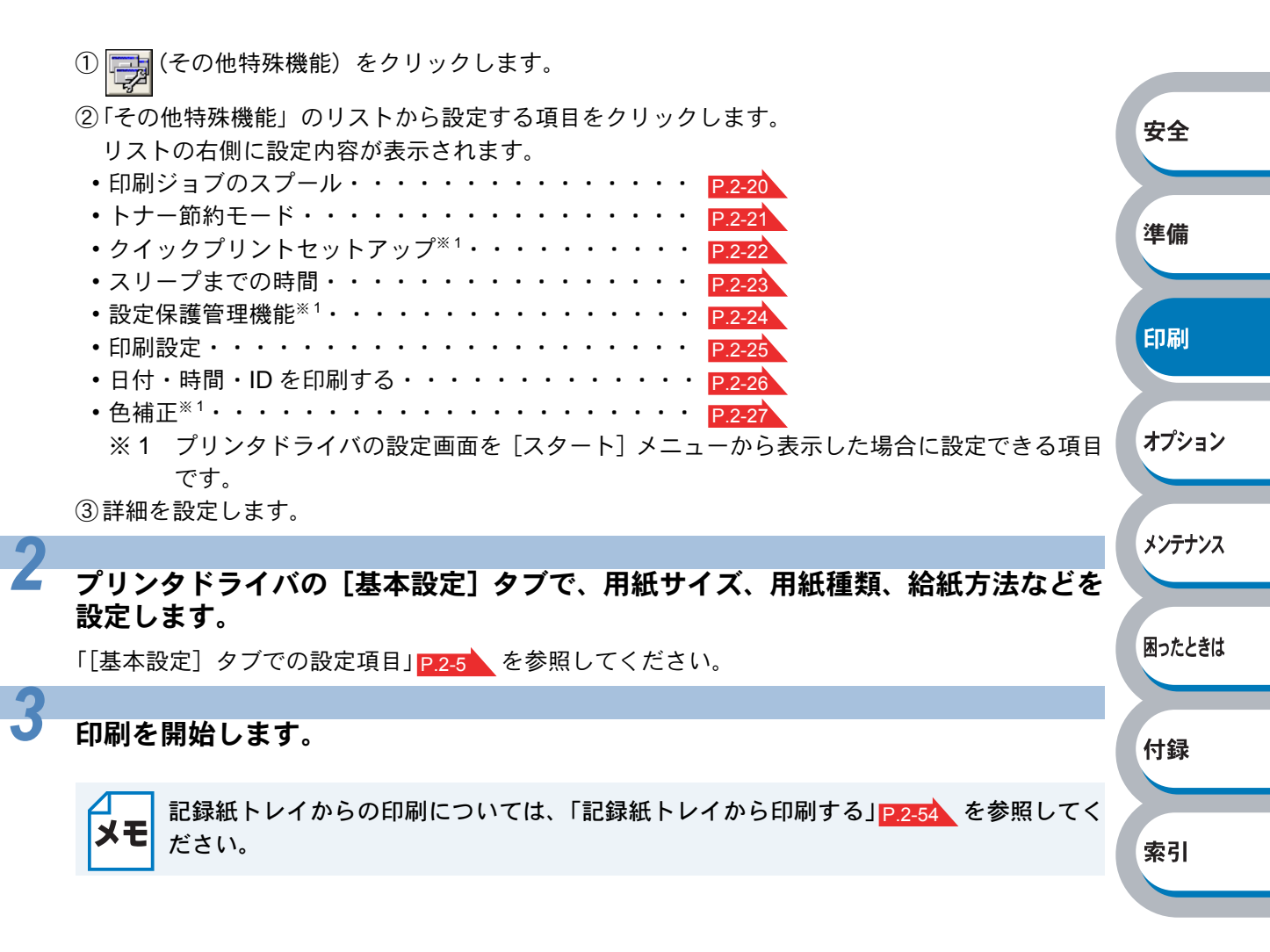

デジタルカメラから直接印刷する

本製品はPictBridge(ピクトブリッジ)に対応しています。PictBridge(ピクトブリッジ)対応のデジタ ルカメラと本製品を USB ケーブルで接続して、直接写真を印刷することができます。

## PictBridge(ピクトブリッジ)機能について

### PictBridge(ピクトブリッジ)とは

PictBridge(ピクトブリッジ)は、デジタルカメラやデジタルビデオカメラ、カメラ付き携帯電話など で撮影した画像をパソコンを使用せずに直接印刷するための規格です。PictBridge(ピクトブリッ ジ)に対応した機器であれば、メーカーや機種を問わず、本製品と接続して写真を印刷できます。 PictBridge(ピクトブリッジ)に対応しているデジタルカメラには、次のロゴマークが付いています。

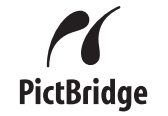

### PictBridge(ピクトブリッジ)の必要条件

- •本製品とデジタルカメラが適切な USB ケーブルで接続されていること
- •本製品と接続するデジタルカメラで画像が撮影されていること

#### ● デジタルカメラで行う設定について

PictBridge(ピクトブリッジ)対応のデジタルカメラでは、液晶ディスプレイから PictBridge(ピクト ブリッジ)機能を利用して、次の項目が設定できます。ただし、デジタルカメラにより設定できない 項目があります。 安全

準備

印刷

オプション

メンテナンス

- 印刷枚数
- •印刷品質
- ・用紙サイズ
- 日付印刷
- •ファイル名印刷
- ・レイアウト

また、操作パネルから次の PictBridge (ピクトブリッジ)の設定ができます。

|                |                           |                                     |                 | 困ったときは  |
|----------------|---------------------------|-------------------------------------|-----------------|---------|
| モード            | 設定メニュー                    | 設定値                                 | 参照              |         |
| PictBridge     | ヨウシ サイズ <sup>※1</sup>     | <b>A4</b> / JIS B5 / A5 / A6 / ハガキ  | - <b>P.1-23</b> |         |
|                | インサツ ノ ムキ                 | <b>夕テ</b> / ヨコ(A4、JIS B5 選択時)       |                 | 付録      |
|                |                           | タテ / <b>ヨコ</b> (A5、A6、ハガキ選択時)       |                 | 1 3 201 |
|                | ヒヅケ インサツ <sup>※1</sup>    | Off / On                            |                 |         |
|                | ファイルメイ インサツ <sup>※1</sup> | Off / On                            |                 | 表引      |
|                | インサツ ヒンシツ <sup>※1</sup>   | <b>ヒョウジュン</b> / キレイ                 |                 | जर ग    |
| ヨウシトレイ<br>セッテイ | トレイ センタク                  | <b>ジドウ</b> / MP トレイ ノミ / トレイ 1 ノミ / | D117            |         |
|                |                           | トレイ2ノミ                              |                 |         |
|                | リョウメン インサツ                | <b>Off</b> / On(チョウヘン トジ)/          |                 |         |
|                | (HL-4050CDN のみ)           | On(タンペン トジ)                         |                 |         |

- ※1 この項目は、デジタルカメラからも設定できます。デジタルカメラから設定できない場合や、 デジタルカメラでプリンタ設定を選択した場合は、本製品の設定が優先されます。
  - ・お買い上げ時の初期設定値を太字で示します。

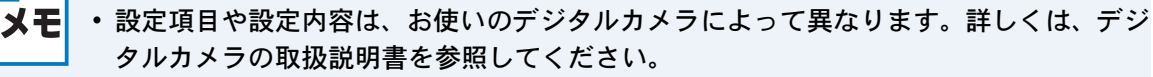
## PictBridge(ピクトブリッジ)を使用して写真を印刷する

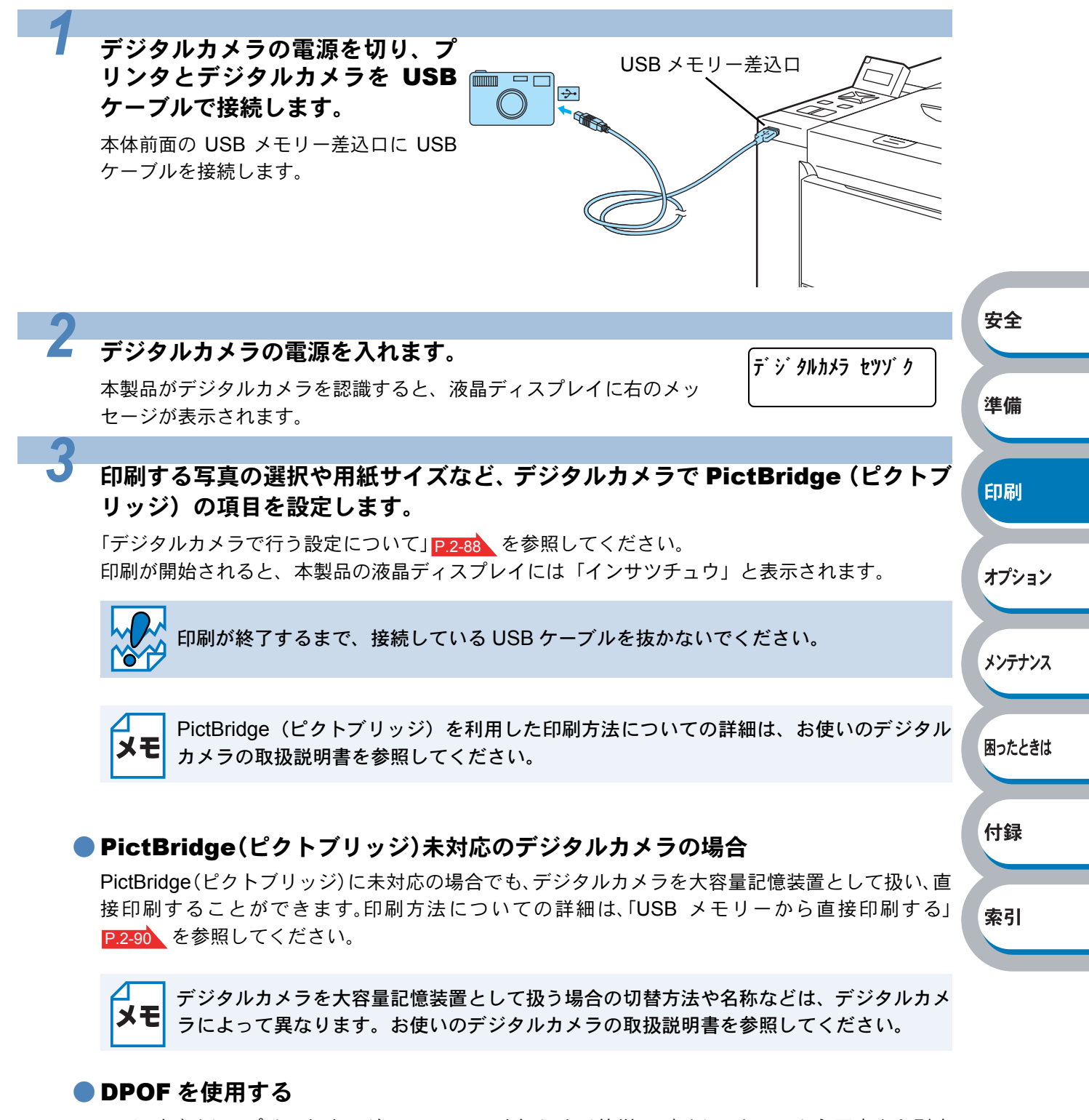

DPOF(デジタルプリントオーダーフォーマット)は、より簡単にデジタルカメラから写真を印刷す るための規格です。DPOF を利用してデジタルカメラ側で印刷する写真や枚数を指定している場合 は、本製品とデジタルカメラを USB ケーブルで接続するだけで、指定した印刷ができます。 本製品では、1in1 印刷と部数指定印刷の DPOF 設定が可能です。

## USB メモリーから直接印刷する

ダイレクトプリント機能を使用すると、印刷時にパソコンが不要です。本製品の USB メモリー差込 ロに USB メモリーを接続するだけで印刷ができます。

メモ

ご使用の USB メモリーによっては、本製品に接続しても動作しない場合があります。

## ダイレクトプリント機能について

#### ● 対応ファイル形式

ダイレクトプリントでは、次のファイル形式に対応しています。

- PDF version1.6(JBIG2 イメージファイル、JPEG2000 イメージファイルおよびレイヤ情報を 持つファイルは未対応です。)
- JPEG • Exif+JPEG 安全 PRN(HL-4040CN または HL-4050CDN のプリンタドライバで作成されたデータ) • TIFF(ブラザーのすべての MFC または DCP でスキャンしたデータ) PostScript3(HL-4040CN または HL-4050CDN の BR-Script3 プリンタドライバで作成されたデータ) 準備 PRN または PostScript3 ファイルの作成方法 印刷 このセクションの画面は、Windows XP の画面です。パソコンの画面は、ご使用の OS に メモ よって異なります。 オプション アプリケーションソフトの[ファイル]メニューから[印刷]を選択します。 メンテナンス 7 困ったときは [印刷] ダイアログボックスのプリ 白周 **?**× ンタ名から「Brother HL-ブリンタ 4050CDN (4040CN) series ▼ ) プロパティ(R)... 名前(M): 付録 を選択し、「ファイルへ出力」 状態 アイドル プリンタの検出(D)... 種類 Brother HL-4050CDN series チェックボックスをチェックし 場所 LPT1: て、[OK] をクリックします。 コメント: ▼ ファイルへ出力① 索引 印刷範囲 印刷部数

作成したファイルの保存場所を指定し、ファイル名を入力して、[**OK**]をクリッ クします。

ΧŦ

ファイルの保存場所を指定する項目がない場合は、ファイル名の前にフォルダ名を入力す ると、保存場所を設定することができます。 例えば、パソコンのCドライブの「Brother」フォルダに「PrintData」という名前のファ イルを作成する場合は、 C:\*Brother\*PrintData.prn

と入力します。

パソコンに USB メモリーを接続している場合は、直接 USB メモリーに保存することもで きます。

メンテナンス

困ったときは

付録

索引

#### ● ダイレクトプリントの設定について

ダイレクトプリントの設定メニューおよび設定値は、次の通りです。

初期設定値を変更する場合は、本製品がダイレクトプリントモード以外のときに操作パネルで変更 できます。

|        |                 |                                              | <b></b> |     |
|--------|-----------------|----------------------------------------------|---------|-----|
|        | ヨウシ サイズ         | <b>A4</b> / JIS B5 / A5 / A6 / A4 Long / ハガキ |         |     |
|        | ヨウシ シュルイ        | <b>フツウシ</b> / サイセイシ / ボンドシ / ハガキ /           |         |     |
|        |                 | フツウシ (アツメ) / アツガミ / チョウ アツガ                  |         |     |
|        |                 | <u></u>                                      |         |     |
|        | レイアウト           | <b>1 ページ</b> / 2 ページ / 4 ページ / 9 ページ / 16    | P.1-22  |     |
| ダイレクト  |                 | ページ / 25 ページ / タテ 2x ヨコ 2 バイ / タ             |         |     |
|        |                 | テ 3x ヨコ 3 バイ / タテ 4x ヨコ 4 バイ / タテ            |         |     |
| プリント   |                 | 5x ヨコ 5 バイ                                   |         |     |
|        | インサツ ノ ムキ       | <b>タテ</b> /ヨコ                                |         |     |
|        | ブタンイ            | On / Off                                     |         | 安全  |
|        | インサツ ヒンシツ       | ヒョウジュン / キレイ                                 |         |     |
|        | PDF オプション       | <b>ブンショ</b> / ブンショ & スタンプ / ブンショ &           |         |     |
|        |                 | チュウシャク                                       |         | 準備  |
|        | インデックス セッテイ     | <b>カンイ</b> / ショウサイ                           |         |     |
|        | トレイ センタク        | <b>ジドウ</b> / MP トレイ ノミ / トレイ 1 ノミ /          |         |     |
| ヨウシトレイ |                 | トレイ2ノミ                                       | P 1-17  | 印刷  |
| セッテイ   | リョウメン インサツ      | <b>Off</b> / On(チョウヘン トジ)/                   |         |     |
|        | (HL-4050CDN のみ) | On(タンペン トジ)                                  |         |     |
| インサツ メ | インサツ カラー        | <b>ジドウ</b> / カラー / モノクロ                      | P.1-19  | オプシ |

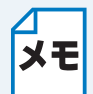

メモ お買い上げ時の初期設定値を太字で示しています。

## ダイレクトプリントで印刷する

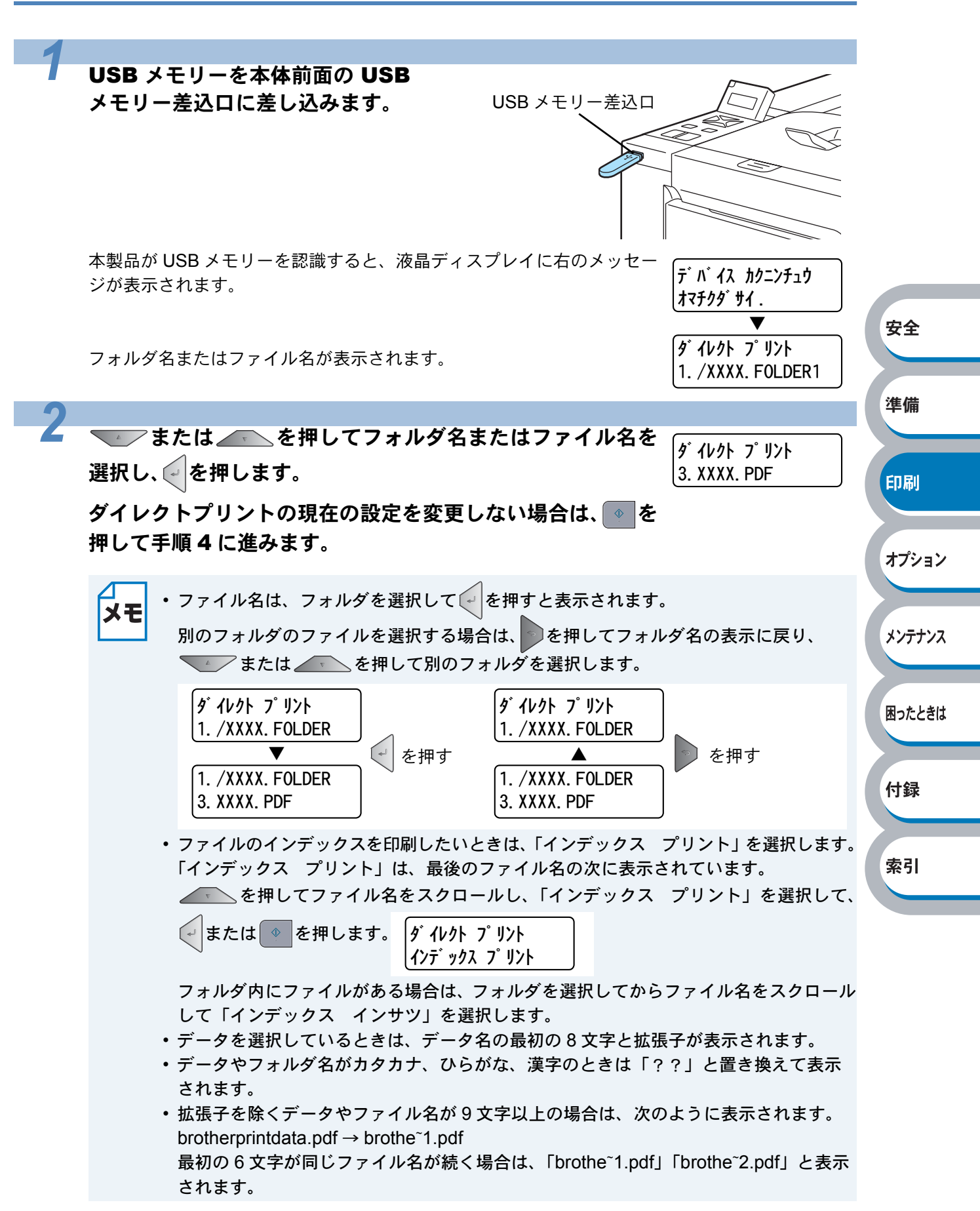

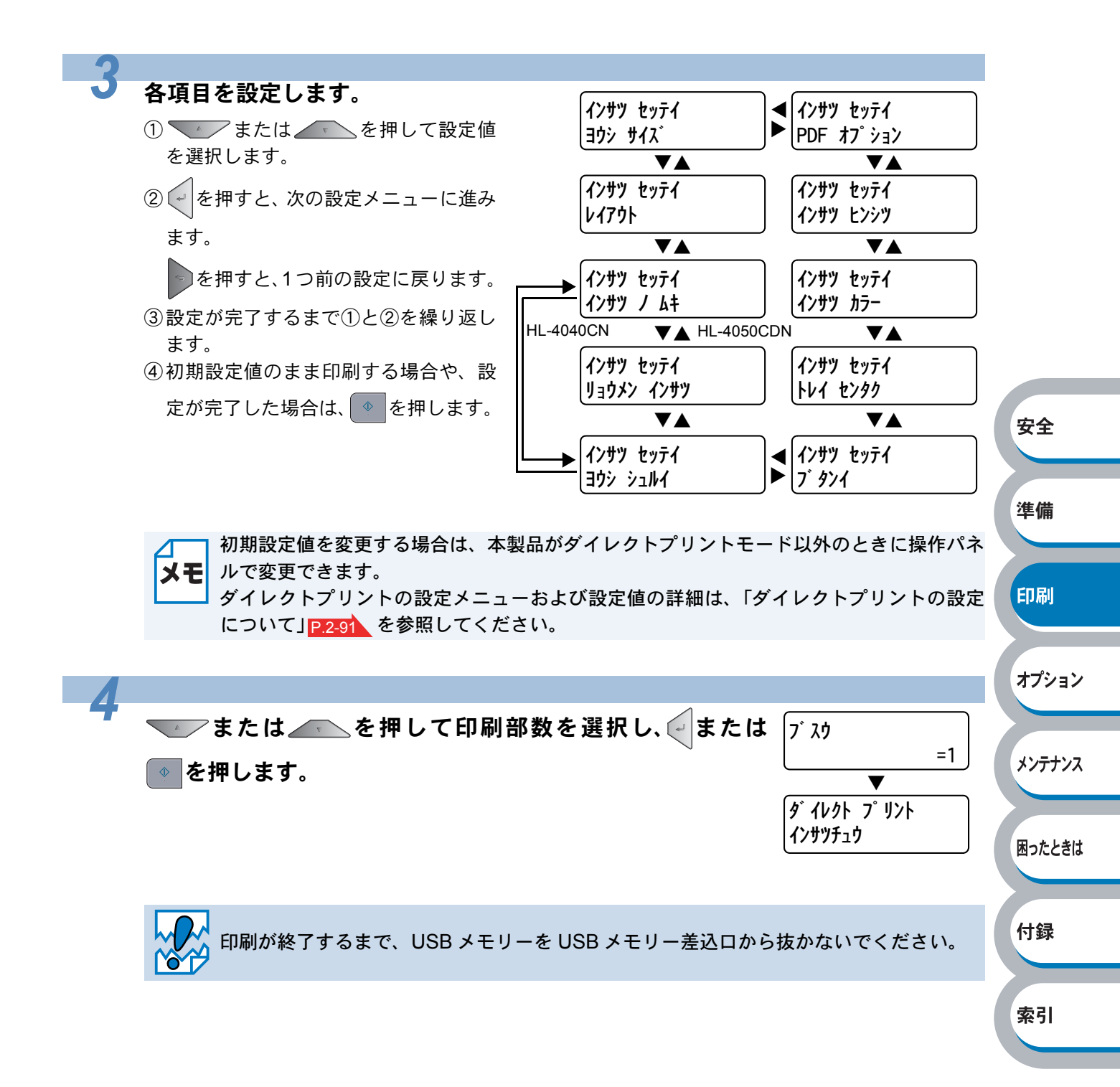

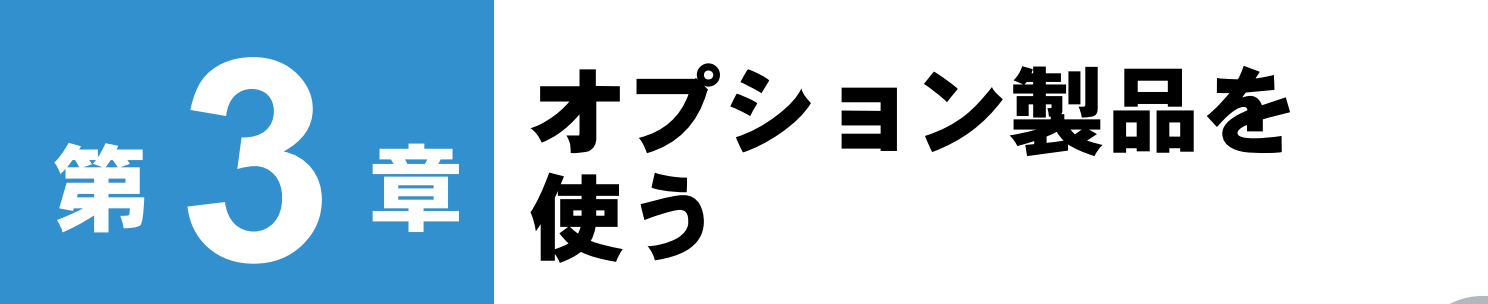

|                    | 安全 |
|--------------------|----|
| ■ 取り付けできるオプション     | ~+ |
| ■ 増設記録紙トレイを取り付ける   |    |
| ■ メモリー(DIMM)を増設する  | 准備 |
| メモリー (DIMM) について   |    |
| メモリー(DIMM)の増設方法3-5 |    |
|                    |    |

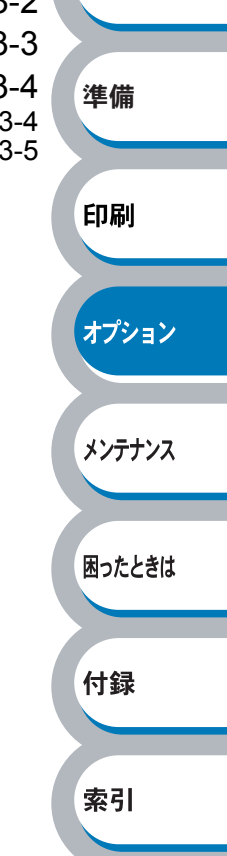

## 取り付けできるオプション

本製品には、次のようなオプションのアクセサリーがあります。オプションを取り付けることで本製品の機能をさらに拡張することができます。

下表の

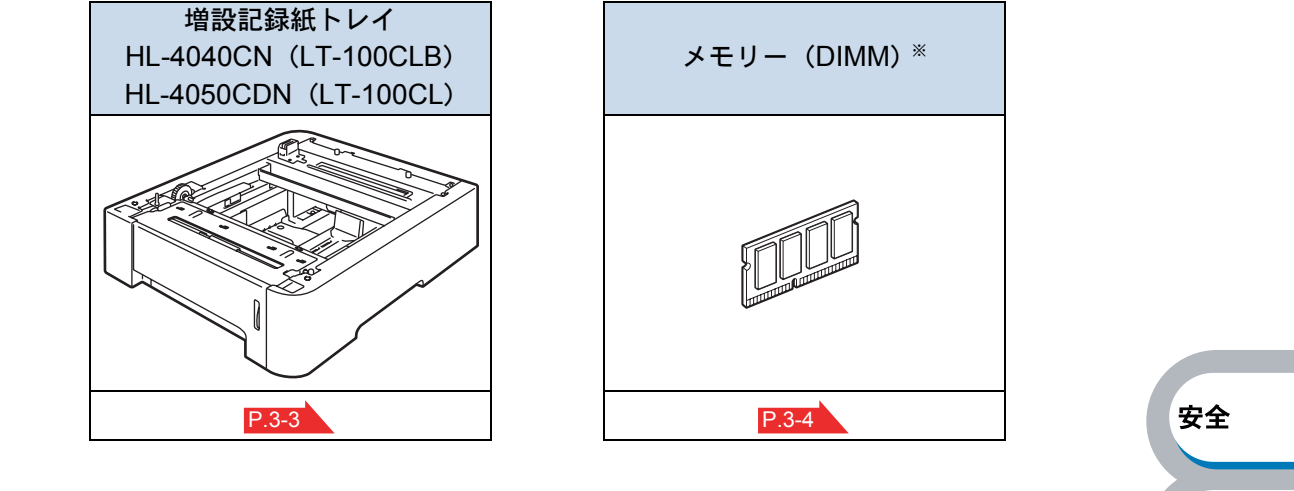

オプションは別売品です。お近くの販売店でご購入ください。ダイレクトクラブでのご購入もできます。

※ メモリーはダイレクトクラブでは取り扱っておりませんので、お近くの販売店でご購入してくだ さい。

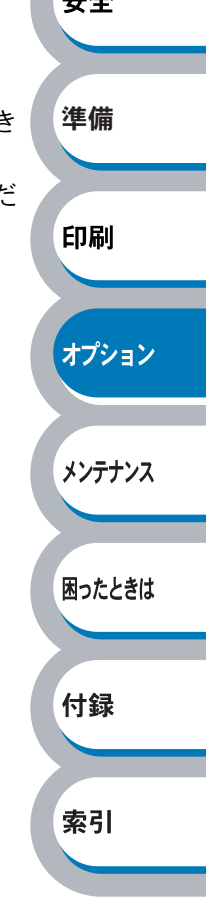

## 増設記録紙トレイを取り付ける

大容量給紙を可能にするオプションの増設記録紙トレイ(LT-100CLB/CL)を増設することができます。

| トレイ                    | セット可能枚数* |
|------------------------|----------|
| 標準記録紙トレイ               | 250 枚    |
| 多目的トレイ(MP トレイ)         | 50 枚     |
| 増設記録紙トレイ(LT-100CLB/CL) | 500 枚    |
| 合計最大給紙枚数               | 800 枚    |

※普通紙(80g/m<sup>2</sup>)

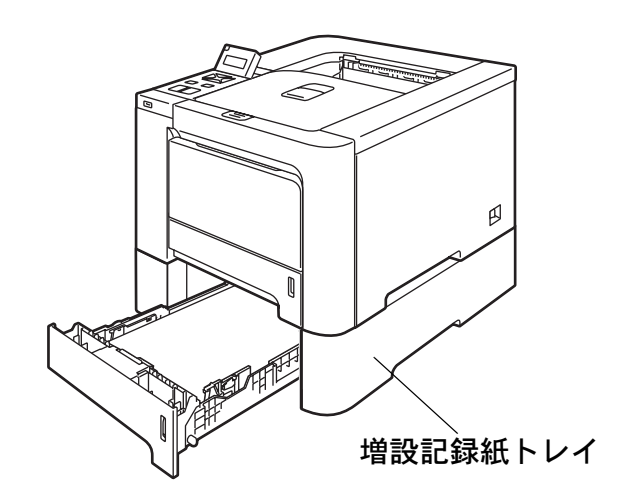

増設記録紙トレイを購入する場合は、本製品を購入した販売店にお問い合わせください。 ダイレクトクラブでのご購入もできます。 取り付けの詳細は、増設記録紙トレイに付属の説明書を参照してください。

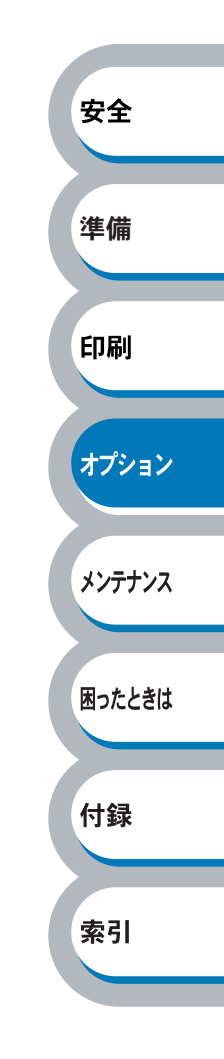

# メモリー(DIMM)を増設する

## メモリー(DIMM)について

「メモリーガ イッパイデス」のエラーが発生しないように、プリンタメモリーを増設することをおす すめします。

本製品は64MBのメモリーを内蔵し、オプションの増設メモリー用のスロットが設けられています。 メモリーは、市販の DIMM(デュアルインラインメモリーモジュール)を取り付けることで、最大 576MB まで増設できます。

#### 増設可能なメモリー(DIMM)容量

㈱バッファローの場合

| 型番           | 容量    |
|--------------|-------|
| VN133-128MZ  | 128MB |
| VN133-256MY  | 256MB |
| VN133-H256MY | 256MB |
| VN133-512MY  | 512MB |

#### メモリー(DIMM)の一般仕様

| 項目  | 仕様                                     |
|-----|----------------------------------------|
| タイプ | PC133/100 144 ピン S.O.DIMM SDRAM NonECC |
| 容量  | 128,256,512MB                          |

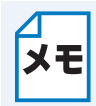

DIMM の種類によっては本製品で動作しない場合もあります。

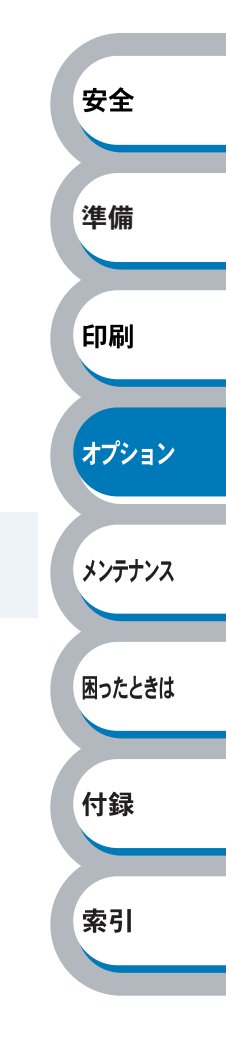

付録

索引

### メモリー(DIMM)の増設方法

プリンタの電源スイッチを OFF にし、電源プラグをコンセントから抜きます。また、インターフェースケーブルをプリンタから取り外します。

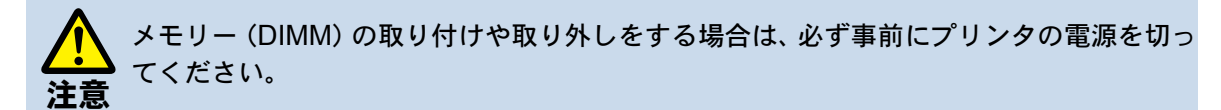

DIMM カバーと DIMM メタルカバーを外します。

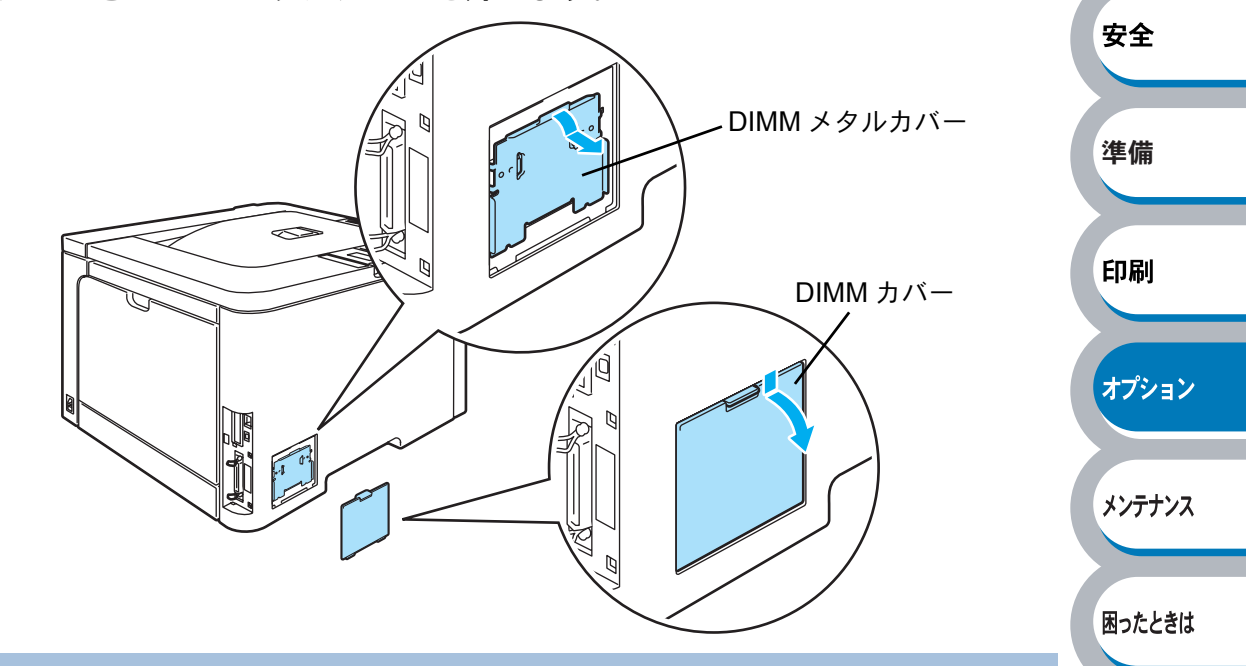

#### メモリー(DIMM)を開封します。

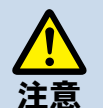

7

リーチップや基板の表面には絶対に手を触れないでください。 ・メモリー(DIMM)の取り付け、取り外し時には、帯電防止用の手首に付けるリストバンドなどを使って、静電気を除去してください。帯電防止用のリストバンドを使用しないときは、スチール製の机や棚などに頻繁に触れて、静電気を除去してください。

• DIMM 基板は、ほんのわずかな静電気によっても損傷する可能性があります。メモ

メモリー (DIMM)の両端を持ち、 メモリー (DIMM)の凹部をスロッ トの凸部に合わせ、メモリー (DIMM)を斜めに差し込み(①)、 そしてカチッとはまるまでインター フェースボードに向かって押し込み ます(②)。

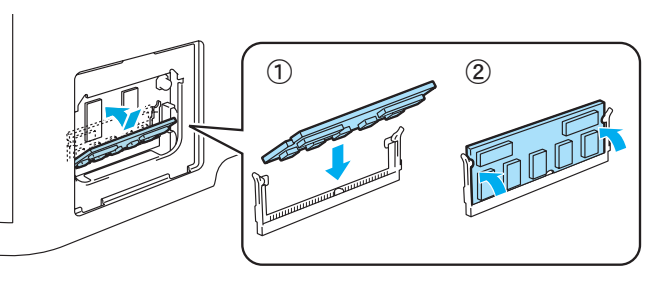

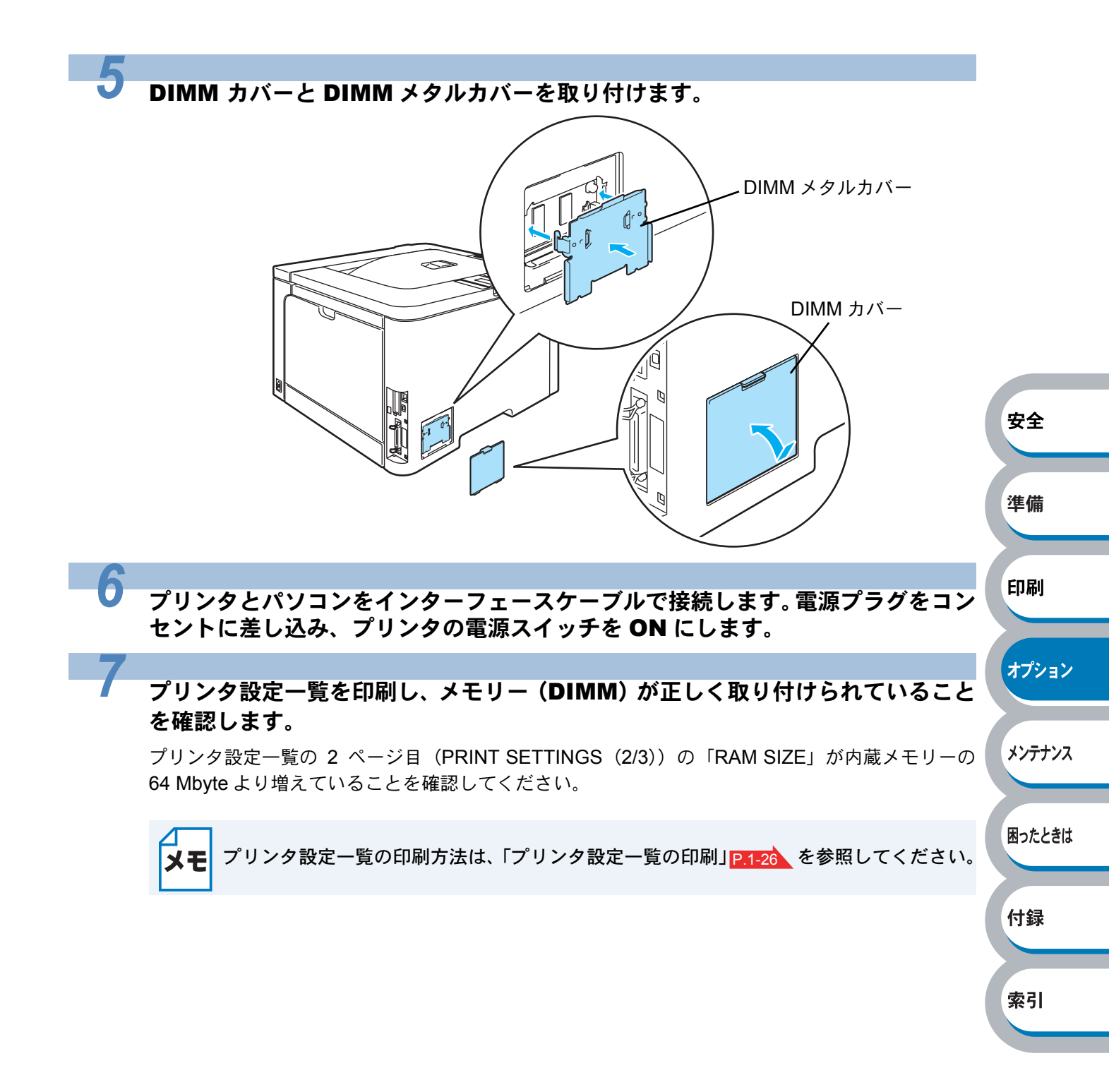

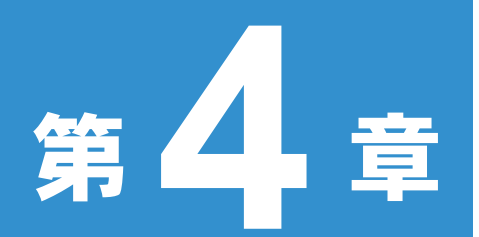

メンテナンス

| ■ メンテナンス                    | .4-2         | 安全      |
|-----------------------------|--------------|---------|
| 消耗品の交換                      | 4-2          |         |
| トナーカートリッジとドラムユニットについて       | 4-3          |         |
| ■ トナーカートリッジ                 | . 4-4        | 凖備      |
| トナーカートリッジの状態を確認する           | 4-4          |         |
| トナーカートリッジを交換する              | 4-5          |         |
| ■ ドラムユニット                   | 1-11         | CO RI   |
| ドラムユニットの状態を確認する             | 4-11         | 드[1)(마) |
| ドラムユニットを交換する                | 4-12         |         |
|                             | 1_10         |         |
| ■ ヽノレ   ユニ ノ                | 4 10         | オプション   |
| ベルトユニットの状態を確認するベルトコニットを交換する | 4-19<br>4-10 |         |
|                             | 1 0 4        |         |
| ■ 焼トノーハツクス                  | +-24         |         |
| 廃トナーホックスの状態を確認する            | 4-24         | メンテナンス  |
|                             | 4-24         |         |
| ■ 定期保守部品の交換4                | 1-29         |         |
| ■ クリーニング                    | 1-30         |         |
| 本体外部をクリーニングする               | 4-30         | 困ったとざは  |
| 本体内部をクリーニングする               | 4-32         |         |
| コロナワイヤーをクリーニングする            | 4-36         |         |
| ドラムユニットをクリーニングする            | 4-40         | 付録      |
| 給紙ローラーをクリーニングする             | 4-44         | 1124    |
| ■本製品の輸送4                    | 1-46         |         |
| 再梱包手順                       | 4-46         |         |
|                             |              | 索引      |

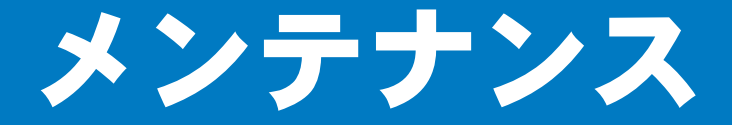

P.4-11

本製品は定期的に消耗品を交換し、清掃する必要があります。

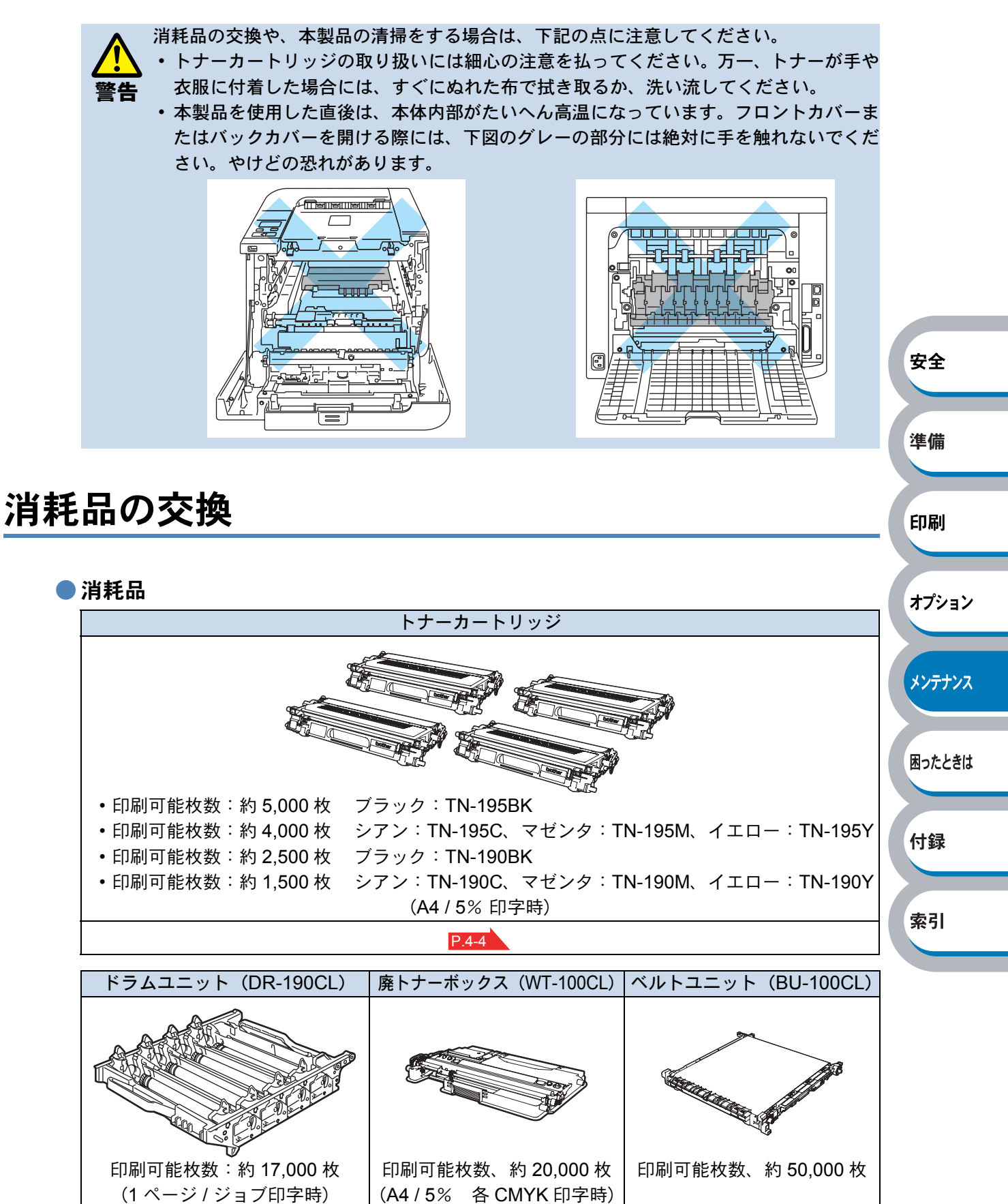

4-2 メンテナンス

P.4-19

P.4-24

困ったときは

付録

索引

## トナーカートリッジとドラムユニットについて

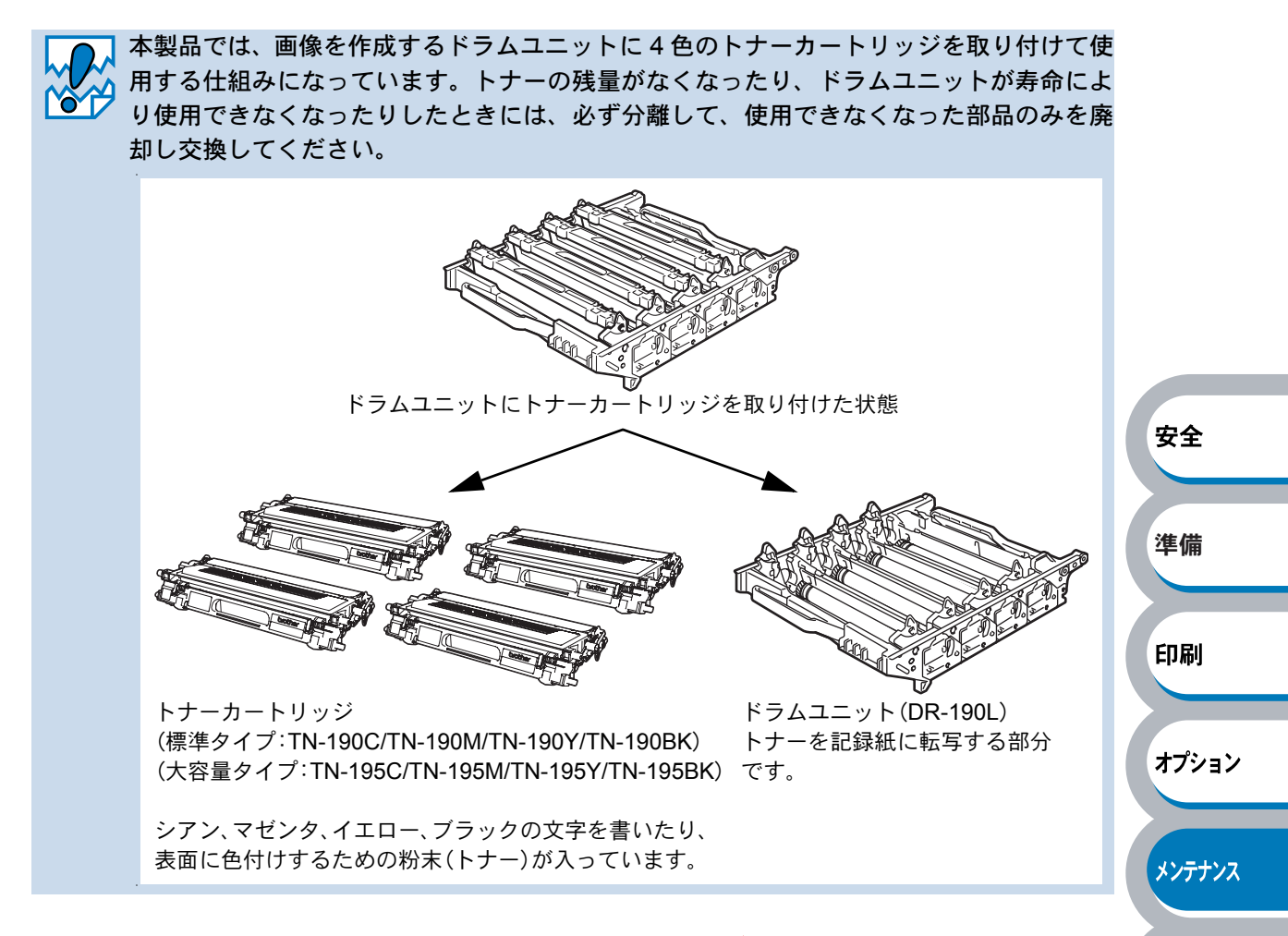

分離のしかたについては、「トナーカートリッジを交換する」 P.4-5 、または「ドラムユニットを交換する」 P.4-12 を参照してください。

- ・標準タイプのトナーカートリッジ(TN-190)は、カラーで約 1,500 枚、モノクロで約
  2,500 枚印刷できます。
  - ・大容量タイプのトナーカートリッジ(TN-195)は、カラーで約 4,000 枚、モノクロで約 5,000 枚印刷できます。
    - ・ドラムユニットは約17,000枚印刷できます。
    - 実際の印刷可能枚数は、使用環境や記録紙の種類、連続印刷枚数、印刷内容などによっ て異なります
    - 外観・仕様などは、改良のため予告なく変更することがあります。あらかじめご了承く ださい。

#### トナーカートリッジとドラムユニットの購入方法

お近くの家電量販店で取り扱っておりますが、インターネット、電話、FAX による注文も承っております。「アフターサービスのご案内」を参照してください。

## トナーカートリッジ

トナーカートリッジの寿命は、印刷面積比や印刷ジョブによって異なります。一般的なビジネス文書 (印刷面積比約5%)をA4の用紙に片面印刷した場合、標準カートリッジではブラック約2,500枚、シ アン/マゼンタ/イエロー約1,500枚(大容量カートリッジではブラック約5,000枚、シアン/マゼ ンタ/イエロー約4,000枚)の印刷が可能です。印刷面積比が大きいほど、トナー消費量は増大します。

- ・実際の印刷可能枚数は、使用環境や記録紙の種類、連続印刷枚数、印刷内容などによって異なります。
  - ・トナーの寿命は「使用可能なトナーが無くなった場合」及び「トナーが劣化した場合」
    の2通りで検知しており、どちらかに該当するとトナーの寿命となります。
    - ・複数色のカラートナーの交換を同時期に行う場合には、それらのトナーの劣化が同時に 進むため、同時期にトナーの寿命と判断されることがあります。
    - 新品のトナーカートリッジは交換するときまで開封しないでください。

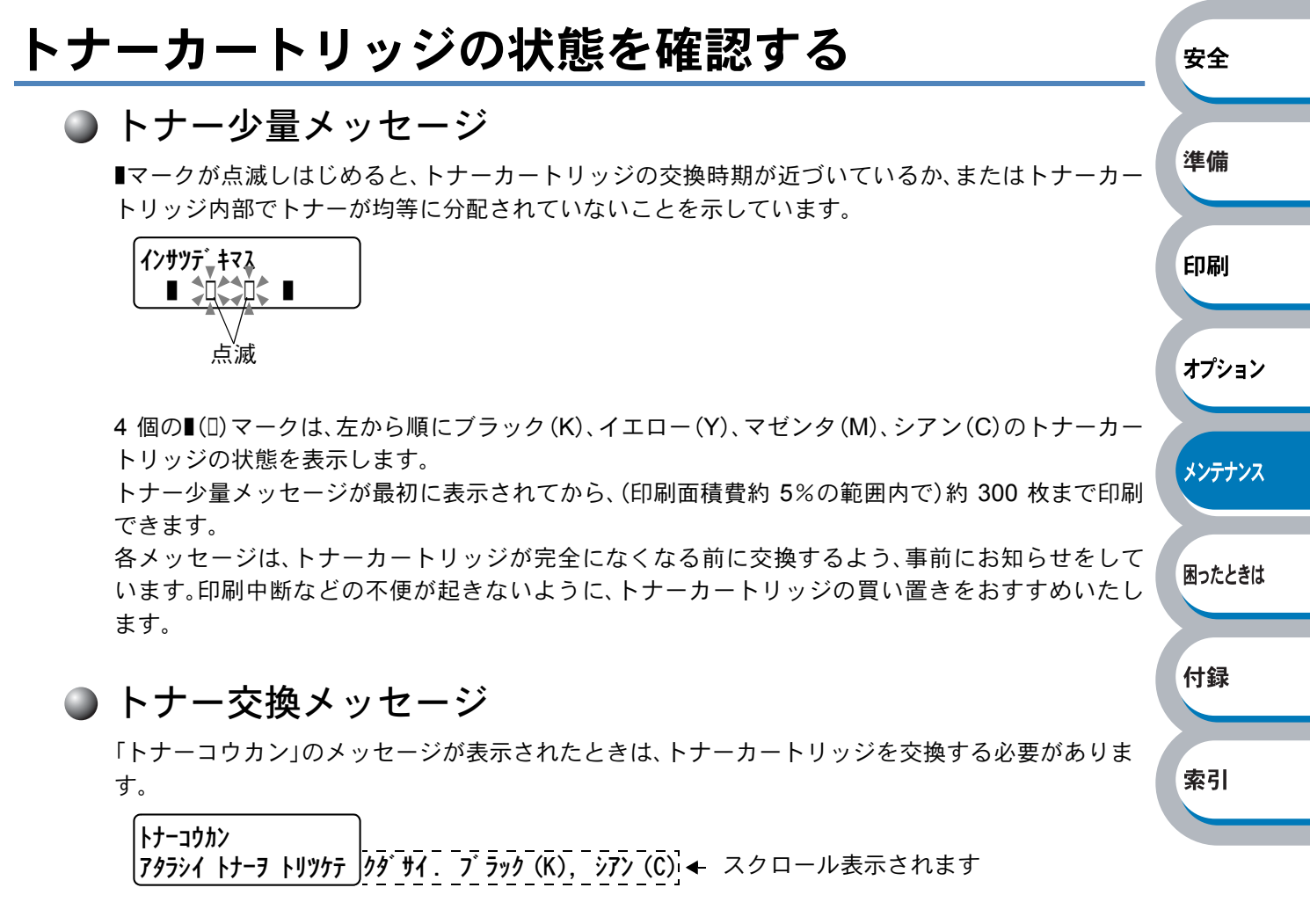

また、2行目には、交換する必要のあるトナーカートリッジの色が表示されます。

### トナーカートリッジを交換する

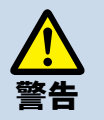

本製品を使用した直後は、本体内部がたいへん高温になっています。フロントカバーまたはバックカバーを開ける際には、下図のグレーの部分には絶対に手を触れないでください。やけどの恐れがあります。

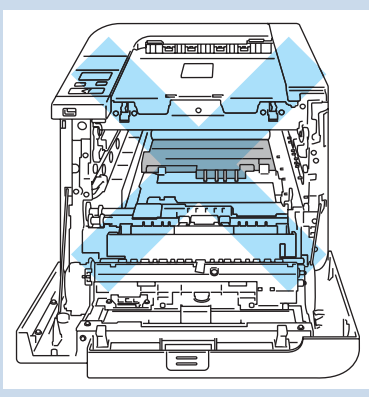

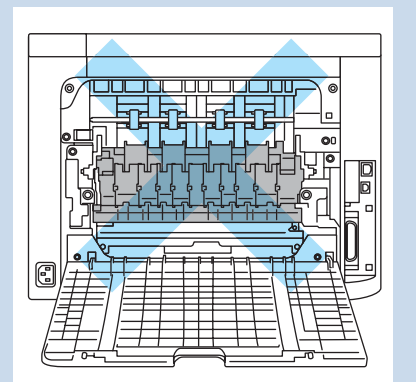

- ドラムユニットやトナーカートリッジを火の中に投げ込まないでください。また、火気のある場所に保管しないでください。トナーに引火して、火災ややけどの原因になります。
- トナーがこぼれたときは、水で湿らせ固く絞った布で拭き取ってください。掃除機は使用しないでください。掃除機でトナーを吸い取ると、掃除機内で粉じんが発火し、故障や火災の原因になります。

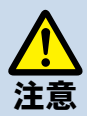

 ブラザー純正トナーカートリッジのみを使用してください。ブラザー純正トナーカート リッジにトナーを補充しないでください。トナーが空になった場合は、トナーカート リッジごとブラザー純正トナーカートリッジに交換してください。純正以外のトナーま たはトナーカートリッジを使用して印刷すると、印刷品質が低下するだけでなく、本製 品自体の品質が低下したり、寿命が短くなる可能性があります。 ブラザー純正トナーカートリッジに交換された場合のみ、印刷品質や本製品自体の品質 を保証いたします。

- ・純正以外のトナーまたはトナーカートリッジを使用して印刷すると、ドラムユニットの 性能と寿命に重大な損傷をもたらす可能性があります。この場合に発生した故障は保証 の対象とはなりません。
- 新品のトナーカートリッジは交換するときまで開封しないでください。長時間、開封したままで放置すると、トナーの寿命が短くなります。
- 保護カバーを外したトナーカートリッジは、すぐにドラムユニットに装着してください。

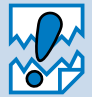

- 本製品または本製品の印刷品質を維持するため、必ずブラザー純正のトナーカートリッジをご使用ください。トナーカートリッジを購入する場合は、本製品を購入した販売店 またはダイレクトクラブにお問い合わせください。
- トナーカートリッジを交換するときは、本製品を清掃することをおすすめします。「クリーニング」P.4-30 を参照してください。

準備 印刷 オプション メンテナンス 困ったときは 付録 案引

安全

安全

準備

印刷

オプション

メンテナンス

困ったときは

付録

索引

プリンタの電源スイッチを **OFF** にします。フロントカバーボタンを押してフロン トカバーを開けます。

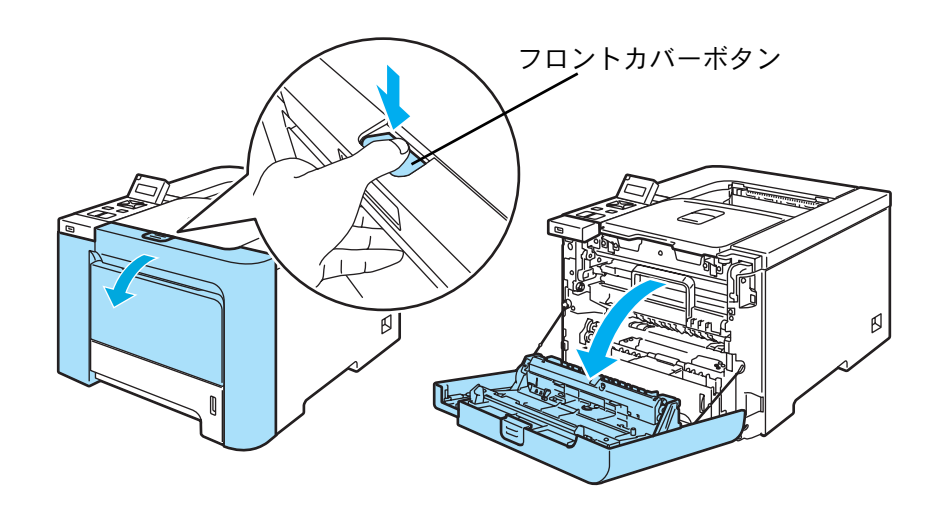

2 ドラムユニットの緑色の取っ手を持って持ち上げ、止まる位置まで手前に引き出します。

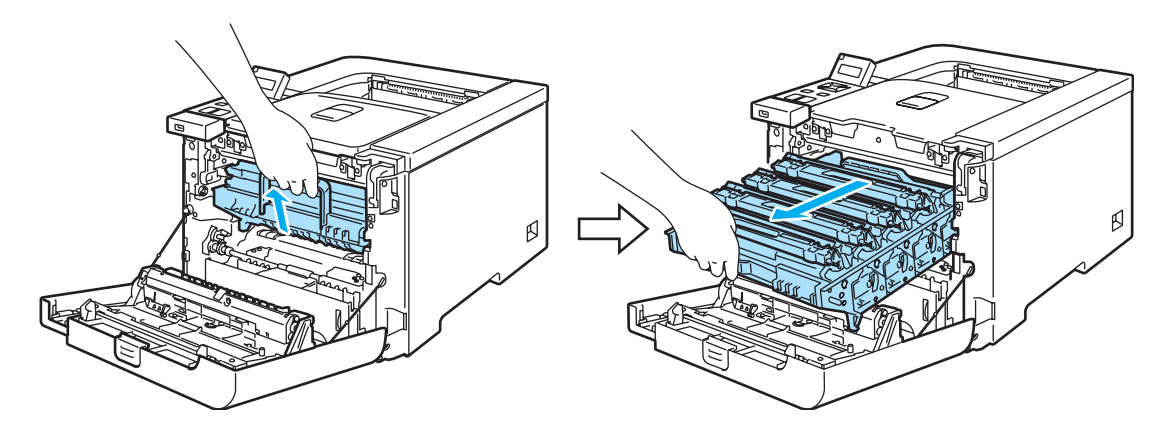

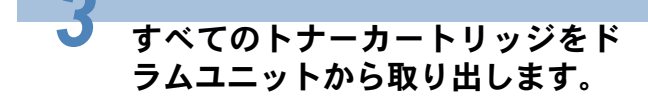

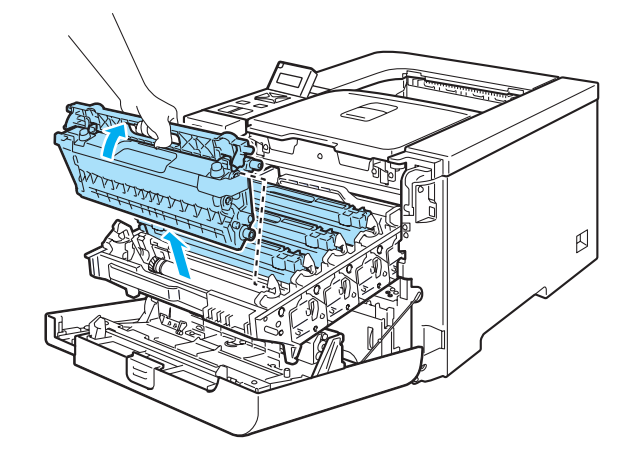

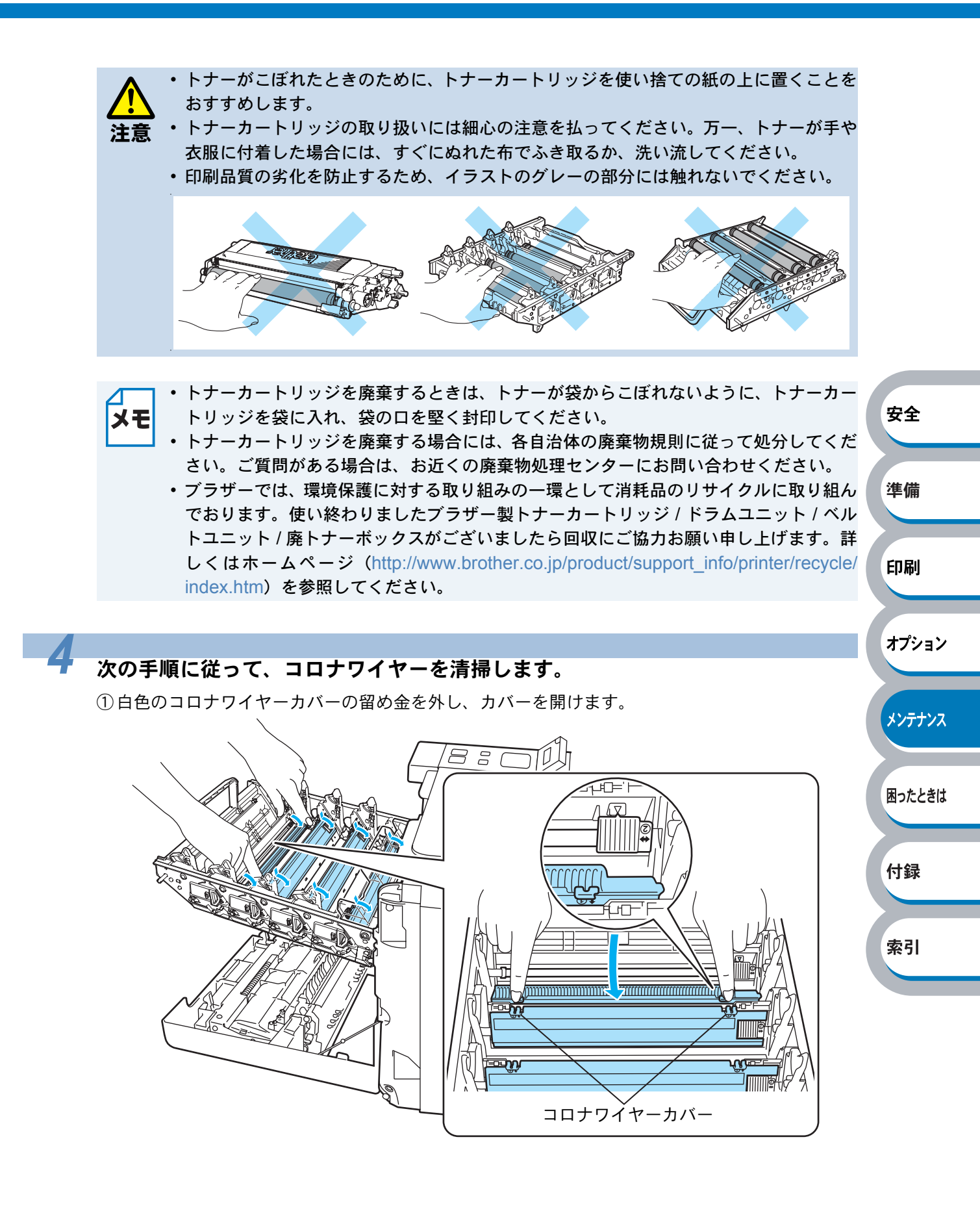

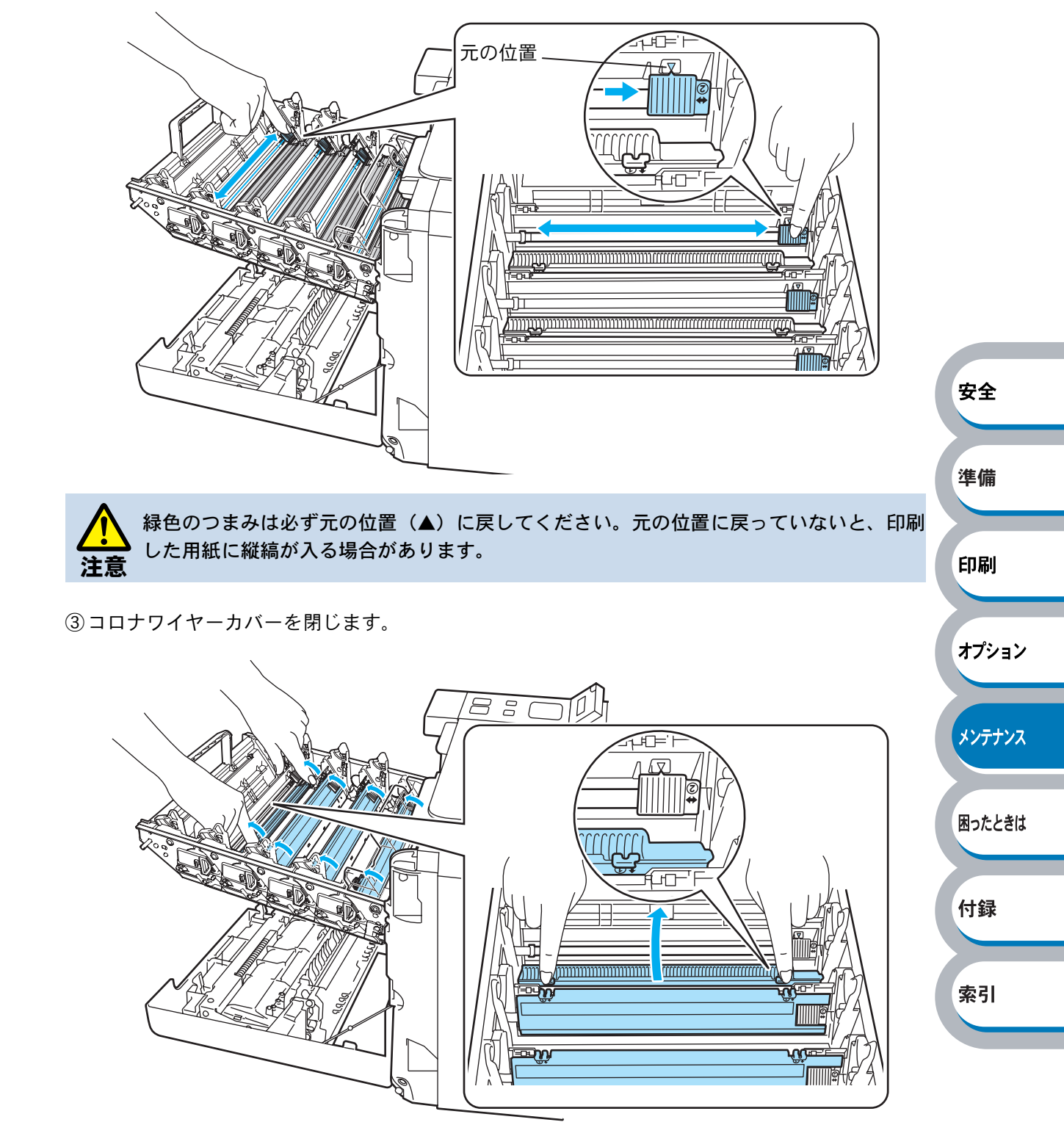

②緑色のつまみを2、3回往復させ、ドラムユニット内部のコロナワイヤーを清掃します。

④残りのコロナワイヤーも①~③の手順を繰り返して清掃します。

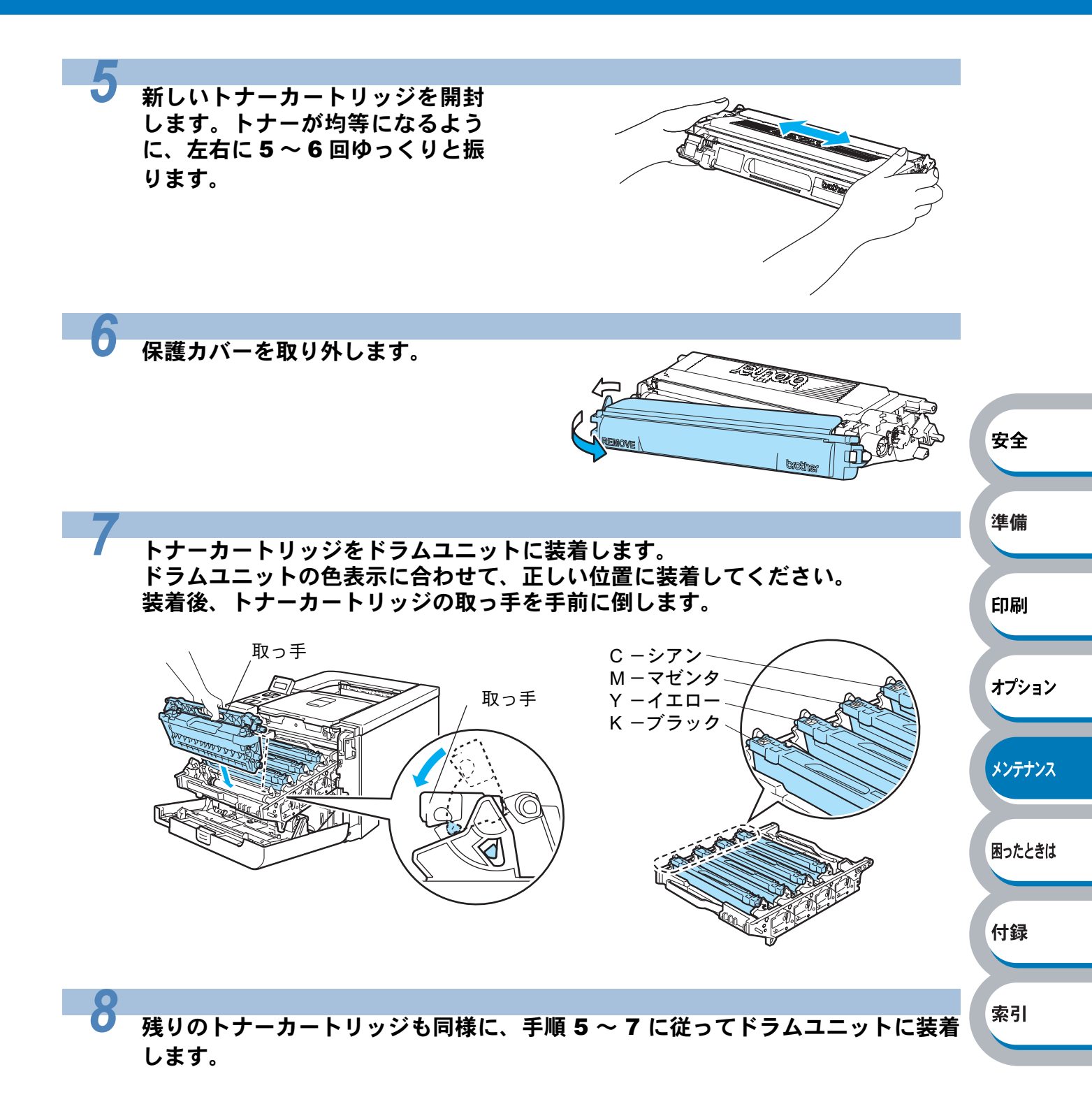

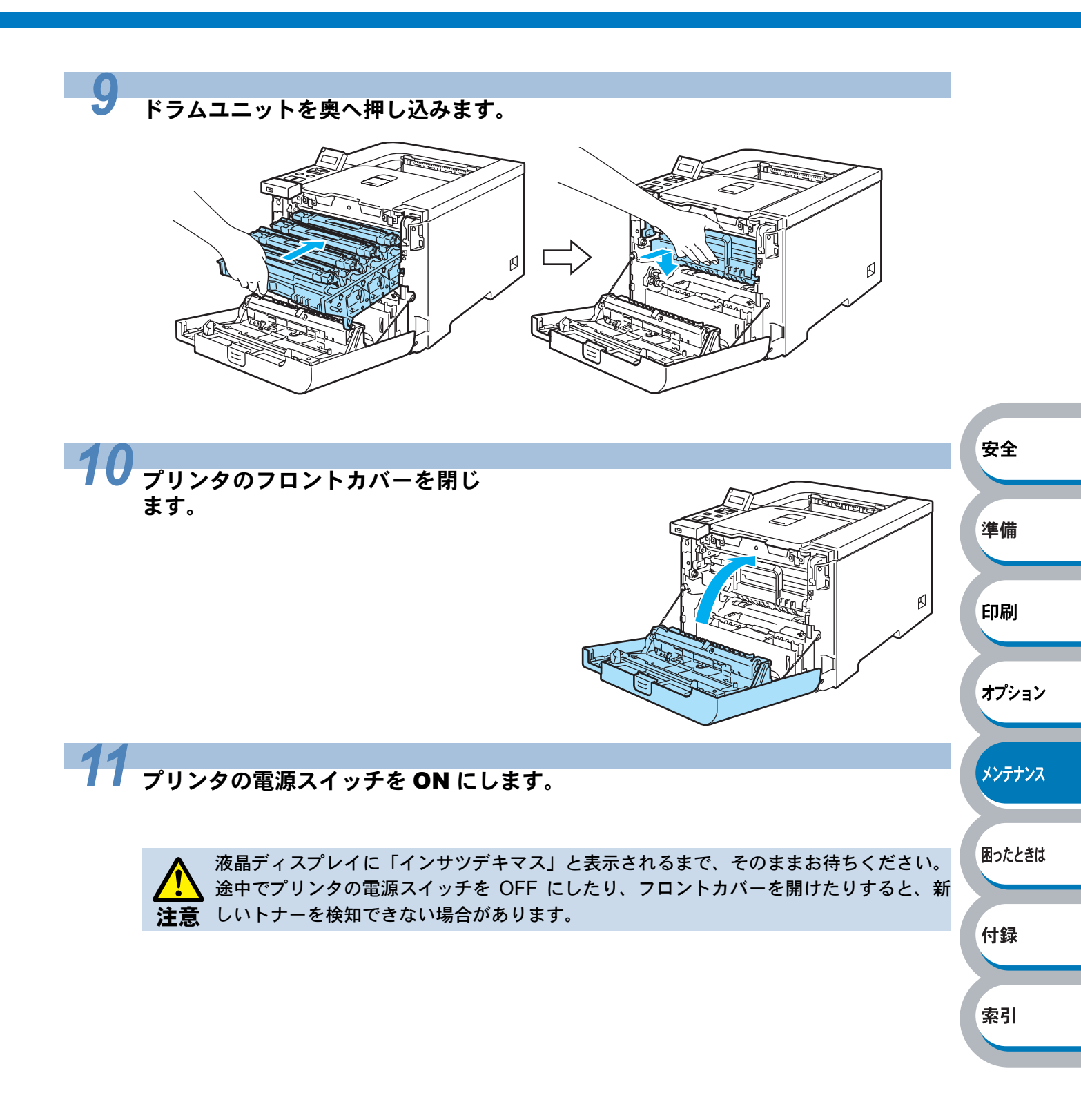

## ドラムユニット

ドラムユニットの寿命は、印刷面積比や印刷ジョブによって異なります。一般的なビジネス文書(1ページ/ジョブ)を A4の用紙に片面印刷した場合、DR-190CL では約 17,000 枚の印刷が可能です。

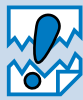

 ・ドラムユニットの寿命に影響する要因は、温度や湿度、用紙の種類、使用するトナーの 種類、印刷ジョブごとの印刷枚数などです。理想的な印刷条件下での平均的なドラムユニット寿命は約17,000枚です。実際のドラムユニットの印刷可能枚数は、印刷条件によってはこの数字よりも大幅に少ないこともあります。このため、実際の印刷可能枚数 を保証することはできません。

- ・最良の性能を発揮させるために、ブラザー純正トナーカートリッジを使用してください。本製品は、清潔でちりやほこりが発生せず、適度の換気が行われている環境において使用してください。
- ・純正以外のドラムユニットを使用して印刷すると、印刷品質が低下するだけでなく、本体自体の品質が低下したり、寿命が短くなる可能性があります。この場合に発生した故障は保証の対象とはなりません。

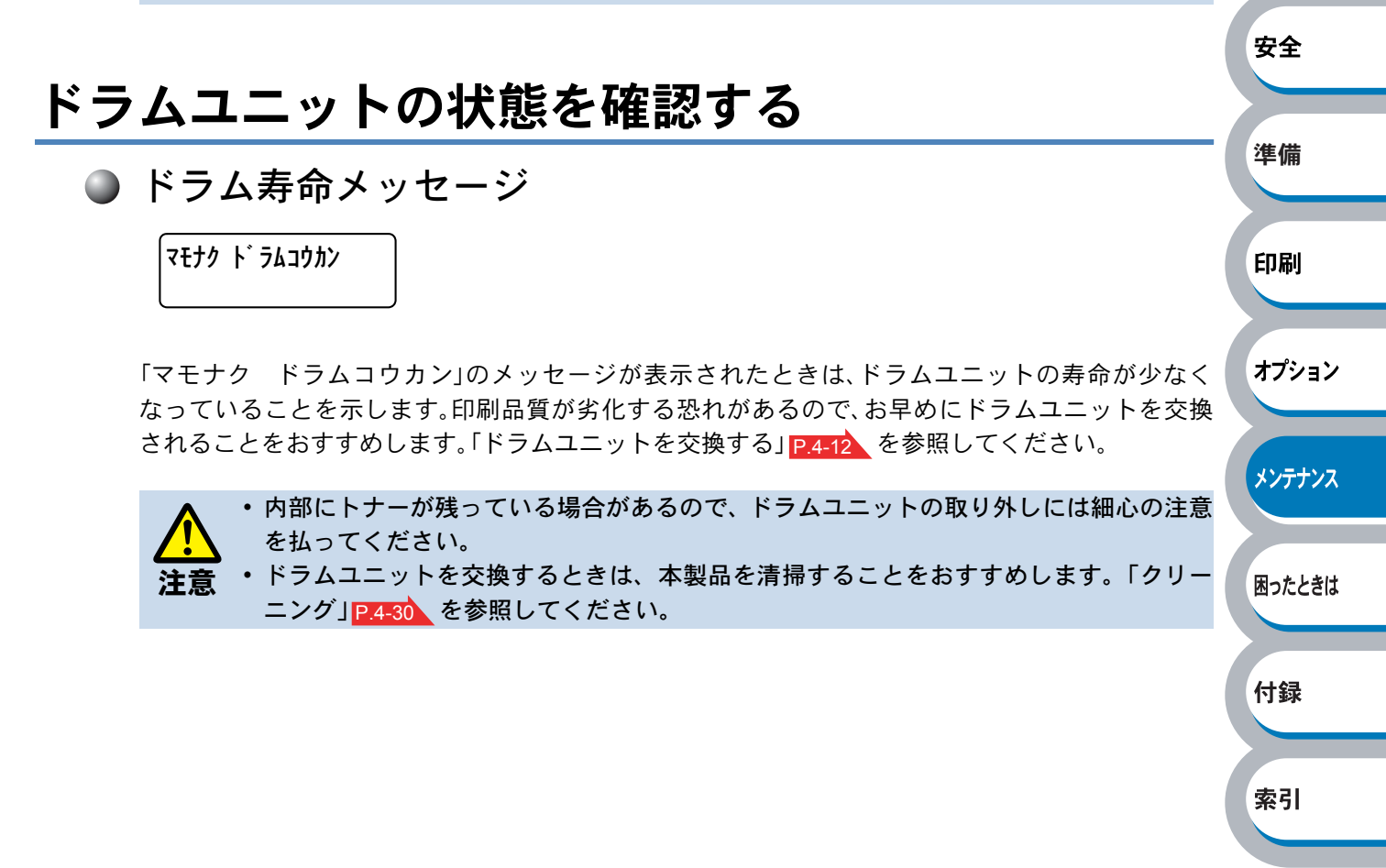

## ドラムユニットを交換する

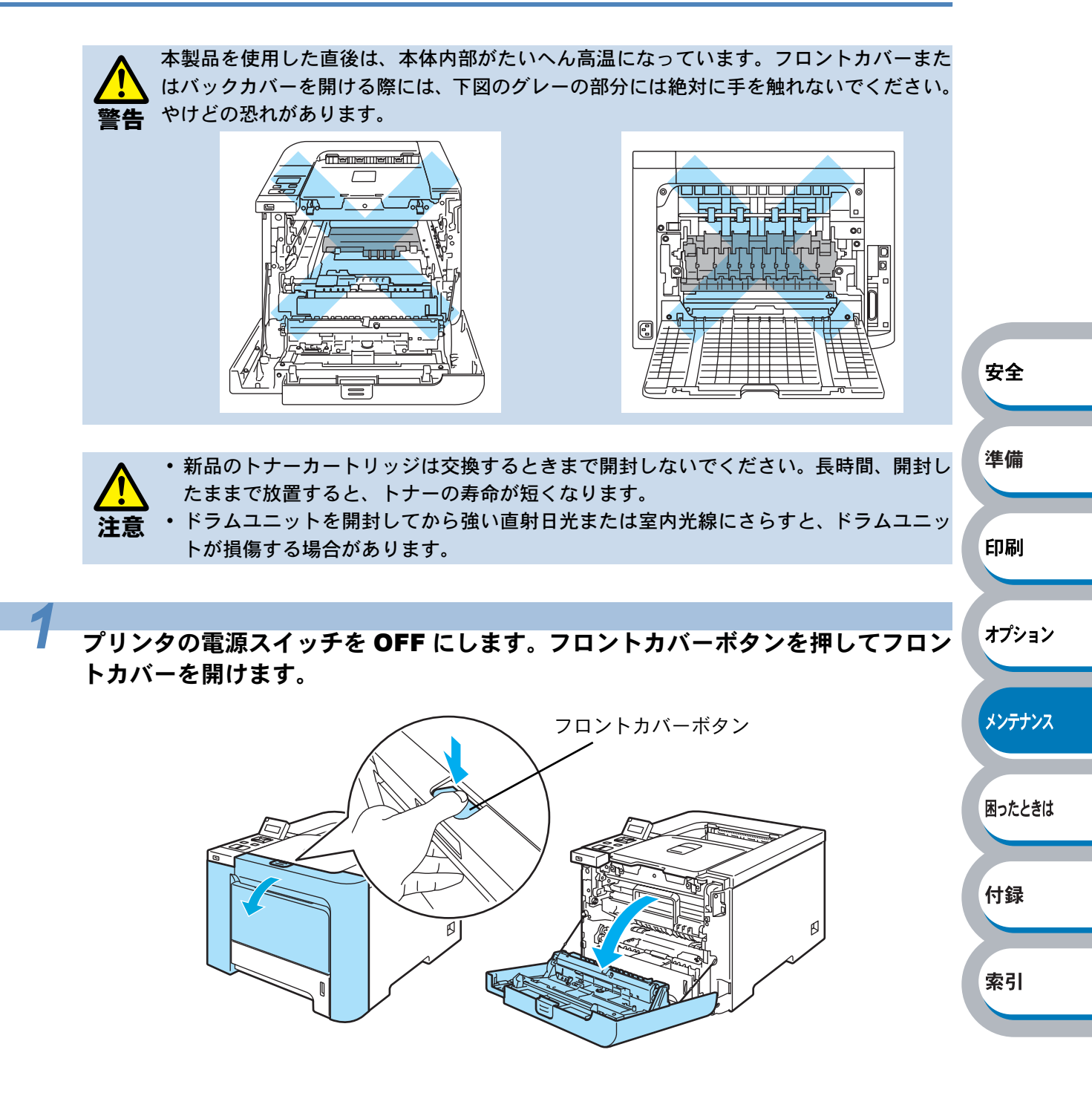

2 ドラムユニットの緑色の取っ手を持って持ち上げ、止まる位置まで手前に引き出します。

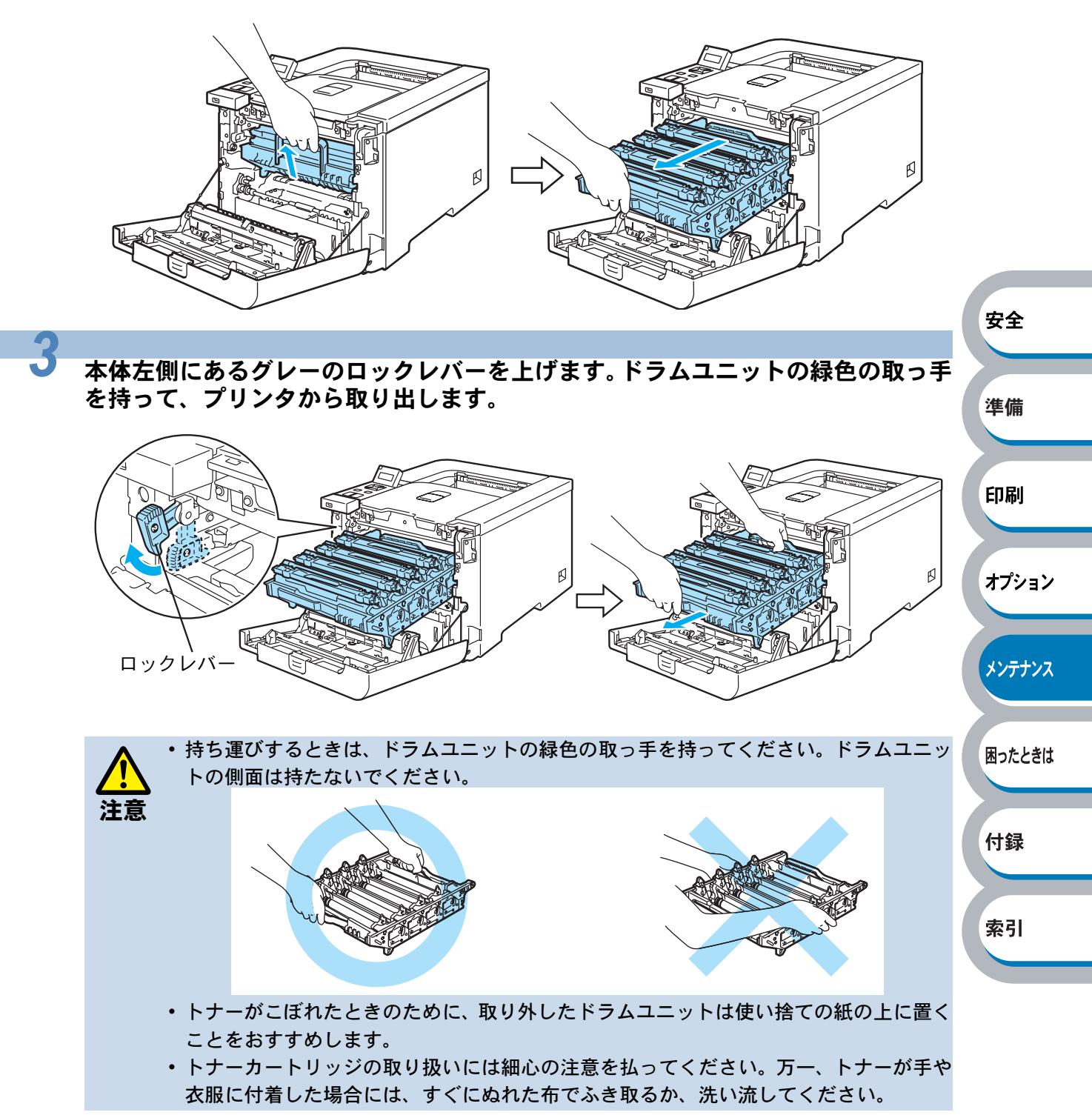

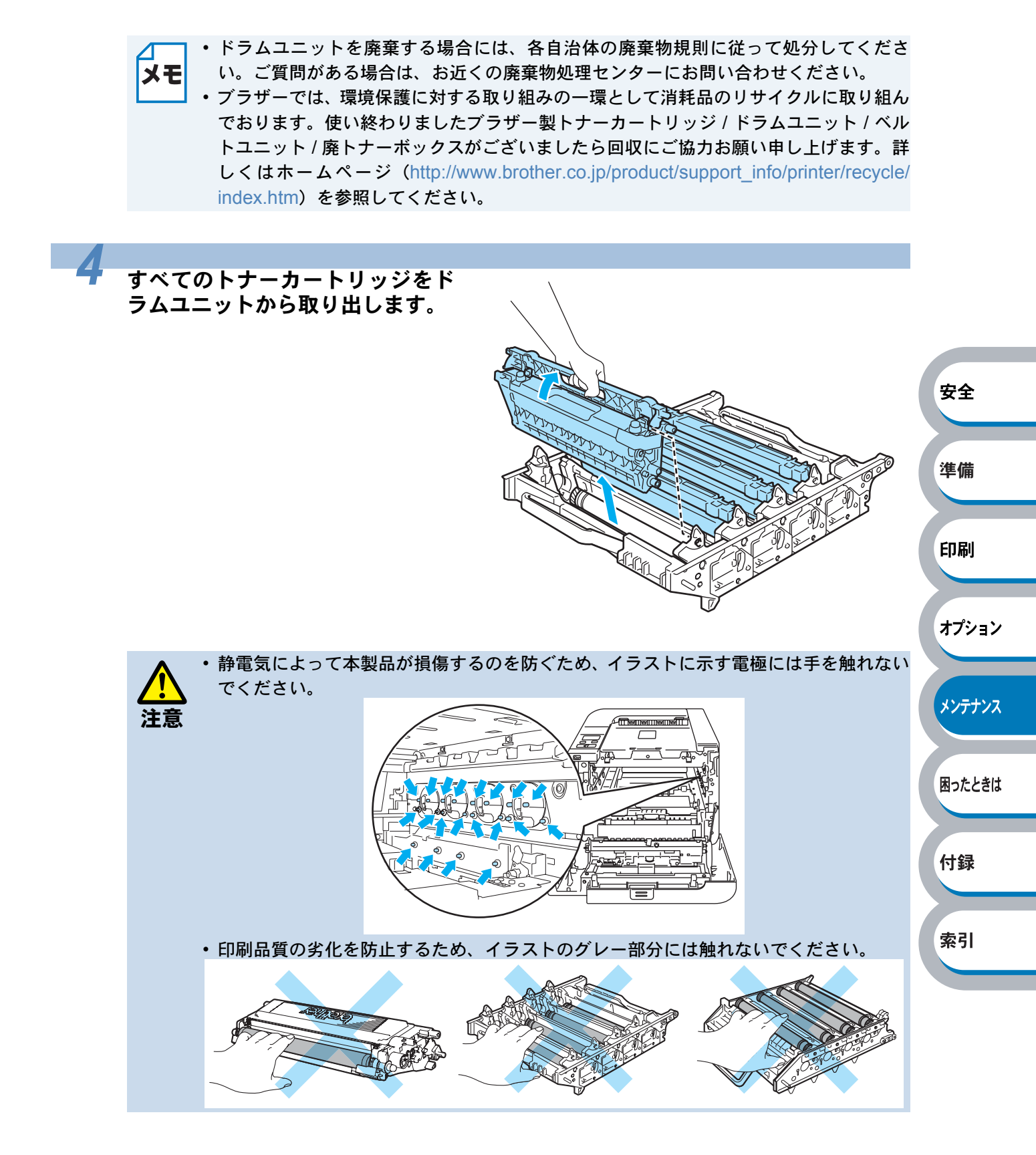

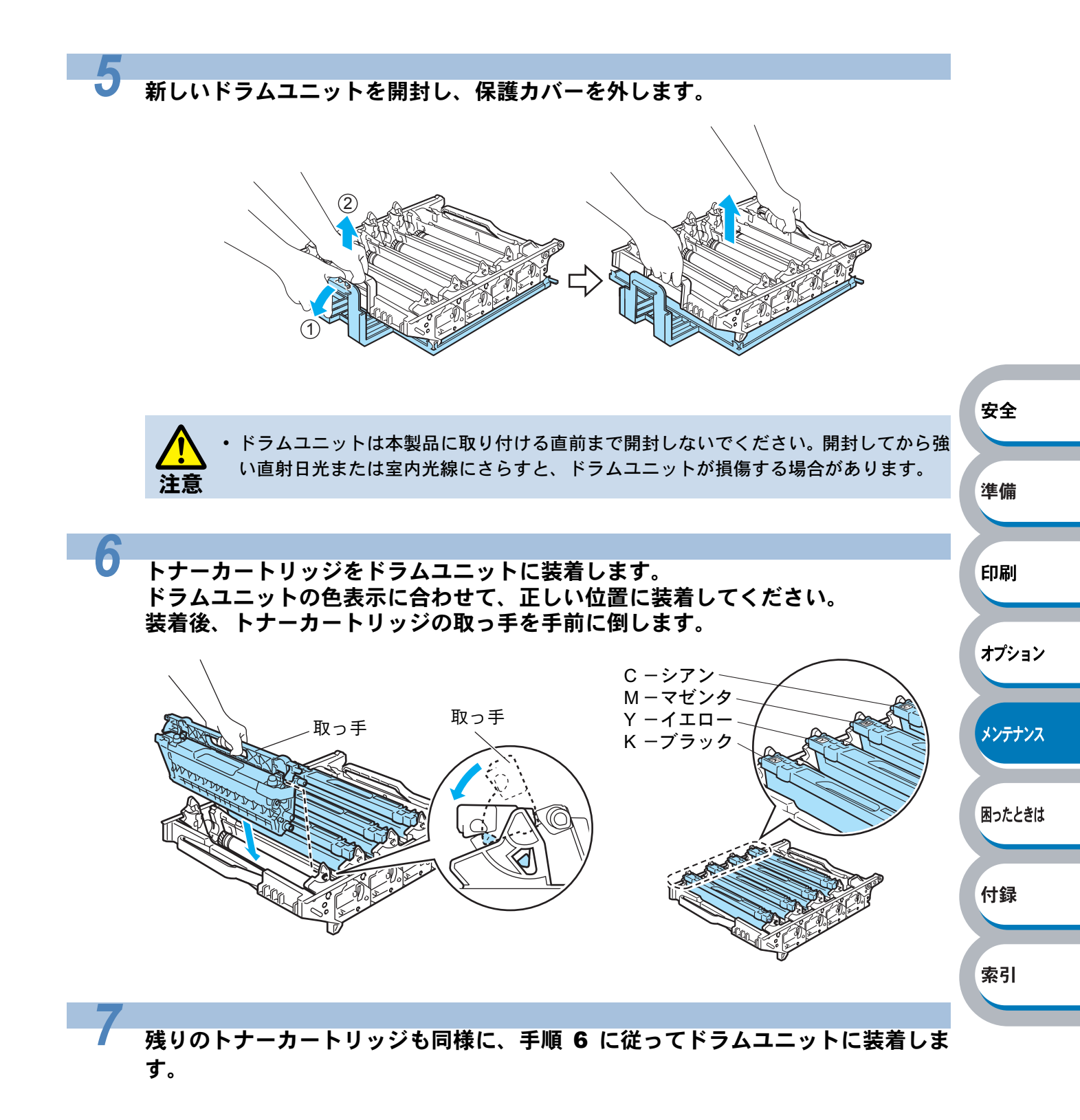

本体左側にあるグレーのロックレバーが上がっていることを確認してください。 ドラムユニットの先端の部分のみを下図のように入れ、再度ロックレバーを下げます。

ドラムユニットを奥へ押し込む前にロックレバーを下げてください。

8

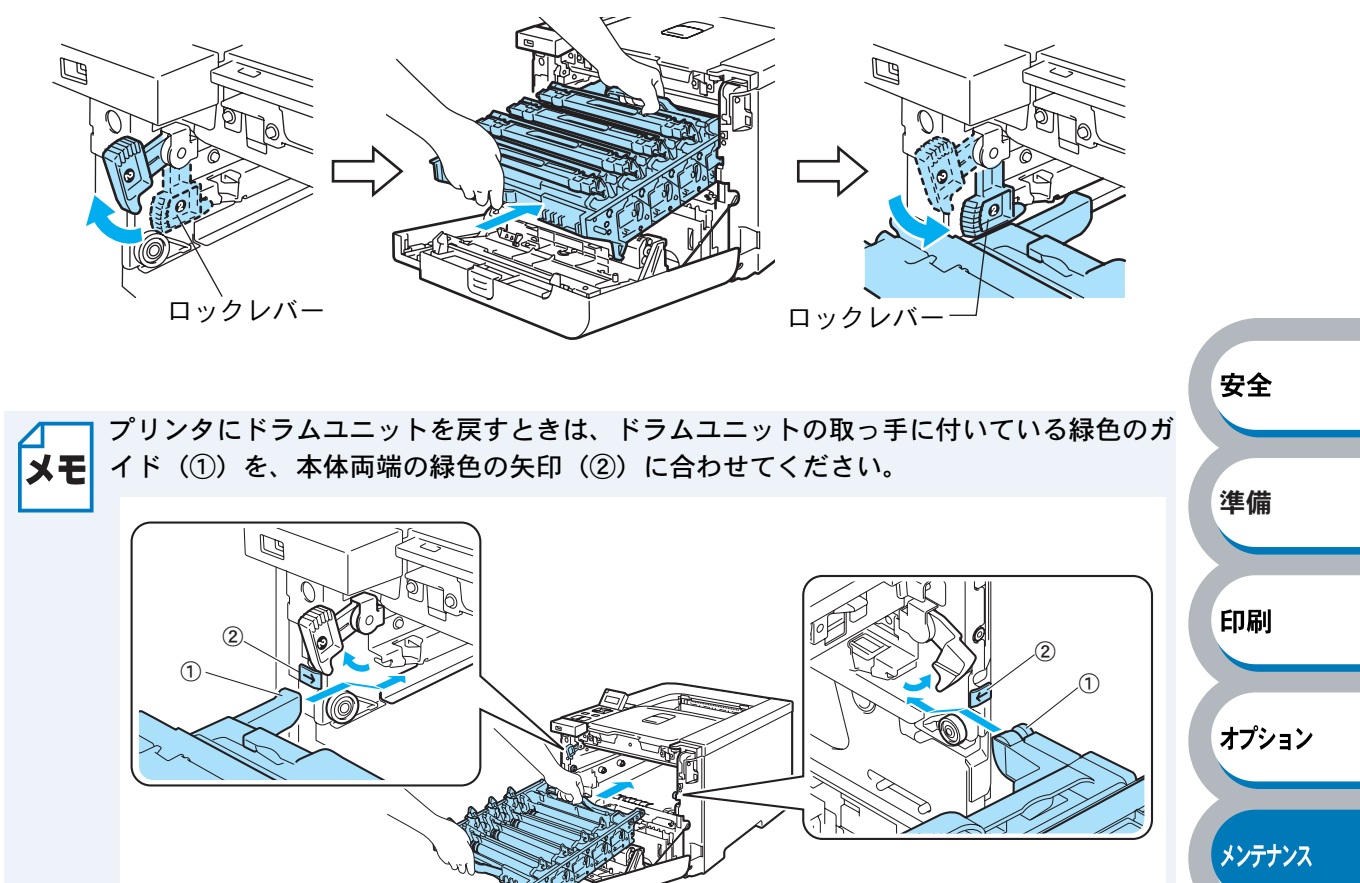

9  $F_{742}$   $F_{742}$  F

付録

困ったときは

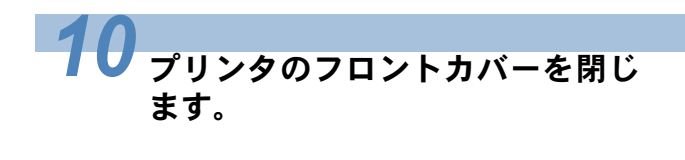

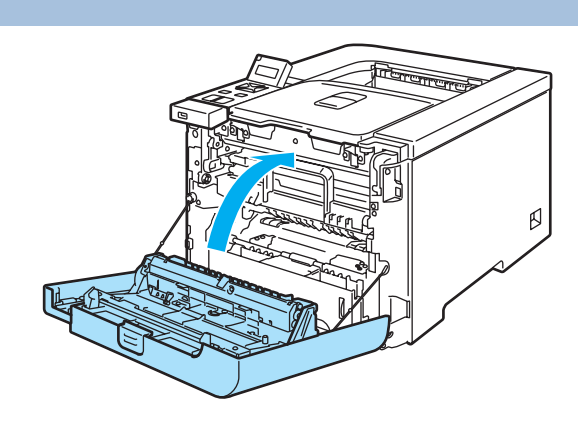

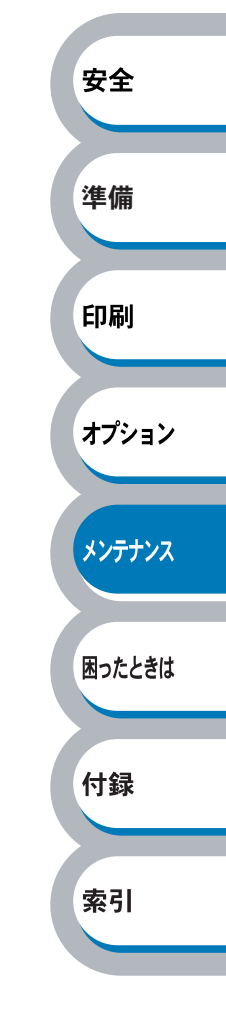

ドラムユニットのカウンタリセット

ドラムユニットを交換したときは、次の手順に従ってドラムユニットのカウンタをリセットしてください。

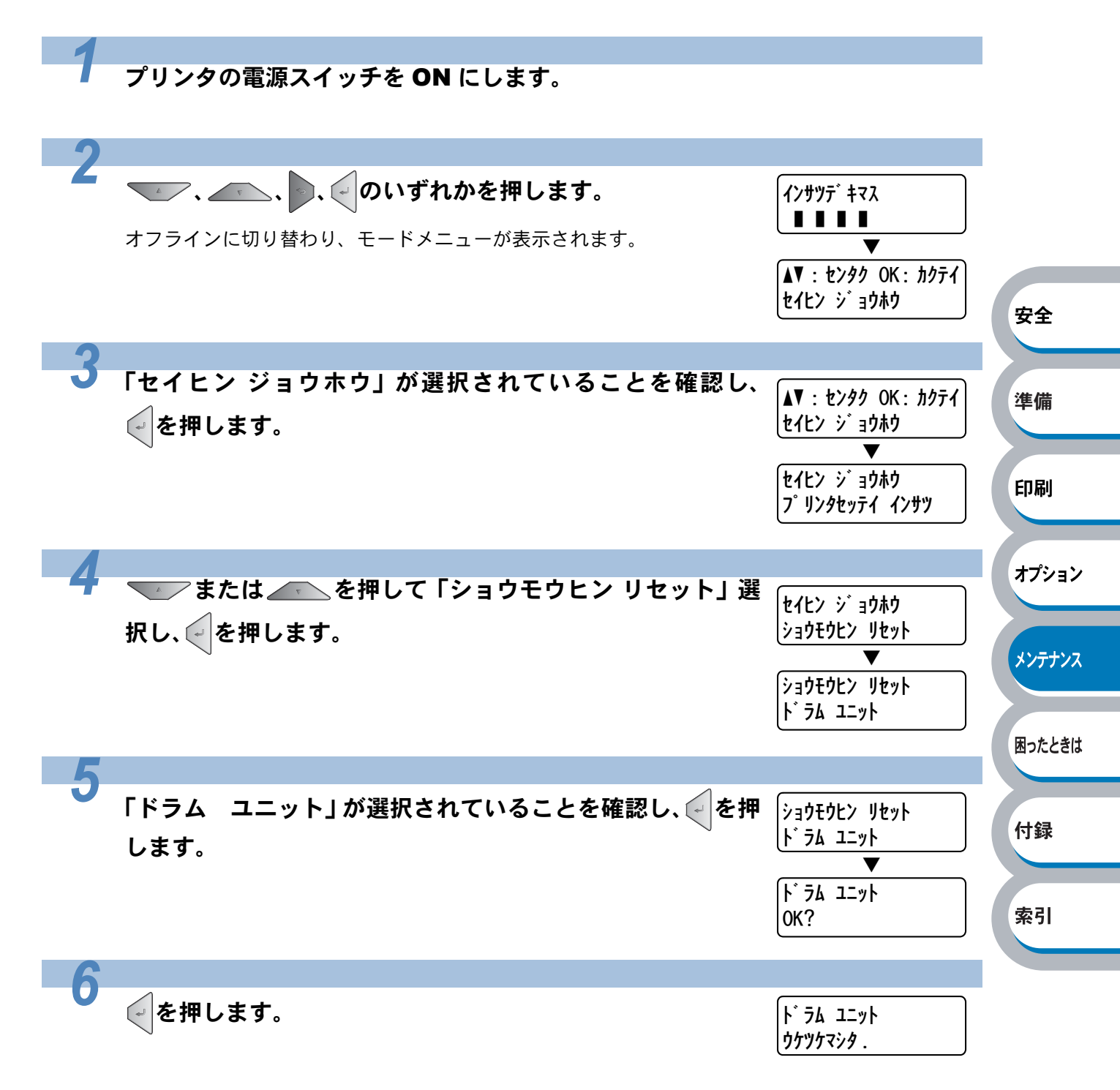

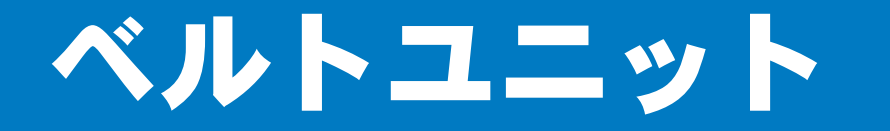

ベルトユニットの寿命は、印刷面積比や印刷ジョブによって異なります。一般的なビジネス文書を A4の用紙に片面印刷した場合、BU-100CLでは約50,000枚の印刷が可能です。

## ベルトユニットの状態を確認する

### ● ベルトユニット交換メッセージ

ベルトユニット コウカン

「ベルトユニット コウカン」のメッセージが表示されたときは、ベルトユニットが消耗していることを示します。お早めにベルトユニットを交換されることをおすすめします。「ベルトユニットを交換する」 **P.4-19** を参照してください。

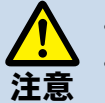

・印刷品質の劣化を防止するため、ベルトユニット表面には触れないでください。
 ・ベルトユニットの誤った取り扱いによる故障は保証の対象とはなりません。

安全

準備

印刷

オプション

メンテナンス

困ったときは

付録

索引

## ベルトユニットを交換する

プリンタの電源スイッチを **OFF** にします。フロントカバーボタンを押してフロン トカバーを開けます。

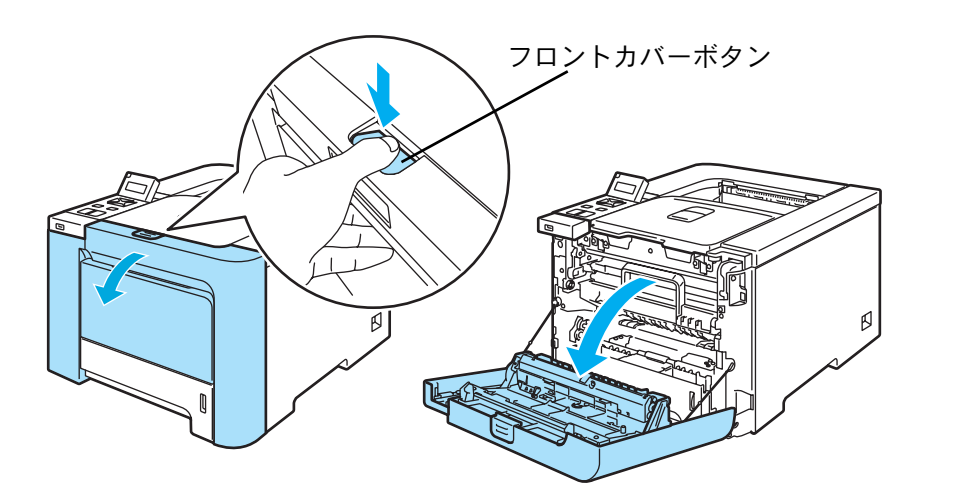

2 ドラムユニットの緑色の取っ手を持って持ち上げ、止まる位置まで手前に引き出します。

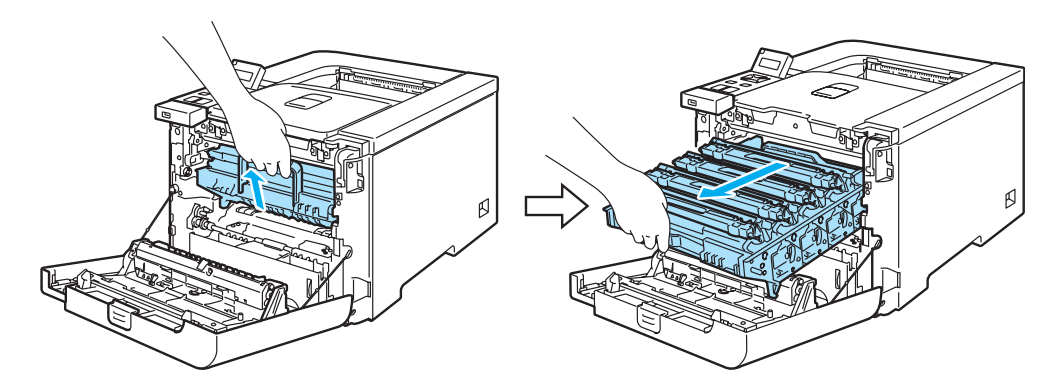

本体左側にあるグレーのロックレバーを上げます。ドラムユニットの緑色の取っ手 <sup>安全</sup> を持って、プリンタから取り出します。

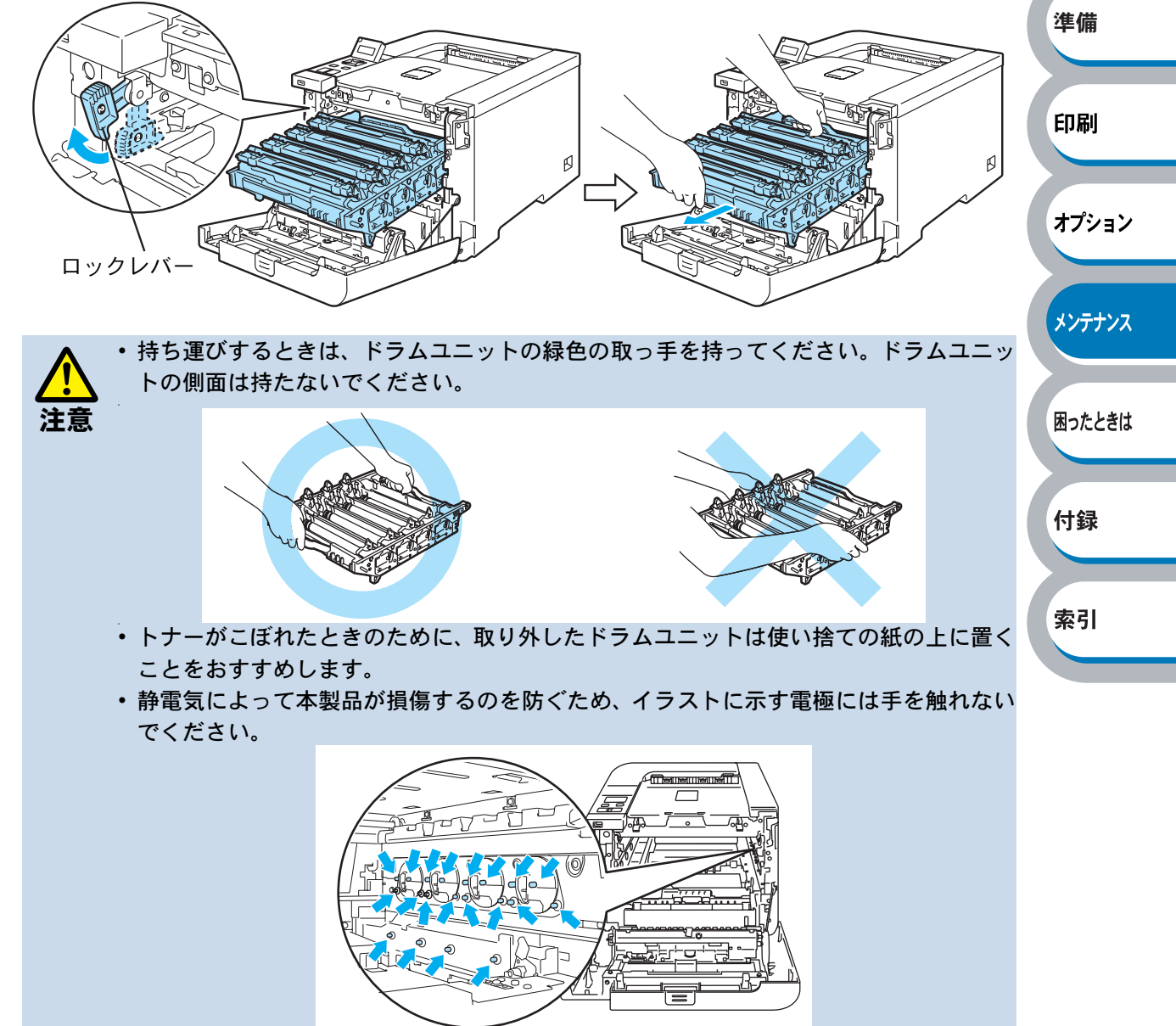

ベルトユニットの緑色の部分を両手で持ってベルトユニットを持ち上げ、ゆっくり 取り出します。

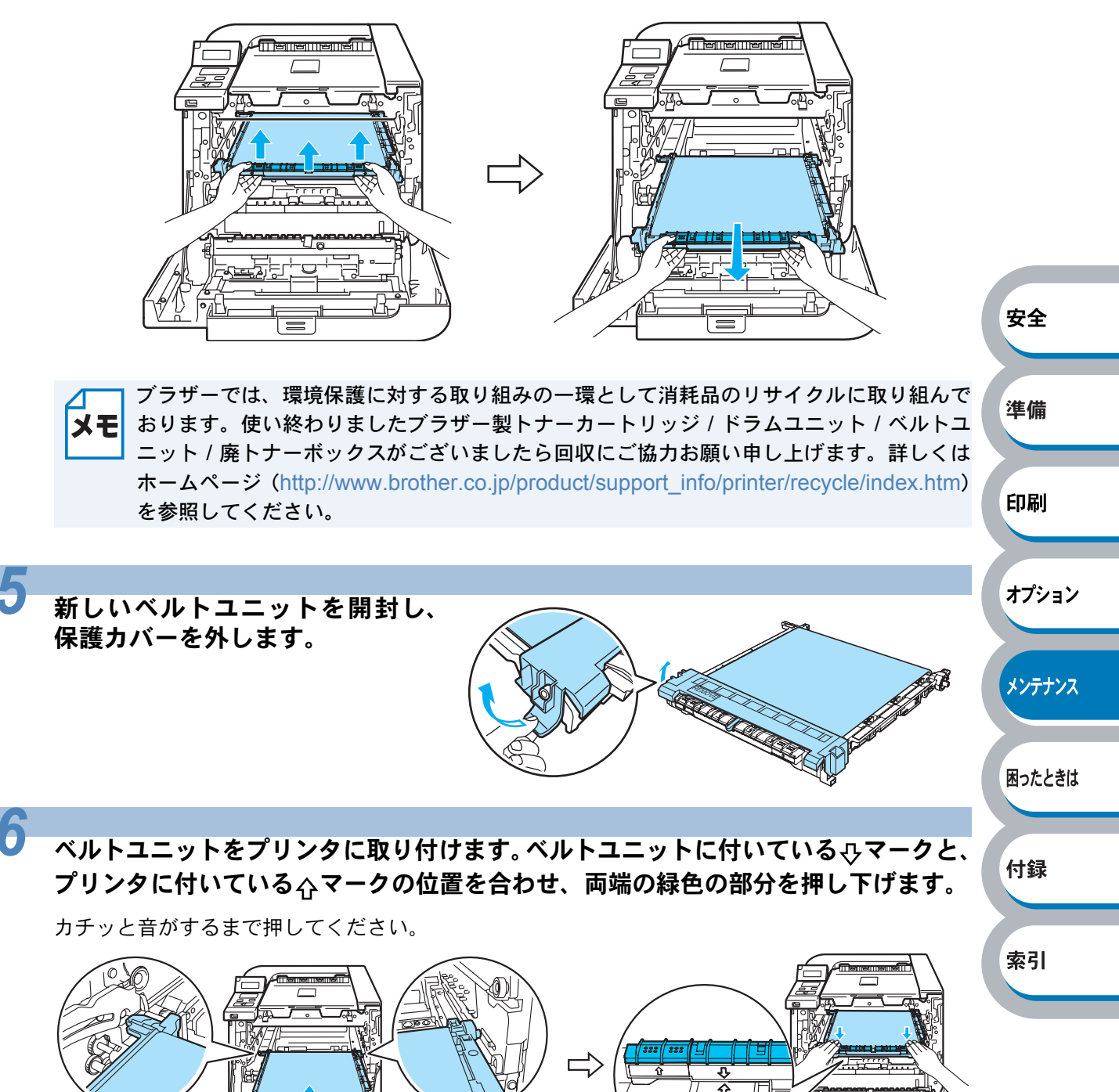

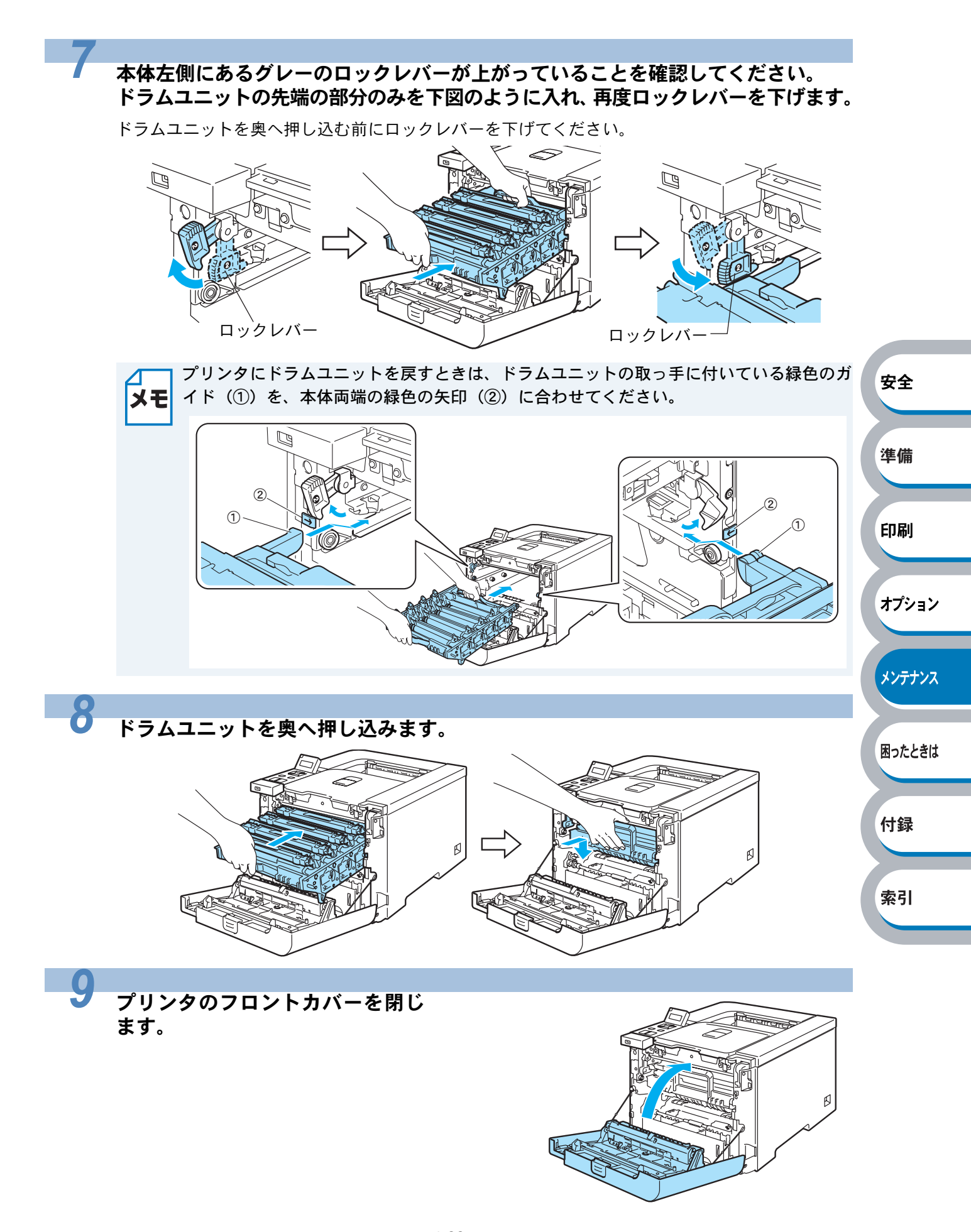

ベルトユニットのカウンタリセット

ベルトユニットを交換したときは、次の手順に従ってベルトユニットのカウンタをリセットしてく ださい。

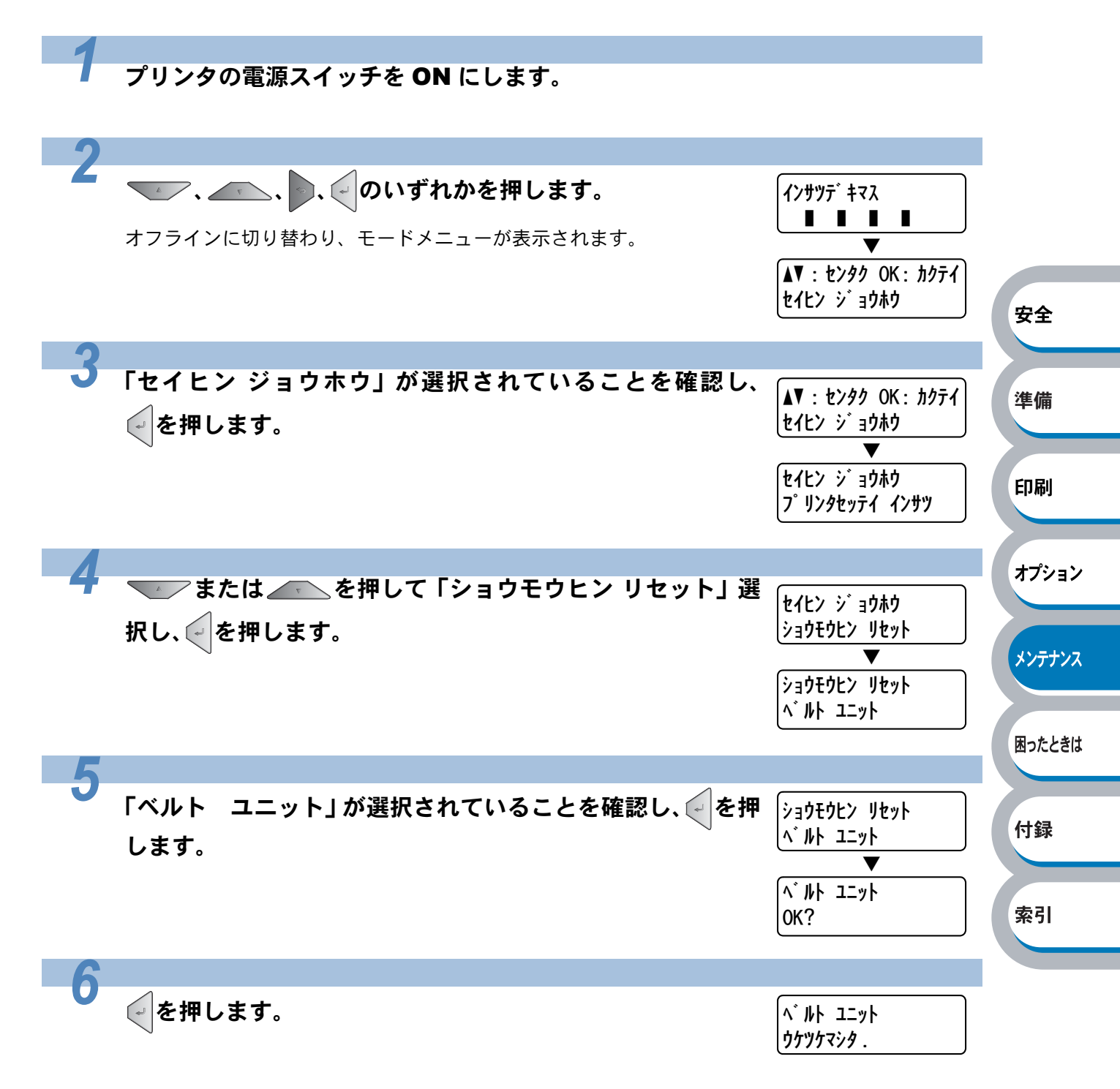

廃トナーボックス

廃トナーボックスの寿命は、印刷ジョブや使用する用紙によって異なります。一般的なビジネス文書(印刷面積比約5%)をA4の用紙に片面印刷した場合、各トナー(シアン/マゼンタ/イエロー/ブ ラック)で約20,000枚の印刷が可能です。

### 廃トナーボックスの状態を確認する

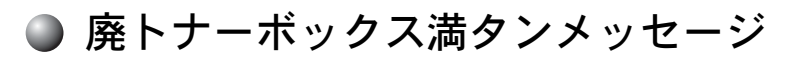

ハイトナーカ゛イッハ゜イテ゛ス

「ハイトナーガイッパイデス」のメッセージが表示されて印刷が停止したときは、廃トナーボックスが一杯になっているので、廃トナーボックスを交換してください。「廃トナーボックスを交換する」 P.4-24 を参照してください。

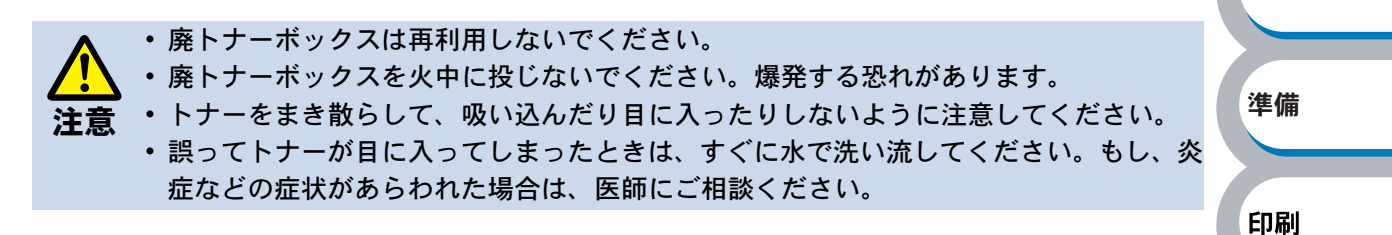

安全

オプション

メンテナンス

困ったときは

付録

索引

### 廃トナーボックスを交換する

プリンタの電源スイッチを **OFF** にします。フロントカバーボタンを押してフロン トカバーを開けます。

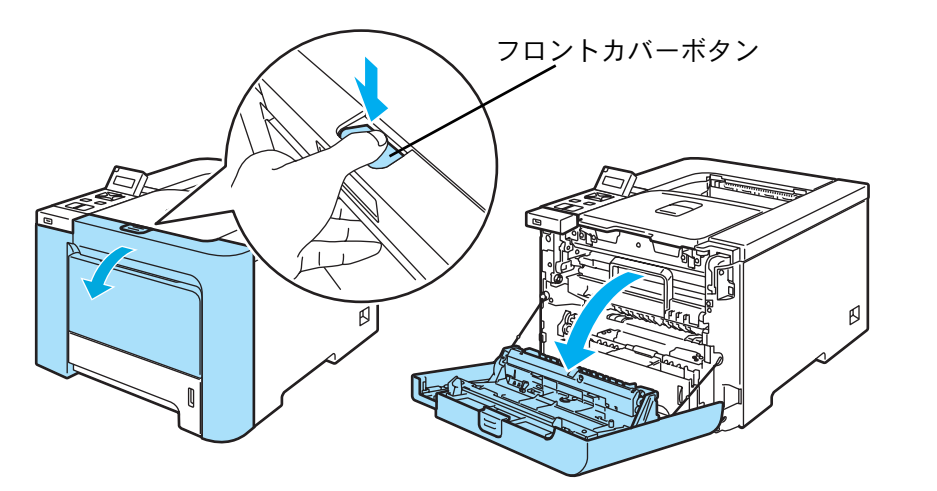

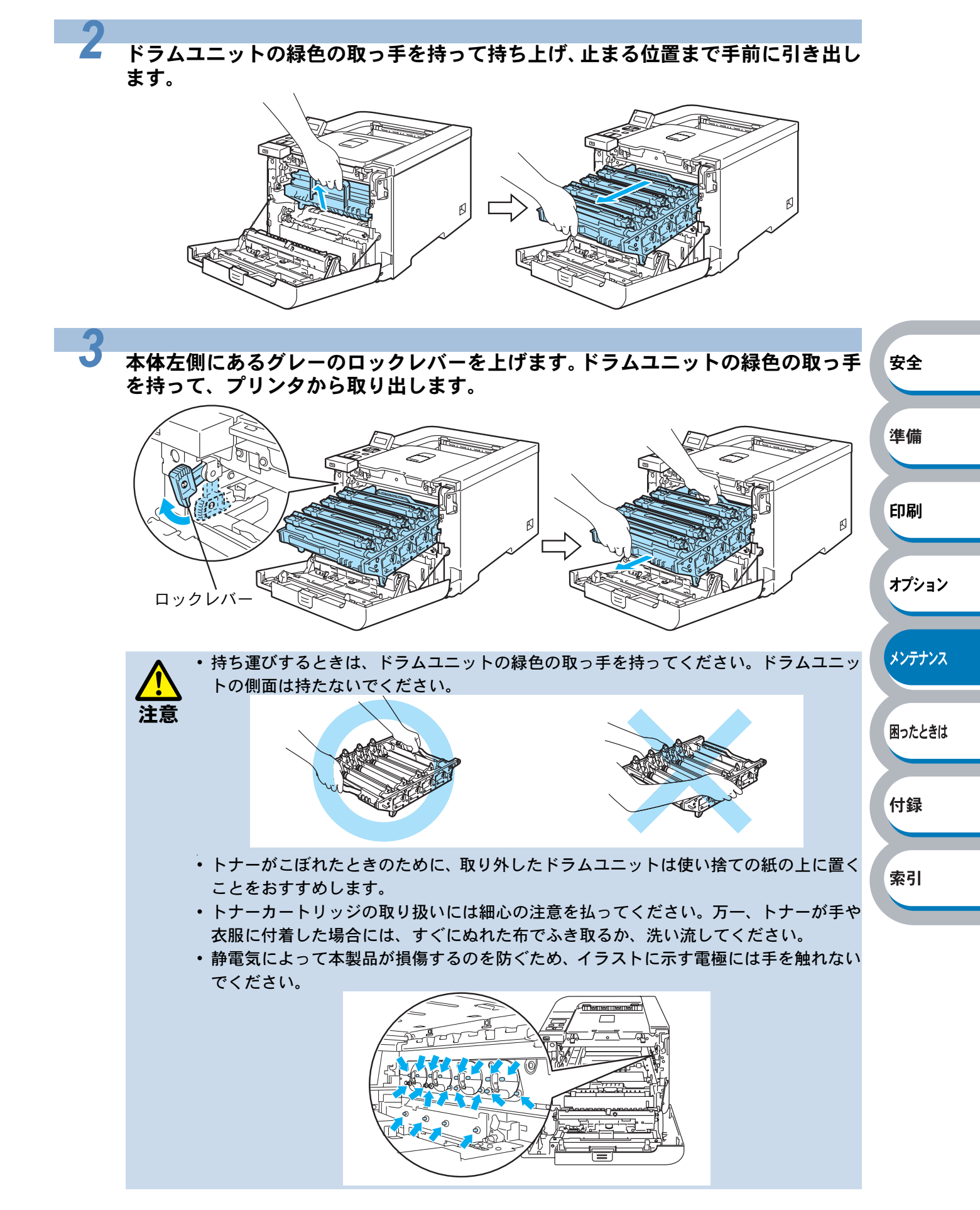

4-25 廃トナーボックス
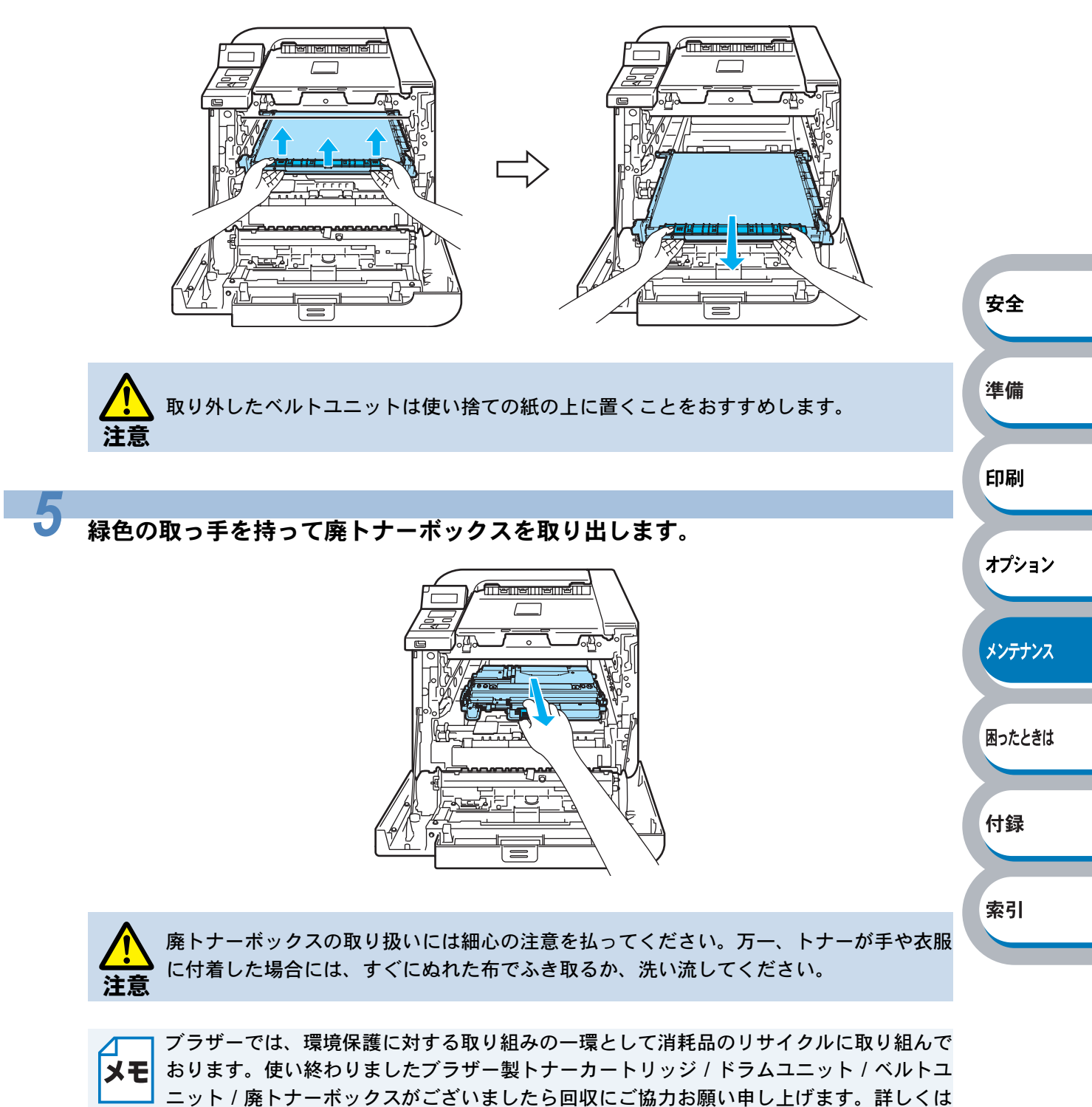

ベルトユニットの緑色の部分を両手で持ってベルトユニットを持ち上げ、ゆっくり 取り出します。

4-26 廃トナーボックス

ホームページ (http://www.brother.co.jp/product/support\_info/printer/recycle/index.htm)

を参照してください。

新しい廃トナーボックスを開封し、緑色の取っ手を持ってプリンタに取り付けます。

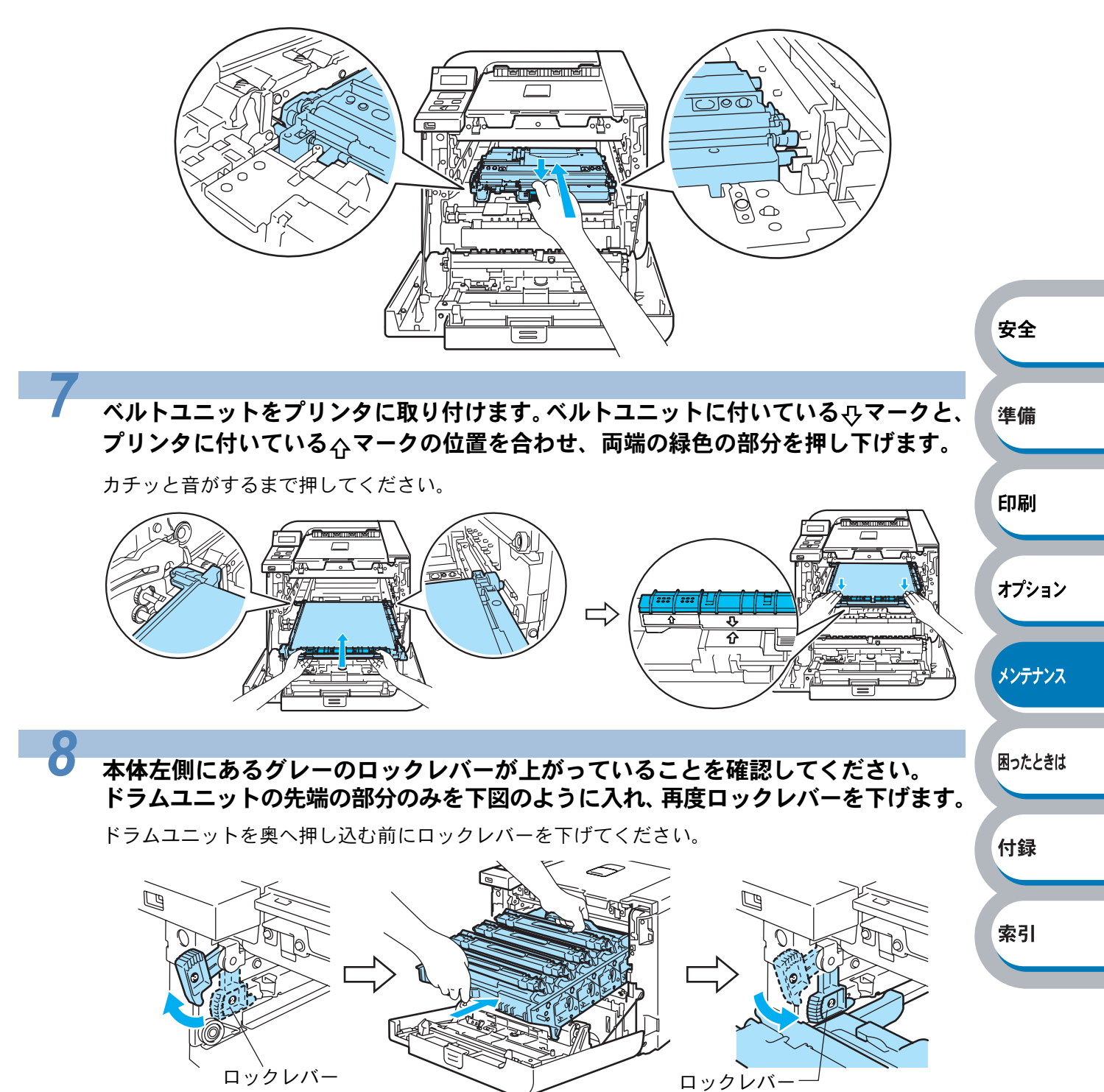

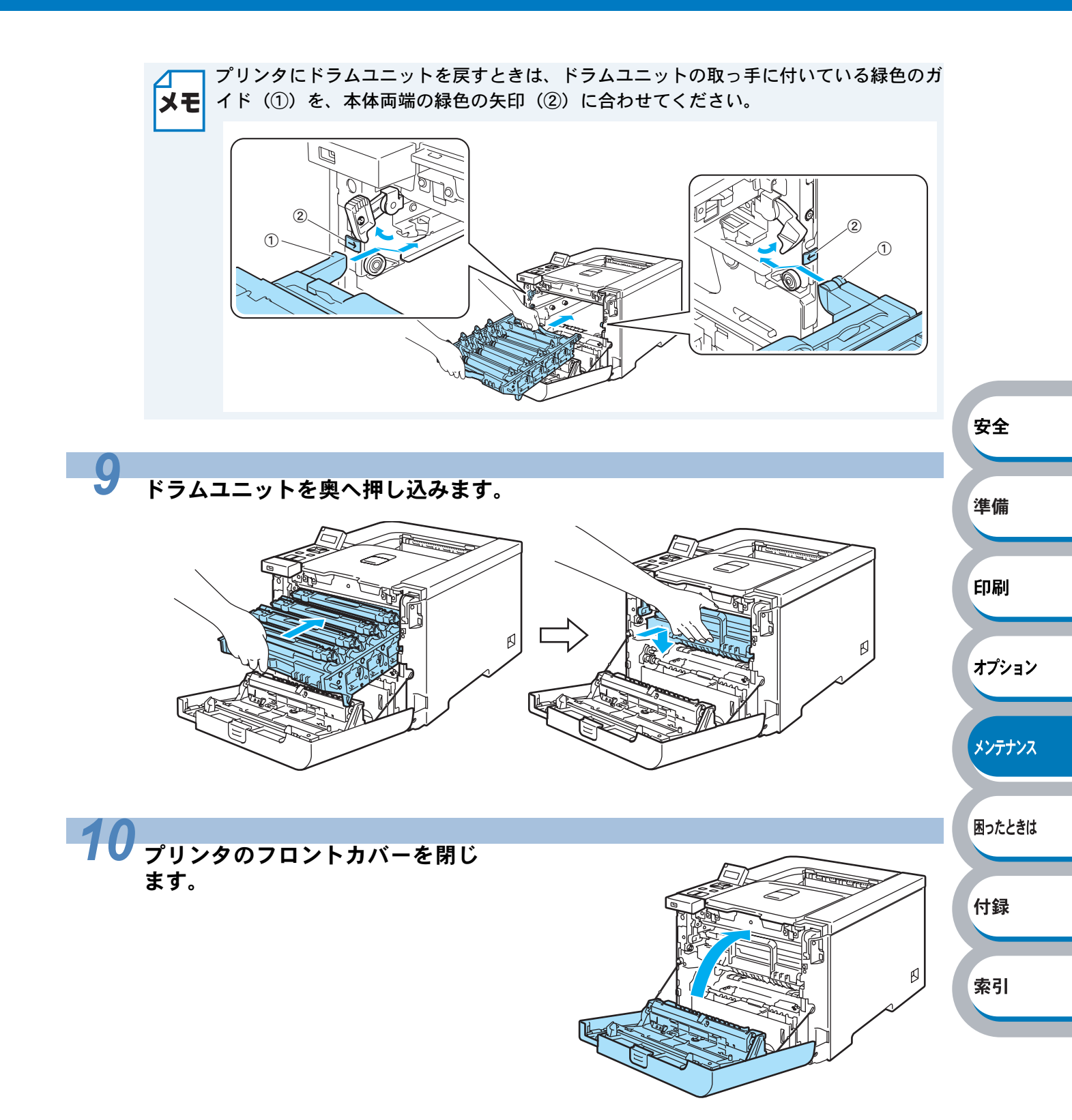

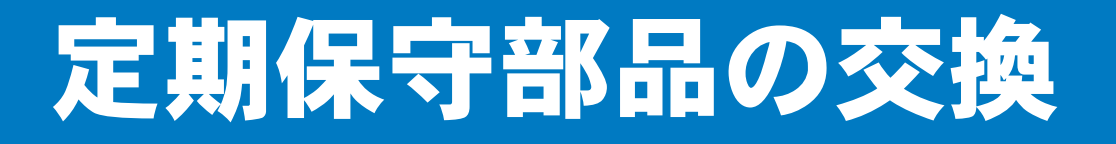

メンテナンス部品の交換時期になった場合、操作パネルの液晶ディスプレイに次のメッセージが表示されます。印刷品質を保持するためには、保守部品を定期的に交換する必要があります。下表に示す枚数を印刷した後、下表の部品を交換することが必要です。

| メッセージ               | 内容                                                   | 概算寿命                     | 保守部品交換の詳細                       |   |
|---------------------|------------------------------------------------------|--------------------------|---------------------------------|---|
| PF ‡ット MP コウカン      | 多目的トレイ(MP トレイ)<br>給紙キット <sup>※1</sup> を交換してく<br>ださい。 | 50,000 枚 <sup>※ 2</sup>  |                                 |   |
| PF ‡ット 1 コウカン       | 記録紙トレイ給紙キット <sup>※1</sup><br>を交換してください。              | 100,000 枚 <sup>※ 2</sup> |                                 |   |
| PF ‡ット 2 コウカン       | 記録紙トレイ給紙キット <sup>※1</sup><br>を交換してください。              | 100,000 枚 <sup>※ 2</sup> | <b>お客様相談窓口</b> へお問い合<br>わせください。 |   |
| (ב-9- באליב         | 定着ユニットを交換してく<br>ださい。                                 | 80,000 枚 <sup>※ 2</sup>  |                                 | 安 |
| עללב זעבי ועד אינדע | レーザーユニットを交換し<br>てください。                               | 100,000 枚 <sup>※ 2</sup> |                                 | 準 |

※1 給紙キットとは、給入ローラー、分離ローラー、分離パッド、分離パッドバネを示します。 ※2 本製品の印刷枚数は、プリンタ設定一覧で確認できます。

「プリンタ設定一覧の印刷」P.1-26 を参照してください。 実際の印刷枚数は印刷ジョブの種類や使用する用紙によって異なります。上表の数字は一般的 なビジネス文書を A4 サイズの用紙に片面印刷した場合で算出されています。

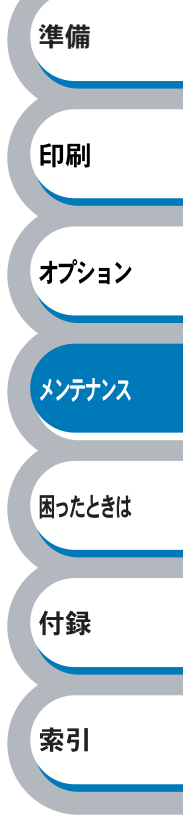

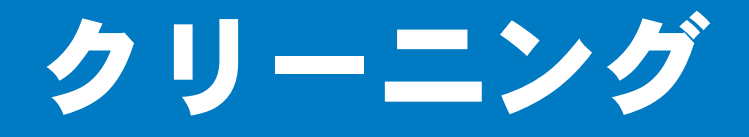

乾いた柔らかい布で本体の外部と内部を定期的に清掃してください。トナーカートリッジやドラム ユニットを交換したり、印刷した用紙がトナーで汚れている場合には、本体内部とドラムユニット を清掃します。

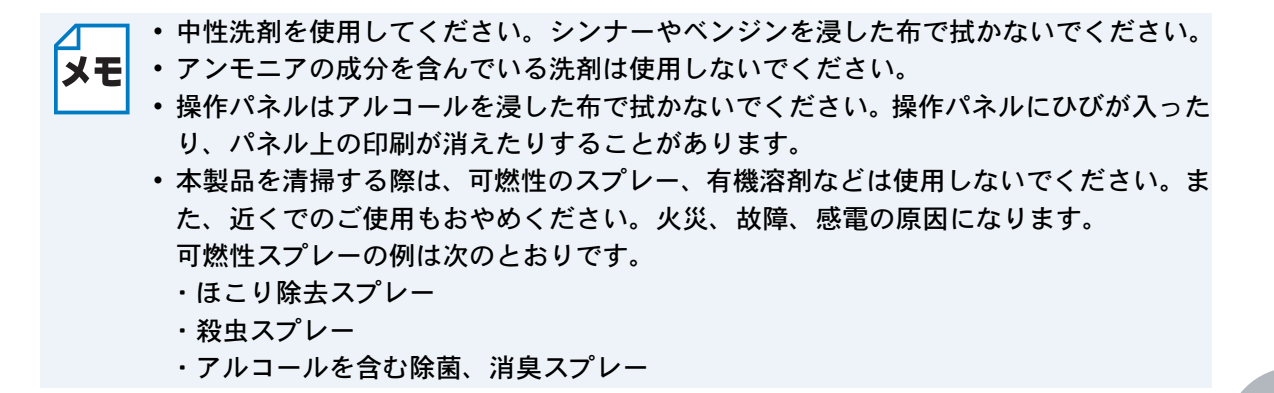

安全

# 本体外部をクリーニングする

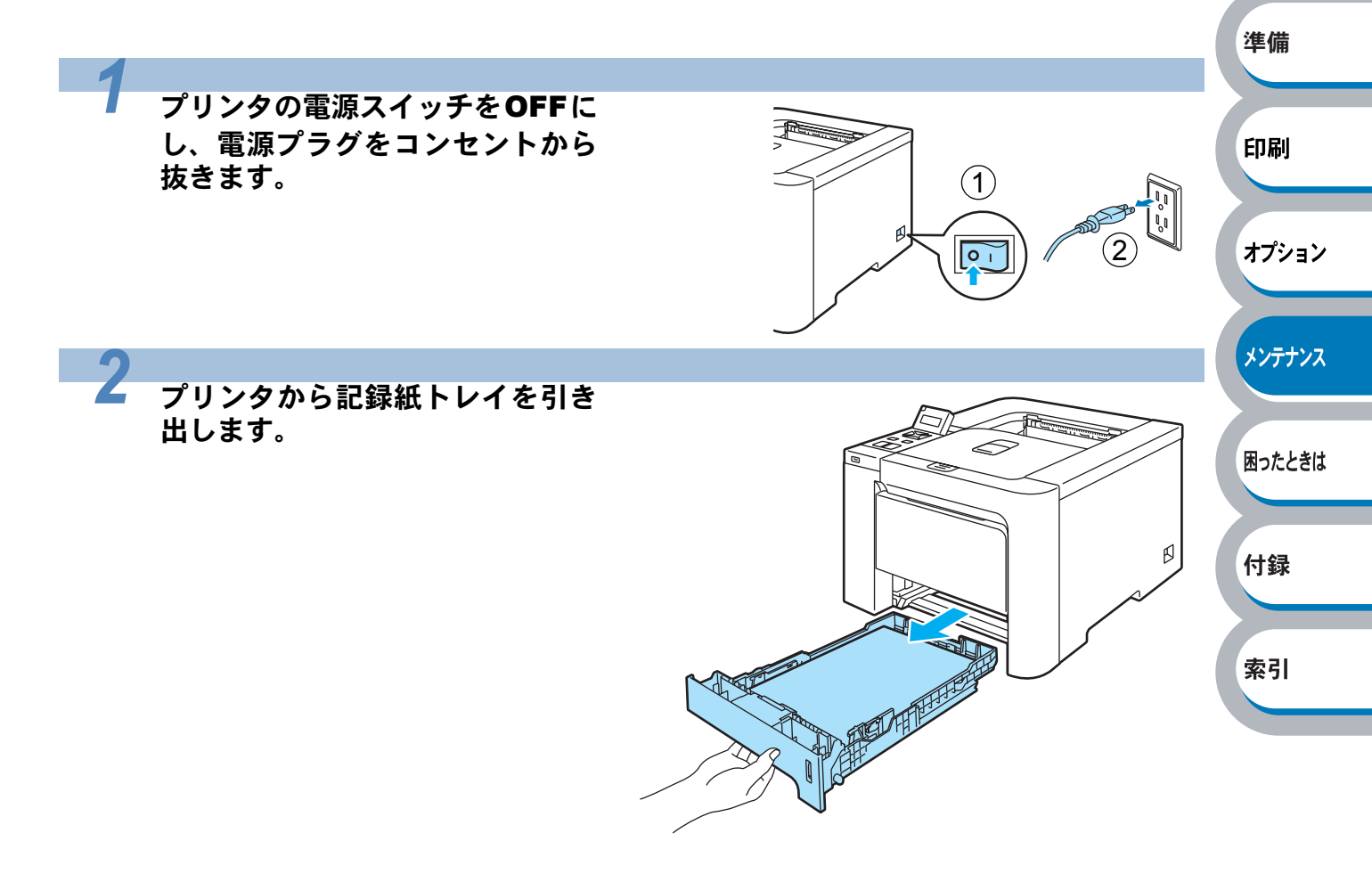

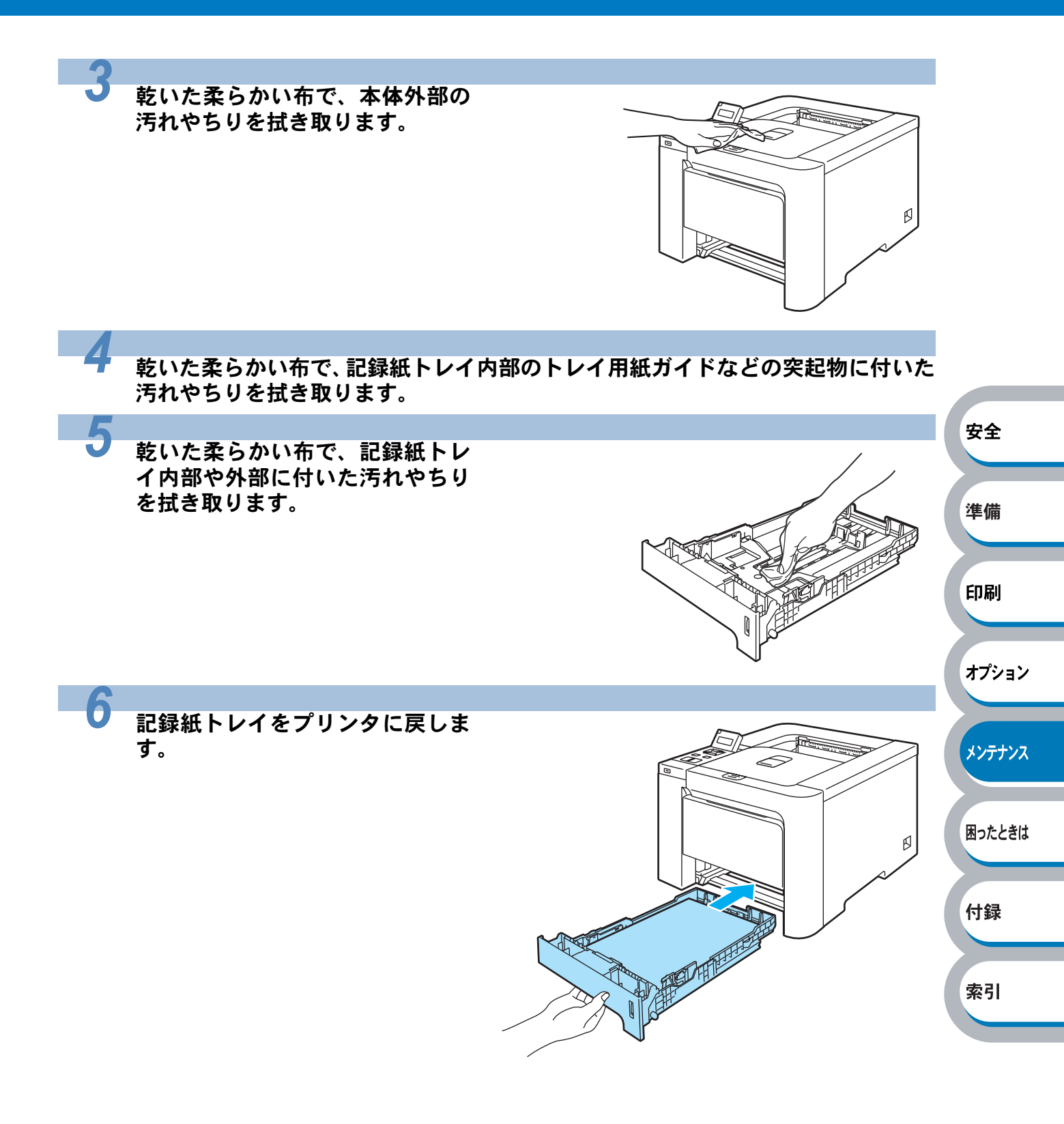

4-31 クリーニング

# 本体内部をクリーニングする

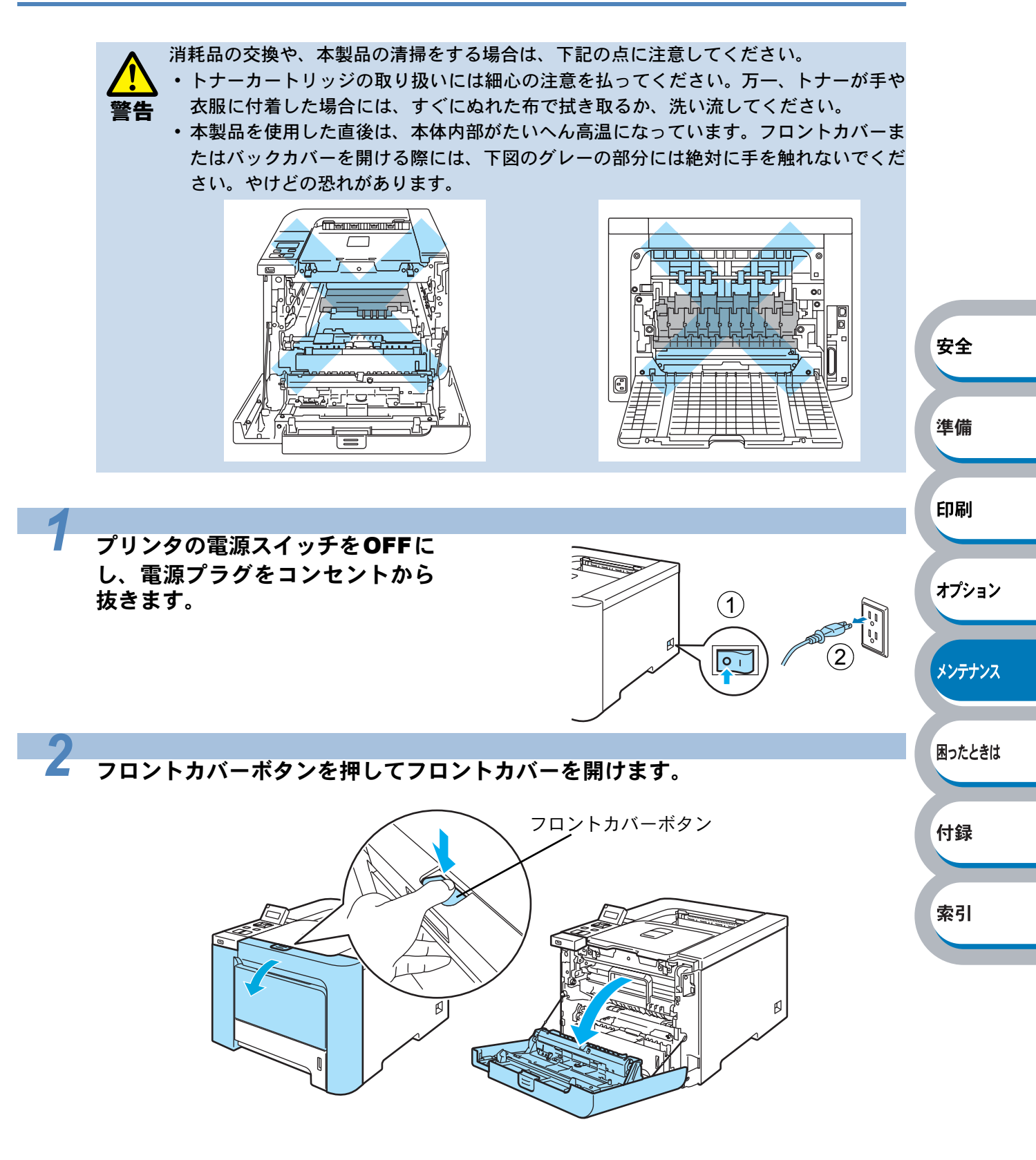

安全

ドラムユニットの緑色の取っ手を持って持ち上げ、止まる位置まで手前に引き出し ます。

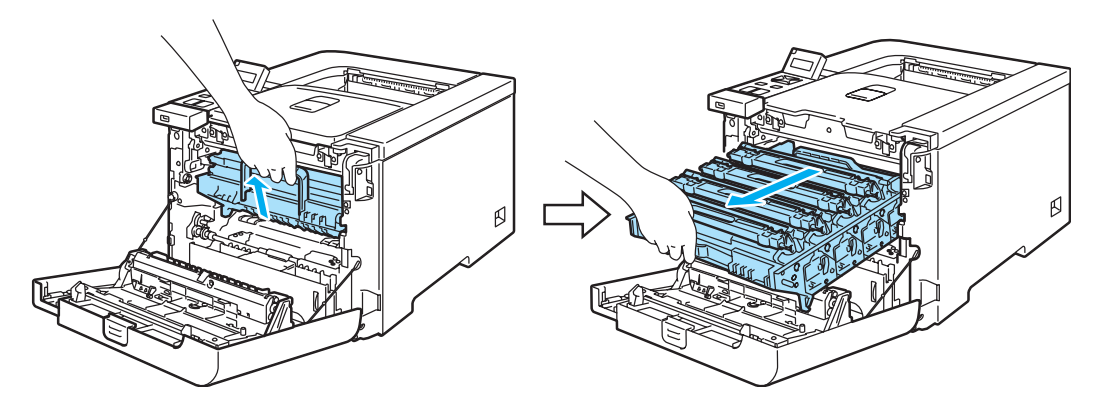

本体左側にあるグレーのロックレバーを上げます。ドラムユニットの緑色の取っ手 を持って、プリンタから取り出します。

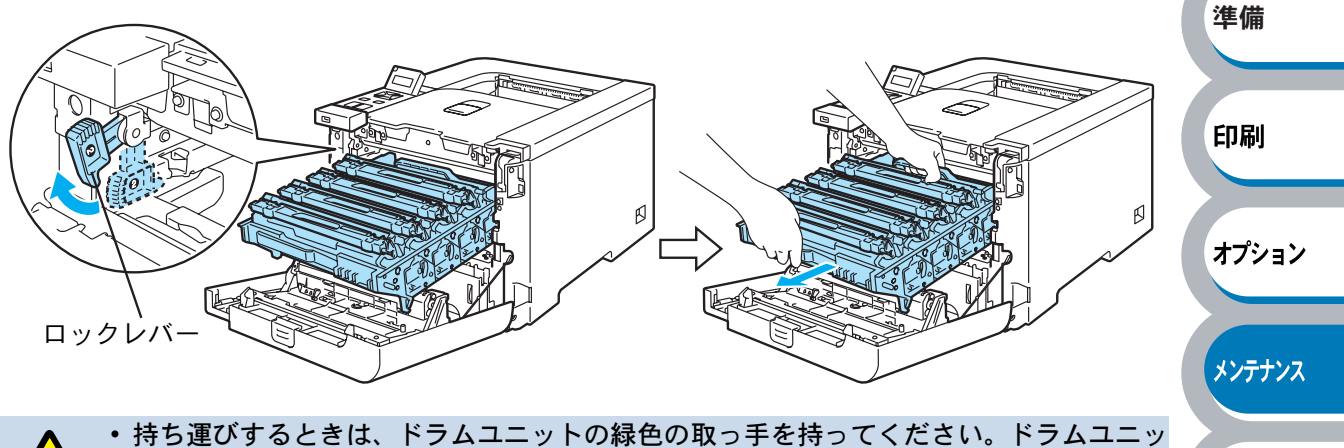

・ 持ち運びするときは、ドクムユニッドの緑色の取り手を持ちてくたさい。ドクムユニットの側面は持たないでください。
 ・ トナーがこぼれたときのために、取り外したドラムユニットは使い捨ての紙の上に置くことをおすすめします。
 ・ 静電気によって本製品が損傷するのを防ぐため、イラストに示す電極には手を触れないでください。

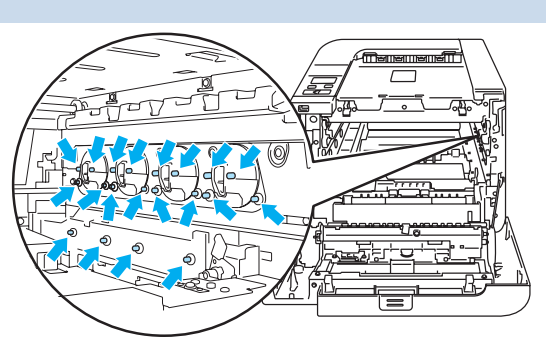

4-33 クリーニング

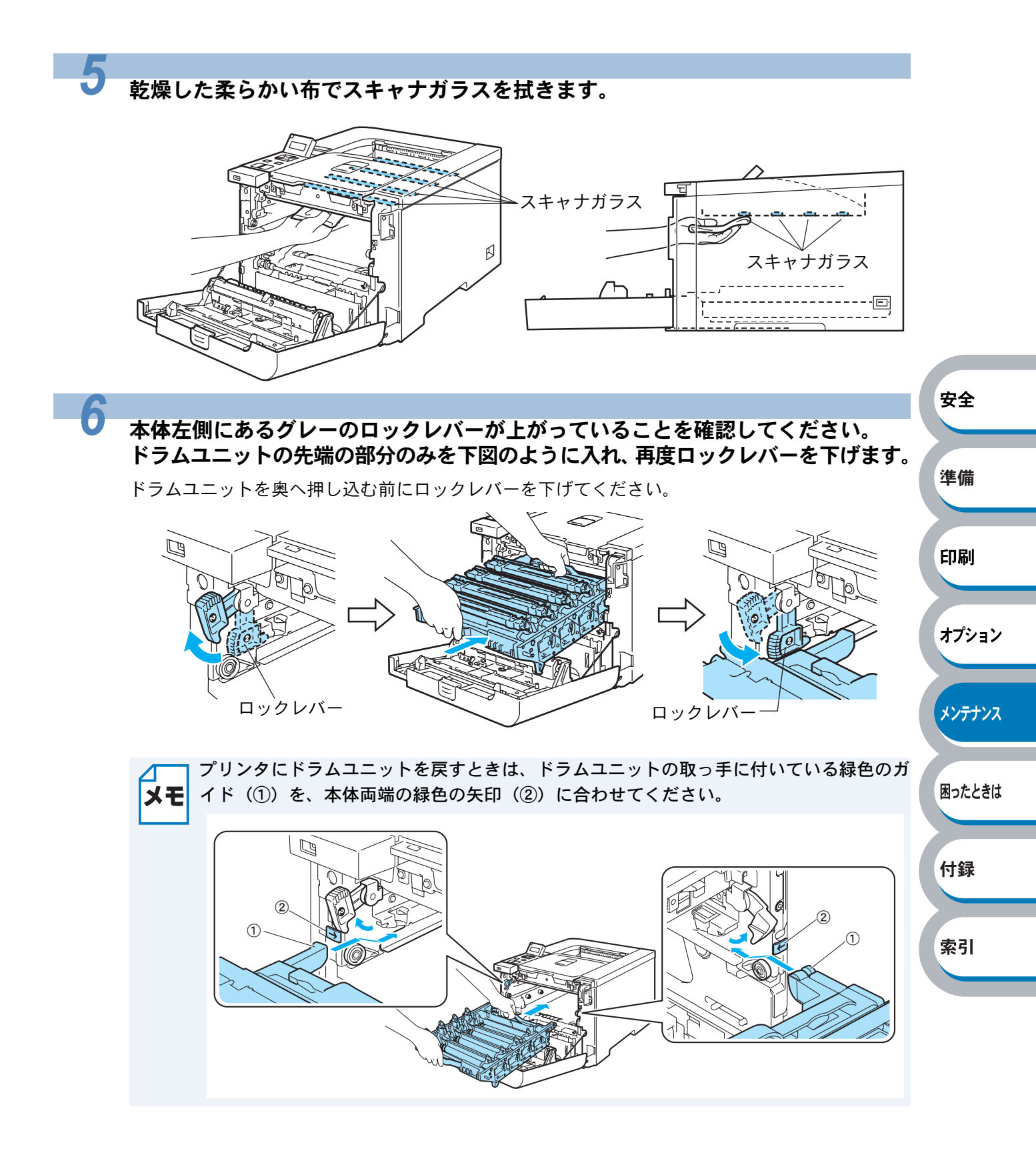

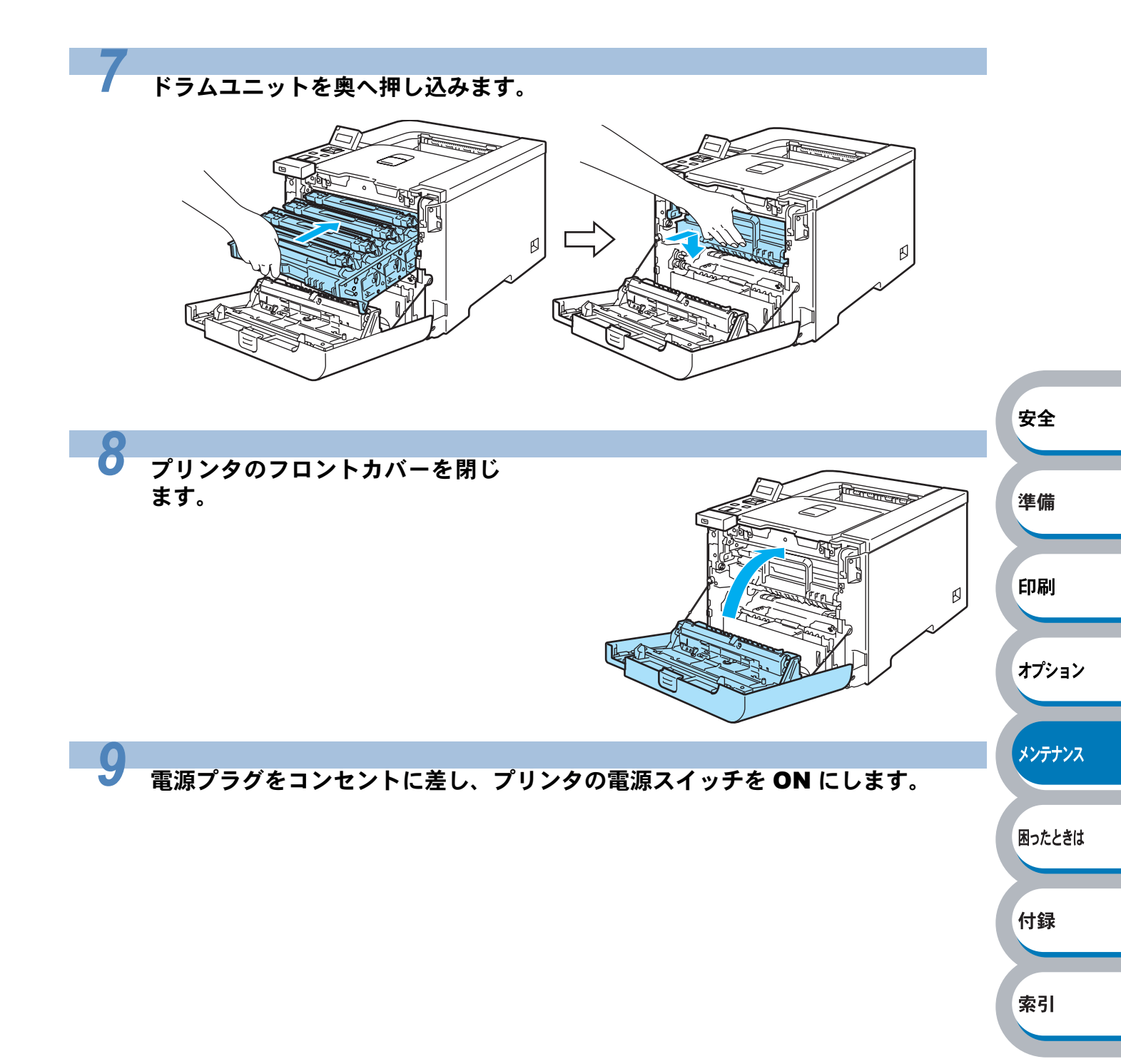

# コロナワイヤーをクリーニングする

次の手順でコロナワイヤーのクリーニングすると、印刷品質が改善される場合があります。

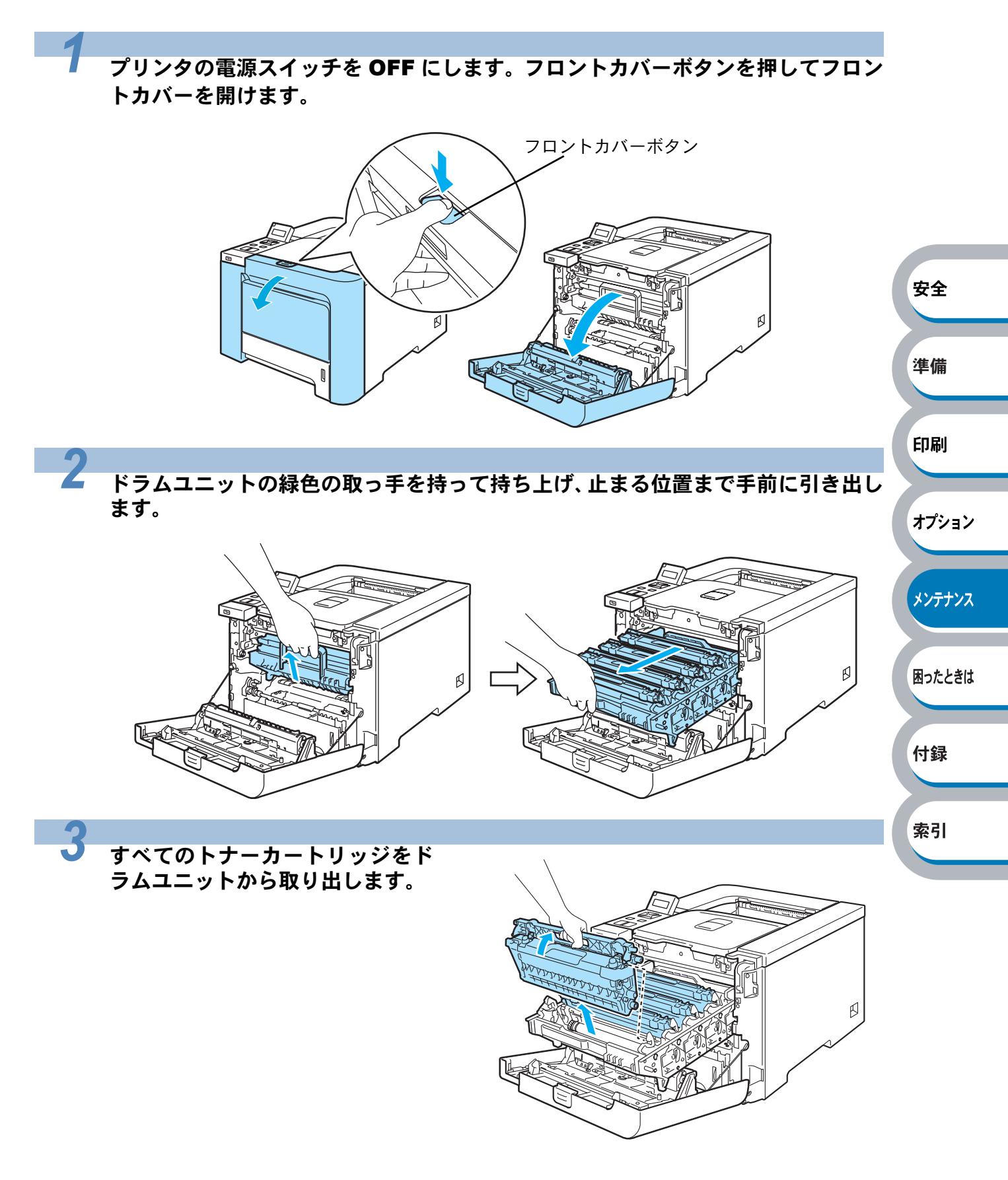

4-36 クリーニング

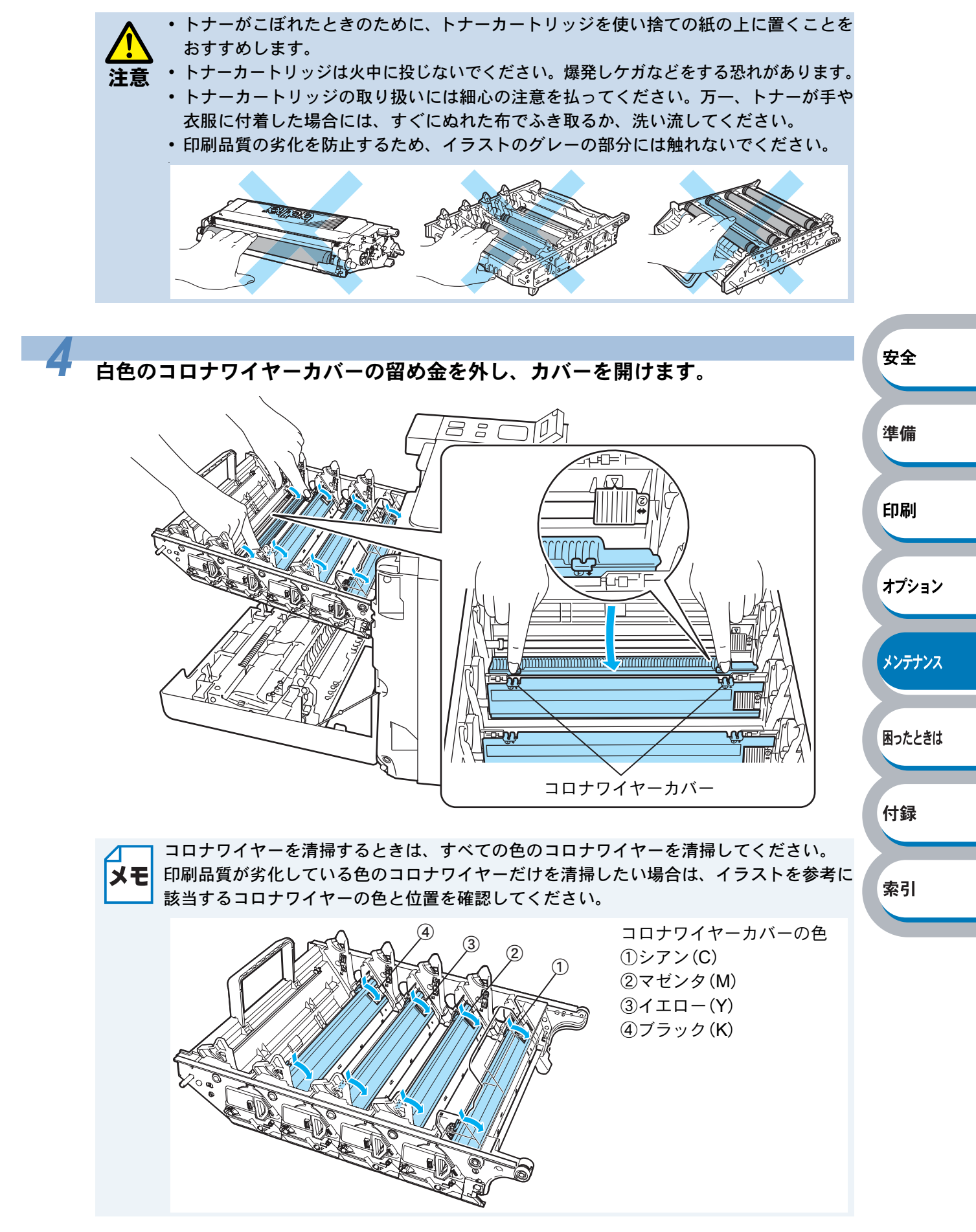

4-37 クリーニング

オプション

メンテナンス

困ったときは

緑色のつまみを 2、3 回往復させ、ドラムユニット内部のコロナワイヤーを清掃し ます。

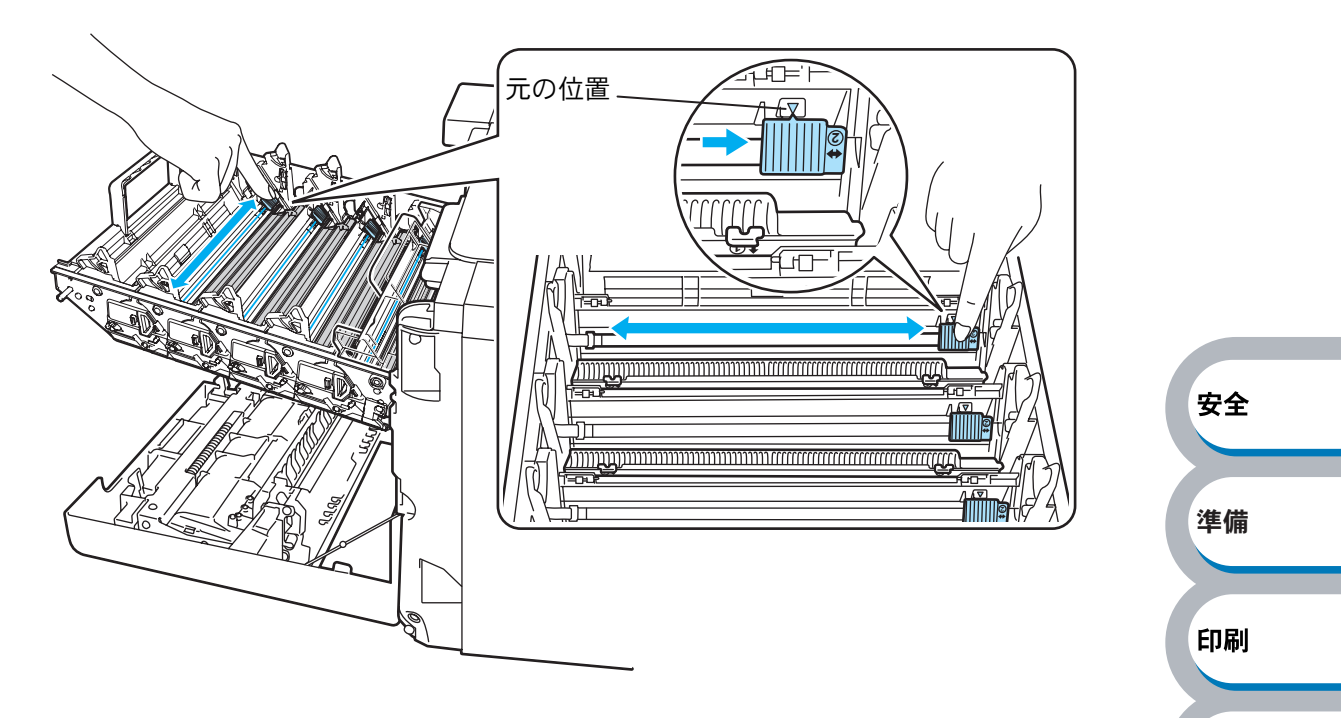

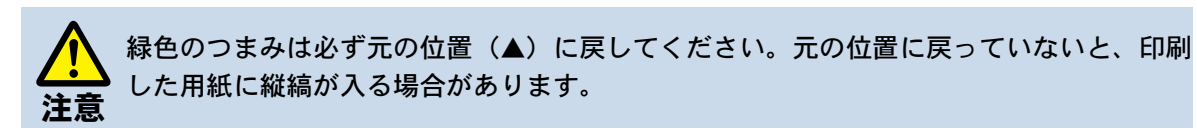

コロナワイヤーカバーを閉じます。

6

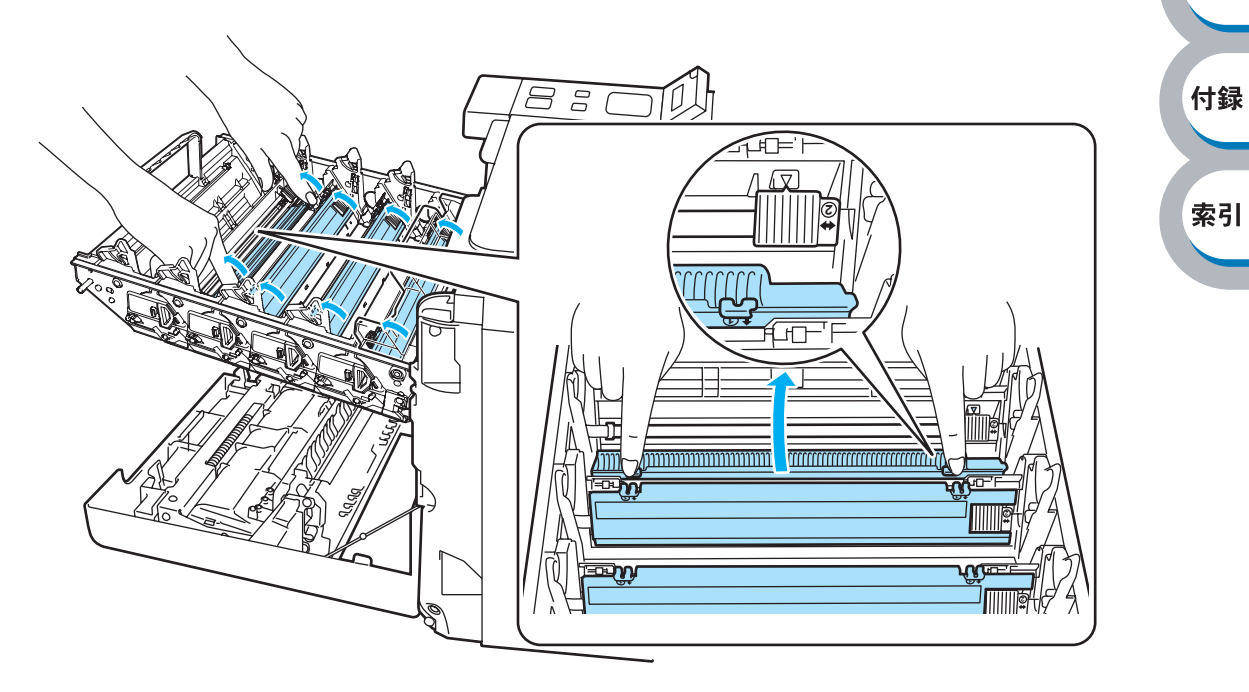

4-38 クリーニング

#### 残りのコロナワイヤーも手順4~6の手順を繰り返して清掃します。

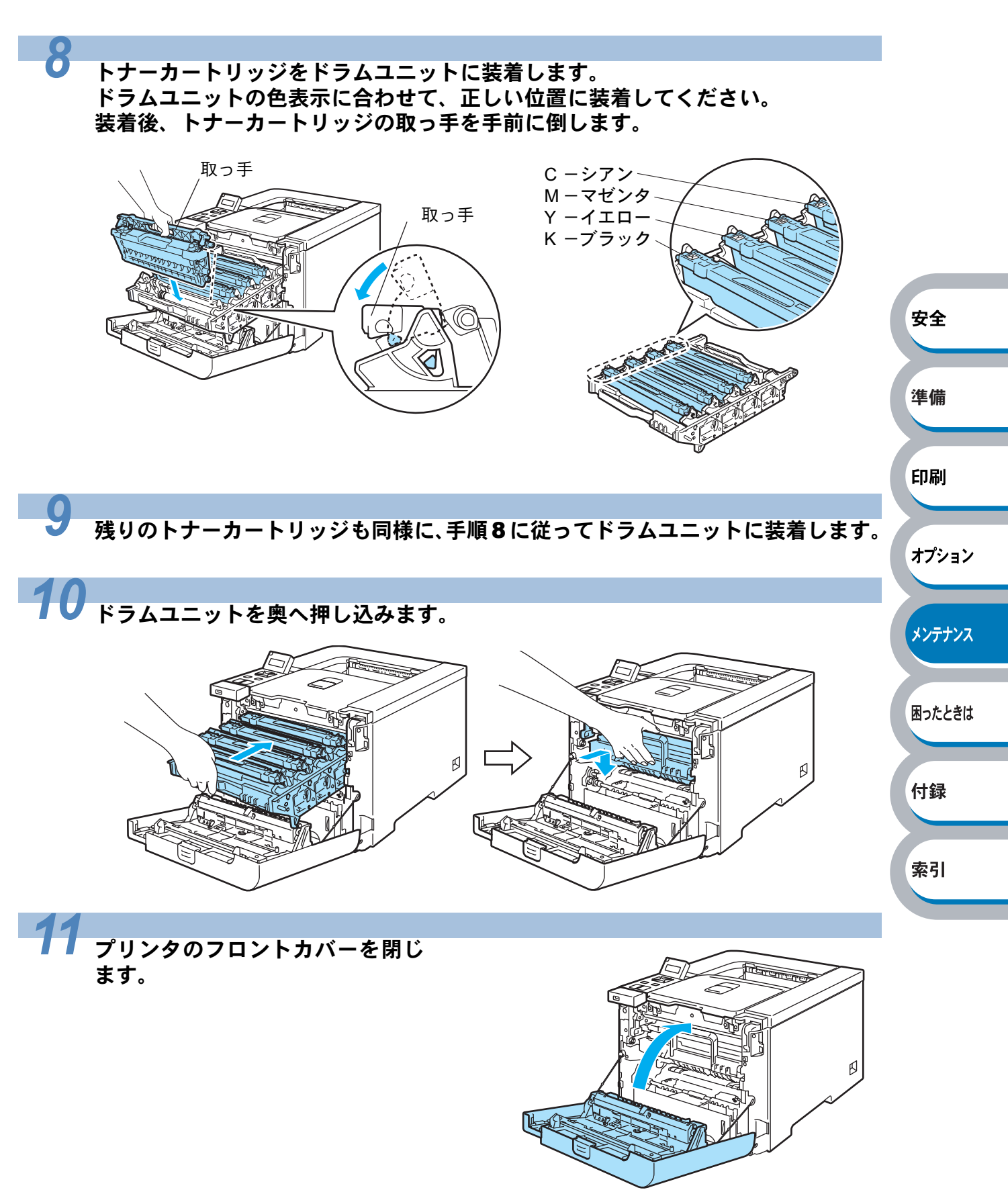

4-39 クリーニング

# ドラムユニットをクリーニングする

印刷した用紙に細かい白や色の点が付く場合は、次の方法で本製品を清掃してください。

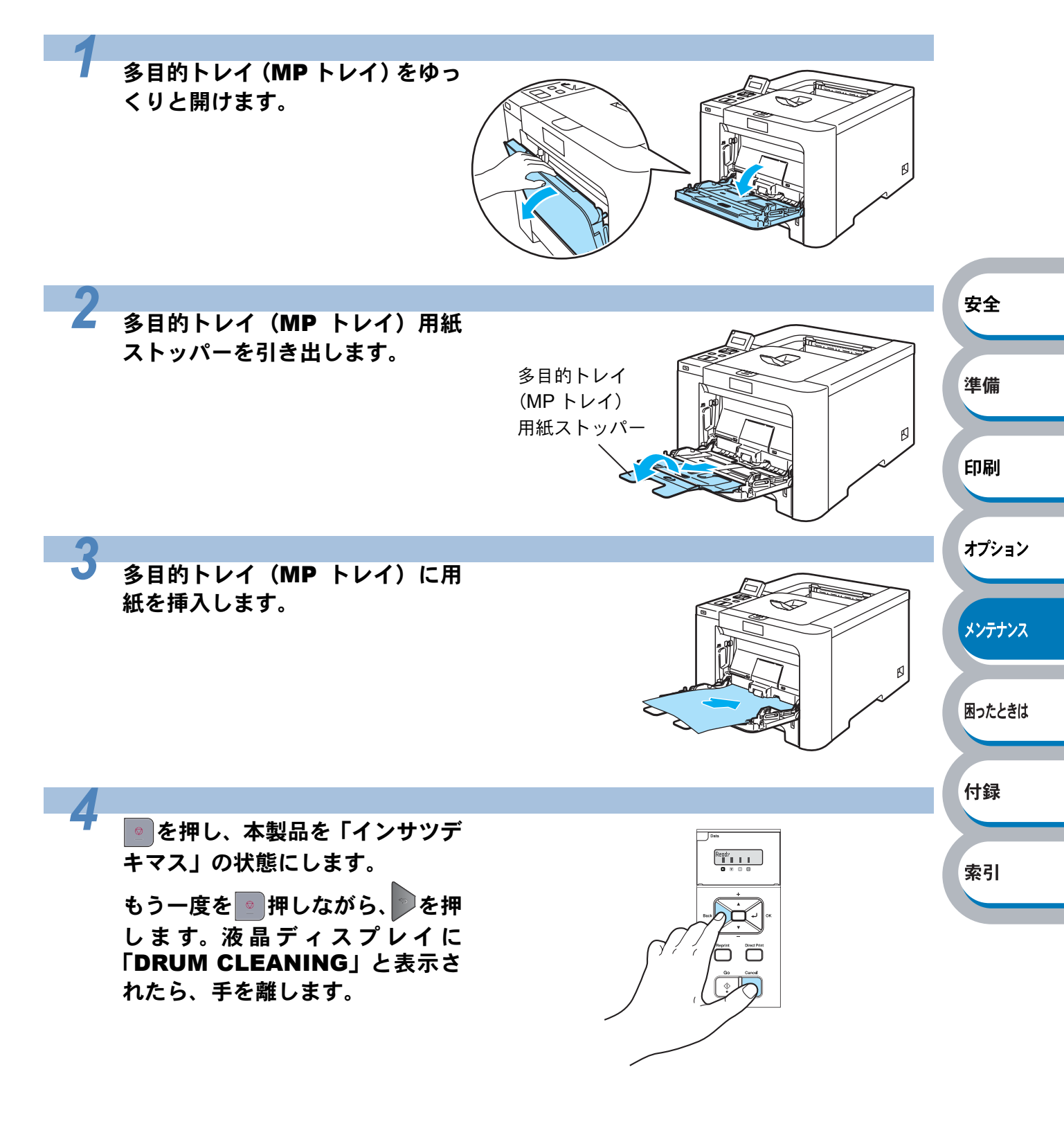

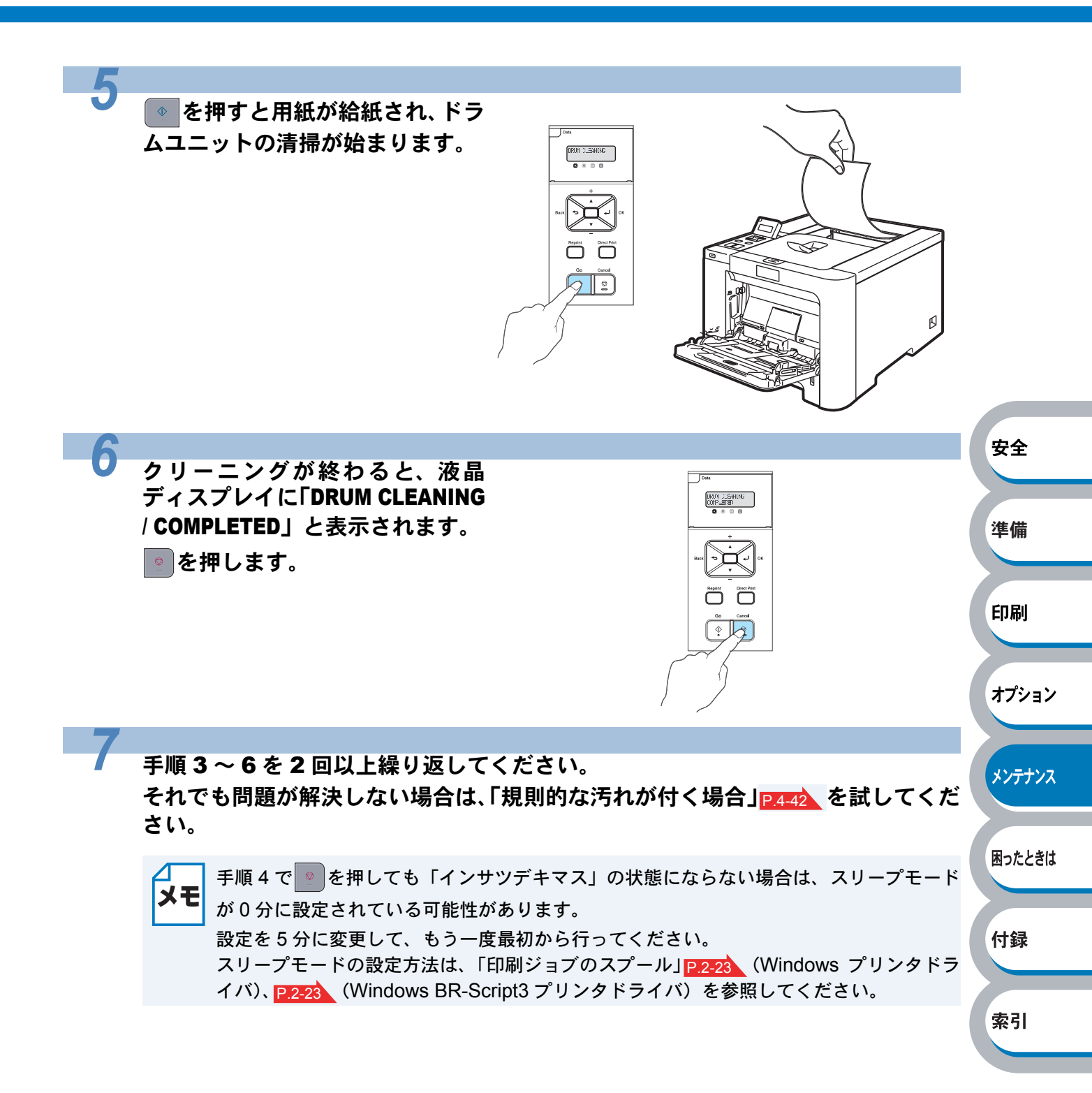

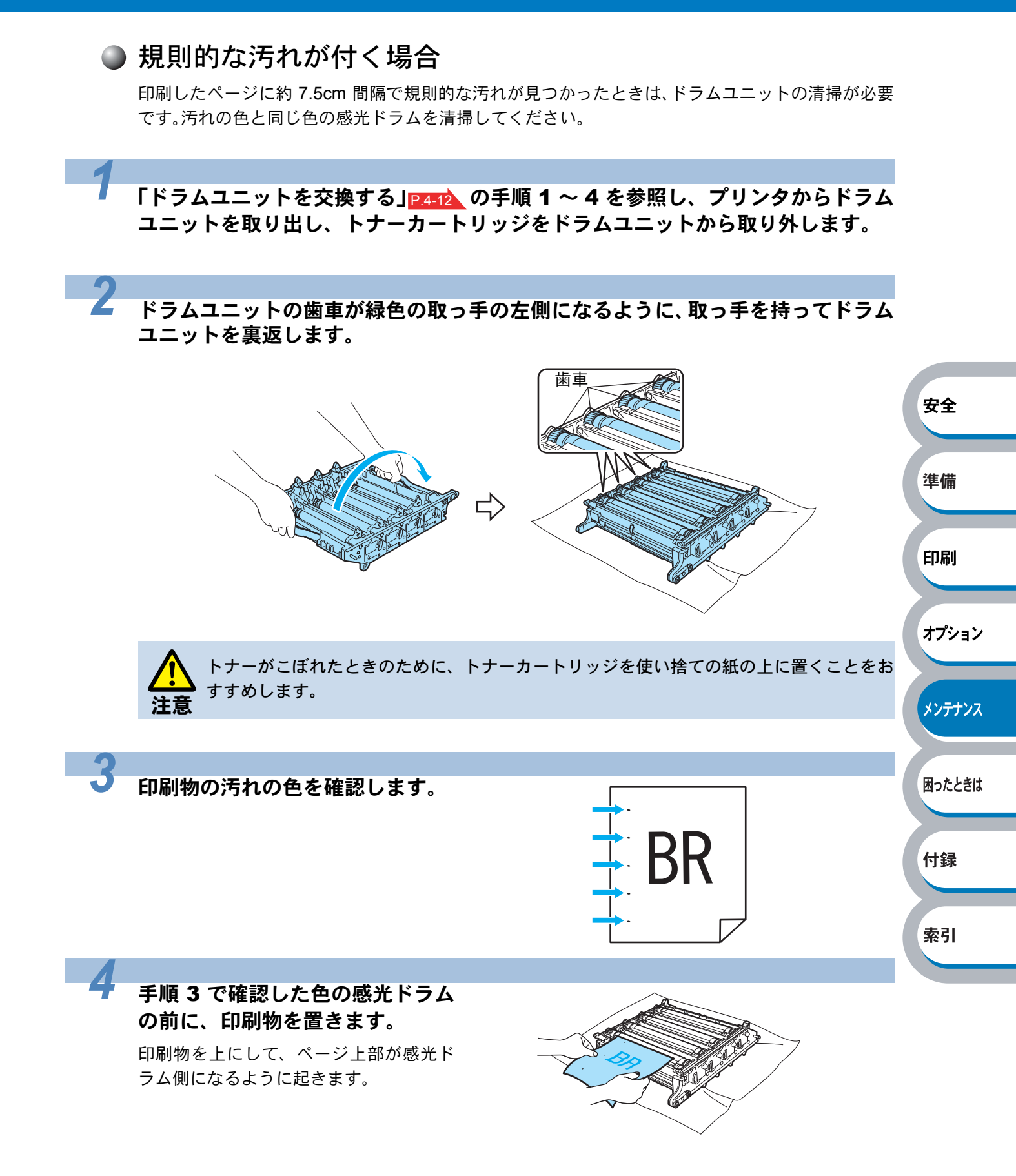

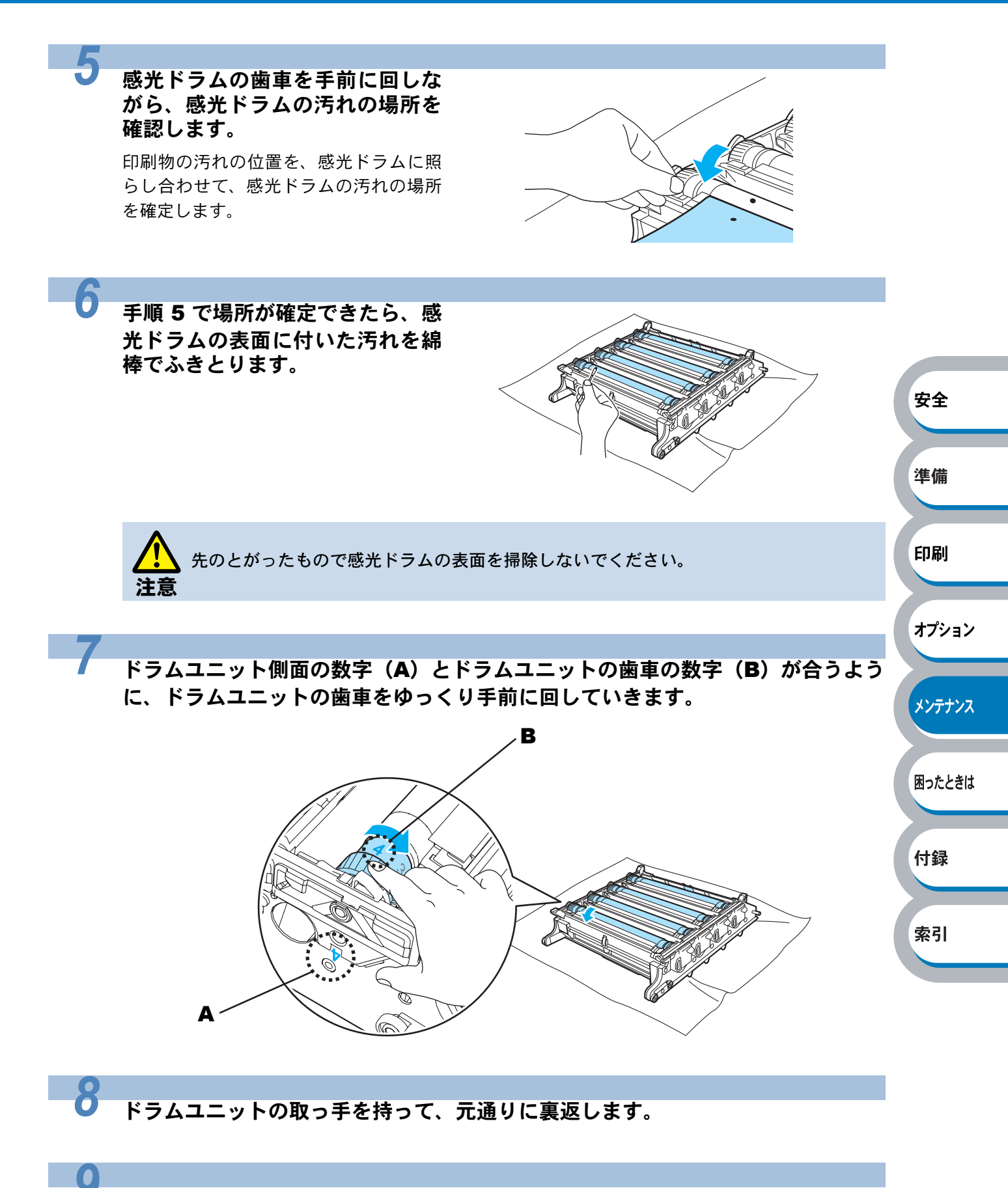

「ドラムユニットを交換する」<u>P4-16</u>の手順 6 ~ 10 を参照して、トナーカートリッジをドラムユニットに戻し、ドラムユニットを奥へ押し込みます。

# 給紙ローラーをクリーニングする

給紙ローラーが汚れていると、用紙をうまく給紙しないことがあります。その場合は、次の手順で給紙ローラーを清掃してください。このとき、アルコールは使用しないでください。

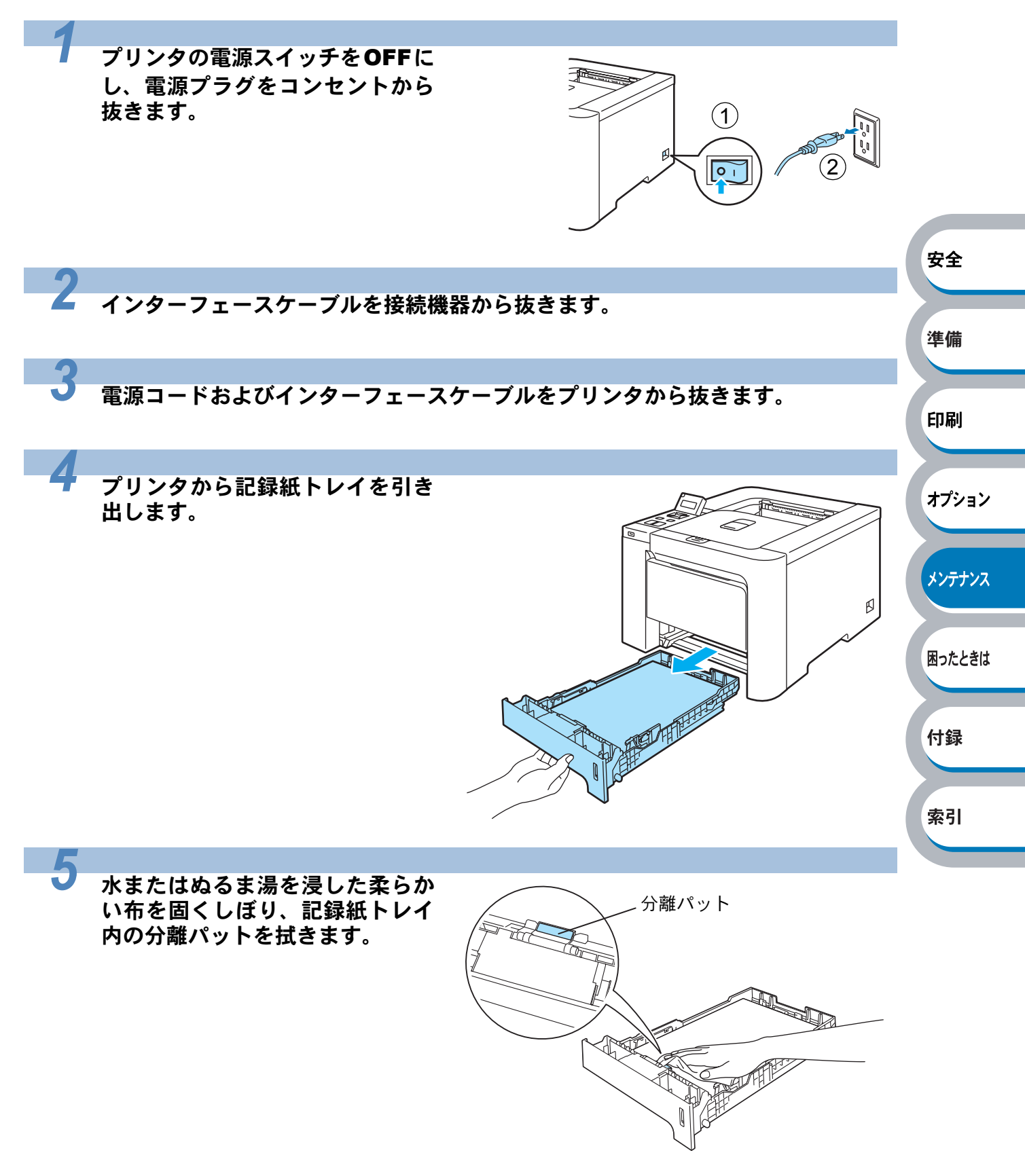

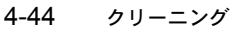

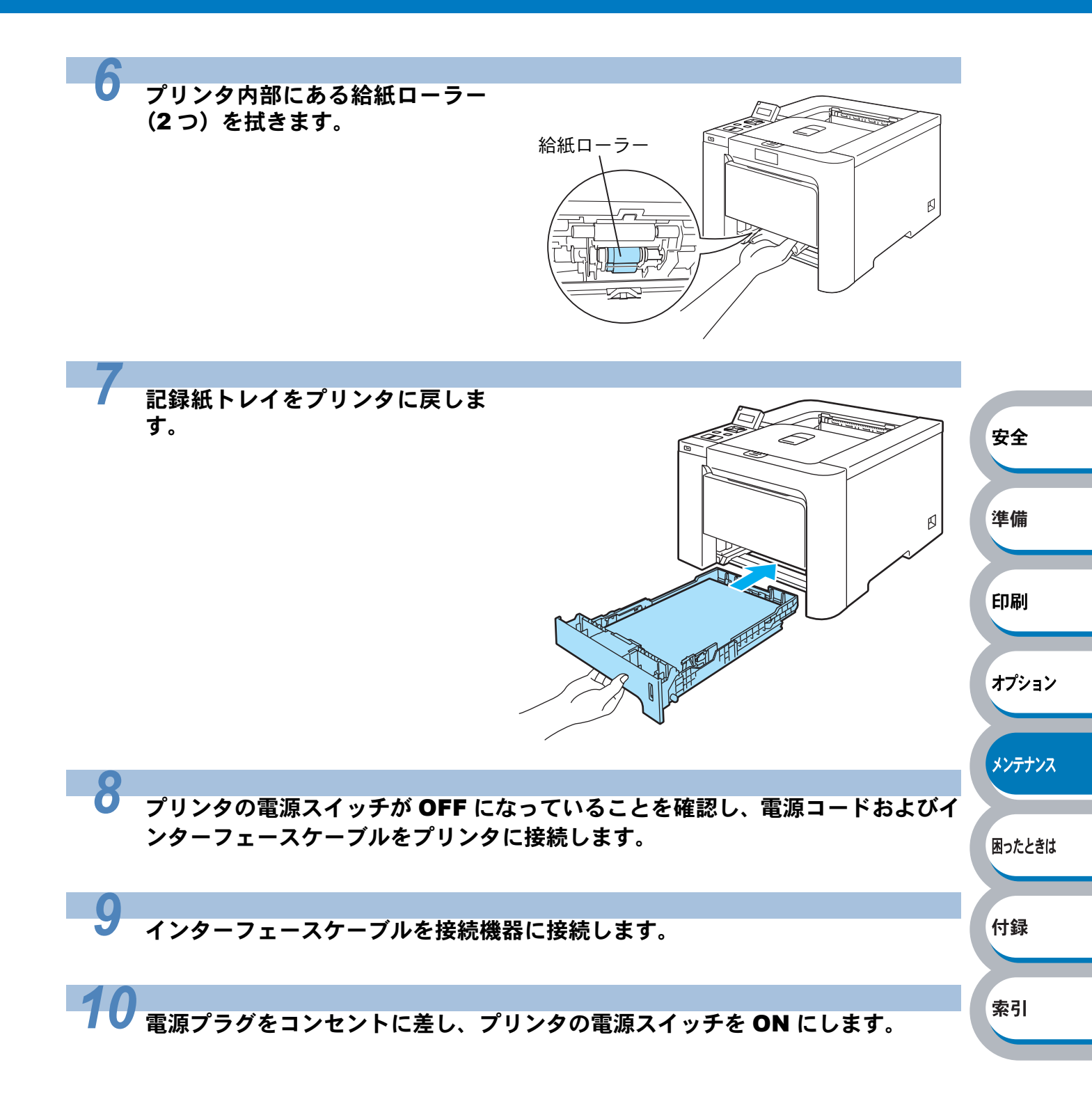

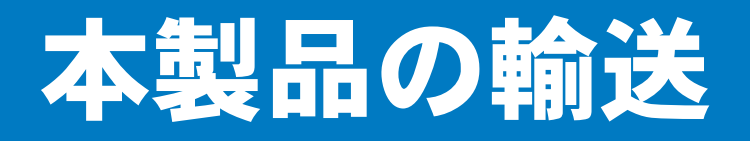

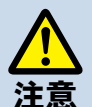

- いったん設置して使用している本製品を移動したり、輸送したりすることは推奨しておりません。
- 本製品は精密機器です。付属品や部品を正しく取り外さずに移動したり輸送したりすると、本製品が破損し、正常に動作しなくなる可能性があります。
  - ・本製品を輸送するときには、以降の「再梱包手順」に従って、正しく運搬の準備を行ってください。
  - •「再梱包手順」を守らずに運搬し、本製品が破損した場合は、保証の対象になりません ので、十分に注意してください。
  - 輸送中の破損を防ぐために、お買い上げ時に使用されていた梱包材および保護部材を使用してお買い上げ時の状態に再梱包してください。お買い上げ時に使用されていた梱包材および保護部材は、開梱時に捨てずに大切に保管しておいてください。

# 再梱包手順

#### ● 再梱包用部品

次の再梱包用の部品が揃っているか確認してください。

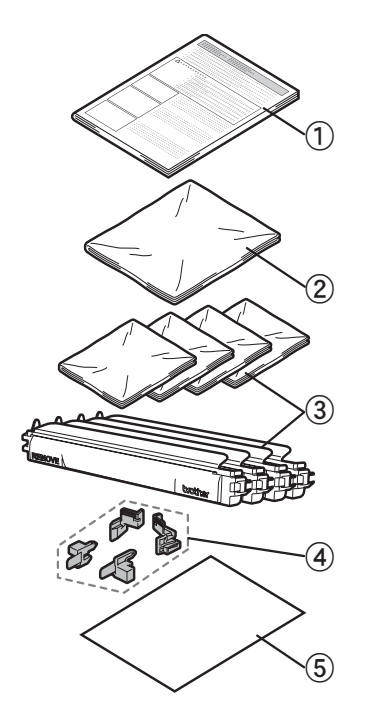

 ① 再梱包用手順書
 ② 廃トナーボックス用梱包袋
 ③ トナーカートリッジ用保護カバーと梱包袋(各4個)
 ④ ドラムユニットとベルトユニット固定部品(保護部材)
 ⑤ A4 サイズの用紙 (ベルトユニットの保護に使用します。お客様にてご用 意ください。)
 オプション
 メンテナンス
 困ったときは
 付録

安全

索引

### ● 本製品を再梱包する

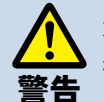

本製品の重量は約 28.8 kg です。安全のため、本製品を持ち運ぶ際は、必ず 2 人以上でお り持ちください。本製品を置くときには指をはさまないように注意してください。

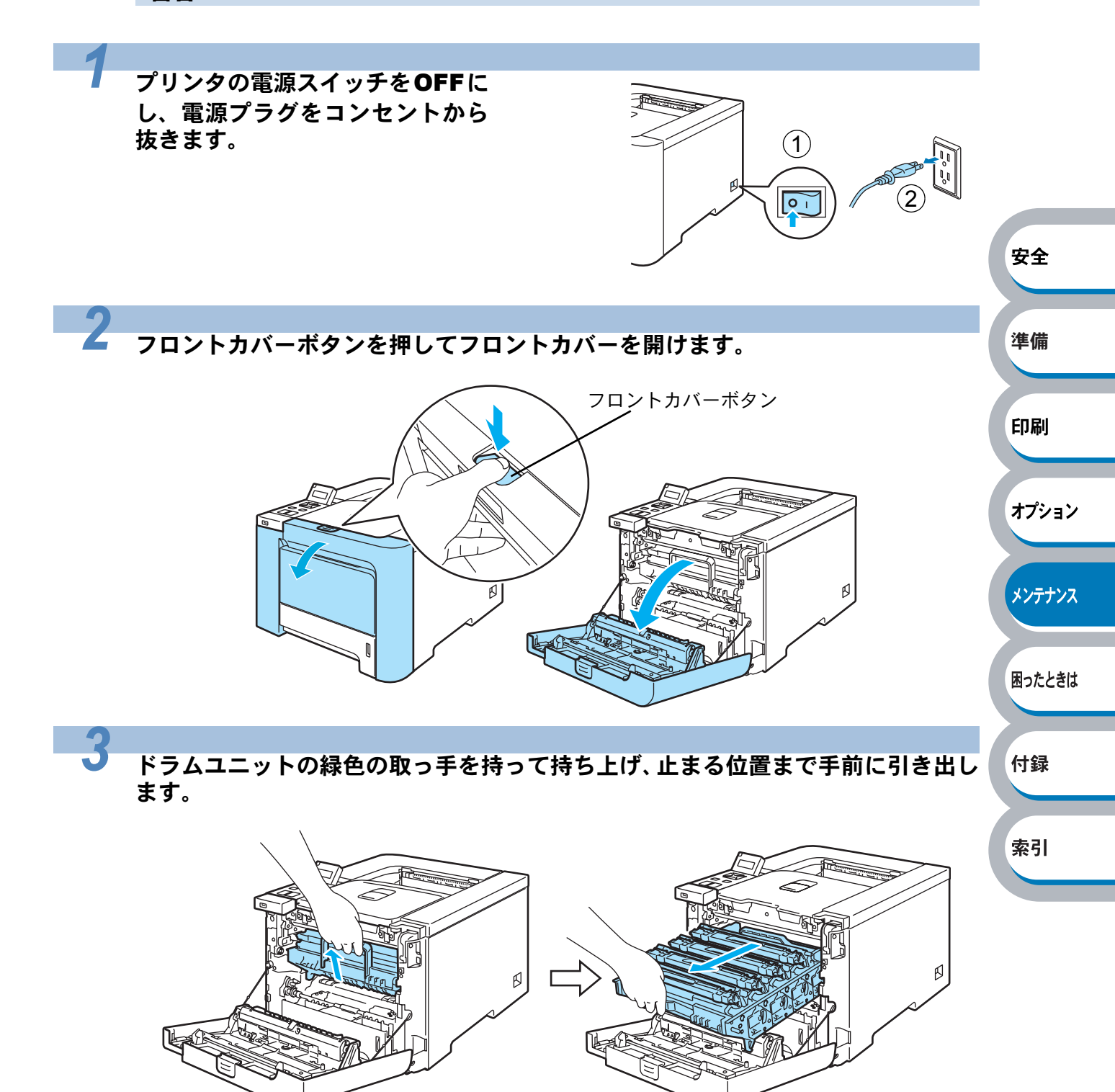

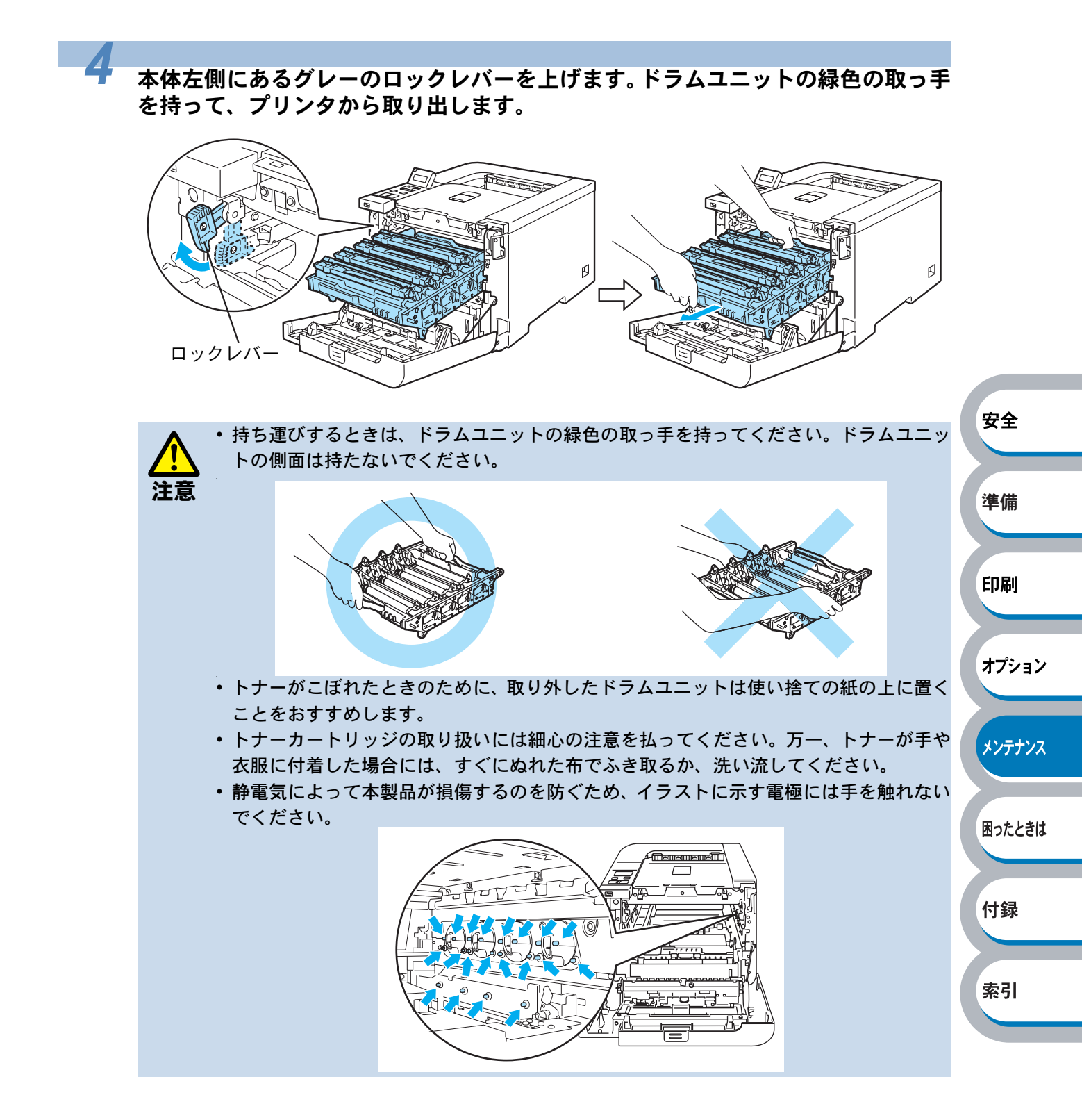

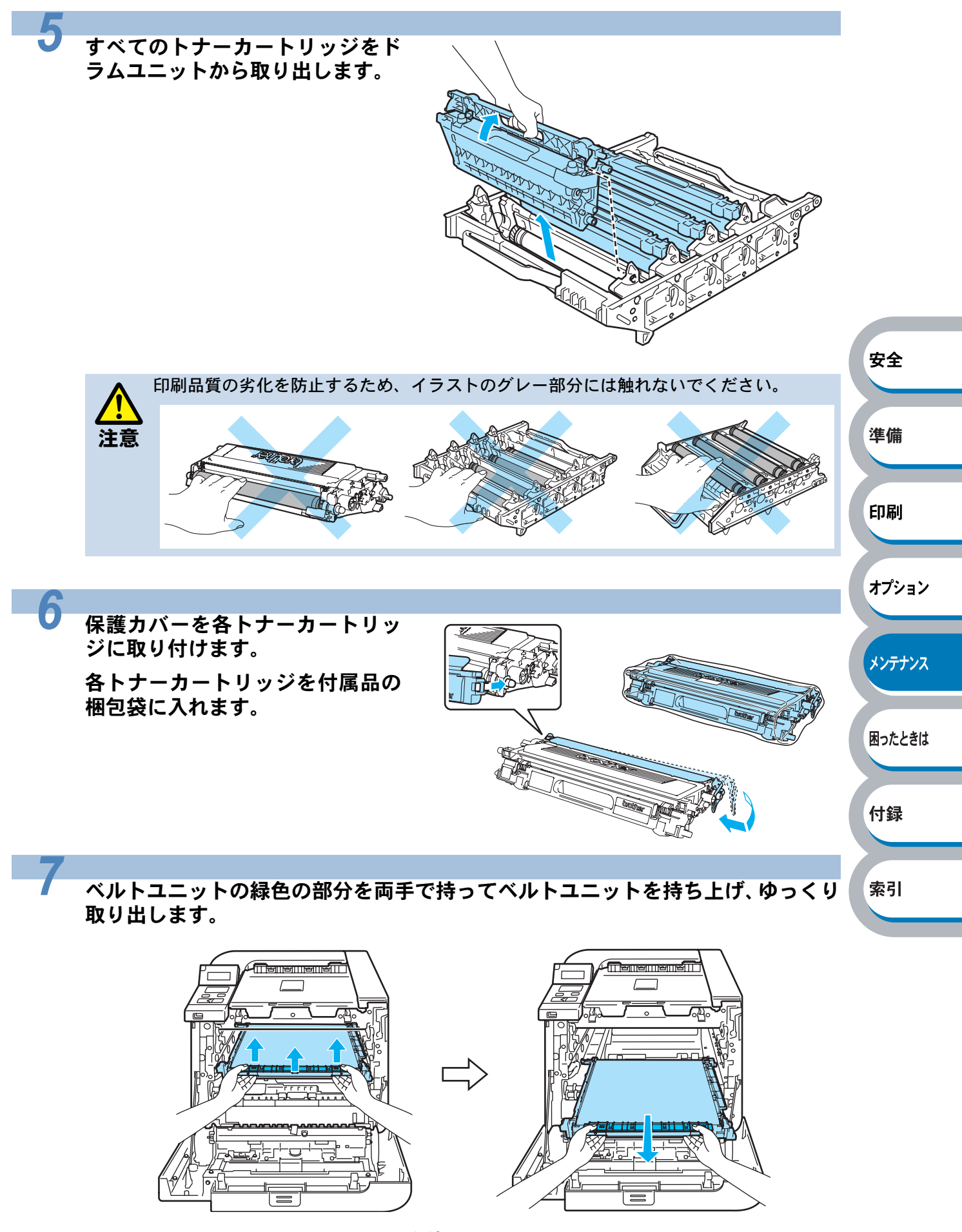

4-49 本製品の輸送

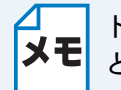

トナーがこぼれたときのために、取り外したベルトユニットを使い捨ての紙の上に置くことをおすすめします。

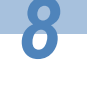

プリンタから廃トナーボックスを 取り出し、付属品の梱包袋に入れ ます。

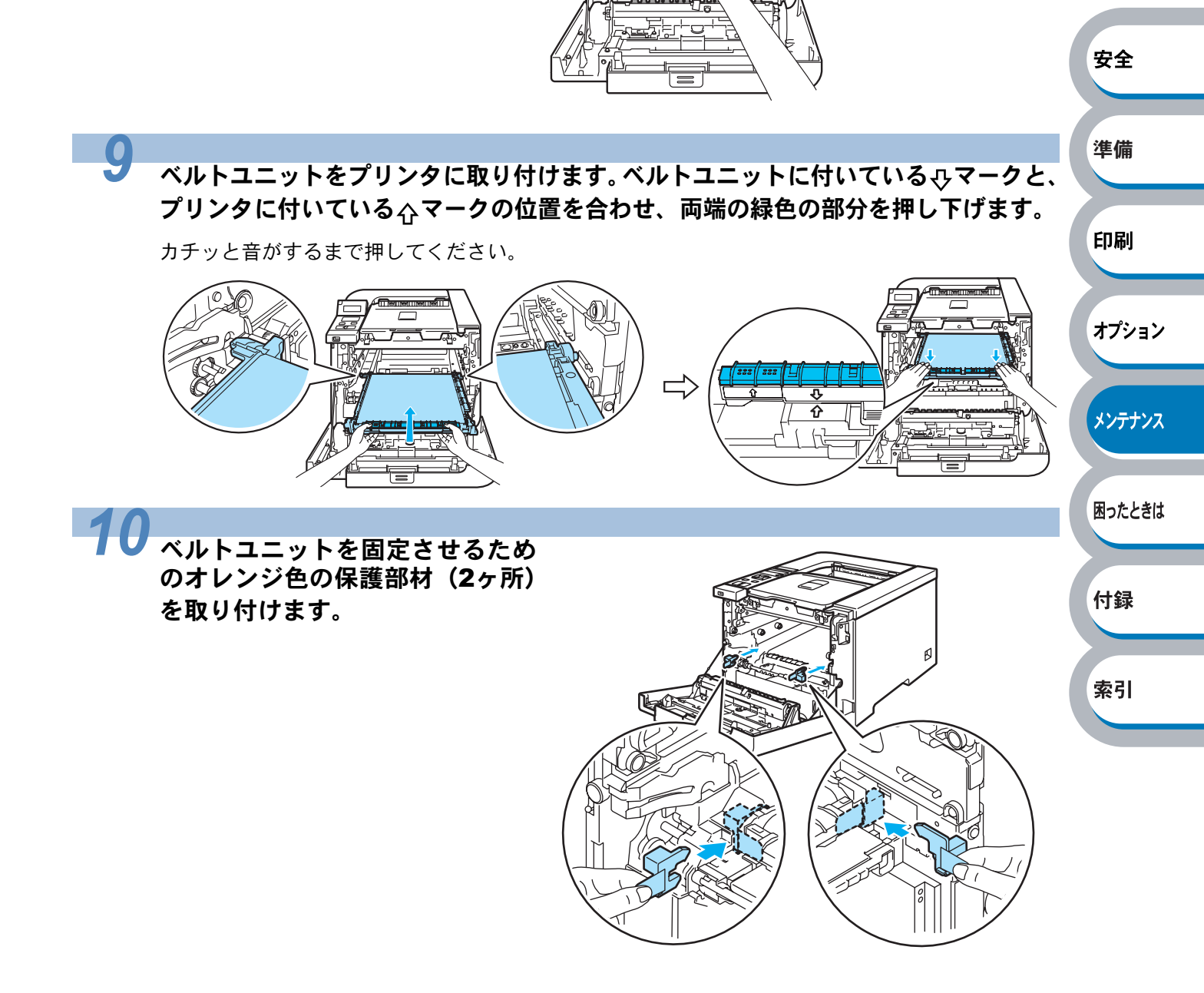

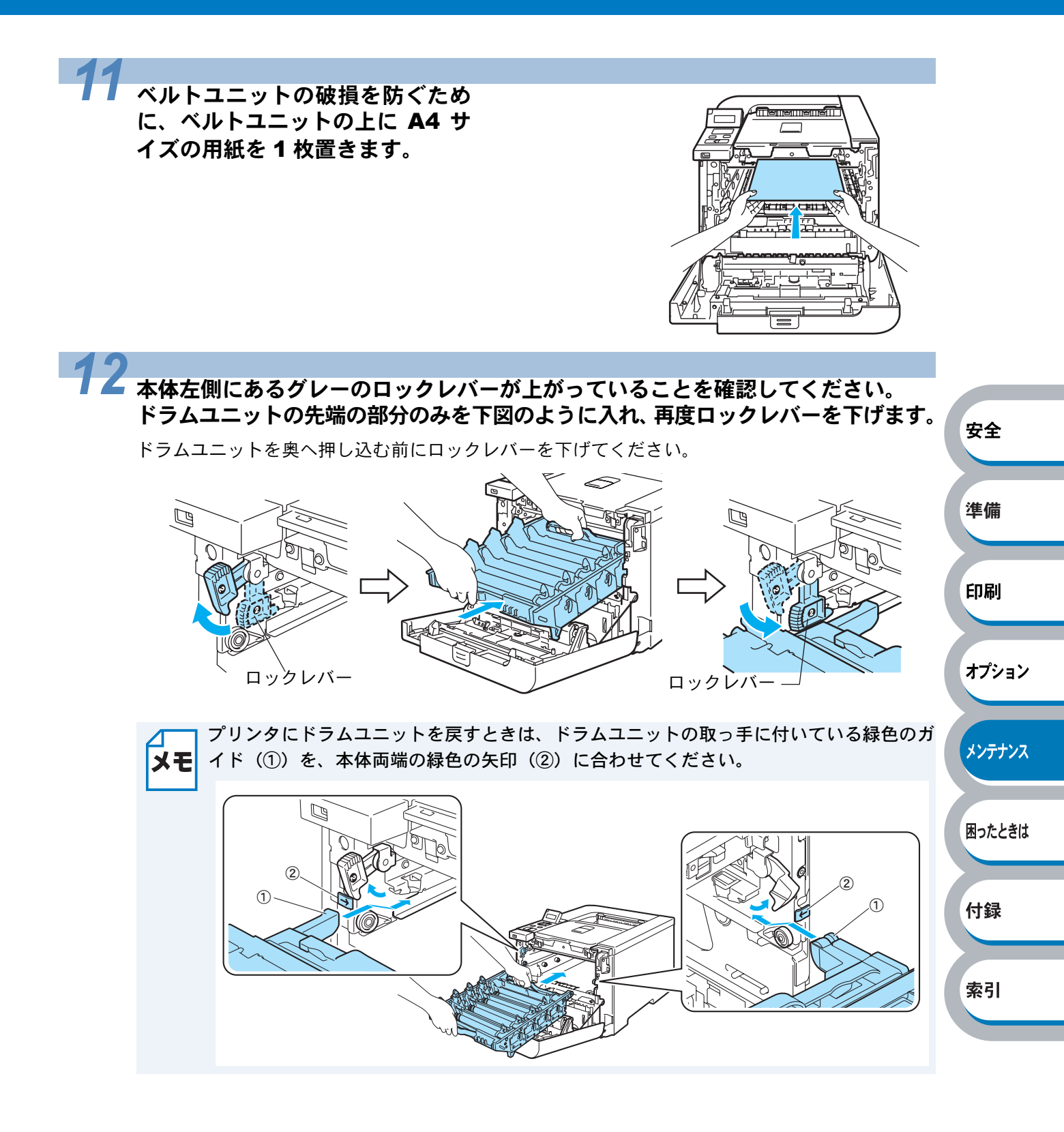

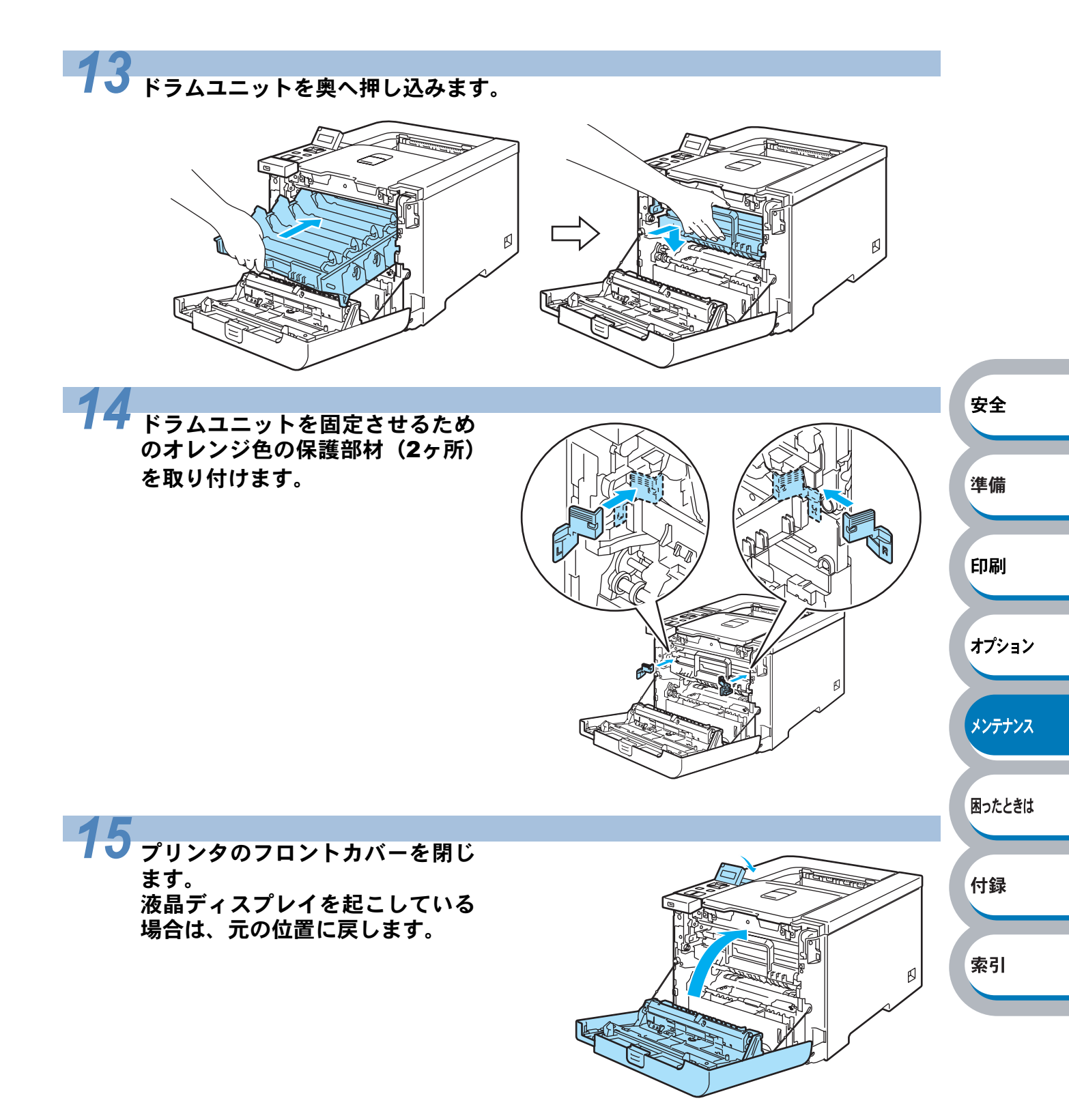

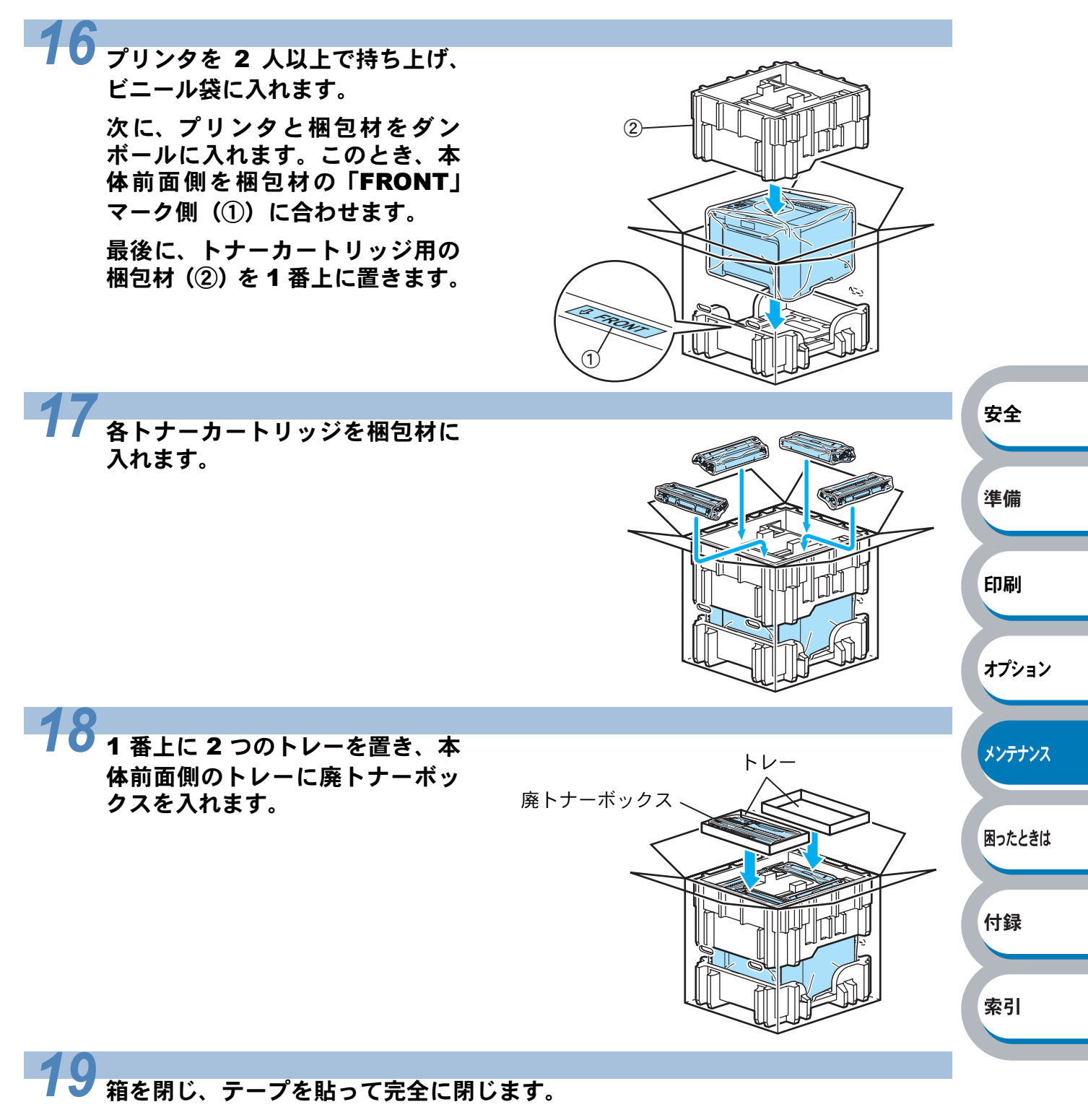

# 第5章

# 困ったときは

| ■ トラブルの原因を確認する                | 5-2  | 安全     |
|-------------------------------|------|--------|
| ■ 液晶ディスプレイのエラーメッセージ           | 5-3  |        |
| ■ ステータスモニタのメッセージ              | 5-6  | 淮借     |
| ステータスモニタの使用方法                 | 5-6  | -+- V# |
| ■ 印刷によるエラーメッセージ               | 5-7  |        |
| 印刷によるエラーメッセージー覧               | 5-7  | ra Du  |
| ■ インタラクティブヘルプ                 | 5-8  | 印刷     |
| インタラクティブヘルプの使用方法              | 5-8  |        |
| ■ 紙づまりが起きたときは                 | 5-9  |        |
| 紙づまりメッセージ                     | 5-9  | オプション  |
| 紙づまりの解決方法5                    | 5-10 |        |
| ■ 印刷品質を改善するには5                | -22  |        |
| 印刷品質の改善方法一覧                   | 5-22 | メンテナンス |
| ■ こんなときは •••5                 | -30  | 11111  |
| 用紙が原因のトラブル一覧5                 | 5-30 |        |
| 正しく印刷できないトラブル一覧5              | 5-31 |        |
| Macintosh 用トラブル一覧             | 5-33 | 困ったときは |
|                               | 5-34 |        |
| BR-SCIIpt3 エミュレーンョンセートをこ使用の場合 | 5-34 |        |

付録

索引

トラブルの原因を確認する

使用中に問題が発生したら、修理を依頼される前に以下の項目をチェックしていただき、対応する 処置を行ってください。 「ブラザーソリューションセンター」(http://solutions.brother.co.jp)では、Q&A や本製品をご使 用いただく上で有益な情報などをご用意しております。あわせてご覧ください。

それでも問題が解決しないときは、

# <sub>お客様相談窓口</sub> 0120-590-382 へご連絡ください。

安全

準備

オプション

メンテナンス

困ったときは

付録

索引

#### ● はじめに下記の項目をご確認ください:

- ・電源コードが正しく差し込まれているか、本製品に電源が入っているか。
- ・すべての保護部材が取り除かれているか。
- トナーカートリッジとドラムユニットが正しく装着されているか。
- フロントカバーとバックカバーがしっかり閉まっているか。
- ・用紙が記録紙トレイに正しく挿入されているか。
- •本製品とパソコンがインターフェースケーブルで正しく接続されているか。
- ・パソコンが正しいプリンタポートに接続されているか。
- ・正しいプリンタドライバがインストールされ、選択されているか。

#### プリンタが印刷をしない:

上記のチェック項目で問題が解決されない場合は下記の項目の中から関連する事項を見つけて指示に従ってください。

### ランプが点灯または点滅している

「操作パネルの使いかた」を参照してください。・・・・・ P.1-6 エラーメッセージが表示される 「液晶ディスプレイのエラーメッセージー覧」を参照してください。・・・・ • P.5-3 用紙のトラブル 「用紙が原因のトラブル一覧」を参照してください。・・・ P.5-30 紙づまり 「用紙が原因のトラブル一覧」を参照してください。・・・ P.5-30 「紙づまりが起きたときは」を参照してください。・・・ P.5-9 その他のトラブル 「その他のトラブル」を参照してください。・・・・・・・・・ • P.5-34

「BR-Script3 エミュレーションモードをご使用の場合」を参照してください。・・ P5-34

#### ●印刷するが問題がある:

#### 印字品質を改善したい

| 「印刷品質を改善するには」を参照してください。・・・・ | • | • | • | • • | • | • | • | • | • | • P.5-22 |
|-----------------------------|---|---|---|-----|---|---|---|---|---|----------|
| 正しく印刷できない                   |   |   |   |     |   |   |   |   |   |          |
| 「正しく印刷できないトラブル一覧」を参照してください。 | • | • | • |     | • | • | • | • | • | • P 5-31 |

#### その他分からないこと、知りたいことがある:

| 本製品の詳しい仕様が知りたい        |     |     |     |   |     |   |     |   |     |   |           |
|-----------------------|-----|-----|-----|---|-----|---|-----|---|-----|---|-----------|
| 「仕様」を参照してください。・・・・・・  | • • | • • | • • | • | ••• | • | ••• | • | ••• | • | • P.6-2   |
| 用語が分からない              |     |     |     |   |     |   |     |   |     |   |           |
| 「用語集」を参照してください。・・・・・  | • • | • • | • • | • | ••• | • | ••• | • | ••• | • | • P.6-6   |
| 消耗品を注文したい             |     |     |     |   |     |   |     |   |     |   |           |
| 「ご注文シート」を印刷してご利用ください。 | • • | ••• | • • | • | ••• | • |     | • |     | • | ・「ご注文シート」 |

液晶ディスプレイのエラーメッセージ

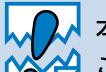

▲ 本書で示した内容以外でのご使用は、本製品の機能および性能の保証はできかねますので ● ご留意ください。

本製品の液晶ディスプレイのエラーメッセージは、記録紙トレイに次の名称が付けられています。

| 記録紙トレイの名称      | 液晶ディスプレイ上での名称 |
|----------------|---------------|
| 記録紙トレイ         | トレイ 1         |
| 多目的トレイ(MP トレイ) | MPトレイ         |
| 増設記録紙トレイ       | トレイ 2         |

# 液晶ディスプレイのエラーメッセージ一覧

| エラーメッセージ        | 解決方法                                           |                |
|-----------------|------------------------------------------------|----------------|
|                 | データ処理中にデジタルカメラやUSBメモリーなどのUSBデ                  | 準備             |
| アクセスエラー         | バイスが取り外されました。 🕑 (Cancel) を押してください。             |                |
| J J EXT J       | USB デバイスを再度差し込み、ダイレクトプリントまたは                   |                |
|                 | PictBridge(ピクトブリッジ)で印刷をしてください。                 | ED刷            |
|                 | トナーカートリッジをいったん取り外し、再度正しく取り付け                   | -1- ob 3       |
| トナーヲ ケンチ デキマセン  | てください。詳細は、「トナーカートリッジを交換する」                     |                |
|                 | P.4-5 を参照してください。                               | オプション          |
| カバーガ アイテイマス     | カバーを閉じてください。                                   | 17737          |
|                 | プリンタの電源を切り、メモリー(DIMM)をいったん取り外                  |                |
|                 | し、再度正しく取り付けてください。数秒後電源を入れます。                   | <u>المجرية</u> |
| DIMM ヨニンシキデキマヤン | 再度エラーメッセージが表示された場合は、メモリー (DIMM)                | */))//         |
|                 | を新しいものに交換してください。                               |                |
|                 | 詳細は、「メモリー(DIMM)を増設する」 <mark>P.3-4</mark> を参照して | <b>1 1 1 4</b> |
|                 | ください。                                          | 困ったとざい         |
|                 | フロントカバーを開け、ドラムユニットを取り外します。                     |                |
| ドラ人エラー          | ドラムユニットの青色のつまみを 2、3 回往復させ、ドラム内                 |                |
|                 | 部のワイヤーを清掃します。詳細は、「コロナワイヤーをクリー                  | 付録             |
|                 | ニングする」 <mark>P.4-36</mark> を参照してください。          |                |
| ELエラー           | いったんフロントカバーを開け、再度閉めてください。                      |                |
| ヒーターエラー         | プリンタの電源を切り、数秒後電源を入れます。電源を入れた                   | 索引             |
|                 | まま 15 分間放置してください。                              |                |
|                 | ブリンタの電源を切り、数秒後電源を入れます。再度エラー                    |                |
| ヒーターガアリマセン      | メッセージが表示された場合は、お客様相談窓口へお問い合わ                   |                |
|                 | せください。                                         |                |
| カミヅマリ XXXX      | 指定された場所からつまった用紙を取り除いてください。詳細                   |                |
|                 | は、「紕つまりが起きたときは」 <u>P.5-9</u>   を参照してください。      |                |
| キオンガヒクスギマス      | 室温を上げてください。                                    |                |
|                 | 液晶ディスプレイに表示された用紙サイズの用紙を多目的ト                    |                |
| テサシ             | レイ(MP トレイ)に挿入してください。印刷が一時停止に                   |                |
|                 | なっている場合は、 🔷 (Go) を押してください。                     |                |
| ベルトコールトギーフリフムン  | ベルトユニットを取り付けてください。「ベルトユニット」                    |                |
| ヘルトユーットカ ノリマセン  | P/(10) を参照してください                               |                |

| ドラムユニットボ アリマセン       ドラムユニットレマン       ドラムユニットレ         ヨウシガ アリマセン       トレイに用紙を入れてください。「ドラムユニット」         ヨウシガ アリマセン       たしイに用紙を入れてください。それでも問題が解決しない場合は、給紙ローラーを消用してください。         トレイガ アイテイマス       トレイ を参照してください。「縮紙ローラーをクリーニングする」         マログ を参照してください。       「酸トナーボックスアリマセン         パイトナーボックスアリマセン       「「「」」」         パイトナーボックスアリマセン       「「」」」         アイテイマス       トレイ をグリンタに取り付けてください。         パート・ボックスアリマセン       「「」」」」         アイトナーボックスアリマセン       「」」」」         アイトナーボックスアリマセン       「「」」」」」         アイティマン       「」」」」         アイトナーボックスアリマセン       「」」」」         アイトナーボックスアリマセン       「」」」」」         アイトナーボックスを取り付けてください。       「」」」」」         アイトナーボックスを取り付けてください。       「」」」」」」         アイトナーボックスを取りついる       「」」」」」         アイテーボックスを取りついる       「」」」」」」         アイ・デン       「」」」」」」」」         アインデン       「」」」」」」」」」」」」」         アインデン       「」」」」」」」」」」」」」         アリョウン       デージン       「」」」」」」」」」」」」」」」」」」」」」」         アンジー       デージン       「」」」」」」」」」」」」」」」」」」」」」」」」」」」」」」」」」」」         アンジー       「」」」」」」」」」」」」」」」」」」」」」」」」」」」」」」」」」」」」                                                                                                    | エラーメッセージ       | 解決方法                                                            |             |
|----------------------------------------------------------------------------------------------------|----------------|-----------------------------------------------------------------|-------------|
| マレイン         マロシーン         マレイに用紙を入れてください。それでも問題が解決しない場合は、総紙ローラーが汚れている可能性があります。総紙ローラーを清刷してください。「除したささい。           ヨウシガ アリマセン         トレイ1 をデリンタに取り付けてください。         ドレイ1 をブリンタに取り付けてください。           トレイガ アイテイマス         トレイ1 をブリンタに取り付けてください。         「トレイカ アイティマス           ハイトナーボックスアリマセン         廃トナーボックスを取り付けてください。         「原トナーボックス           アイトナーボックスアリマセン         廃トナーボックスを取りやけてください。         「アイマイをごりンタに取りてりンタ内に残っているデータを印刷してください。           メモリーガイッパイデス         ・「「(Go) を押してブリンタ内に残っているデータを行用してください。         ・ 「しください。「アリンタ内に残っているデータを行用してください。           ・「飯の DIMM メモリーで本製品のメモリーを増やしてください。         ・ 市販の DIMM メモリーで本製品のメモリーを増やしてください。         *           ・「しください。「(Go) を押してください。         ・ 市販の DIMM メモリーで本製品のメモリーを増やしてください。         *         *           ・したてくたさい。「クリンタトライバの設定を確認して、などさい。         ・ な草の複雑さを減らすか、解像度を下げてください。         *         *           サイズ エラー         ・「使用 **         「クリンタトライバで選択したトレイに入れます。両面印刷できる         *         *           サイズ エラー         ・レイまたは記録紙トレイに入れます。「面面印刷できる         #         *         *           ゴウシサイズ ガ アイマセン         「トレイまたに記録紙トレイに入れて、「「GO) を<br>押します。<br>または、操作ルズネルの「MP トレイサイズ」、「トレイ 1 サイズの<br>大きれてく見つからいろ用、たけ、「ロマントカバーを完全に<br>削します。そのでも思の外してください。         *         *         *           ショウデキノデバイス         USB メモリーを注いたん引きないれい場合は、         *         *         *         *           コークレイ アイマセン         ドレイシンたん引きたいのたん引きたい ついうかパーを完全に<br>開いま | ドラムユニットガ アリマヤン | ドラムユニットを取り付けてください。「ドラムユニット」                                     |             |
| ヨウシガ アリマセン       トレイに用紙を入れている可能性があります。給紙ロー<br>ラーを清掃してください。「給紙ローラーをクリーニングする」<br>ご互配、を参照してください。「除紙ローラーをクリーニングする」<br>ご互配、を参照してください。「除紙ローラーをクリーニングする」<br>ご互配、を参照してください。「原トナーボックス」<br>アイトナーボックスフリマセン         トレイガ アイテイマス       トレイ1をブリンタに取り付けてください。「原トナーボックス」<br>「フタンを第回してください。<br>「原トナーボックスを取り付けてください。「アクを消みした<br>いとさい。ブリンタに残っているデータを印刷<br>してください。ブリンタ内に残っているデータを消みした<br>いとさば、「(GO) を押してください。<br>・市販の DIMM メモリーで本製品のメモリーを増やしてくだ<br>ください。<br>・力型のを類型はさを減らすか、解像度を下げてください。<br>・力型シタドライバの設定を確認し、液晶ディスブレイの2行目<br>に指示されているトレイに正しいサイズの用紙を入れてくだ<br>さい、「使用できる用紙と領域」回答、を参照してください。<br>ブリンタドライバで設定を確認します。ブリンタドライバで設<br>択した用紙サイズの開紙をトレイに入れます。両面印刷できる<br>用紙サイズの詳細は、「印刷用紙とす法」回答。参密照してください。<br>ブリンタドライバで説取したトレイに設定した用紙サイズの<br>用紙を MP トレイまたは記録紙トレイに入れて、「GO) を<br>押します。<br>または、操作ルパネルの「MP トレイナイス」、「トレイ 1 サイズ<br>ズを選択します。<br>トレイ2 エラー         シロクシサイズ ガ アイマセン       ポリニーがらデータ作成時に設定した用紙サイズの<br>用紙を MP トレイまたは記録紙トレイに入れて、「GO) を<br>押します。<br>または、操作ルパネルの「MP トレイサイズ」、「トレイ 1 サイズ<br>ズを選択します。<br>トレイ2 エラー       「GO) を<br>押します。<br>または、現作ルパネルの「MP トレイサイズ」、「トレイ 1 サイズ<br>ス」、「レイ 2 サイズ」」からデータ作成時に設定した用紙サイズで<br>指します。そのすらUSBメモリーを取り外してください。<br>マツロガ ハッセイシテイマス       P1<br>本記の電源スイッチを OFF にし、フロントカバーを完全に全全に<br>開けます。そのする切断ので30 分放置した<br>がのい場合したなる水<br>素気などを取り除いた後、フロントカバーを完全に<br>に、「加」を加」を加って<br>素引                                                                                                    |                | P.4-11 を参照してください。                                               |             |
| ヨウシガ アリマセン       うに、品紙ロークーが为れているりにはかめります。、品紙ロークーを清掃してください、「給紙ローラーをクリーニングする」         トレイガ アイテイマス       トレイ 1をプリンタに取り付けてください。         ハイトナーボックスアリマセン       廃トナーボックスを取り付けてください。「廃トナーボックス」         アマス       を参照してください。         メモリーガイッパイデス       ドレイ 1をプリンタに取り付けてください。         メモリーガイッパイデス       ママクスを取り付けてください。         ・市販の DIMM メモリーで本製品のメモリーを増やしてください。       マなどない、「メモリー (DIMM)を増設する」P3000         ・方販の DIMM メモリーで本製品のメモリーを増やしてください。       シな草の複雑さを減らすか、解像度を下げてください。         ・方取りクトレイマの設定を確認し、液晶ディスプレイの2行目       に指示されているトレイに正しいサイズの用紙を入れてください。         サイズ エラー       アリンタドライバで設定を確認します。プリンタドライバで渡         ガレた用紙サイズの開紙をトレイに入れて、アリンタドライバで渡       アリンタドライバで設定な確認したい用紙サイズの用紙をパントックトンパーを考照してください。         ブリンタドライバで設定を確認します。プリンタドライバで渡       アリンタドライバで渡したトレイに設定した用紙サイズの         ガレオ ポンパンの詳細は、「印刷用紙とす法」「P1000       を参照してください。         ブリンタドライバで設定を確認したたしてになれます。両面目刺できる       用紙サイズの詳細は、「印刷用紙とす法」「P100         ガンタドライバで設定を確認したたいて、アリンタドライバで渡       アリンタドライバで渡したトレイに入れて、「0000 を増します。         アリンタドライバマス」のトレイまたは記録紙トレイに入れて、「10000 増加します。       アリンキョン・ディンク・ディンク・ディンク・ディンク・ディンク・ディンク・ディンク・ア・ジェーク・ア・ジェクス         シンク・シンク・シンク・バンク・シントリント・シントリン・シントリン・シントリン・シントリン・       アンシントリントノントリントリントリントリントリントリントリントリントリントリントリントリントリン                                                                                                    |                | トレイに用紙を入れてくたさい。それでも問題が解決しない場合は、 必須口 ニー が汚れている可能性がおります。 必須口      |             |
| Particle (*) (*induit 0) をりり エノスする)           ドレイガ 7イテイマス         ドレイ1をプリンタに取り付けてください。           席トナーボックスを取り付けてください。         席トナーボックスを取り付けてください。           パイトナーボックスアリマセン         席トナーボックスを取り付けてください。           ジモリーガィッパイデス         (*) (*) (*) (*) (*) (*) (*) (*) (*) (*)                                                                                                    | ヨウシガ アリマセン     | 音は、稲祇ローフーが汚れているり能性がのりまり。稲祇ロー<br>  ラーを清掃してください 「給紙ローラーをクリーニングする」 |             |
| トレイガ         アイテイマス         トレイ 1をプリンタに取り付けてください。           ハイトナーボックスアリマセン         廃トナーボックスを取り付けてください。「廃トナーボックス]           アメート・ボックスアリマセン         廃トナーボックスを取り付けてください。「廃トナーボックス]           アメート・ボックスアリマセン         アメート・ボックスを取り付けてください。「廃トナーボックス]           アメート・ボックスアリマセン         アメート・ボックスを取り付けてください。           ・         (Go) を押してブリンタ内に残っているデータを印刷してください。           ・         ・           ・         (Go) を押してブリンタ内に残っているデータを消してください。           ・         ・           ・         (Concel) を押してください。           ・         市販の DIMM メモリーで本製品のメモリーを増やしてください。           ・         マ東の複雑さを減らすか、解像度を下げてください。           ・         マ東の複雑さを減らすか、解像度を下げてください。           ・         フリンタドライバの設定を確認しま。プリンタドライバでさい           サイズ エラー         ブリンタドライバで設定を確認します。ブリンタドライバで設           ポレイ 和して、たちは記録社トレイに入れます。両面印刷できる           用紙サイズの再紙をトレイに入れます。両面印刷できる           用紙サイズの再紙をトレイに入れます。両面印刷できる           オグション           ガレクキン           ポレイ オンの芋組みにしたりレイに設定した用紙サイズの           アリンタドライバで選択したトレイに設定した用紙サイズの           アリンタドライバで設置したりレイに設定した用紙サイズの           アリンタドライバで設置したしたりたけて、(GO)を           アリンタ・ディアマセン           デレイシーン           アレイシーン           アレイシーン           アン           ア                                                                                                    |                |                                                                 |             |
| ホイトナーボックスアリマセン         廃トナーボックスを取り付けてください。「廃トナーボックス」           パイトナーボックスアリマセン         廃トナーボックスを取り付けてください。「廃トナーボックス」           ジェン・ション・ション・ション・ション・ション・ション・ション・ション・ション・ショ                                                                                                    | トレイガ アイテイマス    | トレイ1をプリンタに取り付けてください。                                            |             |
| ハイドナーホックスアリマセン       Paral を参照してください。         マローガイッパイデス       ・ (Go) を押してブリンタ内に残っているデータを印刷してください。         ・ 市販の DIMM メモリーで本製品のメモリーを増やしてください。       ・ 市販の DIMM メモリーで本製品のメモリーを増やしてください。         ・ 市販の DIMM メモリーで本製品のメモリーを増やしてください。       ・ 市販の DIMM メモリーで本製品のメモリーを増やしてください。         ・ マ草の複雑さを減らすか、解像度を下げてください。       ・ でない。「メモリー (DIMM)を増設する」 Paral を参照してください。         サイズエラー       ブリンタドライバの設定を確認します。ブリンタドライバで浸<br>さい。「使用できる用紙と領域」Paral を参照してください。         ガリンタドライバで設定と応用紙セオズの用紙を入れてくだ<br>さい。「使用できる用紙と領域」Paral を参照してください。       印刷         サイズエラー       ブリンタドライバで設定を確認します。ブリンタドライバで浸<br>択した用紙サイズの詳細は、「印刷用紙とす法」Paral を参照してください。       アリンタドライバで設定した用紙サイズの<br>所紙を MP トレイまたは記録紙トレイに入れて、 (Go)を<br>押します。<br>または、操作ルパネルの「MP トレイサイズ」、「トレイ 1 サイズ」、「トレイ 2 エラー       アリンタドライバで設定した用紙サイズ         トレイ2 エラー       トレイ2 セイズ」からデータ作成時に設定した用紙サイズ<br>ズを選択します。       アンアナス         ショウデキナイデバイス       USBメモリー差込口からUSBメモリーを取り外してください。       Maga で渡スイッチを OFF にし、フロントカバーを完全に<br>開けます。そのままの状態で 30 分放置し結窓の原因となる水<br>蒸気などを取り除いた後、フロントカバーを閉じて、電源水<br>蒸気などを取り除いた後、フロントカバーを閉じて、電源水<br>素気などを取り除いた後、フロントカバーを開した、本製品の耕       *#51                                                                                                    |                | 廃トナーボックスを取り付けてください。「廃トナーボックス」                                   |             |
| メモリーガイッパイデス       ・ (Go) を押してブリンタ内に残っているデータを印刷<br>してください、ブリンタ内に残っているデータを消去した<br>いときは、(Cancel)を押してください。         ・市販の DIMM メモリーで本製品のメモリーを増やしてくだ<br>さい、「メモリー (DIMM)を増設する」P341、を参照して<br>ください。       ・ を参照して<br>ください。         ・文章の複雑さを減らすか、解像度を下げてください。       ・ ブリンタドライバの設定を確認し、液晶ディスブレイの2行目<br>に指示されているトレイに正しいサイズの用紙を入れてくだ<br>さい、「使用できる用紙と領域」P153、を参照してください。         ザイズエラー       ブリンタドライバで設定を確認します。ブリンタドライバで浸<br>折した用紙サイズの用紙をトレイに入れます。両面印刷できる<br>用紙サイズの詳細は、「印刷用紙と寸法」P153、を参照してください。         サイズエラーリョウメン       ブリンタドライバで選択したトレイに入れます。両面印刷できる<br>用紙サイズの詳細は、「印刷用紙と寸法」P153、を参照してください。         ブリンタドライバで設定した用紙サイズの<br>第40 トレイまたは記録紙トレイに入れて、<br>の(GO)を<br>押します。<br>または、操作ルパネルの「MPトレイサイズ」、「トレイ1サイズ」、「トレイ2サイズ」」「トレイ2サイズ」」が 6データ作成時に設定した用紙サイズ<br>ズを選択します。         トレイ2 エラー       トレイ2 セイズ」からデータ作成時に設定した用紙サイズ<br>スを選択します。         トレイ2 エラー       トレイ2 セイズ」からデータ作成時に設定した用紙サイズ<br>ズを選択します。         ショウデキナイデバイス       USBメモリー差込口からUSBメモリーを取り外してください。         本製品の電源スイッチを OFF にし、フロントカバーを完全に<br>開けます。そのままの状態で 30 分放置し結露の原因となる水<br>蒸気などを取り除いた後、フロントカバーを閉じて、電源を入<br>れ直します。それでも問題が解決されない場合は、本製品を構<br>入た販売店、またはお客様相談窓口へお問い合わせください。         本製品の部の冷却ファンの回転音が開こえること、本製品の排                                                                                                    | ハイトナーボックスアリマセン | P.4-24 を参照してください。                                               |             |
| メモリーガイッパイデス       してください、プリンタ内に残っているデータを消去したいときは、「(Cancel)を押してください。         ・市販の DIMM メモリーで本製品のメモリーを増やしてください。「市販の DIMM メモリーで本製品のメモリーを増やしてください。「メモリー (DIMM)を増設する」P3-4」を参照してください。       ・文章の複雑をを減らすか、解像度を下げてください。         ・文章の複雑をを減らすか、解像度を下げてください。       ・文章の複雑をと減らすか、解像度を下げてください。         サイズ エラー       ブリンタドライバの設定を確認し、液晶ディスプレイの2行目に指示されているトレイに正しいサイズの用紙を入れてください。「してください。「使用できる用紙と領域」P3-93」を参照してください。「した用紙サイズの手紙と領域」P3-93」を参照してください。「した用紙サイズの詳細は、「印刷用紙とす法」P1-93」を参照してください。「したて、たさい。       印刷         サイズ エラー リョウメン       両面印刷可能な正しい用紙サイズ(A4)を選択してください。「加刷紙とオズの詳細は、「印刷用紙とす法」P1-95」を参照してください。「たさい。       オプション         コウシサイズ ガ アイマセン       アリンタドライバで選択したトレイに設定した用紙サイズの用紙を MP トレイまたは記録紙トレイに入れて、「」(Go)を押します。<br>または、操作ルバネルの「MP トレイサイズ」、「トレイ1サイズ」、「トレイ1サイズ」、「トレイ2 サイズ」からデータ作成時に設定した用紙サイズを選択します。       アノシンクドライバマ選択しまう。         トレイ2 エラー       トレイをいったん引き出し、しっかりと押し戻してください。<br>本製品の電源スイッチを OFF にし、フロントカバーを完全に開けます。そのでも問題が解決されない場合は、本製品を構成の示して、電源を入れ直します。それでも問題が解決されない場合は、本製品を構成の示したること、本製品の排除の冷却ファンの回転音が聞にえること、本製品の排除の冷却ファンの回転音が聞にえること、本製品の非常のになると、本製品の非常のになると、本製品の                                                                                                    |                | <ul> <li>● (Go) を押してプリンタ内に残っているデータを印刷</li> </ul>                |             |
| メモリーガイッパイデス       いときは、(a) (Cancel) を押してください。         ・市販の DIMM メモリーで本製品のメモリーを増やしてください。       ・市販の DIMM メモリーで本製品のメモリーを増やしてください。         ・文章の複雑さを減らすか、解像度を下げてください。       ・文章の複雑さを減らすか、解像度を下げてください。         プリンタドライバの設定を確認し、液晶ディスプレイの2行目<br>に指示されているトレイに正しいサイズの用紙を入れてください。       **         サイズ エラー       プリンタドライバで設定を確認しまつ。ブリンタドライバで選<br>さい。「使用できる用紙と領域」Parso       を参照してください。         サイズ エラー リョウメン       両面印刷可能な正しい用紙サイズ (A4) を選択してください。       **         オンコンタドライバで設定を確認しまつ。ブリンタドライバで選<br>れした用紙サイズの詳細は、「印刷用紙と寸法」「面包)       **         オイズ エラー リョウメン       ブリンタドライバで選択したトレイに入れます。両面印刷できる<br>用紙を MP トレイまたは記録紙トレイに入れて、(a) (Go) を<br>押します。       **         ヨウシサイズ ガ アイマセン       ブリンタドライバで選択したトレイに設定した用紙サイズの<br>「紙を MP トレイまたは記録紙トレイに入れて、(a) (Go) を<br>押します。       **         シロシサイズ ガ アイマセン       ジンクドライバで選択したい」       **         キャレイ2 エラー       トレイ2をいったん引き出し、しっかりと押し戻してください。         *レイ2 エラー       トレイ2をいったん引き出し、しっかりと押し戻してください。         *ショウデキナイデバイス       USBメモリー差込口からUSBメモリーを取り外してください。         *本製品の電源スイッチを OFF にし、フロントカバーを完全に<br>開けます。そのままの状態で 30 分放置し結露の原因となる水<br>蒸気などを取り除いた後、フロントカバーを閉じて、電源を入<br>れ直しと販売店、またはお客様相談窓口へお問い合わせください。         *本製品内部の冷却ファンの回転音が聞にえること、本製品の購       **                                                                                                    |                | してください。プリンタ内に残っているデータを消去した                                      |             |
| メモリーガイッパイデス       ・市販の DIMM メモリーで本製品のメモリーを増やしてください。       を参照してください。         ・支草の複雑さを減らすか、解像度を下げてください。       ・支草の複雑さを減らすか、解像度を下げてください。       *         サイズエラー       ブリンタドライバの設定を確認し、液晶ディスプレイの2行目<br>に指示されているトレイに正しいサイズの用紙を入れてください。       *         サイズエラー       「適面印刷可能な正しい用紙サイズ (A4)を選択してください。       *         ブリンタドライバで設定を確認します。ブリンタドライバで選<br>れした用紙サイズの用紙をトレイに入れます。両面印刷できる<br>用紙サイズの詳細は、「印刷用紙と寸法」「PABA」       *       *         サイズエラーリョウメン       ブリンタドライバで設定を確認します。ブリンタドライバで選<br>沢した用紙サイズの詳細は、「印刷和紙と寸法」「PABA」       *       *         ゴリンタドライバで設定と体認したり、(GO)を<br>相比サイズの詳細は、「印刷和紙と寸法」「PABA」       *       *       *         コウシサイズ ガ アイマセン       ブリンタドライバで選択したトレイに入れて、<br>ださい。       *       (GO)を<br>相します。       *         ミウシサイズ ガ アイマセン       アイマセン       アイマセン       *       *       *         ドレイ2 エラー       トレイ2をいったん引き出し、しっかりと押し戻してください。       *       *       *         ショウデキナイデバイス       USBメモリー差込口からUSBメモリーを取り外してください。       *       *       *       *         ゲツロガ ハッセイシテイマス       蒸気などを取り除いた後、フロントカバーを閉じて、電源を入<br>れ直します。それでも問題が解決されない場合は、本製品を購<br>入した販売店、またはお客様相談窓口へお問い合わせください。       *       *       *       *       *       *       *       *       *       *       *       *       *       *       *       *       *       *       *       *       *       *      <                                                                                                    |                | いときは、 💿 (Cancel) を押してください。                                      |             |
| さい。「メモリー (DIMM) を増設する」P34 を参照して<br>ください。     ・文章の複雑さを減らすか、解像度を下げてください。     準備       サイズエラー     ブリンタドライバの設定を確認し、液晶ディスブレイの2行目<br>に指示されているトレイに正しいサイズの用紙を入れてください。     準備       サイズエラー     両面印刷可能な正しい用紙サイズ (A4) を選択してください。<br>ブリンタドライバで設定を確認します。ブリンタドライバで選<br>択した用紙サイズの用紙をトレイに入れます。両面印刷できる<br>用紙サイズの詳細は、「印刷用紙と寸法」を1000 を参照してください。     「印刷       サイズエラーリョウメン     ガリンタドライバで選択したトレイに入れます。両面印刷できる<br>用紙サイズの詳細は、「印刷用紙と寸法」を1000 を参照してください。     オブション       コウシサイズガ アイマセン     プリンタドライバで選択したトレイに設定した用紙サイズの<br>肝紙を MP トレイまたは記録紙トレイに入れて、10 (G0)を<br>押します。<br>または、操作ルパネルの「MP トレイサイズ」、「トレイ 1サイ<br>ズ」、「トレイ 2 サイズ」からデータ作成時に設定した用紙サイズの<br>開紙を MP トレイまたは記録紙トレイに入れて、10 (G0)を<br>押します。     Bったきは       トレイ2 エラー     トレイ2をいったん引き出し、しっかりと押し戻してください。     メンデナンス       ショウデキナイデバイス     USBメモリー差込口からUSBメモリーを取り外してください。     オ製品の電源スイッチを OFF にし、フロントカバーを完全に<br>開けます。そのまの状態で 30 分放置し結露の原因となる水<br>蒸気などを取り除いた後、フロントカバーを閉じて、電源を入<br>れ直します。それでも問題が解決されない場合は、本製品を購<br>入した販売店、またはお客様相談窓口へお問い合わせください。     ★素引                                                                                                    | メモリーガ イッパイデス   | ・市販の DIMM メモリーで本製品のメモリーを増やしてくだ                                  | <b>T</b>    |
| <ul> <li>ください。         <ul> <li>・文章の複雑さを減らすか、解像度を下げてください。</li> <li>・文章の複雑さを減らすか、解像度を下げてください。</li> </ul> </li> <li>ガリンタドライバの設定を確認し、液晶ディスブレイの2行目<br/>に指示されているトレイに正しいサイズの用紙を入れてください。</li> <li>すの面印刷可能な正しい用紙サイズの用紙を入れてください。</li> <li>すの面印刷可能な正しい用紙サイズ(A4)を選択してください。</li> <li>ガリンタドライバで設定を確認します。プリンタドライバで選</li> <li>サイズエラーリョウメン</li> <li>サイズエラーリョウメン</li> <li>ガリンタドライバで設定を確認します。ブリンタドライバで選</li> <li>オブション</li> <li>オブション</li> <li>オブション</li> <li>オブション</li> <li>コウシサイズガ アイマセン</li> <li>アイマセン</li> <li>ドレイ2 エラー</li> <li>トレイ2 生ワー</li> <li>トレイ2 生ワー</li> <li>トレイ2をいったん引き出し、しっかりと押し戻してください。</li> <li>オブション</li> <li>ホ製品の電源スイッチを OFF にし、プロントカバーを完全に<br/>開けます。そのままの状態で 30 分放置し結露の原因となるか、<br/>素気などを取り除いた後、フロントカバーを閉じて、電源を入<br/>れ直します。それでも問題が解決されない場合は、本製品を構<br/>入した販売店、またはお客様相談窓口へお問い合わせください。</li> <li>本製品内部の冷却ファンの回転音が聞こえること、本製品の排</li> </ul>                                                                                                    |                | さい。「メモリー(DIMM)を増設する」 <mark>P.3-4</mark> を参照して                   | 女王          |
| ・文章の複雑さを減らすか、解像度を下げてください。       準備         ガリンタドライバの設定を確認し、液晶ディスブレイの2行目       「ボホされているトレイに正しいサイズの用紙を入れてください。         サイズエラー       「「市面印刷可能な正しい用紙サイズ(A4)を選択してください。         サイズエラーリョウメン       両面印刷可能な正しい用紙サイズ(A4)を選択してください。         ガリンタドライバで設定を確認します。プリンタドライバで選       「フリンタドライバで設定を確認します。」         サイズエラーリョウメン       「カンタドライバで設定を確認したりイに入れます。両面印刷できる         用紙サイズの詳細は、「印刷用紙と寸法」P1-35       を参照してください。         アリンタドライバで選択したトレイに設定した用紙サイズの       「オブション         パンドロインの詳細し、「印刷用紙と寸法」P1-35       を参照してください。         アリンタドライバで選択したトレイに設定した用紙サイズの       「カンョン         オブション       「ボンョン         ボン・       「「日刷」         サイズの方が、       「「日刷」         オンシン       「フリンタドライバで選択したトレイに入れて、         「GO」を参照してください。       「「日刷」         オブション       「アリンタドライバで選択したトレイに設定した用紙サイズの         「日」ます。       「トレイ2 セナイズ」」、「トレイ1 サイズ」、「トレイ1 サイズ」」、「トレイ2 セナイズ」からデータ作成時に設定した用紙サイズ         ショウデキナイデバイス       USBメモリー差込口からUSBメモリーを取り外してください。         ショウデキナイデバイス       「「日」ます。そのまの状態で 30 分放置し結塞の原因となるか         ケツロガ ハッセイシテイマス       「「日」ます。それでも問題が解決されない場合は、本製品を構<br>入した販売店、またはお客様相談窓口へお問い合わせください。         本製品内部の冷却ファンの回転音が聞こえること、本製品の排                                                                                                    |                | ください。                                                           |             |
| プリンタドライバの設定を確認し、液晶ディスプレイの2行目<br>に指示されているトレイに正しいサイズの用紙を入れてくだ<br>さい。「使用できる用紙と領域」[2135]、を参照してください。<br>可面印刷可能な正しい用紙サイズ (A4) を選択してください。<br>プリンタドライバで設定を確認します。プリンタドライバで選<br>択した用紙サイズの用紙をトレイに入れます。両面印刷できる<br>用紙サイズの用紙をトレイに入れます。両面印刷できる<br>用紙サイズの詳細は、「印刷用紙と寸法」[2133]、を参照してく<br>ださい。       印刷         ヨウシサイズ ガ アイマセン       プリンタドライバで選択したトレイに設定した用紙サイズの<br>所紙を MP トレイまたは記録紙トレイに入れて、②(Go)を<br>押します。<br>または、操作ルパネルの「MP トレイサイズ」、「トレイ 1 サイズ」、「トレイ 1 サイズ」、「トレイ 2 サイズ」からデータ作成時に設定した用紙サイズの<br>現紙を MP トレイまたは記録紙トレイに入れて、③(Go)を<br>押します。       アンマン         トレイ2 エラー       トレイ2をいったん引き出し、しっかりと押し戻してください。<br>ショウデキナイデバイス       Bっときは<br>ズを選択します。         ケツロガ ハッセイシテイマス       本製品の電源スイッチを OFF にし、フロントカバーを完全に<br>開けます。そのままの状態で 30 分放置し結露の原因となる水<br>蒸気などを取り除いた後、フロントカバーを閉じて、電源を入<br>れ直します。それでも問題が解決されない場合は、本製品を購<br>入した販売店、またはお客様相談窓口へお問い合わせください。<br>本製品内部の冷却ファンの回転音が聞こえること、本製品の排       索引                                                                                                    |                | <ul> <li>・文章の複雑さを減らすか、解像度を下げてください。</li> </ul>                   | 淮借          |
| サイズ エラー に指示されているトレイに正しいサイズの用紙を入れてくだ<br>さい。「使用できる用紙と領域」[21:35]を参照してください。<br>両面印刷可能な正しい用紙サイズ (A4)を選択してください。<br>プリンタドライバで設定を確認します。プリンタドライバで選<br>択した用紙サイズの用紙をトレイに入れます。両面印刷できる<br>用紙サイズの詳細は、「印刷用紙と寸法」[21:35]を参照してく<br>ださい。 プリンタドライバで選択したトレイに設定した用紙サイズの<br>用紙を MP トレイまたは記録紙トレイに入れて、 (Go)を<br>押します。<br>または、操作ルパネルの「MP トレイサイズ」、「トレイ 1 サイ<br>ズ」、「トレイ 2 サイズ」からデータ作成時に設定した用紙サイズで<br>難します。<br>または、操作ルパネルの「MP トレイサイズ」、「トレイ 1 サイ<br>ズを選択します。<br>トレイ2 エラー トレイ2をいったん引き出し、しっかりと押し戻してください。<br>ショウデキナイデバイス USBメモリー差込口からUSBメモリーを取り外してください。<br>本製品の電源スイッチを OFF にし、フロントカバーを完全に<br>開けます。そのままの状態で 30 分放置し結露の原因となる水<br>蒸気などを取り除いた後、フロントカバーを閉じて、電源を入<br>れ直します。それでも問題が解決されない場合は、本製品を購<br>入した販売店、またはお客様相談窓口へお問い合わせください。<br>本製品内部の冷却ファンの回転音が聞こえること、本製品の排                                                                                                    |                | プリンタドライバの設定を確認し、液晶ディスプレイの2行目                                    | -== V#I     |
| さい。「使用できる用紙と領域」[2133] を参照してください。<br>両面印刷可能な正しい用紙サイズ(A4)を選択してください。<br>プリンタドライバで設定を確認します。プリンタドライバで選<br>択した用紙サイズの用紙をトレイに入れます。両面印刷できる<br>用紙サイズの詳細は、「印刷用紙と寸法」[2135] を参照してく<br>ださい。<br>プリンタドライバで選択したトレイに設定した用紙サイズの<br>所紙を MP トレイまたは記録紙トレイに入れて、(GO)を<br>押します。<br>または、操作ルパネルの「MP トレイサイズ」、「トレイ 1 サイ<br>ズ」、「トレイ 2 サイズ」からデータ作成時に設定した用紙サイ<br>ズを選択します。<br>トレイ2 エラー トレイ2をいったん引き出し、しっかりと押し戻してください。<br>ショウデキナイデバイス USBメモリー差込口からUSBメモリーを取り外してください。<br>本製品の電源スイッチを OFF にし、フロントカバーを完全に<br>開けます。そのままの状態で 30 分放置し結露の原因となる水<br>蒸気などを取り除いた後、フロントカバーを閉じて、電源を入<br>れ直します。それでも問題が解決されない場合は、本製品を購<br>入した販売店、またはお客様相談窓口へお問い合わせください。<br>本製品内部の冷却ファンの回転音が聞こえること、本製品の排                                                                                                    | サイズ エラー        | に指示されているトレイに正しいサイズの用紙を入れてくだ                                     |             |
| <ul> <li>両面印刷可能な正しい用紙サイス(A4)を選択してください。<br/>プリンタドライバで設定を確認します。プリンタドライバで選<br/>択した用紙サイズの用紙をトレイに入れます。両面印刷できる<br/>用紙サイズの詳細は、「印刷用紙と寸法」PTE35 を参照してく<br/>ださい。</li> <li>ゴリンタドライバで選択したトレイに設定した用紙サイズの<br/>用紙を MP トレイまたは記録紙トレイに入れて、 (GO)を<br/>押します。<br/>または、操作ルパネルの「MP トレイサイズ」、「トレイ1サイズ」、「トレイ1サイズ」、「トレイ2サイズ」からデータ作成時に設定した用紙サイズの<br/>超ったどきは</li> <li>トレイ2 エラー</li> <li>トレイ2をいったん引き出し、しっかりと押し戻してください。</li> <li>シヨウデキナイデバイス</li> <li>USBメモリー差込口からUSBメモリーを取り外してください。</li> <li>本製品の電源スイッチを OFF にし、フロントカバーを完全に<br/>開けます。そのままの状態で 30 分放置し結露の原因となる水<br/>蒸気などを取り除いた後、フロントカバーを閉じて、電源を入<br/>れ直します。それでも問題が解決されない場合は、本製品を購<br/>入した販売店、またはお客様相談窓口へお問い合わせください。</li> <li>本製品の部の冷却ファンの回転音が聞こえること、本製品の排</li> </ul>                                                                                                    |                | さい。「使用できる用紙と領域」 <u>P.1-35</u> を参照してください。                        | FD品I        |
| <ul> <li>サイズエラーリョウメン         ガリンタトライハで設定を確認します。ブリンタトライハで送せ<br/>択した用紙サイズの用紙をトレイに入れます。両面印刷できる<br/>用紙サイズの詳細は、「印刷用紙と寸法」P.1-35 を参照してく<br/>ださい。      </li> <li>ヨウシサイズガ アイマセン         プリンタドライバで選択したトレイに設定した用紙サイズの<br/>用紙を MP トレイまたは記録紙トレイに入れて、             (GO) を<br/>押します。<br/>または、操作ルパネルの「MP トレイサイズ」、「トレイ 1 サイ<br/>ズ」、「トレイ 2 サイズ」からデータ作成時に設定した用紙サイ<br/>ズを選択します。      </li> <li>トレイ2 エラー         トレイ2をいったん引き出し、しっかりと押し戻してください。<br/>ジョウデキナイデバイス          USBメモリー差込口からUSBメモリーを取り外してください。<br/>ボ気などを取り除いた後、フロントカバーを完全に<br/>開けます。そのままの状態で 30 分放置し結露の原因となる水<br/>蒸気などを取り除いた後、フロントカバーを閉じて、電源を入<br/>れ直します。それでも問題が解決されない場合は、本製品を購<br/>入した販売店、またはお客様相談窓口へお問い合わせください。<br/>本製品内部の冷却ファンの回転音が聞こえること、本製品の排      </li> </ul>                                                                                                    |                | 両面印刷可能な止しい用紙サイス(A4)を選択してくたさい。<br>  プリンクドニノバブ記中を施設します。プリンクドニノバブ選 | L l A W A L |
| サイス ユラー りョウメン       がした用紙サイズの詳細は、「印刷用紙とドレイに入ればり。両面に向てさる<br>用紙サイズの詳細は、「印刷用紙と寸法」P1835       を参照してく<br>ださい。         ゴリンタドライバで選択したトレイに設定した用紙サイズの<br>用紙を MP トレイまたは記録紙トレイに入れて、(2)(GO)を<br>押します。<br>または、操作ルパネルの「MP トレイサイズ」、「トレイ 1 サイ<br>ズ」、「トレイ 2 サイズ」からデータ作成時に設定した用紙サイ<br>ズを選択します。       メンテナンス         トレイ2 エラー       トレイ2をいったん引き出し、しっかりと押し戻してください。         ショウデキナイデバイス       USBメモリー差込口からUSBメモリーを取り外してください。         ケツロガ ハッセイシテイマス       蒸気などを取り除いた後、フロントカバーを閉じて、電源を入<br>れ直します。それでも問題が解決されない場合は、本製品を購<br>入した販売店、またはお客様相談窓口へお問い合わせください。         本製品内部の冷却ファンの回転音が聞こえること、本製品の排                                                                                                    |                | ノリンダトフィハで設定を確認します。ノリンダトフィハで選切した田純サイブの田純たトレイに入れます。西面印刷できる        |             |
| オーム・ウィスのよれねは、「日本的小和紙とり法」を必然してく<br>ださい。     アリンタドライバで選択したトレイに設定した用紙サイズの<br>用紙を MP トレイまたは記録紙トレイに入れて、の(Go)を<br>押します。<br>または、操作ルパネルの「MP トレイサイズ」、「トレイ 1サイ<br>ズ」、「トレイ 2 サイズ」からデータ作成時に設定した用紙サイズ<br>ズを選択します。     メンテナンス       トレイ2 エラー     トレイ2をいったん引き出し、しっかりと押し戻してください。       ショウデキナイデバイス     USBメモリー差込口からUSBメモリーを取り外してください。       ショウデキナイデバイス     USBメモリー差込口からUSBメモリーを取り外してください。       本製品の電源スイッチを OFF にし、フロントカバーを完全に<br>開けます。そのままの状態で 30 分放置し結露の原因となる水<br>蒸気などを取り除いた後、フロントカバーを閉じて、電源を入<br>れ直します。それでも問題が解決されない場合は、本製品を購<br>入した販売店、またはお客様相談窓口へお問い合わせください。       本製品内部の冷却ファンの回転音が聞こえること、本製品の排                                                                                                    |                |                                                                 | オプション       |
| コウシサイズガ アイマセン       プリンタドライバで選択したトレイに設定した用紙サイズの<br>用紙を MP トレイまたは記録紙トレイに入れて、 (GO) を<br>押します。<br>または、操作ルパネルの「MP トレイサイズ」、「トレイ1サイ<br>ズ」、「トレイ 2 サイズ」からデータ作成時に設定した用紙サイ<br>ズを選択します。       メンテナンス         トレイ2 エラー       トレイ2をいったん引き出し、しっかりと押し戻してください。         ショウデキナイデバイス       USBメモリー差込口からUSBメモリーを取り外してください。         ケツロガ ハッセイシテイマス       本製品の電源スイッチを OFF にし、フロントカバーを完全に<br>開けます。そのままの状態で 30 分放置し結露の原因となる水<br>蒸気などを取り除いた後、フロントカバーを閉じて、電源を入<br>れ直します。それでも問題が解決されない場合は、本製品を購<br>入した販売店、またはお客様相談窓口へお問い合わせください。         本製品内部の冷却ファンの回転音が聞こえること、本製品の排                                                                                                    |                |                                                                 |             |
| <ul> <li>ヨウシサイズガ アイマセン</li> <li>ヨウシサイズガ アイマセン</li> <li>コウシサイズガ アイマセン</li> <li>コウシサイズガ アイマセン</li> <li>ボレイ または、操作ルパネルの「MPトレイサイズ」、「トレイ1サイズ」、「トレイ1サイズ」、「トレイ2サイズ」からデータ作成時に設定した用紙サイズを選択します。</li> <li>トレイ2 エラー</li> <li>トレイ2をいったん引き出し、しっかりと押し戻してください。</li> <li>ショウデキナイデバイス</li> <li>USBメモリー差込口からUSBメモリーを取り外してください。</li> <li>本製品の電源スイッチを OFF にし、フロントカバーを完全に開けます。そのままの状態で 30 分放置し結露の原因となる水蒸気などを取り除いた後、フロントカバーを閉じて、電源を入れ直します。それでも問題が解決されない場合は、本製品を購入した販売店、またはお客様相談窓口へお問い合わせください。</li> <li>本製品内部の冷却ファンの回転音が聞こえること、本製品の排</li> </ul>                                                                                                    |                | プリンタドライバで選択したトレイに設定した田紙サイブの                                     |             |
| ヨウシサイズ ガ アイマセン       押します。         または、操作ルパネルの「MP トレイサイズ」、「トレイ1サイズ」、「トレイ1サイズ」、「トレイ2サイズ」からデータ作成時に設定した用紙サイズを選択します。       困ったとお         トレイ2 エラー       トレイ2をいったん引き出し、しっかりと押し戻してください。         ショウデキナイデバイス       USBメモリー差込口からUSBメモリーを取り外してください。         ケツロガ ハッセイシテイマス       本製品の電源スイッチを OFF にし、フロントカバーを完全に開けます。そのままの状態で 30 分放置し結露の原因となる水蒸気などを取り除いた後、フロントカバーを閉じて、電源を入れ直します。それでも問題が解決されない場合は、本製品を購入した販売店、またはお客様相談窓口へお問い合わせください。         本製品内部の冷却ファンの回転音が聞こえること、本製品の排                                                                                                    |                | 日紙を MP トレイまたは記録紙トレイに入れて (Go) を                                  | メンテナンス      |
| <ul> <li>ヨウシサイズ ガ アイマセン</li> <li>ボたは、操作ルパネルの「MP トレイサイズ」、「トレイ1サイズ」、「トレイ2サイズ」からデータ作成時に設定した用紙サイズを選択します。</li> <li>トレイ2 エラー</li> <li>トレイ2をいったん引き出し、しっかりと押し戻してください。</li> <li>シヨウデキナイデバイス</li> <li>USBメモリー差込口からUSBメモリーを取り外してください。</li> <li>本製品の電源スイッチを OFF にし、フロントカバーを完全に開けます。そのままの状態で 30 分放置し結露の原因となる水蒸気などを取り除いた後、フロントカバーを閉じて、電源を入れ直します。それでも問題が解決されない場合は、本製品を購入した販売店、またはお客様相談窓口へお問い合わせください。</li> <li>本製品内部の冷却ファンの回転音が聞こえること、本製品の排</li> </ul>                                                                                                    |                |                                                                 |             |
| ズ」、「トレイ2サイズ」からデータ作成時に設定した用紙サイズを選択します。       困ったときは         トレイ2 エラー       トレイ2をいったん引き出し、しっかりと押し戻してください。         ショウデキナイデバイス       USBメモリー差込口からUSBメモリーを取り外してください。         本製品の電源スイッチを OFF にし、フロントカバーを完全に開けます。そのままの状態で 30 分放置し結露の原因となる水蒸気などを取り除いた後、フロントカバーを閉じて、電源を入れ直します。それでも問題が解決されない場合は、本製品を購入した販売店、またはお客様相談窓口へお問い合わせください。         本製品内部の冷却ファンの回転音が聞こえること、本製品の排                                                                                                    | ヨウシサイズ ガーアイマセン | または、操作ルパネルの「MP トレイサイズ」、「トレイ1サイ                                  |             |
| ズを選択します。       ズを選択します。         トレイ2 エラー       トレイ2をいったん引き出し、しっかりと押し戻してください。         ショウデキナイデバイス       USBメモリー差込口からUSBメモリーを取り外してください。         本製品の電源スイッチを OFF にし、フロントカバーを完全に開けます。そのままの状態で 30 分放置し結露の原因となる水<br>蒸気などを取り除いた後、フロントカバーを閉じて、電源を入<br>れ直します。それでも問題が解決されない場合は、本製品を購<br>入した販売店、またはお客様相談窓口へお問い合わせください。         本製品内部の冷却ファンの回転音が聞こえること、本製品の排                                                                                                    |                | ズ」、「トレイ2サイズ」からデータ作成時に設定した用紙サイ                                   | 困ったときは      |
| トレイ2 エラー トレイ2をいったん引き出し、しっかりと押し戻してください。<br>シヨウデキナイデバイス USBメモリー差込口からUSBメモリーを取り外してください。<br>本製品の電源スイッチを OFF にし、フロントカバーを完全に<br>開けます。そのままの状態で 30 分放置し結露の原因となる水<br>蒸気などを取り除いた後、フロントカバーを閉じて、電源を入<br>れ直します。それでも問題が解決されない場合は、本製品を購<br>入した販売店、またはお客様相談窓口へお問い合わせください。<br>本製品内部の冷却ファンの回転音が聞こえること、本製品の排                                                                                                    |                | ズを選択します。                                                        |             |
| <ul> <li>ショウデキナイデバイス</li> <li>USBメモリー差込口からUSBメモリーを取り外してください。</li> <li>本製品の電源スイッチを OFF にし、フロントカバーを完全に開けます。そのままの状態で 30 分放置し結露の原因となる水蒸気などを取り除いた後、フロントカバーを閉じて、電源を入れ直します。それでも問題が解決されない場合は、本製品を購入した販売店、またはお客様相談窓口へお問い合わせください。</li> <li>本製品内部の冷却ファンの回転音が聞こえること、本製品の排</li> </ul>                                                                                                    | トレイ2 エラー       | トレイ2をいったん引き出し、しっかりと押し戻してください。                                   |             |
| <ul> <li>ケツロガ ハッセイシテイマス</li> <li>本製品の電源スイッチを OFF にし、フロントカバーを完全に開けます。そのままの状態で 30 分放置し結露の原因となる水蒸気などを取り除いた後、フロントカバーを閉じて、電源を入れ直します。それでも問題が解決されない場合は、本製品を購入した販売店、またはお客様相談窓口へお問い合わせください。</li> <li>本製品内部の冷却ファンの回転音が聞こえること、本製品の排</li> </ul>                                                                                                    | シヨウデキナイデバイス    | USBメモリー差込口からUSBメモリーを取り外してください。                                  | 付録          |
| ケツロガ ハッセイシテイマス 開けます。そのままの状態で 30 分放置し結露の原因となる水<br>蒸気などを取り除いた後、フロントカバーを閉じて、電源を入<br>れ直します。それでも問題が解決されない場合は、本製品を購<br>入した販売店、またはお客様相談窓口へお問い合わせください。<br>本製品内部の冷却ファンの回転音が聞こえること、本製品の排                                                                                                    |                | 本製品の電源スイッチを OFF にし、フロントカバーを完全に                                  |             |
| ケツロガ ハッセイシテイマス 蒸気などを取り除いた後、フロントカバーを閉じて、電源を入れ直します。それでも問題が解決されない場合は、本製品を購入した販売店、またはお客様相談窓口へお問い合わせください。<br>本製品内部の冷却ファンの回転音が聞こえること、本製品の排                                                                                                    |                | 開けます。そのままの状態で 30 分放置し結露の原因となる水                                  | ± 71        |
| れ直します。それでも問題が解決されない場合は、本製品を購入した販売店、またはお客様相談窓口へお問い合わせください。<br>本製品内部の冷却ファンの回転音が聞こえること、本製品の排                                                                                                    | ケツロガ ハッセイシテイマス | 蒸気などを取り除いた後、フロントカバーを閉じて、電源を入                                    | <b>家</b> 51 |
| 入した販売店、またはお客様相談窓口へお問い合わせください。<br>本製品内部の冷却ファンの回転音が聞こえること、本製品の排                                                                                                    |                | れ直します。それでも問題が解決されない場合は、本製品を購                                    |             |
| 本製品内部の冷却ファンの回転音が聞こえること、本製品の排                                                                                                    |                | 入した販売店、またはお客様相談窓口へお問い合わせください。                                   |             |
|                                                                                                    |                | 本製品内部の冷却ファンの回転音が聞こえること、本製品の排                                    |             |
| 凤口かみさかれていないことを帷認してくたさい。<br>  同転金が明コネス根へはプロンタの電流をされたままま知り                                                                                                    |                | スロルふさかれていないことを確認してくたさい。                                         |             |
| 凹転百が闻こんる场合はノリノダの電源を入れにまま平裂品 <br>  た粉公開故罢」 ディギャロ                                                                                                    |                | 凹転日か闻こんる场古はノリノダの単源を八れによよ本製品<br>  た数公開故罢してください                   |             |
| レイキャクチュウークションの「を致い的以降しててたこい。」                                                                                                    | レイキャクチュウ       | で数カ回返車しててんてい。<br> 回転音が聞こえたい場合はプリンタの電道を切りもう一度電                   |             |
| 源を入れてください。それでも表示されるときは、本型品を数                                                                                                    |                | 源を入れてください。それでも表示されるときは、太魁品を数                                    |             |
| 分間放置した後プリンタの電源を切り、もう一度電源を入れて                                                                                                    |                | 一分間放置した後プリンタの電源を切り、もう一度電源を入れて                                   |             |
| ください。                                                                                                    |                | ください。                                                           |             |

安全

準備

● 色補正エラーメッセージ

| エラーメッセージ                                                                | 解決方法                                                                                                    |
|-------------------------------------------------------------------------|----------------------------------------------------------------------------------------------------|
| イロ ホセイ<br>イロ ホセイ ニ シッパイ シ<br>マシタ ユーザーズガイド<br>"コマッタトキハ" ヲゴランク<br>ダサイ.    | <ul> <li>・プリンタの電源を切り、数秒後電源を入れます。</li> <li>・新しいドラムユニットを取り付けます。「ドラムユニット」</li> <li>P.4-11 を参照してください。</li> <li>・新しいベルトユニットを取り付けます。「ベルトユニット」</li> <li>P.4-19 を参照してください。</li> <li>・新しい廃トナーボックスを取り付けます。「廃トナーボックス」</li> <li>P.4-24 を参照してください。</li> <li>・再度エラーメッセージが表示された場合は、本製品を購入した販売店、またはお客様相談窓口へお問い合わせください。</li> </ul> |
| イロズレ ホセイ<br>イロズレ ホセイ ニ シッパ<br>イ シマシタ ユーザーズガイ<br>ド コマッタトキハ ヲゴラン<br>クダサイ. | プリンタの電源を切り、数秒後電源を入れます。再度エラー<br>メッセージが表示された場合は、本製品を購入した販売店、ま<br>たはお客様相談窓口へお問い合わせください。                                                                                                    |

### ● 保守メッセージ

| エラーメッセージ       | 解決方法                                             | EDEN                                  |
|----------------|--------------------------------------------------|---------------------------------------|
|                | ■マークが点滅しはじめると、トナーカートリッジの残量が残                     | i i i i i i i i i i i i i i i i i i i |
|                | り少ないか、またはトナーカートリッジ内部でトナーが均等に                     |                                       |
|                | 分配されていないことを示しています。                               | オプション                                 |
|                | 4 個の■(□)マークは、左から順にブラック(K)、イエロー                   | 1//3/                                 |
|                | (Y)、マゼンタ(M)、シアン(C)のトナーカートリッジの                    |                                       |
|                | 状態を表示します。トナーカートリッジが完全になくなると、                     |                                       |
|                | ■は表示されません。「トナーカートリッジを交換する」                       | */77//                                |
|                | P.4.5 を参照してください。                                 |                                       |
|                | トナーカートリッジを交換してください。詳細は、「トナーカー                    | - + L + H                             |
| トナーコウカン        | トリッジを交換する」P.4-5 を参照してください。                       | 困ったころは                                |
|                | ドラムユニットを交換してください。「ドラムユニットを交換                     |                                       |
| マモナク ドラムコウカン   | する」 <mark>P.4-12</mark> を参照してください。               | 付锟                                    |
|                | ベルトユニットを交換してください。「ベルトユニットを交換                     | 1.1 25%                               |
|                | する」 <mark>P.4-19</mark> を参照してください。               |                                       |
| マモナク ハイトナー イッパ | 廃トナーボックスの交換時期が近づいていることを示していま                     | 泰리                                    |
| イ              | す。「廃トナーボックスを交換する」 <mark>P.4-24</mark> を参照してください。 | 未力                                    |
| ハイトナーガ イッパイデス  | 廃トナーボックスを交換してください。「廃トナーボックスを                     |                                       |
|                | 交換する」 <mark>P.4-24</mark> を参照してください。             |                                       |
| PF キット XX コウカン | お客様相談窓口へお問い合わせください。                              |                                       |
| ヒーター コウカン      | お客様相談窓口へお問い合わせください。                              |                                       |
| レーザーユニット コウカン  | お客様相談窓口へお問い合わせください。                              |                                       |

## ● サービスコールメッセージ

| エラーメッセージ  | 解決方法                         |
|-----------|------------------------------|
|           | プリンタの電源を切り、数秒後電源を入れます。再度エラー  |
| インサツデキマセン | メッセージが表示された場合は、お客様相談窓口へお問い合わ |
|           | せください。                       |

ステータスモニタのメッセージ

# ステータスモニタの使用方法

ブラザーの Windows 用または Macintosh 用プリンタドライバ を使用している場合は、ステータス モニタでエラー情報などを通知させることができます。

Windows の場合は、[スタート] メニューから [すべてのプログラム (プログラム)] – 「Brother HL-4050CDN (4040CN) series」 – [ステータスモニタ] の順に選択します。

Macintosh (OS X10.2.4 以降)の場合は、起動ディスク (Startup Disk)から、「ライブラリ (Library)」 – 「Printers」 – 「Brother」 – 「Utilities」の順に開きステータスモニタを表示します。

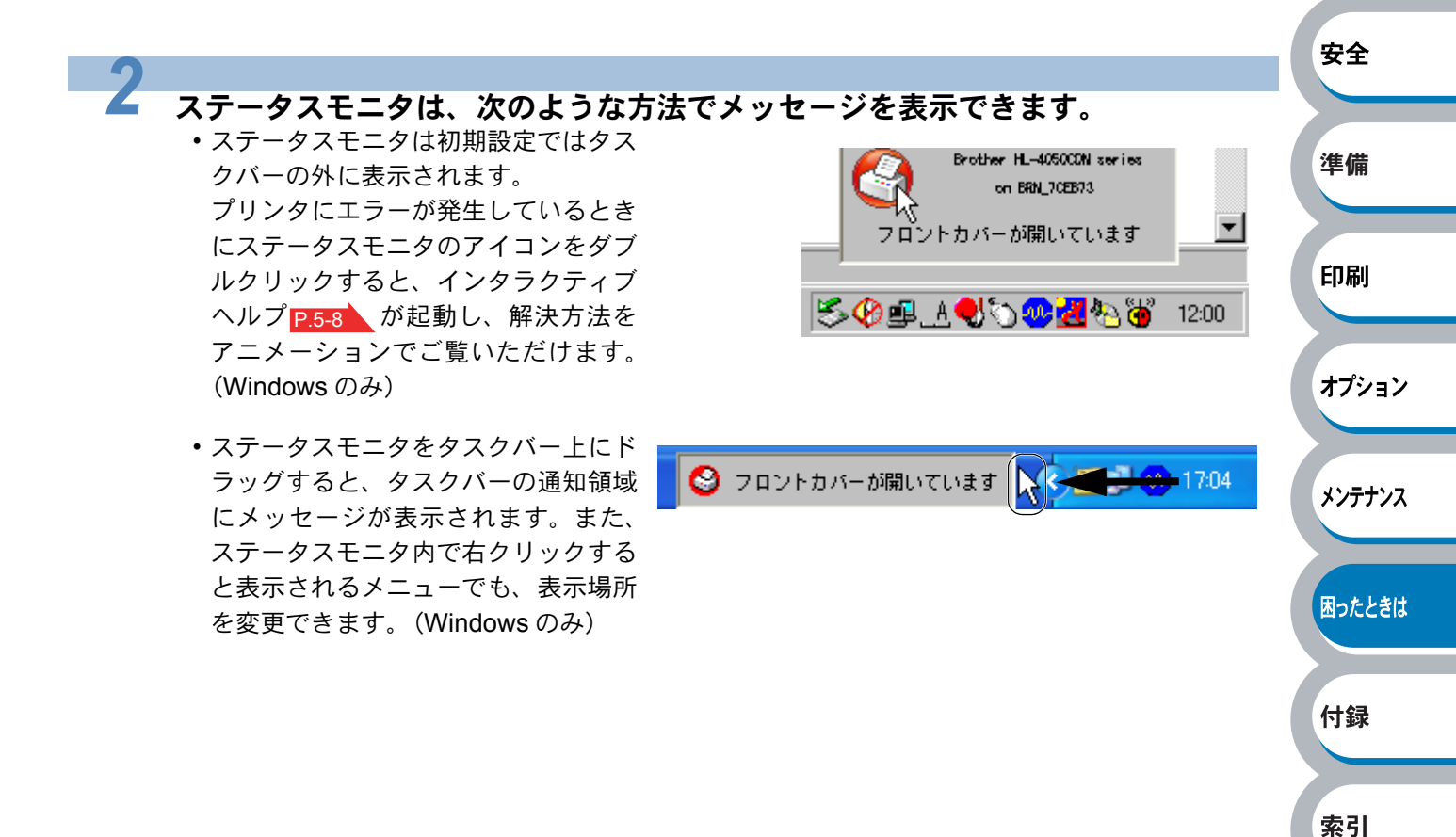

# 印刷によるエラーメッセージ

本製品に問題が起こった場合、下記の表に示されたようなエラーメッセージを印刷して知らせます。本製品が知らせるエラーメッセージに対して適切な処置を行ってください。

# 印刷によるエラーメッセージー覧

| エラーメッセージ                     | 解決方法                                                                                                    |          |
|------------------------------|----------------------------------------------------------------------------------------------------|----------|
| 印刷できるが、パソコン画面上<br>の表示と異なっている | <ul> <li>・インターフェースケーブルが長すぎないか確認してください。2m以内のパラレルケーブルまたはUSBケーブルをおすすめします。</li> <li>・インターフェースケーブルが破損または故障していないか確認してください。</li> <li>・USB ハブやインターフェース切替器などご使用の場合は、取り外して直接本製品と接続してください。</li> <li>・正しいプリンタドライバが「通常使うプリンタに設定」として設定されているか確認してください。</li> <li>・ストレージデバイスやスキャナなどと同じポートに本製品を接続していないか確認してください。他のすべての機器を取り外し、本製品のみをポートにつないでください。</li> </ul> | 安全<br>準備 |
|                              | <ul> <li>ステータスモニタを閉じてください。「ステータスモニタの</li> </ul>                                                                                                    |          |
|                              | メッセージ」 <u>P.5-6</u> を参照してください。<br>• (Go) を押して 本体内に建っているデータを印刷し                                                                                                    | 印刷       |
|                              | てください、本体内に残っているデータを消去したいとき                                                                                                    |          |
| すべての文書を印刷することが               | は、 (Cancel) を押してください。「ボタン」 P.1-7 を参                                                                                                    | オプション    |
| できない<br> 「メモリフル」のエラーメッセー     | 照してください。                                                                                                    |          |
| ジが表示される                      |                                                                                                    | メンテナンス   |
|                              | <ul> <li>市販の DIMM メモリーで本製品のメモリーを増やしてください。「メモリー(DIMM)を増設する」P.3-4 を参照してください。</li> </ul>                                                                                                    | 困ったときは   |
| パソコン画面上では表示されて               |                                                                                                    |          |
| いるペッダーやノッダーが、印<br>刷されない      | ハッターまにはノッターの印刷位直を調発してくたさい。                                                                                                    | 付録       |

索引

インタラクティブヘルプ

インタラクティブヘルプは、トラブル時の解決方法をアニメーションでご覧いただけるソフトウェ アです。プリンタドライバをインストールすると、インタラクティブ ヘルプが自動でインストール されます。

# インタラクティブヘルプの使用方法

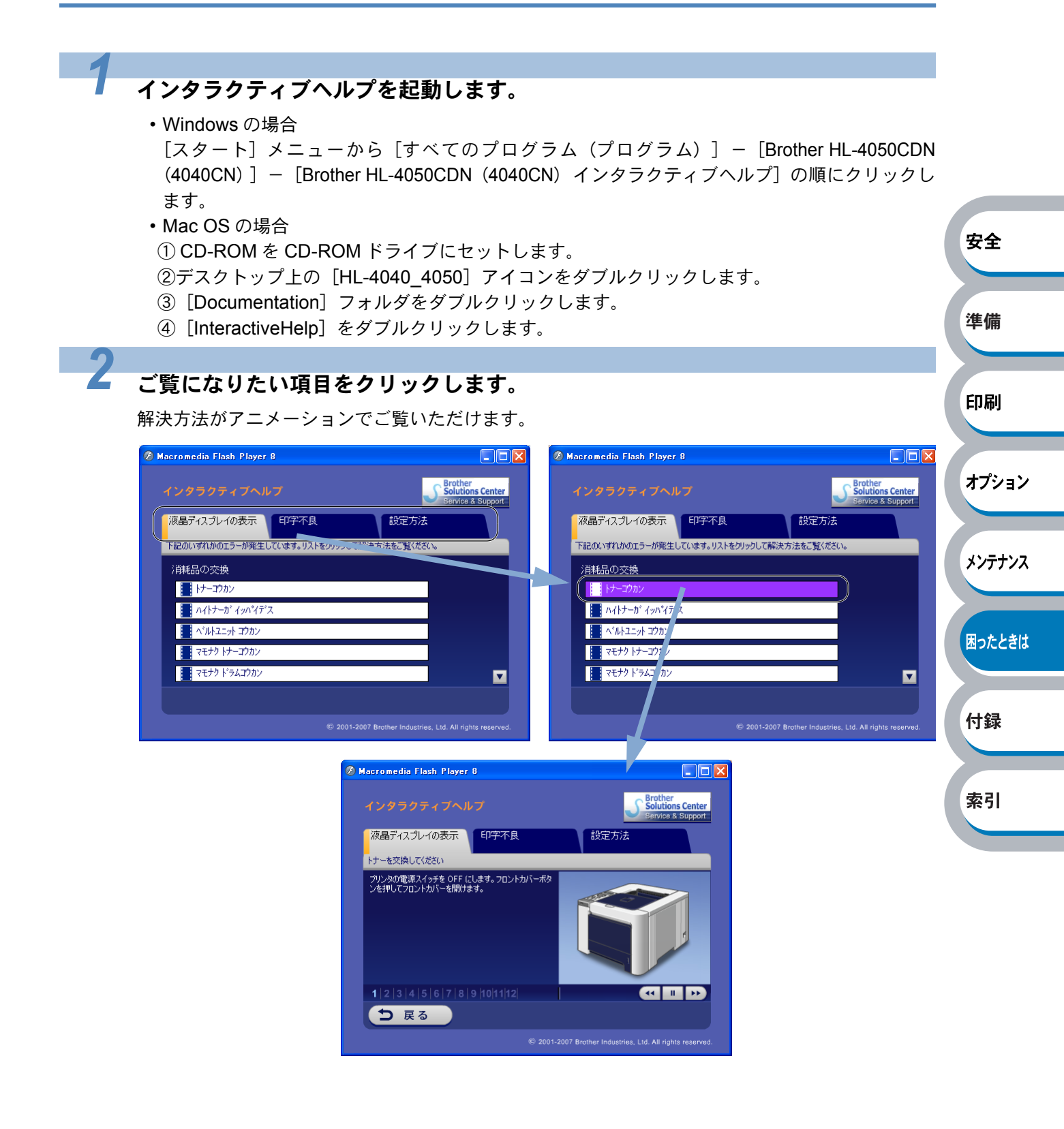
紙づまりが起きたときは

紙づまりの解決方法は、インタラクティブヘルプにてご覧いただけます。 「インタラクティブヘルプ」P.5-8 を参照してください。

# 紙づまりメッセージ

紙づまりが起きた場合、本製品の操作パネル上の液晶ディスプレイで、どの場所に紙づまりが起 こったかを下記のように表示します。

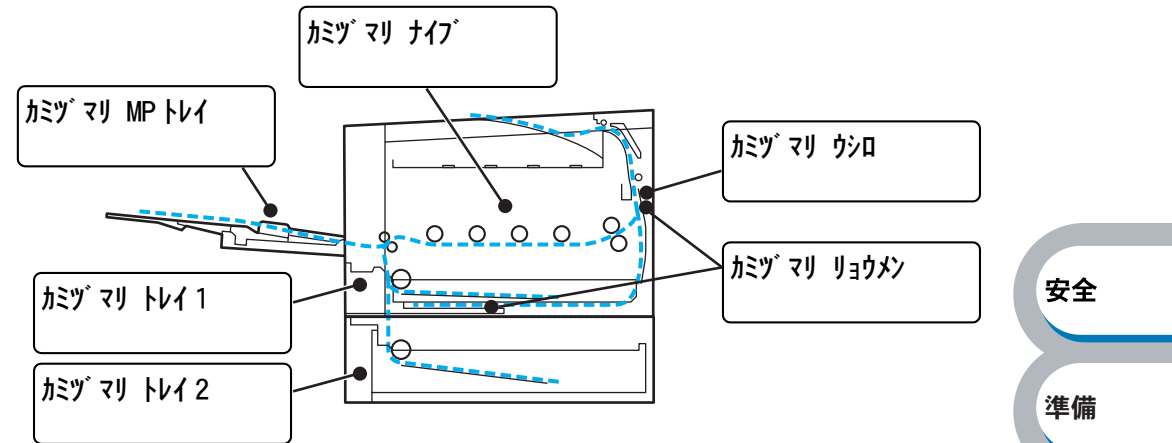

| メッセージ                 | 内容                                        | 参照ページ  | 印刷     |
|-----------------------|-------------------------------------------|--------|--------|
| <u> </u>              | 多目的トレイ(MP トレイ)で紙づまりが起こっています。              | P.5-10 | +      |
| <u> </u>              | 記録紙トレイで紙づまりが起こっています。                      | P.5-12 |        |
| カミヅ マリ トレイ 2          | 増設記録紙トレイで紙づまりが起こっています。                    | P.5-12 | メンテナンス |
| <i>א</i> בּש` דע דרד` | 本体内部で紙づまりが起こっています。                        | P.5-14 | 困ったときは |
| לאבש לא לאם           | 本体後部、または背面排紙トレイで紙づまりが起こってい<br>ます。         | P.5-18 | 付録     |
| カミツ゛マリ リョウメン          | 両面印刷ユニットで紙づまりが起こっています。<br>(HL-4050CDN のみ) | P.5-20 | 索引     |

紙づまりの場所を確認し、次ページ以降の指示に従ってつまった用紙を取り除きます。 つまった用紙を取り除いた後、フロントカバーをいったん開け、再度閉じると印刷を再開します。

下記の用紙は使用しないでください。
 ・破れ、カール、しわのある用紙
 ・湿った用紙
 ・仕様、規格外の用紙

# 紙づまりの解決方法

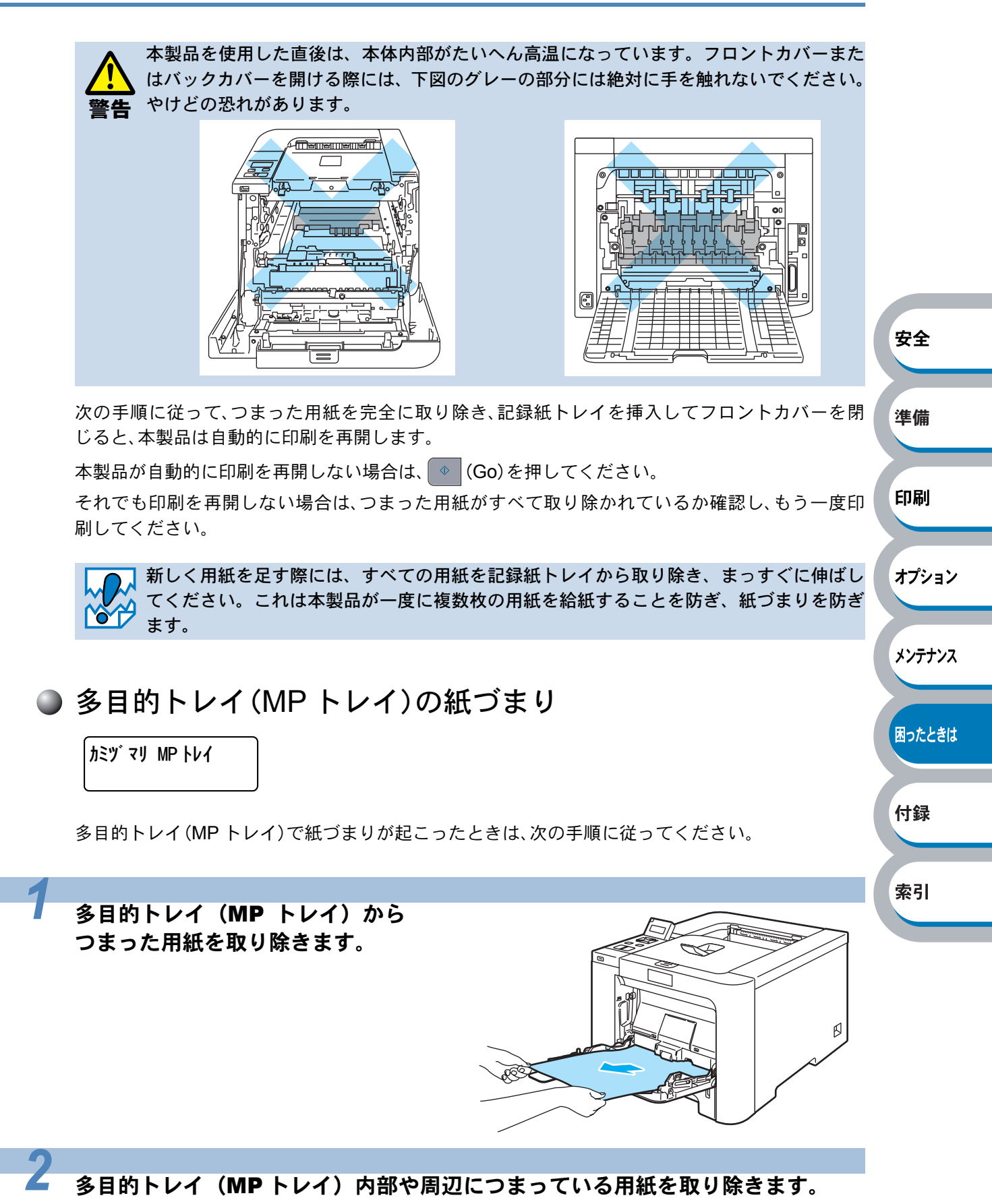

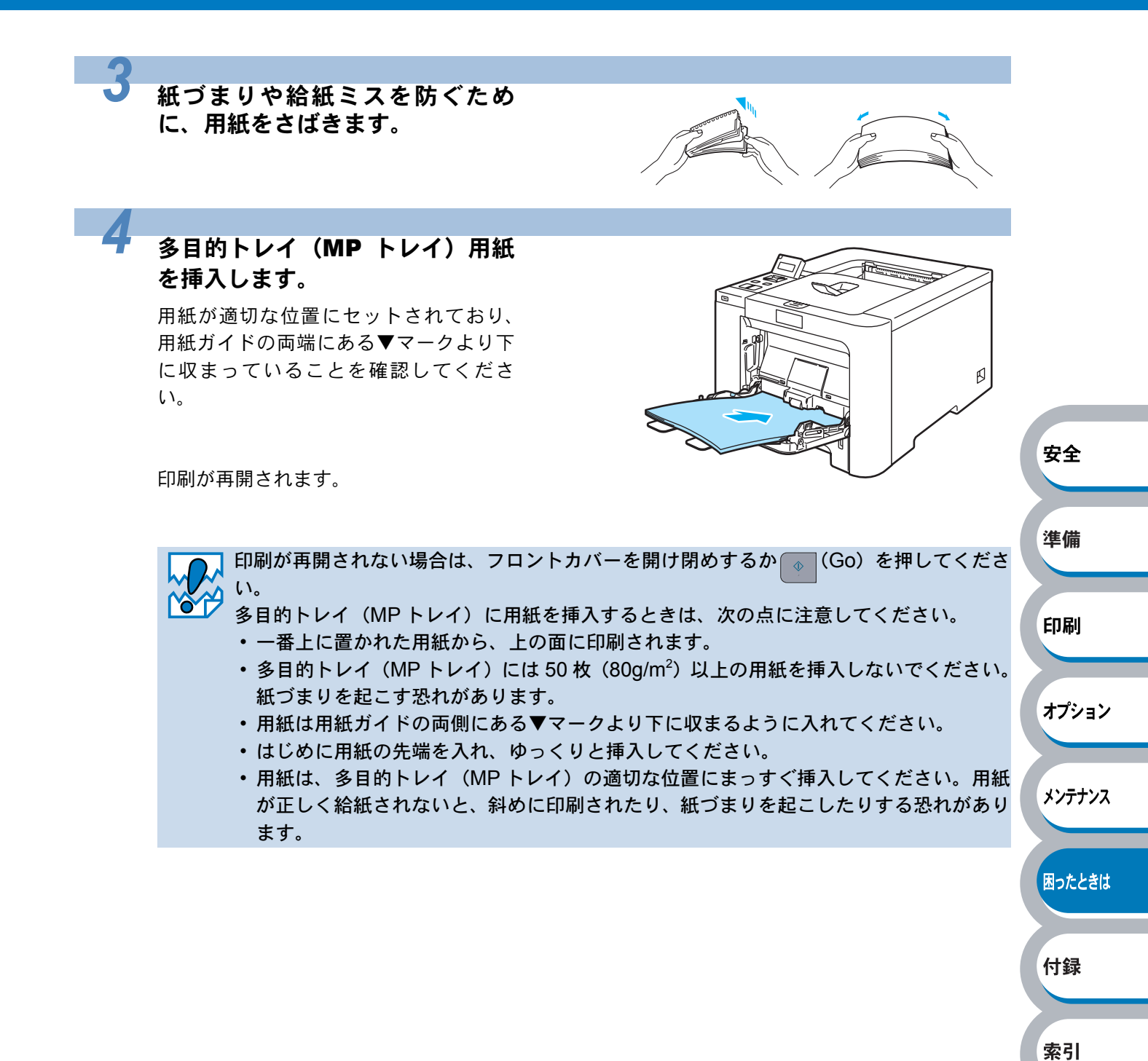

# ● 記録紙トレイ / 増設記録紙トレイの紙づまり

本製品の液晶ディスプレイのエラーメッセージは、記録紙トレイに次の名称が付けられています。

| 記録紙トレイの名称 | 液晶ディスプレイ上での名称 |
|-----------|---------------|
| 記録紙トレイ    | トレイ1          |
| 増設記録紙トレイ  | トレイ 2         |

**הביי` דין דער 1** הביי` דין דער 2

記録紙トレイ/増設記録紙トレイで紙づまりが起こったときは、次の手順に従ってください。

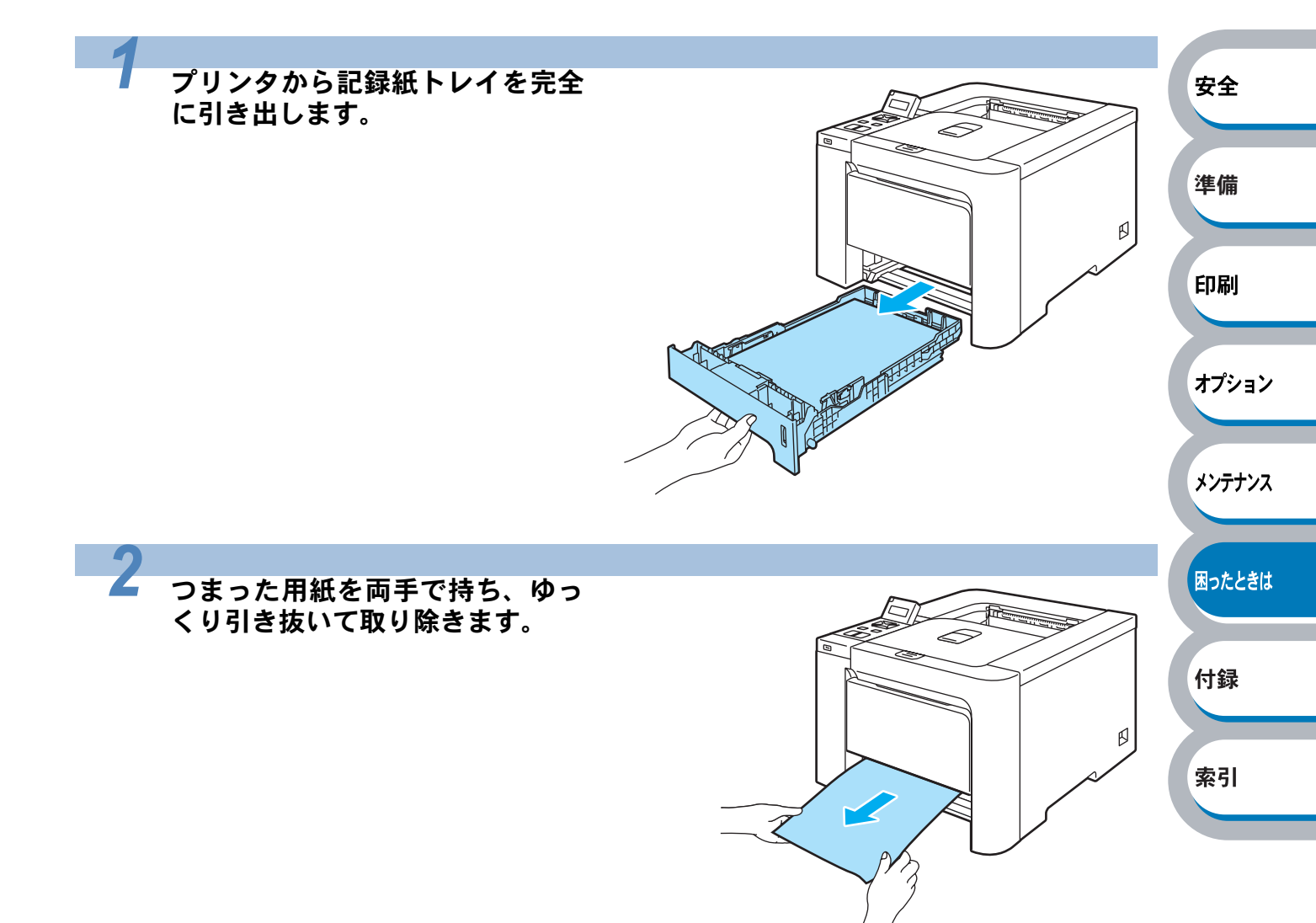

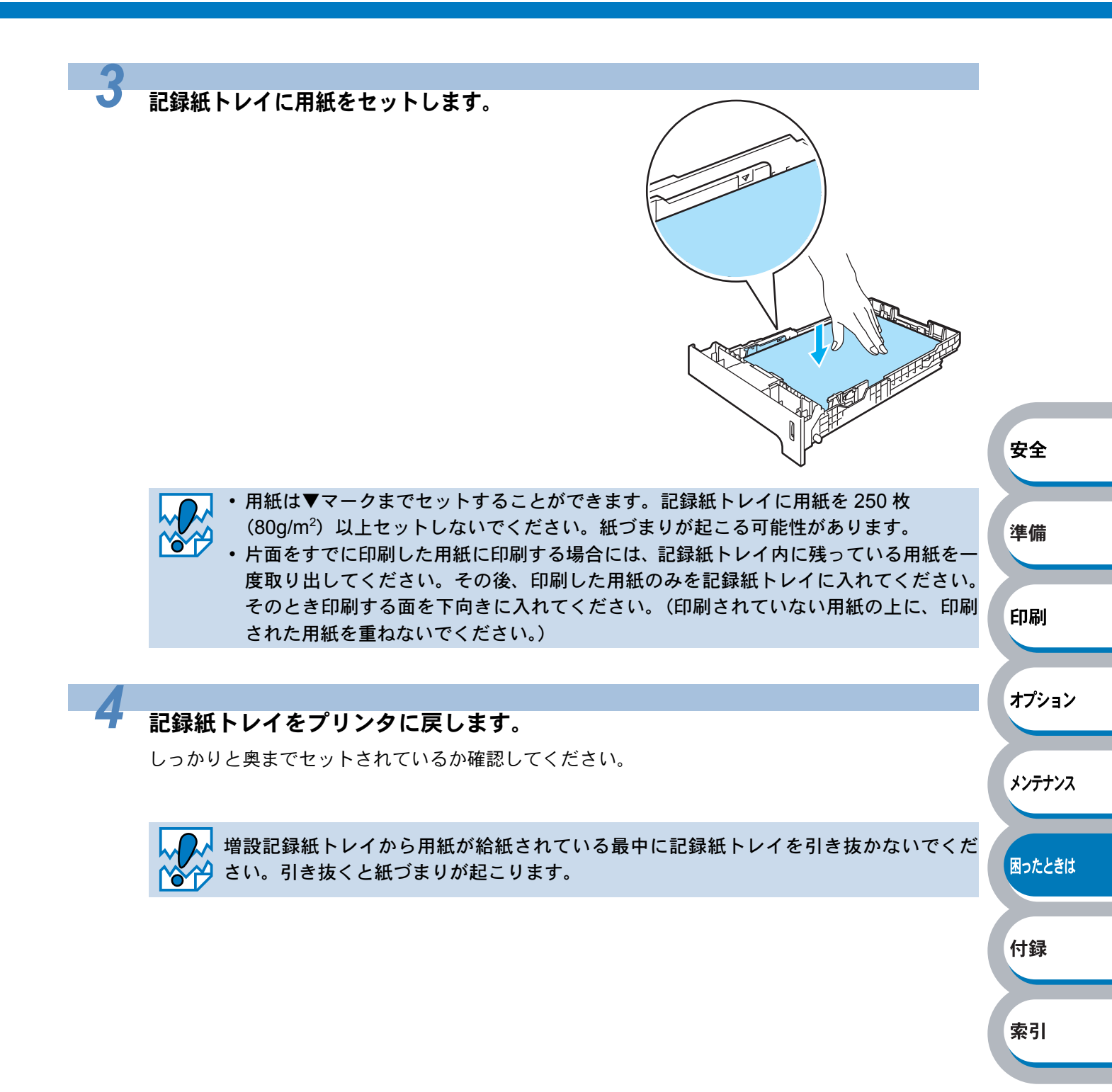

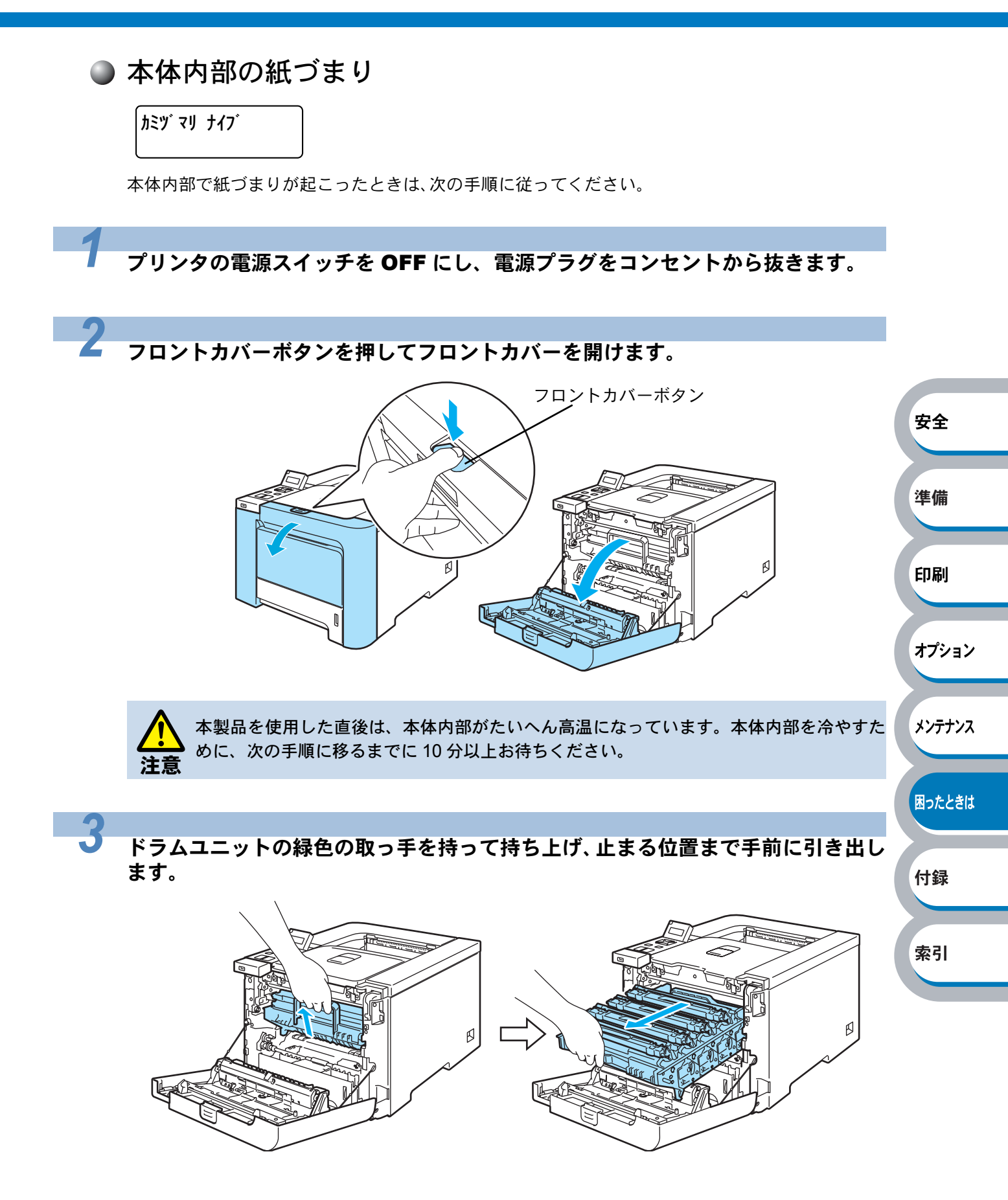

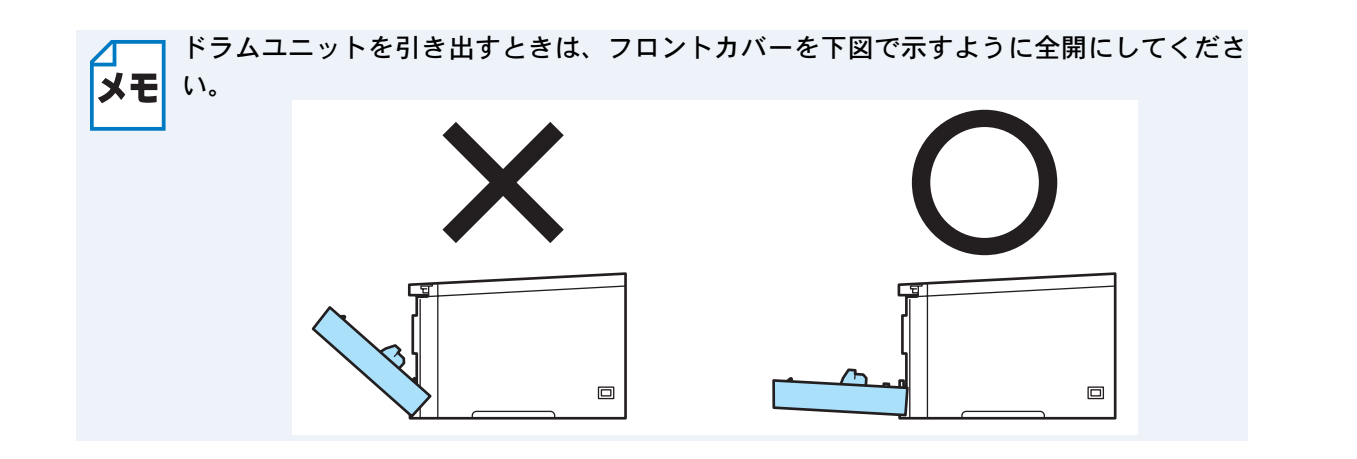

本体左側にあるグレーのロックレバーを上げます。ドラムユニットの緑色の取っ手 を持って、プリンタから取り出します。

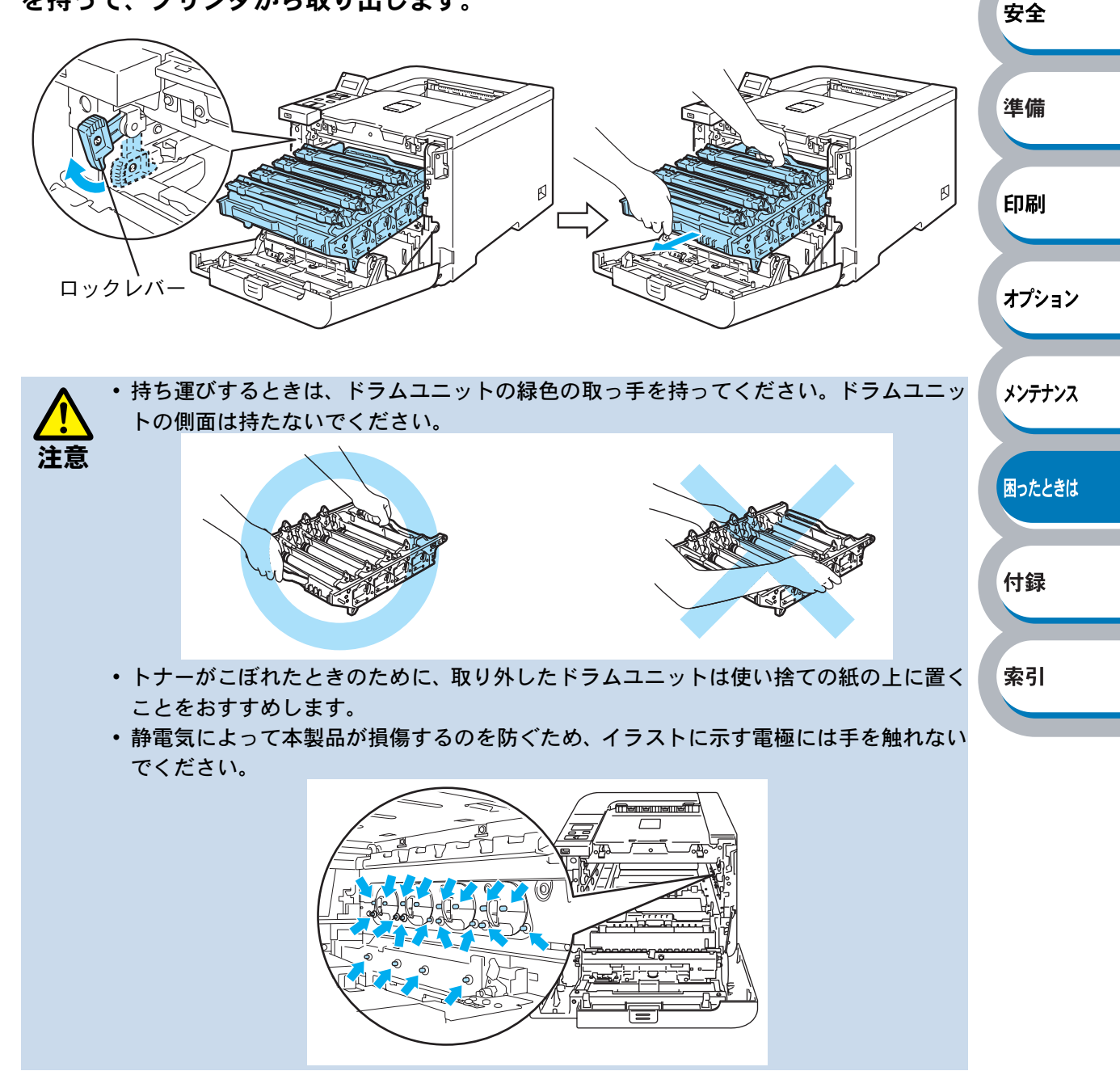

安全

準備

つまった用紙を両手で持ち、ゆっくり引き抜きます。

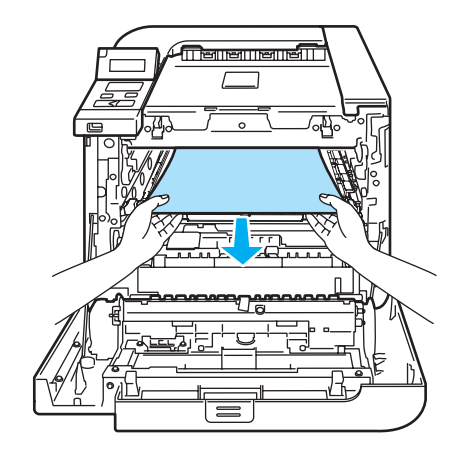

#### 本体左側にあるグレーのロックレバーが上がっていることを確認してください。ド ラムユニットの先端の部分のみを下図のように入れ、再度ロックレバーを下げます。

ドラムユニットを奥へ押し込む前にロックレバーを下げてください。

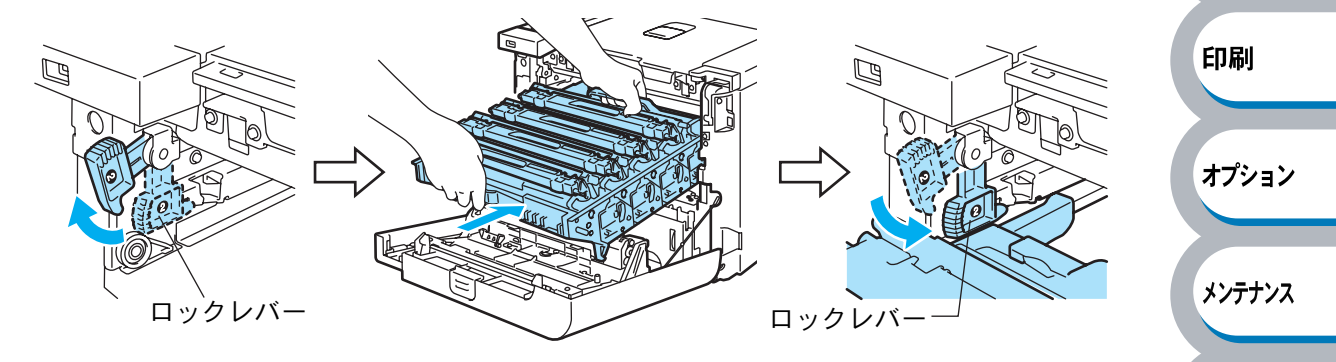

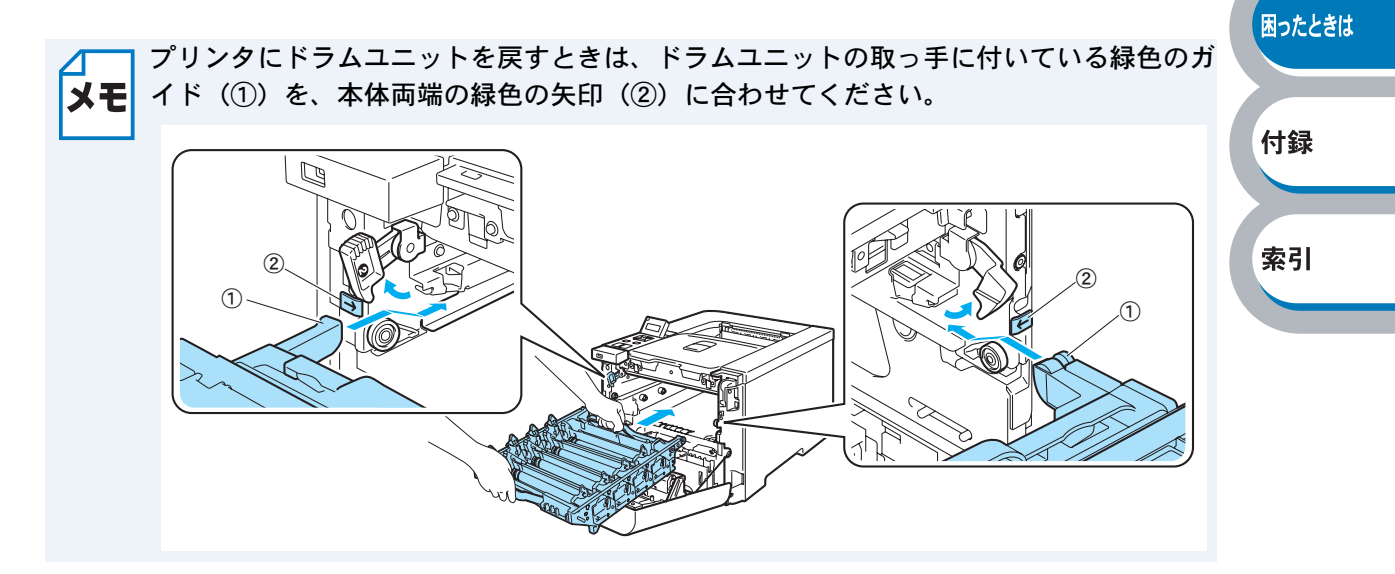

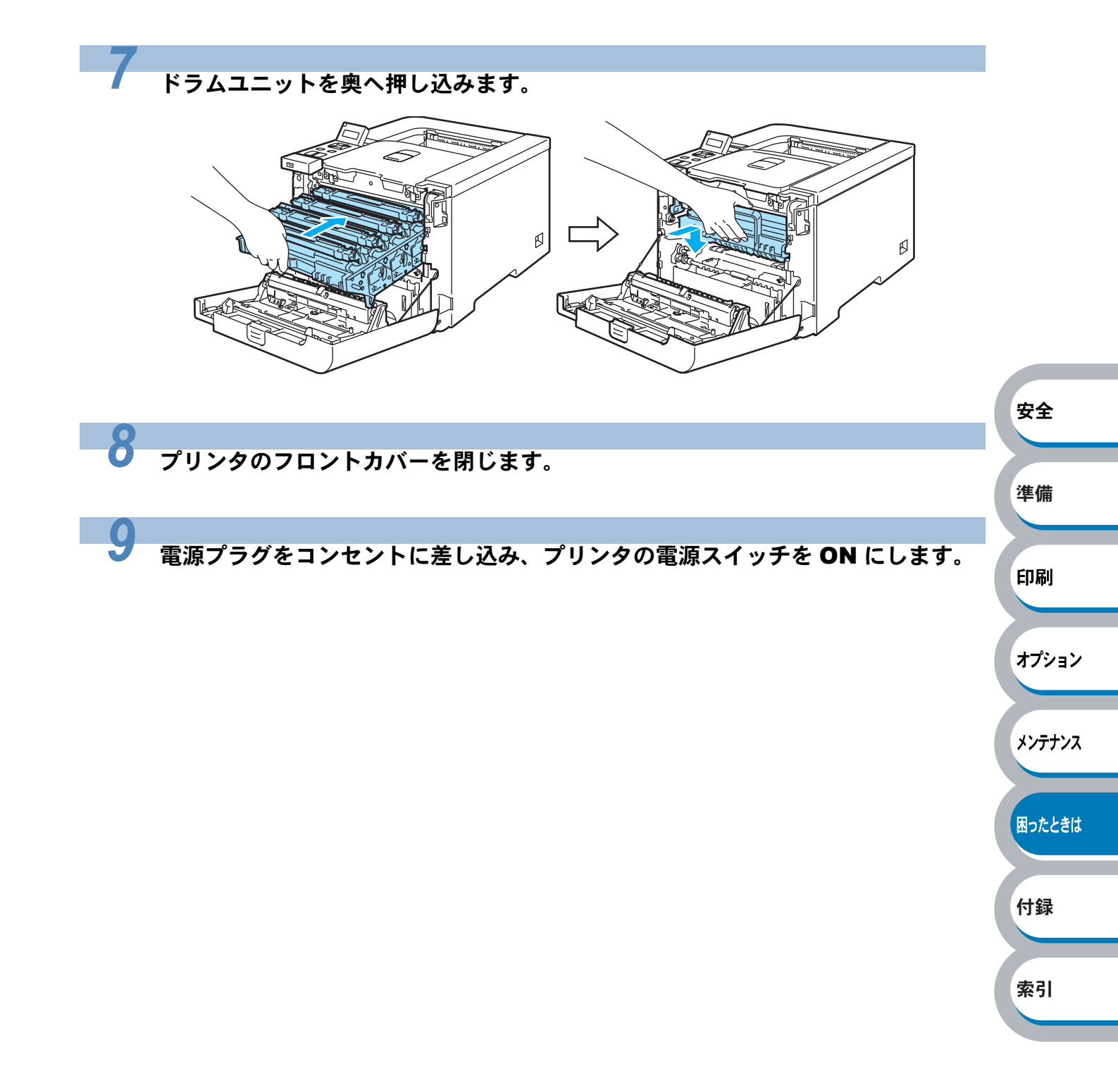

#### ● 本体後部の紙づまり

カミツ マリ ウシロ

本体後部、または背面排紙トレイで紙づまりが起こったときは、次の手順に従ってください。

#### プリンタの電源スイッチを OFF にし、電源プラグをコンセントから抜きます。

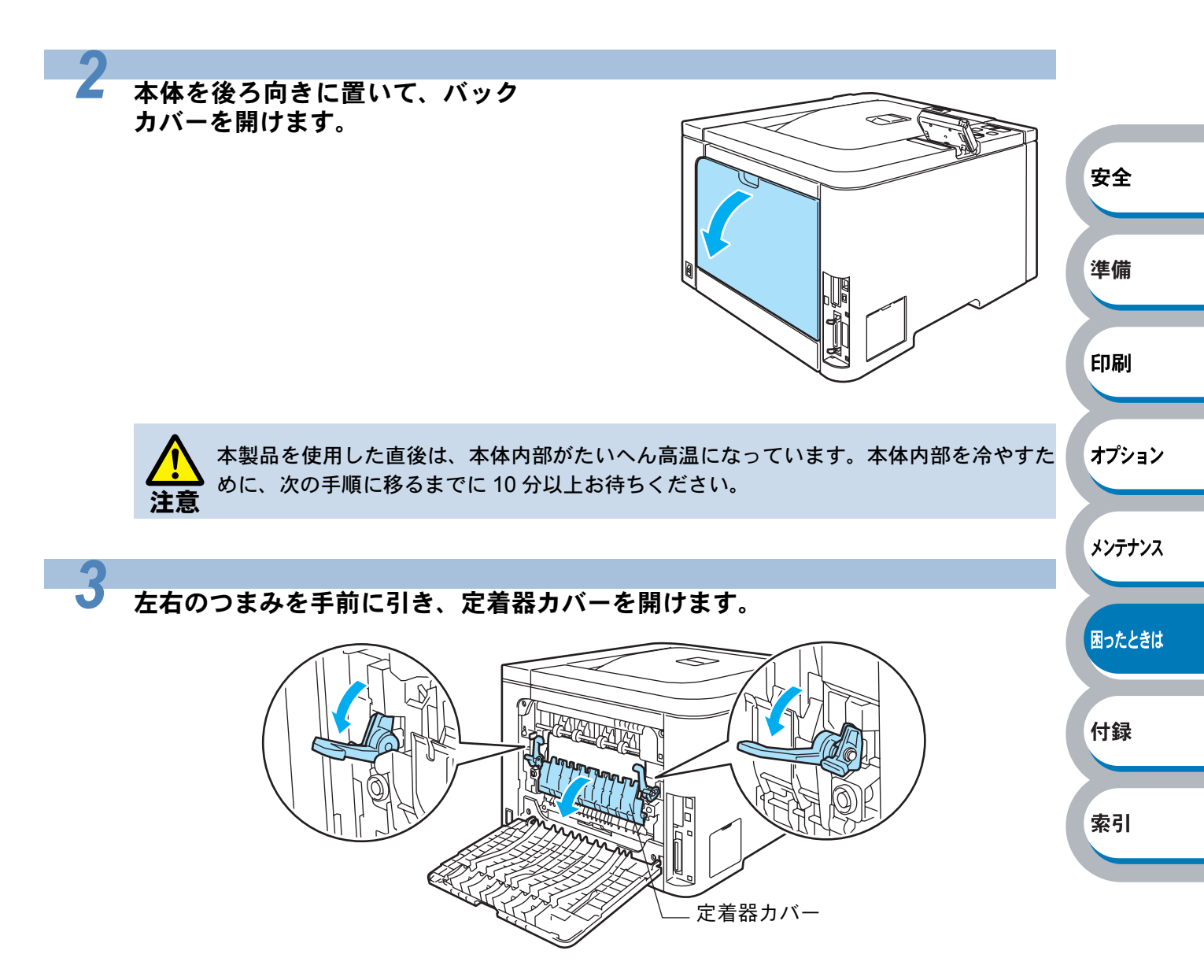

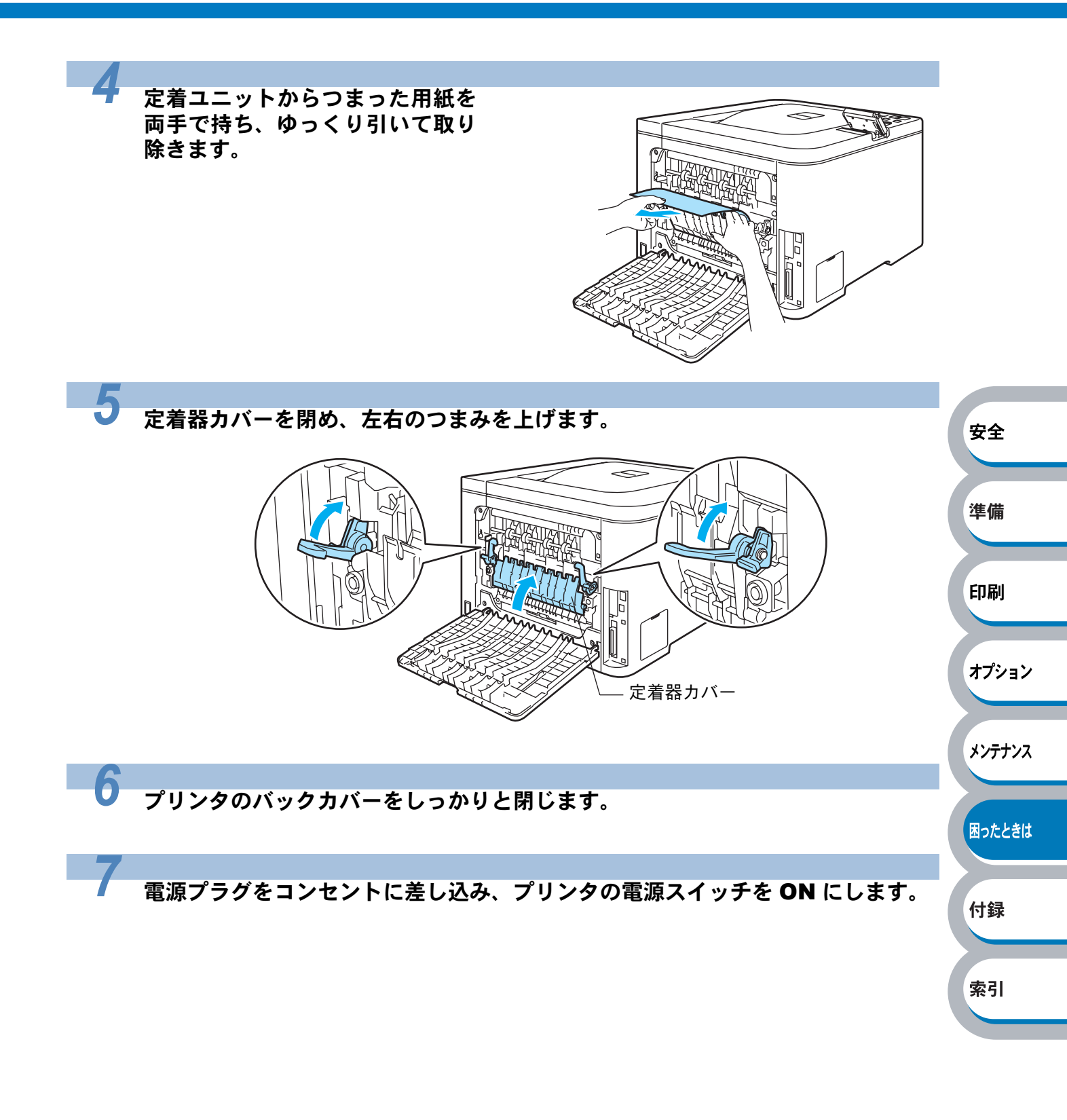

● 両面印刷ユニットの紙づまり

カミツ マリ リョウメン

両面印刷ユニットで紙づまりが起こったときは、次の手順に従ってください。

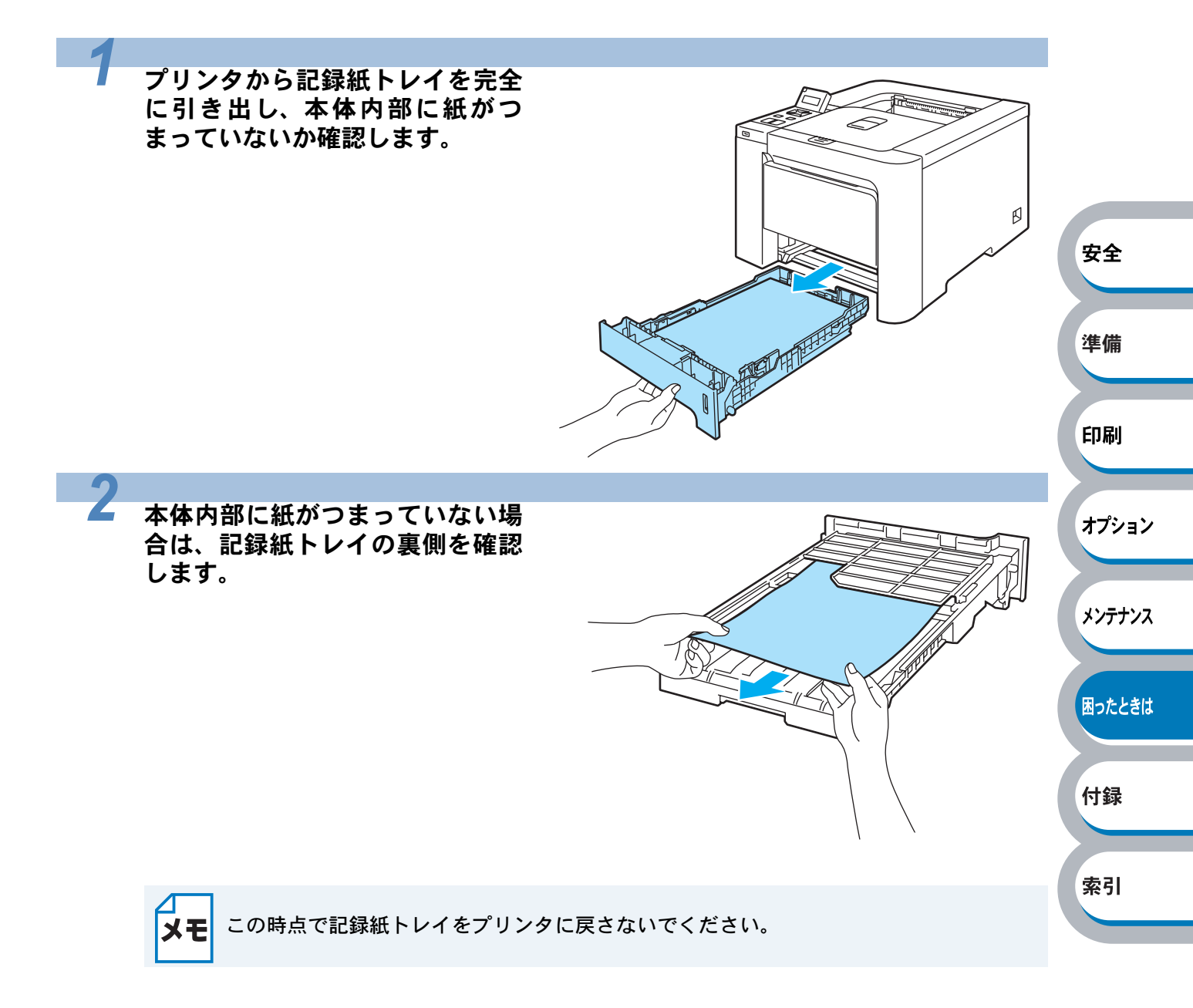

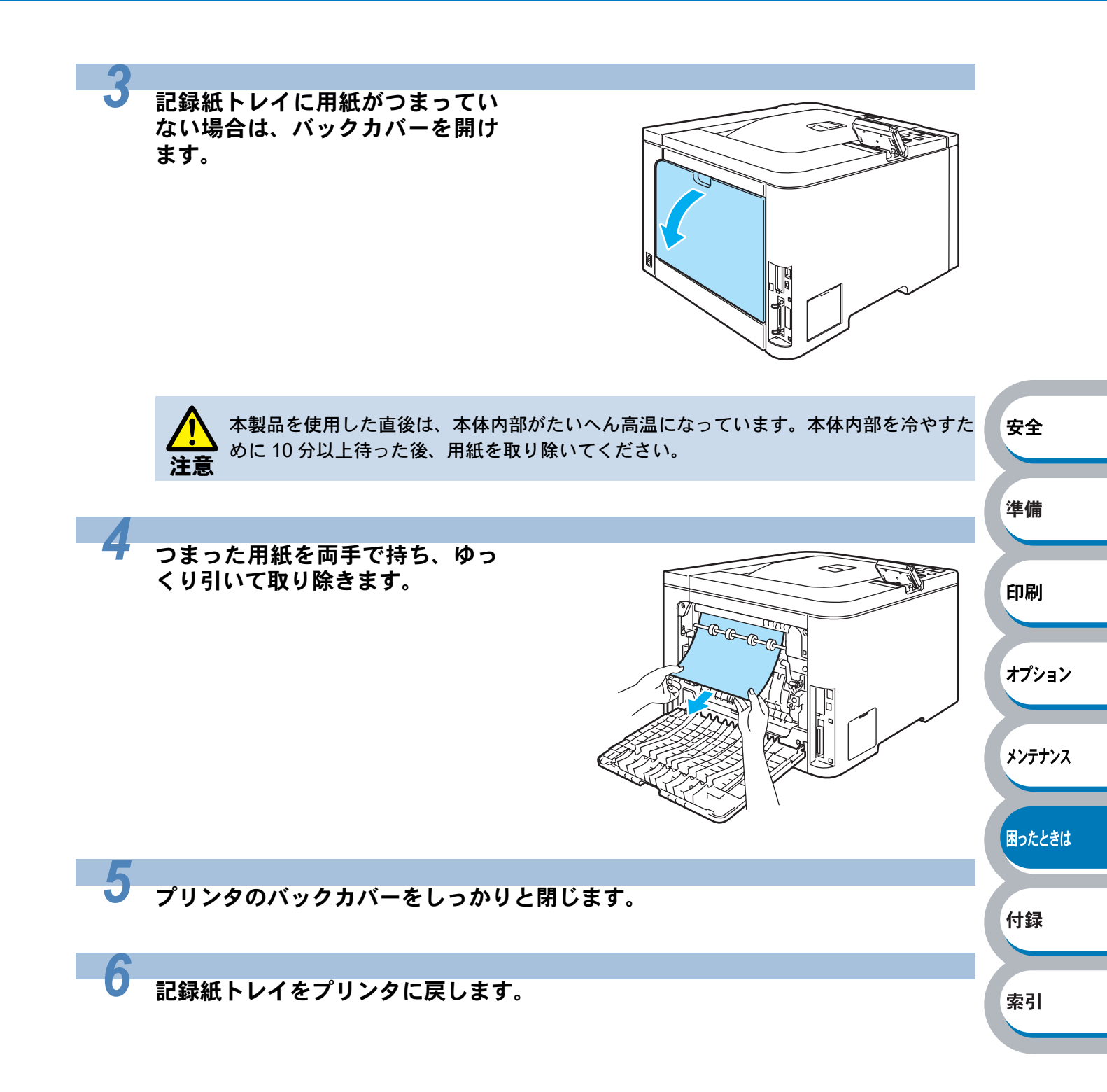

# 印刷品質を改善するには

印刷品質に問題がある場合は、はじめにテストページを印刷します。「テストページの印刷」 P.1-27 を参照してください。

印刷した内容がはっきり見えるときは、本体には問題がない場合があります。インターフェース ケーブルを確認するか、または他のパソコンから印刷を試してみてください。 下記の表では、印刷品質の問題について説明しています。

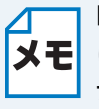

■と□マークが交互に点滅しはじめると、トナーカートリッジの残量が残り少ないか、また **メモ**はトナーカートリッジ内部でトナーが均等に分配されていないことを示しています。液晶 ディスプレイに「トナーコウカン」のメッセージが表示された場合は、トナーカートリッ ジを新しいものに交換すれば、印刷品質の問題は解決できます。

# 印刷品質の改善方法一覧

| 問題例                  | 解決方法                                                                                                    | 安全     |
|----------------------|----------------------------------------------------------------------------------------------------|--------|
| 白い線が横方向に現れる          | <ul> <li>・本製品が頑丈で水平な面の上に載せられているか確認してください。</li> <li>・バックカバーが正しく閉められているか確認してください。</li> <li>・トナーカートリッジが正しく取り付けられているか確認してください。</li> </ul> | 準備     |
| В                    | <ul> <li>・ドラムユニットが正しく取り付けられているか確認してください。</li> <li>・ドラムユニットを新号に交換して試してみてください。</li> </ul>                                               | 印刷     |
|                      | 「ドラムユニットを交換する」 <u>P.4-12</u> を参照してください。<br>い。                                                                                         | オプション  |
| 全体に色が薄い<br>またはぼやけている | <ul> <li>・推奨の用紙が使われているか確認してください。</li> <li>・用紙を包装から出したばかりのものに交換してください。</li> <li>・フロントカバーが正しく閉められているか確認してくだ</li> </ul>                  | メンテナンス |
|                      | さい。<br>・トナーカートリッジをゆっくり振ってください。<br>・スキャナーガラスを乾燥した柔らかい不織布で拭いてく                                                                          | 困ったときは |
|                      | ださい。「本体内部をクリーニングする」 <mark>P.4-32</mark> を参照し<br>てください。                                                                                | 付録     |
| 白い線が縦方向に現れる          | <ul> <li>トナーカートリッジをゆっくり振ってください。</li> <li>スキャナーガラスを乾燥した柔らかい不織布で拭いてください。「本体内部をクリーニングする」</li> </ul>                                      | 索引     |
| BB                   | てください。<br>・問題の色を特定し、トナーカートリッジを新品に交換して<br>試してみてください。「トナーカートリッジを交換する」<br>P.4-5 を参照してください。                                               |        |

| 問題例                                                     | 解決方法                                                                                                    |                           |
|---------------------------------------------------------|----------------------------------------------------------------------------------------------------|---------------------------|
| 色の付いた線が縦方向に現れる                                          | <ul> <li>・問題の色を特定し、トナーカートリッジを新品に交換して<br/>試してみてください。「トナーカートリッジを交換する」</li> <li>P.4-5 を参照してください。</li> <li>・青色のつまみをスライドさせて、ドラムユニット内の4本のコロナワイヤー(各色に1本ずつ)をすべて清掃してください。「コロナワイヤーをクリーニングする」P.4-36 を参照してください。</li> <li>・コロナワイヤークリーナーが元の位置(▲)にあることを確認してください。</li> <li>・ドラムユニットを新品に交換して試してみてください。<br/>「ドラムユニットを交換する」P.4-12 を参照してください。</li> </ul>                                                                           |                           |
| 色の付いた線が横方向に現れる<br>B B B B B B B B B B B B B B B B B B B | <ul> <li>問題の色を特定し、トナーカートリッジを新品に交換して<br/>試してみてください。「トナーカートリッジを交換する」</li> <li>P.4-5 を参照してください。</li> <li>ドラムユニットを新品に交換して試してみてください。<br/>「ドラムユニットを交換する」</li> <li>P.4-12 を参照してください。</li> </ul>                                                                                                    | 安全<br>準備                  |
|                                                         | <ul> <li>・用紙を包装から出したばかりのものに交換してください。</li> <li>・ご使用の用紙が仕様に合っているか確認してください。</li> <li>「使用できる用紙と領域」P.1-35 を参照してください。</li> <li>・プリンタドライバで適切な用紙種類(媒体)を選択しているか確認してください。「使用できる用紙と領域」</li> <li>P.1-35 を参照してください。「使用できる用紙と領域」</li> <li>P.1-35 を参照してください。</li> <li>・本製品の設置環境を確認してください。湿気の多い場所は、白い点や中抜けの原因になる場合があります。「このような場所に置かないで」P.5 を参照してください。</li> <li>・ドラムユニットを清掃してください。「ドラムユニットをクリーニングする」P4-40 を参照してください。</li> </ul> | オプション<br>メンテナンス<br>困ったときは |
| 何も印刷されない<br>または一部の色が抜けている                               | <ul> <li>・抜けている色を特定し、トナーカートリッジが正しく取り<br/>付けられているか確認します。</li> <li>・トナーカートリッジを新品に交換して試してみてください。「トナーカートリッジを交換する」P.4-5 を参照して<br/>ください。</li> <li>・ドラムユニットを新品に交換して試してみてください。<br/>「ドラムユニットを交換する」P.4-12 を参照してください。</li> </ul>                                                                                                    | 付録<br>索引                  |

| 問題例                                                                                                    | 解決方法                                                      |        |
|----------------------------------------------------------------------------------------------------|-----------------------------------------------------------|--------|
| 75mm ごとに色の付いた斑点が現                                                                                                    | <ul> <li>・数ページ印刷しても問題が解決されない場合は、ドラム表</li> </ul>           |        |
| れる                                                                                                    | 面にラベルののりが付着したため、ドラムユニットがべた                                |        |
|                                                                                                    | 付いている可能性があります。「ドラムユニットをクリー                                |        |
| Microsoftectuare/entropyerse acception/                                                                                                    | ニングする」 <mark>P.4-40</mark> を参照してください。                     |        |
| 75 mm                                                                                                    |                                                           |        |
|                                                                                                    |                                                           |        |
|                                                                                                    |                                                           |        |
|                                                                                                    |                                                           |        |
| •                                                                                                    |                                                           |        |
|                                                                                                    | <ul> <li>本製品の設置環境を確認してください。湿気、高温などは、</li> </ul>           |        |
| トナーが飛び散り、汚れる                                                                                                    | この問題の原因になる場合があります。「このような場所                                |        |
|                                                                                                    | に置かないで」 <mark>P.5</mark> を参照してください。                       |        |
| Teccordinate the second second s | <ul> <li>ご使用の用紙が仕様に合っているか確認してください。</li> </ul>             |        |
|                                                                                                    | 「使用できる用紙と領域」 <u>P.1-35</u> を参照してください。                     | 安全     |
|                                                                                                    | <ul> <li>・問題の色を特定し、トナーカートリッジを新品に交換して</li> </ul>           |        |
|                                                                                                    | 試してみてください。「トナーカートリッジを交換する」                                |        |
|                                                                                                    | P.4-5 を参照してください。                                          | 準備     |
|                                                                                                    | <ul> <li>問題が続く場合は、ドラムユニットを新品に交換して試し</li> </ul>            |        |
| 1004-53-61709200-53-61 <u>2</u>                                                                                                    | てみてください。「ドラムユニットを交換する」 <mark>P.4-12</mark> を<br>教団にてください。 |        |
|                                                                                                    | 参照してくたさい。                                                 | 印刷     |
|                                                                                                    | <ul> <li>トナーカートリッジが正しく取り付けられているか確認</li> </ul>             |        |
|                                                                                                    | してくたさい。                                                   |        |
|                                                                                                    | <ul> <li>ドフムユニットが止しく取り付けられているが確認して</li> </ul>             | オプション  |
|                                                                                                    | くにさい。                                                     |        |
|                                                                                                    | ・ハルトユーットが正しく取り付けられているが確認して<br>ノださい                        |        |
|                                                                                                    | ▶ 座トナーボックスが正しく取り付けられているか確認し                               | メンテナンス |
|                                                                                                    | $T < \tau < \tau $                                        |        |
|                                                                                                    | ・操作パネルで色補正を行ってください。「色補正」 P1-28 を                          |        |
|                                                                                                    | 参照してください。                                                 | 困ったときは |
|                                                                                                    | <ul> <li>プリンタドライバの拡張設定や操作パネルから色補正を</li> </ul>             |        |
| 印刷の色か予想したものと異なる<br>                                                                                                    | 行います。本製品で印刷できる色とパソコンのモニタで表                                |        |
|                                                                                                    | 示される色は異なります。モニタと同じ色を本製品で再現                                | 竹球     |
|                                                                                                    | できない場合もあります。                                              |        |
|                                                                                                    | <ul> <li>ご使用の用紙が仕様に合っているか確認してください。</li> </ul>             | 赤コ     |
|                                                                                                    | 「使用できる用紙と領域」 P.1-35 を参照してください。                            | 茶り     |
|                                                                                                    | <ul> <li>ドラムユニットを新品に交換して試してみてください。</li> </ul>             |        |
|                                                                                                    | 「ドラムユニットを交換する」 <u>P.4-12</u> を参照してくださ                     |        |
|                                                                                                    |                                                           |        |
|                                                                                                    | ・ハルトユーツトを新品に父探し(試し(み(くたさい。                                |        |
|                                                                                                    | ·ハルトユーットを文揆する」 <mark>P.4-19</mark> を参照してくたさ               |        |
|                                                                                                    | い。<br>・ ドラムコニットを新日に 赤海 ー ブ 計 ー ブ ユ ブ ノ だ さい               |        |
| すべて1 缶で印刷される                                                                                                    | - アノムユーファで利加に文侠して訊してみてくたさい。<br>「ドラムコニットを交換する」のでの、た关照してくださ |        |
|                                                                                                    | 「「フムユーフ」で文瑛する」  1412   と参照してくたさ                           |        |
|                                                                                                    | v 'o                                                      |        |

| 問題例         | 解決方法                                                                                                    |          |
|-------------|----------------------------------------------------------------------------------------------------|----------|
| 色ズレが起こる     | <ul> <li>・ドラムユニットが正しく取り付けられているか確認して<br/>ください。</li> <li>・ベルトユニットが正しく取り付けられているか確認して<br/>ください。</li> <li>・廃トナーボックスが正しく取り付けられているか確認し<br/>てください。</li> <li>・操作パネルで自動色ズレ補正(P.1-30)、または手動色ズ<br/>レ補正(P.1-33))を行ってください。</li> <li>色ズレ補正を行っても修正できない場合は、ドラムユニットからすべてのトナーカートリッジを取り外し、ドラムユニットを裏返して、4本のドラムが定位置にあることを確認してください。各ドラムの定位置は、下図のようにドラ</li> </ul> |          |
|             | ムの番号 (A) をドラムユニット側面の同じ番号 (B) に<br>合わせた位置です。                                                                                                    | 安全<br>準備 |
|             | B                                                                                                    | 印刷       |
|             | <ul> <li>・ドラムユニットを新品に交換して試してみてください。</li> <li>「ドラムユニットを交換する」P4-12 を参照してくださ</li> </ul>                                                                                                    | オプション    |
|             | い。<br>・ベルトユニットを新品に交換して試してみてください。<br>「ベルトユニットを交換する」 <u>P.4-19</u> を参照してくださ                                                                                                    | メンテナンス   |
| 色むらが起こる     | い。<br>・濃さの異なっている色を特定し、その色のトナーカート                                                                                                    | 困ったときは   |
|             | リッジを新品に交換して試してみてください。「トナー<br>カートリッジを交換する」 P.4-5 を参照してください。<br>・ドラムユニットを新品に交換して試してみてください。<br>「ドラムユニットを交換する」 P.4-12 を参照してくださ                                                                                                    | 付録       |
| D           | ( \ <sub>0</sub>                                                                                                    | 索引       |
| 端の画像が欠けている  | <ul> <li>・トナーカートリッジを新品に交換して試してみてください。「トナーカートリッジを交換する」P.4-5 を参照してください。</li> <li>・ドラムユニットを新品に交換して試してみてください。<br/>「ドラムユニットを交換する」P.4-12 を参照してください。</li> </ul>                                                                                                    |          |
| 細線の画像が欠けている | <ul> <li>Windowsのプリンタドライバを使用している場合は、「パ<br/>ターン印刷を改善する」または「細線の印刷を改善する」<br/>チェックボックスをチェックしてください。「印刷設定」</li> <li>P.2-25 を参照してください。</li> </ul>                                                                                                    |          |

| 問題例                      | 解決方法                                                                                                    |                       |
|--------------------------|----------------------------------------------------------------------------------------------------|-----------------------|
|                          | <ul> <li>・推奨する種類の用紙に変更してください。</li> <li>・バックカバーが正しく閉められているか確認してください。</li> <li>・ドラムユニットが正しく取り付けられているか確認してください。</li> <li>・定着ユニットが正しく取り付けられているか確認してください。</li> <li>・定着ユニットを交換します。お客様相談窓口に連絡してください。</li> </ul>                                                |                       |
| 画像のずれが起こる                | <ul> <li>・本製品の設置環境を確認してください。湿気、高温などは、<br/>この問題の原因になる場合があります。「このような場所<br/>に置かないで」P.5 を参照してください。</li> <li>・ご使用の用紙が仕様に合っているか確認してください。<br/>「使用できる用紙と領域」P.1-35 を参照してください。</li> <li>・ドラムユニットを新品に交換して試してみてください。<br/>「ドラムユニットを交換する」P.4-12 を参照してください。</li> </ul> | 安全<br>準備              |
|                          | <ul> <li>ご使用の用紙が仕様に合っているか確認してください。<br/>「使用できる用紙と領域」P.1-35 を参照してください。</li> <li>プリンタドライバで適切な用紙種類(媒体)を選択しているか確認してください。「使用できる用紙と領域」<br/>P.1-35 を参照してください。</li> <li>定着ユニットのリリースレバーが閉鎖位置にあるか確認してください。</li> <li>定着ユニットを交換します。お客様相談窓口に連絡してください。</li> </ul>      | 印刷<br>オプション<br>メンテナンス |
| 厚い用紙に印刷し、指でこすると<br>色がにじむ | <ul> <li>・操作パネルから「アツガミ」、「チョウアツガミ」、またはプリンタドライバから「厚紙」、「超厚紙」に設定してください。</li> </ul>                                                                                                    | 困ったときは                |

付録

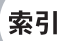

| 問題例                                | 解決方法                                                                                                    |                  |
|------------------------------------|----------------------------------------------------------------------------------------------------|------------------|
| カールまたはうねり                          | <ul> <li>・用紙の種類と品質を確認してください。高温多湿は用紙の<br/>カールの原因となります。「使用できる用紙と領域」</li> <li>P.1-35 を参照してください。</li> <li>・本製品を頻繁に使わない場合は、記録紙トレイに用紙を入れたまま長期間放置されます。トレイの中の用紙を裏返すか、用紙をさばいた後に向きを 180 度回転させてみてください。</li> <li>・次の手順に従ってください。</li> <li>①バックカバーを開けます。</li> <li>②下図のようにグレーのレバーを右に押します。</li> </ul> |                  |
| B                                  |                                                                                                    | 安全<br>準備         |
|                                    | ③バックカバーを閉じて、印刷ジョブを再送します。<br>※印刷が完了したら、バックカバーを開け、グレーのレ<br>バーを元の位置に戻してください。                                                                                                    | 印刷               |
| しわのある対答                            | <ul> <li>次の手順に従ってください。</li> <li>① バックカバーを開けます。</li> <li>② 下図のように左右両横に 1 つずつある 2 つのグレーの</li> </ul>                                                                                                    | オプション            |
| CDUDのの目目<br>BEGHUKLMN<br>EFGHUKLMN |                                                                                                    | メンテナンス<br>困ったときは |
|                                    |                                                                                                    | 付録               |
|                                    | <ul> <li>③バックカバーを閉じて、印刷ジョブを再送します。</li> <li>※印刷が完了したら、バックカバーを開け、2つのグレーのレバーを元の位置に戻してください。</li> </ul>                                                                                                    | 索引               |

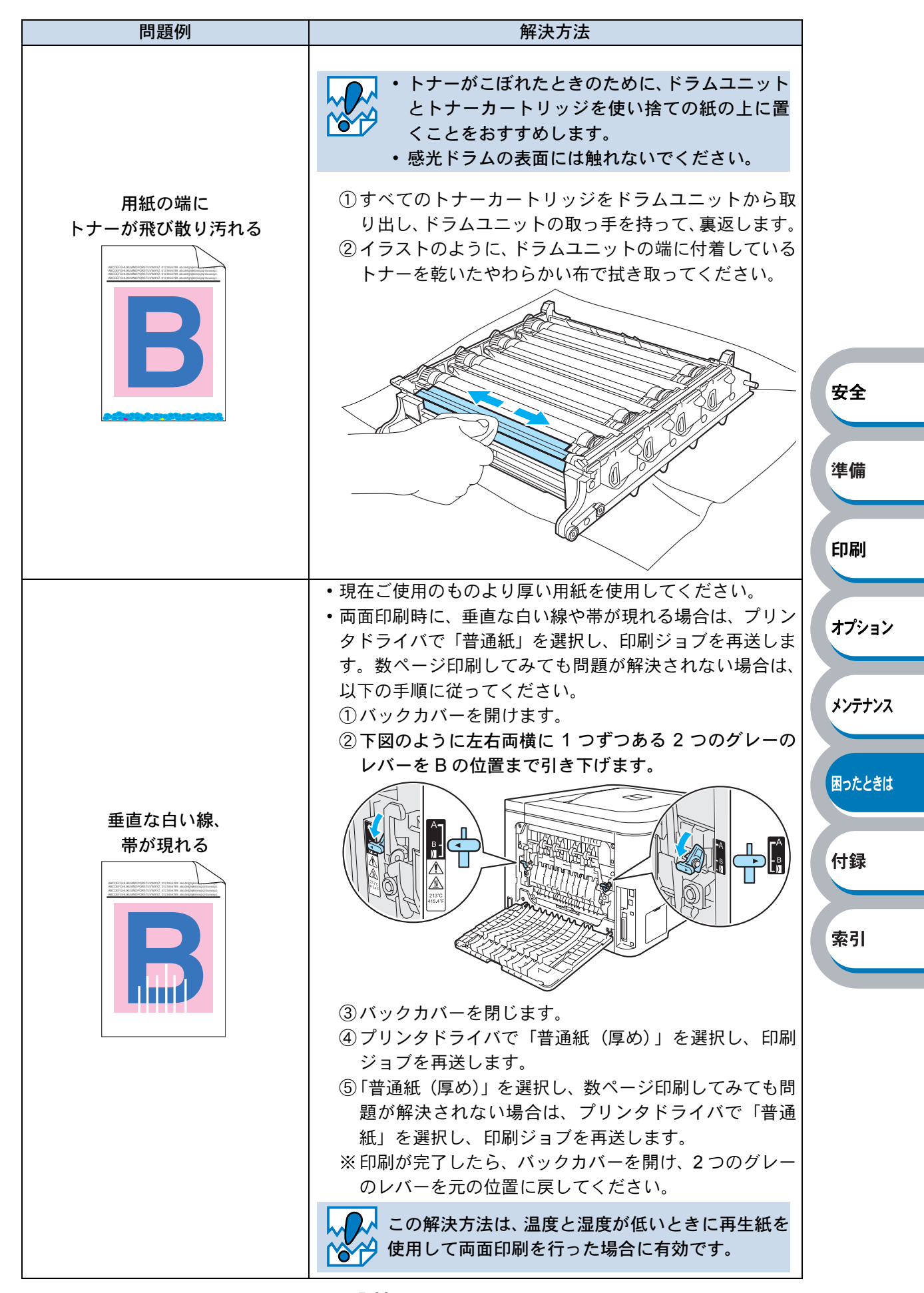

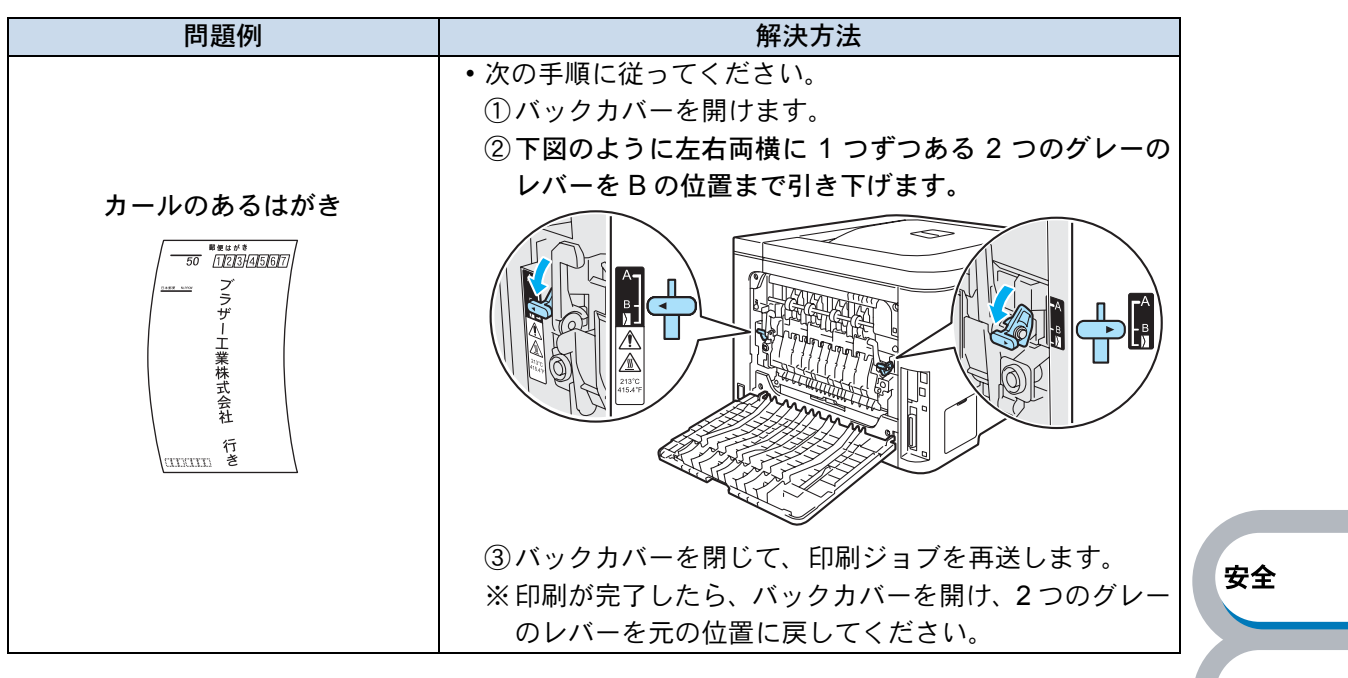

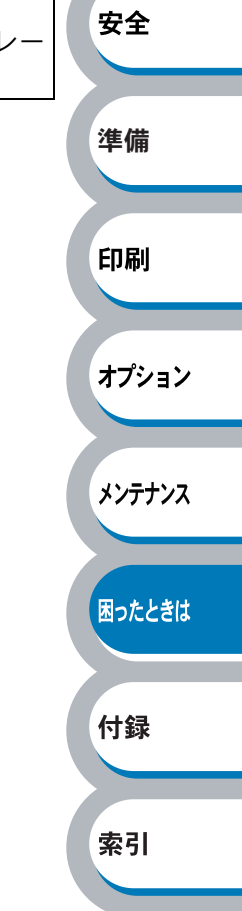

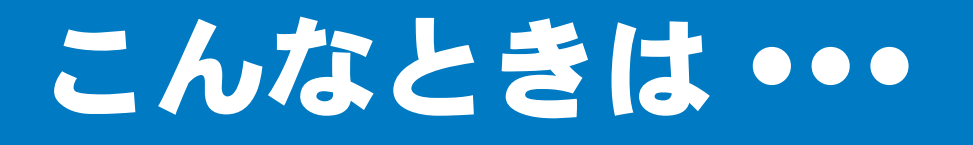

# 用紙が原因のトラブル一覧

最初に、ご使用の用紙が用紙規格に合致しているか確認してください。用紙規格については、「使用できる用紙と領域」P.1-35 を参照してください。

用紙が原因で起こった下記のトラブルに対して、適切な処置を行ってください。

| トラブル内容                          | 解決方法                                                                                                    |                  |
|---------------------------------|----------------------------------------------------------------------------------------------------|------------------|
| 給紙しない                           | <ul> <li>・記録紙トレイに用紙が入っている場合は、まっすぐである<br/>か確認してください。用紙が反っているときは、印刷をす<br/>る前にまっすぐに伸ばしてください。また、いったん用紙<br/>を取り出してから、もう一度そろえて記録紙トレイに戻す<br/>と正常に給紙するようになる場合もあります。</li> <li>・記録紙トレイの中の用紙枚数を減らしてから、もう一度試<br/>してください。</li> <li>・プリンタドライバが手動給紙設定になっていないか確認し<br/>てください。</li> <li>・給紙ローラーを清掃してください。「給紙ローラーをクリー<br/>ことがする、ちを照してください。</li> </ul> | 安全               |
| 多目的トレイ(MP トレイ)から<br>給紙しない       | <ul> <li>・用紙をよくさばいてから、もう一度戻してください。</li> <li>・プリンタドライバの給紙方法で MP トレイが選択されているか確認してください。</li> </ul>                                                                                                    | 準備               |
| 封筒を給紙しない                        | 多目的トレイ(MPトレイ)から封筒の給紙ができます。使用<br>しているアプリケーションが印字する封筒の大きさに設定さ<br>れていることを確認してください。使用しているアプリケー<br>ションソフトのページ設定、または文章設定メニューで設定す<br>ることができます。使用しているアプリケーションソフトの取<br>扱説明書を参照してください。                                                                                                    | EII刷<br>オプション    |
| 紙づまりが起きる                        | つまった用紙を取り除きます。「紙づまりが起きたときは」<br>P.5-9 をご参照いただくか、「インタラクティブヘルプ」<br>P.5-8 を参照してください。                                                                                                    | メンテナンス<br>困ったときは |
| 普通紙に印刷時、しわができる                  | プリンタドライバの [基本設定] タブの用紙種類 P.2-8 をよ<br>り薄いものに変更してください。<br>上面排紙トレイ用紙ストッパーを開いてください。                                                                                                    | 付録               |
| 長いサイズの用紙を印刷すると、<br>上面排紙トレイから落ちる |                                                                                                    | 索引               |

# 正しく印刷できないトラブル一覧

下記の表に示されたような正しく印刷できないトラブルに対して、適切な処置を行ってください。

| トラブル内容                                               | 解決方法                                                                                                    |        |
|------------------------------------------------------|----------------------------------------------------------------------------------------------------|--------|
| 本製品の電源が入らない                                          | <ul> <li>・本製品の電源スイッチを OFF にして、電源プラグを抜いて<br/>ください。10 分後に電源プラグを差し込み、本製品の電源<br/>を入れ直します。</li> </ul>                                                   |        |
| 印字はするが、パソコン画面上<br>で表示されているものとは違っ<br>ている              | <ul> <li>・プリンタケーブルが長すぎないか確認してください。長さが2メートル以内のものをおすすめします。</li> <li>・プリンタケーブルが破損または故障していないか確認してください。</li> <li>・インターフェース切り替え器をご使用の場合は、取り外し</li> </ul> |        |
|                                                      | て直接本製品と接続して試してみてください。<br>・正しいプリンタドライバが「通常使うプリンタに設定」と<br>して設定されているか確認してください。<br>・その他の装置すべてを取り除き、本制品のみをポートにつ                                         | 安全     |
|                                                      | <ul> <li>この他の装置すべてを取り除さ、本装品のみをホートにうないでください。</li> <li>ステータスモニタを OFF にしてください。「ステータスモニタの使用方法」P.5-6 を参照してください。</li> </ul>                              | 準備     |
| すべての文章を印刷することが<br>できない。" メモリフル " のエ<br>ラーメッセージが印刷される | <ul> <li>● (Go) を押して、本体内に残っているデータを印刷してください。本体内に残っているデータを消去したいとき</li> </ul>                                                                         | 印刷     |
|                                                      | は、 (Cancel)を押してください。 ・市販の DIMM メモリーで本製品のメモリーを増やしてくだ                                                                                                | オプション  |
|                                                      | <ul> <li>さい。「メモリー (DIMM) を増設する」</li> <li>P.3-4 を参照して</li> <li>ください。</li> <li>・解像度を下げるか、数ページに分けて印刷してください。</li> </ul>                                | メンテナンス |
| パソコン画面上ではヘッダーや<br>フッターが出てくるが、印刷<br>ページには出てこない        | ヘッダーまたはフッターの印刷位置を調整してください。                                                                                                    | 困ったときは |

付録

| トラブル内容 | 解決方法                                                                                                    |        |
|--------|----------------------------------------------------------------------------------------------------|--------|
|        | 順番に試してみてください。                                                                                                    |        |
|        | ①本製品の電源スイッチが ON になっていますか。液晶ディ                                                                                                    |        |
|        | スプレイにエラーメッセージが表示されていませんか。                                                                                                    |        |
|        | 電源スイッチを ON にしてください。エラーメッセージが出                                                                                                    |        |
|        | ている場合は、内容を確認して、エラーを解除してくださ                                                                                                    |        |
|        | い。「液晶ディスプレイのエラーメッセージ」 <mark>P.5-3</mark> を参照                                                                                                    |        |
|        | してください。                                                                                                    |        |
|        | ②トナーカートリッジが正しく取り付けられていますか。                                                                                                    |        |
|        | トナーカートリッジとドラムユニットを正しく取り付けて                                                                                                    |        |
|        | ください。                                                                                                    |        |
|        | ③印刷待ちのデータがありませんか。                                                                                                    |        |
|        | 印刷に失敗した古いデータが残っていると印刷できない場                                                                                                    |        |
|        | 合があります。[プリンタ] アイコンを開き、[プリンタ] か                                                                                                    |        |
|        | ら [すべてのドキュメントの取り消し] を行ってください。                                                                                                    | 安全     |
|        | ・Windows XP の場合は、[スタート]メニューから[プリ                                                                                                    | XT     |
|        | ンタと FAX]をクリックします。                                                                                                    |        |
|        | ・Windows 2000 の場合は、[スタート]メニューから[設                                                                                                    | 淮 /井   |
|        | 定]-[プリンタ]の順にクリックします。                                                                                                    | 华1佣    |
|        | ・Windows Vista の場合は、[スタート]メニューから[コ                                                                                                    |        |
| 印刷できない | ントロールパネル] – [ハードウェアとサウンド] – [プ                                                                                                    |        |
|        | リンタ]の順にクリックします。                                                                                                    | 日間     |
|        | ④「通常使用するプリンタ」の設定になっていますか。                                                                                                    |        |
|        | 「Brother HL-4050CDN(4040CN)series」のアイコンに                                                                                                    |        |
|        | チェックマークが付いているか確認してください。付いてい                                                                                                    | オプション  |
|        | ない場合は、アイコンを右クリックし、「通常使うプリンタ                                                                                                    |        |
|        | に設定]をクリックしてチェックを付けます。                                                                                                    |        |
|        | ⑤[一時停止] の状態になっていませんか。                                                                                                    | メンテナンス |
|        | 「Brother HL-4050CDN (4040CN) series」のアイコンを右                                                                                                    |        |
|        | クリックして、[印刷の再開] がメニューにある場合は一時                                                                                                    |        |
|        | 停止の状態です。し印刷の再開」をクリックしてください。                                                                                                    | 困ったときは |
|        | (⑥[オフライン]の状態になっていませんか。                                                                                                    |        |
|        | Brother HL-4050CDN (4040CN) series」のアイコンを右                                                                                                    |        |
|        | クリックして、「フリンタをオンラインにする」がメニュー                                                                                                    | 付録     |
|        | にある場合は、オフラインの状態です。「フリンタをオンフ                                                                                                    |        |
|        | インにする」をクリックしてくたさい。                                                                                                    |        |
|        | (①印刷光(ホート)の設定は止しいですか。                                                                                                    | 索引     |
|        | BIDITION HL-4050CDN (4040CN) Series」のアイコンを石                                                                                                    |        |
|        | クリックしし、[ノロハテイ] をクリックしより。[不一下]<br>  カゴキナカリッカ」 て印刷生み キーレギエレノ記 ウンセイ                                                                                                    |        |
|        | ダノを右クリックして印刷光のホートか止しく設定されて     リス か 取割してください     ハス か 取割してください     ハス か 取り     ハス か 取り     ハス か 取り     ハス か 取り     ハス か 取り     ハス か 取り     ハス か か り か か か か か か か か か か か か か か か か |        |
|        | いるか確認してくたさい。                                                                                                    |        |

オプション

メンテナンス

困ったときは

| トラブル内容 | 解決方法                                                                                                    | 1  |
|--------|----------------------------------------------------------------------------------------------------|----|
|        | <ul> <li>⑧ USB ケーブルはパソコンと本製品側にしっかりと接続されていますか。</li> <li>本製品側とパソコン側の両方の USB ケーブルをさし直してください。(USB ハブなどを経由しては接続できません。)</li> </ul> |    |
| 印刷できない | ネットワークケーブルでの接続の場合は、正しく接続されて<br>いますか。無線 LAN の場合は、正しくセットアップされて<br>いますか。                                                        |    |
|        | ネットワーク経由で印刷できない場合は、画面で見るマニュ<br>アル(HTML 形式)の[ネットワーク設定]-[トラブル<br>シューティング]を参照してください。                                            |    |
|        | ⑨以上の手順を全て確認し、もう一度印刷を開始してください。それでも印刷ができない場合は、パソコンを再起動し、<br>本制品の雪頂スイッチを ON にしてみてください                                           |    |
|        | <ul> <li>10①~⑨までを全て確認しても印刷できない場合には、ドライ</li> <li>バをアンインストールして、かんたん設置ガイドに従っても</li> </ul>                                       | 安全 |
| 印刷できない | う一度インストールすることをおすすめします。<br><b>&lt; アンインストールの方法 &gt;</b>                                                                       | 準備 |
|        | [スタート] ー[すべてのプログラム(プログラム)]-<br>[Brother HL-4050CDN(4040CN)series]-[アンインス                                                     |    |
|        | トール] の順に選び、画面の指示に従ってアンインストール<br>してください。                                                                                      | 印刷 |

# ネットワークに関するトラブル

ネットワーク設定ガイドの「第9章 トラブルシューティング」を参照してください。

# Macintosh 用トラブル一覧

| 問題                                                                                 | 解決方法                                                                                                    |    |
|------------------------------------------------------------------------------------|----------------------------------------------------------------------------------------------------|----|
| 本製品がプリントセンター (Mac<br>OS × 10.2) またはプリンタ設<br>定ユーティリティ (Mac OS X<br>10.3 以降) に表示されない | <ul> <li>本製品に電源が入っているか確認してください。</li> <li>USB インターフェースが正しく接続されているか確認して<br/>ください。</li> <li>プリンタドライバが正しくインストールされているか確認<br/>してください。</li> </ul> | 竹銾 |
| 使用しているアプリケーション<br>ソフトから印刷できない                                                      | <ul> <li>供給されている Macintosh のプリンタドライバがシステム<br/>フォルダに正しくインストールされているか、セレクタ、プ<br/>リントセンターまたはプリンタ設定ユーティリティで選択<br/>されているかを確認してください。</li> </ul>   |    |

# その他のトラブル

# BR-Script3 エミュレーションモードをご使用の場合

| 問題                | 解決方法                                                               | メンテナンス      |
|-------------------|--------------------------------------------------------------------|-------------|
| 印刷速度が低下する         | 市販の DIMM メモリーで本製品のメモリーを増やしてくださ<br>い、「メモリー (DIMM)を増設する」PRAA を参照してくだ |             |
|                   |                                                                    | 困ったときは      |
|                   | EPS データを印刷するときは、次のように設定してください。                                     |             |
|                   | のWindows XP の場合は、[スタート] メニューから [ノリノ<br>タと FAX] をクリックします。           | 付録          |
|                   | Windows 2000 の場合は、[スタート] メニューから [設定]                               |             |
|                   | │                                                                  | <b>#</b> 31 |
| バイナリを含む EPS データが印 | Windows Vista の場合は、「スタート」メニューから「コン                                 | 案与          |
| 刷できない             | の[プリンタ]をクリックします。                                                   |             |
|                   | ② 「Brother HL-4050CDN (4040CN) BR-Script3J」のアイコ                    |             |
|                   | ンを右クリックし、[プロパティ]をクリックします。                                          |             |
|                   | ③[Brother HL-4050CDN (4040CN) BR-Script3J のプロパ                     |             |
|                   | ティ]ダイアログボックスの [デバイスの設定] タブの [出                                     |             |
|                   | カプロトコル] で [TBCP] を選択します。                                           |             |

オプション

# 第6章

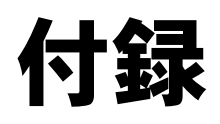

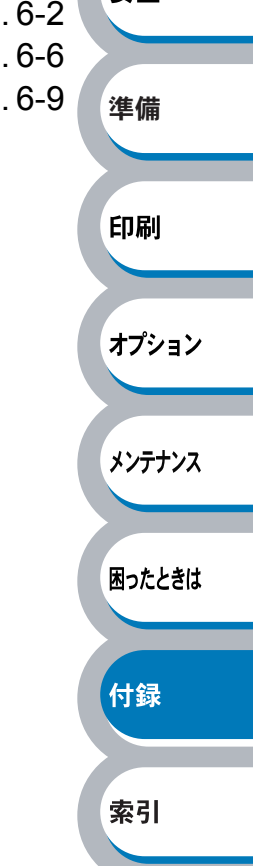

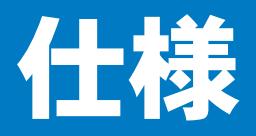

#### 🔵 エンジン

|                            | 百日               |       | 内                                              | 容                        |  |
|----------------------------|------------------|-------|------------------------------------------------|--------------------------|--|
|                            | 項口               |       | HL-4040CN                                      | HL-4050CDN               |  |
| プリントフ                      | 与式               |       | 電子写真方式                                         |                          |  |
|                            | /                | モノクロ  | 最速 20 枚 / 分(A4 サイ)                             | ズに印刷時) <sup>※1, ※2</sup> |  |
| プリント                       |                  | フルカラー | -<br>最速 21 枚 / 分(レターサイズに印刷時) <sup>※ 1, ※</sup> |                          |  |
| スピード                       | 両面印刷(A4/レター)     | モノクロ  |                                                | 最速1分間に7ページ               |  |
|                            | (HL-4050CDN のみ)  |       |                                                | (1 分間に 3.5 枚)            |  |
| ファース                       | <b>ヽ</b> プリントタイム | モノクロ  | 16 秒以下                                         |                          |  |
| (レディ時) <sup>※3</sup> フルカラー |                  |       | - 17 秒以下                                       |                          |  |
| Windows / Macintosh<br>解像度 |                  |       | 2400dpi (2400 × 600)                           | 相当                       |  |
|                            |                  |       | 600	imes 600dpi                                |                          |  |
|                            | Linux            |       | 600	imes 600dpi                                |                          |  |

※1 標準記録紙トレイおよびオプション記録紙トレイから印刷した場合

※2 プリントスピードは印刷する文書のタイプにより異なります。

※3 ファーストプリントタイムは機器の認識や登録の速さにより異なります。

#### ● コントローラ

|                 | 百日         | 内容                             |                        |        |  |
|-----------------|------------|--------------------------------|------------------------|--------|--|
|                 | 項日         | HL-4040CN                      | HL-4050CDN             |        |  |
| CPU             |            | 300MHz                         |                        |        |  |
| <エニー            | 標準         | 64 MB                          |                        | オフション  |  |
| 729-            | オプション      | 合計 576 MB まで増設可能 (DIM          | MM スロット × 1)           |        |  |
| 1.10-           |            | Hi Spood LISP 2.0              | Hi-Speed USB 2.0 、     |        |  |
|                 | 標準         | 10/100BASE-TX Ethernet         | IEEE 1284 準拠(パラレル)、    | メンテナンス |  |
| /               |            |                                | 10/100BASE-TX Ethernet |        |  |
|                 | プロトコル      | TCP/IP (Standard 10/100BASE    | -TX Ethernet) **4      |        |  |
| ネットワー           |            | BRAdmin Light                  | 困ったときは                 |        |  |
| ク               |            | BRAdmin Professional * 5       |                        |        |  |
|                 | 9-1        | Web ブラウザ <sup>※ 6</sup>        |                        |        |  |
| エミュレー           | ション        | PCL6、BR- Script3 (PostScript3) |                        | 付録     |  |
|                 |            | 66 種のスケーラブルフォント(               | 欧文用)                   |        |  |
| <b>_</b> 11.5.5 | PCL        | 12 種のビットマップフォント(               | 欧文用)                   |        |  |
| ノリンタ            |            | 11 種のバーコード <sup>* 7</sup>      | 索引                     |        |  |
| ノオノト            | PD Soriet2 | 欧州フォント:66 書体                   |                        |        |  |
|                 | вк-оспріз  | 日本語フォント:2書体(和桜明                | 朝、美杉ゴシック)              |        |  |

※4 ネットワークプロトコルの詳細は、CD-ROM内の「ネットワーク設定説明書」を参照して ください。

- ※5 ネットワークに接続されているブラザー製品の管理をする Windows 用のユーティリティで す。「ブラザーソリューションセンター」(http://solutions.brother.co.jp)からダウンロード してください。
- ※6 ウェブブラウザを使用して、ネットワークに接続されているブラザー製品の管理をするユー ティリティです。
- % 7  $\exists k$  39、Interleaved 2 of 5、EAN-8、EAN-13、UPC-A、UPC-E、EAN-128、Codabar、FIM (US-PosrNet)、ISBN、 $\exists k$  128

### ● ソフトウェア

| 百日   |           | 内容                                                          |                                 |  |
|------|-----------|-------------------------------------------------------------|---------------------------------|--|
|      | 項口        | HL-4040CN HL-4050CDN                                        |                                 |  |
|      |           | Windows ホストベースドライバ(W                                        | /indows 2000/XP/XP Professional |  |
|      |           | x64 Edition、Windows Vista、Wind                              | ows Server 2003/Windows Server  |  |
|      | Windows   | 2003 x64 Edition)                                           |                                 |  |
|      | VIIIuows  | Windows BR-Script3 プリンタドライバ(Windows 2000/XP/XP              |                                 |  |
| プリンタ |           | Professional x64 Edition、Windows Vista、Windows Server 2003/ |                                 |  |
| ドライバ |           | Windows Server 2003 x64 Edition)                            |                                 |  |
|      | Macintosh | ブラザーレーザードライバ(Mac OS X 10.2.4 以降)                            |                                 |  |
|      | Macintosn | Macintosh BR-Script3 プリンタドライバ(Mac OS X 10.2.4 以降)           |                                 |  |
|      | Linux     | CUPS プリンタドライバ(x86、x64) (Linux <sup>※ 8</sup> )              |                                 |  |
|      | LINUX     | LPR プリンタドライバ(x86、x64)(Linux <sup>※8</sup> )                 |                                 |  |
|      |           | インタラクティブヘルプ <sup>※9</sup>                                   |                                 |  |
|      | 11.711    | オートマチックドライバインスト-                                            | ーラ <sup>* 10</sup>              |  |

※8 Linux 用のプリンタドライバは http://solutions.brother.co.jp よりダウンロードしてください。 Linux のディストリビューションによってはドライバが使用できない場合があります。

- ※9 問題の解決にアニメーションヘルプを採用
- ※10 ピア・ツー・ピアネットワークでプリンタのインストールを自動で行います。

# ● ダイレクトプリント

| 百日        | 内                                                   |                            |        |
|-----------|-----------------------------------------------------|----------------------------|--------|
| 現日        | HL-4040CN                                           | HL-4050CDN                 | オプション  |
|           | PDF version1.6 <sup>×11</sup> 、JPEG、                |                            |        |
| ダイレクトプリント | PRN (HL-4040CN または HL-405                           | メンテナンス                     |        |
|           | TIFF(すべてのブラザー MFC まれ                                | こは DCP モデルでスキャンしたも         |        |
|           | D)、<br>PostScript3(HL-4040CN または<br>ンタドライバで作成されたもの) | HL-4050CDN の BR-Script3 プリ | 困つたてきは |
|           | レクトンイハ CTF成されたもの)                                   |                            |        |

※ 11 JBIG2 画像ファイル、JPEG2000 画像ファイルとレイヤ分けされているファイルはサ ポートしていません。

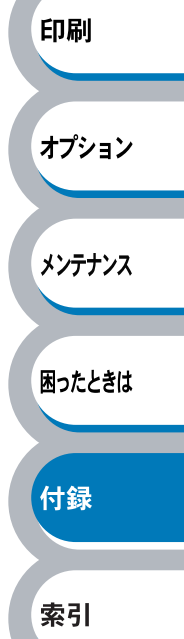

安全

準備

# ● 操作パネル

| 百日       | 内容                                                            |            |  |
|----------|---------------------------------------------------------------|------------|--|
| 切口 切口    | HL-4040CN                                                     | HL-4050CDN |  |
| 液晶ディスプレイ | 2 行×16 桁、3 色                                                  |            |  |
|          | 8つ (Go / Cancel / Reprint / Direct Print / OK / Back / スクロールボ |            |  |
| 小ダン      | タン2つ)                                                         |            |  |
| LED      | 2 ⊃ (Data / Direct Print)                                     |            |  |

# ● 用紙枚数

| 百日          |                     |       | 内         | 容   |            |     |
|-------------|---------------------|-------|-----------|-----|------------|-----|
| -           | 벗다                  |       | HL-4040CN |     | HL-4050CDN |     |
|             | 多目的トレイ              | 50 th |           |     |            |     |
|             | (MP トレイ)            | 50 fX |           |     |            |     |
| 給紙枚数<br>※12 | 記録紙トレイ<br>(標準)      | 250 枚 |           |     |            | 安全  |
|             | 増設記録紙トレイ<br>(オプション) | 500 枚 |           |     |            | 淮供  |
| 排紙          | 上面                  | 150 枚 |           |     |            | 华1佣 |
| 両面印刷        |                     | 手動    |           | 手動、 | 自動         |     |

印刷

※ 12 80 g/m<sup>2</sup> 用紙で計算

# ● 用紙仕様

| 項目   |                | 内容                          |                                               | オプション  |  |
|------|----------------|-----------------------------|-----------------------------------------------|--------|--|
|      |                | HL-4040CN                   | HL-4050CDN                                    |        |  |
|      | 多目的トレイ         | 普通紙、普通紙(厚め)、ボント             | <sup>:</sup> 紙、再生紙、封筒、はがき <sup>※ 13</sup> 、ラベ |        |  |
|      | (MP トレイ)       | ル紙、厚紙                       |                                               | メンテナンス |  |
|      | 記録紙トレイ         | 普通紙、普通紙(厚め)、ボン              | <sup>×</sup> 紙、再生紙、はがき <sup>※14</sup>         |        |  |
| 用紙種類 | 増設記録紙トレイ       |                             |                                               |        |  |
|      | (オプション)        | 普通紙、普通紙(厚め)、ボン              | 「紙、再生紙                                        | 困ったときけ |  |
|      | (LT-100CLB/CL) |                             |                                               | 困りたととは |  |
|      | 自動両面印刷時        | _                           | 普通紙、再生紙                                       |        |  |
|      | 多目的トレイ         | 60 - 162 - 102              |                                               | /+ ¢3  |  |
|      | (MP トレイ)       | 60 ~ 165 g/m                |                                               |        |  |
|      | 記録紙トレイ         | $60 \sim 105 \text{ g/m}^2$ |                                               |        |  |
| 用紙坪量 | 増設記録紙トレイ       |                             |                                               | 초리     |  |
|      | (オプション)        | $60 \sim 105 \text{ g/m}^2$ |                                               |        |  |
|      | (LT-100CLB/CL) |                             |                                               |        |  |
|      | 自動両面印刷時        | -                           | $60\sim 105~{ m g/m^2}$                       |        |  |
|      | 多目的トレイ         | 幅 : 60.0 ~ 215.0mm - Eさ     | : 116 ~ 406 4mm                               |        |  |
|      | (MP トレイ)       |                             | 110 400.411111                                |        |  |
|      | 記録紙トレイ         | A4、レター、B5 (JIS)、A5、         | 46                                            |        |  |
| 対応用紙 | 増設記録紙トレイ       |                             |                                               |        |  |
|      | (オプション)        | A4、レター、B5 (JIS)、A5、A6       |                                               |        |  |
|      | (LT-100CLB/CL) |                             |                                               |        |  |
|      | 自動両面印刷時        |                             | A4、A4 Long                                    | ]      |  |

※13 給紙枚数は10枚まで可能

※ 14 給紙枚数は 30 枚まで可能

# ● 消耗品

| ΤО       |                                                      | 内容                         |                                 | コード        |          |
|----------|------------------------------------------------------|----------------------------|---------------------------------|------------|----------|
|          | 坦日                                                   |                            | HL-4040CN                       | HL-4050CDN |          |
|          | ブニック                                                 | 標準                         | 約 2,500 枚 <sup>※ 15, ※ 16</sup> |            | TN-190BK |
|          | 1 1 9 9                                              | 大容量                        | 約 5,000 枚 <sup>※ 15, ※ 16</sup> |            | TN-195BK |
|          |                                                      |                            |                                 |            | TN-190C  |
| トナーカート、、 |                                                      | アン標準                       | 約 1,500 枚 <sup>※ 15, ※ 16</sup> |            | TN-190M  |
| リッジ      | ンチン                                                  |                            |                                 |            | TN-190Y  |
|          | マセノタ                                                 |                            | 約 4,000 枚 <sup>※ 15, ※ 16</sup> |            | TN-195C  |
|          | 1 1 1 -                                              | 1 工 山 一   大容量              |                                 |            | TN-195M  |
|          |                                                      |                            |                                 |            | TN-195Y  |
| ドラムユニッ   | ラムユニット 約 17,000 枚(1 ページ / ジョブ) <sup>※ 17, ※ 18</sup> |                            | DR-190CL                        |            |          |
| ベルトユニット  |                                                      |                            | 約 50,000 枚 <sup>※ 19</sup>      |            | BU-100CL |
| 廃トナーボックス |                                                      | 約 20,000 枚 <sup>※ 16</sup> |                                 | WT-100CL   |          |

※ 15 A4 を印刷密度 5% で印刷した場合

※ 16 使用環境や記録紙の種類、連続印刷枚数、印刷内容などによって異なります。

※ 17 A4 を 1回に 1ページ印刷した場合

- ※18 使用環境や記録紙の種類、連続印刷枚数などによって異なります。
- ※19 A4 を印刷した場合

# ● 外形寸法 / 重量

| 百日   | 内容                                      |            |       |
|------|-----------------------------------------|------------|-------|
| 供口   | HL-4040CN                               | HL-4050CDN | オプション |
| 外形寸法 | 419 (W) $	imes$ 475 (D) $	imes$ 317 (H) | ) mm       |       |
| 重量   | 約 28.8 kg                               |            |       |

● その他

|             | ۳     |                       |        |                   |            | 困ったとき  |
|-------------|-------|-----------------------|--------|-------------------|------------|--------|
|             |       | тан                   |        | 内                 | 容          |        |
| 項日          |       |                       |        | HL-4040CN         | HL-4050CDN |        |
|             |       |                       |        | 510 W 以下(25 ℃)    |            | 付绿     |
|             |       |                       | ピーク時   | 980 W 以下(25 ℃)    |            | LJ 35k |
| 消費電力        | 5     |                       | スタンバイ時 | 90 W 以下(25 ℃)     |            |        |
|             |       |                       | スリープ時  | 24 W 以下           |            | あ리     |
|             |       |                       | オフ時    | 1 W 以下            |            | 糸り     |
|             | 音圧レベル |                       | 印刷時    | LpAm 54 dB(A)以下   |            |        |
| 按新立         |       |                       | スタンバイ時 | LpAm 30 dB(A)以下   |            |        |
| <b>惨</b> 割百 | 音響パワー | モノクロ                  | 印刷時    | LWAd 6.6 Bell (A) |            |        |
|             | レベル   | カラー                   | スタンバイ時 | LWAd 4.8 Bell (A) |            |        |
| 省エネ機能       |       | パワーセーブ                | 有      |                   |            |        |
|             |       | トナーセーブ <sup>※20</sup> | 有      |                   |            |        |

写真やグレイスケールイメージの印刷にトナーセーブの利用はおすすめできません。 <u></u> 20

準備

安全

印刷

メンテナンス

# 用語集

#### **あ**

● アイコン

パソコンの画面上で、ファイル、フォルダ、ま たはプログラムなどを示す絵文字です。

 アプリケーションソフトウェア
 ワープロや表計算など、ユーザーが直接触って 操作するソフトウェアです。

#### ● インターフェース

パソコンと周辺装置のように、機能や条件の違うものの間で、データをやりとりするための ハードウェアまたはソフトウェアです。

#### ● ウィザード

Windows 95/98/Me などで、設定作業を半自動 化してくれる機能です。

#### ● オプション機能

標準仕様に対し、お客様の希望に応じて追加で きる機能です。

#### **た**

#### ● 通知領域(タスクトレイ)

パソコンの画面上にあるプログラムの起動や フォルダの表示のためのボタンを配置してある タスクバーの右側の領域のことです。時刻の表 示、音量のコントロールや電源管理のアイコン などが表示されています。

#### ● デバイス

ハードディスクやプリンタのような、パソコン で使用されるハードウェアのことです。

#### ● トナーカートリッジ

シアン、マゼンタ、イエロー、ブラックの画像 を構成するインクにあたる部分です。粉末状の 粒子が入っています。

#### ● ドラムユニット

シアン、マゼンタ、イエロー、ブラックの画像 を作り、記録紙に転写する部分です。

#### は

#### ● パラレルケーブル

複数の信号線をまとめてあるケーブルで同時に 数ビットまとめてデータを送ることができま す。パソコンとプリンタを接続します。

# プリンタケーブル プリンタとパソコンを接続するケーブルです。

#### プリンタドライバ

アプリケーションソフトのコマンドをプリンタ で使用されるコマンドに変換するソフトウェア です。

#### <u></u> 6

#### ● レーザープリンタ

レーザーを使って文字や画像を印刷用のドラム に照射し、トナーを用紙に定着させるタイプの プリンタです。高解像度、高品質、高速、静音 といった特長を持っています。

#### 

#### 2 IN1

2 枚の原稿を縮小し、1 枚の用紙に印刷する機能 です。本製品ではレイアウト印刷機能で指定し ます。

#### 🔵 4 IN1

4枚の原稿を縮小し、1枚の用紙に印刷する機能 です。本製品ではレイアウト印刷機能で指定し ます。

安全

準備

印刷

オプション

メンテナンス

困ったときは

付録

索引

#### A to Z

#### 🔵 dpi

Dot Per Inch の略で、1 インチ(2.54cm)幅に 印字できるドット数を表す単位で、解像度を示 します。

#### Linux

UNIX 互換の OS で、Linus Torvalds が開発し、 ユーザーによる改良がされている OS です。

#### OS OS

Operating System(オペレーティングシステム) の略で、パソコンの基本ソフトウェア群です。

#### ● PC/AT 互換機

IBM 社が開発したパーソナルコンピュータ (IBM.PC/AT)の互換パソコンに付いた名称で す。日本では DOS/V パソコンとも言われます。

#### USB

Universal Serial Bus (ユニバーサルシリアルバ ス)の略で、ハブを経由して最大 127 台までの 機器をツリー状に接続できるインターフェース 仕様です。機器の接続を自動的に認識するプラ グアンドプレイ機能や、パソコンの電源を入れ たままコネクタの接続ができるホットプラグ機 能を持っています。

#### Windows 2000/XP

Microsoft 社が開発した OS で、それぞれ 2000 は 00 年、XP は 01 年に発売されました。

#### Windows Vista

Microsoft 社が開発した OS で、2007 年に発売 された最新の Windows です。

# アフターサービスのご案内

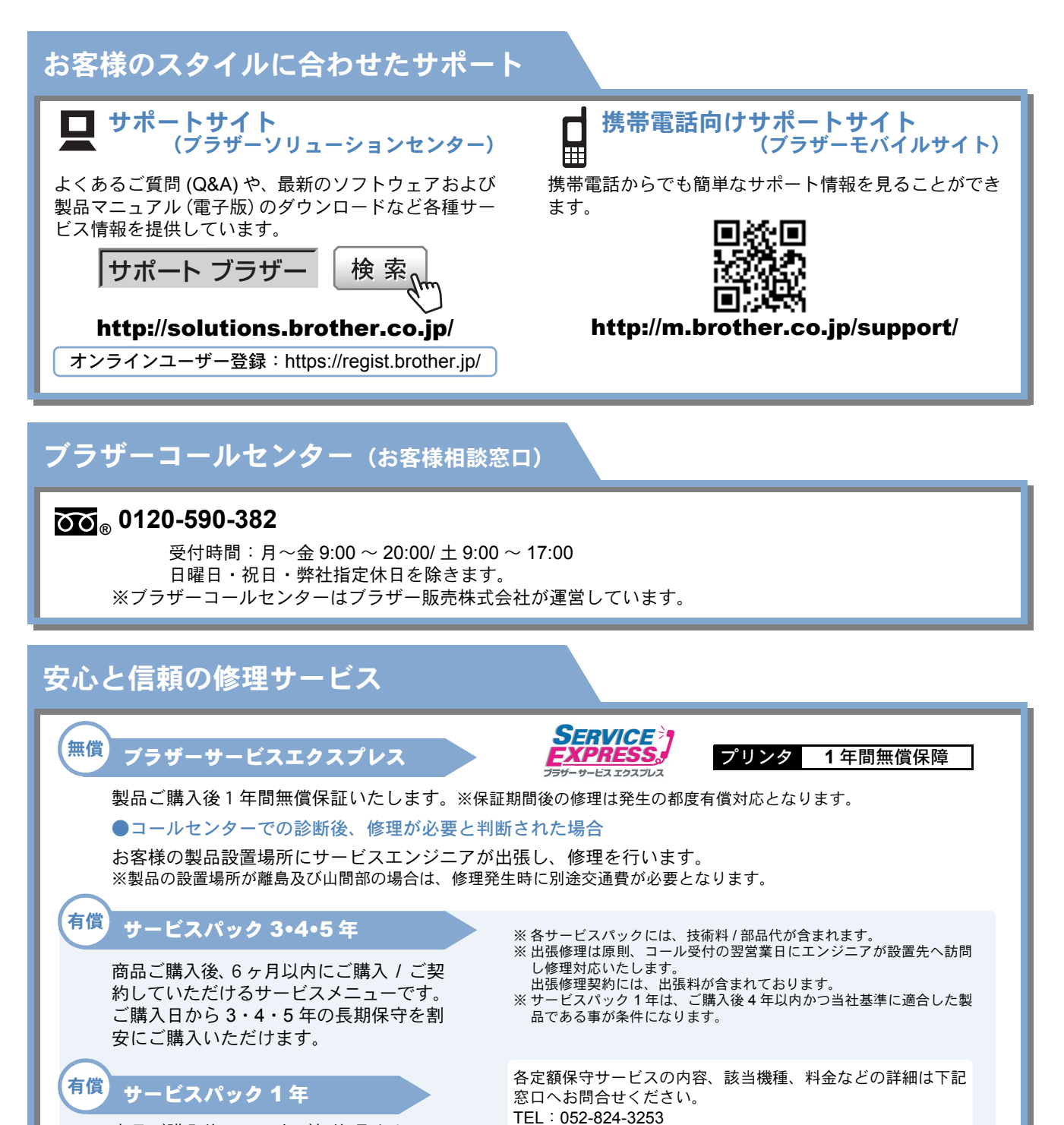

商品ご購入後いつでもご契約頂ける 1 年単位のサービスメニューです。 http://www.brother.co.jp/product/support\_info/s-pack/index.htm

本製品は日本国内のみでのご使用となりますので、海外でのご使用はお止めください。海外で使用されている電源が本製品に適切ではない恐れがあります。海外で本製品をご使用になりトラブルが発生した場合、当社は一切の責任を負いかねます。また、保証の対象とはなりませんのでご注意ください。

● お買い上げの際、販売店でお渡しする保証書は大切に保管してください。

●本製品の補修用性能部品の最低保有期限は製造打ち切り後5年です。(印刷物は2年です)

- ご注文シート
- 消耗品はお近くの家電量販店でも取扱いがございますが、弊社にてインターネット、電話、FAX によるご注文も 承っております。
- FAX にてご注文される場合は下記ご注文シートにご記入の上、お申し込みください。
- ・ 配送料は、お買い上げ金額の合計が 3,000 円以上の場合は全国無料です。
- 3,000 円未満の場合は 350 円の配送料を頂きます。(代引き手数料は全国一律無料)
- 納期については土日祝日長期休暇をはさむ場合はその日数が下記に加算されます。
- 配送地域は日本国内に限らせて頂きます。
- <代引き>..... <u>ご注文後 2 ~ 3 営業日後の商品発送</u>※ 代引手数料は弊社負担です。
- くクレジットカード> ..... <u>カード番号確認後2~3営業日後の商品発送</u> ※ カード名義人様のみのお申し込みとし、カード登録の住所のみへの配送とさせて頂きます。

| 【ご注文先】 |     |          |   |
|--------|-----|----------|---|
| ブラザー販売 | (株) | ダイレクトクラフ | ブ |

インターネット:http://direct.brother.co.jp/shop/ 携帯サイト:右の二次元コードにアクセス

- http://direct.brother.co.ip/

9:00~12:00, 13:00~17:00

振込先 ロ座名義:ブラザー販売株式会社 ダイレクトクラブ 三井住友銀行 上前津(カミマエツ)支店 普通6428357 ゆうちょ銀行 振替口座番号 00860-1-27600

お客様ご住所 〒

| <u>お名前</u> | TEL              | FAX |
|------------|------------------|-----|
| お支払い方法     | 代引き ・カード ・ 銀行前振込 |     |
| ᆂᆘᅚᆂᄬᆂ     |                  |     |

カード種類 ① VISA ② JCB ③ UC ④ DINERS ⑤ CF ⑥ Master ⑦ JACCS カード No.

カード名義人名

| 有効期限 | 年 | 月   |
|------|---|-----|
|      |   | / 3 |

|                                          |                            |          |              | 1        |          |      |    |
|------------------------------------------|----------------------------|----------|--------------|----------|----------|------|----|
| , i                                      | 商品名                        |          | 印刷可能枚数※      | コード      | 単価(税込)   | ご注文数 | 金額 |
|                                          | <b>- - - - - - - - - -</b> | 標準       | 約 2500 枚印刷可  | TN-190BK | 6,930 円  |      |    |
|                                          | 1 1 9 9                    | 大容量      | 約 5000 枚印刷可  | TN-195BK | 10,500 円 |      |    |
|                                          | 2.72                       | 標準       | 約 1500 枚印刷可  | TN-190C  | 7,980 円  |      |    |
| トナー                                      | 252                        | 大容量      | 約 4000 枚印刷可  | TN-195C  | 16,800 円 |      |    |
| カートリッジ                                   | フザンク                       | 標準       | 約 1500 枚印刷可  | TN-190M  | 7,980 円  |      |    |
|                                          | × C / 9                    | 大容量      | 約 4000 枚印刷可  | TN-195M  | 16,800 円 |      |    |
|                                          | イエロー                       | 標準       | 約 1500 枚印刷可  | TN-190Y  | 7,980 円  |      |    |
|                                          |                            | 大容量      | 約 4000 枚印刷可  | TN-195Y  | 16,800 円 |      |    |
| ドラムユニット                                  | •                          |          | 約 17000 枚印刷可 | DR-190CL | 17,850 円 |      |    |
| 廃トナーボック                                  | クス                         |          | 約 20000 枚印刷可 | WT-100CL | 2,940 円  |      |    |
| ベルトユニット                                  | <b>`</b>                   |          | 約 50000 枚印刷可 | BU-100CL | 26,250 円 |      |    |
| 増設記録紙トレイ(HL-4040CN 用)                    |                            |          | LT-100CLB    | 26,250 円 |          |      |    |
| 増設記録紙トレイ(HL-4050CDN 用)                   |                            | LT-100CL | 26,250 円     |          |          |      |    |
| ジャスティオ専用プリンタ台                            |                            | PS-100W  | 30,450 円     |          |          |      |    |
| 配送料および消費税は変わる可能性があります。(消費税:2008 年 6 月現在) |                            |          |              | 送料       |          |      |    |
| ※ トナーカートリッジは A4 5%印刷時の場合。                |                            |          | 合計           |          |          |      |    |

※ トナーカートリッジは A4 5%印刷時の場合。 ドラムユニットは1回に1ページ印刷時の場合。 廃トナーボックスは A4 各色 5%印刷時の場合。

● ブラザーサービスパック・年間保守サービスをご購入されるお客様は、製品同梱の別紙「サービスパックのご案内」をご覧下さい。

必要な場合は恐れいりますが、コピーを取ってお使いください。

# 索引

| 記号                            | Q                                                |
|-------------------------------|--------------------------------------------------|
| +ボタン1-8                       | Quartz フィルタ2-42, 2-49                            |
| ーボタン1-8                       | R                                                |
| Α                             | Reprint ボタン1-7                                   |
| Adobe Reader 18               | т                                                |
| B                             | TrueType フォント2-33, 2-37                          |
| Back ボタン1-8                   | U                                                |
| BR-Script レベル 2-39, 2-51      |                                                  |
| С                             | $0SB \mathcal{T} - \mathcal{I}\mathcal{I}$       |
|                               |                                                  |
|                               |                                                  |
| CPU 6-2                       | USB メモリー <u>左</u> 込口                             |
| B                             | W                                                |
| D                             | Windows BR-Script3 プリンタドライバ                      |
| Data ランプ1-13                  | 2-34, 2-31                                       |
| DIMM(メモリー)カバー3-5              | Windows プリンタドライバ                                 |
| DIMM(メモリー)メタルカバー3-5           | 2-3, 2-5, 2-30, 2-52                             |
| Direct Print ボタン 1-8, 1-13    | <b>5</b>                                         |
| DPOF2-89                      |                                                  |
| G                             | 明るさ2-12                                          |
| ●<br>20 ボタン 1 7               | 厚紙                                               |
| JU 小ダン 1-7                    | ) / 1 / 1 / - 1 /                                |
| ICM 2.36                      | <b>し</b> )<br>陸                                  |
| 2-00                          | 一見                                               |
| L                             | ビスレチャード山刷I-32<br>のブレば正 1 30                      |
| ∟AN1-21                       | ロート                                              |
| N4                            | ロバレ補正ババ                                          |
| IVI                           | 白浦正 1-28 2-27                                    |
| Macintosh BR-Script3 プリンタドライバ | ご備正                                              |
|                               | ビ協士 ジェンク ション ション ション ション ション ション ション ション ション ション |
| Macintoshプリンタドライバ             | インサツ メニュー 1-19                                   |
|                               | 印刷可能領域                                           |
| Ο                             | 印刷ジョブのスプール                                       |
| OK ボタン                        |                                                  |
|                               | 印刷ジョブ名2-50                                       |
| P                             | 用紙処理2-42, 2-49                                   |
| PictBridge1-23, 2-88, 2-89    | 印刷設定2-25                                         |
| PostScript エラー2-50            | 印刷によるエラーメッセージ5-7                                 |
|                               | 印刷の向き2-8, 2-35                                   |
|                               | 印刷品質2-11, 2-37, 2-43, 2-50                       |

安全

準備

印刷

オプション

メンテナンス

困ったときは

付録

索引

安全

準備

印刷

オプション

メンテナンス

困ったときは

付録

索引

| 印刷品質の改善方法        | 5-22   |
|------------------|--------|
| 印刷部数と印刷ページ 2-41, | 2-48   |
| 印刷用紙と寸法          | . 1-35 |
| インターフェース         | 6-2    |
| インターフェースケーブル     | 1-4    |
| インタラクティブヘルプ      | 5-8    |

# う

| ウォーター | -マーク |       | 2-14   |
|-------|------|-------|--------|
| ウォーター | -マーク | 印刷設定  | 2-15   |
| ウォーター | -マーク | 設定    | 2-16   |
| ウォーター | -マーク | のロック  | 2-24   |
| ウォーター | -マーク | (すかし) | を入れて印刷 |
|       |      |       | 2-85   |

# え

| 液晶ディスプレイ |           | 14, 5-3 |
|----------|-----------|---------|
| エミュレーション | 1-34, 5-3 | 34, 6-2 |
| エラー処理    |           | 2-50    |
| エラーメッセージ | 5         | -3, 5-7 |

# お

| お客様相談窓口  | 5-2 |
|----------|-----|
| オプション    | 3-2 |
| 音圧レベル    | 6-5 |
| 音響パワーレベル | 6-5 |

# か

| 外形寸法             |         | 6-5    |
|------------------|---------|--------|
| 回収リサイクル          |         | 2      |
| 解像度              |         | 6-2    |
| カウンタリセット         | . 4-18, | 4-23   |
| 課金情報             | . 2-42, | 2-50   |
| 拡大縮小             | . 2-18, | 2-36   |
| 拡張機能             | . 2-10, | 2-43   |
| 各部の名称            |         | 1-5    |
| ガシツ ホセイ メニュー     |         | . 1-22 |
| カスタムページ設定        |         | . 2-17 |
| 稼動音              |         | 6-5    |
| 紙づまり             |         | 5-9    |
| カラー設定2-11, 2-38, | 2-43,   | 2-51   |
| カラー変換            | . 2-42, | 2-49   |
| カラー/モノクロ         |         |        |
| 2-9, 2-22, 2-38, | 2-43,   | 2-51   |
| カラー/モノクロ設定のロッ    | ク       | . 2-24 |
|                  |         |        |

| かんたん設置 | 置ガイド | <br>1-3  |
|--------|------|----------|
| ガンマ補正  |      | <br>2-51 |

# き

| 機能と特長          |       | 1-2   |
|----------------|-------|-------|
| キホン セッテイ       |       | .1-18 |
| 基本設定           | 2-5,  | 2-43  |
| 給紙2            | 2-43, | 2-50  |
| 給紙方法           | 2-43, | 2-50  |
| 給紙枚数           |       | 6-4   |
| 給紙ローラー         |       | .4-44 |
| 境界線2           | 2-41, | 2-48  |
| 記録紙トレイ         | 1-5,  | 1-35  |
| 記録紙トレイから印刷2    | 2-54, | 2-60  |
| 記録紙トレイから手動両面印刷 |       | .2-76 |
| 記録紙トレイの紙づまり    |       | .5-12 |
|                |       |       |

| <              |       |       |  |  |
|----------------|-------|-------|--|--|
| クイックプリントセットアップ | 7°    | .2-22 |  |  |
| グラフィックス        |       | .2-36 |  |  |
| クリーニング         |       | .4-30 |  |  |
| グレーの印刷 2-38,   | 2-43, | 2-51  |  |  |
| 黒色を強調2-38,     | 2-43, | 2-51  |  |  |

| ٦ J            |      |       |
|----------------|------|-------|
| 高精度画像印刷2       | -39, | 2-51  |
| ご注文シート         |      | 7-2   |
| コロナワイヤーをクリーニング |      | .4-36 |
| コントラスト         |      | .2-12 |

| さ            |       |       |
|--------------|-------|-------|
| サービスコールメッセージ |       | 5-5   |
| 再印刷          |       | 1-9   |
| 再梱包          |       | .4-46 |
| 再梱包用手順書      | 1-3,  | 4-46  |
| 再生紙          |       | 2-8   |
| 彩度           |       | .2-12 |
| サポート         |       | .2-29 |
| 左右反転         | 2-18, | 2-43  |
|              |       |       |

# し

| シートごとのページ | 2-36 |
|-----------|------|
| 仕切り線      | 2-7  |
| 自動選択      | 2-9  |
| 自動両面印刷    |      |
|           |      |
| 写真を印刷      |        |         | . 2-89 |
|------------|--------|---------|--------|
| 重量         |        |         | 6-5    |
| 出力用紙サイズ    |        | . 2-42, | 2-49   |
| 手動両面印刷     | .2-13, | 2-22,   | 2-76   |
| 仕様         |        |         | 6-2    |
| 省エネ機能      |        |         | 6-5    |
| 上下反転       |        | . 2-18, | 2-43   |
| 詳細設定       |        |         | . 2-36 |
| 小冊子印刷      |        | 2-8,    | 2-13   |
| 使用できない封筒   |        |         | . 2-66 |
| 使用できる用紙と領域 |        |         | . 1-35 |
| 消費電力       |        |         | 6-5    |
| 上面排紙トレイ    |        |         | 1-5    |
| 上面排紙トレイ用紙ス | トッパ・   |         | 1-5    |
| 消耗品        |        | 4-2     | , 6-5  |
| 初期設定       |        |         | . 1-24 |
| 書類をプリント    |        | . 2-42, | 2-49   |
| シリアル番号     |        |         | . 2-28 |

### す

| 推奨紙    |              |       |       | . 1-35 |
|--------|--------------|-------|-------|--------|
| すかし    |              |       | 2-14, | 2-85   |
| スケジューラ | <del>,</del> |       | 2-42, | 2-49   |
| ステータスメ | 、ッセージ        |       |       | . 1-14 |
| ステータスモ | ニタ           |       |       | 5-6    |
| スリープ状態 |              |       |       | . 1-14 |
| スリープまて | での時間         |       |       |        |
|        | 2-23,        | 2-38, | 2-43, | 2-51   |
| スリープモー | -ド           |       | 2-23, | 2-38   |
|        |              |       |       |        |

### せ

| セイヒン ジョウホウ | 1-16 |
|------------|------|
| セキュリティ印刷   | 1-11 |
| 設定保護管理機能   | 2-24 |
| 設定メニュー     | 1-16 |
| 前面         | 1-5  |

## そ

| 操作パネル   | 1-5,   | 1-6, | 1-15, | 6-4   |
|---------|--------|------|-------|-------|
| 増設記録紙ト  | レイ     |      | 3-2,  | 3-3   |
| 増設記録紙トレ | レイの紙づき | まり . |       | 5-12  |
| その他特殊機能 | 能      |      |       | 2-19  |
| ソフトウェア  |        |      |       | . 6-3 |

## た

| 対応 | 用                                                                                                    | 紙    |    |      |      |     |    |     |      |            |     | 6-   | 4 |
|----|----------------------------------------------------------------------------------------------------|------|----|------|------|-----|----|-----|------|------------|-----|------|---|
| ダイ | レ                                                                                                    | ク    | トプ | ゚リ   | ント   | •   |    | 1-2 | 2,   | 2-         | 90, | 6-   | 3 |
| 正し | ~ <i< td=""><td>印刷</td><td>削で</td><td>き</td><td>ない</td><td>۱</td><td></td><td></td><td></td><td></td><td></td><td>.5-3</td><td>1</td></i<> | 印刷   | 削で | き    | ない   | ۱   |    |     |      |            |     | .5-3 | 1 |
| 多目 | 的                                                                                                    | トl   | ノイ | (    | MP   | ト   | レ・ | 1)  |      |            |     | 1-   | 5 |
| 多目 | 的                                                                                                    | トl   | ノイ | (    | MP   | ト   | レ・ | 1)  | か    | БE         | 印刷  | 」する  | 3 |
|    |                                                                                                    | •••• |    | •••• | .2-{ | 57, | 2  | -63 | 8, 1 | 2-6        | 7,  | 2-7  | 1 |
| 多目 | 的                                                                                                    | トl   | ノイ | (    | MP   | ト   | レ  | イ)  | か    | <b>6</b> ⁼ | 手動  | 加両面  | 餌 |
| E  | 卩刷                                                                                                    | す    | る  |      |      |     |    |     |      |            |     | .2-7 | 8 |
| 多目 | 的                                                                                                    | トl   | ノイ | (    | MP   | ト   | レ・ | 1)  | の    | 紙:         | ごま  | り    |   |
|    |                                                                                                    |      |    |      |      |     |    |     |      |            |     | .5-1 | 0 |

|     | ち   |
|-----|-----|
| 超厚紙 | 2-8 |

τ

| 定期保守部品の交換 | 4-29 |
|-----------|------|
| 手差し       | 2-9  |
| デジタルカメラ   | 2-88 |
| テストページの印刷 | 1-27 |
| 電源コード     | 1-3  |
| 電源コード差込口  | 1-5  |
| 電源スイッチ    | 1-5  |
|           |      |

と

| 透過印刷する              | 2-14 |
|---------------------|------|
| 同梱物                 | 1-3  |
| 特殊機能                | 2-19 |
| 特殊機能を使って印刷          | 2-87 |
| 綴じ方                 | 2-13 |
| 綴じしろ                | 2-13 |
| トナーカートリッジ 1-3, 4-4, | 6-5  |
| トナーカートリッジ用梱包袋1-3,   | 4-46 |
| トナーカートリッジ用保護カバー     | 4-46 |
| トナーカートリッジを交換        | 4-5  |
| トナー節約モード            |      |
|                     | 2-50 |
| トラブル一覧5-30, 5-31,   | 5-33 |
| ドラムユニット 1-3, 4-11,  | 6-5  |
| ドラムユニットの寿命          | 4-11 |
| ドラムユニットとベルトユニット固    | 定部   |
| 品                   | 4-46 |
| ドラムユニットのカウンタリセット    |      |
|                     | 4-18 |

索引

安全

準備

| ドラムユニットをクリーニング | 4-40      |
|----------------|-----------|
| ドラムユニットを交換     | 4-12      |
| トレイ1           | 1-35, 2-9 |
| トレイの切り替え       | 2-50      |

# ね

| ネットワーク     | 6-2  |
|------------|------|
| ネットワーク LED | 1-5  |
| ネットワークケーブル | 1-4  |
| ネットワーク設定   | 1-25 |

# は

| ハーフトーンスクリーンのロック   |                    |
|-------------------|--------------------|
|                   | 2-51               |
| 排紙                | 6-4                |
| 廃トナーボックス1-3, 4-24 | <del>1</del> , 6-5 |
| 廃トナーボックス用梱包袋      | 4-46               |
| 廃トナーボックスを交換       | 4-24               |
| 背面                | 1-5                |
| 背面排紙トレイの紙づまり      | 5-18               |
| ハガキ               | 2-8                |
| はがきに印刷            | 2-60               |
| パスワード2-24, 2-37,  | 2-50               |
| パターン印刷            | 2-25               |
| バックカバー            | 1-5                |
| バックライト            | 1-14               |
| パラレルケーブル          | 1-4                |
| パラレルポート           | 1-5                |

### ひ

| ピクトブリッジ  | 1-23, | 2-88, | 2-89   |
|----------|-------|-------|--------|
| 日付・時間・ID |       |       | . 2-26 |
| 表紙       |       | 2-42, | 2-50   |

# ふ

| ファーストプリントタイム     | 6-2    |
|------------------|--------|
| 封筒               | 2-8    |
| 封筒に印刷            | . 2-66 |
| 封筒(厚め)           | 2-8    |
| 封筒(薄め)           | 2-8    |
| フォントオプション        | . 2-33 |
| 複数のページを1枚にまとめて印刷 |        |
|                  | . 2-83 |
| 袋文字で印刷           | . 2-15 |
| 部数2-8, 2-41,     | 2-48   |

| 部数印刷のロック     | 2-24      |
|--------------|-----------|
| 部単位          | 2-8       |
| 普通紙          | 2-8       |
| 普通紙や再生紙に印刷する | 2-54      |
| 普通紙(厚め)      | 2-8       |
| プリンタ設定一覧の印刷  | 1-26      |
| プリンタドライバ     | 2-2, 6-3  |
| プリンタドライバの設定  | 2-3, 2-40 |
| プリンタフォント     | 6-2       |
| プリントスピード     | 6-2       |
| プリント方式       | 6-2       |
| プロトコル        | 6-2       |
| フロントカバー      | 1-5       |
| フロントカバーボタン   | 1-5       |
|              |           |

| ページ設定    |         | 2-18       |
|----------|---------|------------|
| ページの順序   | 2-35,   | 2-42, 2-49 |
| ベルトユニット  | 1-3,    | 4-19, 6-5  |
| ベルトユニットの | )カウンタリイ | ヱット        |
|          |         | 4-23       |
| ベルトユニットを | 交換      | 4-19       |

# ほ

| 保護部材        | 4-46 |
|-------------|------|
| 保守メッセージ     | 5-5  |
| 細線          | 2-25 |
| ボタン         | 1-7  |
| 本体外部をクリーニング | 4-30 |
| 本体後部の紙づまり   | 5-18 |
| 本体内部の紙づまり   | 5-14 |
| 本体内部をクリーニング | 4-32 |
| ボンド紙        | 2-8  |
|             |      |

### ま

枚数 .....1-36

### め

| メッセージ1-14,        | 5-9  |
|-------------------|------|
| メモリーガ イッパイデス3-4,  | 5-4  |
| メモリー (DIMM)       | 6-2  |
| メモリー (DIMM) の増設方法 | .3-5 |
| メンテナンス            | .4-2 |

印刷 オプション

安全

準備

### 付録

困ったときは

メンテナンス

索引

# も

| モード         |            |
|-------------|------------|
| モノクロ印刷に制限する | 2-30       |
| ゆ           |            |
| 優先順位        | 2-42, 2-49 |

| 優先順位 | <br>2-42, | 2-49   |
|------|-----------|--------|
| 輸送   | <br>      | . 4-46 |

## よ

| 用紙 / 出力     |            |         | 2-36  |
|-------------|------------|---------|-------|
| 用紙 / 品質タブ … |            |         | 2-39  |
| 用紙サイズ       |            | . 1-36, | 2-6   |
| 用紙サイズを変えて   | この刷        |         | 2-86  |
| 用紙種類        | 2-8, 2-22, | 2-37,   | 6-4   |
| 用紙坪量        |            |         | . 6-4 |
| ヨウシトレイ セッ   | テイ         |         | 1-17  |
| 用紙媒体        |            | 2-43,   | 2-50  |
| 用紙枚数        |            |         | . 6-4 |
|             |            |         |       |

# 6

| ラベル紙2     | -8 |
|-----------|----|
| ラベル紙に印刷2- | 70 |
| ランプ1-     | 13 |

## IJ

| リセット 1-24,              | 1-25   |
|-------------------------|--------|
| リセット メニュー               | . 1-21 |
| リプリント 1-9,              | 2-44   |
| 両面印刷ユニットの紙づまり           | . 5-20 |
| 両面印刷 2-8, 2-13, 2-22, 2 | 2-35,  |
|                         | , 6-4  |

### れ

| レイアウ | ト    | -     |       |       |        |
|------|------|-------|-------|-------|--------|
|      | 2-7, | 2-22, | 2-34, | 2-41, | 2-48   |
| レイアウ | ト・拡  | 大縮小   | のロッ   | ク     | . 2-24 |

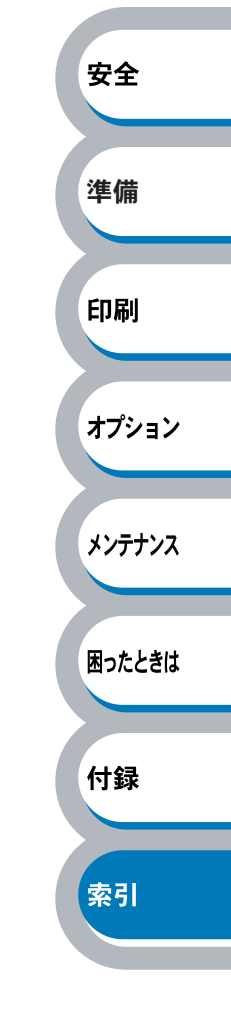